## Онлайн-встреча «Знакомство с Яндекс 360 для бизнеса»

Приглашаем вас на онлайн-встречу «Знакомство с Яндекс 360 для бизнеса». На встрече вы узнаете про основные продукты, которые формируют единую коммуникационную платформу Яндекс 360, и увидите сквозные сценарии их применения.

Также на повестке:

- 1. Командная работа при помощи сервисов Яндекс 360.
- 2. Надежность и безопасность данных.
- 3. Бесшовный переход на Яндекс 360 для бизнеса.

Встреча будет актуальна для специалистов, перед которыми стоит задача поиска альтернативных решений в категории виртуального офиса для бизнеса.

Выбрать дату и зарегистрироваться

## Переезд в Яндекс 360 для бизнеса

Мы собрали ответы на частые вопросы о том, как перенести данные вашей организации в Яндекс 360 для бизнеса из Google Workspace, Microsoft 365 и других платформ. Смотреть >

## Что входит в Яндекс 360 для бизнеса

Чтобы перейти к Справке сервиса, выберите его в списке:

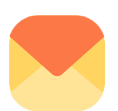

#### Почта

Корпоративная почта на домене вашей компании — клиенты и партнеры будут знать, кто им пишет. Администраторы могут подключать дополнительные адреса для сотрудников и отделов, настраивать правила обработки писем, сохранять переписки коллег в архив, находить удаленные письма.

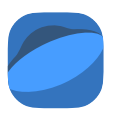

#### **Дис**к

Облачное хранилище файлов для каждого сотрудника. Загружать файлы и делиться ими можно с любого устройства, подключенного к интернету. Сотрудники могут настроить общий доступ к папке или открыть публичный доступ к файлам по ссылке. Администраторы могут увеличивать место

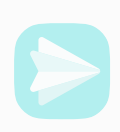

#### Мессенджер

Сервис для корпоративного общения в закрытом контуре. Сотрудники могут переписываться в персональных и групповых чатах, читать каналы, пользоваться аудиои видеозвонками. Администраторы могут автоматизировать внутренние процессы организации с помощью ботов.

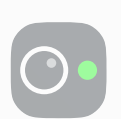

#### Телемост

Видеовстречи и трансляции без ограничений по времени. Сотрудники могут приглашать участников и зрителей по ссылке, вести запись встречи, включать демонстрацию экрана и комментировать происходящее на встрече в групповом чате.

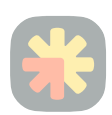

#### Рассылки

Конструктор писем об акциях и новостях для клиентов. Администраторы могут выбрать готовый шаблон письма или самостоятельно настроить оформление в корпоративном стиле.

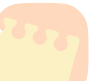

#### Заметки

Сервис для быстрых записей и списков задач. Сотрудники могут записывать идеи, конспектировать встречи и прикреплять изображения к записям. Заметки сохранятся в облаке и не пропадут, если с компьютером или телефоном сотрудника что-то случится.

#### Календарь

Общий планировщик встреч и загрузки для всей компании. Сотрудники могут открывать коллегам доступ к своему календарю и создавать события исходя из занятости участников. Если у вашей организации есть офис, администраторы могут создавать переговорки, а сотрудники — бронировать их для встреч вживую.

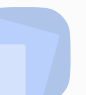

#### Документы

Онлайн-редактор текстов, презентаций и таблиц. Сотрудники могут создавать документы на Диске вашей организации и редактировать их вместе с коллегами с компьютера или мобильного устройства.

#### Трекер

Сервис для управления проектами и рабочими процессами. Руководители могут распределять работу между сотрудниками и контролировать ее выполнение. Сотрудникам будет проще помнить про задачи, следить за сроками

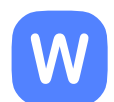

#### Вики

База знаний вашей организации. В ней можно хранить описания проектов, рабочие инструкции и другую информацию. Сотрудники могут редактировать страницы совместно.

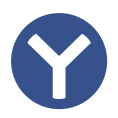

#### Яндекс Браузер для организаций с сервисами Яндекс 360 для бизнеса

Браузер с предустановленными сервисами, доступ к которым есть на Табло, боковой панели и панели задач. Браузер настраивается через интерфейс операционной системы или командную строку (терминал): можно задать единые параметры для всей организации или отдельных сотрудников.

проводить тесты и квизы. Ответы могут сохраняться на Вики или превращаться в задачи в Трекере. доски для проектов и редактировать их одновременно в режиме реального времени.

персональных данных в соответствии с требованиями Федерального закона № 152-ФЗ «О персональных данных».

znoz, migene eve prin energea eccene inzaler eccentarieerz upn cepacerne

## Подключение домена

Чтобы пользоваться сервисами Яндекс 360 для бизнеса, организации нужен **домен** — собственный адрес в интернете. По такому адресу обычно располагаются сайт организации (например, www.example.com) и ее электронная почта (например, markov@example.com).

#### Яндекс 360 не работает без домена

Для работы с сервисами Яндекс 360 домен понадобится в любом случае — даже если вы не планируете иметь сайт или пользоваться корпоративной почтой.

Чтобы получить в свое владение домен, его нужно зарегистрировать у регистратора, а затем подключить к организации в Яндекс 360.

Один домен может быть подключен **только к одной организации**. Если у вас несколько бизнесов и несколько организаций, понадобится несколько доменов.

При этом подключить несколько доменов к одной организации можно: один из них станет основным, а другие — алиасами (синонимами). В чем разница?

Как перенести домен из одной организации в другую?

Для этого отключите его от старой организации и подключите к новой. Как удалить домен

#### Последовательность действий

Есть два способа подключения домена к Яндексу: с автоматической настройкой и с ручной настройкой. Второй способ позволяет настроить домен более гибко. Если вы не знаете, какой способ выбрать, воспользуйтесь автоматической настройкой.

Чтобы домен был настроен автоматически, его нужно делегировать Яндексу.

Таким образом, последовательность действий выглядит так:

Чтобы пройти каждый этап, воспользуйтесь инструкциями:

- Как зарегистрировать домен
- Как подтвердить владение доменом
- Как настроить домен
- Как делегировать домен
- Как убедиться, что домен подключен

Написать в службу поддержки

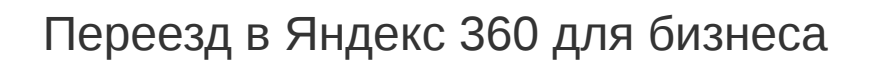

Мы собрали ответы на частые вопросы о том, как перенести данные вашей организации в Яндекс 360 для бизнеса из Google Workspace, Microsoft 365 и других платформ. Смотреть >

## Офисы и переговорки

Эта возможность доступна в тарифах Продвинутый и Основной из новой линейки для небольших и средних организаций и тарифах Расширенный и Оптимальный из линейки для крупных организаций.

Если в офисах вашей компании есть специальные помещения для проведения рабочих встреч (переговорки), добавьте их в Яндекс 360 для бизнеса, чтобы сотрудники могли бронировать переговорки прямо при создании встречи в календаре.

Каждая переговорка привязывается к определенному офису: если у компании несколько филиалов в разных городах или офисы в разных зданиях, сотрудникам удобнее сначала указать нужный офис, а затем выбирать из доступных переговорок.

Если во встрече участвуют коллеги из разных офисов, можно забронировать одновременно несколько переговорок.

Бронирование переговорки доступно любому сотруднику с аккаунтом на домене организации, а также сотрудникам связанной организации, которая входит в федерации.

#### Как добавить офис и переговорки

Чтобы добавлять переговорки, сначала добавьте хотя бы один офис.

- 1. Войдите в аккаунт администратора организации.
- 2. Перейдите на страницу Офисы и переговорки.
- 3. На вкладке **Офисы** нажмите **Добавить**. Если в списке уже есть офисы, кнопка будет в правом верхнем углу, а если добавляете первый — в центре экрана.
- 4. Укажите название офиса, город, в котором он находится, и адрес.
- 5. Нажмите Сохранить.

Теперь можно добавить переговорку:

- 1. Перейдите на вкладку **Переговорки** и нажмите **Добавить**. Если в списке уже есть переговорки, кнопка будет в правом верхнем углу, а если добавляете первую в центре экрана.
- 2. Укажите название переговорки, логин, офис, этаж и вместимость это обязательные поля. Поле **Описание** можно не заполнять.
- 3. Включите опцию **Переговорка доступна для бронирования**, если хотите, чтобы сотрудники могли добавлять ее во встречи.
- 4. Нажмите кнопку Сохранить.

Для одной организации можно добавить не более 10 офисов и 100 переговорок.

#### Как отредактировать данные

- 1. Войдите в аккаунт администратора организации.
- 2. Перейдите на страницу Офисы и переговорки.
- 3. Выберите вкладку и наведите указатель на офис или переговорку, которые хотите изменить.
- 4. Нажмите значок и выберите Редактировать.
- 5. Внесите изменения и нажмите Сохранить.

#### Как удалить офис или переговорку

#### Удаление необратимо

Если удалить переговорку, забронировать ее для новых встреч будет нельзя.

Если удалить офис, удалятся и все переговорки внутри него — в том числе из встреч, для которых они были забронированы. Это действие нельзя отменить.

- 1. Войдите в аккаунт администратора организации.
- 2. Перейдите на страницу Офисы и переговорки.
- 3. Выберите вкладку и наведите указатель на офис или переговорку, которые хотите удалить.
- 4. Нажмите значок 🖁 и выберите Удалить.
- 5. Подтвердите действие.

#### Как сотрудникам бронировать переговорку из сторонних программ

Если сотрудник использует не Яндекс Календарь, а почтовую программу или приложение календаря, которые синхронизируются с Яндекс Календарем по протоколу CalDAV, передайте ему почтовый адрес переговорки вида логин@основной-домен-организации.ru . Как настроить такую синхронизацию

- 1. Войдите в аккаунт администратора организации.
- 2. Перейдите на страницу Офисы и переговорки.
- 3. Выберите вкладку Переговорки и нажмите строку с нужной переговоркой.
- 4. Скопируйте адрес из поля Почта.

#### Инструкция для сотрудника

Чтобы забронировать переговорку, добавьте почтовый адрес переговорки, полученный у администратора организации, в список обязательных участников встречи.

Если переговорка свободна, вы получите письмо о том, что приглашение на встречу принято. Если занята, вам придет отказ от участия во встрече, а переговорка удалится из списка участников. Такие письма можно отключить по инструкции, но без них вы не узнаете, удалось ли забронировать переговорку.

С аккаунтом владельца организации можно создавать и редактировать переговорки, но бронировать нельзя. Для бронирования перейдите в аккаунт на домене организации.

#### Как создать событие и забронировать переговорку в Яндекс Календаре

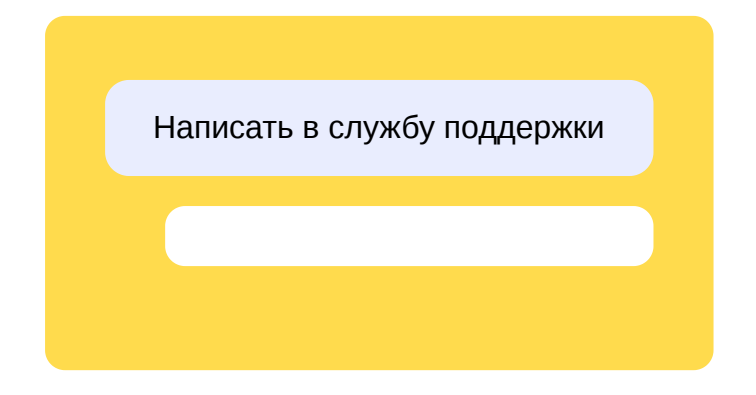

## Адреса и порты, используемые Яндекс 360

Если в вашей компании настроена защищенная корпоративная сеть, разрешите входящий и исходящий трафик для подсетей Яндекса.

#### Шаг 1. Откройте порты

Откройте внешние порты для входящего и исходящего трафика:

#### TCP:

- 80
- 443
- 3478

#### UDP:

- 80
- 443
- 3478
- 10000
- 20000-23000

#### Шаг 2. Разрешите доступ к диапазонам ІР-адресов

Откройте доступ ко всем подсетям, которые используются Яндексом:

- 5.45.192.0/18
- 5.255.192.0/18
- 37.9.64.0/18
- 37.9.82.144/28
- 37.9.102.64/28
- 37.140.128.0/18
- 77.88.0.0/18
- 77.88.7.48/28
- 84.252.160.0/19
- 87.250.224.0/19
- 90.156.176.0/22
- 93.158.128.0/18
- 95.108.128.0/17
- 141.8.128.0/18
- 178.154.128.0/18
- 185.32.187.0/24
- 185.206.164.0/22

- 213.180.192.0/19
- 2a02:6b8:0:2001::/64
- 2a02:6b8:0:1a0b::/64
- 2a02:6b8:11d:c::/64

#### Шаг 3. Разрешите доступ к адресам подключений

# С 14 мая Яндекс 360 для бизнеса начнет использовать новые домены для юридических лиц

Пользователи сервисов будут перенаправляться на адреса вида service.360.yandex.ru. Чтобы ваша корпоративная сеть не блокировала доступ к сервисам на новых доменах, добавьте новые адреса подключений в список разрешенных.

Откройте доступ ко всем адресам, даже если планируете пользоваться только одним из сервисов.

- api.messenger.yandex.net
- avatars.mds.yandex.net
- backend.messenger.yandex.ru
- calendar.yandex.ru
- calendar.360.yandex.ru НОВЫЙ
- cloud-api.yandex.net
- disk.yandex.ru
- disk.360.yandex.ru НОВЫЙ
- docs.yandex.ru
- docs.360.yandex НОВЫЙ
- docviewer.360.yandex.ru НОВЫЙ
- download.messenger.yandex.ru
- files.messenger.yandex.net
- files.messenger.yandex.ru
- goloom.strm.yandex.net
- images.messenger.yandex.net
- mail.yandex.ru
- mail.360.yandex.ru НОВЫЙ
- messenger.yandex.ru
- messenger.360.yandex.ru новый
- mc.yandex.ru
- passport.yandex.ru
- push.yandex.ru

- stun.rtc.yandex.net
- telemost.yandex.ru
- telemost.360.yandex.ru НОВЫЙ
- tools.messenger.yandex.net
- turn.webrtc.yandex.net
- uniproxy.messenger.yandex.ru
- yandex.ru
- yastatic.net

Написать в службу поддержки

Переезд в Яндекс 360 для бизнеса

Мы собрали ответы на частые вопросы о том, как перенести данные вашей организации в Яндекс 360 для бизнеса из Google Workspace, Microsoft 365 и других платформ. Смотреть >

### Управление организацией

Профиль организации настраивают ее администраторы и владелец, который по умолчанию является главным администратором.

В настройках профиля вы можете:

- создавать, удалять организации и переключаться между ними;
- редактировать данные организации, в том числе логотип и название;
- менять владельца.

Чтобы настроить профиль организации:

- 1. Войдите в аккаунт администратора организации.
- 2. Перейдите на страницу Профиль организации.
- 3. Если вы являетесь администратором сразу нескольких организаций, переключитесь на нужную организацию на панели слева.

Написать в службу поддержки

## Федерации

i

Эта возможность доступна в тарифах **Продвинутый** и **Основной** из новой линейки для небольших и средних организаций и тарифах **Расширенный** и **Оптимальный** из линейки для крупных организаций.

Организации, которые входят в федерации — это другие организации в Яндекс 360 для бизнеса, с которыми вы постоянно контактируете, например компании одного холдинга или бизнес-партнеры. Добавьте организацию в федерации, чтобы открыть всем сотрудникам общий доступ к контактам и календарям — так они смогут ставить друг другу встречи в Календаре и быстро находить контакты в Почте.

Добавлять и удалять организации в федерации может администратор или менеджер федераций.

#### Действия с контактами из связанных организаций

Когда вы добавите организацию в федерации, сотрудники будут видеть контакты друг друга и смогут:

#### В Почте

- Добавлять получателей;
- Находить контакты в результатах поиска по письмам;
- Просматривать информацию в карточке контакта.

#### В Календаре

- Добавлять участников события;
- Бронировать переговорки;
- Просматривать информацию в карточке контакта.

#### Как добавить связанную организацию

Чтобы установить связь, одна из организаций должна отправить запрос, а другая принять его.

#### Отправить запрос

- 1. Откройте admin.yandex.ru и выберите Федерации.
- 2. Нажмите Добавить.
- 3. Укажите ID организации, с которой хотите установить связь.

Как определить ID организации

Узнать индентификатор другой организации можно у ее администратора — ID написан под названием организации в разделе **Общие настройки** → **Профиль организации**.

| Мо       | й бизнес            | $\sim$ |                                                                      |
|----------|---------------------|--------|----------------------------------------------------------------------|
| <b>1</b> | Пользователи        | ^      | Мой бизнес 🖍                                                         |
|          | Сотрудники          |        | ID 1234567                                                           |
| ::       | Оплата и тариф      |        | Аккаунт владельца                                                    |
| Ļ        | Офисы и переговорки |        | ivanov@example.com Сменить                                           |
|          | Почта               | ~      | 🔵 Подключить тариф организации к этому аккаунту 🕜                    |
| ₽        | Боты в Мессенджере  |        |                                                                      |
| ≡        | Аудит-логи          |        | Изменение логотипа в шапках доступно в рамках подписки Яндекс<br>360 |
| *        | Общие настройки*    | ^      |                                                                      |
|          | Профиль организации |        |                                                                      |
|          | Домены <sup>●</sup> |        |                                                                      |
|          | Миграция            |        | Переити к реквизитам Эдалить организацию                             |
|          | Единый вход (SSO)   |        |                                                                      |

4. Нажмите Отправить запрос. Организация будет добавлена, когда ее администратор примет запрос.

#### Принять запрос

- 1. Откройте admin.yandex.ru и выберите Федерации.
- 2. Нажмите Принять запрос напротив организации, с которой хотите установить связь.
- 3. Нажмите Принять для подтверждения. Организация отобразится в разделе Федерации.

Вы можете отклонить запрос, если он поступил по ошибке или уже не актуален, для этого нажмите **Отклонить**.

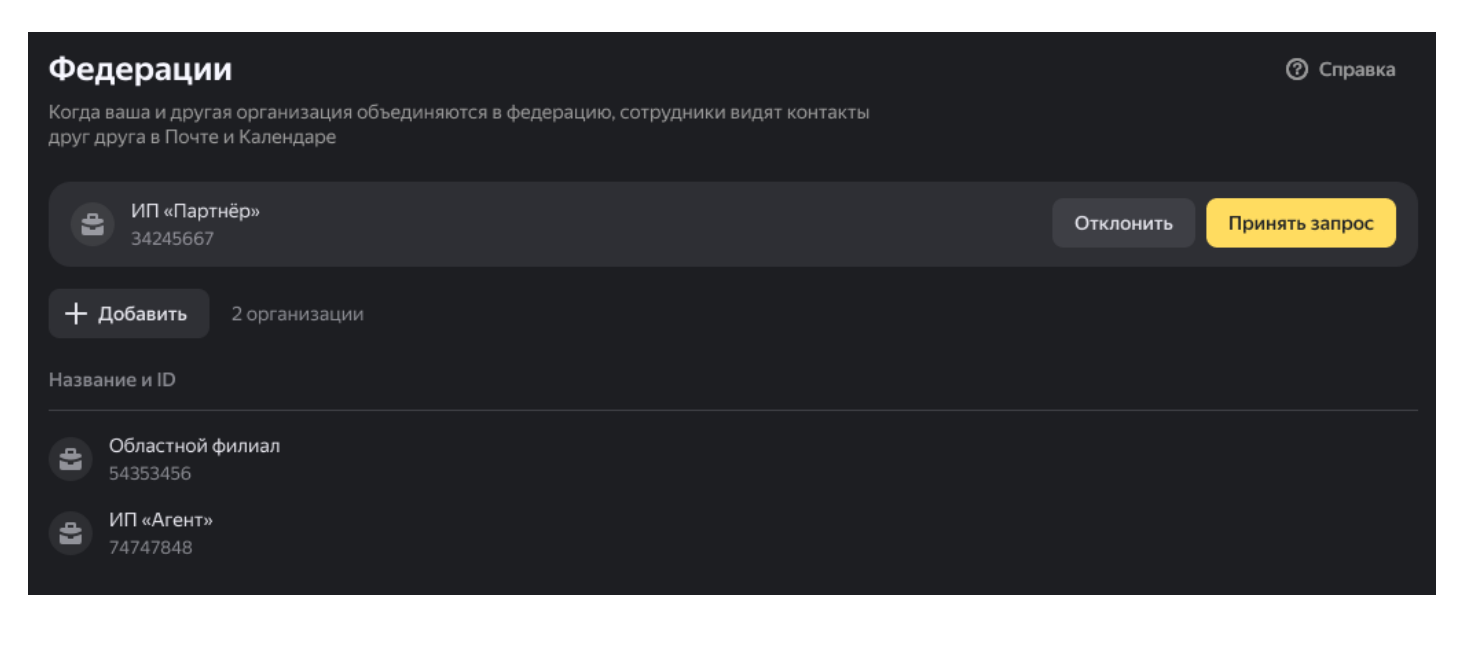

Как связать несколько организаций

Чтобы связать между собой больше двух организаций, каждая организация должна добавить остальные.

Например, у вас в кабинете есть три организации: А, Б и В. Чтобы сотрудники всех трех организаций смогли видеть контакты друг друга, добавьте их в федерации:

- 1. Переключитесь на организацию А и отправьте запросы Б и В.
- 2. Переключитесь на организацию Б, примите запрос от А и отправьте запрос В.
- 3. Переключитесь на организацию В и примите запросы от А и Б.

#### Как удалить организацию

Связь между двумя организациями может быть разорвана по инициативе любой из них — подтверждение второй не требуется. При этом сотрудники больше не будут видеть друг друга среди контактов в Почте и Календаре. Уже созданные общие встречи не пропадут.

- 1. Откройте admin.yandex.ru и выберите Федерации.
- 2. Выделите организацию, которую хотите удалить из федерации, и в конце строки нажмите значок 🗊 .
- 3. Подтвердите удаление.

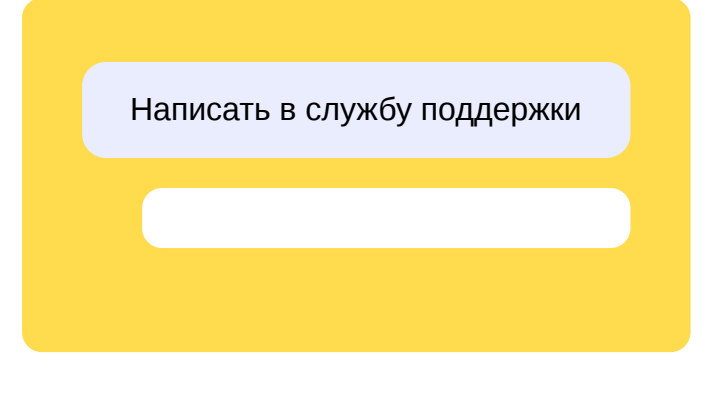

## Общие диски

Общие диски — это специальные папки на Яндекс Диске, в которых можно хранить файлы, работать над ними совместно с коллегами и искать нужную информацию.

Размер одного общего диска — 1 ТБ. Для организации можно подключить любое количество таких дисков.

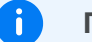

#### Примечание

Подключение общих дисков — это дополнительная услуга, которая не входит в стандартные тарифы Яндекс 360 для бизнеса и приобретается отдельно. О покупке дополнений читайте в Справке по тарифам и оплате.

Использовать общие диски можно только в веб-версии Диска на странице disk.yandex.ru и только сотрудникам, чьи аккаунты созданы на домене организации.

В мобильном приложении и программе для компьютера общие диски недоступны. Сотрудники с аккаунтами на других доменах, в том числе yandex.ru, не могут пользоваться общими дисками даже в веб-версии.

| Общие диски |                      |                                 |         |  |
|-------------|----------------------|---------------------------------|---------|--|
| + Создать   | 🗱 Управление лимитом | Создан 1 из 25 доступных дисков |         |  |
| Название    |                      | Описание                        | ID      |  |
| Поддержка   | a                    | Основной диск поддержки         | 8462048 |  |

Порядок настройки общих дисков:

- Покупка общих дисков описана в Справке по тарифам и оплате.
- В кабинете организации вы можете управлять оплаченными общими дисками:
  - создавать диски в пределах подключенного лимита;
  - настраивать доступ сотрудникам, группам и подразделениям без указания ролей;
  - очищать корзину;
  - удалять общие диски.
- Общим диском могут пользоваться только те сотрудники, которым выдан доступ к нему. Работа сотрудников с общими дисками описана в Справке Яндекс Диска для бизнеса.

Управлять общими дисками организации и файлами и папками на них можно также по API. О том, как это делать, читайте в документации **REST API Яндекс Диска**.

#### Создать

Прежде чем создавать общие диски, надо подключить возможность ими пользоваться. После подключения вы сможете создать необходимое количество общих дисков в пределах оплаченного лимита. Если достигнут лимит на количество общих дисков для организации, создать еще один диск не получится. Сначала удалите старые или увеличьте лимит. Подключение общих дисков и управление лимитом описано в Справке по тарифам и оплате.

Чтобы создать новый диск:

- 1. В кабинете организации перейдите в раздел Диск Общие диски.
- 2. Нажмите кнопку Создать:
  - Если вы впервые добавляете общий диск, кнопка будет находиться в центре экрана.
  - Если у вашей организации уже есть общие диски, кнопка будет расположена над таблицей со списком дисков.
- 3. Укажите название (максимум 256 символов) и описание (максимум 512 символов) и подтвердите создание общего диска. После этого он появится в списке.

#### Настроить доступ

Для каждого общего диска в разделе **Доступ** отображается список тех, кто может с ним работать (пользователи, группы, подразделения). Чтобы открыть раздел, выберите нужный общий диск.

| Отдел логистики                                |                  |  |  |
|------------------------------------------------|------------------|--|--|
| Документы, годовые отчеты и планы по кварталам |                  |  |  |
| ID: 8462048 🗇                                  |                  |  |  |
| Свободно 5,5 из 12 ГБ 🛛 🔊 🗧 :                  |                  |  |  |
| Доступ                                         |                  |  |  |
| + Добавить                                     |                  |  |  |
| Доступ к диску                                 | Логин / рассылка |  |  |
| 📃 👤 Игорь Марков                               | igor.markov      |  |  |
| 🔲 👤 Ирина Маслова                              | irina.maslova    |  |  |

Особенности доступа сотрудников

#### Внимание

Открыть доступ можно только сотрудникам, аккаунты которых созданы на домене организации. Пользователям, приглашенным по ссылке, выдать доступ нельзя.

- Если вы откроете доступ группе, в которой есть приглашенные пользователи, общий диск будет доступен только сотрудникам, аккаунты которых были созданы на домене организации.
- Доступы для сотрудников работают по приоритетам: приоритет у доступа на редактирование выше. Если сотрудник состоит в двух группах, для одной из которых открыт доступ на редактирование, а для другой — на просмотр, сотрудник сможет редактировать файлы. То же касается ситуации, если у сотрудника имеется персональный доступ на редактирование.

#### Особенности доступа администраторов

- Администратор, аккаунт которого создан на домене организации:
  - в кабинете организации может перейти в любой Диск из раздела **Общие диски**, в том числе по прямой ссылке;
  - в своем Диске в разделе **Общий доступ** видит только те общие диски, к которым ему явно выдан доступ.
- Приглашенные пользователи с правами администратора могут создавать и удалять общие диски, просматривать информацию о них, управлять доступом и очищать корзину, но не могут переходить в общие диски и просматривать их содержимое.

#### Особенности доступа владельца

• У владельца организации с личным аккаунтом вида login@yandex.ru нет доступа к общим дискам.

#### Открыть доступ

3.1.

Нажмите кнопку Добавить.

3. 2.

Введите в поле тех, кому хотите открыть доступ к общему диску.

Вы можете искать по именам, логинам или названиям среди пользователей, групп, подразделений. Можно последовательно выбрать сразу несколько элементов, но добавить больше 100 элементов (пользователей, групп или подразделений) не получится.

#### 3. 3.

Выберите уровень доступа:

• Просмотр: пользователи могут просматривать, искать, скачивать и копировать файлы и папки на доступные диски. Файлы и папки нельзя скопировать или переместить на Диск,

который доступен только в режиме просмотра.

• Редактирование: пользователи имеют полный доступ к файлам и папкам и могут просматривать, перемещать, искать, скачивать, загружать, редактировать и удалять их.

3.4.

Подтвердите добавление.

#### Изменить уровень доступа

#### Для одного пользователя

3.1.

Напротив имени сотрудника в столбце **Уровень доступа** нажмите на название текущего уровня.

3. 2.

В выпадающем списке выберите нужный уровень доступа.

#### Для нескольких пользователей

3.1.

Выберите пользователей, группы или подразделения, для которых хотите изменить доступ.

3. 2.

Нажмите кнопку Настроить доступ.

3. 3.

Выберите нужный и сохраните изменения.

#### Закрыть доступ

#### Одному пользователю

В строке с именем сотрудника нажмите 🚦 справа, а затем нажмите кнопку Отключить.

#### Нескольким пользователям

3. 1.

Выберите пользователей, группы или подразделения, которым хотите отключить доступ.

3. 2.

Нажмите кнопку Отключить и подтвердите действие.

#### Перейти в Диск

Переходить в общие диски может только администратор, аккаунт которого был создан на домене организации.

1. В кабинете организации откройте раздел **Диск** → **Общие диски** и найдите нужный диск.

- 2. Наведите указатель на строку с диском и нажмите 🚦 справа.
- 3. Выберите Перейти в Диск. В соседней вкладке браузера откроется содержимое Диска.

Действия, которые можно совершать в общем диске, описаны в Справке Яндекс Диска для бизнеса.

#### Очистить корзину

Когда пользователь удаляет файлы с общего диска, они попадают в корзину общего диска. Файлы можно восстановить из корзины в течение 30 дней, потом они удаляются окончательно. Пока файлы хранятся в корзине, они продолжают занимать место.

Администратор может очистить корзину и освободить место заранее:

- 1. В кабинете организации перейдите в раздел **Диск** → **Общие диски** и найдите нужный диск.
- 2. Наведите указатель на строку с диском и нажмите 🚦 справа.
- 3. Выберите Очистить корзину и подтвердите действие.

#### Удалить

Администратор может удалить общий диск целиком со всем его содержимым:

- 1. В кабинете организации перейдите в раздел **Диск** → **Общие диски** и найдите нужный диск.
- 2. Наведите указатель на строку с диском и нажмите 🚦 справа.
- 3. Выберите Удалить и подтвердите действие.

После того как Диск удалится, вы не сможете восстановить файлы и назначенные права доступа.

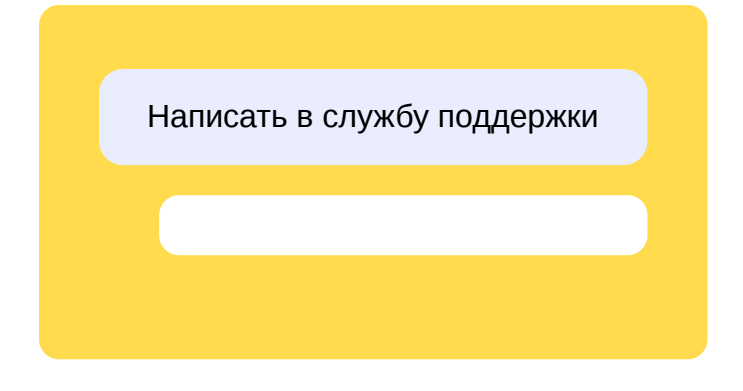

## Управление настройками персонального и общего доступов

Сотрудники могут совместно работать с файлами и папками на Диске и делиться ими. Например, настроить персональный или общий доступ к файлу, а затем отправить специальную ссылку на него коллегам или внешним контактам. По умолчанию сотрудники сами решают, кому будут доступны файлы и папки: только коллегам, конкретным людям, группам, подразделениям или всем, у кого есть ссылка. Как работают персональный и общий доступы

В кабинете организации администраторы могут управлять настройками этих доступов. Например, администратор может разрешить:

- делиться файлами и папками только с коллегами;
- настраивать к файлам и папкам только персональный доступ.

Сотрудники смогут настраивать доступы только с теми настройками, которые включил администратор. Это поможет предотвратить случайную утечку информации, которая хранится на личных или общих дисках.

#### Важно

Доступы, которые сотрудники открыли **до включения настроек в кабинете** организации, продолжат действовать. Например, если у внешнего контакта уже есть персональный доступ к файлу, он не потеряет его, когда вы разрешите делиться файлами только с сотрудниками. Вы можете попросить сотрудников самостоятельно закрыть или перенастроить доступы, которые они успели выдать, — например, если в организации больше нельзя делиться файлами с внешними контактами.

#### Разрешить делиться файлами и папками только с сотрудниками

- 1. Откройте страницу admin.yandex.ru/virtual-disk-permissions.
- 2. В блоке Персональный доступ включите опцию Только для сотрудников.
- 3. Нажмите Сохранить.

Опция Только для сотрудников автоматически применится и к настройкам общего доступа. Это значит, что внешние контакты не получат доступ к файлу, даже если сотрудник отправит им ссылку на него.

Скриншот

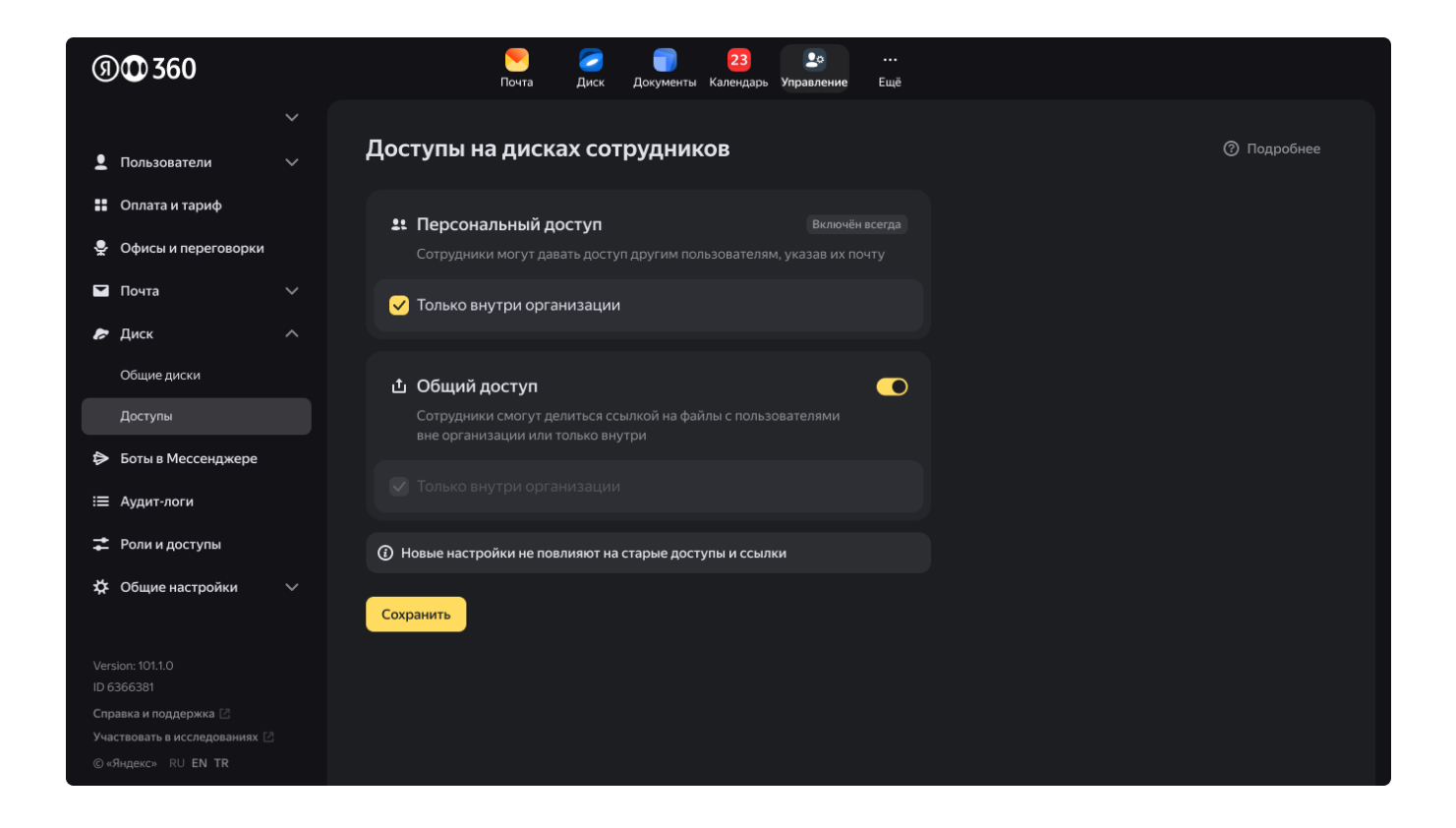

Разрешить настраивать только персональный доступ

- 1. Откройте страницу admin.yandex.ru/virtual-disk-permissions.
- 2. Выключите опцию Общий доступ.
- 3. Нажмите Сохранить.

Сотрудники смогут настраивать персональный доступ и для своих коллег, и для внешних контактов.

Скриншот

| গ             | 00360                                                                                           | 💌 🧭 🌍 23 🕨 ···<br>Почта Диск Документы Календарь <b>Управление</b> Ещё                                               |
|---------------|-------------------------------------------------------------------------------------------------|----------------------------------------------------------------------------------------------------|
| <b>1</b>      | Пользователи                                                                                    | Доступы на дисках сотрудников                                                                                        |
| <b>∷</b><br>₽ | Оплата и тариф<br>Офисы и переговорки                                                           | <b>2: Персональный доступ</b> Включён всегда<br>Сотрудники могут давать доступ другим пользователям, указав их почту |
|               | Почта<br>Диск                                                                                   | Только внутри организации                                                                                            |
|               | Общие диски<br>Доступы                                                                          | Общий доступ     Сотрудники могут делиться ссылкой с другими пользователями                                          |
| <b>∆</b> !!!  | Боты в Мессенджере<br>Аудит-логи                                                                | Только внутри организации                                                                                            |
| ₩ \$          | Роли и доступы<br>Общие настройки                                                               | <ul> <li>Новые настроики не повлияют на старые доступы и ссылки</li> <li>Сохранить</li> </ul>                        |
|               | sion: 101.1.0<br>366381<br>авка и поддержка ⊠<br>ствовать в исследованиях ⊠<br>Яндекс» RU EN TR |                                                                                                    |

Разрешить делиться файлами и папками с любыми пользователями

- 1. Откройте страницу admin.yandex.ru/virtual-disk-permissions.
- 2. Включите опцию Общий доступ, если она отключена.
- 3. В блоках **Персональный доступ** и **Общий доступ** отключите опцию **Только для сотрудников**, если она включена.
- 4. Нажмите Сохранить.

Скриншот

| গ          | 00360                                              | 🤜 🧭 💼 23 ⊵ ···<br>Почта Диск Документы Календарь <b>Управление</b> Ещё |
|------------|----------------------------------------------------|------------------------------------------------------------------------|
| <b>!</b>   | Пользователи                                       | ∼<br>Доступы на дисках сотрудников                                     |
| ::<br>•    | Оплата и тариф<br>Офисы и переговорки              | <b>11</b> Персональный доступ Включён всегда                           |
|            | Почта                                              | Только внутри организации                                              |
| ŀ          | <b>Диск</b><br>Общие диски                         |                                                                        |
|            | Доступы                                            | Сотрудники могут делиться ссылкой с другими пользователями             |
| ¢<br>‼     | Боты в Мессенджере                                 | Только внутри организации                                              |
| :          | Роли и доступы                                     | ① Новые настройки не повлияют на старые доступы и ссылки               |
| \$         | Общие настройки                                    |                                                                        |
|            | sion: 101.1.0                                      |                                                                        |
| Спр<br>Уча | равка и поддержка 🖸<br>иствовать в исследованиях 🖸 |                                                                        |
|            |                                                    |                                                                        |

Написать в службу поддержки

## Аудит-логи

i

Эта возможность доступна в тарифах **Продвинутый** и **Основной** из новой линейки для небольших и средних организаций и тарифах **Расширенный** и **Оптимальный** из линейки для крупных организаций.

Аудит-логи позволяют отслеживать основные события и активность сотрудников вашей организации. Это может быть полезно при инцидентах и нарушении безопасности.

С помощью аудит-логов администраторы и менеджеры аудит-логов могут посмотреть:

#### События в сервисах

- Как сотрудники входят в аккаунт. Например, можно увидеть когда и с какого устройства подключился сотрудник.
- Что сотрудники организации делают с письмами и файлами в Почте и Диске. Например, вы можете узнать, кто переместил письмо или файл.

#### События в кабинете организации

• Что другие администраторы ищут в архиве писем и как настраивают правила для писем.

#### Как подключить

- 1. Откройте Яндекс 360 для бизнеса.
- 2. В меню слева выберите Аудит-логи.
- 3. Нажмите кнопку Подключить и подтвердите подключение.

#### Уведомление пользователей

Согласно пункту 3.7 оферты, после подключения доступа администратор обязан уведомить об этом всех пользователей и при необходимости получить их письменное согласие (если они не давали его ранее).

#### Как посмотреть логи

Шаг 1. Укажите, какие логи нужно найти

#### События в сервисах

3. 1.

i

Откройте Яндекс 360 для бизнеса.

3. 2.

В меню слева выберите **Аудит-логи** – **Логи в сервисах**.

#### 3. 3.

Нажмите Сервис и выберите:

- Почта Действия сотрудников с письмами.
- Диск Действия сотрудников с файлами.
- Все (действия с аккаунтами) События входа сотрудников в аккаунты.

#### События в кабинете организации

3.1.

Откройте Яндекс 360 для бизнеса.

#### 3. 2.

В меню слева выберите **Аудит-логи** – **Логи управления**.

3. 3.

Нажмите Раздел и выберите:

- Правила для писем Логи изменений в правилах для писем.
- Архив писем События поиска в архиве писем.

Шаг 2. Уточните запрос с помощью фильтров

Фильтрация позволяет найти логи по заданным параметрам: например, конкретное событие за определенный период.

Чтобы добавить фильтр, нажмите на него и выберите необходимые параметры:

- Сотрудник или Администратор Укажите одного или нескольких сотрудников и нажмите Сохранить.
- Дата Выберите период или задайте свой.
- **Событие** Укажите одно или несколько событий и нажмите **Сохранить**. При выборе одного события могут появится дополнительные параметры фильтрации можно выбрать не более трех.

Чтобы удалить фильтр, справа от него нажмите значок . Чтобы отменить выбранную фильтрацию и вернуться к предыдущему шагу, нажмите **Сбросить фильтры**.

Шаг 3. Соберите и просмотрите логи

- 1. Нажмите Найти логи.
- 2. Нажмите на событие в списке, чтобы узнать о нем подробнее: информация отобразится во всплывающем окне.

Если хотите посмотреть всю информацию о событии «Поиск» в архиве писем, подтвердите номер телефона, привязанный к вашему Яндекс ID. Или привяжите номер, если еще не сделали этого. Как привязать номер можно узнать в Справке Яндекс ID.

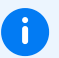

#### Дата и время событий

Логи отображаются в часовом поясе пользователя, который их запросил.

Сохранится ли результат поиска при обновлении страницы

Результат поиска и выбранные фильтры сбросятся при обновлении страницы.

Если вы перейдете в другой раздел кабинета организации — результат поиска сбросится, но выбранные фильтры сохранятся. Вы сможете повторить поиск логов с теми же параметрами.

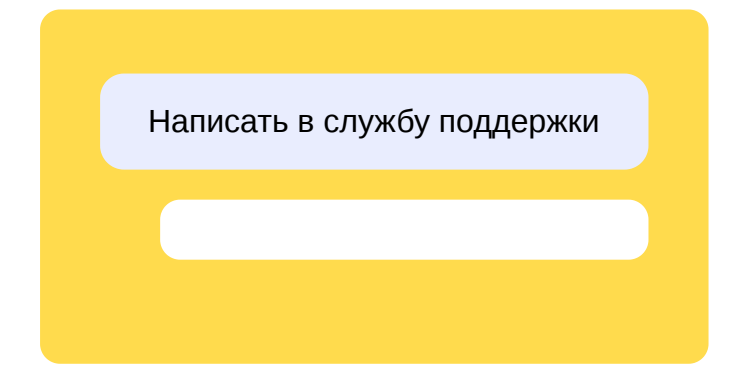

## Аудит-логи

Эта возможность доступна в тарифах **Продвинутый** и **Основной** из новой линейки для небольших и средних организаций и тарифах **Расширенный** и **Оптимальный** из линейки для крупных организаций.

Аудит-логи позволяют отслеживать основные события и активность сотрудников вашей организации. Это может быть полезно при инцидентах и нарушении безопасности.

С помощью аудит-логов администраторы и менеджеры аудит-логов могут посмотреть:

#### События в сервисах

- Как сотрудники входят в аккаунт. Например, можно посмотреть, когда и с какого устройства подключился сотрудник.
- Что сотрудники организации делают с письмами и файлами в Почте и Диске. Например, вы можете узнать, кто переместил письмо или файл.

#### События в кабинете организации

- Какие изменения вносились в кабинете организации. Например, можно узнать, кто добавил или пригласил нового пользователя.
- Что другие администраторы ищут в архиве писем и как настраивают правила для писем.

#### Как подключить

- 1. Откройте Яндекс 360 для бизнеса.
- 2. В меню слева выберите Аудит-логи.
- 3. Нажмите кнопку Подключить и подтвердите подключение.

#### Уведомление пользователей

Согласно пункту 3.7 оферты, после подключения доступа администратор обязан уведомить об этом всех пользователей и при необходимости получить их письменное согласие (если они не давали его ранее).

#### Как посмотреть логи

#### Шаг 1. Укажите, какие логи нужно найти

#### События в сервисах

3. 1.

Откройте Яндекс 360 для бизнеса.

3. 2.

В меню слева выберите **Аудит-логи** – **Логи в сервисах**.

#### 3. 3.

Нажмите Сервис и выберите:

- Почта Действия сотрудников с письмами.
- Диск Действия сотрудников с файлами.
- Все (действия с аккаунтами) События входа сотрудников в аккаунты.

#### События в кабинете организации

3. 1.

Откройте Яндекс 360 для бизнеса.

#### 3. 2.

В меню слева выберите Аудит-логи - Логи управления.

#### 3. 3.

Нажмите Раздел и выберите:

- Правила для писем Логи изменений в правилах для писем.
- Архив писем События поиска в архиве писем.
- **Сотрудники** Действия, связанные с аккаунтами сотрудников: добавление, изменение данных, удаление, блокировка, разблокировка, изменение алиаса, изменения групп и подразделений.
- **Профиль организации** Логи изменений в профиле организации: смена владельца организации, смена названия.
- Офисы и переговорки Добавление, изменение или удаление офисов и переговорок.
- **Общие ящики** Действия с общими почтовыми ящиками: добавление, изменение и удаление.
- Делегированные ящики Создание и удаление делегированных почтовых ящиков.
- Общие диски Создание и удаление общих дисков.
- Домены Логи изменения доменов: добавление, изменение и удаление.
- Единый вход (SSO) Логи изменения настроек SSO.
- Внешние контакты Добавление, изменение или удаление внешних контактов.

Некоторые разделы можно выбрать одновременно, если рядом с ними можно поставить отметку. Чтобы выбрать несколько разделов, отметьте их и нажмите **Сохранить**.

#### Шаг 2. Уточните запрос с помощью фильтров

Фильтрация позволяет найти логи по заданным параметрам: например, конкретное событие за определенный период.

Чтобы добавить фильтр, нажмите на него и выберите необходимые параметры:

- Сотрудник или Администратор Укажите одного или нескольких сотрудников и нажмите Сохранить.
- Дата Выберите период или задайте свой.
- **Событие** Укажите одно или несколько событий и нажмите **Сохранить**. При выборе одного события могут появится дополнительные параметры фильтрации можно выбрать не более трех.

Чтобы удалить фильтр, справа от него нажмите значок 🔀. Чтобы отменить выбранную фильтрацию и вернуться к предыдущему шагу, нажмите Сбросить фильтры.

Шаг 3. Соберите и просмотрите логи

- 1. Нажмите Найти логи.
- 2. Нажмите на событие в списке, чтобы узнать о нем подробнее: информация отобразится во всплывающем окне.

Если хотите посмотреть всю информацию о событии «Поиск» в архиве писем, подтвердите номер телефона, привязанный к вашему Яндекс ID. Или привяжите номер, если еще не сделали этого. Как привязать номер можно узнать в Справке Яндекс ID.

#### Дата и время событий

Логи отображаются в часовом поясе пользователя, который их запросил.

Сохранится ли результат поиска при обновлении страницы

Результат поиска и выбранные фильтры сбросятся при обновлении страницы.

Если вы перейдете в другой раздел кабинета организации — результат поиска сбросится, но выбранные фильтры сохранятся. Вы сможете повторить поиск логов с теми же параметрами.

Написать в службу поддержки

# Яндекс 360 и Браузер для организаций: как получить идентификаторы

Чтобы подключить тариф Яндекс 360 с Браузером для организаций, понадобятся два идентификатора:

- user\_id идентификатор сотрудника, который станет администратором Браузера;
- company\_id идентификатор организации, который будет указан в лицензиях Браузера.

Получить идентификаторы нужно только один раз при подключении тарифа.

#### Кто может получить идентификаторы

Идентификаторы должен получить сотрудник, который станет администратором Браузера.

#### Можно ли сделать так, чтобы администраторов Браузера было несколько?

Аккаунт администратора Браузера может быть только один. Но можно сделать так, чтобы этим аккаунтом пользовались несколько сотрудников, например системные администраторы, технические специалисты, менеджеры.

Для этого:

- 1. Владелец организации или ее администратор должен создать отдельный аккаунт для совместного использования, а затем передать нужным сотрудникам почтовый адрес и пароль для входа в этот аккаунт. Как создать аккаунт.
- 2. Сотрудник, который будет выполнять роль администратора Браузера, должен войти в общий аккаунт и получить идентификаторы по инструкции.

#### Как получить идентификаторы

- 1. Откройте страницу id.yandex.ru.
- 2. Убедитесь, что вы вошли в аккаунт сотрудника, который должен стать администратором Браузера. Если в вашей организации будет использоваться общий аккаунт, войдите в него.

Если вы вошли не в тот аккаунт, смените его:

- 2.1. Нажмите на портрет в правом верхнем углу.
- 2.2. Пролистайте меню вниз до списка аккаунтов.
- 2.3. Выберите нужный аккаунт. Если его еще нет в списке, нажмите **Добавить аккаунт**. Для входа используйте полный почтовый адрес (например, browser-admin-login@your-domain.ru) и пароль.
- 3. Откройте страницу browser.yandex.ru/corp/. Нажмите кнопку Консоль управления в правом верхнем углу.

| இழு Браузер   для организаций   Функции ~ Тарифы Сравнение браузеров Документац Партнёрская программа ~                                                                                                    | ия<br>Для администратора |  |  |  |  |  |
|----------------------------------------------------------------------------------------------------|--------------------------|--|--|--|--|--|
| Безопасный Яндекс Браузер<br>для компаний любого масштаба                                                                                                    |                          |  |  |  |  |  |
| Работает на Windows, macOS и Linux, в том числе<br>на российских: AlterOS, RedOS, Astra, Alt и Rosa.                                                                                                    |                          |  |  |  |  |  |
| Скачать Браузер<br>В стандартной сборке Windows На-Сборку для крупных компаний<br>В 14 Поети 2 Конфенция С Видекс Документы С С<br>Яндекс Введите запрос или адрес<br>В до Станулар FUC Соструки Насори<br>Насори |                          |  |  |  |  |  |
| 4. Откройте страницу browser.yandex.ru/corp/debug.                                                                                                    |                          |  |  |  |  |  |
| 5. Скопируйте строки <b>user_id</b> и <b>company_id</b> и отправьте ответом на пи запрашивали.                                                                                                    | сьмо, в котором у вас их |  |  |  |  |  |

| Эраузер                     |                                                                       |  |  |  |
|-----------------------------|-----------------------------------------------------------------------|--|--|--|
| 🕞 Скачать                   |                                                                       |  |  |  |
| 🗐 Купить                    | Debug page                                                            |  |  |  |
| 🗒 Моя компания              | your data:                                                            |  |  |  |
| <u>=</u> <sup>¬</sup> LDAPS | user_id: 111aaa-2222-b333b-4bb4<br>company_id: 222b-11c1a-33b31-4b11c |  |  |  |
| 😂 Каталог                   | partner_id: 11a22-3ba11-2bac2-3bac2                                   |  |  |  |
| <li></li>                   |                                                                       |  |  |  |
| 🗐 Что нового?               |                                                                       |  |  |  |
| Поддержка                   |                                                                       |  |  |  |
| ⑦ Справка                   |                                                                       |  |  |  |

## Документация программы «Рассылки»

| Название документа                                                                                                    | Ссылка<br>на скачивание |
|----------------------------------------------------------------------------------------------------|-------------------------|
| Инструкция по установке экземпляра ПО                                                                                                    | Скачать<br>документ     |
| Документация, содержащая описание функциональных характеристик<br>экземпляра ПО                                                                                                    | Скачать<br>документ     |
| Документация, содержащая описание процессов, обеспечивающих<br>поддержание жизненного цикла ПО, в том числе устранение<br>неисправностей и совершенствование, а также информацию<br>о персонале, необходимом для обеспечения такой поддержки | Скачать<br>документ     |
| Документация, содержащая информацию, необходимую<br>для эксплуатации экземпляра ПО                                                                                                    | Скачать<br>документ     |

## Шаг 1. Подключение домена

Чтобы создавать учетные записи и использовать корпоративную Почту, подключите к вашей организации домен.

Если вы собираетесь переносить письма и файлы из Google Workspace, Microsoft 365 или любой другой платформы, подключите к организации тот же домен, который вы использовали. Этот домен нужно сделать основным, иначе миграция не сработает.

- 1. Перейдите на страницу Домены.
- 2. Введите имя вашего домена, например example.com, и нажмите кнопку Добавить домен.
- 3. Подтвердите домен. Подтверждение нужно, чтобы никто не мог подключить домен без ведома его владельца.
  - 3.1. Рядом с именем домена нажмите Подтвердить домен.
  - 3.2. Подтвердите домен одним из способов. Как это сделать
  - 3.3. Дождитесь подтверждения домена.

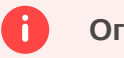

#### Ограничение

Если вы подключаете к организации первый домен, до его подтверждения другие действия в Яндекс 360 для бизнеса будут заблокированы.

Полная инструкция по работе с доменами в Яндекс 360 для бизнеса приведена в разделе Подключение домена.

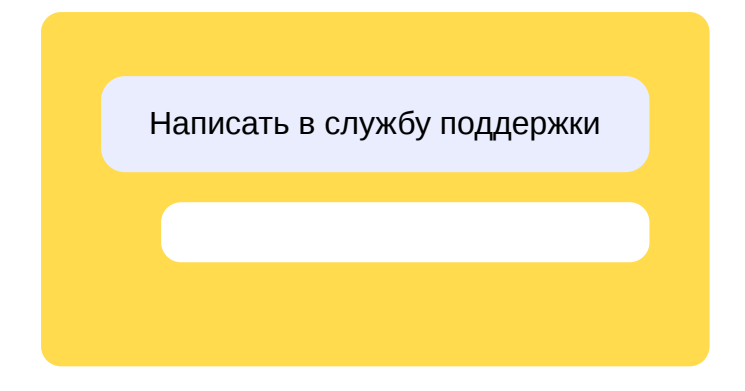

## Шаг 2. Подготовка аккаунтов

Чтобы перенести файлы и письма, для всех сотрудников должны быть созданы аккаунты на вашем почтовом домене. Этими аккаунтами вы сможете управлять: задавать пароли, изменять персональные данные, блокировать и так далее.

Сначала добавьте аккаунты, затем приступайте к подготовке секрета (для Gmail и Outlook) и миграции писем и файлов.

Если вы используете систему управления доступом (например, Active Directory или Keycloak), настройте единый вход (SSO): после создания и настройки SAML-приложения аккаунты синхронизируются автоматически.

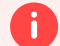

#### Внимание

Если вы уже добавили аккаунты вручную, то единый вход (SSO) включить не получится.

Если вы не используете единый вход (SSO), то можете подготовить аккаунты одним из способов:

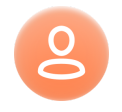

#### Создать аккаунт

Добавьте сотрудников по одному — это удобно, если у вас небольшая организация.

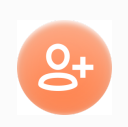

#### Пригласить пользователей

Пригласите сотрудников со своими аккаунтами на Яндексе.

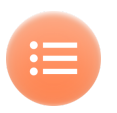

#### Загрузить список

Создайте и загрузите CSV-файл с данными сотрудников — способ подойдет для больших организаций.

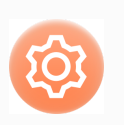

#### АРІ Яндекс 360 для бизнеса

Управляйте аккаунтами посредством HTTP-запросов к REST API.

Написать в службу поддержки

## Миграция досок

6

Можно перенести доски из Miro, чтобы продолжать работать с ними в Яндекс Досках.

#### Для Досок в режиме on-premises другая инструкция

Эта статья о миграции досок через веб-интерфейс. О том, как импортировать доски из Miro в режиме on-premises читайте в разделе Настройка импорта досок из Miro.

Если у вас есть доступ к доскам через аккаунт администратора Miro, вы можете перенести все доступные доски или попросить сотрудников перенести доски самостоятельно с помощью импорта. Перейти к инструкции в Справке Яндекс Досок

Если вы не нашли ответа на свой вопрос в Справке Яндекс Досок, заполните короткую форму — мы ответим вам на почту.
## Отчет об ошибках миграции

Количество ошибок и их общее описание отображаются в разделе **Общие настройки** → **Миграция**.

| М   | играция                                |                    |                        |                  |
|-----|----------------------------------------|--------------------|------------------------|------------------|
|     |                                        |                    |                        |                  |
|     | Файлов                                 | Писем              |                        |                  |
|     |                                        |                    |                        |                  |
| 2   | <del>.</del>                           |                    |                        |                  |
| Jae | зершено с ошиок                        | ами                | <u> </u> ▲ детализация | + новая миграция |
| G   | Google Workspace                       | — сервер-источні   | ик                     | Аккаунты         |
| C   | <b>Подготовка</b><br>Сбор данных из ис | точника            |                        | 0                |
| t   | Миграция                               |                    |                        | 0                |
|     | Перенос файлов                         |                    |                        | U                |
| 0   | Завершено                              |                    |                        | •                |
|     | Полностью или ос                       | тановлено админи   | истратором             | U                |
| 0   | Ошибки                                 |                    |                        | 3                |
| •   | Не созданы аккаун                      | нты для переноса ( | файлов на Яндекс Ди    | ск 3             |
| •   | Не хватает места н                     | а Яндекс Диске     |                        | 0                |
| •   | Другие ошибки ми                       | грации             |                        | 0                |

Чтобы посмотреть подробный отчет, нажмите кнопку Детализация.

В полученном отчете указаны поля:

- login логин сотрудника, у которого возникла ошибка миграции;
- status статус миграции;
- error reason текст ошибки.

Ошибки запуска миграции

Ошибки загрузки секрета Google

Ошибки загрузки секрета Microsoft

Общие ошибки

Ошибки загрузки секрета Google

| Текст ошибки                                                                                                    | Решение                                                                                                    |
|----------------------------------------------------------------------------------------------------|----------------------------------------------------------------------------------------------------|
| Client is unauthorized to retrieve access<br>tokens using this method, or client<br>not authorized for any of the scopes<br>requested | <ol> <li>Убедитесь, что включили доступ к проекту<br/>по API в ресурсах Admin SDK API,<br/>Google Drive API и Gmail API.</li> <li>Запустите миграцию заново (нажмите<br/>кнопку Новая миграция).</li> </ol> |
|                                                                                                    | Если доступ к проекту включен, но ошибка<br>появилась — обратитесь в службу поддержки<br>Google.                                                                                                    |

Access Not Configured. Drive API has not been used in project ... before or it is disabled

1.

Убедитесь, что правильно подготовили файл секрета.

2.

Если в файле все верно, попробуйте создать новый сервисный аккаунт и секретный ключ.

3.

Запустите миграцию заново (нажмите кнопку **Новая миграция**).

The domain administrators have disabled Drive apps

1.

Убедитесь, что правильно подготовили файл секрета.

2.

Проверьте доступ к Google Drive.

З.

Запустите миграцию заново (нажмите кнопку **Новая миграция**).

1.

Убедитесь, что правильно подготовили файл секрета.

2.

Проверьте токен доступа к Google Drive.

3.

Запустите миграцию заново (нажмите кнопку **Новая миграция**).

Disabled\_client: The OAuth client was disabled... 1. Включите сервисный аккаунт.

Текст ошибки

Решение

Application with identifier '...' was not found in the directory '...' This can happen if the application has not been installed by the administrator of the tenant or consented to by any user in the tenant. You may have sent your authentication request to the wrong tenant.

AADSTS7000215: Invalid client secret provided. Ensure the

secret being sent in the request is the client secret value...

1.

Убедитесь, что в файле секрета верно указали домен и идентификатор приложения, или подготовьте новый секрет.

2.

Запустите миграцию заново (нажмите кнопку Новая миграция).

AADSTS90013: Invalid input received from the user

Чаще всего ошибки возникают из-за неверного идентификатора и значения секрета.

1.

Создайте новый файл секрета заново.

2.

Запустите миграцию (нажмите кнопку **Новая миграция**) с новым файлом секрета.

Either scp or roles claim need to be present in the token

| AADSTS7000222: The provided clie<br>'73e871c4-2970-4aef-a0ff-7b0797cc | ent secret keys for app<br>246d1' are expired                                                                                                    | 1.<br>Создайте файл секрета<br>заново.<br>2.                                                                                                    |
|-----------------------------------------------------------------------|----------------------------------------------------------------------------------------------------|----------------------------------------------------------------------------------------------------|
| Текст ошибки                                                          | Решение                                                                                                    |                                                                                                    |
| Login error (при миграции с<br>других серверов)                       | <ol> <li>Убедитесь, что прави<br/>в CSV-файле и вклю<br/>в настройках ящика.</li> <li>Запустите миграцию<br/>миграция) не раньш<br/>не сработала защита</li> </ol> | ильно указали логин и пароль<br>чили доступ по IMAP или POP3<br>(нажмите кнопку <b>Новая</b><br>е чем через 1 час, чтобы<br>а от взлома почтового ящика. |

1.

Убедитесь, что при авторизации верно ввели адрес сервера, логин и пароль (актуально для миграции с другого сервера).

2.

Попробуйте авторизоваться с этими данными в почтовой программе, например в Mozilla Thunderbird.

3.

Если вы верно заполнили все поля в программе, но проблема остается, обратитесь в службу поддержки сервера, с которого переносите данные. 1.

Проверьте, используется ли SSL-шифрование в исходном сервере.

2.

Если SSL-шифрование используется, на вкладке **Миграция** в блоке **Другие серверы** включите опцию **Использовать SSL-шифрование**.

Если SSL-шифрование не используется, отключите эту опцию.

3.

Запустите миграцию заново (нажмите кнопку Новая миграция).

Forbidden

1.

Проверьте доступы к API в Google Workspace или в Microsoft Azure. Если доступов не хватает добавьте их.

2.

Запустите миграцию заново (нажмите кнопку Новая миграция).

| Not Found                                                     | <ol> <li>Убедитесь, что правильно указали адрес исходного<br/>почтового ящика.</li> </ol>                                           |
|---------------------------------------------------------------|----------------------------------------------------------------------------------------------------|
|                                                               | 2.<br>Запустите миграцию заново (нажмите кнопку <b>Новая</b> миграция).                                                             |
|                                                               | Если адрес исходного почтового ящика — это рассылка,<br>перенести данные из него не получится.                                      |
| Session expired, login again                                  | 1.<br>Дождитесь, пока миграция завершится для всех<br>аккаунтов.                                                                    |
|                                                               | 2.<br>Запустите новую миграцию только для аккаунтов,<br>с которыми возникла проблема.                                               |
| Login error (при миграции с<br>серверов Google или Microsoft) | Исправьте разрешения для сервисного аккаунта — для<br>этого обратитесь в службу поддержки сервера,<br>с которого переносите данные. |

### Содержит фразу HTTPSConnectionPool

#### Пример

HTTPSConnectionPool(host='login.microsoftonline.com', port=443): Read timed out. (read timeout=None)

Если в отчете много аккаунтов с такой ошибкой, запустите миграцию заново (нажмите кнопку **Новая миграция**).

Если проблема с некоторыми аккаунтами:

1.

Дождитесь, пока миграция завершится для всех аккаунтов.

2.

Нажмите кнопку Новая миграция и запустите ее только для аккаунтов, с которыми возникла проблема.

2.

Нажмите кнопку **Новая миграция** и запустите ее только для аккаунтов, с которыми возникла проблема.

Failed to get bb info

Ошибку не получится исправить самостоятельно. Напишите в службу поддержки через форму внизу страницы.

## Подготовка секрета в Microsoft 365

Файл секрета — это файл с ключом доступа. С его помощью Яндекс 360 для бизнеса подключается к Microsoft 365. Чтобы его подготовить, нужно зарегистрировать приложение в Microsoft Azure, затем создать новый секрет и сохранить его в файл.

Если вы работаете с англоязычным интерфейсом Microsoft Azure, воспользуйтесь инструкцией.

## Шаг 1. Зарегистрируйте приложение в Microsoft Azure и создайте секреты

- 1. Откройте страницу регистрации приложений в MS Azure portal (требуется авторизация от имени администратора): https://portal.azure.com/#blade/Microsoft AAD RegisteredApps/ApplicationsListBlade.
- 2. Нажмите Новая регистрация.
- 3. Введите данные:
  - В поле Имя введите название приложения, например *migration*.
  - В Поддерживаемые типы учетных записей выберите Учетные записи только в этом каталоге организации (<название вашей организации>).
- 4. Нажмите Зарегистрировать.
- 5. Перейдите на вкладку **Обзор**. Скопируйте значение **Идентификатор приложения (клиент)** и сохраните в текстовом файле. Этот идентификатор понадобится на следующих этапах.

Пример идентификатора:

abcd1234-a1b2-1111-123a-absdfe

- 6. Перейдите на вкладку **Сертификаты и секреты** и создайте новый секрет для приложения миграции:
  - 6.1. Выберите Секреты клиента и нажмите Новый секрет клиента.
  - 6.2. На появившейся панели заполните поле Описание (например: *migration-secret*).
  - 6.3. Нажмите **Добавить**.
  - 6.4. Скопируйте секрет из поля **Значение** и сохраните в текстовом файле. Этот секрет понадобится на следующих этапах.

Пример значения секрета:

ABCD2XYZ032-xyzXYZ032

- 7. Перейдите на вкладку Разрешения АРІ и добавьте разрешения:
  - 7.1. Нажмите Добавить разрешение.

- 7.2. Убедитесь, что на появившейся панели выбрана вкладка **Интерфейсы API Microsoft**. Нажмите **Microsoft Graph**.
- 7.3. Выберите Разрешения приложения.
- 7.4. Найдите следующие разрешения с помощью поиска, выберите их и нажмите кнопку **Добавить разрешения** для каждого раздела:

Mail: Mail.Read и Mail.ReadBasic.All (для переноса писем)

| Выбраті         | Выбрать разрешения                             |                  |  |  |  |
|-----------------|------------------------------------------------|------------------|--|--|--|
| 🔎 Mail.         | Read                                           |                  |  |  |  |
| Раз             | решение                                        |                  |  |  |  |
| $\checkmark$ Ma | iil (2)                                        |                  |  |  |  |
|                 | Mail.Read ①<br>Read mail in all mailt          | ooxes            |  |  |  |
|                 | Mail.ReadBasic ①<br>Read basic mail in all     | mailboxes        |  |  |  |
|                 | Mail.ReadBasic.All (<br>Read basic mail in all | )<br>I mailboxes |  |  |  |
|                 |                                                |                  |  |  |  |
| Доба            | вить разрешения                                | Отменить         |  |  |  |

Files: Files.Read.All (для поиска и скачивания файлов с диска)

| Выбрать разрешения                           |            |  |  |
|----------------------------------------------|------------|--|--|
|                                              |            |  |  |
| Разрешение                                   |            |  |  |
| V Files (1)                                  |            |  |  |
| Files.Read.All ①<br>Read files in all site o | ollections |  |  |
|                                              |            |  |  |
| Добавить разрешения                          | Отменить   |  |  |

### Выбрать разрешения

| 🔎 Use                                                                                                    | ✓ User.Read.All                             |          |  |  |  |
|----------------------------------------------------------------------------------------------------|---------------------------------------------|----------|--|--|--|
| Pa                                                                                                    | Разрешение                                  |          |  |  |  |
| $\vee$ Us                                                                                                    | ser (1)                                     |          |  |  |  |
| <ul> <li>Image: A start of the start of the start of</li></ul> | User.Read.All ()<br>Read all users' full pr | ofiles   |  |  |  |
| Доб                                                                                                    | авить разрешения                            | Отменить |  |  |  |

Sites.Read.All (для поиска и скачивания файлов из библиотек документов SharePoint Online)

### Выбрать разрешения

| ♀ sites.read.all                                         |          |  |
|----------------------------------------------------------|----------|--|
| Разрешение                                               |          |  |
| ✓ Sites (1)                                              |          |  |
| Sites.Read.All (i)<br>Read items in all site collections |          |  |
| Добавить разрешения                                      | Отменить |  |
|                                                          |          |  |

#### Внимание

i

Выберите все указанные выше разделы. Рекомендуется создавать один секрет, который будет использоваться и для писем, и для файлов. Если вы добавите разрешения только для писем (Mail.Read и Mail.ReadBasic.All), то не сможете запустить миграцию файлов с таким секретом.

#### 7.5. Нажмите Добавить разрешения.

После этого разрешения будут добавлены, но не подтверждены:

| 🕂 Добавить разрешение  | + Добавить разрешение 🗸 Предоставить согласие администратора |                                    |                    |                          |  |
|------------------------|--------------------------------------------------------------|------------------------------------|--------------------|--------------------------|--|
| Имя АРІ или разрешений | Тип                                                          | Описание                           | Требуется согласие | Состояние                |  |
| ✓ Microsoft Graph (5)  |                                                              |                                    |                    |                          |  |
| Files.Read.All         | Приложе                                                      | Read files in all site collections | Да                 | 🛕 Не предоставлено для 🚥 |  |
| Mail.Read              | Приложе                                                      | Read mail in all mailboxes         | Да                 | 🛕 Не предоставлено для 🚥 |  |
| Mail.ReadBasic.All     | Приложе                                                      | Read basic mail in all mailboxes   | Да                 | 🛕 Не предоставлено для 🚥 |  |
| Sites.Read.All         | Приложе                                                      | Read items in all site collections | Да                 | 🛕 Не предоставлено для 🚥 |  |
| User.Read.All          | Приложе                                                      | Read all users' full profiles      | Да                 | 🛕 Не предоставлено для 🚥 |  |

Нажмите Предоставить согласие администратора для <название вашей организации> для подтверждения доступов приложения. В появившемся окне нажмите Да. Напротив каждого разрешения в колонке Состояние должен появиться значок 🕢.

| 🕂 Добавить разрешение 🗹 Предоставить согласие администратора |         |                                    |                    |                     |     |
|--------------------------------------------------------------|---------|------------------------------------|--------------------|---------------------|-----|
| Имя АРІ или разрешений                                       | Тип     | Описание                           | Требуется согласие | Состояние           |     |
| ∽ Microsoft Graph (5)                                        |         |                                    |                    |                     | ••• |
| Files.Read.All                                               | Приложе | Read files in all site collections | Да                 | Предоставлено для   | ••• |
| Mail.Read                                                    | Приложе | Read mail in all mailboxes         | Дa                 | 📀 Предоставлено для | ••• |
| Mail.ReadBasic.All                                           | Приложе | Read basic mail in all mailboxes   | Да                 | 📀 Предоставлено для | ••• |
| Sites.Read.All                                               | Приложе | Read items in all site collections | Да                 | 📀 Предоставлено для | ••• |
| User.Read.All                                                | Приложе | Read all users' full profiles      | Да                 | 📀 Предоставлено для | ••• |

## Шаг 2. Создайте файл секрета

1. Создайте файл secret.json в любом текстовом редакторе (например, в Блокноте) и скопируйте туда шаблон:

```
{
"client_id": "<client id>",
"secret": "<secret>"
}
```

2. Вместо <client id> вставьте значение **Идентификатор приложения (клиент)**, которое вы скопировали и сохранили в пункте 5 шага 1. Вместо <secret> вставьте **Значение** секрета, которое вы скопировали и сохранили в пункте 6.4 шага 1.

Пример, как должно получиться:

```
{
    "client_id": "abcd1234-a1b2-1111-123a-absdfe",
    "secret": "ABCD2~XYZ032-xyzXYZ032"
}
```

3. Сохраните готовый файл с секретом. Можно приступать к миграции писем и файлов.

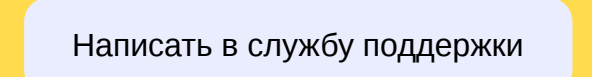

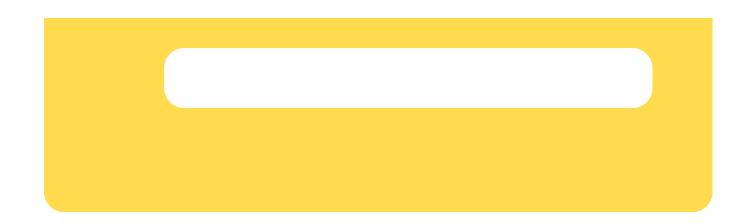

## Подготовка секрета в Microsoft 365 (английский интерфейс)

Файл секрета — это файл с ключом доступа. С его помощью Яндекс 360 для бизнеса подключается к Microsoft 365. Чтобы его подготовить, нужно зарегистрировать приложение в Microsoft Azure, затем создать новый секрет и сохранить его в файл.

## Шаг 1. Зарегистрируйте приложение в Microsoft Azure и создайте секреты

- 1. Откройте страницу регистрации приложений в MS Azure portal (требуется авторизация от имени администратора): https://portal.azure.com/#blade/Microsoft AAD RegisteredApps/ApplicationsListBlade.
- 2. Нажмите New registration.
- 3. Введите данные:
  - В поле Name введите название приложения, например migration.
  - В Supported account types выберите Accounts in this organizational directory only (<название вашей организации>).
- 4. Нажмите Register.
- 5. Перейдите на вкладку **Overview**. Скопируйте значение **Application (client) ID** и сохраните в текстовом файле. Этот идентификатор понадобится на следующих этапах.

Пример идентификатора:

abcd1234-a1b2-1111-123a-absdfe

- 6. Перейдите на вкладку **Certificates & secrets** и создайте новый секрет для приложения миграции:
  - 6.1. Выберите Client secrets и нажмите New client secret.
  - 6.2. На появившейся панели заполните поле description (например: *migration-secret*).
  - 6.3. Нажмите Add.
  - 6.4. Скопируйте значение Value и сохраните в текстовом файле. Этот секрет понадобится на следующих этапах.

Пример значения секрета:

ABCD2XYZ032-xyzXYZ032

- 7. Перейдите на вкладку API permissions и добавьте разрешения:
  - 7.1. Нажмите Add a permission.
  - 7.2. Убедитесь, что на появившейся панели выбрана вкладка Microsoft APIs. Нажмите Microsoft Graph.

- 7.3. Выберите Application permissions.
- 7.4. Найдите следующие разрешения с помощью поиска, выберите их и нажмите кнопку **Add permissions** для каждого раздела:

Mail: Mail.Read и Mail.ReadBasic.All (для переноса писем)

| Select   | permissions                                               |
|----------|-----------------------------------------------------------|
| 🔎 Mai    | il.Read                                                   |
| Pe       | rmission                                                  |
| $\sim$ M | ail (2)                                                   |
|          | Mail.Read ①<br>Read mail in all mailboxes                 |
|          | Mail.ReadBasic ()<br>Read basic mail in all mailboxes     |
|          | Mail.ReadBasic.All ()<br>Read basic mail in all mailboxes |
|          |                                                           |

| Add permissions | Discard |
|-----------------|---------|
|                 |         |

Files: Files.Read.All (для поиска и скачивания файлов с диска)

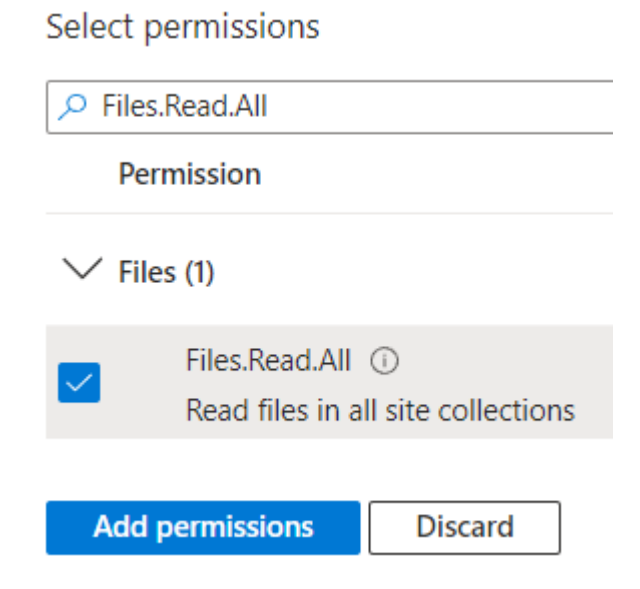

Select permissions

 Select permissions

 Vermission

 Vuser (1)

 User.Read.All ③

 Read all users' full profiles

 Add permissions

 Discard

Sites.Read.All (для поиска и скачивания файлов из библиотек документов SharePoint Online)

Select permissions

| ∽ sites.read.all                                       |        |  |  |
|--------------------------------------------------------|--------|--|--|
| Permission                                             |        |  |  |
| $\vee$ Site                                            | es (1) |  |  |
| Sites.Read.All ①<br>Read items in all site collections |        |  |  |
| Add permissions Discard                                |        |  |  |

### Внимание

Выберите все указанные выше разделы. Рекомендуется создавать один секрет, который будет использоваться и для писем, и для файлов. Если вы добавите разрешения только для писем (Mail.Read и Mail.ReadBasic.All), то не сможете запустить миграцию файлов с таким секретом.

#### 7.5. Нажмите Add permissions.

После этого разрешения будут добавлены, но не подтверждены:

| + Add a permission 🗸 Gr | ant admin consent |                                    |                    |                       |
|-------------------------|-------------------|------------------------------------|--------------------|-----------------------|
| API / Permissions name  | Туре              | Description                        | Admin consent requ | Status                |
| ∽ Microsoft Graph (5)   |                   |                                    |                    | •••                   |
| Files.Read.All          | Application       | Read files in all site collections | Yes                | ▲ Not granted for ••• |
| Mail.Read               | Application       | Read mail in all mailboxes         | Yes                | ▲ Not granted for ••• |
| Mail.ReadBasic.All      | Application       | Read basic mail in all mailboxes   | Yes                | ▲ Not granted for ••• |
| Sites.Read.All          | Application       | Read items in all site collections | Yes                | ▲ Not granted for ••• |
| User.Read.All           | Application       | Read all users' full profiles      | Yes                | ▲ Not granted for ••• |

Нажмите Grant/revoke admin consent for <название вашей организации> для подтверждения доступов приложения. В появившемся окне нажмите Yes. Напротив каждого разрешения в колонке Status должен появиться значок 📀.

| + Add a permission 🗸 Grant admin consent for |                     |             |                                    |                    |             |     |
|----------------------------------------------|---------------------|-------------|------------------------------------|--------------------|-------------|-----|
| AP                                           | / Permissions name  | Туре        | Description                        | Admin consent requ | Status      |     |
| $\sim$                                       | Vicrosoft Graph (5) |             |                                    |                    |             | ••• |
|                                              | Files.Read.All      | Application | Read files in all site collections | Yes                | Granted for | ••• |
|                                              | Mail.Read           | Application | Read mail in all mailboxes         | Yes                | Granted for | ••• |
|                                              | Mail.ReadBasic.All  | Application | Read basic mail in all mailboxes   | Yes                | Granted for | ••• |
|                                              | Sites.Read.All      | Application | Read items in all site collections | Yes                | Granted for | ••• |
|                                              | User.Read.All       | Application | Read all users' full profiles      | Yes                | Granted for | ••• |

## Шаг 2. Создайте файл секрета

1. Создайте файл secret.json в любом текстовом редакторе (например, в Блокноте) и скопируйте туда шаблон:

```
{
"client_id": "<client id>",
"secret": "<secret>"
}
```

2. Вместо <client id> вставьте значение **Application (client) ID**, которое вы скопировали и сохранили в пункте 5 шага 1. Вместо <secret> вставьте значение **Value**, которое вы скопировали и сохранили в пункте 6.4 шага 1.

Пример, как должно получиться:

```
{
"client_id": "abcd1234-a1b2-1111-123a-absdfe",
"secret": "ABCD2~XYZ032-xyzXYZ032"
}
```

3. Сохраните готовый файл с секретом. Можно приступать к миграции писем и файлов.

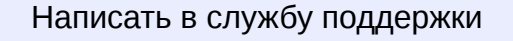

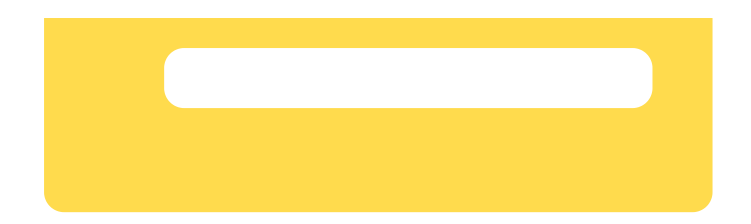

## Подготовка секрета в Google Workspace

Файл секрета — это файл с ключом доступа. С его помощью Яндекс 360 для бизнеса подключается к Google Workspace. Чтобы его подготовить, нужно создать сервисный аккаунт в Google Workspace, затем создать новый секрет и сохранить его в файл.

Шаг 1. Создайте проект, аккаунт и ключ

- 1. Если у вас нет существующего проекта, создайте его:
  - 1.1. Перейдите на страницу Сервисные аккаунты Google.
  - 1.2. Нажмите кнопку Create a project.
  - 1.3. В поле Project name введите название проекта.
  - 1.4. В поле Organization выберите организацию, с которой хотите перенести данные.

| demo-mig                                                               | 0                 |
|------------------------------------------------------------------------|-------------------|
| Project ID: sunlit-velocity-391405. It cannot be changed later. EDI    | Т                 |
| Organization *                                                         |                   |
| demo2cloud.space                                                       | - 0               |
| Select an organization to attach it to a project. This selection can't | be changed later. |
| Location *                                                             |                   |
| demo2cloud.space                                                       | BROWSE            |
|                                                                        |                   |

- 1.5. Нажмите кнопку Create. Дождитесь, пока обновится страница с новым проектом.
- 2. На панели сверху нажмите кнопку **Create service account**.
- 3. В поле Service account name введите имя учетной записи.
- 4. Нажмите Create and continue.

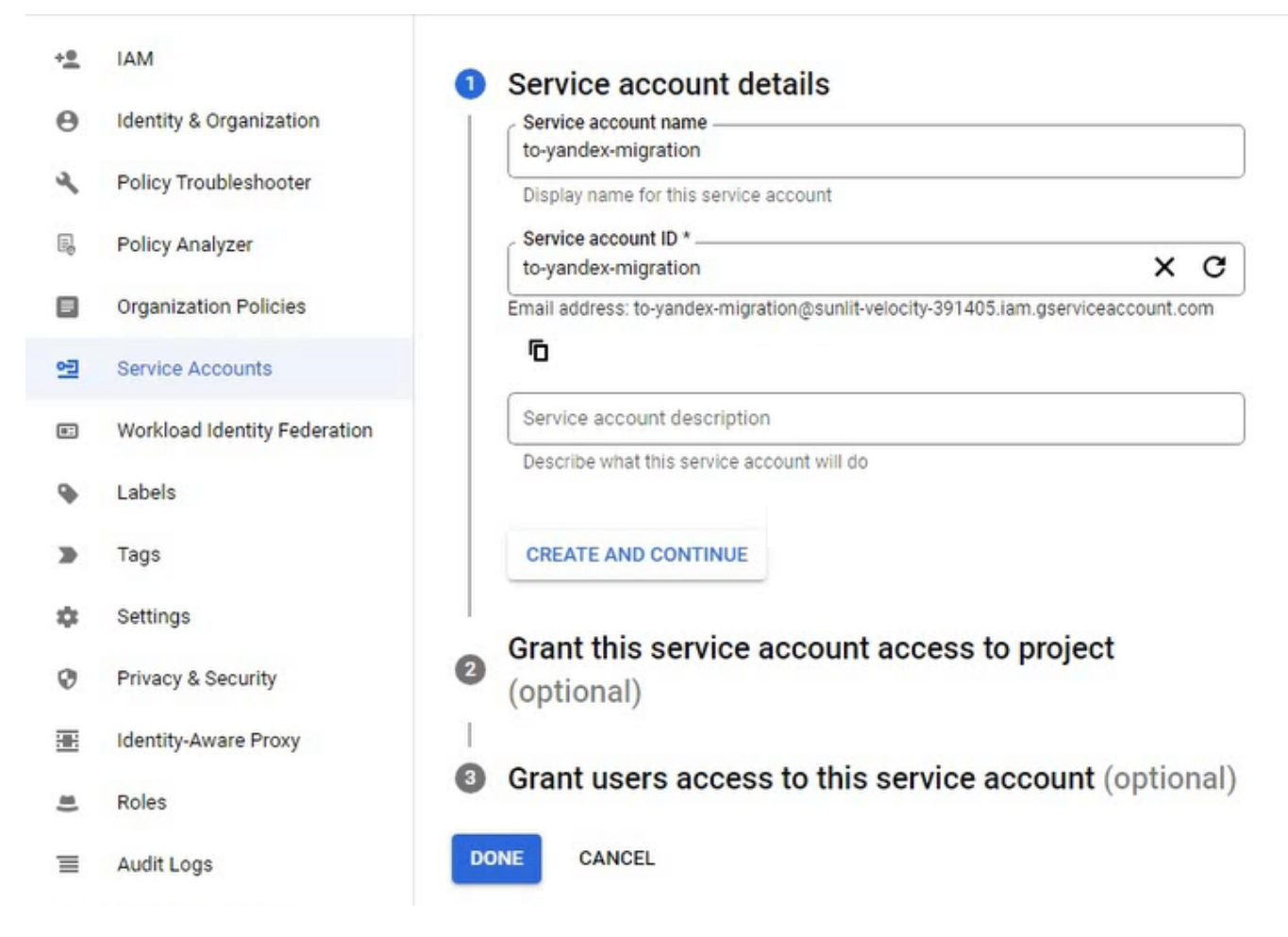

Необязательные этапы:

Предоставьте учетной записи доступ к проекту

Пропустите этап Grant this service account access to project или настройте права доступа к проекту.

Предоставьте другим пользователям доступ к учетной записи

Пропустите этап **Grant users access to project** или укажите пользователей, которым разрешаете управлять учетной записью.

- 5. Нажмите кнопку **Done**. Новая учетная запись сервисного аккаунта отобразится в списке.
- 6. Откройте учетную запись, скопируйте идентификационный номер **Unique ID** и сохраните его в текстовом файле. Номер понадобится на следующем шаге.

Пример идентификационного номера:

104585045394161743643

- 7. Перейдите на вкладку Keys.
- 8. Выберите Add key → Create new key.

- 9. В блоке **Кеу type** выберите формат **JSON**.
- 10. Нажмите кнопку **Create**, чтобы скачать ключ на компьютер.

## Шаг 2. Настройте права доступа

- 1. Откройте консоль администратора Google.
- 2. Выберите Безопасность Управление доступом и данными Управление АРІ.
- 3. Нажмите Настроить делегирование доступа к данным в домене.
- 4. В блоке Клиенты АРІ нажмите Добавить.
- 5. В поле **Идентификатор клиента** укажите идентификационный номер учетной записи, который скопировали и сохранили в пункте 6 шага 1.
- 6. Скопируйте строку:

https://www.googleapis.com/auth/drive,https://www.googleapis.com/auth/admin.directo

7. Вставьте ее в поле Области действия OAuth, разделенные запятыми.

| идентиц | икатор клиента                      |                   |           |
|---------|-------------------------------------|-------------------|-----------|
| 10458   | 5045394161743643                    |                   |           |
| Ппе     | езаписать существующ                | ий идентификатор  | клиента 😰 |
| Области | действия OAuth, разделенны          | le                | ~         |
| запятым | N<br>A a shuh tha au Visa a'il sa a |                   | X         |
| user.re | adoniy,nttps://maii.goo             | gie.com/,email,pr | offie     |
|         |                                     |                   |           |
| Облас   | ги действия OAuth, pa               | зделенные         |           |

8. Нажмите кнопку Авторизовать.

Шаг 3. Включите доступ к проекту по АРІ

- 1. На странице Admin SDK API в выпадающем списке Select a project выберите ваш проект и затем нажмите Enable.
- 2. На странице Google Drive API в выпадающем списке Select a project выберите ваш проект и затем нажмите Enable.

3. На странице Gmail API в выпадающем списке Select a project выберите ваш проект и затем нажмите Enable.

Когда вы завершите настройку проекта, можно приступать к миграции писем и файлов. Для запуска миграции потребуется файл с секретом, который вы скачали в пункте 10 шага 1.

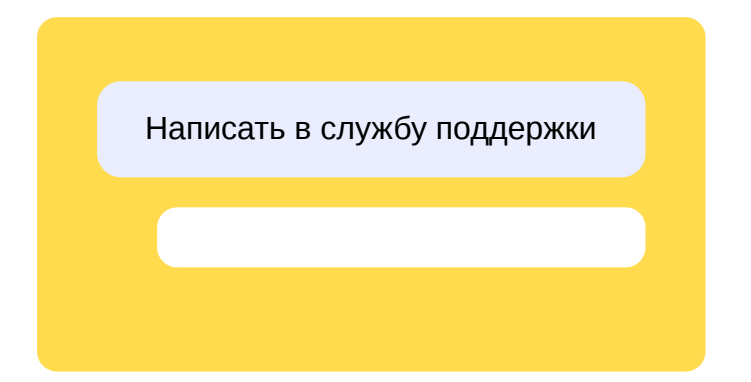

# Microsoft 365 (Outlook)

## Запуск миграции

1. Подготовьте секрет, подключите домен и подготовьте аккаунты сотрудников, если не сделали этого раньше.

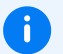

### Примечание

Секрет применяется ко всем запущенным миграциям. Если вы уже запустили миграцию и после этого загружаете новый секрет, то он применится к этой миграции. При этом учитываются разрешения секрета: если новый секрет имеет доступ только к письмам (в разрешениях API добавлено Mail.Read и Mail.ReadBasic.All) и у вас запущена миграция файлов, она остановится.

- 2. В меню слева выберите Общие настройки Миграция.
- 3. Выберите, что хотите перенести: нажмите Миграция писем.
- 4. Выберите, откуда хотите перенести почту: нажмите Microsoft 365.
- 5. Загрузите файл секрета и нажмите Дальше.
- 6. Укажите аккаунты, для которых нужно запустить миграцию:
  - 6.1. Скачайте шаблон CSV-файла.
  - 6.2. По образцу добавьте в файл данные сотрудников.

Первая строка файла — заголовки полей аккаунта, не удаляйте ее. В каждой следующей строке файла должны быть указаны данные одного аккаунта в кавычках через точку с запятой.

Обязательно укажите адреса исходных почтовых ящиков и логины сотрудников на вашем домене, в которые нужно перенести письма. Логины в столбце yandex\_login могут не совпадать с именами учетных записей в Microsoft 365. Например, если вы создали сотрудника с логином ivan.ivanov в Яндекс 360 для бизнеса, a его исходный почтовый ящик — i.ivanov@example.test, TO ykaжитe ivan.ivanov в Столбце yandex\_login.

У вас должен получиться файл со структурой:

```
"yandex_login";"external_email"
"ivan.ivanov";"i.ivanov@example.test"
"marina.makarova";"m.makarova@example.test"
```

### Примечание

Вы можете добавить до 20 000 логинов сотрудников в один файл. Если в организации больше сотрудников, можно запустить несколько миграций с разными CSV-файлами. Миграции будут выполняться параллельно.

6.3. Сохраните CSV-файл в кодировке UTF-8 (в Microsoft Excel нажмите **Сохранить как** → **CSV-UTF8**).

і Внимание

Если сохранить файл в другой кодировке, он будет распознан неправильно.

6.4. Нажмите кнопку Загрузить CSV и укажите ваш файл.

### 7. Нажмите Запустить миграцию.

В результате запуска вы увидите статус Идет миграция.

### і Примечание

Если вы планируете запускать миграцию несколько раз, перед каждым новым запуском сохраняйте файл с логами (его можно скачать, нажав кнопку **Детализация**). Если при миграции появятся ошибки, вы сможете отследить, при каком именно запуске это произошло.

### Этапы миграции

Миграция происходит не сразу. Сбор данных займет от нескольких минут до двух часов, затем письма из исходных ящиков начнут появляться в ящиках Почты для бизнеса. Структура папок из исходных почтовых ящиков также копируется в целевые почтовые ящики.

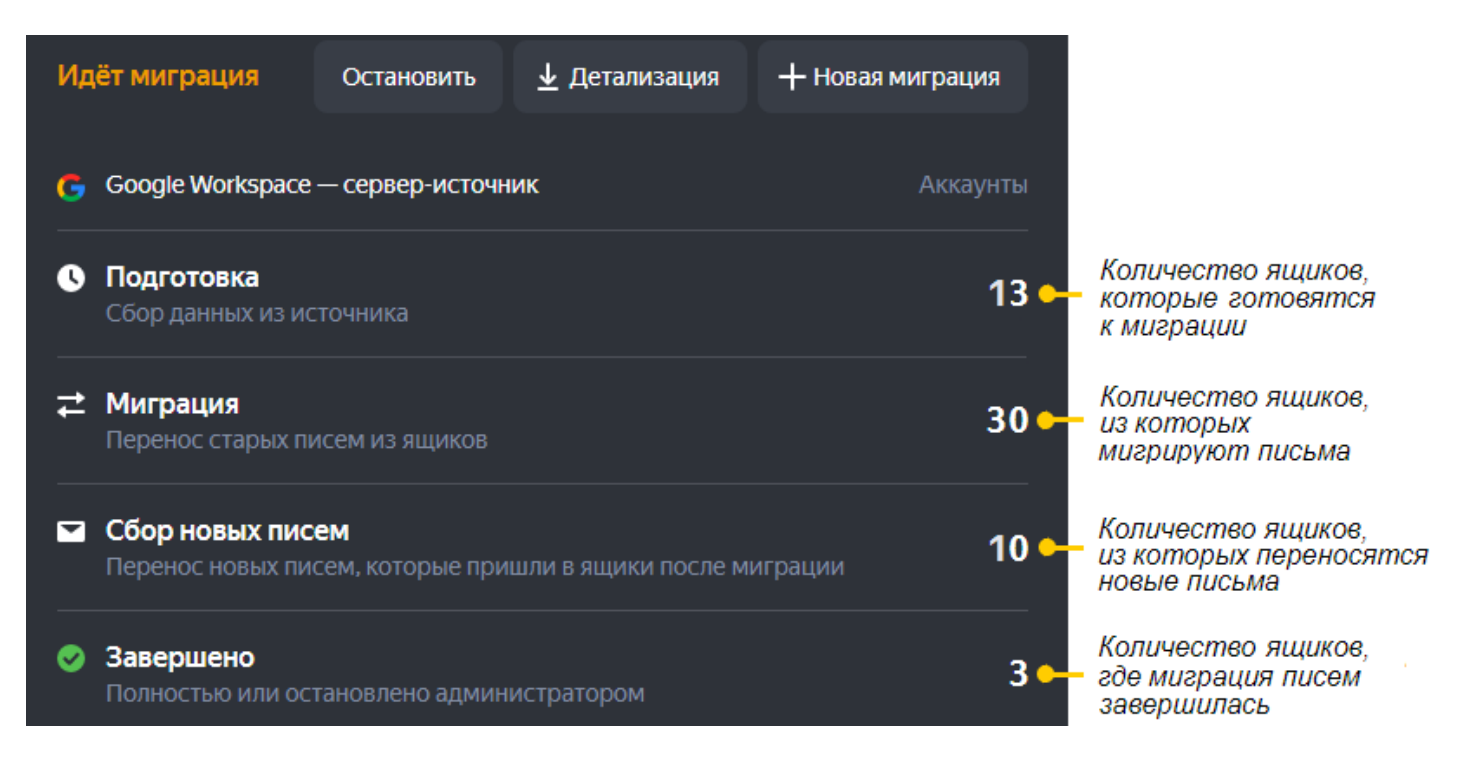

Во время миграции напротив соответствующего этапа будет отображаться **0**. Если на этапе **Миграция** вы видите **0** — значит, перенос старых писем из ящиков завершен. Если вы хотите перенести только старые письма и не собирать новые, на этом этапе можно завершить миграцию вручную кнопкой **Остановить**.

### Примечание

F)

Если МХ-запись указывает на ваш старый сервер, новые письма будут приходить в исходные ящики и будут перенесены позднее в ящики Почты для бизнеса. Чтобы письма перестали приходить на старый сервер, делегируйте домен или переключите МХ-запись на сервер Яндекса.

Если вы не остановите миграцию на этом этапе вручную, письма, приходящие в ящики на старом сервере, будут постепенно переноситься в новые. Вы можете переключить МХ-запись в любой момент: после этого новые письма будут приходить в ящики Почты для бизнеса, а не на старый сервер.

### Что будет, если остановить миграцию

Остановятся все запущенные миграции и сбор новых писем из исходных почтовых ящиков в ящики Почты для бизнеса. Чтобы перенос писем продолжился, нужно запустить новую миграцию. При этом мигрируют новые письма, которые пришли в исходные ящики после того, как вы остановили предыдущую миграцию. Старые письма, которые уже мигрировали, не дублируются.

### Что будет, если начать новую миграцию

Новая миграция будет идти параллельно с запущенными миграциями.

## Решение проблем с миграцией

Ознакомьтесь с возможными ошибками при миграции и способами, как их исправить.

Проверьте корректность подготовки секрета.

### В CSV-файле удалена или изменена первая строка

Скачайте шаблон CSV-файла и скопируйте из него первую строку в ваш CSV-файл. Убедитесь, что предыдущий импорт завершился, и запустите новый импорт с исправленным CSV-файлом.

Чтобы посмотреть отчет с подробным описанием ошибок, на странице активной миграции в правом верхнем углу нажмите кнопку **Детализация**. О способах исправления см. Отчет об ошибках миграции.

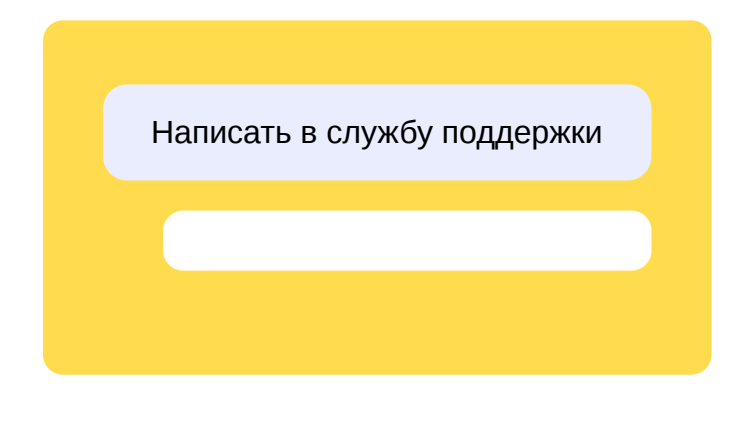

# Google Workspace (Gmail)

- 1. Подготовьте секрет, подключите домен и подготовьте аккаунты сотрудников, если не сделали этого раньше.
- 2. В меню слева выберите Общие настройки Миграция.
- 3. Выберите, что хотите перенести: нажмите Миграция писем.
- 4. Выберите, откуда хотите перенести почту: нажмите Google Workspace.
- 5. Загрузите файл секрета и нажмите Дальше.
- 6. Укажите аккаунты, для которых нужно запустить миграцию:
  - 6.1. Скачайте шаблон CSV-файла.
  - 6.2. По образцу добавьте в файл данные сотрудников.

Первая строка файла — заголовки полей аккаунта. В каждой следующей строке файла должны быть указаны данные одного аккаунта в кавычках через точку с запятой.

Обязательно должны быть указаны адреса исходных почтовых ящиков и логины сотрудников на вашем домене, в которые нужно перенести письма.

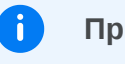

### Примечание

Вы можете добавить до 20 000 логинов сотрудников.

6.3. Сохраните CSV-файл в кодировке UTF-8 (в Microsoft Excel нажмите **Сохранить как** → **CSV-UTF8**).

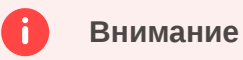

Если сохранить файл в другой кодировке, он будет распознан неправильно.

6.4. Нажмите кнопку Загрузить CSV и укажите ваш файл.

### 7. Нажмите Запустить миграцию.

В результате запуска вы увидите статус Идет миграция.

| Миграция                                                                          |            |                      |                  |  |
|-----------------------------------------------------------------------------------|------------|----------------------|------------------|--|
| Файлов                                                                            | Писем      |                      |                  |  |
|                                                                                   |            |                      |                  |  |
| Идёт миграция                                                                     | Остановить | <b>⊥</b> Детализация | + Новая миграция |  |
| G Google Workspace — сервер-источник Аккаунты                                     |            |                      |                  |  |
| Подготовка<br>Сбор данных из источника 13                                         |            |                      |                  |  |
|                                                                                   |            |                      | 30               |  |
| Сбор новых писем<br>Перенос новых писем, которые пришли в ящики после миграции 10 |            |                      | играции 10       |  |
| Завершено<br>Полностью или остановлено администратором                            |            |                      | 3                |  |

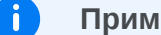

#### Примечание

Если вы планируете запускать миграцию несколько раз, перед каждым новым запуском сохраняйте файл с логами (его можно скачать, нажав кнопку **Детализация**). Если при миграции появятся ошибки, вы сможете отследить, при каком именно запуске это произошло.

## Решение проблем с миграцией

Ознакомьтесь с возможными ошибками при миграции и способами, как их исправить.

### Загружен некорректный секрет

Проверьте корректность подготовки секрета.

### В CSV-файле удалена или изменена первая строка

Скачайте шаблон CSV-файла и скопируйте из него первую строку в ваш CSV-файл. Убедитесь, что предыдущий импорт завершился, и запустите новый импорт с исправленным CSV-файлом.

Чтобы посмотреть отчет с подробным описанием ошибок, на странице активной миграции в правом верхнем углу нажмите кнопку **Детализация**. О способах исправления см. Отчет об ошибках миграции. Написать в службу поддержки

# Microsoft Exchange Server по IMAP (Outlook)

Письма сотрудников организации можно перенести из почтовых ящиков Exchange Server в Яндекс 360 для бизнеса по протоколу IMAP. Чтобы не собирать пароли всех пользователей, используйте отдельную учетную запись в локальной среде Active Directory и настройте для нее полный доступ к почтовым ящикам сотрудников.

## Создание и настройка учетной записи для миграции

- 1. Подключите домен и подготовьте аккаунты сотрудников в Яндекс 360 для бизнеса, если не сделали этого раньше. Для этих аккаунтов будут созданы целевые почтовые ящики.
- 2. Убедитесь, что в Exchange Server включены и настроены служба IMAP4 и протокол SSL.
- 3. Создайте учетную запись для миграции в локальной среде Active Directory, например migration@example.com. Подключите почтовый ящик в Exchange Server для этой учетной записи.

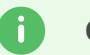

## Совет

Создайте отдельную учетную запись для миграции без прав администратора Exchange. В последних версиях Exchange Server у администратора ограничен доступ к почтовым ящикам пользователей по протоколу IMAP, поэтому миграция может не работать.

4. Настройте для этой учетной записи права полного доступа к почтовым ящикам, которые нужно перенести.

### Доступ к одному ящику

4. 1.

Откройте Центр администрирования Exchange в браузере.

4. 2.

Перейдите в раздел Получатели → Почтовые ящики.

4. 3.

Выберите нужный почтовый ящик.

4.4.

В появившемся окне свойств выберите Делегирование почтового ящика.

4. 5.

В правой нижней части окна в разделе Полный доступ нажмите Добавить.

4.6.

В появившемся окне укажите учетную запись для миграции, например migration@example.com .

4.7.

Нажмите кнопку ОК — учетная запись добавится в раздел Полный доступ.

4. 8.

В окне свойств почтового ящика нажмите кнопку ОК.

### Доступ к нескольким ящикам

4.1.

Откройте Центр администрирования Exchange в браузере.

4. 2.

Перейдите в раздел Получатели → Почтовые ящики.

4.3.

Выберите почтовые ящики.

## і Примечание

Чтобы выбрать несколько ящиков подряд, нажмите на первый и последний ящики в диапазоне, удерживая при этом клавишу **Shift**. Чтобы выбрать несколько отдельных ящиков, удерживайте клавишу **Ctrl**.

### 4.4.

В появившемся окне свойств выберите Делегирование почтового ящика.

### 4. 5.

В правой нижней части окна в разделе Полный доступ нажмите Добавить.

### 4. 6.

В появившемся окне укажите учетную запись для миграции, например migration@example.com .

### 4.7.

Нажмите кнопку ОК — учетная запись добавится в раздел Полный доступ.

4. 8.

В окне свойств почтового ящика нажмите кнопку ОК.

### Доступ ко всем ящикам

Используйте командную консоль Exchange (Exchange PowerShell).

4.1.

Подключитесь к удаленному серверу Exchange.

4. 2.

Замените migration@example.com на вашу учетную запись для миграции и выполните командлет:

get-mailbox -ResultSize unlimited | Add-MailboxPermission -User <migration@example.com> -AccessRights Fullaccess -InheritanceType all -AutoMapping \$false

Учетная запись для миграции получит права полного доступа ко всем почтовым ящикам организации в Exchange.

## Подготовка CSV-файла

- 1. Скачайте шаблон CSV-файла.
- 2. По образцу добавьте в файл:
  - 2.1. Логин сотрудника в Яндекс 360 для бизнеса.
  - 2.2. Исходную учетную запись для миграции, например example.com/migration/user, где:
    - example.com домен в Active Directory, под которым аутентифицируется пользователь исходного почтового ящика;
    - migration имя учетной записи для миграции;
    - user Alias -атрибут или Mailnickname исходного почтового ящика сотрудника в Microsoft Exchange Server.
  - 2.3. Пароль учетной записи администратора.

У вас должен получиться файл с такой структурой:

```
"yandex_login";"external_email";"external_password"
"user1";"example.com/migration/user1";"Password"
"user2";"example.com/migration/user2";"Password"
"user3";"example.com/migration/user3";"Password"
```

### Запуск миграции

- 1. В меню слева выберите Общие настройки Миграция.
- 2. Выберите, что хотите перенести: нажмите Миграция писем.
- 3. Выберите, откуда хотите перенести почту: нажмите **Другой сервер**.

- 4. Задайте параметры подключения:
  - доменное имя или IP-адрес почтового сервера;
  - порт сервера (например, 993);
  - включите SSL-шифрование.

| Подготовка                                 | Откуда           | Для кого         |  |  |  |
|--------------------------------------------|------------------|------------------|--|--|--|
| Выберите, откуда хотите мигрировать письма |                  |                  |  |  |  |
| Google<br>Workspace                        | Microsoft<br>365 | Другой<br>сервер |  |  |  |
| G                                          |                  |                  |  |  |  |
| Укажите параметры сервера                  |                  |                  |  |  |  |
| Адрес сервера                              | Порт (ст         | гандарт — 993)   |  |  |  |
| example.com                                | 993              |                  |  |  |  |
| ✓ Использовать SSL-шифрование              |                  |                  |  |  |  |
| дальше                                     |                  |                  |  |  |  |

- 5. Загрузите CSV-файл.
- 6. Нажмите Запустить миграцию.

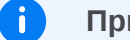

### Примечание

Если вы планируете запускать миграцию несколько раз, перед каждым новым запуском сохраняйте файл с логами (его можно скачать, нажав кнопку **Детализация**). Если при миграции появятся ошибки, вы сможете отследить, при каком именно запуске это произошло.

## Решение проблем с миграцией

Ознакомьтесь с возможными ошибками при миграции и способами, как их исправить.

### Ошибка аутентификации

Подключитесь к почтовому ящику пользователя от учетной записи для миграции. Используйте имя учетной записи из столбца **external\_mail**, например <code>example.com/migration/user</code>, и пароль из столбца **external\_password**. Если подключиться не удалось, проверьте настройки IMAP в Exchange Server и права полного доступа.

### В CSV-файле удалена или изменена первая строка

Скачайте шаблон CSV-файла и скопируйте из него первую строку в ваш CSV-файл. Убедитесь, что предыдущий импорт завершился, и запустите новый импорт с исправленным CSV-файлом.

Чтобы посмотреть отчет с подробным описанием ошибок, на странице активной миграции в правом верхнем углу нажмите кнопку **Детализация**. О способах исправления см. Отчет об ошибках миграции.

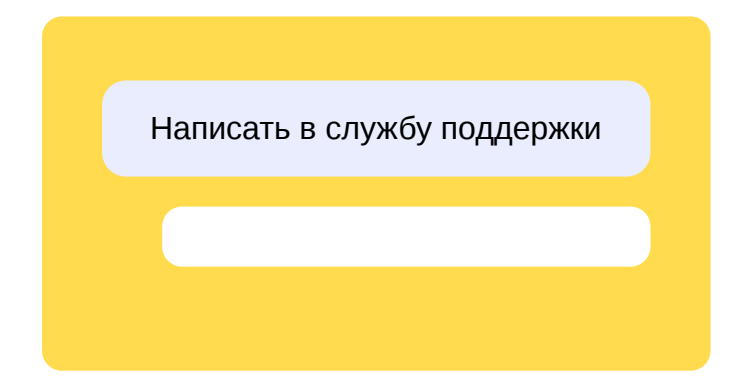
# Другой сервер

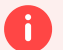

#### Внимание

Вы можете импортировать почтовые ящики сотрудников, только если к организации подключен домен.

Чтобы импортировать почтовые ящики:

- 1. В меню слева выберите Общие настройки Миграция.
- 2. Выберите, что хотите перенести сначала: письма или файлы.
- 3. Выберите, откуда хотите перенести почту: нажмите Другой сервер.
- 4. Задайте параметры подключения:
  - доменное имя или IP-адрес почтового сервера;
  - порт сервера (например, 993);
  - включите SSL-шифрование.

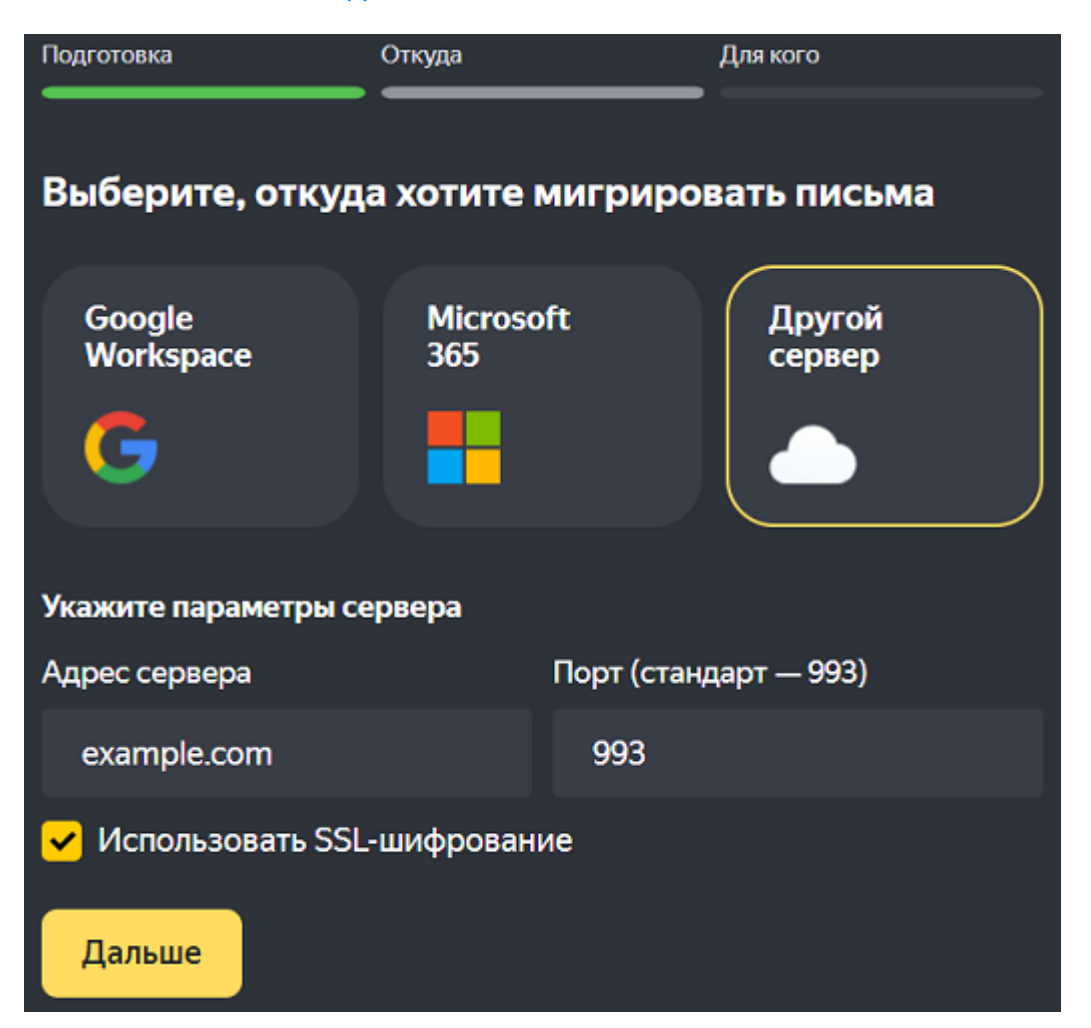

5. Укажите аккаунты, для которых нужно запустить миграцию:

#### 5.1. Скачайте шаблон CSV-файла.

5.2. По образцу добавьте в файл почтовые адреса и пароли исходных почтовых ящиков, а также данные для создания ящиков в Почте для бизнеса.

Первая строка файла — заголовки полей аккаунта. В каждой следующей строке файла должны быть указаны данные одного аккаунта в кавычках через точку с запятой.

Обязательно должны быть указаны адрес и пароль исходного почтового ящика и логин аккаунта на вашем домене, в который нужно импортировать письма.

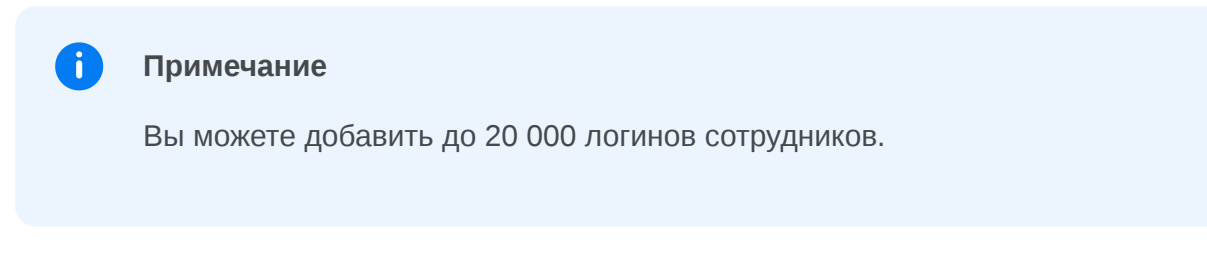

5.3. Сохраните CSV-файл в кодировке UTF-8 (в Microsoft Excel нажмите Сохранить как → CSV-UTF8).

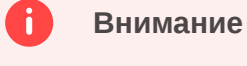

Если сохранить файл в другой кодировке, он будет распознан неправильно.

5.4. Нажмите кнопку Загрузить CSV и укажите ваш файл.

#### 6. Нажмите Запустить миграцию.

#### Примечание

A

Если вы планируете запускать миграцию несколько раз, перед каждым новым запуском сохраняйте файл с логами (его можно скачать, нажав кнопку **Детализация**). Если при миграции появятся ошибки, вы сможете отследить, при каком именно запуске это произошло.

### Решение проблем с миграцией

Ознакомьтесь с возможными ошибками при миграции и способами, как их исправить.

#### Указан неправильный пароль от исходного ящика

Попросите сотрудников настроить сбор писем из их исходных ящиков в новые. Это позволит завершить процесс миграции и убрать ошибку авторизации.

#### В CSV-файле удалена или изменена первая строка

Скачайте шаблон CSV-файла и скопируйте из него первую строку в ваш CSV-файл. Убедитесь, что предыдущий импорт завершился, и запустите новый импорт с исправленным CSV-файлом.

Чтобы посмотреть отчет с подробным описанием ошибок, на странице активной миграции в правом верхнем углу нажмите кнопку **Детализация**. О способах исправления см. Отчет об ошибках миграции.

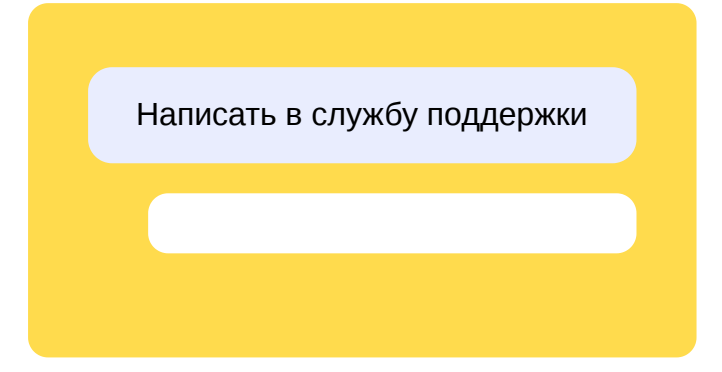

# Microsoft 365 (One Drive)

### Запуск миграции

1. Подготовьте секрет, подключите домен и подготовьте аккаунты сотрудников, если не сделали этого раньше.

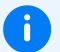

#### Примечание

Секрет применяется ко всем запущенным миграциям. Если вы уже запустили миграцию и после этого загружаете новый секрет, то он применится к этой миграции. При этом учитываются разрешения секрета: если новый секрет имеет доступ только к файлам и у вас запущена миграция писем, она остановится.

- 2. Выберите, откуда хотите перенести файлы: нажмите Microsoft 365.
- 3. Загрузите файл секрета и нажмите Дальше.
- 4. Укажите аккаунты, для которых нужно запустить миграцию:
  - 4.1. Скачайте шаблон CSV-файла.
  - 4.2. По образцу добавьте в файл логины сотрудников, для которых нужно перенести файлы.

Первая строка файла — заголовки полей аккаунта, не удаляйте ее. В каждой следующей строке файла должны быть указаны данные одного аккаунта в кавычках через точку с запятой.

Логины в столбце yandex\_login должны совпадать с именами учетных записей в Microsoft 365. Например, для учетной записи i.ivanov@example.test укажите логин i.ivanov в столбце yandex\_login.

У вас должен получиться файл со структурой:

"yandex\_login";"external\_email"
"i.ivanov";"i.ivanov@example.test"
"m.makarova";"m.makarova@example.test"

### 0

#### В файле для миграции может быть не больше 20 000 строк

Если нужно мигрировать больше сотрудников, создайте дополнительный файл и запустите ещё одну миграцию. Она может идти параллельно с первой.

4.3. Сохраните CSV-файл в кодировке UTF-8 (в Microsoft Excel нажмите Сохранить как → CSV-UTF8).

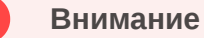

Если сохранить файл в другой кодировке, он будет распознан неправильно.

4.4. Нажмите кнопку Загрузить CSV и укажите ваш файл.

#### 5. Нажмите Запустить миграцию.

Миграция происходит не сразу. Сбор данных займет от нескольких минут до двух часов, затем файлы начнут появляться на Яндекс Диске. Если какие-то файлы на Яндекс Диске уже есть (например, были перенесены ранее), то сравниваются даты их последнего изменения в One Drive и Яндекс Диске и более старые версии заменяются новыми.

После завершения миграции файлы не синхронизируются. Если в One Drive после запуска миграции появились новые файлы и вы хотите перенести их на Яндекс Диск, начните новую миграцию.

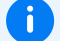

#### Примечание

Если вы планируете запускать миграцию несколько раз, перед каждым новым запуском сохраняйте файл с логами (его можно скачать, нажав кнопку **Детализация**). Если при миграции появятся ошибки, вы сможете отследить, при каком именно запуске это произошло.

#### Что будет, если остановить миграцию

Остановятся все запущенные миграции.

#### Что будет, если начать новую миграцию

Новая миграция будет идти параллельно с запущенными миграциями.

### Решение проблем с миграцией

Чтобы посмотреть отчет с подробным описанием ошибок, на странице активной миграции в правом верхнем углу нажмите кнопку **Детализация**. О способах исправления см. Отчет об ошибках миграции.

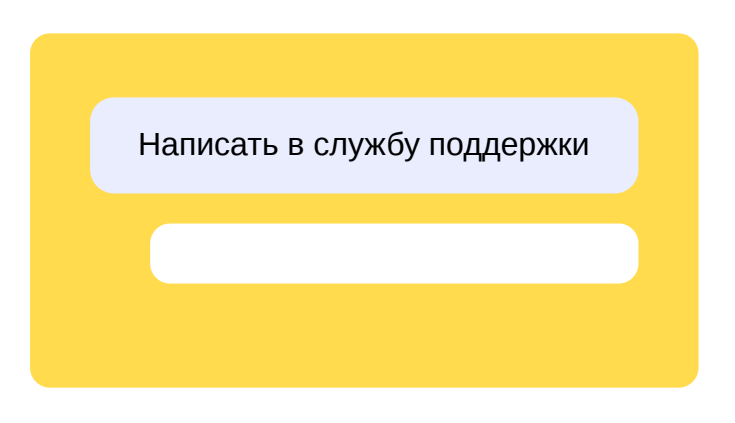

# Библиотеки документов SharePoint Online

Вы можете скопировать содержимое библиотек документов из Microsoft SharePoint Online на личные Яндекс Диски пользователей Яндекс 360 для бизнеса или общие диски вашей организации.

# Процесс и ограничения

#### Сколько библиотек можно копировать одновременно

В одном файле для миграции может быть не больше 20 000 строк. Для каждого сотрудника надо указать логин диска, откуда мигрируются данные, и логин общего или личного Яндекс Диска, куда данные должны попасть. Внутри файла логины не должны повторяться.

Если для одного логина надо скопировать несколько библиотек на Диск, делайте это в разных процессах. Такие миграции нужно запускать последовательно: копирование каждой следующей библиотеки должно начинаться после завершения предыдущей.

#### Куда копируются файлы

Во время миграции на Яндекс Диске пользователя создается отдельная папка. Содержимое библиотеки SharePoint копируется со всей структурой подпапок и файлов.

Как формируется имя и путь до папки

У каждой библиотеки документов есть уникальный URL. Он содержит:

- название тенанта (в примере ниже tenantname);
- семейство сайтов (в примере ниже sites);
- имя сайта (в примере ниже examplesite);
- имя подсайта, если есть (в примере ниже subsite);
- имя библиотеки документов (в примере ниже Shared%20Documents).

Из этих элементов формируется иерархия подпапок на Диске. Например, если путь до библиотеки документов имеет вид

https://tenantname.sharepoint.com/sites/examplesite/subsite/Shared%20Documents, то на Диске будет создана структура подпапок

http://disk.yandex.ru/client/disk/tenantname/sites/examplesite/subsite/Shared%20D
ocuments .

Если вы используете библиотеку документов в корневом сайте (root), то она скопируется в папку вида

http://disk.yandex.ru/client/disk/tenantname/root/root/Shared%20Documents.

#### Ограничения для копирования файлов

Для успешной миграции длина имени файла в библиотеке не должна превышать 255 символов. Файлы, которые не соответствуют этому условию, не будут скопированы. Перед миграцией проверьте содержимое библиотеки SharePoint на наличие таких файлов и переименуйте их.

### Запуск миграции

1. Подготовьте секрет, подключите домен и подготовьте аккаунты сотрудников, если не сделали этого раньше.

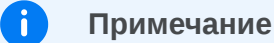

Секрет применяется ко всем запущенным миграциям. Если вы уже запустили миграцию и после этого загружаете новый секрет, то он применится к этой миграции. При этом учитываются разрешения секрета: если новый секрет имеет доступ только к файлам и у вас запущена миграция писем, она остановится.

- 2. Убедитесь, что у каждого пользователя Яндекс 360 для бизнеса на Диске достаточно места для миграции файлов. Проверить свободное место на Диске пользователя можно в карточке сотрудника.
- 3. В кабинете организации выберите **Общие настройки Миграция**.
- 4. Выберите вариант миграции:
  - **Файлы на персональных дисках**, если нужно перенести файлы на личные Диски пользователей Яндекс 360 для бизнеса.
  - **Файлы на общих дисках**, если если нужно перенести файлы на общие диски организации.
- 5. Выберите, откуда хотите мигрировать файлы: нажмите Microsoft 365.
- 6. Загрузите файл секрета и нажмите Дальше.
- 7. Подготовьте CSV-файл по инструкции.
- 8. Нажмите Запустить миграцию.

Сбор данных займет от нескольких минут до двух часов, затем файлы начнут появляться на Яндекс Диске. Если какие-то файлы на Яндекс Диске уже есть (например, были перенесены ранее), то сравниваются даты их последнего изменения в SharePoint Online и Яндекс Диске и более старые версии заменяются новыми.

После завершения копирования файлы больше не синхронизируются. Если в библиотеке SharePoint после завершения копирования появились новые файлы и вы хотите перенести их на Яндекс Диск, начните новую миграцию.

По итогу миграции проверьте, что количество скопированных файлов равно количеству файлов в источнике. Если вы планируете запускать процесс несколько раз, перед каждым новым запуском сохраняйте отчет по миграции. Если при миграции появятся ошибки, вы сможете отследить, при каком именно запуске это произошло.

# Где посмотреть отчет по миграции

Чтобы скачать отчет, на странице активной миграции в правом верхнем углу нажмите кнопку **Детализация**. В отчете отражаются логи последнего запущенного процесса миграции, в которых описана детальная информация о количестве файлов, скопированных на личный Диск, и ошибках, возникших в процессе копирования.

### Что будет, если остановить миграцию

Остановятся все запущенные миграции. Всё, что скопировано на момент завершения, сохранится.

### Что будет, если начать новую миграцию

Если начать новую миграцию до завершения предыдущей, то новая миграция будет идти параллельно с уже запущенным процессом для всех личных Дисков.

#### Внимание

Запускать миграцию с файлом, содержащим логин, для которого уже был запущен процесс миграции, можно, только если первая миграция для этого логина завершилась. Статус завершения можно посмотреть в детализации.

# Решение проблем с миграцией

Подробное описание ошибок, которые возникли в результате миграции, можно посмотреть в отчете по миграции. Со способами их исправления можно ознакомиться в разделе Отчет об ошибках миграции.

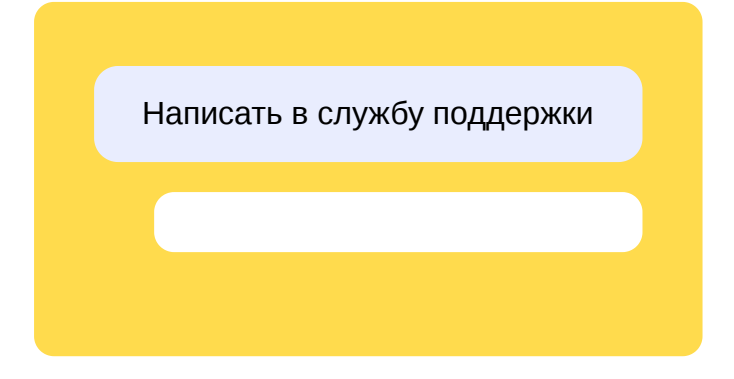

# Google Workspace (Google Drive)

# Запуск миграции

- 1. Подготовьте секрет, подключите домен и подготовьте аккаунты сотрудников, если не сделали этого раньше.
- 2. Убедитесь, что у каждого сотрудника на Диске достаточно места для миграции его файлов с сервера-источника.
- 3. В меню слева выберите Общие настройки Миграция.
- 4. Выберите, что хотите перенести: нажмите Миграция файлов.
- 5. Выберите, откуда хотите перенести файлы: нажмите Google Workspace.
- 6. Загрузите файл секрета и нажмите Дальше.
- 7. Укажите аккаунты, для которых нужно запустить миграцию:
  - 7.1. Скачайте шаблон CSV-файла.
  - 7.2. По образцу добавьте в файл логины сотрудников, для которых нужно перенести файлы.

В файле для миграции может быть не больше 20 000 строк

Если нужно мигрировать больше сотрудников, создайте дополнительный файл и запустите ещё одну миграцию. Она может идти параллельно с первой.

7.3. Сохраните CSV-файл в кодировке UTF-8 (в Microsoft Excel нажмите **Сохранить как** → **CSV-UTF8**).

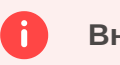

# Внимание

Если сохранить файл в другой кодировке, он будет распознан неправильно.

- 7.4. Нажмите кнопку Загрузить CSV и укажите ваш файл.
- 8. Нажмите Запустить миграцию начнется перенос файлов.

В результате запуска вы увидите статус Идет миграция.

| Миграция                         |                   |                      |                  |
|----------------------------------|-------------------|----------------------|------------------|
| Файлов                           | Писем             |                      |                  |
|                                  |                   |                      |                  |
| Идёт миграция                    | Остановить        | <b>⊥</b> Детализация | + Новая миграция |
| Google Workspac                  | е — сервер-источн | ик                   | Аккаунты         |
| • Подготовка<br>Сбор данных из и | источника         |                      | 13               |
| Миграция<br>Перенос файлов       |                   |                      | 30               |
| Завершено<br>Полностью или о     | становлено админ  | истратором           | 3                |

Если какие-то файлы на Яндекс Диске уже есть (например, были перенесены ранее), то сравниваются даты их последнего изменения в Google Drive и Яндекс Диске и более старые версии заменяются новыми.

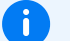

#### Примечание

Если вы планируете запускать миграцию несколько раз, перед каждым новым запуском сохраняйте файл с логами (его можно скачать, нажав кнопку **Детализация**). Если при миграции появятся ошибки, вы сможете отследить, при каком именно запуске это произошло.

# Решение проблем с миграцией

Чтобы посмотреть отчет с подробным описанием ошибок, на странице активной миграции в правом верхнем углу нажмите кнопку **Детализация**. О способах исправления см. Отчет об ошибках миграции. Написать в службу поддержки

# Общие Диски Google Drive

Вы можете скопировать содержимое общих Дисков из Google WorkSpace на личные Яндекс Диски пользователей Яндекс 360 для бизнеса или на общие диски вашей организации.

# Процесс и ограничения

#### Ограничения на одновременное копирование

В одном файле для миграции может быть не больше 20 000 строк. Для каждого сотрудника надо указать логин диска, откуда мигрируются данные, и логин общего или личного Яндекс Диска, куда данные должны попасть. Внутри файла логины не должны повторяться.

Если для логина надо скопировать несколько общих дисков на один личный Диск, делайте это в разных процессах. Такие миграции нужно запускать последовательно: миграция для каждого следующего общего диска должна начинаться после завершения миграции предыдущего.

#### Куда копируются файлы

Во время копирования общих дисков Google Drive на личном Яндекс Диске пользователя создается отдельная папка. Содержимое общего диска Google Drive копируется со всей структурой подпапок и файлов.

Как формируется имя и путь до папки

У каждого общего диска Google Drive есть:

- имя (не уникально на Google Drive);
- идентификатор (уникален на Google Drive).

Ha основе этих двух параметров составляется уникальное имя папки на Яндекс Диске. Например, если общий диск называется SharedDisk, а его идентификатор 1qazXSW23edcVFR45tg, то имя папки на личном Яндекс Диске, в который перенесется все содержимое общего диска, будет SharedDisk\_1qazXSW23edcVFR45tg.

#### Ограничения для копирования файлов

Для успешной миграции длина имени файла на общем диске не должна превышать 255 символов. Файлы, которые не соответствуют этому условию, не будут скопированы. Перед миграцией проверьте содержимое общих дисков Google Drive на наличие таких файлов и переименуйте их.

### Запуск миграции

- 1. Подготовьте секрет, подключите домен и подготовьте аккаунты сотрудников, если не сделали этого раньше.
- 2. Сервисной учетной записи, которую вы получили при подготовке секрета на нужные общие диски, выдайте права «Менеджер». Для этого:
  - 2.1. Перейдите в раздел Приложение → Google Workspace → Диск и Документы → Управление общими дисками.

2.2. На нужном диске нажмите **Управление пользователями** и добавьте сервисную учетную запись с правами «Менеджер».

| Настроить доступ                  | 0 ¢        |
|-----------------------------------|------------|
| Добавьте пользователей или группы |            |
| D                                 | Менеджер 🔻 |
| 0                                 | Менеджер 👻 |
|                                   | Готово     |

- 2.3. Повторите предыдущий шаг для всех дисков, которые планируете мигрировать.
- 3. Убедитесь, что у каждого пользователя Яндекс 360 для бизнеса на Диске достаточно места для миграции файлов с общего диска Google Drive. Проверить свободное место на Диске пользователя можно в карточке сотрудника.
- 4. В кабинете организации выберите **Общие настройки** → **Миграция**.
- 5. Выберите вариант миграции:
  - **Файлы на персональных дисках**, если нужно перенести файлы на личные Диски пользователей Яндекс 360 для бизнеса.
  - **Файлы на общих дисках**, если если нужно перенести файлы на общие диски организации.
- 6. Выберите, откуда хотите мигрировать файлы: нажмите Google Workspace.
- 7. Загрузите файл секрета и нажмите Дальше.
- 8. Подготовьте CSV-файл по инструкции.
- 9. Нажмите кнопку Загрузить CSV и укажите ваш файл.
- 10. Нажмите Запустить миграцию начнется перенос файлов.

В результате запуска вы увидите статус Идёт миграция.

Сбор данных займет от нескольких минут до двух часов, затем файлы начнут появляться на Яндекс Диске. Если какие-то файлы на Яндекс Диске уже есть (например, были перенесены ранее), то сравниваются даты их последнего изменения в Google Drive и Яндекс Диске и более старые версии заменяются новыми. После завершения копирования файлы больше не синхронизируются. Если в библиотеке SharePoint после завершения копирования появились новые файлы и вы хотите перенести их на Яндекс Диск, начните новую миграцию.

По итогу миграции проверьте, что количество скопированных файлов равно количеству файлов в источнике. Если вы планируете запускать процесс несколько раз, перед каждым новым запуском сохраняйте отчет по миграции. Если при миграции появятся ошибки, вы сможете отследить, при каком именно запуске это произошло.

# Где посмотреть отчет по миграции

Чтобы скачать отчет, на странице активной миграции в правом верхнем углу нажмите кнопку **Детализация**. В отчете отражаются логи последнего запущенного процесса миграции, в которых описана детальная информация о количестве файлов, скопированных на личный Диск, и ошибках, возникших в процессе копирования.

# Что будет, если остановить миграцию

Остановятся все запущенные миграции. Всё, что скопировано на момент завершения, сохранится.

### Что будет, если начать новую миграцию

Если начать новую миграцию до завершения предыдущей, то новая миграция будет идти параллельно с уже запущенным процессом для всех личных или общих дисков.

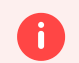

#### Внимание

Запускать миграцию с файлом, содержащим логин, для которого уже был запущен процесс миграции, можно, только если первая миграция для этого логина завершилась. Статус завершения можно посмотреть в детализации.

# Решение проблем с миграцией

Подробное описание ошибок, которые возникли в результате миграции, можно посмотреть в отчете по миграции. Со способами их исправления можно ознакомиться в разделе Отчет об ошибках миграции.

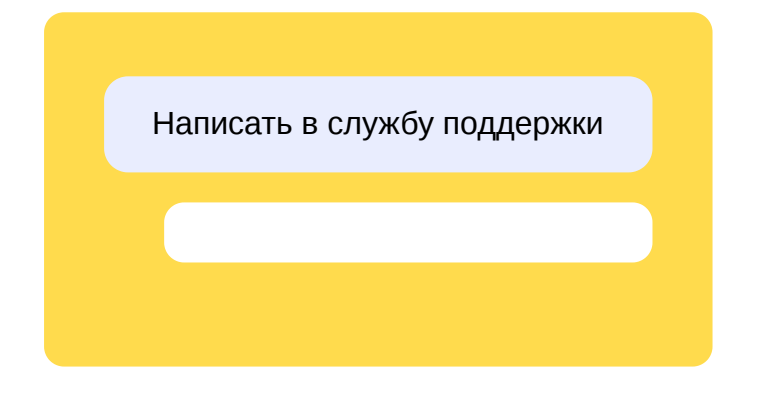

# Другой сервер

- 1. Подключите домен и подготовьте аккаунты сотрудников, если не сделали этого раньше.
- 2. Попросите сотрудников перенести файлы самостоятельно: скачать все файлы на компьютер, а затем загрузить в облако с помощью программы Яндекс Диск для компьютера. О том, как работать с программой, см. в Справке.

Написать в службу поддержки

# Как подготовить CSV-файл для миграции

# Миграция из личных дисков Google Drive или One Drive

На какие диски в Яндекс 360 для бизнеса вы хотите перенести файлы?

На личные Диски сотрудников

1. Скачайте шаблон и заполните его.

#### Как заполнять

Первая строка файла — заголовки полей аккаунта, не удаляйте ее. В каждой следующей строке файла укажите данные в кавычках через точку с запятой:

 yandex\_login — логины сотрудников, на чьи личные Диски будете мигрировать файлы.

Важно: для миграции из One Drive логины должны совпадать с именами учетных записей в Microsoft 365. Например, для учетной записи i.ivanov@example.test укажите логин i.ivanov.

Если мигрируете из Google Drive, этого правила можно не придерживаться.

 external\_email — здесь нужно указать почту пользователя, с которой он входит учетную запись. В Microsoft 365 она ещё называется UserPrincipalName (UPN) найти её можно в центре администрирования, в разделе Пользователи → Активные пользователи. Другие email пользователя не подойдут.

#### **і** В файле для миграции может быть не больше 20 000 строк

Если нужно мигрировать больше сотрудников, создайте дополнительный файл и запустите ещё одну миграцию. Она может идти параллельно с первой.

#### Что должно получиться

```
"yandex_login";"external_email"
"i.ivanov";"i.ivanov@example.test"
"m.makarova";"m.makarova@example.test"
```

2. Сохраните CSV-файл в кодировке UTF-8 (в Microsoft Excel нажмите **Сохранить как** → **CSV-UTF8**). Если сохранить файл в другой кодировке, он будет распознан неправильно.

#### На общие диски организации

1. Скачайте шаблон и заполните его.

#### Как заполнять

Первая строка файла — заголовки полей аккаунта, не удаляйте ее. В каждой следующей строке файла укажите данные в кавычках через точку с запятой:

• yandex\_disk\_id — идентификатор общего диска вашей организации, куда вы хотите мигрировать файлы. Его можно скопировать в разделе Общие диски:

| Общие ди    | ски                  |                                 |           |
|-------------|----------------------|---------------------------------|-----------|
| + Создать   | 🗱 Управление лимитом | Создан 1 из 25 доступных дисков |           |
| Название    |                      | Описание                        | ID        |
| 島 Поддержка | 3                    | Основной диск поддержки         | 8462048 🗇 |
|             |                      |                                 |           |

- external\_email здесь нужно указать почту пользователя, с которой он входит учетную запись. В Microsoft 365 она ещё называется UserPrincipalName (UPN) найти её можно в центре администрирования, в разделе Пользователи → Активные пользователи. Другие email пользователя не подойдут.
  - **і** В файле для миграции может быть не больше 20 000 строк

Если нужно мигрировать больше сотрудников, создайте дополнительный файл и запустите ещё одну миграцию. Она может идти параллельно с первой.

#### Что должно получиться

```
"yandex_disk_id";"external_email"
"12345678";"i.ivanov@example.test"
"87654321";"m.makarova@example.test"
```

2. Сохраните CSV-файл в кодировке UTF-8 (в Microsoft Excel нажмите **Сохранить как** → **CSV-UTF8**). Если сохранить файл в другой кодировке, он будет распознан неправильно.

# Миграция из общих дисков Google Drive или из библиотек документов MS SharePoint Online

На какие диски в Яндекс 360 для бизнеса вы хотите перенести файлы?

На личные Диски сотрудников

- 1. Скачайте нужный шаблон:
  - Для миграции из MS SharePoint Online. Скачать.

- Для миграции из Google Drive. Скачать.
- 2. Заполните его.

#### Как заполнять

Первая строка файла — заголовки полей аккаунта, не удаляйте ее. В каждой следующей строке файла укажите данные в кавычках через точку с запятой:

 yandex\_login — логины сотрудников, на чьи личные Диски будете мигрировать файлы.

Важно: для миграции из SharePoint Online логины должны совпадать с именами учетных записей в Microsoft 365. Например, для учетной записи i.ivanov@example.test укажите логин i.ivanov.

Если мигрируете из Google Drive, этого правила можно не придерживаться.

• drive\_id — для миграции из Microsoft SharePoint Online укажите URL библиотеки документов, например

https://tenantname.sharepoint.com/sites/examplesite/subsite/Shared%20Documen
ts.

Для миграции из Google Drive укажите уникальные идентификаторы дисков. Идентификатор диска можно найти в адресной строке браузера:

1. Откройте общий диск в Google Drive.

2. Перейдите в адресную строку браузера и скопируйте конец ссылки после слеша. Например, в ссылке

https://drive.google.com/drive/u/0/folders/1qazXSW23edcVFR45tg СОДержится идентификатор 1qazXSW23edcVFR45tg.

3. Если в идентификаторе есть дефисы, удалите их, чтобы остались только цифры и буквы.

#### В файле для миграции может быть не больше 20 000 строк

Если нужно мигрировать больше сотрудников, создайте дополнительный файл и запустите ещё одну миграцию. Она может идти параллельно с первой.

#### Что должно получиться

Для миграции из Microsoft SharePoint Online:

```
"yandex_login";"drive_id"
"i.ivanov";"https://tenantname.sharepoint.com/sites/examplesite/subsite/Shared%
"m.makarova";"https://tenantname.sharepoint.com/sites/examplesite/subsite/Shared
```

Для миграции из Google Drive:

```
"yandex_login";"drive_id"
"i.ivanov";"1qazXSW23edcVFR45tg"
"m.makarova";"2qazXSW34edcVFR56tg"
```

3. Сохраните CSV-файл в кодировке UTF-8 (в Microsoft Excel нажмите **Сохранить как** → **CSV-UTF8**). Если сохранить файл в другой кодировке, он будет распознан неправильно.

На общие диски организации

1. Скачайте шаблон и заполните его.

#### Как заполнять

Первая строка файла — заголовки полей аккаунта, не удаляйте ее. В каждой следующей строке файла укажите данные в кавычках через точку с запятой:

• yandex\_disk\_id — идентификатор общего диска вашей организации, куда вы хотите мигрировать файлы. Его можно скопировать в разделе Общие диски:

| Общие ди    | ски                  |                                 |           |
|-------------|----------------------|---------------------------------|-----------|
| + Создать   | 🗱 Управление лимитом | Создан 1 из 25 доступных дисков |           |
| Название    |                      | Описание                        | ID        |
| 🔒 Поддержка | a                    | Основной диск поддержки         | 8462048 🗇 |
|             |                      |                                 |           |

• drive\_id — для миграции из Microsoft SharePoint Online укажите URL библиотеки документов, например

https://tenantname.sharepoint.com/sites/examplesite/subsite/Shared%20Documen
ts.

Для миграции из Google Drive укажите уникальные идентификаторы дисков. Идентификатор диска можно найти в адресной строке браузера:

1. Откройте общий диск в Google Drive.

2. Перейдите в адресную строку браузера и скопируйте конец ссылки после слеша. Например, в ссылке

https://drive.google.com/drive/u/0/folders/1qazXSW23edcVFR45tg СОДержится идентификатор 1qazXSW23edcVFR45tg.

3. Если в идентификаторе есть дефисы, удалите их, чтобы остались только цифры и буквы.

#### В файле для миграции может быть не больше 20 000 строк

Если нужно мигрировать больше сотрудников, создайте дополнительный файл и запустите ещё одну миграцию. Она может идти параллельно с первой.

#### Что должно получиться

i

Для миграции из Microsoft SharePoint Online:

```
"yandex_disk_id";"drive_id"
"12345678";"https://tenantname.sharepoint.com/sites/examplesite/subsite/Shared%
"23456789";"https://tenantname.sharepoint.com/sites/examplesite/subsite/Shared%
```

Для миграции из Google Drive:

```
"yandex_disk_id";"drive_id"
"12345678";"1qazXSW23edcVFR45tg"
```

2. Сохраните CSV-файл в кодировке UTF-8 (в Microsoft Excel нажмите **Сохранить как** → **CSV-UTF8**). Если сохранить файл в другой кодировке, он будет распознан неправильно.

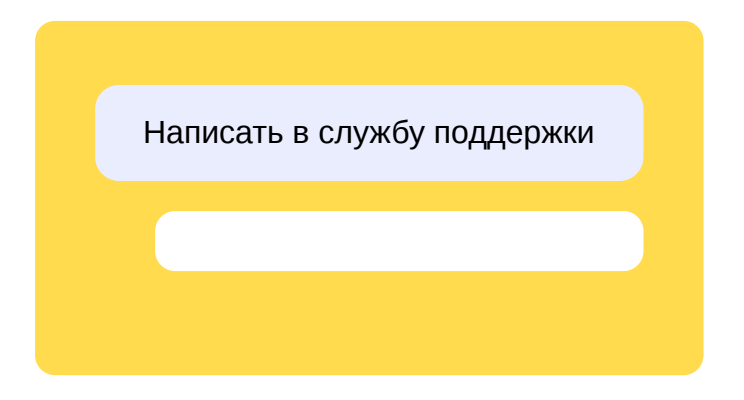

# Регистрация домена

Если у вашей организации пока нет собственного домена, перед подключением к Яндекс 360 его нужно зарегистрировать.

Не регистрируйте домен организации на физическое лицо Если сотрудник, зарегистрировавший домен, уволится, вы потеряете доступ к управлению доменом — то есть фактически перестанете быть его владельцем.

Чтобы зарегистрировать домен, выберите любого регистратора и следуйте его инструкциям.

Регистрация домена — платная услуга, стоимость которой зависит от множества факторов и определяется регистратором. Регистрацию домена нужно каждый год продлевать — тоже платно. Не забывайте продлевать регистрацию, чтобы не лишиться своего домена.

# Инструкции по регистрации домена в базах знаний разных регистраторов

- «Рег.ру»
- RU-CENTER
- «Регистратор R01»
- Beget
- Webnames.ru («Регтайм»)
- masterhost
- Nethouse

#### Можно ли воспользоваться услугами регистратора не из этого списка?

Конечно. Это просто примеры.

Написать в службу поддержки

# Делегирование домена

Делегирование домена на Яндекс — это передача Яндексу управления DNS-записями домена.

Делегирование упрощает подключение домена к Яндекс 360: если домен делегирован, его не нужно отдельно ни подтверждать, ни настраивать.

Делегирование подойдет, если вы хотите как можно проще и быстрее настроить организацию и не планируете создавать вокруг домена какую-то сложную конфигурацию.

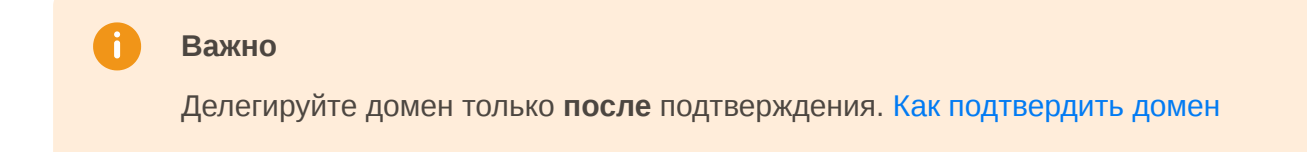

# Как делегировать домен на Яндекс

Вам нужно добавить для своего домена два DNS-сервера Яндекса:

- Первичный сервер dns1.yandex.net.
- Вторичный сервер dns2.yandex.net.

Если в настройках делегирования есть поля для ввода IP-адресов, оставьте их пустыми.

Указать эти DNS-серверы вы можете в своем личном кабинете на сайте регистратора, поэтому конкретные инструкции доступны в базах знаний регистраторов:

- «Per.py»
- «Регистратор R01»
- Webnames.ru («Регтайм»)
- masterhost
- Nethouse

i

DNS-записи обновляются не мгновенно

Это занимает до 72 часов.

Смогу ли я управлять DNS-записями после делегирования — например, добавить новые?

Да, это можно будет делать в кабинете организации.

Написать в службу поддержки

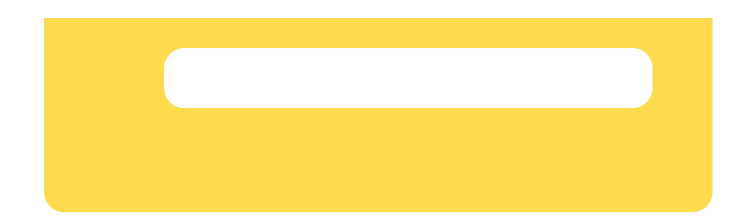

# Подтверждение домена

Прежде чем подключить домен к вашей организации, Яндексу нужно убедиться в том, что вы действительно являетесь владельцем этого домена.

Есть несколько способов подтвердить домен.

- Самый простой способ, доступный сразу после регистрации домена, создать специальную **временную DNS-запись**. Такая запись может служить подтверждением владения доменом, так как доступ к управлению DNS-записями есть только у владельца.
- Если к вашему домену уже подключен **хостинг**, вы можете подтвердить домен, разместив на нем специальный HTML-файл или добавив тег в существующий.

### Как получить данные для подтверждения домена

- 1. Откройте кабинет организации admin.yandex.ru.
- 2. Выберите в меню **Общие настройки** → **Домены**.
- 3. Впишите имя домена и нажмите Добавить домен.
- 4. Выберите способ подтверждения и следуйте инструкции на экране.

### Как добавить данные к своему домену

#### Подтверждение с помощью DNS-записи

Чтобы добавить подтверждающую DNS-запись, вам нужно открыть панель управления DNS на сайте регистратора. Панели разных регистраторов немного отличаются друг от друга, но принцип всегда один и тот же.

Если возникнут вопросы, воспользуйтесь инструкцией, предоставленной регистратором:

- «Рег.ру»
- «Регистратор R01»
- Beget
- Webnames.ru («Регтайм»)
- masterhost
- Nethouse

Если вашего регистратора нет в списке, найдите инструкцию в его базе знаний.

#### DNS-записи обновляются не мгновенно

Это занимает до 72 часов.

#### Подтверждение с помощью файла или тега

Чтобы подтвердить владение доменом этим способом, добавьте тег или файл по инструкции в кабинете.

Технически этот процесс ничем не отличается от других поправок, которые вы вносите на свой сайт, — просто воспользуйтесь привычными инструментами.

#### Что делать, если домен делегирован, но не подтвержден

Чтобы подтвердить такой домен, нужно отменить делегирование: вернуть первичный и вторичный DNS-серверы, которые по умолчанию предлагает регистратор. После этого нужно пройти процедуру подтверждения домена, а затем делегировать домен заново.

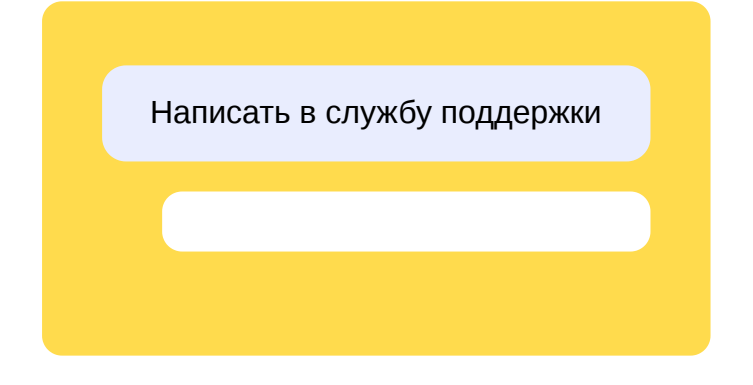

# Настройка DNS-записей

Чтобы зарегистрированным доменом можно было пользоваться — например, принимать и отправлять электронную почту или сделать сайт, — нужно создать для него ресурсные записи DNS. С помощью таких записей владелец домена указывает, какие именно сервисы должны отвечать за те или иные функции домена.

#### Подробнее

Например, владелец организации «Мой бизнес» выбрал для нее домен example.com. Он зарегистрировал домен у регистратора и теперь example.com принадлежит «Моему бизнесу».

Но сама по себе регистрация домена не привязывает его ни к какому-то почтовому сервису, ни к хостингу с сайтом организации. Чтобы получать почту, отправляемую на example.com, владелец должен указать данные почтового сервиса в настройках своего домена.

### Как настраивать DNS-записи

Вы можете управлять DNS-записями:

- в личном кабинете на сайте регистратора если домен не делегирован на Яндекс; Что значит «делегирован»?
- в кабинете организации если домен делегирован на Яндекс.

#### Домен не делегирован

Конкретный порядок действий зависит от того, какой именно регистратор обслуживает ваш домен. Инструкции доступны в базах знаний регистраторов:

- «Рег.ру»
- «Регистратор R01»
- Beget
- Webnames.ru («Регтайм»)
- masterhost
- Nethouse

**(**)

DNS-записи обновляются не мгновенно

Это занимает до 72 часов.

#### Домен делегирован

- 4. 1. Откройте кабинет организации admin.yandex.ru.
- 4. 2. Выберите в меню **Общие настройки Домены**.
- 4. 3. В блоке нужного домена нажмите Управлять DNS-записями.

#### Можно просто делегировать домен на Яндекс

Настроить почтовые DNS-записи можно автоматически — для этого достаточно делегировать домен на Яндекс. Как это сделать?

Если вы уже делегировали домен, дополнительно настраивать почту вам не нужно — все необходимые DNS-записи созданы автоматически.

Для работы почты нужны три записи:

i

| Тип | Хост          | Значение                        | TTL   |
|-----|---------------|---------------------------------|-------|
| MX  | @             | mx.yandex.net                   | 21600 |
| ТХТ | maildomainkey | {уникальный ключ}               | 21600 |
| ТХТ | @             | v=spf1 redirect=_spf.yandex.net | 21600 |

Чтобы сформировать, добавить и проверить каждую из них, воспользуйтесь подробными инструкциями:

- Как создать МХ-запись
- Как создать SPF-запись
- Как создать подпись DKIM

Как настроить записи для сайта

Если вы хотите, чтобы домен служил адресом сайта вашей организации, нужно создать DNSзаписи типов **A** и **AAAA**.

• Как создать А-запись и АААА-запись

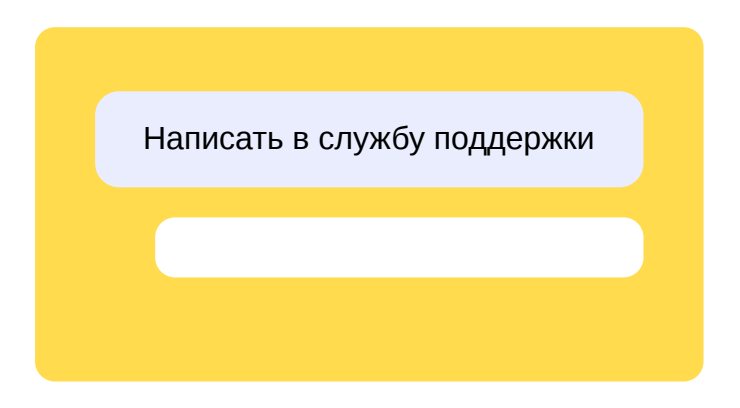

# МХ-запись

MX-запись указывает на сервер, принимающий почту для вашего домена. Чтобы вашу почту обрабатывал сервер Яндекса, нужно создать MX-запись, указывающую на этот сервер.

Если вы делегировали домен на серверы Яндекса, МХ-запись будет настроена автоматически.

# Добавить МХ-запись

#### Общая инструкция по настройке МХ-записи

- 1. Войдите в панель управления доменом (зоной DNS) на сайте компании, которая предоставляет вам DNS-хостинг.
- 2. Удалите существующие МХ-записи.
- 3. Создайте новую МХ-запись со следующими значениями полей (в разных панелях управления названия полей могут различаться):
  - **Значение** mx.yandex.net.

Точка в конце имени сервера обязательна, если ваша панель управления не добавляет ее по умолчанию.

• Приоритет — 10

Если приоритет со значением 10 не предусмотрен в панели управления, укажите любой другой отличный от нуля приоритет.

• Имя поддомена (или Хост) — @

В некоторых панелях управления вместо символа *(*) нужно указать имя вашего домена (например, example.org.). Если вам не удается указать ни *(*), ни имя домена, оставьте это поле пустым.

Если это поле отсутствует в панели управления, можно его не указывать.

- Если требуется заполнить поле TTL, укажите 21600.
- 4. Подождите, пока изменения вступят в силу. Может потребоваться до 72 часов, чтобы DNSсерверы в интернете обменялись данными о новых DNS-записях.

Чтобы обновить статус, в Яндекс 360 для бизнеса перейдите на страницу **Домены**, затем нажмите **Подтвердить домен** рядом с нужным доменом и нажмите кнопку **Проверить**. Статус изменится, если данные на стороне DNS-хостинга уже обновились.

Инструкции по настройке МХ-записи у некоторых хостинг-провайдеров

reg.ru

1. Откройте страницу https://www.reg.ru/ и войдите в ваш аккаунт.

2. Нажмите кнопку с вашим логином и выберите Домены и услуги.

|      |                | yandex_test | • |
|------|----------------|-------------|---|
|      |                |             |   |
|      | Домены и услуг | ги          |   |
|      |                |             |   |
| 0))) | Баланс         | 9₽          |   |
|      |                |             |   |

3. Нажмите ссылку с именем нужного домена. Откроется страница Управление.

|   | yourdomain.com                             |
|---|--------------------------------------------|
| ٥ | Скрытие персональных данных yourdomain.com |

- 4. Выберите DNS-серверы и управление зоной.
- 5. Удалите существующие МХ-записи.
- 6. Добавьте новую МХ-запись со следующими значениями полей:

| 0 | Subdomain — | @ |  |
|---|-------------|---|--|
|   |             |   |  |

- Mail Server mx.yandex.net.
- Priority 10

# Subdomain

| 0 | a |  |  |
|---|---|--|--|
|   |   |  |  |
|   |   |  |  |
|   |   |  |  |
|   |   |  |  |
|   |   |  |  |
|   |   |  |  |

| Mail Server    |  |   |
|----------------|--|---|
| mx.yandex.net. |  |   |
| Priority       |  |   |
| 10             |  | - |

7. Подождите, пока изменения вступят в силу. Может потребоваться до 72 часов, чтобы DNSсерверы в интернете обменялись данными о новых DNS-записях.

.yourdomain.com

Чтобы обновить статус, в Яндекс 360 для бизнеса перейдите на страницу **Домены**, затем нажмите **Подтвердить домен** рядом с нужным доменом и нажмите кнопку **Проверить**. Статус изменится, если данные на стороне DNS-хостинга уже обновились.

- 1. Откройте страницу https://cp.masterhost.ru и войдите в ваш аккаунт.
- 2. На панели справа выберите **DNS-зоны**.

| услуги                  |
|-------------------------|
| Древо услуг             |
| Общие услуги            |
| Продление услуг         |
| DNS-зоны                |
| • Заявки и распоряжения |
| Заказы                  |
| Журнал операций         |

3. Нажмите ссылку с именем нужного домена. Откроется страница Просмотр DNS-зоны.

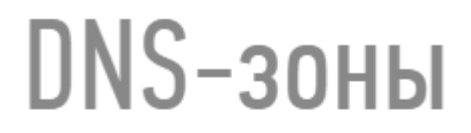

Вы можете отредактировать кон запись, изменить ее или удалить.

Вам в помощь: "инструкция "Реда

Исключения:

- записи, зафиксированные техни

 записи, сделанные службой з удалить;

Домены:

<u>yourdomain.com</u>

4. Добавьте новую МХ-запись со следующими значениями полей:

∘ имя — @

| • ТИП — МХ                                         |                        |
|----------------------------------------------------|------------------------|
| • MX preference — 10                               | Ð                      |
| • значение (IP/host.)                              | mx.yandex.net.         |
| @                                                  | - имя                  |
| МХ • - тип                                         |                        |
| 10 — MX preference<br>только для записей типа MX ( | по умолчанию равно 10) |
| mx.yandex.net. –                                   | - значение (IP/host.)  |

#### sweb.ru

- 1. Откройте страницу https://mcp.sweb.ru/ и войдите в ваш аккаунт.
- 2. В разделе Управление хостингом нажмите ссылку DNS.

#### Управление хостингом

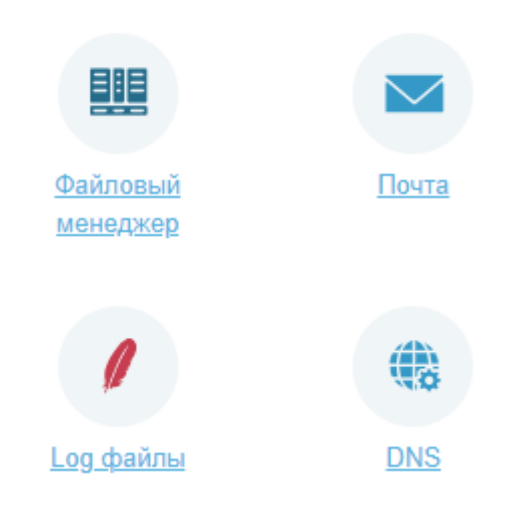

3. В выпадающем списке выберите нужный домен.

#### УПРАВЛЕНИЕ ЗАПИСЯМИ

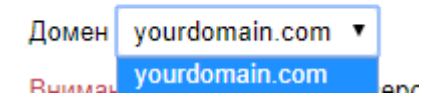

- 4. Добавьте новую МХ-запись со следующими значениями полей:
  - Приоритет 10
  - Значение mx.yandex.net.

| Создат | Создать: |                |          |
|--------|----------|----------------|----------|
| МХ     | 10       | mx.yandex.net. | ДОБАВИТЬ |

beget.com

- 1. Откройте страницу https://cp.beget.com/ и войдите в ваш аккаунт.
- 2. Нажмите ссылку DNS.

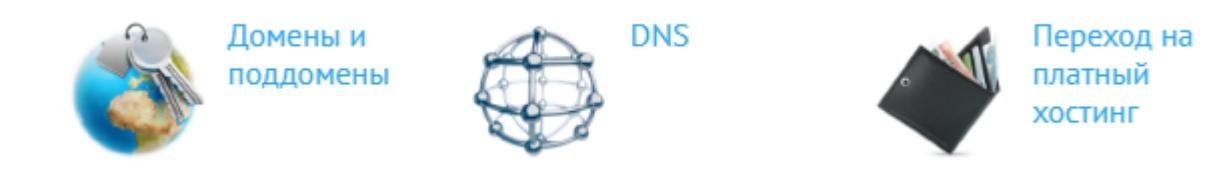

3. В выпадающем списке выберите нужный домен.

# Управление записями

| yourdomain.com | ^ |
|----------------|---|
|                |   |
|                |   |
| yourdomain.com |   |

- 4. В нижней части страницы найдите строку с нужным доменом и нажмите на значок 📝 . DNS-записи домена станут доступными для редактирования.
- 5. Добавьте новую МХ-запись со следующими значениями полей:
  - preference 10
  - **exchange** mx.yandex.net.

| preference | exchange       |
|------------|----------------|
| 10         | mx.yandex.net. |

Собственные инструкции провайдеров по настройке DNS-записей:

• Timeweb

MX

- NetAngels
- 1Gb.ru
- Hostinger
- RedDock

### Проверить, правильно ли настроена МХ-запись

Чтобы избежать проблем с отправкой или получением почты, проверьте правильность настройки DNS-записей. Это можно сделать, например, с помощью сервиса https://www.digwebinterface.com или другой dig-утилиты.

- 1. Откройте страницу https://www.digwebinterface.com.
- 2. В поле Hostnames or IP addresses укажите имя вашего домена, например example.org.
- 3. В поле **Туре** выберите **МХ** и нажмите кнопку **Dig**.

Ответ должен иметь вид:

example.org. 20755 IN MX 10 mx.yandex.net.

Если сервер не отвечает на запрос, ответ не совпадает с нужным или в ответе присутствуют лишние записи, значит, МХ-запись настроена некорректно. Настройте ее по инструкции.

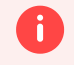

#### Внимание

Прежде чем повторно проверять DNS-записи, подождите 72 часа. За это время DNSсерверы в интернете обновят данные о записях.

Написать в службу поддержки

# SPF-запись

SPF-запись помогает снизить риск того, что письмо, отправленное с адреса на вашем домене, попадет в спам у адресата. Чтобы настроить SPF-запись, нужно создать TXT-запись со списком серверов, которые отвечают за отправку почты с вашего домена.

Если вы делегировали домен на серверы Яндекса, SPF-запись будет настроена автоматически.

### Общая инструкция по настройке SPF-записи

- 1. Войдите в панель управления доменом (зоной DNS) на сайте компании, которая предоставляет вам DNS-хостинг.
- 2. SPF-запись помогает снизить риск того, что письмо, отправленное с адреса на вашем домене, попадет в спам у адресата. Чтобы настроить SPF-запись, нужно создать TXT-запись со списком серверов, которые отвечают за отправку почты с вашего домена.
  - **Значение** v=spf1 redirect=\_spf.yandex.net

Если вы хотите отправлять письма не только с серверов Яндекса, укажите дополнительные серверы в таком формате:

v=spf1 ip4:IP-1 ip4:IP-2 ip4:IP-3 include:\_spf.yandex.net ~all

Где IP-1, IP-2, IP-3 — IP-адреса дополнительных серверов.

• Имя поддомена (или Хост) — @

В некоторых панелях управления вместо символа *(*) нужно указать имя вашего домена (например, example.org.). Если вам не удается указать ни *(*), ни имя домена, оставьте это поле пустым.

Если это поле отсутствует в панели управления, можно его не указывать.

- Если требуется заполнить поле TTL, укажите 21600.
- 3. Подождите, пока изменения вступят в силу. Может потребоваться до 72 часов, чтобы DNSсерверы в интернете обменялись данными о новых DNS-записях.

Чтобы обновить статус, в Яндекс 360 для бизнеса перейдите на страницу **Домены**, затем нажмите **Подтвердить домен** рядом с нужным доменом и нажмите кнопку **Проверить**. Статус изменится, если данные на стороне DNS-хостинга уже обновились.

### Инструкции по настройке SPF-записи у некоторых хостинг-провайдеров

#### reg.ru

- 1. Добавьте новую ТХТ-запись со следующими значениями полей:
  - Subdomain @

• **Text** — v=spf1 redirect=\_spf.yandex.net

| Subdomain                       |                 |
|---------------------------------|-----------------|
| @                               |                 |
|                                 | .yourdomain.com |
| Text                            |                 |
| v=spf1 redirect=_spf.yandex.net | ÷,              |
| v=spf1 redirect=_spf.yandex.net | 3               |

#### masterhost.ru

1. Добавьте новую ТХТ-запись со следующими значениями полей:

| 0 | имя — | @   |
|---|-------|-----|
| 0 | тип — | ТХТ |

• **значение (IP/host.)** — v=spf1 redirect=\_spf.yandex.net

Поле **MX preference** оставьте пустым.

| @                                | — имя                                      |
|----------------------------------|--------------------------------------------|
| ТХТ • – тип                      |                                            |
| — MX pre<br>только для записей т | ference<br>типа MX (по умолчанию равно 10) |
| v=spf1 redirect=_spf.ya          | ndex.net — значение (IP/host.)             |

#### sweb.ru

1. В разделе Записи для основного домена добавьте новую TXT-запись. В поле укажите v=spf1 redirect=\_spf.yandex.net .

| Основная запись | Записи поддоменов | МХ-записи | SRV-записи | ТХТ-записи |
|-----------------|-------------------|-----------|------------|------------|
|-----------------|-------------------|-----------|------------|------------|

#### Записи для основного домена:

#### Создать:

| ľ | v=spf1 redirect=_spf.yandex.net |
|---|---------------------------------|
|   | ДОБАВИТЬ                        |

#### beget.com

1. Добавьте новую ТХТ-запись, в поле **txt data** укажите v=spf1 redirect=\_spf.yandex.net .

TXT

v=spf1 redirect=\_spf.yandex.net

Собственные инструкции провайдеров по настройке DNS-записей:

txt data

- Timeweb
- Hostinger
- RedDock

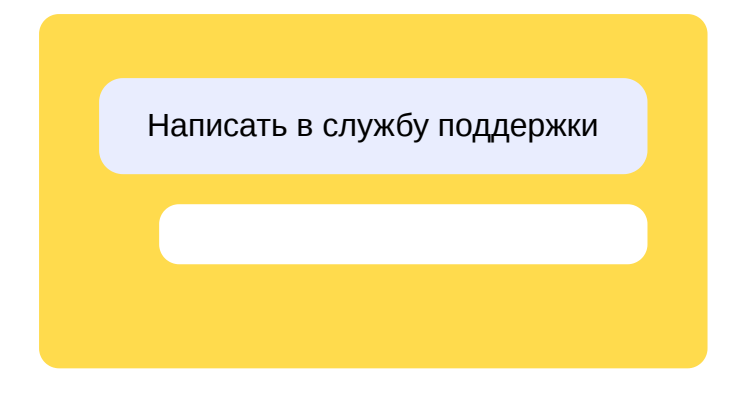
# DKIM-подпись

Если вы делегировали домен на серверы Яндекса, DKIM-подпись с публичным ключом будет настроена автоматически.

# Общая инструкция по настройке DKIM-подписи

- 1. Войдите в аккаунт администратора организации.
- 2. Перейдите на страницу Домены.
- 3. Рядом с именем домена, для которого вы хотите добавить подпись, нажмите **Настроить DKIM**.

Если нужного домена нет в списке, убедитесь, что он подключен и подтвержден.

- 4. В блоке **Настройка DKIM-подписи** скопируйте значение публичного ключа для вашего домена.
- 5. Войдите в панель управления доменом (зоной DNS) на сайте компании, которая предоставляет вам DNS-хостинг.
- 6. Создайте ТХТ-запись со следующими значениями полей (в разных панелях управления названия полей могут различаться):
  - Имя поддомена (или Хост) mail.\_domainkey. В некоторых панелях управления DNS для публичного ключа DKIM необходимо также указывать домен, например mail.\_domainkey.yourdomain.tld.
  - Значение текст публичного ключа, который вы скопировали из блока **Настройка DKIM-** подписи в настройках домена.

Например, v=DKIM1; k=rsa; t=s; p=MIGfMA0GCSEBtaCOteH4EBqJlKpe...

- Если требуется заполнить поле TTL, укажите 21600.
- 7. Подождите, пока изменения вступят в силу. Может потребоваться до 72 часов, чтобы DNSсерверы в интернете обменялись данными о новых DNS-записях.

Чтобы обновить статус, в Яндекс 360 для бизнеса перейдите на страницу **Домены**, затем нажмите **Подтвердить домен** рядом с нужным доменом и нажмите кнопку **Проверить**. Статус изменится, если данные на стороне DNS-хостинга уже обновились.

## Инструкции по настройке DKIM-подписи у некоторых хостинг-провайдеров

reg.ru

- 1. Перейдите на страницу настройки домена в Почте для бизнеса и скопируйте значение публичного ключа для вашего домена (см. в общей инструкции по настройке DKIM-подписи).
- 2. Откройте страницу https://www.reg.ru/ и войдите в ваш аккаунт.

3. Нажмите кнопку с вашим логином и выберите Домены и услуги.

|   |               | yandex_test | • |
|---|---------------|-------------|---|
|   |               |             |   |
| ( | Домены и услу | ГИ          |   |
| - |               |             |   |
|   | Баланс        | 0₽          |   |
|   |               |             |   |

4. Нажмите ссылку с именем нужного домена. Откроется страница Управление.

|   | yourdomain.com                             |
|---|--------------------------------------------|
| ٥ | Скрытие персональных данных yourdomain.com |

- 5. Выберите DNS-серверы и управление зоной.
- 6. Добавьте новую ТХТ-запись со следующими значениями полей:
  - **Subdomain** mail.\_domainkey
  - **Text** значение публичного ключа, полученное на странице настройки домена в Почте для бизнеса.

Например, v=DKIM1; k=rsa; t=s; p=MIGfMA0GCSEBtaCOteH4EBqJlKpe...

| Subdomain                                        |                       |
|--------------------------------------------------|-----------------------|
| maildomainkey                                    |                       |
|                                                  | .yourdomain.com       |
| Text                                             |                       |
| v=DKIM1; k=rsa; t=s;<br>p=MIGfMA0GCSEBtaCOteH4EB | qJIKperJ+5BPEGS7hCedo |

7. Подождите, пока изменения вступят в силу. Может потребоваться до 72 часов, чтобы DNSсерверы в интернете обменялись данными о новых DNS-записях.

Чтобы обновить статус, в Яндекс 360 для бизнеса перейдите на страницу **Домены**, затем нажмите **Подтвердить домен** рядом с нужным доменом и нажмите кнопку **Проверить**. Статус изменится, если данные на стороне DNS-хостинга уже обновились.

- 1. Перейдите на страницу настройки домена в Почте для бизнеса и скопируйте значение публичного ключа для вашего домена (см. в общей инструкции по настройке DKIM-подписи).
- 2. Откройте страницу https://cp.masterhost.ru и войдите в ваш аккаунт.
- 3. На панели справа выберите **DNS-зоны**.

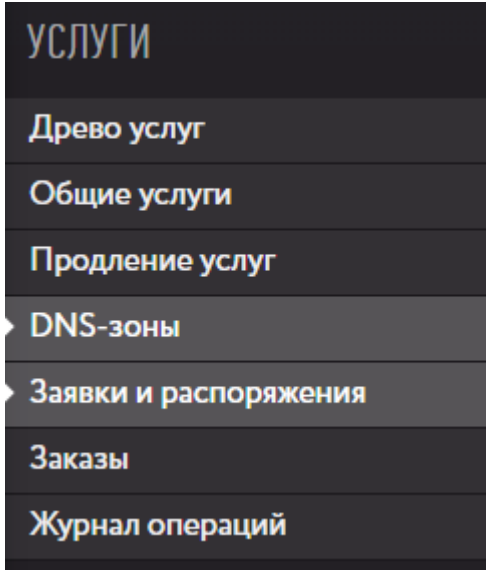

4. Нажмите ссылку с именем нужного домена. Откроется страница **Просмотр DNS-зоны**.

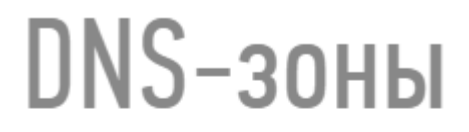

Вы можете отредактировать кон запись, изменить ее или удалить.

Вам в помощь: "инструкция "Реда

Исключения:

- записи, зафиксированные техни

 записи, сделанные службой з удалить;

Домены:

<u>yourdomain.com</u>

- 5. Добавьте новую ТХТ-запись со следующими значениями полей:
  - имя mail.\_domainkey

- **ТИП** ТХТ
- **значение (IP/host.)** значение публичного ключа, полученное на странице настройки домена в Почте для бизнеса.

Например, v=DKIM1; k=rsa; t=s; p=MIGfMA0GCSEBtaCOteH4EBqJlKpe...

Поле **MX preference** оставьте пустым.

| mail_domainkey                                | — имя                   |
|-----------------------------------------------|-------------------------|
| ТХТ • – тип                                   |                         |
| — MX preference<br>только для записей типа MX | (по умолчанию равно 10) |
| v=DKIM1; k=rsa; t=s; p=MIGfM                  | — значение (IP/host.)   |

6. Подождите, пока изменения вступят в силу. Может потребоваться до 72 часов, чтобы DNSсерверы в интернете обменялись данными о новых DNS-записях.

Чтобы обновить статус, в Яндекс 360 для бизнеса перейдите на страницу **Домены**, затем нажмите **Подтвердить домен** рядом с нужным доменом и нажмите кнопку **Проверить**. Статус изменится, если данные на стороне DNS-хостинга уже обновились.

#### sweb.ru

- 1. Перейдите на страницу настройки домена в Почте для бизнеса и скопируйте значение публичного ключа для вашего домена (см. в общей инструкции по настройке DKIM-подписи).
- 2. Откройте страницу https://mcp.sweb.ru/ и войдите в ваш аккаунт.
- 3. В разделе Управление хостингом нажмите ссылку DNS.

#### Управление хостингом

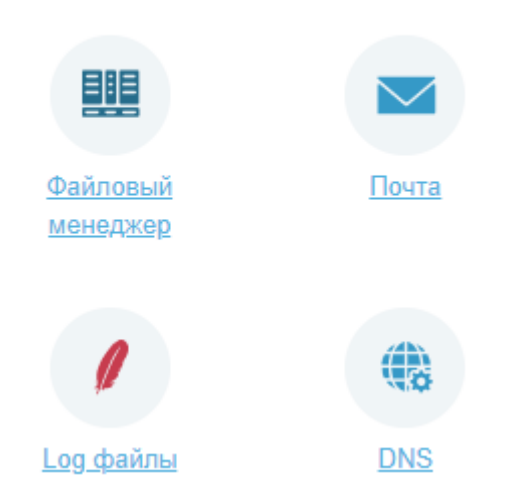

4. В выпадающем списке выберите нужный домен.

### УПРАВЛЕНИЕ ЗАПИСЯМИ

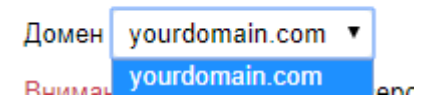

- 5. Добавьте новую ТХТ-запись в разделе **Записи для поддоменов** со следующими значениями полей:
  - Имя поддомена mail.\_domainkey
  - **ТХТ** значение публичного ключа, полученное на странице настройки домена в Почте для бизнеса.

Например, v=DKIM1; k=rsa; t=s; p=MIGfMA0GCSEBtaCOteH4EBqJlKpe...

#### Записи для поддоменов:

#### Создать:

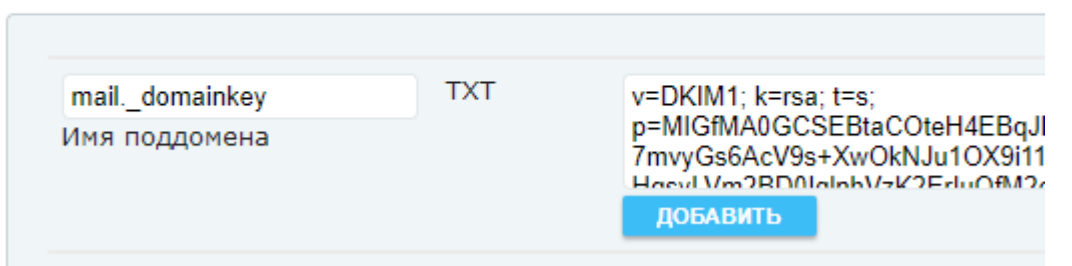

6. Подождите, пока изменения вступят в силу. Может потребоваться до 72 часов, чтобы DNSсерверы в интернете обменялись данными о новых DNS-записях.

Чтобы обновить статус, в Яндекс 360 для бизнеса перейдите на страницу **Домены**, затем нажмите **Подтвердить домен** рядом с нужным доменом и нажмите кнопку **Проверить**. Статус изменится, если данные на стороне DNS-хостинга уже обновились.

- 1. Перейдите на страницу настройки домена в Почте для бизнеса и скопируйте значение публичного ключа для вашего домена (см. в общей инструкции по настройке DKIMподписи).
- 2. Откройте страницу https://cp.beget.com/ и войдите в ваш аккаунт.
- 3. Нажмите ссылку **DNS**.

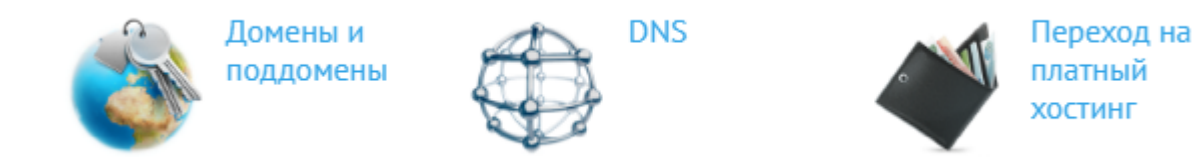

4. В выпадающем списке выберите нужный домен.

# Управление записями

| yourdomain.com | ^ |
|----------------|---|
|                |   |
| yourdomain.com |   |

- 5. Нажмите ссылку Добавить подзону. Откроется дополнительное окно.
- 6. Добавьте поддомен с именем mail.\_domainkey. Появится сообщение об успешном создании поддомена.

# Добавить подзону

| Имя поддомена: | maildomainkey | .yourdomain.com |
|----------------|---------------|-----------------|
|----------------|---------------|-----------------|

- 7. В нижней части страницы найдите строку с добавленным поддоменом и нажмите на значок 🥒. DNS-записи поддомена станут доступными для редактирования.
- 8. Удалите А-запись, добавленную по умолчанию.
- 9. Добавьте новую ТХТ-запись, в поле **txt data** которой укажите значение публичного ключа, полученное на странице настройки домена в Почте для бизнеса.

Например, v=DKIM1; k=rsa; t=s; p=MIGfMA0GCSEBtaCOteH4EBqJlKpe...

TXT v=DKIM1; k=rsa; t=s; p=MIGfMA0GCSEBtaCOteH4EBqJlKperJ+5BPEGS7

10. Подождите, пока изменения вступят в силу. Может потребоваться до 72 часов, чтобы DNSсерверы в интернете обменялись данными о новых DNS-записях.

Чтобы обновить статус, в Яндекс 360 для бизнеса перейдите на страницу **Домены**, затем нажмите **Подтвердить домен** рядом с нужным доменом и нажмите кнопку **Проверить**.

Статус изменится, если данные на стороне DNS-хостинга уже обновились.

Собственные инструкции провайдеров по настройке DNS-записей:

- Timeweb
- Hostinger
- RedDock

# А-запись

Чтобы по адресу вашего домена открывался сайт, настройте для домена А-запись и (или) ААААзапись.

А-запись указывает IP-адрес сервера, на котором расположен ваш сайт, в формате IPv4. ААААзапись служит для той же цели, но содержит адрес сервера в формате IPv6.

Если вы делегировали домен на серверы Яндекса, А-запись и АААА-запись должны быть настроены в Яндекс 360 для бизнеса. При подключении домена к организации существующие DNSзаписи автоматически копируются на страницу домена в Яндекс 360 для бизнеса. Если этого не произошло или если вы хотите добавить новый сайт, создайте А-запись и АААА-запись в DNSредакторе Яндекс 360 для бизнеса.

# Настройка А-записи и АААА-записи

- 1. Под аккаунтом администратора организации перейдите на страницу Домены.
- 2. Создайте А-запись и задайте значения полей:
  - Тип А.
  - **Хост**:
    - Чтобы указать IP-адрес сайта для основного домена (например, example.org), введите символ @.
    - Чтобы указать IP-адрес сайта для поддомена, введите часть имени поддомена, которая отделена от имени основного домена точкой. Например, для поддомена sub.example.org укажите sub.
  - В поле **Адрес IPv4/IPv6** укажите IP-адрес сервера, на котором находится сайт. Например, 203.0.113.45.
  - TTL 21600 .
- 3. Если у сайта несколько IP-адресов, создайте такие же А-записи для каждого IP-адреса.
- 4. Чтобы создать АААА-запись, выполните такие же шаги, как для создания А-записи. В качестве значения АААА-записи указывайте IP-адрес сервера в формате IPv6, например 2a02:4b7:b070:7310::1:8.
- 5. Подождите, пока изменения вступят в силу. Может потребоваться до 72 часов, чтобы DNSсерверы в интернете обменялись данными о новых DNS-записях.

Чтобы обновить статус, в Яндекс 360 для бизнеса перейдите на страницу **Домены**, затем нажмите **Подтвердить домен** рядом с нужным доменом и нажмите кнопку **Проверить**. Статус изменится, если данные на стороне DNS-хостинга уже обновились.

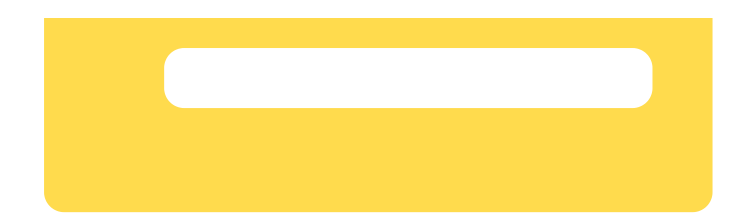

# Как убедиться, что домен подключен

После того как вы настроили или делегировали домен, убедитесь в том, что он успешно подключен к вашей организации.

- 1. Откройте кабинет организации admin.yandex.ru.
- 2. Выберите в меню Общие настройки Домены.
- 3. Посмотрите статус домена. Если все в порядке, вы увидите надпись «Домен настроен».

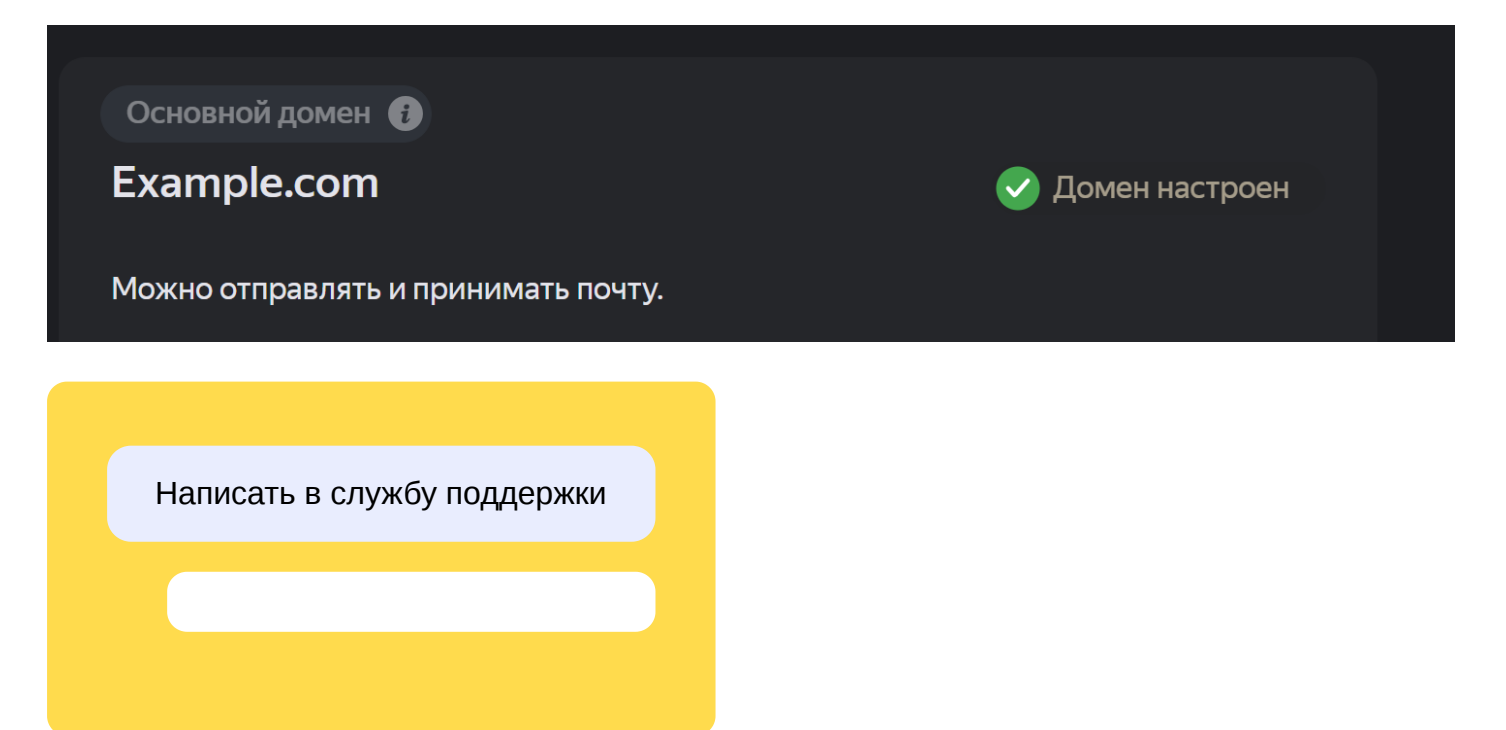

# Домены-алиасы (синонимы)

К одной организации в Яндекс 360 можно подключить несколько доменов — один из них будет **основным**, а остальные — **алиасами** (синонимами).

Например, после ребрендинга в качестве алиаса можно добавить прежний домен организации, чтобы не терять почту от старых клиентов.

Вся почта, отправленная на домен-алиас, будет попадать в соответствующие почтовые ящики сотрудников. В свою очередь, сотрудник может выбрать, с какого адреса отправить то или иное письмо.

# Как добавить алиас

Процесс добавления алиаса не отличается от добавления первого домена:

- 1. Откройте кабинет организации admin.yandex.ru.
- 2. Выберите в меню **Общие настройки** → **Домены**.
- 3. Впишите имя домена и нажмите Добавить домен.
- 4. Настройте и подтвердите домен или делегируйте его. Что это значит?

## Чем алиас отличается от основного домена

- По умолчанию электронная почта отправляется с основного домена.
- Основной домен используется в интерфейсе кабинета организации и сервисов Яндекс 360 например, при создании аккаунта сотрудника или в окне создания встречи.
- Основной домен нельзя удалить, то есть отключить от организации.

# Как заменить основной домен организации

- 1. Подключите новый домен как алиас.
- 2. Нажмите : в блоке этого домена и выберите Сделать основным.

После этого старый домен можно будет либо отключить от организации, либо оставить в качестве алиаса.

# Что произойдет после смены домена с почтовыми ящиками сотрудников и адресами переговорок:

- Почтовые ящики сотрудников вашей организации будут перенесены на новый основной домен. Все данные в почтовых ящиках сохранятся.
- Старый домен в почтовых адресах переговорок поменяется на новый основной домен. Например, вы решили изменить домен company1.ru на company2.ru. Почтовый адрес meeting-room@company1.ru для переговорки «Meeting room» изменится на meetingroom@company2.ru. Старый адрес переговорки во встречах тоже поменяется на новый.

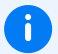

## Примечание

Если после смены домена внешний участник отредактирует встречу, бронирование переговорки с новым адресом отменится. Это не произойдет, если встречу отредактирует сотрудник организации.

# Как заменить домен в организации

Чтобы заменить домен, вначале нужно подключить новый домен, а затем отключить старый.

- 1. Добавьте новый домен в качестве алиаса по инструкции.
- 2. Сделайте новый домен основным. Как это сделать
- 3. Удалите прежний домен. Как это сделать

# Как отключить домен от организации

# Если нужно удалить алиас

- 1. Откройте кабинет организации admin.yandex.ru.
- 2. Выберите в меню **Общие настройки** → **Домены**.
- 3. В блоке с нужным доменом нажмите кнопку : , а затем Удалить.
- 4. Подтвердите удаление.

## Если нужно удалить основной домен

Чтобы домен можно было отключить от организации, он должен перестать быть основным доменом. Для этого нужен домен-алиас.

### К организации подключены другие домены

- 4. 1. Откройте кабинет организации admin.yandex.ru.
- 4. 2. Выберите в меню Общие настройки Домены.
- 4. З. Выберите среди алиасов домен, который станет основным.
- 4. 4. В блоке с этим доменом нажмите кнопку : , а затем Сделать основным.

После этого бывший основной домен станет алиасом, и его можно будет удалить.

### Основной домен — единственный

Вначале подключите к организации домен-алиас. Как это сделать

Что делать, если никаких других доменов нет, а освободить основной нужно

В таком случае освободить домен можно через удаление организации. Как удалить организацию

После того как домен будет добавлен:

- 4. 1. Откройте кабинет организации admin.yandex.ru.
- 4. 2. Выберите в меню **Общие настройки Домены**.
- 4. З. Выберите добавленный домен-алиас.
- 4. 4. В блоке с этим доменом нажмите кнопку : , а затем Сделать основным.

После этого бывший основной домен станет алиасом, и его можно будет удалить.

# Администраторы

Администраторы — это сотрудники, у которых есть права на управление настройками организации в Яндекс 360 для бизнеса. В частности, администраторы могут:

- добавлять и удалять других администраторов;
- выполнять различные действия с аккаунтами сотрудников;
- выстраивать структуру организации, в частности создавать подразделения, добавлять в них сотрудников и назначать руководителей;
- объединять сотрудников в группы, например для работы над крупной задачей или с одним заказчиком;
- назначать сотрудников на роли менеджеров;
- увеличивать место на Диске отдельным сотрудникам;
- становиться плательщиками пополнять баланс организации в Яндекс 360 для бизнеса с банковской карты.

По умолчанию владелец организации становится ее главным администратором. Владельца организации нельзя удалить, но можно изменить.

# Добавить

Вы можете выдать права администратора любому сотруднику вашей организации:

- 1. Войдите в аккаунт администратора организации.
- 2. Перейдите на страницу Сотрудники.
- 3. Выделите сотрудника и нажмите В → Сделать администратором.

# Просмотреть

Чтобы узнать, кто может управлять настройками организации:

- 1. Войдите в аккаунт администратора организации.
- 2. Перейдите на страницу Сотрудники.
- 3. В строке пользователей с правами администратора отображается значение **Администратор**, а их портреты отмечены специальным значком:

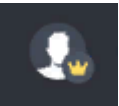

## Удалить

Вы можете отозвать права любого администратора, кроме владельца организации:

1. Войдите в аккаунт администратора организации.

- 2. Перейдите на страницу Сотрудники.
- 3. Выделите сотрудника и нажмите В → Отозвать права администратора.

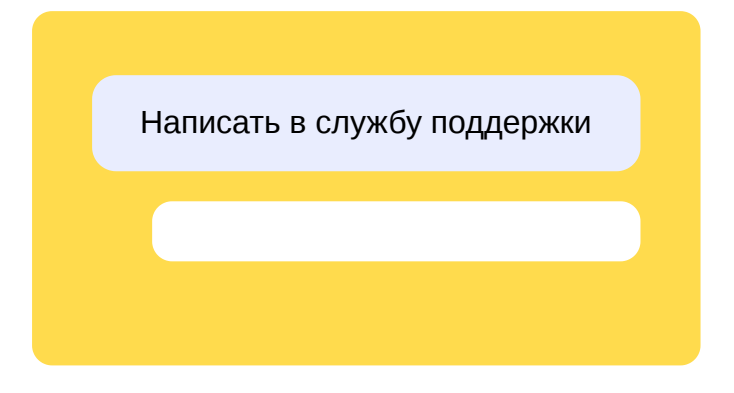

# Менеджеры

Менеджер — это роль сотрудника, которая дает ему возможность управлять отдельной группой настроек в Яндекс 360 для бизнеса.

Администратор может назначить сотрудников на следующие роли:

- Менеджер правил для писем может настраивать правила, по которым Почта автоматически обрабатывает входящие письма.
- Менеджер архива писем имеет доступ к архиву писем, который содержит письма сотрудников организации.
- Менеджер федераций может отправлять и принимать запросы на связь с другими организациям.
- Менеджер аудит-логов может просматривать события в аудит-логах сервисов Яндекс 360 для бизнеса.
- Менеджер оплаты и тарифов может управлять тарифом, оплачивать услуги Яндекс 360 для бизнеса и менять реквизиты организации. Перейти в Справку по тарифам и оплате.
- Менеджер пользователей может выполнять различные действия с аккаунтами сотрудников: добавлять, редактировать, блокировать, удалять, объединять в подразделения и группы. Но менеджер пользователей не может сбрасывать пароли сотрудников и удалить аккаунт владельца организации.

Один сотрудник может совмещать несколько ролей менеджера. На одну роль может быть назначено несколько сотрудников.

## Назначить на роль менеджера

#### Назначить на одну роль

- 1. Войдите в аккаунт администратора организации.
- 2. Перейдите на страницу Роли и доступы.
- 3. Наведите указатель на роль, на которую хотите назначить сотрудников, и нажмите **Назначить** справа от ее описания. Или выберите роль и нажмите **Назначить** на открывшейся странице роли.
- 4. Начните писать имя или фамилию в поле для поиска и выберите сотрудника из выпадающего списка. Вы можете выбрать несколько человек, которых хотите назначить на роль.
- 5. Нажмите **Назначить**. Выбранные сотрудники отобразятся в списке на странице роли и у них появится доступ к соответствующим настройкам.

### Назначить на одну или сразу несколько ролей

- 1. Войдите в аккаунт администратора организации.
- 2. Перейдите на страницу Роли и доступы.
- 3. Нажмите Назначить вверху страницы.

- 4. Заполните поля в окне назначения на роли:
  - выберите из списка нужные роли;
  - выберите сотрудников: для каждого сотрудника начните писать имя или фамилию в поле для поиска и выберите нужный вариант из выпадающего списка.
- 5. Нажмите **Назначить**. Выбранные сотрудники отобразятся в списке на странице роли и у них появится доступ к соответствующим настройкам.

## Просмотреть роли сотрудника

- 1. Войдите в аккаунт администратора организации.
- 2. Перейдите на страницу Сотрудники.
- 3. Выберите сотрудника, чтобы просмотреть информацию о нем. Все назначенные роли будут указаны в разделе **Роль**.

## Отозвать роль

### Отозвать роль у одного сотрудника

- 1. Войдите в аккаунт администратора организации.
- 2. Перейдите на страницу Роли и доступы.
- 3. Выберите роль, которую хотите отозвать у сотрудника.
- 4. В списке сотрудников на странице роли найдите того, у которого хотите отозвать роль. Можно воспользоваться полем поиска в правой верхней части окна — начните писать имя или фамилию и в списке останутся только те сотрудники, которые удовлетворяют условиям поиска.
- 5. Наведите указатель на сотрудника, нажмите значок 🖁 в правой части строки и выберите Отозвать роль.
- 6. Подтвердите отзыв роли.

## Отозвать роль сразу у нескольких сотрудников

- 1. Войдите в аккаунт администратора организации.
- 2. Перейдите на страницу Роли и доступы.
- 3. Выберите роль, которую хотите отозвать у сотрудников.
- 4. В списке сотрудников на странице роли отметьте тех, у которых хотите отозвать роль.
- 5. Нажмите Отозвать роль вверху страницы.
- 6. Проверьте список сотрудников и подтвердите отзыв роли.

# Сотрудники

При работе в Яндекс 360 для бизнеса вы можете выполнять различные действия с аккаунтами сотрудников: добавлять новые и удалять те, что больше не нужны, выполнять поиск по данным сотрудников и просматривать их карточки, а также редактировать и блокировать аккаунты, зарегистрированные на почтовом домене вашей организации.

# Добавить

Чтобы начать совместную работу в Яндекс 360 для бизнеса, добавьте сотрудников в вашу организацию. Для этого можно воспользоваться одним из способов.

## Создать аккаунты вручную

Если к вашей организации подключен домен, в разделе **Пользователи** → **Сотрудники** вы можете быстро добавить новые аккаунты. В этом случае аккаунты создаются на вашем домене.

В таких доменных аккаунтах вы сможете:

- менять данные сотрудника, например удалять или добавлять почтовые алиасы;
- импортировать письма из почтовых ящиков ваших сотрудников на других серверах;
- перемещать отделы внутри организации.

Подробнее о том, как создать доменный аккаунт вручную, см. в разделе Создать аккаунт.

После создания аккаунтов на домене организации настроить единый вход (SSO) не получится.

## Пригласить сотрудников

Вы можете пригласить пользователей присоединиться к вашей организации с личными аккаунтами на Яндексе. При этом вам не нужно подключать почтовый домен. Аккаунты приглашенных сотрудников нельзя редактировать и блокировать, но можно просматривать и удалять. Подробнее о том, как пригласить сотрудников в организацию, см. в разделе Пригласить пользователей.

#### Загрузить список сотрудников

Вы можете скачать шаблон CSV-файла, заполнить данные сотрудников и загрузить его. Такой способ подойдет, если нужно добавить большое количество аккаунтов. Подробнее о том, как это сделать, см. в разделе Загрузить список.

## Подключить единый вход (SSO)

С помощью технологии единого входа на базе SAML 2.0 вы можете организовать вход в сервисы Яндекс 360 через вашу систему управления доступом (например, Active Directory или Keycloak). Так сотрудникам не придется запоминать новые логин и пароль, а вам — заводить для них отдельные аккаунты в Яндекс 360 для бизнеса. Для подключения единого входа (SSO) нужно, чтобы в организации не было доменных аккаунтов сотрудников.

# Найти

В разделе **Пользователи** → **Сотрудники** имеется строка поиска, с помощью которой можно быстро находить сотрудников. Просто введите имя, фамилию или электронную почту нужного вам человека.

Выберите сотрудника в списке, чтобы открыть его карточку. В ней отображаются:

- контактные и персональные данные сотрудника;
- подразделения и группы, в которых он состоит;
- размер свободного места на его Диске. В карточке сотрудника вы можете подключить дополненения к тарифу.

## Изменить

Чтобы изменить аккаунт пользователя на вашем домене:

- 1. Войдите в аккаунт администратора организации.
- 2. Перейдите на страницу Сотрудники.
- 3. Наведите указатель на сотрудника, нажмите значок 🛿 и выберите действие:
  - Редактировать редактировать данные сотрудника, кроме логина.
  - **Изменить пароль** задать для сотрудника новый пароль. В этом случае сотруднику потребуется заново войти в аккаунт на всех устройствах и принять условия использования сервисов Яндекса.

### Примечание

После смены пароля в аккаунте Яндекс ID пользователя сбросятся настройки:

- контрольный вопрос;
- номер телефона;
- вход по паролю и одноразовому паролю.

Некоторые данные пользователей с доменной почтой, например публичное имя сотрудника, можно изменять только через API.

# Удалить

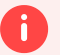

#### Внимание

Если вы удалите аккаунт, созданный на вашем домене, сотрудник потеряет все данные на Яндекс Диске и в Яндекс Почте. Восстановить данные будет невозможно. Если вы удалите приглашенного сотрудника с аккаунтом на Яндексе, пользователь потеряет доступ к организации. Если сотрудник был добавлен в подразделения и группы, он удалится из них.

Чтобы удалить сотрудника организации:

- 1. Войдите в аккаунт администратора организации.
- 2. Перейдите на страницу Сотрудники.
- 3. Выделите сотрудника, нажмите значок 🖁 и выберите Удалить.

## Заблокировать или разблокировать

Администратор может заблокировать доступ к сервисам для определённого сотрудника, например, если его данные попали к злоумышленникам. Заблокированный сотрудник не сможет пользоваться Почтой и другими сервисами, подключенными к организации, но вся информация о его аккаунте сохранится. Сценарии, связанные с делегированием доступов к данным пользователя продолжат работать. После разблокировки сотрудник сможет продолжить работу.

Чтобы заблокировать или разблокировать сотрудника:

- 1. Войдите в аккаунт администратора организации.
- 2. Перейдите на страницу Сотрудники.
- 3. Наведите указатель на пользователя, нажмите значок в и выберите **Заблокировать** или **Разблокировать**.

Также можно удалить сотрудника из подразделения и группы, если он был туда добавлен.

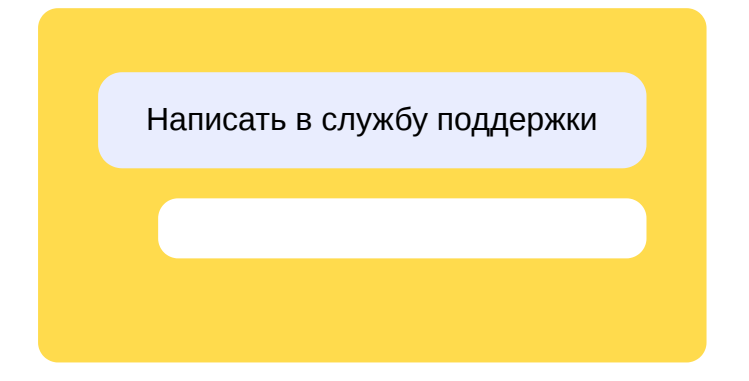

# Подразделения

В Яндекс 360 для бизнеса вы можете воссоздать структуру вашей организации: создать подразделения и добавить в них сотрудников. Это повысит наглядность работы, выстроит иерархию сотрудников в организации и поможет разграничить их полномочия. Иерархическая структура может быть любого уровня вложенности.

Если к организации подключен почтовый домен, для каждого подразделения можно создать адрес рассылки, чтобы отправлять письма сразу всем сотрудникам подразделения.

# Действия с подразделениями

На вкладке **Подразделения** вы можете добавлять новые и редактировать созданные ранее подразделения, а также перемещать их в структуре вашей организации и удалять, когда они больше не нужны.

## Добавить

- 1. Войдите в аккаунт администратора организации.
- 2. Перейдите на страницу Сотрудники.
- 3. Выберите вкладку Подразделения.
- 4. В правой части строки на том уровне структуры, куда нужно добавить новое подразделение, нажмите значок +. Если подразделений еще нет, в центре экрана нажмите **Добавить**.
- 5. В окне **Добавить подразделение** введите название подразделения, его краткое описание и адрес рассылки (если к организации подключен почтовый домен).
- 6. Нажмите кнопку Сохранить.

#### Редактировать

- 1. Войдите в аккаунт администратора организации.
- 2. Перейдите на страницу Сотрудники.
- 3. Выберите вкладку Подразделения.
- 4. Выделите подразделение, в конце строки нажмите значок и выберите Редактировать.
- 5. В окне **Редактировать подразделение** внесите нужные изменения и нажмите **Сохранить**.

Переместить

1. Войдите в аккаунт администратора организации.

- 2. Перейдите на страницу Сотрудники.
- 3. Выберите вкладку Подразделения.
- 4. Выделите подразделение, в конце строки нажмите значок и выберите Переместить.
- 5. Укажите, куда нужно переместить подразделение, и нажмите кнопку Переместить.

#### Удалить

- 1. Войдите в аккаунт администратора организации.
- 2. Перейдите на страницу Сотрудники.
- 3. Выберите вкладку Подразделения.
- 4. Выделите подразделение, в конце строки нажмите значок 🛚 и выберите Удалить.

#### Примечание

T

Вы не можете удалить подразделение, в котором есть сотрудники. Удалите сотрудников из подразделения, а затем удалите его.

## Действия с сотрудниками подразделений

Вы можете добавлять сотрудников в подразделения и удалять сотрудников из подразделений в случае увольнения или перевода в другой отдел.

## Добавить

- 1. Войдите в аккаунт администратора организации.
- 2. Перейдите на страницу Сотрудники.
- 3. Выберите вкладку Подразделения.
- 4. Выделите подразделение, в конце строки нажмите значок и выберите **Добавить сотрудников**.
- 5. Выберите сотрудников из списка и нажмите кнопку Добавить сотрудников.

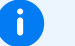

#### Примечание

Сотрудник может числиться только в одном подразделении.

- 1. Войдите в аккаунт администратора организации.
- 2. Перейдите на страницу Сотрудники.
- 3. Выберите вкладку Подразделения.
- 4. Выделите и разверните нужное подразделение, чтобы увидеть список его сотрудников.
- 5. Выделите сотрудника, которого нужно удалить, и в конце строки нажмите значок 🗊
- 6. Подтвердите удаление сотрудника из подразделения.

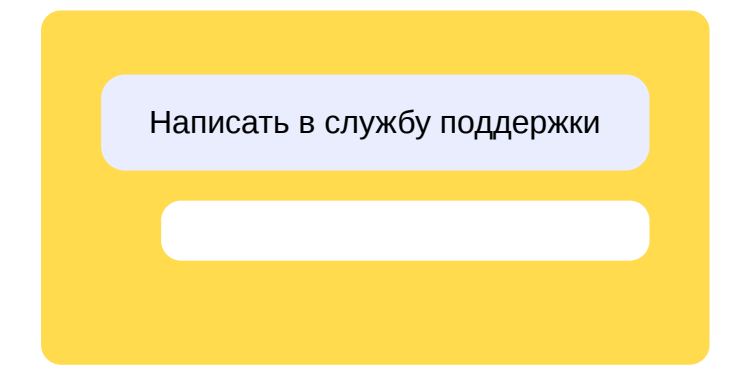

# Группы

Чтобы объединить сотрудников разных отделов (например для работы над крупной задачей или с одним клиентом), вы можете создать группу. Можно выстраивать иерархические структуры групп любого уровня вложенности. В одной группе рекомендуется объединять не более 10 000 участников.

Если к организации подключен почтовый домен, для группы можно создать адрес рассылки, чтобы отправлять письма сразу всем ее участникам — например, когда вы планируете большую встречу в Календаре и хотите пригласить на нее более 100 человек.

# Действия с группами

### Примечание

Управлять группой могут только администраторы.

На вкладке **Группы** вы можете добавлять новые и редактировать созданные ранее группы, а также перемещать их в дереве и удалять, когда они больше не нужны.

## Добавить

i

- 1. Войдите в аккаунт администратора организации.
- 2. Перейдите на страницу Сотрудники.
- 3. Выберите вкладку Группы.
- 4. В правой части строки на том уровне структуры, куда нужно добавить новую группу, нажмите значок —. Если групп еще нет, нажмите **Добавить** в центре экрана.
- 5. В окне **Добавить группу** введите название группы, ее краткое описание и адрес рассылки (если к организации подключен почтовый домен).
- 6. Нажмите кнопку Сохранить.

## Редактировать

- 1. Войдите в аккаунт администратора организации.
- 2. Перейдите на страницу Сотрудники.
- 3. Выберите вкладку Группы.
- 4. Выделите группу, в конце строки нажмите значок и выберите Редактировать.

5. В окне Редактировать группу внесите нужные изменения и нажмите Сохранить.

#### Переместить

- 1. Войдите в аккаунт администратора организации.
- 2. Перейдите на страницу Сотрудники.
- 3. Выберите вкладку Группы.
- 4. Выделите группу, в конце строки нажмите значок и выберите Переместить.
- 5. Укажите, куда нужно переместить группу, и нажмите кнопку Переместить.

#### Удалить

- 1. Войдите в аккаунт администратора организации.
- 2. Перейдите на страницу Сотрудники.
- 3. Выберите вкладку Группы.
- 4. Выделите группу, в конце строки нажмите значок в и выберите Удалить.

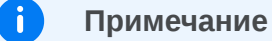

При удалении группы аккаунты ее участников сохраняются.

## Действия с участниками группы

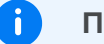

#### Примечание

Управлять участниками могут только администраторы.

Вы можете добавлять сотрудников в группы и удалять сотрудников из групп, если они больше не участвуют там.

В одной группе может состоять до 10 000 сотрудников. При подсчете общего количества сотрудников в группе учитывается членство сотрудника как в верхнеуровневой группе, так и во всех вложенных, если они есть.

Добавить

- 1. Войдите в аккаунт администратора организации.
- 2. Перейдите на страницу Сотрудники.
- 3. Выберите вкладку Группы.
- 4. Выделите группу, в конце строки нажмите значок в и выберите Добавить сотрудников.
- 5. Выберите сотрудников из списка и нажмите кнопку Добавить сотрудников.

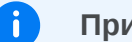

#### Примечание

Один и тот же сотрудник может быть участником нескольких групп.

#### Удалить

- 1. Войдите в аккаунт администратора организации.
- 2. Перейдите на страницу Сотрудники.
- 3. Выберите вкладку Группы.
- 4. Выделите и разверните нужную группу, чтобы увидеть список ее сотрудников.
- 5. Выделите сотрудника, которого нужно удалить, и в конце строки нажмите значок 🍿
- 6. Подтвердите удаление сотрудника из группы.

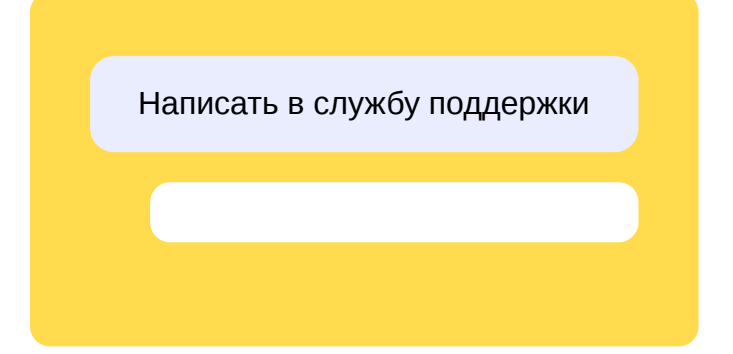

# Внешние контакты

Внешние контакты — это пользователи не из вашей организации. Ими могут быть сотрудники компаний-партнеров, подрядчики, клиенты или заказчики. Добавьте внешние контакты в Яндекс 360 для бизнеса, чтобы ваши сотрудники могли быстрее находить нужных людей в Почте, Календаре и Диске — например, когда пишут письма, добавляют участников встреч или настраивают общий доступ к папкам.

Вы можете добавить до 200 000 внешних контактов для одной организации.

# Добавить

## Загрузить списком

Добавить в вашу организацию сразу несколько внешних контактов можно с помощью CSV-файла.

- 1. Скачайте шаблон CSV-файла, который вы сможете использовать как образец.
  - 1.1. Откройте кабинет организации admin.yandex.ru.
  - 1.2. В меню слева выберите Пользователи Внешние контакты.
  - 1.3. Если вы впервые добавляете внешние контакты, нажмите кнопку **Загрузить список** в центре экрана.

Если у вашей организации уже есть внешние контакты, над таблицей с ними нажмите кнопку **Добавить** и выберите **Загрузить списком**.

- 1.4. Нажмите Шаблон и сохраните файл к себе на устройство.
- 2. На основе шаблона сформируйте новый файл для загрузки списка контактов.
  - 2.1. Заполните скачанный файл своими данными:
    - Первую строку оставьте неизменной это заголовки полей.
    - По образцам в строках 2–6 добавьте в файл данные внешних контактов. Строки с образцами удалите.

Описание полей:

| Ν | Поле       | Что содержит | Комментарий |
|---|------------|--------------|-------------|
| 1 | last_name  | Фамилия      |             |
| 2 | first_name | Имя          |             |

| 3 | middle_name          | Отчество                         |                                                                                                    |
|---|----------------------|----------------------------------|----------------------------------------------------------------------------------------------------|
| 4 | title                | Должность                        |                                                                                                    |
| 5 | company              | Компания                         |                                                                                                    |
| 6 | address              | Почтовый<br>адрес                |                                                                                                    |
| 7 | department           | Подразделение                    |                                                                                                    |
| 8 | phone_number         | Номер<br>телефона                |                                                                                                    |
| 9 | is_main_phone_number | Признак<br>основного<br>телефона | Возможные значения:<br>• true —<br>основной;<br>• false —<br>дополнительный.<br>Основной номер<br>может быть<br>только один. |

| 10 | phone_number_type | Тип<br>телефонного<br>номера                   | Возможные значения:                                                                            |
|----|-------------------|------------------------------------------------|------------------------------------------------------------------------------------------------|
|    |                   |                                                | <ul> <li>work —<br/>рабочий<br/>телефон;</li> </ul>                                            |
|    |                   |                                                | <ul> <li>mobile —<br/>мобильный<br/>телефон;</li> </ul>                                        |
|    |                   |                                                | <ul> <li>ір — ІР-<br/>телефон;</li> </ul>                                                      |
|    |                   |                                                | <ul> <li>для прочих<br/>телефонных<br/>номеров<br/>оставьте поле<br/>незаполненным.</li> </ul> |
| 11 | email             | Адрес<br>электронной<br>почты                  | Должен быть<br>уникальным во всем<br>списке внешних<br>контактов.                              |
| 12 | is_main_email     | Признак<br>основного<br>электронного<br>адреса | Возможные значения: <ul> <li>true — основной;</li> </ul>                                       |

- false дополнительный.
  - Основной электронный адрес может быть только один.

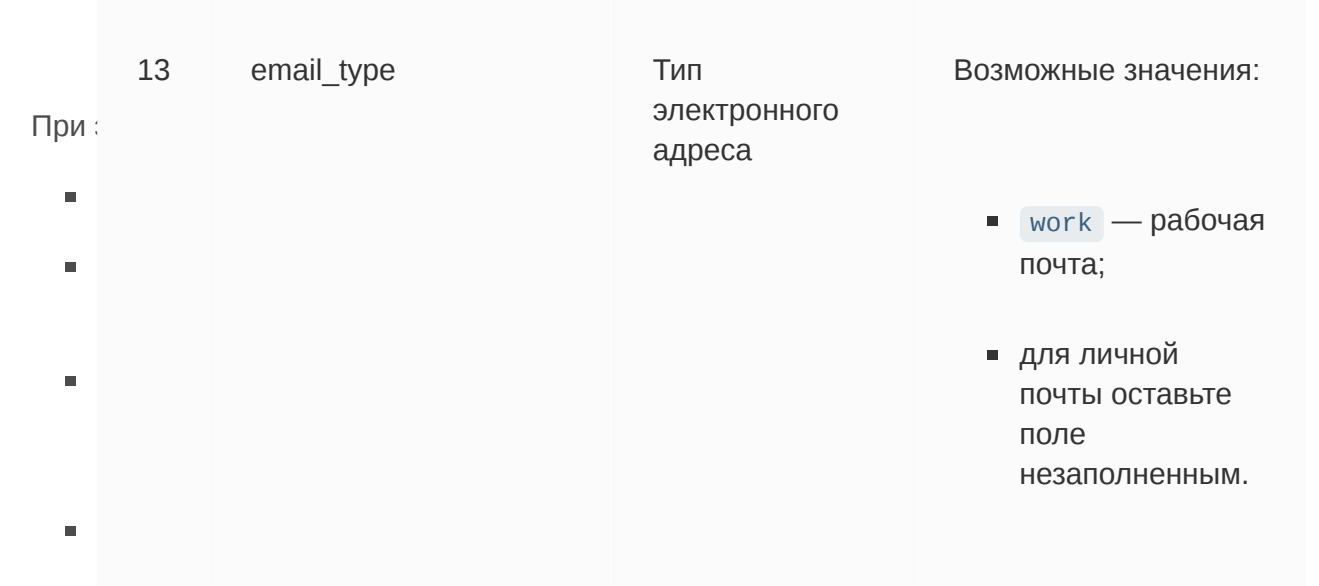

основной информацией, при этом первые семь полей таких строк оставьте пустыми.

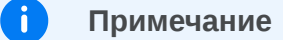

Добавить дополнительные электронные адреса или номера телефонов к контакту, который уже есть в списке внешних контактов вашей организации, можно только при его редактировании в интерфейсе Яндекс 360 для бизнеса. Как редактировать внешний контакт в интерфейсе

2.2. Сохраните CSV-файл в кодировке UTF-8.

| 0 | Внимание                                                                |
|---|-------------------------------------------------------------------------|
|   | Если сохранить файл в другой кодировке, он будет распознан неправильно. |

- 2.3. Убедитесь, что в файле не больше 1000 строк, а его размер до 10 МБ. Если файл большой, разбейте его на несколько файлов поменьше.
- 3. Загрузите подготовленный список.
  - 3.1. Откройте кабинет организации admin.yandex.ru.
  - 3.2. В меню слева выберите Пользователи Внешние контакты.
  - 3.3. Если вы впервые добавляете внешние контакты, нажмите кнопку **Загрузить список** в центре экрана.

Если у вашей организации уже есть внешние контакты, над таблицей с ними нажмите кнопку **Добавить** и выберите **Загрузить списком**.

3.4. Нажмите кнопку Выбрать CSV-файл и укажите ваш файл.

3.5. Нажмите **Загрузить список** и дождитесь окончания загрузки. Добавленные пользователи отобразятся в списке **Внешние контакты**.

Если во время загрузки возникли ошибки, данные из файла не загрузятся. Исправьте их и попробуйте загрузить список снова.

Создать контакт вручную

- 1. Откройте кабинет организации admin.yandex.ru.
- 2. В меню слева выберите Пользователи Внешние контакты.
- 3. Если вы впервые добавляете внешние контакты, нажмите кнопку **Добавить вручную** в центре экрана.

Если у вашей организации уже есть внешние контакты, над их списком нажмите кнопку **Добавить** и выберите **Создать вручную**.

- 4. Заполните поля карточки внешнего контакта:
  - Поля с фамилией, именем и электронной почтой обязательны для заполнения.
  - Для электронной почты, рабочего, мобильного и IP-телефона помимо основных вы можете добавить до 15 дополнительных значений. Для этого нажмите + справа от нужного поля.
  - Все адреса электронной почты у контактов должны быть уникальными.
- 5. Проверьте введенную информацию и нажмите Добавить.
- 6. Если при вводе допущены ошибки, система укажет на поля, значения в которых надо исправить. Отредактируйте их и снова нажмите **Добавить**.

Если все заполнено правильно, пользователь появится в списке внешних контактов.

## Найти

В правом верхнем углу раздела **Внешние контакты** находится строка поиска. Начните вводить известные данные человека, которого вы хотите найти: имя, фамилию, отчество, электронную почту или название компании, в которой он работает. На экране появится список подходящих внешних контактов.

Выберите пользователя в списке, чтобы открыть его карточку. В ней отображаются все данные, которые добавлены для этого контакта. Если для него зарегистрированы дополнительные номера телефонов или адреса электронной почты, то для их просмотра нажмите **Показать еще** в карточке.

## Редактировать

- 1. Откройте кабинет организации admin.yandex.ru.
- 2. В меню слева выберите Пользователи Внешние контакты.
- 3. Наведите указатель на нужный контакт. Если необходимо воспользуйтесь поиском по списку. Порядок поиска описан в разделе Найти.
- 4. В правой части строки нажмите значок и выберите Редактировать.
- 5. Измените данные контакта и нажмите кнопку Сохранить.

# Удалить

- 1. Откройте кабинет организации admin.yandex.ru.
- 2. В меню слева выберите Пользователи Внешние контакты.
- 3. Наведите указатель на нужный контакт. Если необходимо воспользуйтесь поиском по списку. Порядок поиска описан в разделе Найти.
- 4. В правой части строки нажмите значок и выберите Удалить.
- 5. Подтвердите удаление.
- Контакт пропадет из списка. Файлы по ссылке на Диске, которыми поделились с этим контактом, и встречи в Календаре, на которые он приглашен, останутся ему доступны. Закрыть доступ к файлам и удалить из встреч можно вручную.

#### Примечание

i

Удаление контакта может занимать до одного часа.

## Внешние контакты в Почте, в Календаре и Диске

Контакты, которые не состоят в вашей организации, помечаются флагом **внешний**. Обращайте внимание на такую отметку, когда отправляете письма, добавляете участников встреч или приглашаете людей в общую папку. Это снизит вероятность того, что вы по ошибке поделитесь закрытой информацией с сотрудником другой организации.

Внешние контакты отображаются:

#### В Почте

F)

- Когда выбираете получателей и просматриваете информацию о них. Как выбирать получателей при написании письма
- В результатах поиска по письмам. Как искать по письмам

#### Примечание

Если вы синхронизируете контакты в почтовой программе для компьютера и в ней перестали отображаться общие и внешние контакты, настройте синхронизацию заново. Что делать, если из адресной книги пропали некоторые контакты

#### В Календаре

• Когда добавляете участников события или просматриваете информацию о них. Как пригласить участников на событие

#### В Диске

• Когда настраиваете общий доступ к папке. Как настроить общий доступ к папке
# Гости

Ваши сотрудники могут общаться с коллегами из других компаний в Мессенджере без создания федерации. Достаточно добавить нужных сотрудников другой компании в список внешних контактов и отправить им приглашение стать гостями вашей организации. Это удобно, если нужно связаться не со всеми сотрудниками другой организации, а только с несколькими из них.

# Как пригласить

Есть два способа отправить приглашение внешним пользователям:

- 1. Через форму в кабинете организации, если нужно пригласить одного человека.
- 2. Загрузить списком, если нужно пригласить сразу несколько гостей.

Чтобы отправить приглашение, в кабинете организации перейдите в раздел Внешние контакты и гости → Гости, затем добавьте пользователей в список гостей по инструкции.

Приглашения придет пользователю на указанную почту. Чтобы принять приглашение, ему нужно перейти по ссылке и авторизоваться с помощью почты, на которую оно пришло. Использовать другой аккаунт для авторизации нельзя.

Если почта пользователя не на Яндексе, ему предложат сначала зарегистрироваться в Яндекс ID.

Приглашение действительно в течение трех дней. Если пользователь не авторизуется за это время, его нужно будет отправить снова.

## Возможности гостя в Мессенджере

Когда гостя добавят в организацию, в его Мессенджере появятся все чаты организации, в которые он приглашен.

Гость не может присоединиться к чатам организации или выйти из них самостоятельно — его могут добавить или исключить только сотрудники организации. Если у сотрудников были личные чаты с гостем, они переместятся в рабочее пространство.

Возможности гостя в чатах организации приведены в таблице.

Гость может

Гость не может

- Писать сообщения и призывать всех участников чата.
- Участвовать в звонках.
- Просматривать историю сообщений.
- Начинать треды.
- Ставить реакции.
- Отправлять и скачивать файлы из чатов, если ему выдали разрешение на Диске.

- Искать контакты сотрудников организации через поиск.
- Самостоятельно начать личный чат с сотрудником.
- Стать администратором чата.
- Взаимодействовать с ботами организации.

# Создать аккаунт

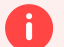

### Ограничение

Вы можете создавать аккаунты пользователей, только если к организации подключен домен и у вас на балансе достаточно средств для оплаты тарифа с учетом новых пользователей.

После создания аккаунтов на домене организации настроить единый вход не получится.

Чтобы сотрудники вашей компании могли использовать сервисы Яндекс 360 для бизнеса, создайте для них аккаунты в организации.

- 1. Войдите в аккаунт администратора организации.
- 2. Перейдите на страницу Сотрудники.
- 3. Нажмите кнопку Добавить сотрудника.
- 4. В окне Добавить сотрудника введите данные сотрудника.

Пример

| Добавить сотрудника                          |                               |  |
|----------------------------------------------|-------------------------------|--|
| <ol> <li>Заранее убедитесь, что в</li> </ol> | на балансе достаточно средств |  |
| Аккаунт на домене                            | Личный аккаунт на Яндексе     |  |
| Фамилия                                      |                               |  |
| Андреев                                      |                               |  |
| Имя                                          |                               |  |
| Андрей                                       |                               |  |
| Отчество                                     |                               |  |
| Андреевич                                    |                               |  |
| Логин                                        |                               |  |
| login@example.com                            |                               |  |
| Пароль                                       |                               |  |
|                                              |                               |  |
| Пароль ещё раз                               |                               |  |
|                                              |                               |  |
| Должность                                    |                               |  |
| Бухгалтер                                    |                               |  |
| Пол                                          |                               |  |
| Мужской                                      | Ý                             |  |
| Язык                                         |                               |  |
| Русский                                      | ~                             |  |
|                                              |                               |  |
| Ļ                                            | Іобавить                      |  |
|                                              |                               |  |

Значение поля **Логин** станет почтовым адресом сотрудника на вашем домене, например login@example.com .

При добавлении сотрудника вы можете указать для него подразделение и группу — и тогда он автоматически появится в структуре вашей организации. Подробнее см. в разделах Подразделения и Группы.

5. Нажмите кнопку Сохранить.

Для авторизации в сервисах Яндекс 360 сотруднику нужно будет вводить свой полный почтовый адрес (например, login@example.com) и пароль.

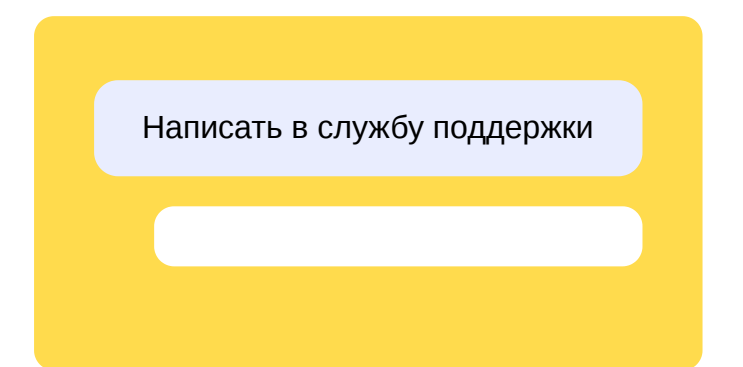

# Пригласить пользователей

Вы можете пригласить пользователей присоединиться к вашей организации со своими аккаунтами на Яндексе. Чтобы пригласить пользователей, не обязательно подключать почтовый домен.

### Внимание

На балансе должно быть достаточно средств для оплаты тарифа с учетом новых сотрудников. Если вы хотите добавить в организацию больше 1000 участников, напишите в службу поддержки через форму внизу страницы.

У приглашенных пользователей не будет почтового ящика на вашем домене. При этом приглашенные пользователи смогут использовать все сервисы Яндекс 360 для бизнеса, подключенные к организации.

Пригласить пользователя в организацию можно с помощью ссылки. По одной ссылке можно пригласить только одного сотрудника.

Чтобы получить ссылку для приглашения пользователя:

- 1. Войдите в аккаунт администратора организации.
- 2. Перейдите на страницу Сотрудники и нажмите кнопку Добавить.
- 3. Откроется окно **Новый сотрудник**. Если у вас не подключен единый вход (SSO), перед этим выберите в открывшемся меню **Пригласить по ссылке**.
- 4. Скопируйте ссылку из окна **Новый сотрудник** и отправьте сотруднику, которого нужно пригласить в организацию.

Чтобы пригласить нескольких пользователей, получите для каждого из них отдельную ссылку. Для этого закройте окно Новый сотрудник и снова нажмите кнопку Добавить.

Чтобы присоединиться к организации, пользователю нужно авторизоваться в аккаунте Яндекса, который он будет использовать для работы, и перейти по ссылке. После этого пригласительная ссылка станет недействительной.

Ссылка действует только 24 часа. Если срок действия ссылки истечет, получите новую ссылку.

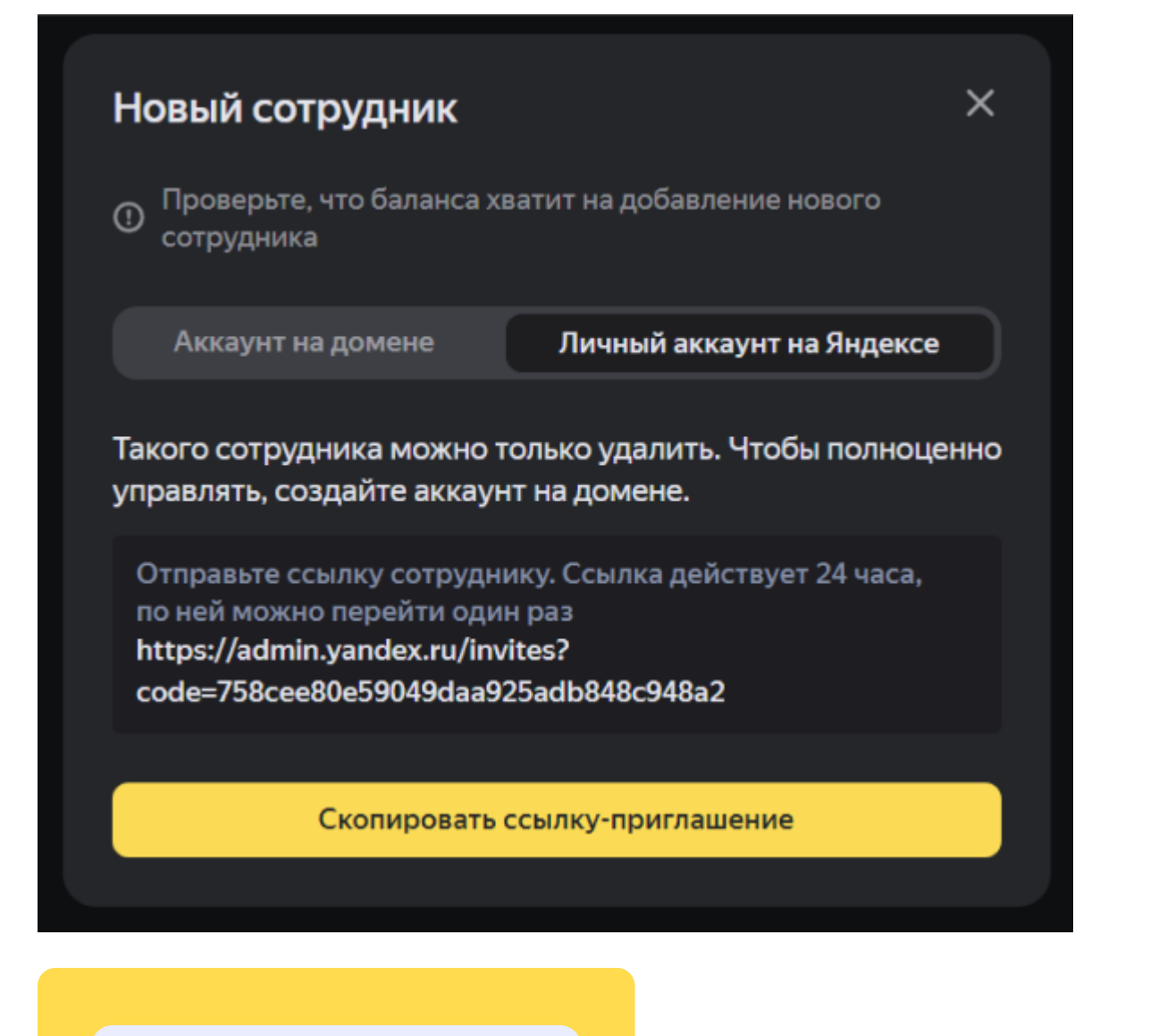

Написать в службу поддержки

# Загрузить список

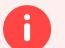

#### Внимание

Вы можете создавать аккаунты пользователей, только если к организации подключен домен и у вас на балансе достаточно средств для оплаты тарифа с учетом новых пользователей.

Чтобы сотрудники вашей компании могли использовать сервисы Яндекс 360 для бизнеса, создайте для них аккаунты в организации.

Загрузите CSV-файл со списком сотрудников:

- 1. Войдите в аккаунт администратора организации.
- 2. Перейдите на страницу Сотрудники.
- 3. Нажмите кнопку Добавить сотрудника.
- 4. Скачайте шаблон CSV-файла.
- 5. По образцу добавьте в файл данные сотрудников.

Первая строка файла — заголовки полей аккаунта. В каждой следующей строке файла должны быть указаны данные одного аккаунта в кавычках через точку с запятой. Всего в файл можно добавить до 20 000 строк с данными аккаунтов сотрудников.

Обязательно должны быть указаны логины сотрудников на вашем домене, в которые будет происходить миграция.

6. Сохраните CSV-файл в кодировке UTF-8 (в Microsoft Excel нажмите **Сохранить как** → **CSV-UTF8**).

#### Внимание

Если сохранить файл в другой кодировке, он будет распознан неправильно.

- 7. Нажмите кнопку Выбрать CSV-файл и укажите ваш файл.
- 8. Нажмите Загрузить список. Добавленные сотрудники отобразятся в списке Пользователи. Если во время загрузки возникли ошибки, после завершения нажмите значок посмотрите логи.

Написать в службу поддержки

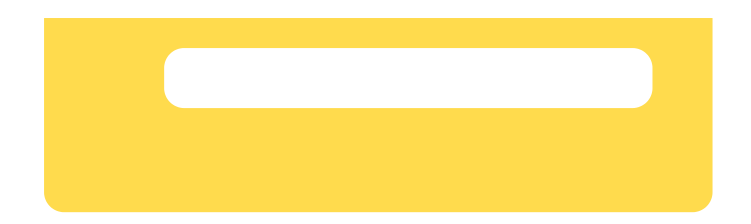

# Первоначальная настройка

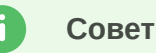

Выполнить настройку, описанную на этой странице, можно автоматически — для этого достаточно **делегировать** домен на Яндекс. Как это сделать?

Если вы уже делегировали домен, дополнительно настраивать почту вам не нужно — все необходимые DNS-записи созданы автоматически.

Чтобы письма, адресованные вашей организации, приходили в ящики на корпоративной Яндекс Почте, понадобятся несколько DNS-записей для вашего домена.

## Как настроить DNS-записи

Для работы почты нужны три записи:

| Тип | Хост          | Значение                        | TTL   |
|-----|---------------|---------------------------------|-------|
| MX  | @             | mx.yandex.net.                  | 21600 |
| ТХТ | maildomainkey | {уникальный ключ}               | 21600 |
| ТХТ | @             | v=spf1 redirect=_spf.yandex.net | 21600 |

Конкретный набор шагов разный у разных регистраторов. Воспользуйтесь инструкциями:

- Как создать МХ-запись
- Как создать SPF-запись
- Как создать подпись DKIM

После создания или редактирования записи подождите несколько часов — обновление записей происходит не мгновенно.

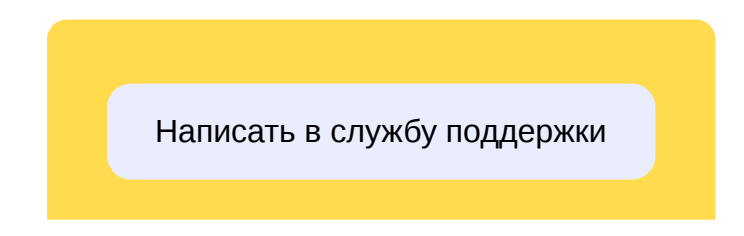

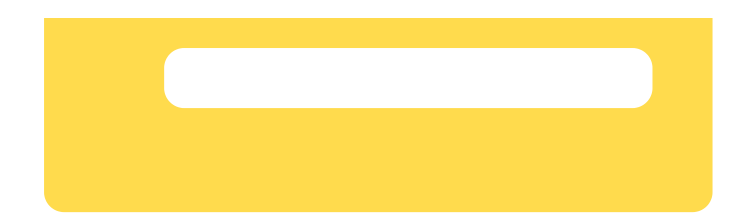

# Почтовые адреса

В этом разделе собраны инструкции по настройке почтовых адресов, используемых в организации.

- Как сделать сотруднику дополнительный адрес (алиас)
- Как сделать адрес-рассылку, чтобы письма получали несколько сотрудников
- Как получать письма, отправленные на несуществующие адреса

# Совместный доступ: общие и делегированные ящики

К некоторым почтовым ящикам может быть доступ у нескольких человек одновременно. Это возможно, если ящик:

- делегированный к ящику одного сотрудника настроены права доступа для других сотрудников, например на время отпуска владельца;
- общий у такого ящика нет конкретного владельца, им пользуются несколько сотрудников, например из одного отдела.

Обратите внимание:

- 1. Доступ к другим почтовым ящикам пока можно получить только через почтовый клиент по протоколам IMAP и SMTP.
- 2. Управление доступом к общим и делегированным ящикам пока осуществляется только по АРІ.

## Лимиты

| Параметр                                                                | Делегированные<br>ящики | Общие<br>ящики |
|-------------------------------------------------------------------------|-------------------------|----------------|
| Количество ящиков в организации                                         | 200                     | 50             |
| Количество ящиков,<br>к которым может иметь доступ один<br>пользователь | 10<br>(общий лими       | т)             |
| Количество пользователей,<br>которые могут иметь доступ к одному ящику  | 10                      | 10             |

## Роли и права доступа

Режимы отправки писем

Отправлять письма из чужого ящика можно в двух режимах:

• «Отправить от имени» (Send on behalf) — в заголовке письма указывается, что оно отправлено другим сотрудником от имени владельца делегированного ящика (или от имени общего

ящика). То есть получатель видит фактического отправителя письма. Например, если сотрудник Алексей Иванов отправляет письмо от имени своего начальника Сергея Петрова, получатель увидит примерно следующее: «От имени Сергея Петрова, Алексей Иванов».

 «Отправить как» (Send as) — для получателя письмо выглядит так, как будто владелец ящика отправил его лично. То есть при отправке как с адреса делегированного ящика, так и с адреса общего ящика получатель не видит фактического отправителя. Например, если сотрудник Алексей Иванов отправляет письмо из ящика своего начальника Сергея Петрова, получатель увидит только имя Сергея Петрова.

Сможет ли сотрудник выбрать способ отправки письма, если предоставить ему оба вида доступа?

Да, если такую возможность поддерживает его почтовый клиент. Инструкции по настройке почтовых клиентов есть в Справке для пользователей.

### Роли сотрудников

Сотруднику, которому предоставляется доступ к почтовому ящику коллеги, могут быть доступны следующие действия:

### Ограниченная отправка писем по SMTP (роль shared\_mailbox\_half\_sender )

Пользователь с такой ролью может отправлять письма по протоколу SMTP только в режиме «Отправить от имени».

### Omnpaвкa nuceм no SMTP (роль shared\_mailbox\_sender )

Роль позволяет отправлять письма по протоколу SMTP как в режиме «Отправить от имени», так и в режиме «Отправить как».

### Управление ящиком в IMAP-клиенте (роль shared\_mailbox\_imap\_admin )

Пользователь с такой ролью имеет полный доступ на управление содержимым почтового ящика по протоколу IMAP: ему доступны чтение, разметка и удаление писем, а также управление папками. Права на отправку писем роль не дает.

### Владение ящиком (роль shared\_mailbox\_owner)

Роль предоставляет полные права на ящик, аналогичные тем, которые есть у владельца:

- управление ящиком в IMAP-клиенте: чтение, разметка, удаление писем, управление папками;
- отправка писем по SMTP: как в режиме «Отправить от имени», так и в режиме «Отправить как».

При необходимости один сотрудник может быть назначен на несколько ролей одновременно.

## Уведомления

Когда у какого-либо сотрудника появляется доступ к другому почтовому ящику, Яндекс 360 для бизнеса направляет два уведомления об этом: сотруднику, для которого настраивается доступ, а также на электронный адрес ящика, к которому предоставляется доступ.

Когда вы настраиваете доступ сотрудника к почтовому ящику через АРІ, вы можете указать, кому необходимо отправлять письма-уведомления об изменении прав. В запросе это регулируется

параметром notify, который может принимать следующие значения:

- all сотруднику, для которого настраивается доступ, а также на электронный адрес ящика, к которому предоставляется доступ (значение по умолчанию);
- delegates только сотруднику, для которого настраивается доступ;
- попе НИКОМУ.

## Как предоставить доступ

О предоставлении доступа читайте в разделах Общие ящики и Делегированные ящики.

## Как помочь сотруднику настроить почтовый клиент

Сотрудник может получить доступ к другому ящику только через почтовый клиент — Microsoft Outlook, Mozilla Thundebird или Почта для macOS. Настройка этих программ описана в Справке для пользователей.

| Написать в службу поддержки |  |
|-----------------------------|--|
|                             |  |
|                             |  |
|                             |  |

# Правила обработки писем

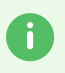

Эта возможность доступна в тарифах **Продвинутый** и **Основной** из новой линейки для небольших и средних организаций и тарифах **Расширенный** и **Оптимальный** из линейки для крупных организаций.

Администраторы организации и менеджеры правил для писем могут настраивать правила, по которым Почта будет обрабатывать письма сотрудников автоматически: пересылать на другой адрес или удалять из ящика получателя. Настроить правила можно только для ящиков на домене организации.

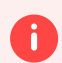

Перед включением обработки писем обязательно проконсультируйтесь с юристом своей организации. Он скажет, нужно ли в вашем случае собирать согласия сотрудников на доступ к данным.

Правила можно создавать, редактировать, перемещать в списке, чтобы менять приоритет, и удалять, если они больше не нужны.

## Ограничения

- Правила начинают работать через 10 минут после их создания. Если вы отредактируете условия или порядок выполнения правил, они начнут работать по-другому также через 10 минут.
- Всего можно добавить не более 200 правил и не более чем для 30 действий одновременно. Например, вы можете добавить одно правило, по которому в ящике сотрудника удаляются письма, и второе, по которому письма пересылаются на 29 других адресов, — это 30 действий в сумме.

# Создать простое правило

Например, сотрудник ушел в отпуск, и нужно дублировать все письма, которые ему приходят, на ящик другого коллеги.

- 1. Откройте Яндекс 360 для бизнеса.
- 2. В меню слева выберите Почта Правила для писем.
- 3. Нажмите кнопку Добавить.
- 4. В блоке **Если выполнено** составьте условие для обработки писем. Выберите **Кому** → **содержит** и укажите электронную почту того, кто будет в отпуске.

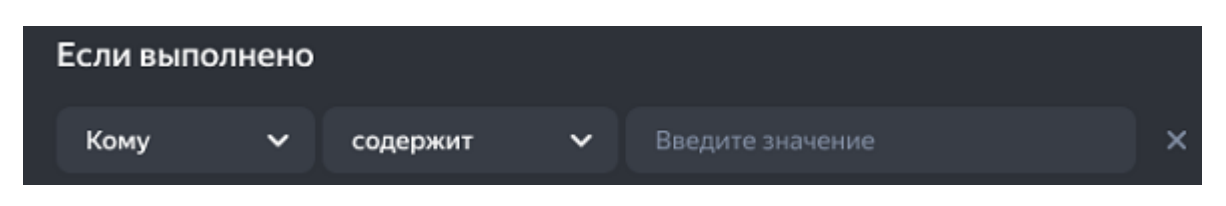

Выберите параметр

Насколько строго должно соблюдаться условие

Введите значение выбранного параметра

Правило может состоять из одного или нескольких условий. В каждом условии есть параметр, его значение и то, насколько строго выполняется условие. Подробнее о том, как правильно составить условие, см. в специальной статье.

- 5. В блоке **То это письмо** выберите **Переслать на адрес** и укажите адрес коллеги, который будет получать письма.
- 6. Нажмите кнопку Создать правило.

Создать сложное правило

Добавить несколько условий

Добавить вложенную группу условий

Добавить несколько условий

Например, сотрудник получает письма от коллег и коммерческие предложения от клиентов компании. Чтобы в его отпуске пересылать другому коллеге только коммерческие предложения, настройте два условия, которые будут выполняться одновременно:

- 1. Откройте Яндекс 360 для бизнеса.
- 2. В меню слева выберите Почта Правила для писем.
- 3. Нажмите кнопку Добавить.
- 4. В блоке **Если выполнено** выберите **Все условия**, чтобы условия выполнялись одновременно.
- 5. Составьте условия для обработки писем (задаются так же, как для простых правил). Выберите **Кому** → **содержит** и укажите электронную почту того, кто будет в отпуске.
- 6. Нажмите кнопку + условие.
- 7. Задайте второе условие: **Тема** → **содержит** и введите «коммерческое предложение».
- 8. В блоке **То это письмо** выберите **Переслать на адрес** и укажите адрес коллеги, который будет получать письма.
- 9. Нажмите кнопку Создать правило.

Добавить вложенную группу условий

Группы пригодятся, чтобы объединить условия, которые должны выполняться одновременно. Можно добавлять группы до четырех уровней вложенности.

Например, сотруднику приходят письма от коллег, от конкретного клиента компании, а еще он отвечает всем клиентам на вопросы о договорах (если в письме приложен файл). Сотрудник уходит в отпуск, и вы хотите настроить правила так, чтобы письма от конкретного клиента компании, а также вопросы о договорах пересылались другому сотруднику. Для этого нужно добавить одно обычное условие, а также два условия, объединенных в группу:

- 1. Откройте Яндекс 360 для бизнеса.
- 2. В меню слева выберите **Почта Правила для писем**.
- 3. Нажмите кнопку Добавить.
- 4. В блоке Если выполнено выберите одно из условий.
- 5. Составьте условия для обработки писем. Выберите **От кого** → **содержит** и укажите электронную почту клиента, от которого приходят письма.
- 6. Нажмите кнопку + группа условий.
- 7. Задайте условия:
  - Тело письма → содержит и введите «Договор»;
  - ∘ Вложение → есть.

| Если выполнено           |             |                         |  |
|--------------------------|-------------|-------------------------|--|
| одно из условий все усло |             |                         |  |
| От кого 🗸 🗸              | содержит 🗸  | example-woman@yandex.ru |  |
| одно из условий          | все условия |                         |  |
| Тело письма              | 🗸 содержит  | ✓ Договор               |  |
| Вложение                 | ∨ есть      | ✓ ×                     |  |

- 8. В блоке **То это письмо** выберите **Переслать на адрес** и укажите адрес коллеги, который будет получать письма вместо того, кто в отпуске.
- 9. Нажмите кнопку Создать правило.

## Задать порядок выполнения правил

Правила выполняются по порядку: чем выше правило в списке, тем раньше оно выполнится. Если для нескольких правил с одинаковыми условиями были заданы действия, которые не могут выполняться одновременно, то сработает правило, расположенное выше в списке.

### Переместить правило

- 1. Откройте Яндекс 360 для бизнеса.
- 2. В меню слева выберите Почта Правила для писем.

- 3. Нажмите кнопку Редактировать.
- 4. Слева от правила нажмите значок и, удерживая его, переместите правило на позицию выше или ниже.
- 5. Нажмите кнопку Сохранить изменения.

Включить стоп-правило

Если правило, в котором включена опция **Стоп-правило**, сработает, то правила, расположенные ниже, выполняться не будут. Если правило с опцией не сработает, то выполнятся все правила, расположенные ниже.

Например, сотрудник получает коммерческие предложения от клиентов компании и письма от коллег. На время отпуска его обязанности разделили: один коллега будет работать с коммерческими предложениями, а другой — отвечать на остальные письма. Создайте два разных правила:

1. Письма для сотрудника в отпуске, которые содержат фразу «коммерческое предложение», пересылать первому коллеге (опция **Стоп-правило** включена):

| Если в        | ыполнено                         |                        |                             |                          |  |
|---------------|----------------------------------|------------------------|-----------------------------|--------------------------|--|
|               | из условий все ус                | ловия                  |                             |                          |  |
| Кому          | ~                                | содержит               | <ul> <li>✓ igor.</li> </ul> | markov.sales@example.ru  |  |
|               | одно из условий                  | все условия            |                             |                          |  |
|               | Тема                             | ✓ содержит             | ~                           | коммерческое предложение |  |
|               | Тело письма                      | ∨ содержит             | Ý                           | коммерческое предложение |  |
|               |                                  |                        |                             |                          |  |
|               |                                  |                        |                             |                          |  |
|               |                                  |                        |                             |                          |  |
| То это        | письмо                           |                        |                             |                          |  |
| Удал          | лить в ящике получа              | ателя                  |                             |                          |  |
| 🖌 Пер         | еслать на адрес                  |                        |                             |                          |  |
| Если адр      | есов несколько, отпра            | вится одно общее пись  | мо для всех                 |                          |  |
| irina.r       | maslova.sales@exam               | nple.ru                |                             |                          |  |
| ✓ Сто<br>Не п | п-правило<br>рименять последующи | не правила, если выпол | нилось                      |                          |  |

Задайте правило и нажмите кнопку Создать правило.

#### 2. Пересылать письма второму коллеге:

| Если выполнено                  | 1                             |                                |  |
|---------------------------------|-------------------------------|--------------------------------|--|
| Кому                            | 🗸 содержит                    | ✓ igor.markov.sales@example.ru |  |
| 🗐 дублировать                   |                               |                                |  |
| То это письмо                   |                               |                                |  |
| 📃 Удалить в ящин                | ке получателя                 |                                |  |
| 🖌 Переслать на а                | дрес                          |                                |  |
| Если адресов нескол             | ько, отправится одно общее пи | исьмо для всех                 |  |
| marina.makarova                 | a.sales@example.ru            |                                |  |
| Стоп-правило<br>Не применять по | следующие правила, если вып   | полнилось                      |  |

Задайте правило и нажмите кнопку Создать правило. Так как это правило расположено ниже того, в котором включена опция Стоп-правило, пересылаться будут все письма, кроме коммерческих предложений.

## Редактировать правило

- 1. Откройте Яндекс 360 для бизнеса.
- 2. В меню слева выберите Почта Правила для писем.
- 3. Нажмите кнопку Редактировать.
- 4. Справа от нужного правила нажмите значок
- 5. Отредактируйте правило и нажмите кнопку Сохранить изменения.

## Удалить правило

- 1. Откройте Яндекс 360 для бизнеса.
- 2. В меню слева выберите Почта Правила для писем.
- 3. Нажмите кнопку Редактировать.
- 4. Справа от правила нажмите значок 👘. Чтобы удалить все действующие правила, нажмите кнопку **Удалить все**.
- 5. Нажмите кнопку Сохранить изменения.

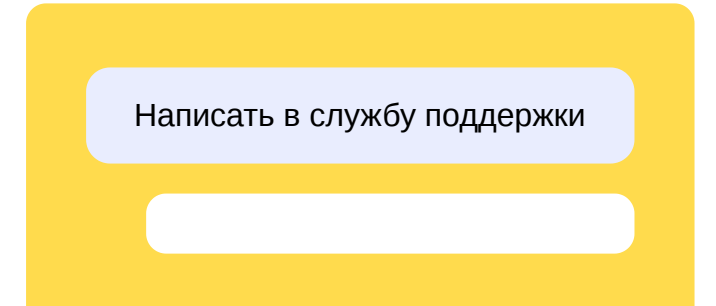

# Нейрофильтр в Почте

Нейрофильтр выбирает письма среди входящих за последние 7 дней и коротко пересказывает их суть. Администраторы организации могут включать Нейрофильтр в ящиках сотрудников, чтобы важные письма всегда были на виду. Как работать с Нейрофильтром в Почте

### Это безопасно

Нейрофильтр не запоминает содержание писем, не обучается на полученных данных и никуда их не передает.

## Ограничения

i

Включать и отключать Нейрофильтр можно только для ящиков на домене организации.

## Как включить

- 1. Откройте Яндекс 360 для бизнеса.
- 2. В меню слева выберите Почта Настройки.
- 3. В блоке Нейрофильтр включите опцию Нейрофильтр в Почте.
- 4. Нажмите Сохранить.

Нейрофильтр начнет показывать пересказы важных писем в течение часа.

### Как отключить

Вы можете отключить Нейрофильтр во всех ящиках на вашем домене — он перестанет работать, даже если в настройках Почты сотрудников опция Нейрофильтра будет включена.

- 1. Откройте Яндекс 360 для бизнеса.
- 2. В меню слева выберите Почта Настройки.
- 3. В блоке Нейрофильтр выключите опцию Нейрофильтр в Почте.
- 4. Нажмите Сохранить.

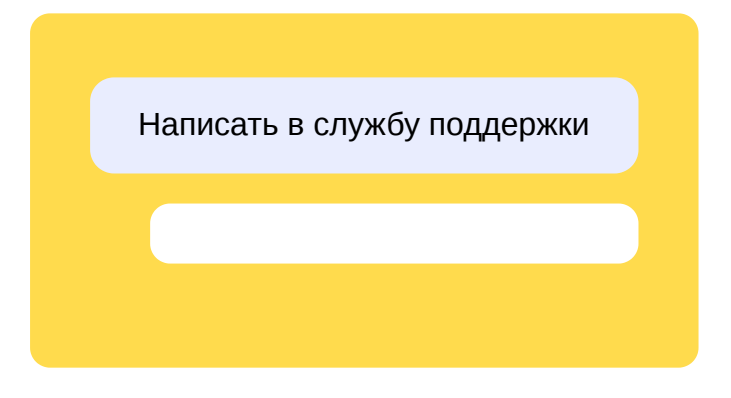

# Как верно составить условие

Чтобы правило работало корректно, необходимо верно составить его условие. В условии указываются параметр, строгость выполнения условия и значение параметра.

## Параметры и значения

| Параметр          | Что указать в значении<br>параметра                   | Пример значения параметра              |
|-------------------|-------------------------------------------------------|----------------------------------------|
| От кого           | Адрес отправителя                                     | igor.markov.sales@example.ru           |
| Кому или<br>копия | Адрес получателя или адрес<br>получателя копии письма | irina.maslova.sales@example.ru         |
| Кому              | Адрес получателя                                      | irina.maslova.sales@example.ru         |
| Копия             | Адрес получателя копии письма                         | marketing@example.ru                   |
| Тема              | Тема письма                                           | Встреча с руководителем                |
| Тело письма       | Текст письма                                          | Завтра обсуждаем новый план<br>продаж. |
| Вложение          | Название вложенного файла                             | plan.pdf                               |
| Заголовок         | Служебная информация<br>о письме                      | To: irina.maslova.sales@example.ru     |

# Строгость выполнения условий

Существует шесть степеней строгости:

| Какие письма попадут<br>в фильтр                                                                                                    | Для каких<br>параметров<br>применимо          | Пример выполнения                                                                                                    |
|----------------------------------------------------------------------------------------------------|-----------------------------------------------|----------------------------------------------------------------------------------------------------|
| Письма, параметры<br>которых строго<br>соответствуют указанному<br>значению или в адресе,<br>или в имени<br>пользователя.                                            | Кому<br>От кого<br>Копия<br>Кому или<br>копия | Если для параметра <b>От кого</b> задано<br>значение адреса<br>igor.markov.sales@example.ru<br>или значение имени «Игорь Марков»,<br>то в обоих случаях в фильтр попадет<br>письмо от отправителя «Игорь Марков»<br>с адресом<br>igor.markov.sales@example.ru. |
| Письма, параметры<br>которых строго<br>соответствуют указанному<br>значению.                                                                                         | Тема<br>Тело письма<br>Вложение<br>Заголовок  | Если для параметра <b>Тема</b> задано<br>значение «план продаж», то в фильтр<br>попадет письмо с темой «План продаж».                                                                                                    |
| Письма, текст которых<br>соответствует указанному<br>значению, а также<br>содержит сочетание<br>с указанным значением<br>в оформленном<br>или неоформленном<br>виде. | Тело письма                                   | Если для параметра <b>Тело письма</b> задано<br>значение «график работы», то в фильтр<br>попадут и письма с текстом «График<br>работы на февраль», и письма с текстом<br>«Мы переходим на новый <i>график</i><br><i>работы</i> ».                              |
| не совпадает с                                                                                                    |                                               |                                                                                                    |
| Какие письма попадут<br>в фильтр                                                                                                    | Для каких<br>параметров<br>применимо          | Пример выполнения                                                                                                    |

| Письма, параметры<br>которых строго<br>не соответствуют<br>указанному значению<br>или в адресе, или в имени<br>пользователя.                                                  | Кому<br>От кого<br>Копия<br>Кому или<br>копия | Если для параметра <b>От кого</b> задано<br>значение адреса<br>igor.markov.sales@example.ru<br>или значение имени «Игорь Марков»,<br>то в обоих случаях в фильтр попадут все<br>письма, кроме писем от отправителя<br>«Игорь Марков» с адресом<br>igor.markov.sales@example.ru. |
|----------------------------------------------------------------------------------------------------|-----------------------------------------------|----------------------------------------------------------------------------------------------------|
| Письма, параметры<br>которых строго<br>не соответствуют<br>указанному значению.                                                                                               | Тема<br>Тело письма<br>Вложение<br>Заголовок  | Если для параметра <b>Тема</b> задано<br>значение «поставщик», то в фильтр<br>попадут все письма, кроме писем<br>с темами «Новый поставщик»<br>и «Поставщик сменил реквизиты».                                                                                                  |
| Письма, текст которых<br>не соответствует<br>указанному значению,<br>а также не содержит<br>сочетание с указанным<br>значением<br>в оформленном<br>или неоформленном<br>виде. | Тело письма                                   | Если для параметра <b>Тело письма</b> задано<br>значение «договор поставки», то в фильтр<br>попадут все письма, кроме писем<br>с текстом «Подпишите договор поставки»<br>и « <i>Договор поставки № 1152-В</i> ».                                                                |
| содержит                                                                                                    |                                               |                                                                                                    |

| Какие письма попадут | Для каких  |
|----------------------|------------|
| в фильтр             | параметров |
|                      | применимо  |

Пример выполнения

| Кому<br>От кого<br>Копия<br>Кому или<br>копия |                                                                                                    | Если для параметра <b>От кого</b> задано<br>значение адреса igor.markov.sales<br>или значение имени «Игорь», то в обоих<br>случаях в фильтр попадет письмо<br>от отправителя «Игорь Марков» с адресом<br>igor.markov.sales@example.ru.                                                                                                    |
|-----------------------------------------------|----------------------------------------------------------------------------------------------------|----------------------------------------------------------------------------------------------------|
| Тема<br>Тело пись<br>Вложение<br>Заголовон    | •ма<br>9<br>К                                                                                                    | Если для параметра <b>Тема</b> задано<br>значение «Договор поставки», то в фильтр<br>попадут письма с темами «Договор<br>поставки» и «Соглашение к договору<br>поставки». Письма с темами «Договор<br>от Маркова» и «Подпишите договор»<br>в фильтр не попадут.                                                                                                    |
| Тело пись                                     | ма                                                                                                    | Если для параметра <b>Тело письма</b> задано<br>значение «договор», то в фильтр попадут                                                                                                    |
|                                               |                                                                                                    |                                                                                                    |
| Для каких<br>параметров<br>применимо          | Прі                                                                                                    | имер выполнения                                                                                                    |
| Кому<br>От кого<br>Копия<br>Кому или          | Есл<br>адр<br>«Иг<br>все<br>Мај<br>igo                                                                                          | пи для параметра <b>От кого</b> задано значение<br>peca igor.markov.sales или значение имени<br>ropь», то в обоих случаях в фильтр попадут<br>е письма, кроме писем от отправителя «Игорь<br>pков» с адресом<br>or.markov.sales@exapmle.ruuacomcom.trkzuz.                                                                                                    |
|                                               | Кому<br>Копия<br>Копия<br>Кому или<br>Кому или<br>Стело писе<br>Вложение<br>Заголовон<br>Стело писе<br>Стело писе<br>Стело писе | Кому<br>От кого<br>Копия<br>Кому или<br>Кому или<br>Колия<br>Гело письма<br>Вложение<br>Заголовок<br>Саголовок<br>Саголовок<br>Саголовок<br>Саголовок<br>Саголовок<br>Саголовок<br>Саголовок<br>Саголовок<br>Саголовок<br>Саголовок<br>Саголовок<br>Саголовок<br>Саголовок<br>Саголовок<br>Саголовок<br>Саголовок<br>Саголовок<br>Саголовок<br>Саголовок<br>Саголовок<br>Саголовок<br>Саголовок |

| Письма, параметры<br>которых<br>не содержат<br>сочетания с этим<br>значением и его<br>словоформы.                                                 | Тема<br>Тело<br>письма<br>Вложение<br>Заголовок | Если для параметра <b>Тема</b> задано значение<br>«Договор поставки», то в фильтр попадут письма<br>с темами «Договор подряда» и «Сегодня<br>заключаем договор». Письма с темами «Договор<br>поставки» и «Подписание договора поставки»<br>в фильтр не попадут. |  |  |  |
|----------------------------------------------------------------------------------------------------|-------------------------------------------------|----------------------------------------------------------------------------------------------------|--|--|--|
| Письма, текст<br>которых не<br>содержит указанное<br>значение<br>или сочетание<br>с этим значением<br>в оформленном<br>или неоформленном<br>виде. | Тело<br>письма                                  | Если для параметра <b>Тело письма</b> задано<br>значение «Договор поставки», то в фильтр<br>попадут все письма, кроме писем с текстом<br>« <i>Договор поставки № 1152-В</i> » и «Сегодня мы<br>подпишем договор поставки».                                      |  |  |  |
| есть                                                                                                    |                                                 |                                                                                                    |  |  |  |
| Какие письма попадут<br>в фильтр                                                                                                    | Для каких<br>параметров<br>применимо            | Пример выполнения                                                                                                    |  |  |  |
| Письма, параметры<br>которых содержат<br>любое значение, кроме<br>пустого.                                                                        | Заголовок<br>Вложение                           | Если для параметра <b>Вложение</b><br>или <b>Заголовок</b> задано условие <b>есть</b> ,<br>то в фильтр попадут все письма<br>с вложениями или заголовком.                                                                                                    |  |  |  |

нет

Какие письма попадут в фильтр Для каких параметров применимо Пример выполнения

Письма, параметры которых содержат Заголовок

Если для параметра **Вложение** или **Заголовок** задано условие **нет**,

Написать в службу поддержки

# Работа через почтовые клиенты

Рекомендуемый способ работы с Яндекс Почтой — веб-интерфейс mail.yandex.ru, веб-приложение и официальное мобильное приложение. Там пользователи получают доступ к функциям, которых нет в почтовых программах, — таким, как отложенная отправка писем, напоминания, быстрое добавление вложений с Диска.

Если веб-интерфейс и приложение не отвечают требованиям вашей организации, вы можете настроить работу с корпоративной почтой через почтовые клиенты. Для этого нужно включить почтовые протоколы и отправить пользователям инструкции по настройке.

## Включение почтовых протоколов

Чтобы почтовые клиенты могли подключаться к серверам Яндекса и обмениваться с ними почтой, нужно включить один из предназначенных для этого почтовых протоколов.

- 1. Откройте admin.yandex.ru и выберите Почта → Настройки.
- 2. В блоке **Использовать протоколы** поставьте галочки напротив тех, которые собираетесь использовать. Если не знаете, какой выбрать, включите IMAP.

| Mo       | й бизнес            | ~ |                                                                                             |  |
|----------|---------------------|---|---------------------------------------------------------------------------------------------|--|
| <b>1</b> | Пользователи        | ~ | Настройки                                                                                   |  |
|          | Сотрудники          |   | Почтовый ящик для потерянных писем                                                          |  |
| -        | Финансы             | ~ | Имя, фамилия или адрес электронной почты                                                    |  |
| ě        | Офисы и переговорки |   | В этот ящик будут попадать письма, отправленные на несуществующие адреса<br>в вашем домене. |  |
|          | Почта               | ^ | Использовать протоколы                                                                      |  |
|          | Архив писем         |   | POP3                                                                                        |  |
|          | Правила для писем   |   |                                                                                             |  |
|          | Настройки           |   | Активировать рассылку                                                                       |  |
| ♪        | Боты в Мессенджере  |   | all@— на всех сотрудников организации<br>Остальные рассылки работают по умолчанию           |  |
| :=       | Аудит-логи          | ~ |                                                                                             |  |
| -        | Роли и лоступы      |   | Запретить выбирать адрес                                                                    |  |
|          | , contradiction     |   | 🖌 Сотрудники не могут выбирать адрес отправителя в настройках Почты                         |  |
| *        | Общие настройки     | ~ | У сотрудников будет последний выбранный ими адрес                                           |  |
|          |                     |   | Сохранить                                                                                   |  |

### Совет

Если ваши сотрудники не пользуются почтовыми клиентами, держите оба протокола выключенными — так будет правильно с точки зрения безопасности.

# Инструкции для пользователей

Инструкции по настройке разных версий почтовых программ собраны в Справке для пользователей.

Обратите внимание: инструкции описывают подключение только по протоколу IMAP.

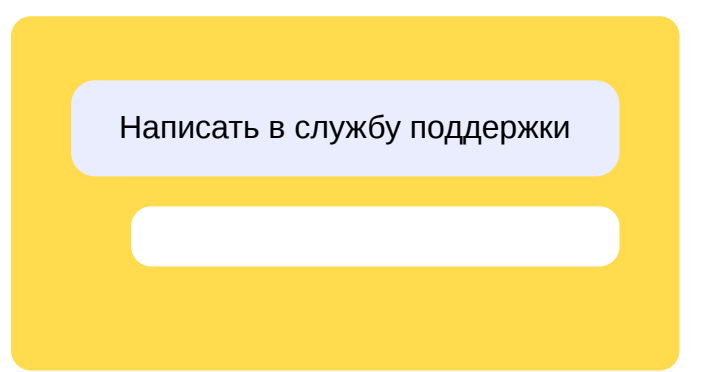

Веб-приложение — это удобный способ пользоваться веб-интерфейсом почты, доступный в Яндекс Браузере. О том, как его установить, читайте в Справке Яндекс Браузера.

У Яндекс Почты есть приложение для iOS и для Android. Скачать.

# Разрешенные и запрещенные отправители

Для защиты от нежелательной почты вы можете добавить отправителей в список запрещенных по почтовому адресу, домену, IP-адресу или подсети. Так вы сможете заблокировать сообщения из определенных источников, даже если они проходят проверку Спамообороной.

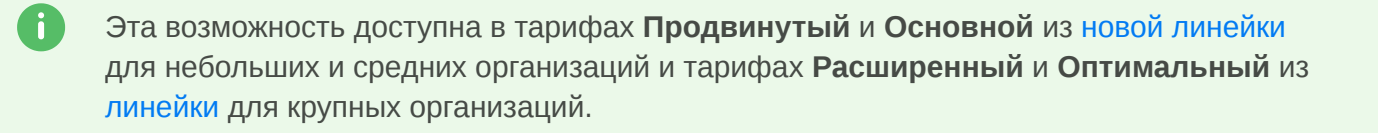

## Прежде чем начать

Управление списками разрешенных и запрещенных отправителей пока доступно только через API и осуществляется при помощи Правил доменной политики.

- 1. Для работы с API вам потребуется OAuth-токен, который можно получить после создания приложения в сервисе Яндекс OAuth.
  - Если у вас еще нет OAuth-приложения, то для его создания и получения токена воспользуйтесь инструкцией на странице Доступ к API. При создании приложения выберите права ya360\_admin:mail\_write\_routing\_rules и ya360\_admin:mail\_read\_routing\_rules.
  - Если у вас уже есть OAuth-приложение для работы с API Яндекс 360 для бизнеса, то добавьте ему права доступа для работы с доменными политиками и правилами обработки писем, а затем получите новый OAuth-токен по инструкции.
- 2. Определите идентификатор организации: откройте admin.yandex.ru и выберите Общие настройки → Профиль организации. Идентификатор будет написан под названием

#### организации.

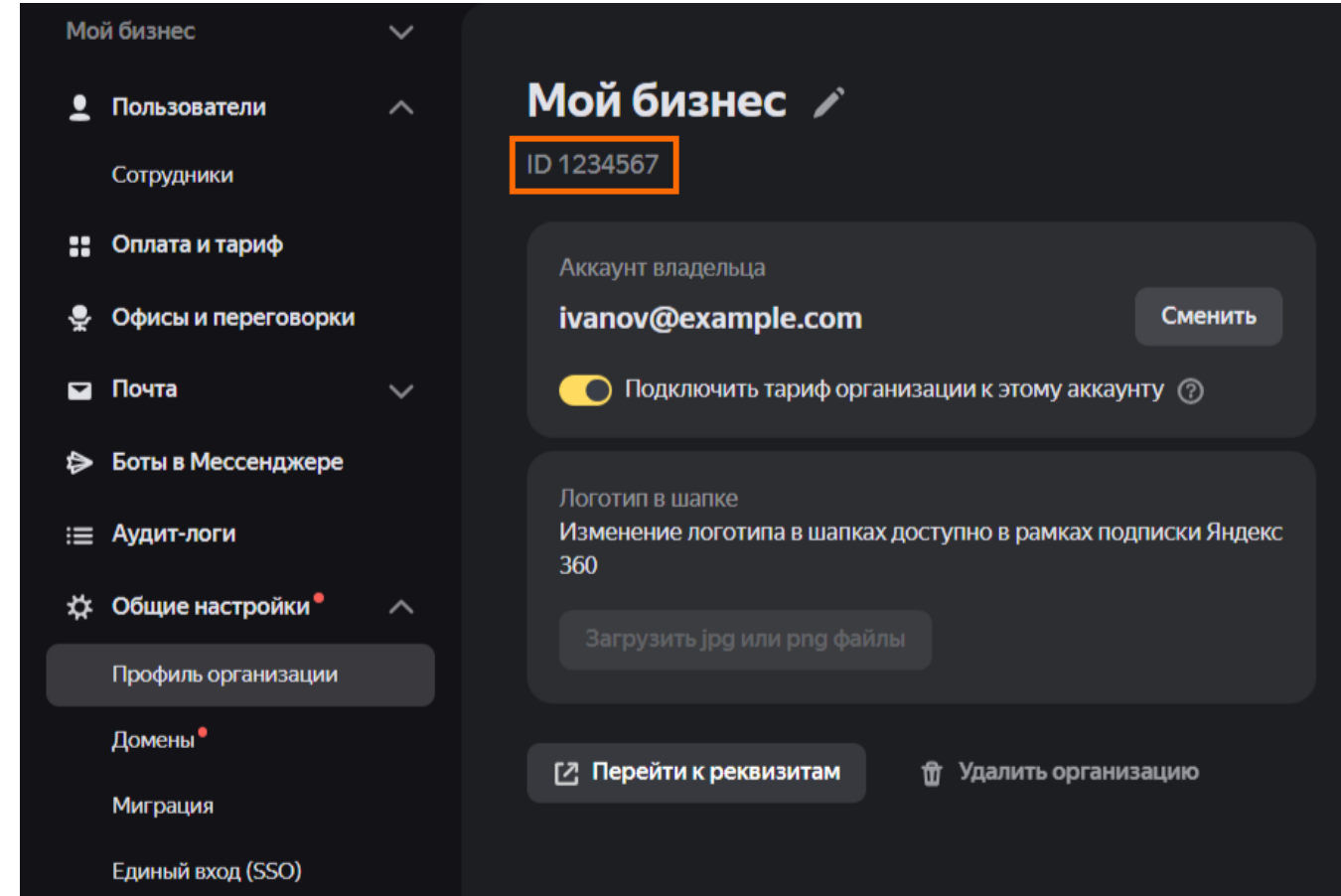

Как просмотреть список правил

1. Сформируйте и отправьте GET-запрос:

```
curl -X GET -H "Authorization: OAuth {oauth_token}"
https://api360.yandex.net/admin/v1/org/{orgId}/mail/routing/policies
```

В код подставьте значения:

- {orgId} идентификатор организации;
- {oauth\_token} ОAuth-токен.
- 2. Ответ на запрос возвращает перечень правил, в которых содержатся списки разрешенных и запрещенных отправителей.

## Как добавить отправителя в список

Вы можете добавить отправителя в существующее правило или задать новое правило.

### Внимание

Добавление новых адресов и правил происходит путем перезаписи данных. Чтобы внести изменения и не потерять уже созданные правила, нужно выгрузить текущий список правил, отредактировать его и загрузить обновленный список заново. 1. Сформируйте и отправьте GET-запрос:

```
curl -X GET -H "Authorization: OAuth {oauth_token}" -o body.json
https://api360.yandex.net/admin/v1/org/{orgId}/mail/routing/policies
```

В код подставьте значения:

- {orgId} идентификатор организации;
- {oauth\_token} OAuth-токен.
- 2. Список существующих правил будет сохранен в файл body.json.
- 3. Откройте файл в любом редакторе. Пример содержимого:

```
{
    "rules": [
        {
            "name": {название},
            "description": {описание},
            "enabled": {активность},
            "condition": {
                 "email_from_filter": {
                     "list": [
                         "username@domain.ru",
                         "username@my.domain.ru",
                         "username@SOME.DOMAIN",
                         "username@other.domain.ru"
                     ]
                 }
            },
            "action": {
                 "type": {действие},
                 "options": {
                     "force": {отметка}
                 }
            }
        }
    ]
}
```

Здесь:

{название} — название правила, например "Запрещенные почтовые адреса";

{описание} — краткое описание правила, в котором можно дать пояснение, например "Отклонить нежелательные письма";

{активность} — нужно ли включить правило: true — правило включено, false — правило выключено;

{действие} — какое действие будет выполнено: reject — отклонить письмо, accept — принять письмо;

{отметка} — нужно ли поставить принятому письму дополнительную отметку: spam —

пометить письмо как спам, ham — не считать письмо спамом, даже если Спамооборона Почты пометила его как спам. Параметр используется, только если type=accept.

Для каждого правила в параметре condition может быть указано только одно из условий со списком:

- email\_from\_filter список адресов электронной почты;
- ip\_filter список IP-адресов и подсетей;
- domain\_filter список доменов (значения в этом списке могут содержать символ подстановки \* для обозначения любых поддоменов для домена более высокого уровня. Пример).
- Добавьте отправителя в подходящий список существующего правила или задайте новое правило. Порядок правил в списке имеет значение: чем выше правило к началу списка, тем выше его приоритет.

Пример готового файла с несколькими правилами

```
{
    "rules": [
        {
            "name": "Запрещенные почтовые адреса",
            "description": "Отклонить нежелательные письма",
            "enabled": true,
            "condition": {
                 "email_from_filter": {
                     "list": [
                         "username@domain.ru",
                         "username@my.domain.ru",
                         "username@SOME.DOMAIN",
                         "username@other.domain.ru"
                    1
                }
            },
            "action": {
                 "type": "reject"
            }
        },
        {
            "name": "Запрещенные домены",
            "description": "Отклонить нежелательные письма",
            "enabled": true,
            "condition": {
                 "domain_filter": {
                     "list": [
                         "SOME.DOMAIN",
                         "other.domain.ru",
                         "*.download"
                     ]
                }
```

```
},
            "action": {
                "type": "reject"
            }
        },
        {
            "name": "Разрешенные IP-адреса",
            "description": "IP-адреса партнеров",
            "enabled": true,
            "condition": {
                "ip_filter": {
                     "list": [
                         "44.33.22.11",
                         "255.255.0.0/16"
                     ]
                }
            },
            "action": {
                "type": "accept"
            }
        },
        {
            "name": "Подозрение на спам",
            "description": "Поместить в папку спам",
            "enabled": true,
            "condition": {
                "ip_filter": {
                     "list": [
                         "55.55.33.33"
                     ]
                }
            },
            "action": {
                "type": "accept",
                "options": {
                     "force": "spam"
                }
            }
        }
    ]
}
```

- 5. Сохраните файл.
- 6. Сформируйте и отправьте PUT-запрос:

```
curl -X PUT -H "Authorization: OAuth {oauth_token}" -H "Content-Type:
application/json" -d "@body.json"
https://api360.yandex.net/admin/v1/org/{orgId}/mail/routing/policies
```

В код подставьте значения:

- {orgId} идентификатор организации;
- {oauth\_token} ОAuth-токен.
- 7. Результатом успешного запроса является ответ с кодом 200.

Я не понимаю, как отправлять запросы

- 1. Подготовьте запрос: скопируйте пример в любой редактор, вставьте в указанные места токен и идентификатор.
- 2. Откройте папку, в которую будет сохранен файл body.json.
- 3. Нажмите на пустое место в адресной строке.
- 4. Напишите туда cmd и нажмите Enter.
- 5. Откроется окно «Командная строка». Вставьте в него готовый запрос и нажмите Enter.

## Документация API

Полное описание всех методов для управления списками разрешенных и запрещенных отправителей вы найдете в документации.

# Подключение шлюза

Если вам нужно как-то обрабатывать корпоративную почту, прежде чем она попадет в почтовые ящики сотрудников, вы можете использовать почтовый шлюз.

### Зачем это может быть нужно

Например, для подключения стороннего антиспам-решения. Кроме того, такая настройка позволяет реализовать **гибридную конфигурацию почты**: разместить ящики части пользователей на вашем внутреннем почтовом сервере (например, Exchange), а другой части — в Яндекс Почте. В этом случае входящее письмо вначале приходит на ваш собственный сервер. Если на нем находится подходящий ящик, письмо попадает в него. Если хотя бы одного из получателей письма на сервере нет, оно отправляется дальше в Яндекс Почту.

Для этого нужно перенаправить почту в шлюз, а уже из него передавать ее Яндекс Почте:

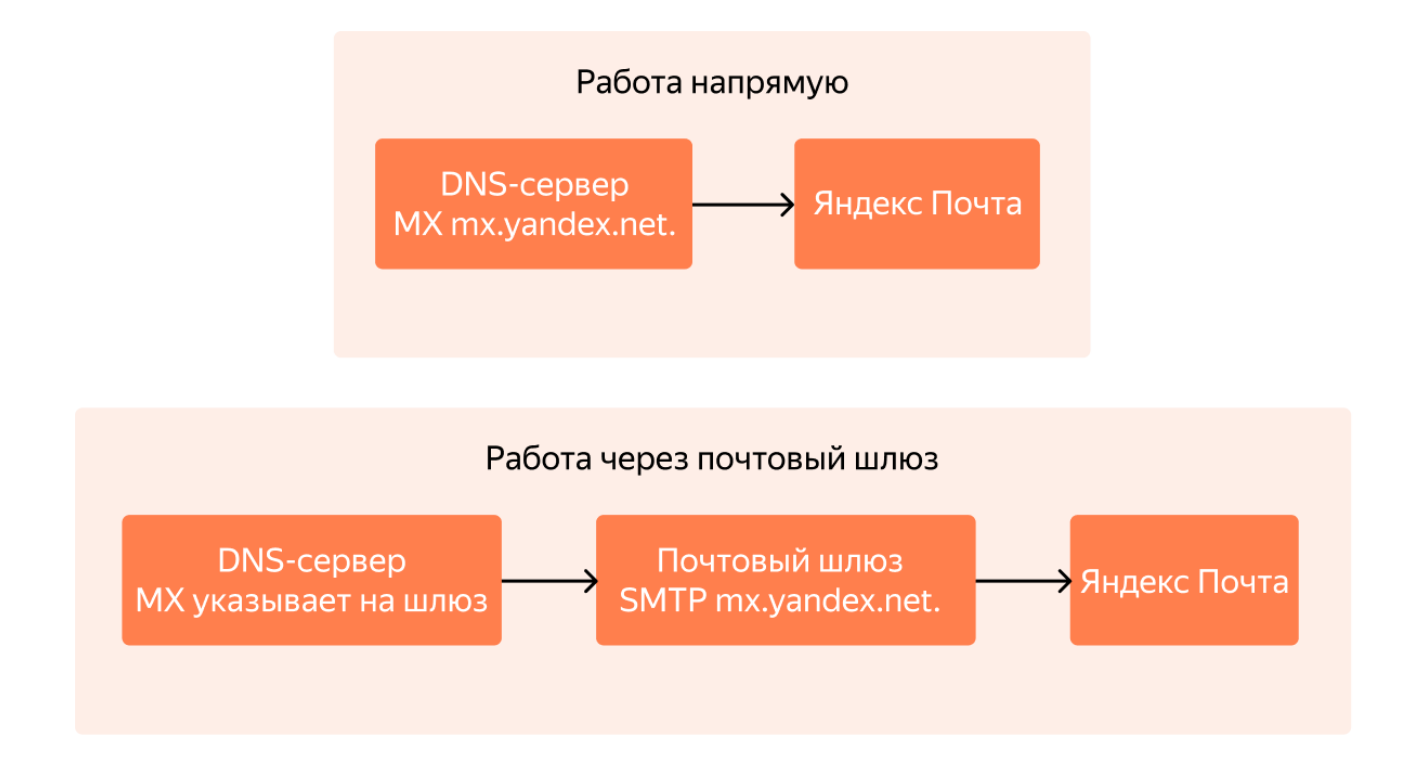

Обратите внимание: если шлюз настроен, через него маршрутизируется вся почта, включая письма от сотрудника сотруднику, письма на рассылки и так далее.

## Как настроить работу через шлюз
### Совет

Этот раздел содержит описание принципа, но не подробную пошаговую инструкцию: конкретные шаги зависят от задачи, которую нужно решить.

Если вы пока не знаете, как настраиваются шлюзы для почты, воспользуйтесь конфигурацией по умолчанию — без шлюза.

- 1. Измените МХ-запись своего домена так, чтобы она указывала на ваш шлюз.
- 2. На стороне шлюза создайте правило пересылки входящей почты на DNS-запись mx.yandex.net .
- 3. При необходимости добавьте адрес шлюза в белый список объяснение и инструкцию смотрите в следующем разделе.

### Если на шлюзе работает стороннее антиспам-решение

В этом случае к письмам, определенным в спам, нужно добавлять специальный заголовок. При получении от шлюза письма с таким заголовком Яндекс Почта будет помещать его в папку **Спам** в почтовом ящике пользователя.

Настройте шлюз таким образом, чтобы при пересылке писем на Яндекс он добавлял к нежелательным письмам заголовок X-Yandex-ExternalGate-Spam: YES.

### Список разрешенных источников входящей почты

Вы можете добавить адрес своего шлюза или какого-то другого сервера в список разрешенных IPадресов. После этого почта, пришедшая из этого источника, не будет проходить проверку Спамообороной. Это может быть полезно, например, в таких случаях:

- Вы используете сторонний продукт для защиты от спама и полностью ему доверяете.
- Вы сконфигурировали гибридную систему: часть почтовых ящиков расположены на внутреннем почтовом сервере, и он пересылает в Яндекс Почту письма, которые сам не смог обработать.
- Вы заказываете эмуляцию фишинговой атаки, чтобы проверить, готовы ли сотрудники противостоять злоумышленникам.

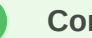

### Совет

Мы рекомендуем не отказываться от Спамообороны, даже если вы уверены в стороннем защитном решении.

Как добавить адрес в список разрешенных источников

Добавить адрес в список разрешенных источников можно только по АРІ.

В списке могут быть как конкретные IP-адреса (например, 77.88.21.249), так и целые подсети (например, 77.88.54.0/23 или 2a02:6b8::/32).

Для управления списком используйте запросы из группы «Список антиспама». Описание запросов приведено в документации АРІ Яндекс 360.

### Почему с подключенным шлюзом не отображаются портреты

Если у вас настроен почтовый шлюз, МХ-запись домена указывает на него, а не на сервер Яндекса. Из-за этого портреты, установленные в аккаунтах на Яндексе, не будут отображаться в письмах сотрудников с учетными записями на домене вашей организации.

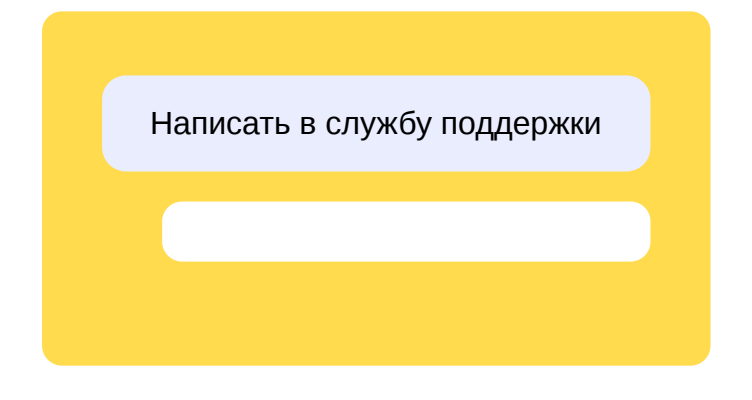

## Архив писем

Эта возможность доступна в тарифах **Продвинутый** и **Основной** из новой линейки для небольших и средних организаций и тарифах **Расширенный** и **Оптимальный** из линейки для крупных организаций.

**Архив** — это инструмент, который сохраняет копии всех писем, отправленных и полученных сотрудниками организации. В архив попадают письма только из тех почтовых ящиков, которые созданы на домене организации.

При необходимости уполномоченный сотрудник может получить к этим письмам доступ.

- Как включить или отключить архив
- Как искать в архиве
- Как посмотреть, кто и что искал в архиве

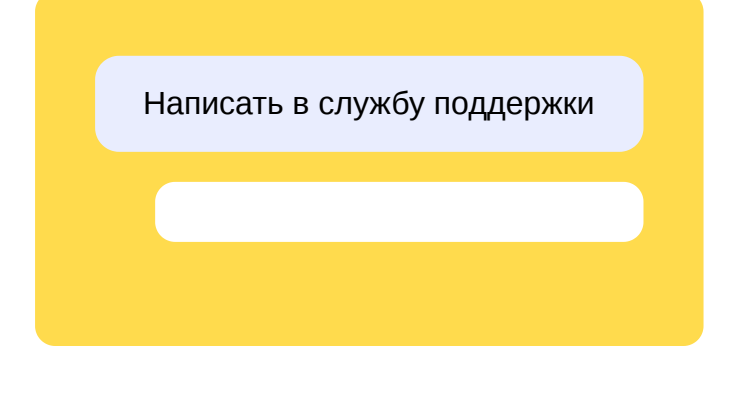

## Решение проблем

# Не могу получать письма и отправлять их из почтового ящика на своем домене

Большинство проблем с почтой связаны с неправильными настройками почтового домена. Убедитесь, что все настройки выполнены верно:

### Шаг 1. Проверьте срок регистрации домена

Проверьте срок регистрации домена с помощью любого WHOIS-сервиса, например https://www.whois.com:

- 1. Перейдите на страницу WHOIS-сервиса.
- 2. В строке поиска введите имя вашего домена, например example.org.
- 3. Убедитесь, что дата, которая указана в строке Expires On:, еще не наступила.

Если срок регистрации домена истек, обратитесь к регистратору, чтобы продлить его.

### Шаг 2. Проверьте DNS-записи домена

Проверьте правильность настройки DNS-записей. Это можно сделать, например, с помощью сервиса https://www.digwebinterface.com или другой dig-утилиты.

### MX

3.1.

Откройте страницу https://www.digwebinterface.com.

### 3. 2.

В поле Hostnames or IP addresses укажите имя вашего домена, например example.org.

3. 3.

В поле Туре выберите MX и нажмите кнопку Dig.

Ответ должен иметь вид:

example.org. 20755 IN MX 10 mx.yandex.net.

Если сервер не отвечает на запрос, ответ не совпадает с нужным или в ответе присутствуют лишние записи, значит, МХ-запись настроена некорректно. Настройте ее по инструкции.

Примеры некорректных ответов и способы их исправить

Ответ

### Как исправить

Удалите лишние записи и оставьте только одну, с приоритетом 10 и значением mx.yandex.net.

example.org. 20755 IN MX 10 mx.yandex.net. example.org. 12345 IN MX 12 somevalue.somedomain.tld

Удалите эту запись и настройте правильную по инструкции.

example.org. 12345 IN MX 12 somevalue.somedomain.tld

В ответе ничего нет.

Скорее всего, запись на вашем домене совсем не настроена. Настройте ее по инструкции. Если запись настроена, но не отображается в ответе, обратитесь в службу поддержки вашего хостинга.

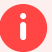

### Внимание

Прежде чем повторно проверять DNS-записи, подождите 72 часа. За это время DNS-серверы в интернете обновят данные о записях.

### SPF

3.1.

Откройте страницу https://www.digwebinterface.com.

3. 2.

В поле Hostnames or IP addresses укажите имя вашего домена, например example.org.

3. 3.

В поле Туре выберите TXT и нажмите кнопку Dig.

Ответ должен иметь вид:

example.org. 21600 IN TXT "v=spf1 redirect=\_spf.yandex.net"

или

```
example.org. 21600 IN TXT "v=spf1 ip4:IP-1 ip4:IP-2 ip4:IP-3
include:_spf.yandex.net ~all"
```

Если сервер не отвечает на запрос, ответ не совпадает с нужным или в ответе присутствуют лишние записи, значит, SPF-запись настроена некорректно. Настройте ее по инструкции.

### Внимание

Прежде чем повторно проверять DNS-записи, подождите 72 часа. За это время DNS-серверы в интернете обновят данные о записях.

### DKIM

3.1.

Откройте страницу https://www.digwebinterface.com.

3. 2.

В поле **Hostnames or IP addresses** укажите имя поддомена mail.\_domainkey для вашего домена, например mail.\_domainkey.example.org.

3. 3.

В поле **Туре** выберите **ТХТ** и нажмите кнопку **Dig**.

Ответ должен иметь вид:

```
mail._domainkey.example.org. 21599 IN TXT "v=DKIM1\; k=rsa\; t=s\;
p=MIGfMA0GCSqGSIb3DQEBAQUAA4GNADCBiQKBgQDlk+IUXTHUIumVpG1S0vwFuw09AC2aRrJj21MLj7xv0@
```

Если сервер не отвечает на запрос, ответ не совпадает с нужным или в ответе присутствуют лишние записи, значит, DKIM-подпись настроена некорректно. Настройте ее по инструкции.

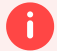

### Внимание

Прежде чем повторно проверять DNS-записи, подождите 72 часа. За это время DNS-серверы в интернете обновят данные о записях.

Если вы убедились, что срок регистрации домена не истек и все его настройки верны, поищите возможную причину в разделе Проблемы с получением и отправкой писем в Справке Яндекс Почты.

### Мои письма не доходят до получателя или попадают в спам

Если вы отправляете с вашего почтового ящика большое количество писем, система безопасности Яндекс Почты может принять ваши письма за спам и заблокировать отправку писем. Подробнее об ограничениях на отправку писем и о требованиях к почтовым рассылкам читайте в разделе Отправить много писем в Справке Яндекс Почты.

Если вы не делали массовых рассылок, попробуйте определить причину проблемы с помощью пошаговой инструкции Не отправляются письма в Справке Яндекс Почты.

### Я настроил правила для рассылок, но письма не доходят получателям

Например, вы задали правило, согласно которому письмо, отправленное на определенную рассылку, должно удалиться в ящике получателя:

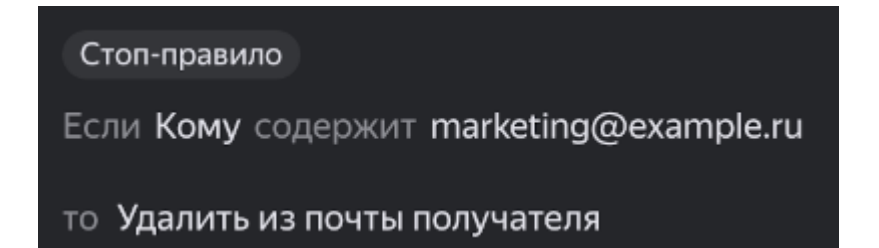

Если правило сработало, а в адресатах письма были и другие рассылки, для которых либо письма должны были доставиться, либо правила не были настроены, то такие письма не дойдут получателям ни одной рассылки. Чтобы письма дошли, нужно изменить условия правила.

Подробнее о том, как добавлять правила, читайте в разделе Правила обработки писем.

### Получатели не видят тему моего письма

Такая проблема может возникать при отправке писем с сайта через функцию mail() в PHP. Если в теме письма используется только кодировка UTF-8, Яндекс Почта ее не распознает.

Чтобы получатели видели тему письма, ее нужно перекодировать. Для этого используйте функцию mb\_encode\_mimeheader, укажите кодировку UTF-8, в которую нужно преобразовать текст, и метод кодировки Base64 "в".

Например, замените такой код:

\$subject = "Тема письма";

на такой:

```
$subject = mb\_encode\_mimeheader("Тема письма", "UTF-8", "B");
```

Если это не помогло

Перекодируйте тему письма с помощью функции base64\_encode() и добавьте специальные текстовые метки.

Например, замените такой код:

\$subject = "Тема письма";

на такой:

```
$subject = '=?utf-8?B?'.base64\_encode("Тема письма").'?=';
```

Написать в службу поддержки

# Как создать почтовый ящик

Почтовый ящик — это часть аккаунта сотрудника. Чтобы создать новый почтовый ящик, вам нужно зарегистрировать нового сотрудника. Как это сделать?

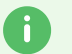

### Совет

Возможно, для решения вашей задачи не нужно создавать новый ящик, а достаточно создать **адрес-синоним** или запустить **рассылку**.

Чтобы изучить эти возможности, прочтите статьи об адресах-синонимах (алиасах) и о рассылках по подразделениям.

Написать в службу поддержки

# Адреса-синонимы (алиасы)

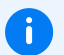

### Примечание

Это статья об адресах-алиасах внутри одного домена. О доменах-алиасах рассказано в разделе Домены.

У почтового ящика в Яндекс Почте может быть несколько адресов:

- Основной адрес, который задается при регистрации сотрудника.
- Дополнительные адреса алиасы, которые могут быть добавлены потом. Если у сотрудника есть адреса-алиасы, он может использовать их для входа. У одного ящика может быть до 10 алиасов.

### Зачем это нужно

Например, у вас есть сотрудник Игорь Марков с основным адресом markov@example.com. Он работает PR-менеджером. Вы хотите, чтобы почта, отправленная на адрес pr@example.com, приходила в его личный почтовый ящик.

В таком случае вы можете добавить алиас pr@example.com к основному адресу. После этого Игорь сможет:

- читать письма, отправленные на pr@example.com, прямо в своем рабочем почтовом ящике;
- отправлять письма с адреса pr@example.com;
- входить в Яндекс 360, используя алиас в качестве логина.

# Алиасы почтового ящика markov@example.com

К основному почтовому ящику можно добавить дополнительные адреса — алиасы. Адреса-алиасы также можно использовать, чтобы отправлять и принимать письма.

### Введите дополнительный адрес почтового ящика

| pr       |          | @example.com |
|----------|----------|--------------|
| Добавить | Отменить |              |
|          |          |              |

### Как добавить алиас

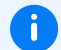

### Примечание

Эта инструкция подходит, если вы управляете аккаунтами сотрудников с помощью Яндекс 360. Если у вас настроена автоматическая синхронизация с собственной службой каталогов (например, Active Directory), добавляйте алиас через нее.

Как управлять синхронизацией с Active Directory

- 1. Откройте admin.yandex.ru.
- 2. Выберите Сотрудники.
- 3. Найдите в списке нужного сотрудника и нажмите на его имя.
- 4. Нажмите на три точки в правом верхнем углу карточки сотрудника и выберите **Редактировать** алиасы.

| Грачев Виталий         |             | ٩ | Изменить пароль         |  |
|------------------------|-------------|---|-------------------------|--|
| gracnev                |             |   | Редактировать алиасы    |  |
| марков Игорь<br>markov | PR-менеджер | w | Сделать администратором |  |
|                        |             | â | Заблокировать           |  |
|                        |             | Û | Удалить                 |  |

# Алиасы почтового ящика markov@example.com

К основному почтовому ящику можно добавить дополнительные адреса — алиасы. Адреса-алиасы также можно использовать, чтобы отправлять и принимать письма.

Х

🕀 Добавить новый

6. Введите новый адрес и нажмите Добавить.

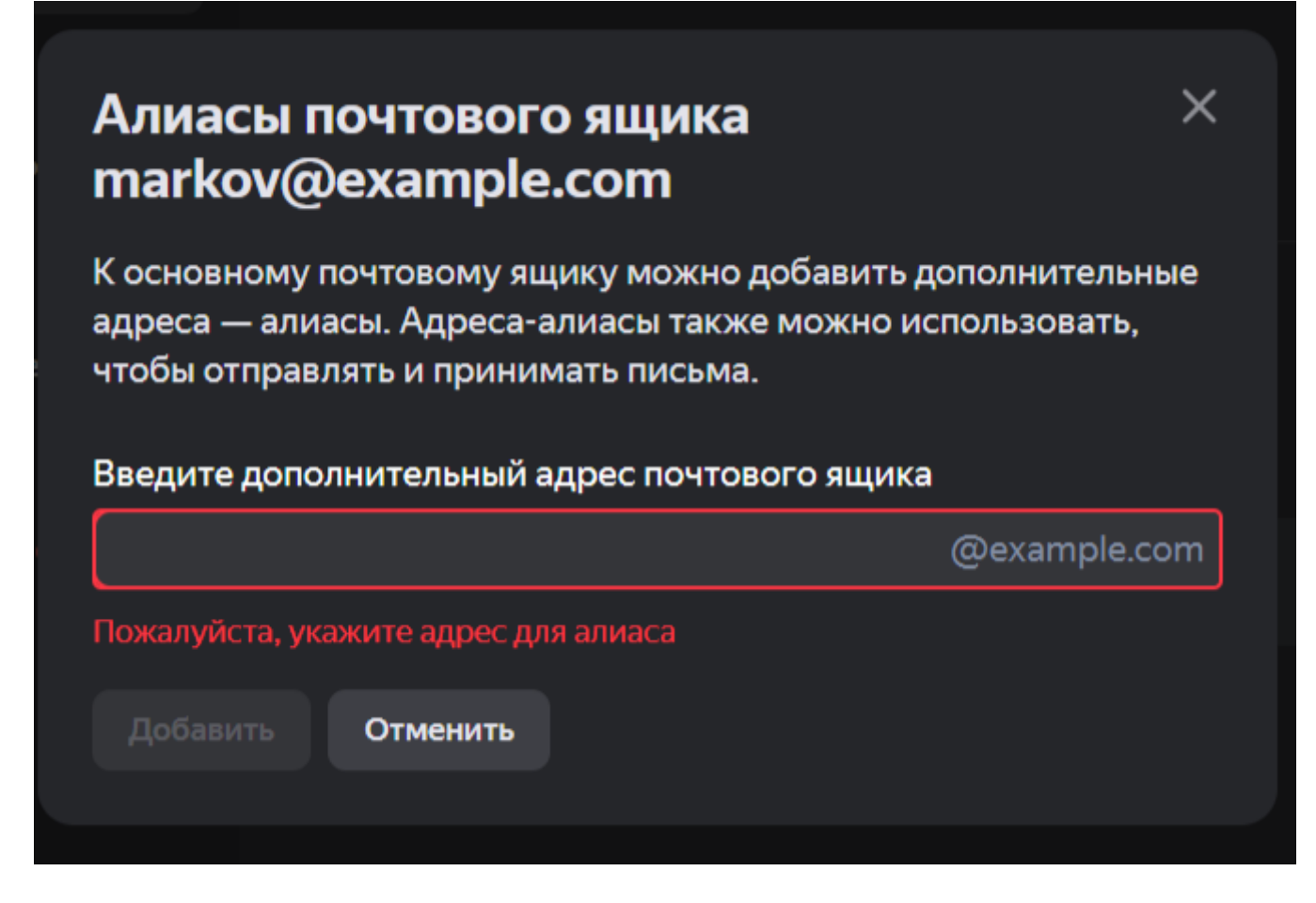

Как удалить алиас

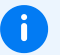

### Примечание

Эта инструкция подходит, если вы управляете аккаунтами сотрудников с помощью Яндекс 360. Если у вас настроена автоматическая синхронизация с собственной службой каталогов (например, Active Directory), добавляйте алиас через нее.

Как управлять синхронизацией с Active Directory

- 1. Откройте admin.yandex.ru.
- 2. Выберите Сотрудники.
- 3. Найдите в списке нужного сотрудника и нажмите на его имя.
- 4. Нажмите на три точки в правом верхнем углу карточки сотрудника и выберите **Редактировать** алиасы.

| Грачев Виталий     Grachev |             | ٩ | Изменить пароль         |  |
|----------------------------|-------------|---|-------------------------|--|
|                            |             |   | Редактировать алиасы    |  |
| markov                     | PR-менеджер | w | Сделать администратором |  |
|                            |             | 4 | Заблокировать           |  |
|                            |             | Ð | Удалить                 |  |

5. Наведите мышью на нужный алиас и нажмите на крестик.

### Запрет на использование алиасов

Если вы хотите, чтобы каждый сотрудник организации использовал для работы только один адрес, вы можете **запретить переключение между алиасами**. Такой запрет затрагивает как именные, так и доменные алиасы.

Обратите внимание: у каждого сотрудника в качестве единственного останется тот адрес, который был выбран в настройках Почты в момент введения запрета. Изменить его можно будет только по API с помощью запроса POST org/{orgId}/mail/users/{userId}/settings/sender\_info (документация).

Как установить запрет

- 1. Откройте admin.yandex.ru и выберите Почта → Настройки.
- 2. Поставьте галочку напротив **Сотрудники не могут выбирать адрес отправителя в настройках Почты**.

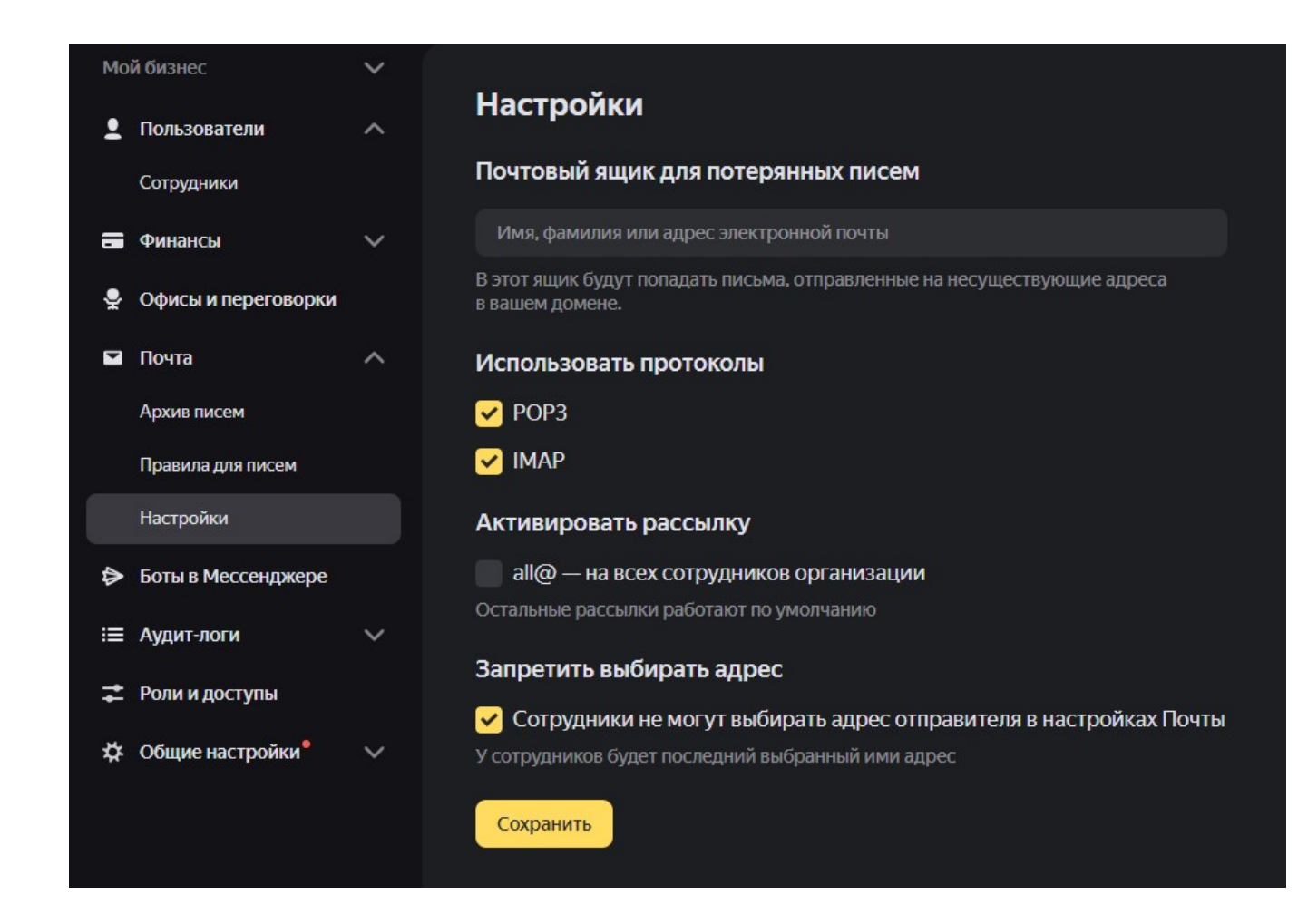

### Вопросы и ответы

Смогут ли сотрудники пользоваться алиасом, работая с почтой через почтовый клиент?

Да.

Чтобы получать такую почту, ничего дополнительно настраивать не надо.

Чтобы отправлять почту с адреса-алиаса, почтовый клиент нужно донастроить.

### Можно ли один и тот же алиас прикрепить к нескольким почтовым ящикам?

Нет. Чтобы письмо получали сразу несколько сотрудников, создайте рассылку. Инструкция

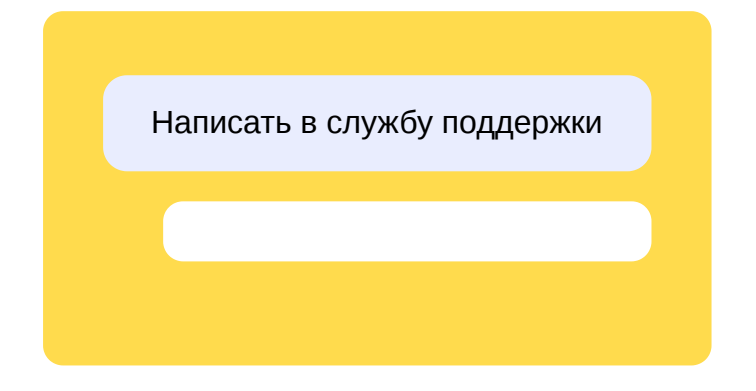

## Рассылки по подразделениям и группам

Вы можете настроить корпоративную почту так, чтобы письма на определенный адрес получали несколько сотрудников. Например, чтобы все менеджеры отдела продаж читали почту sales@example.com.

Для этого нужно, чтобы все получатели писем относились к одному подразделению или группе.

### Как создать рассылку

- 1. Создайте новую группу или подразделение по инструкциям из раздела Сотрудники, подразделения и группы. При создании укажите нужный адрес рассылки.
- 2. Добавьте в эту группу или подразделение нужных получателей.

Если все нужные адресаты уже состоят в одной группе или подразделении, ничего нового создавать не нужно — просто добавьте адрес рассылки в свойствах этой группы или подразделения.

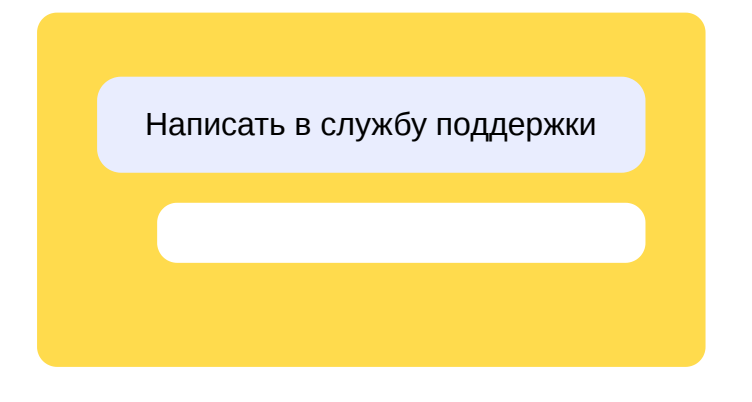

# Отправители рассылок

По умолчанию на адреса почтовых рассылок можно писать всем. Однако для каждой рассылки вы можете ограничить список пользователей, у которых есть такое право. Для этого нужно задать список разрешенных отправителей рассылки. Это нужно для того, чтобы исключить ситуации, когда любой пользователь может написать письмо на адрес рассылки или случайно отправить ответ на рассылку всем ее участникам.

Если пользователь, которого нет в списке разрешенных отправителей рассылки, напишет письмо на ее адрес, то оно никуда не уйдет. Так произойдет, даже если в полях **Кому**, **Копия** и **Скрытая** копия содержатся другие адреса, на которые у пользователя есть право отправлять письма. Яндекс Почта проинформирует о том, что письмо не было отправлено.

# Как задать список разрешенных отправителей или добавить в него сотрудника

Задать список отправителей можно с помощью запроса к АРІ. Таких запросов может быть несколько — список каждый раз будет дополняться теми, кого вы укажете в новом запросе.

- 1. Подготовьтесь к работе с АРІ.
  - 1.1. Получите OAuth-токен, который позволит управлять доступом и авторизацией:
    - Воспользуйтесь инструкцией на странице Доступ к АРІ. При создании приложения выберите следующие доступы:
      - ya360\_admin:mail\_read\_mail\_list\_permissions и
         ya360\_admin:mail\_write\_mail\_list\_permissions для отправки запросов на добавление разрешенных отправителей рассылок;
      - directory:read\_groups для отправки запросов на просмотр информации о группах, в том числе идентификаторах рассылок;
      - directory:read\_departments для отправки запросов на просмотр информации о подразделениях, в том числе идентификаторах рассылок;
      - directory:read\_users для отправки запросов на просмотр информации о сотрудниках организации.
    - Если OAuth-приложение уже создано, но у него нет нужных прав доступа, добавьте их и получите новый токен по инструкции.
  - 1.2. Ознакомьтесь с порядком отправки запросов к АРІ, если вы не имели такого опыта ранее.

Как составлять и отправлять НТТР-запросы

Для формирования запроса вам необходимо знать:

- НТТР-метод он определяет какую именно операцию вы собираетесь выполнить, например, получить информацию с сервера или обновить ее.
- URL запроса это адрес ресурса, на который отправляется запрос.
- Заголовки передают дополнительную информацию, например, об аутентификации или форматах данных.

 Тело запроса — необязательная часть, которая используется в некоторых методах (например, POST) для передачи конкретных данных.

Отправка HTTP-запросов может выполняться различными способами в зависимости от того, какой инструмент или язык программирования вы используете. Одним из таких способов является отправка запросов с помощью cURL.

Чтобы отправить любой запрос из этого раздела с помощью cURL, если вы работаете на Windows:

- 1. Подготовьте команду: скопируйте приведенный пример в любой редактор и подставьте в места, обозначенные фигурными скобками, нужную информацию.
- 2. Откройте папку, в которой лежит файл с телом запроса, если оно есть в примере. Если тела нет, отправлять запрос можно из любой папки.
- 3. Нажмите на пустое место в адресной строке.
- 4. Напишите туда cmd и нажмите клавишу Enter.
- 5. Откроется окно «Командная строка». Вставьте в него готовую команду и нажмите Enter.
- 2. Получите необходимые идентификаторы.
  - 2.1. Определите идентификатор вашей организации: откройте admin.yandex.ru и выберите Общие настройки → Профиль организации. Идентификатор будет указан под названием организации.

| Mo | й бизнес            | $\sim$ |                                                                      |
|----|---------------------|--------|----------------------------------------------------------------------|
| Ţ  | Пользователи        | ^      | Мой бизнес 🖌                                                         |
|    | Сотрудники          |        | ID 1234567                                                           |
| :: | Оплата и тариф      |        | Аккаунт владельца                                                    |
| ÷  | Офисы и переговорки |        | ivanov@example.com Сменить                                           |
|    | Почта               | ~      | 💽 Подключить тариф организации к этому аккаунту 🕜                    |
| ♠  | Боты в Мессенджере  |        | Поготил в шалке                                                      |
| ≣  | Аудит-логи          |        | Изменение логотипа в шапках доступно в рамках подписки Яндекс<br>360 |
| ₽  | Общие настройки •   | ^      |                                                                      |
|    | Профиль организации |        |                                                                      |
|    | Домены <sup>●</sup> |        | ГЛ Перейти к реквизитам 🔿 Удалить организацию                        |
|    | Миграция            |        | у переити к реквизитам                                               |
|    | Единый вход (SSO)   |        |                                                                      |

### Скриншот

2.2. Выясните идентификатор рассылки, для которой надо создать список отправителей. Это можно сделать с помощью запросов к API Яндекс 360 для бизнеса.

### Для рассылки на группу

Для рассылки на группу

| Компонент<br>запроса | Значение |
|----------------------|----------|
| НТТР-<br>метод       | GET      |
| URL                  |          |

запроса

https://api360.yandex.net/directory/v1/org/{OPГАНИЗАЦИЯ}/groups

где {организация} — идентификатор организации, полученный на шаге 2.1.

где {олитн-токен} — ОАuth-токен, полученный на шаге 1.1.

Для рассылки на подразделение

Заголовки

Для рассылки на подразделение

| Компонент<br>запроса | Значение |
|----------------------|----------|
| НТТР-<br>метод       | GET      |
| URL<br>запроса       |          |

https://api360.yandex.net/directory/v1/org/{OPFAHU3AUUA}/departments

где {организация} — идентификатор организации, полученный на шаге 2.1.

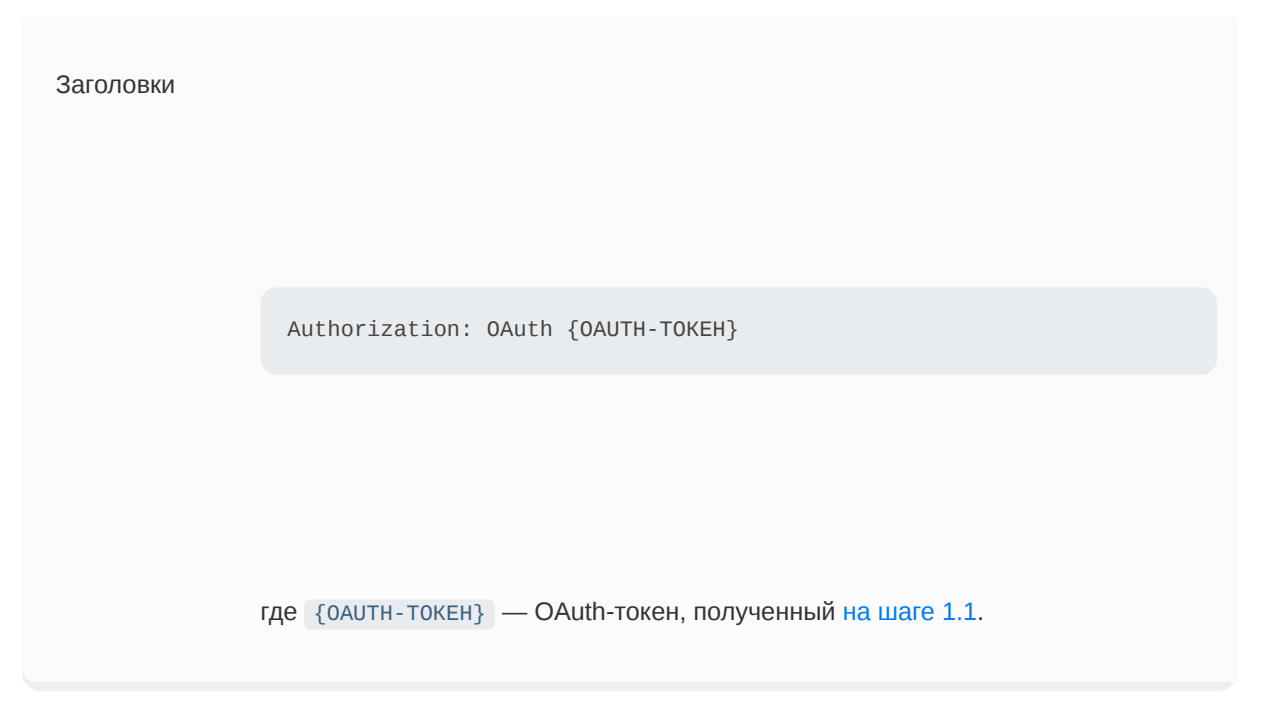

Как отправить команду, если вы работаете на Windows, описано на шаге 1.2.

Идентификатор рассылки придет в поле emailId ответа на запрос — в массиве departments найдите часть, которая содержит описание нужного вам подразделения (его название будет указано в поле name, а адрес почтовой рассылки — в поле email), и скопируйте значение из поля emailId.

Полное описание запроса на получение списка подразделений организации можно посмотреть в документации API.

2.3. Определите идентификаторы тех, кому вы планируете предоставить право писать на рассылку.

Сотрудники

Сотрудники

Πο ΑΡΙ

| Компонент<br>запроса | Значение |
|----------------------|----------|
| НТТР-<br>метод       | GET      |

URL запроса

https://api360.yandex.net/directory/v1/org/{0РГАНИЗАЦИЯ}/users

где {организация} — идентификатор организации, полученный на шаге 2.1.

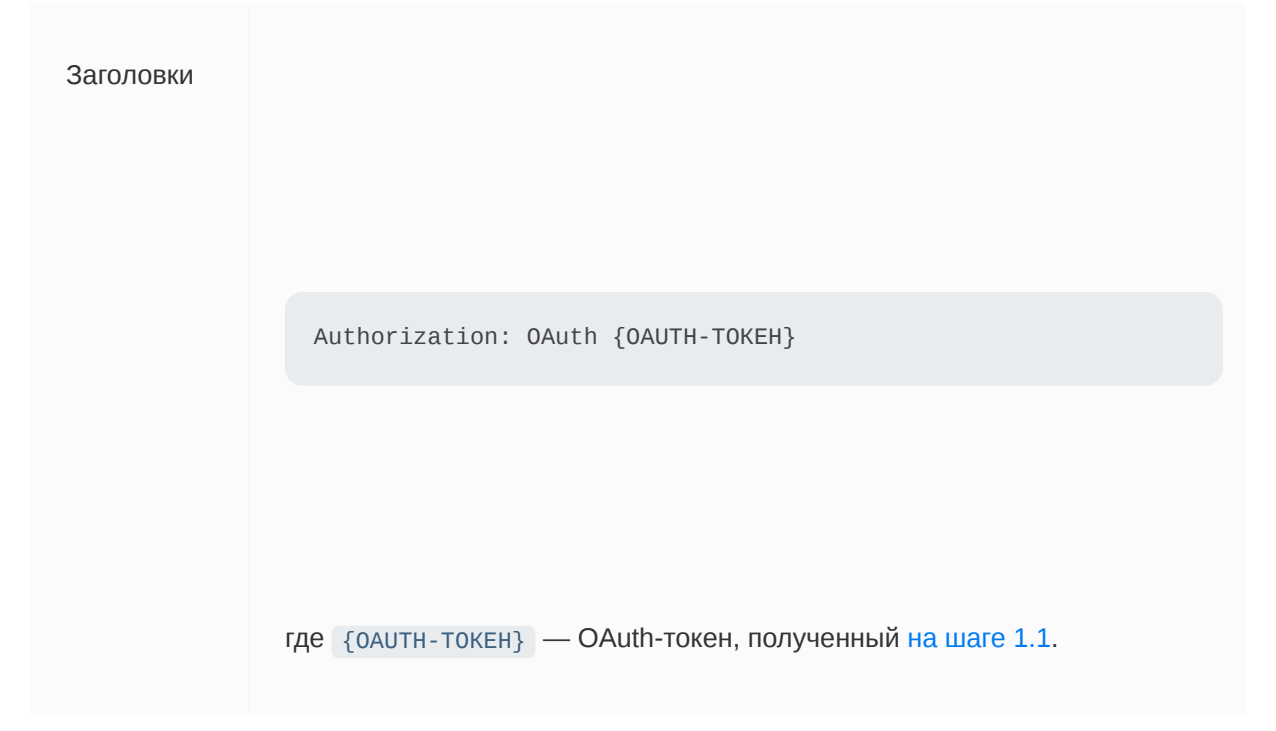

Как отправить команду, если вы работаете на Windows, описано на шаге 1.2.

Идентификаторы сотрудников возвращаются в поле id ответа на запрос — в массиве users найдите часть, которая содержит описание нужного вам сотрудника (его имя и фамилия будут указаны в поле name, а логин — в поле nickname), и скопируйте значение из поля id.

Полное описание запроса на получение списка сотрудников организации можно посмотреть в документации API.

### В интерфейсе кабинета организации

- 3. 1. Перейдите в кабинет организации Яндекс 360 для бизнеса admin.yandex.ru.
- 3. 2. Выберите Пользователи Сотрудники.
- 3. 3. Найдите строчку нужного сотрудника и нажмите на его имя.

- 3. 4. Правой кнопкой нажмите на логин сотрудника и скопируйте адрес ссылки.
- 3. 5. Вставьте адрес в любой текстовый редактор. Идентификатор сотрудника это часть адреса после uid=.

### Группы

### Группы

Идентификаторы групп можно получить из ответа на запрос на получение списка групп организации. Порядок отправки этого запроса описан в разделе "Для рассылки на группу" на шаге на шаге 2.2. Идентификатор каждой группы возвращается в поле id массива groups.

### Подразделения

### Подразделения

Идентификаторы групп можно получить из ответа на запрос на получение списка групп организации. Порядок отправки этого запроса описан в разделе "Для рассылки на подразделение" на шаге на шаге 2.2. Идентификатор каждого подразделения возвращается в поле id массива departments.

### Организация

### Организация

Порядок получения идентификатора организации описан на шаге 2.1.

- 3. Сформируйте и отправьте запрос на добавление разрешенных отправителей.
  - 3.1. Подготовьте список тех, кто может писать на рассылку. Для этого в любом текстовом редакторе создайте файл с телом запроса например, с именем permissionslist.json. Структура файла будет аналогична такой:

```
{
   "role_actions": [
      {
         "type": "grant",
         "roles": [
            "mail list sender"
         ],
         "subjects": [
            {
                "type": "organization",
                "id": 1234567,
                "org_id": 1234567
            },
            {
                "type": "department",
                "id": 777,
```

```
"org_id": 1234567
            },
            {
               "type": "group",
               "id": 555,
               "org_id": 1234567
            },
            {
               "type": "user",
               "id": 1150000062907856,
               "org_id": 1234567
            }
         ]
     }
  ]
}
```

Измените файл так, чтобы он содержал информацию о той организации, ее подразделениях, группах или сотрудниках, которым вы предоставляете право писать на рассылку. Каждого из них опишите конструкцией, содержащей следующие поля по аналогии с примером:

| Параметр | Тип<br>данных | Описание                                                                                                    |
|----------|---------------|----------------------------------------------------------------------------------------------------|
| type     | Строка        | Категория того, кому предоставляется право писать<br>на рассылки:                                                                                             |
|          |               | <ul> <li>organization — вся организация;</li> </ul>                                                                                                    |
|          |               | <ul> <li>department — подразделение;</li> </ul>                                                                                                    |
|          |               | ■ group — группа;                                                                                                    |
|          |               | <ul> <li>user — пользователь.</li> </ul>                                                                                                    |
|          |               | Значение organization означает, что право писать<br>на адрес рассылки будет у всех сотрудников<br>организации, а внешние контакты писать на нее не<br>смогут. |

| id     | Целое<br>число | Идентификатор того, кому предоставляется право писать на рассылки. Идентификаторы вы получили на шаге 2.3.                      |
|--------|----------------|----------------------------------------------------------------------------------------------------|
| org_id | Целое<br>число | Идентификатор организации. В поле указывается:                                                                                  |
|        |                | <ul> <li>идентификатор вашей организации для тех<br/>сотрудников, групп и подразделений, которые<br/>принадлежат ей;</li> </ul> |
|        |                | <ul> <li>«0» для внешних контактов, которые не<br/>принадлежат организации.</li> </ul>                                          |

3.2. Сформируйте и отправьте API-запрос, который создаст новый список или дополнит уже существующий, если вы создавали его ранее.

| Компонент<br>запроса | Значение |
|----------------------|----------|
| НТТР-метод           | POST     |

https://cloudapi.yandex.net/v1/admin/org/{OPГАНИЗАЦИЯ}/maillists/{PACCыЛКА}/update-permissions

#### где

{организация} — идентификатор организации, полученный на шаге 2.1;

{РАССЫЛКА} — идентификатор рассылки, для которой необходимо задать список пользователей с правами на отправку, полученный на шаге 2.2.

Пример

-Н "Content-Type: /cloud-{РАССЫЛКА}/update-

но на шаге 1.2.

эмощью команды curl

4. Прое

https://cloudapi.yandex.net/v1/admin/org/1234567/maillists/1150000045826541/update-permissions

### 4.1.

| Компонент<br>запроса | Значение |
|----------------------|----------|
| НТТР-метод           | GET      |

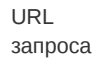

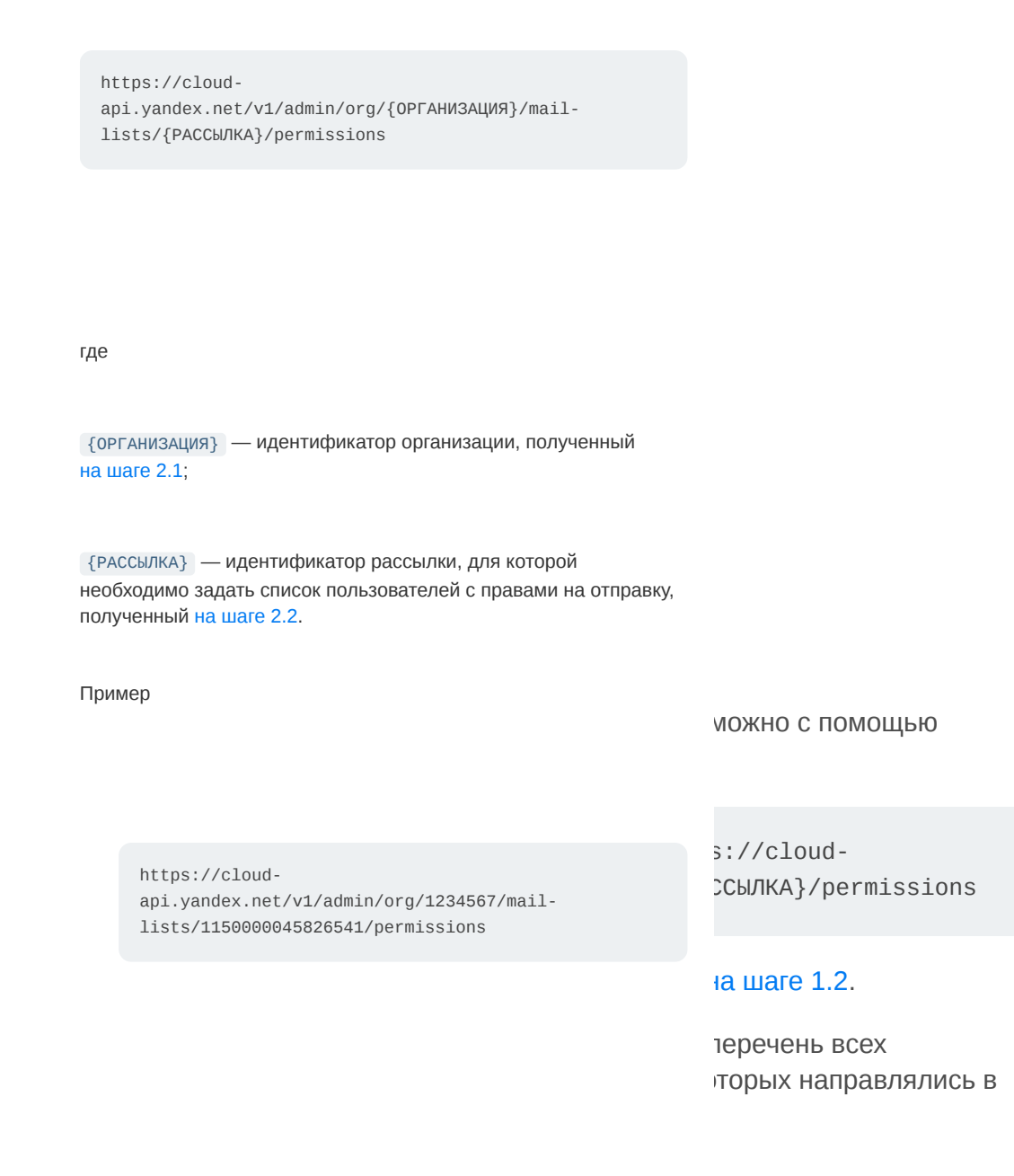

# Как удалить сотрудника, группу или подразделение из списка разрешенных отправителей

1. Включите информацию о сотрудниках, группах или подразделениях, которым ранее было выдано право писать на рассылку, в файл permissions-list-del.json следующего формата:

```
{
    "role_actions": [
        {
          "type": "revoke",
          "roles": [
             "mail_list_sender"
        ],
          "subjects": [
```

4.2.

|                      | Заголовки |                                                          |                                                          |
|----------------------|-----------|----------------------------------------------------------|----------------------------------------------------------|
|                      |           | Authorization: OAuth {OAUTH-TOKEH}                       |                                                          |
| }                    |           |                                                          |                                                          |
| Стру<br>разр<br>гоlе |           | где {оаитн-токен} — OAuth-токен, полученный на шаге 1.1. | зый задает список<br>твия в поле<br>revoke (отзыв прав). |

2. Отправьте запрос к API по инструкции из шага 3.2. В качестве тела запроса укажите файл permissions-list-del.json, который вы составили на предыдущем этапе.

Как перезаписать весь список разрешенных отправителей целиком

1. Составьте новый список тех, кому разрешено писать на рассылку, и сохраните его в файле permissions-list-new.json следующего формата:

```
{
   "role_actions": [
      {
         "type": "overwrite",
         "roles": [
            "mail_list_sender"
         ],
         "subjects": [
            {
                "type": "department",
                "id": 888,
                "org_id": 1234567
            },
            {
                "type": "group",
                "id": 444,
                "org_id": 1234567
            },
            {
                "type": "user",
                "id": 1150000062901254,
                "org_id": 1234567
            }
         ]
      }
   ]
}
```

Структура этого файла аналогична структуре файла из шага 3.1, который задает список разрешенных отправителей. Отличие заключается в том, что тип действия в поле role\_actions.type указывается не grant (предоставление прав), а overwrite (перезапись списка прав).

2. Отправьте запрос к API по инструкции из шага 3.2. В качестве тела запроса укажите файл permissions-list-new.json, который вы составили на предыдущем этапе.

### Как снова разрешить писать на рассылку всем

1. В существующий список прав добавить код, который задает права общего доступа на paccылку. Для этого сформируйте файл permissions-list-all.json следующего содержания:

```
{
   "role_actions": [
      {
         "type": "overwrite",
         "roles": [
             "mail_list_sender"
         1,
         "subjects": [
             {
                "type": "anonymous",
                "id": 0
             }
         ]
      }
   ]
}
```

2. Отправьте запрос к API по инструкции из шага 3.2. В качестве тела запроса укажите файл permissions-list-all.json, который вы составили на предыдущем этапе.

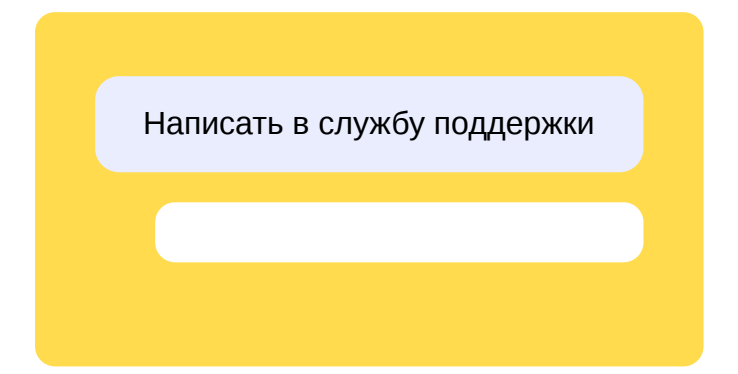

### Ящик для писем, отправленных на несуществующие адреса

Вы можете настроить получение писем, которые направлены на адреса:

- относящиеся к вашему домену,
- но не зарегистрированные в вашей корпоративной почте.

### Пример

Вы зарегистрировали домен example.com и зарегистрировали три адреса: markov@example.com, pr@example.com и secretary@example.com.

Технически отправитель может написать на любой адрес, а не только на эти три — например, на info@example.com или smith@example.com.

По умолчанию Яндекс Почта не принимает и не сохраняет такие письма, но это поведение можно изменить.

### Зачем это нужно

Настройка позволит вам не пропускать никакую корреспонденцию, адресованную организации, даже если отправитель — например, клиент — не знал конкретного адреса или ошибся при наборе.

### Как получать такие письма

Письма, отправленные на несуществующие адреса, можно собирать в любой почтовый ящик организации — например, принадлежащий секретарю.

1. Откройте admin.yandex.ru и выберите Почта → Настройки.

2. Укажите адрес нужного сотрудника в поле Почтовый ящик для потерянных писем.

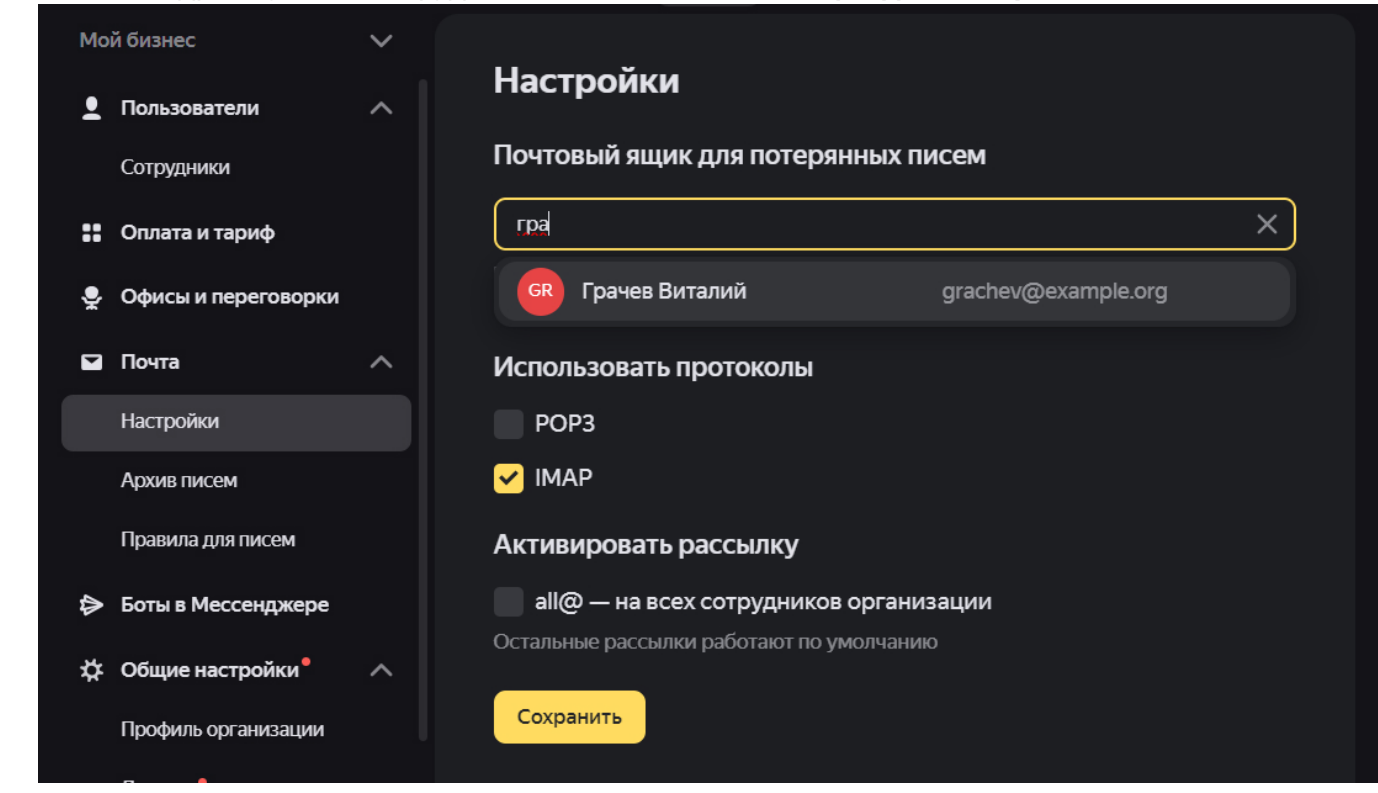

### Можно ли где-то найти письма, отправленные до выполнения этой настройки?

Нет. Если ящик для сбора таких писем не указан, Яндекс Почта их не сохраняет.

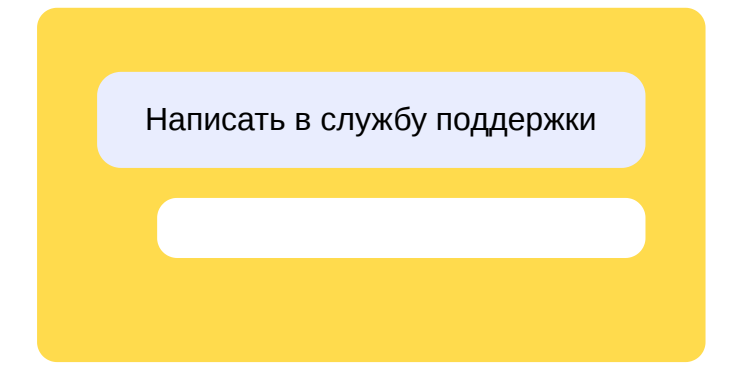

# Совместный доступ: общие и делегированные ящики

Делегированный ящик — почтовый ящик, к которому настроены права доступа для других сотрудников. Это может быть полезно, если, например, сотрудник уходит в отпуск и нужно отвечать клиентам от его имени.

Общий ящик — ящик, у которого нет конкретного владельца: им пользуются несколько сотрудников, например из одного отдела.

### Как предоставить доступ

Управление доступом к общим и делегированным ящикам пока осуществляется только по АРІ.

Порядок настройки и предоставления доступа описан в разделах Делегированные ящики и Общие ящики.

### Лимиты

| Параметр                                                                                        | Делегированные<br>ящики | Общие<br>ящики |
|-------------------------------------------------------------------------------------------------|-------------------------|----------------|
| Количество ящиков в организации                                                                 | 200                     | 50             |
| Количество ящиков (не считая своего),<br>к которым может иметь доступ один<br>пользователь      | 10<br>(общий лимит)     |                |
| Количество пользователей (не считая<br>владельца),<br>которые могут иметь доступ к одному ящику | 10                      | 10             |

### Роли сотрудников

- Для доступа сотрудника к другому ящику в веб-интерфейсе Яндекс Почты нужна одна из ролей:
  - Просмотр ящика в веб-версии ( shared\_mailbox\_imap\_reader ) пользователь с такой ролью имеет права на чтение и разметку писем в веб-интерфейсе Яндекс Почты.

- *Редактирование ящика в веб-версии* (shared\_mailbox\_imap\_editor) пользователь с такой ролью имеет права на чтение, разметку и удаление писем в веб-интерфейсе Яндекс Почты.
- Управление ящиком в веб-версии (shared\_mailbox\_imap\_admin) пользователь с такой ролью имеет полный доступ на управление содержимым почтового ящика в вебинтерфейсе Яндекс Почты: чтение, разметка и удаление писем, управление папками и настройка ящика.

Права на отправку писем роли этой группы не дают.

- Для доступа сотрудника к другому ящику в почтовых программах (по IMAP) требуется роль
  - Управление ящиком в IMAP-клиенте (shared\_mailbox\_imap\_admin) пользователь с такой ролью имеет полный доступ на управление содержимым почтового ящика по протоколу IMAP: чтение, разметка и удаление писем, а также управление папками.

Права на отправку писем роль не дает.

- Для возможности отправки писем с адреса другого ящика у сотрудника должна быть одна из ролей:
  - *Ограниченная отправка писем* (shared\_mailbox\_half\_sender) пользователь с такой ролью может отправлять письма только в почтовых программах (по SMTP) и только в режиме «Отправить от имени».
  - *Отправка писем* (shared\_mailbox\_sender) роль позволяет отправлять письма и в вебинтерфейсе Яндекс Почты (доступен режим «Отправить как»), и в почтовых программах по SMTP (доступны режима «Отправить от имени» и «Отправить как»).

Для отправки писем в веб-интерфейсе Яндекс Почты у сотрудника, помимо роли, которая разрешает отправку писем, должна также быть роль, которая обеспечивает доступ к почтовому ящику.

- Максимальный набор прав содержит роль
  - *Владение ящиком* (shared\_mailbox\_owner) она предоставляет полные права на ящик, аналогичные тем, которые есть у владельца:
    - управление ящиком в IMAP-клиенте и в веб-интерфейсе Яндекс Почты: чтение, разметка, удаление писем, управление папками;
    - отправка писем по SMTP (в режимах «Отправить от имени» и «Отправить как») и в веб-интерфейсе Яндекс Почты (в режиме «Отправить как»).

Эта роль включает в себя права всех остальных ролей.

Схематично взаимосвязь ролей указана в таблице:

Через почтовые клиенты

(по протоколам IMAP и SMTP)

Группа ролей

- -

В веб-интерфейсе

Яндекс Почты

| Доступ к<br>ящику | Требуется одна из ролей:                                       | Регулируется единственной ролью:                                                           |
|-------------------|----------------------------------------------------------------|--------------------------------------------------------------------------------------------|
|                   | <ul> <li>Просмотр ящика в веб-<br/>версии</li> </ul>           | <ul> <li>Управление ящиком в ІМАР-<br/>клиенте</li> </ul>                                  |
|                   | <ul> <li>Редактирование ящика в<br/>веб-версии</li> </ul>      |                                                                                            |
|                   | <ul> <li>Управление ящиком в<br/>веб-версии</li> </ul>         |                                                                                            |
| Отправка<br>писем | Регулируется единственной<br>ролью:                            | Требуется одна из ролей:                                                                   |
|                   | <ul> <li>Отправка писем (режим<br/>«Отправить как»)</li> </ul> | • Ограниченная отправка писем<br>(режим «Отправить от имени»)                              |
|                   |                                                                | <ul> <li>Отправка писем (режимы<br/>«Отправить от имени» и<br/>«Отправить как»)</li> </ul> |

### Уведомления

Когда у какого-либо сотрудника появляется доступ к другому почтовому ящику, Яндекс 360 для бизнеса формирует два уведомления об этом: сотруднику, для которого настраивается доступ, и на электронный адрес ящика, к которому предоставляется доступ.

При настройке доступа сотрудника к почтовому ящику через API, вы можете указать, кому необходимо отправлять письма-уведомления об изменении прав. В запросе это регулируется параметром notify, который может принимать следующие значения:

- all сотруднику, для которого настраивается доступ, а также на электронный адрес ящика, к которому предоставляется доступ (значение по умолчанию);
- delegates только сотруднику, для которого настраивается доступ;
- попе никому.

### Как помочь сотруднику настроить почту

Сотрудник может получить доступ к другому ящику через почтовый клиент — Microsoft Outlook, Mozilla Thundebird или Почта для macOS. Настройка этих программ описана в разделе Совместный доступ к ящикам в почтовых программах. Инструкция по работе с делегированными ящиками в веб-интерфейсе Яндекс Почты содержится в разделе Совместный доступ в Почте: общие и делегированные ящики.

Написать в службу поддержки

## Делегированные ящики

Делегированный ящик — ящик, к которому настроены права доступа для других сотрудников. Это может быть полезно, если, например, сотрудник уходит в отпуск и нужно отвечать клиентам от его имени.

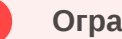

### Ограничение

Делегировать можно только ящики, аккаунты владельцев которых созданы на домене организации.

В кабинете организации вы можете управлять делегированными ящиками:

- включать и выключать ящикам сотрудников возможность делегирования;
- настраивать доступ других сотрудников к делегированному ящику: предоставлять доступ, изменять и отключать его.

Управлять делегированными ящиками можно также по API. Как это сделать

### Включить для ящика возможность его делегирования

### Примечание

i

Количество делегированных ящиков в организации ограничено. О существующих ограничениях читайте в разделе Лимиты на странице Совместный доступ.

Когда вы включаете какому-либо ящику возможность делегирования, этот ящик считается делегированным, даже если к нему не настроен доступ других сотрудников. Когда совместный доступ к ящику больше не нужен, выключите возможность его делегирования, чтобы он не влиял на доступный лимит.

- 1. В кабинете организации перейдите в раздел **Почта** → **Делегированные ящики**.
- 2. Нажмите кнопку + Добавить. Кнопка расположена в центре экрана, если у вашей организации нет других делегированных ящиков. Если же делегированные ящики уже есть, она находится над их списком.
- 3. Начните вводить имя, фамилию или электронный адрес владельца почтового ящика, которому хотите включить возможность делегирования, и выберите нужного сотрудника из выпадающего списка.
- 4. Нажмите **Добавить** выбранный ящик появится в списке делегированных.

### Предоставить доступ к ящику

Доступ других сотрудников можно настроить только к ящику, который добавлен в список делегированных.

### Примечание

Количество сотрудников, у которых может быть доступ к одному делегированному ящику, и количество ящиков, к которым может иметь доступ один сотрудник, ограничено. О существующих ограничениях читайте в разделе Лимиты на странице Совместный доступ.

Вы можете настроить доступ к делегированному ящику двумя способами:

### В карточке делегированного ящика

- 4. 1. В кабинете организации перейдите в раздел **Почта** → **Делегированные ящики**.
- 4. 2. Выберите делегированный ящик, к которому хотите дать доступ сотрудникам, откроется карточка ящика.
- 4. 3. Нажмите кнопку Настроить доступ. Кнопка расположена в центре экрана, если к делегированному ящику еще не настроен доступ ни для одного сотрудника. Если же в организации уже есть сотрудники, которые имеют доступ к этому ящику, кнопка находится над их списком.
- 4. 4. Начните вводить имя, фамилию или электронный адрес сотрудника, которому хотите предоставить доступ, и выберите нужного пользователя из выпадающего списка.
- 4. 5. Отметьте действия, которые будут доступны сотруднику. Описание действий приведено в разделе Роли и права доступа.
- 4. 6. Нажмите Сохранить сотрудник, которому вы предоставили доступ, появится в списке.

### В списке делегированных ящиков

- 4. 1. В кабинете организации перейдите в раздел **Почта** → **Делегированные ящики**.
- 4. 2. Наведите указатель на строку с ящиком, к которому хотите дать доступ сотрудникам, и нажмите 🚦 справа.
- 4. 3. Нажмите Настроить доступ.
- 4. 4. Начните вводить имя, фамилию или электронный адрес сотрудника, которому хотите предоставить доступ, и выберите нужного пользователя из выпадающего списка.
- 4. 5. Отметьте действия, которые будут доступны сотруднику. Описание действий приведено в разделе Роли и права доступа.
- 4. 6. Нажмите Сохранить.

Если достигнут лимит на количество доступных сотруднику ящиков

Если у сотрудника уже есть доступ к 10 другим ящикам, то при попытке предоставить ему доступ к еще одному вы увидите сообщение о достижении лимита. В этом случае вы можете отключить доступ к любому из уже ненужных ящиков:

- 1. В окне с сообщением о лимите наведите указатель на строку с тем ящиком, доступ к которому больше не нужен.
- 2. В правой части строки нажмите 🛞 и подтвердите отключение доступа ящик пропадет из списка доступных сотруднику, и вы сможете подключить новый.
Когда вы настраиваете доступ к почтовому ящику, Яндекс 360 для бизнеса направляет два письмауведомления об этом: на почту сотруднику, для которого предоставляется доступ, и владельцу ящика, к которому предоставляется доступ.

## Изменить права доступа

- 1. В кабинете организации перейдите в раздел Почта Делегированные ящики.
- 2. Выберите делегированный ящик, для которого хотите изменить доступ, откроется карточка ящика.
- 3. В списке сотрудников с доступом выберите пользователя, которому хотите изменить права доступа.
- 4. Нажмите 👽 в графе Доступные действия для этого сотрудника, чтобы открыть список.
- 5. Выберите действия, которые будут доступны сотруднику. Описание действий приведено в разделе Роли и права доступа.
- 6. Нажмите Сохранить.

Письма-уведомления об изменении прав получат: сотрудник, у которого изменились права, и владелец ящика, к которому предоставлен доступ.

## Отключить доступ к ящику

- 1. В кабинете организации перейдите в раздел Почта Делегированные ящики.
- 2. Выберите делегированный ящик, для которого хотите изменить доступ, откроется карточка ящика.
- 3. В списке сотрудников с доступом выберите пользователя, которому хотите отключить доступ к ящику.
- 4. В правой части строки нажмите 🛞
- 5. Подтвердите отключение доступа сотрудника к ящику.

Письма-уведомления об отключении доступа получат: сотрудник, у которого изменились права, и владелец ящика, к которому у сотрудника был доступ.

## Выключить для ящика возможность его делегирования

- 1. В кабинете организации перейдите в раздел Почта Делегированные ящики.
- 2. Наведите указатель на строку с ящиком, для которого хотите выключить возможность делегирования, и нажмите 🔋 справа.
- 3. Нажмите Удалить из делегированных.
- 4. Подтвердите удаление ящика из списка делегированных доступ к этому ящику останется только у владельца.

Написать в службу поддержки

# Делегированные ящики

Делегированный ящик — ящик, к которому настроены права доступа для других сотрудников. Это может быть полезно, если, например, сотрудник уходит в отпуск и нужно отвечать клиентам от его имени.

Делегировать можно только ящики, аккаунты владельцев которых созданы на домене организации.

## Процесс делегирования

Все операции с делегированными ящиками пока доступны только через API.

Шаг 1. Подготовьтесь к работе с АРІ

- 1. Для работы с API вам потребуется OAuth-токен, который можно получить после создания приложения в сервисе Яндекс OAuth.
  - Если у вас еще нет OAuth-приложения, то для его создания и получения токена воспользуйтесь инструкцией на странице Доступ к API. При создании приложения выберите права ya360\_admin:mail\_read\_shared\_mailbox\_inventory и ya360\_admin:mail\_write\_shared\_mailbox\_inventory.
  - Если у вас уже есть OAuth-приложение для работы с API Яндекс 360 для бизнеса, то добавьте ему права на просмотр и изменение настроек доступа к почтовым ящикам, а затем получите новый OAuth-токен по инструкции.
- 2. Соберите данные, которые потребуются для АРІ-запросов.
  - 2.1. Определите идентификатор организации: откройте admin.yandex.ru и выберите Общие настройки → Профиль организации. Идентификатор будет написан под названием

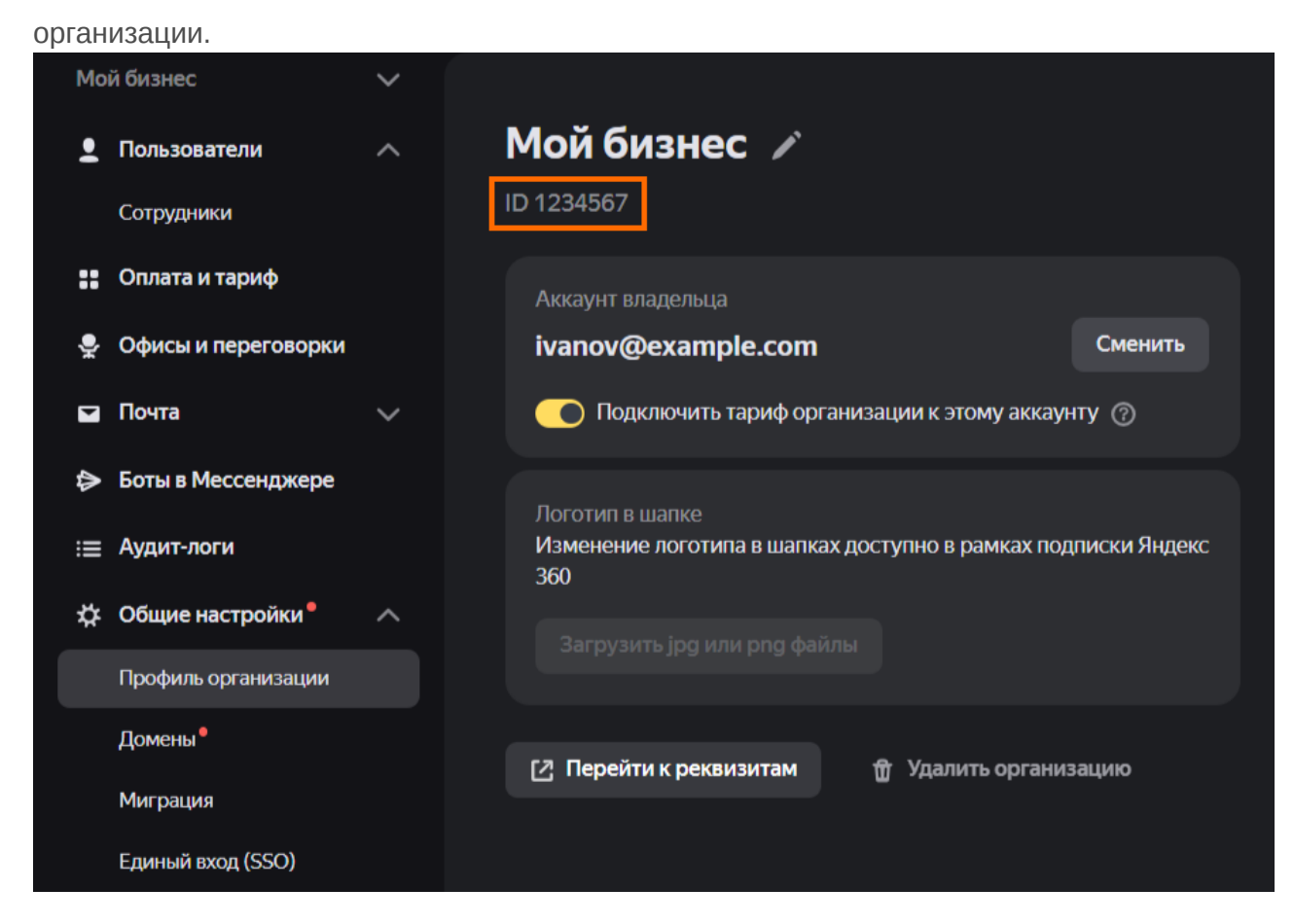

- 2.2. Определите идентификатор сотрудника, которому нужно предоставить доступ. Чтобы определить идентификатор:
  - 2.2.1. Выберите Пользователи Сотрудники.
  - 2.2.2. Найдите строчку нужного сотрудника и нажмите на его имя.
  - 2.2.3. Правой кнопкой нажмите на логин сотрудника и скопируйте адрес ссылки.

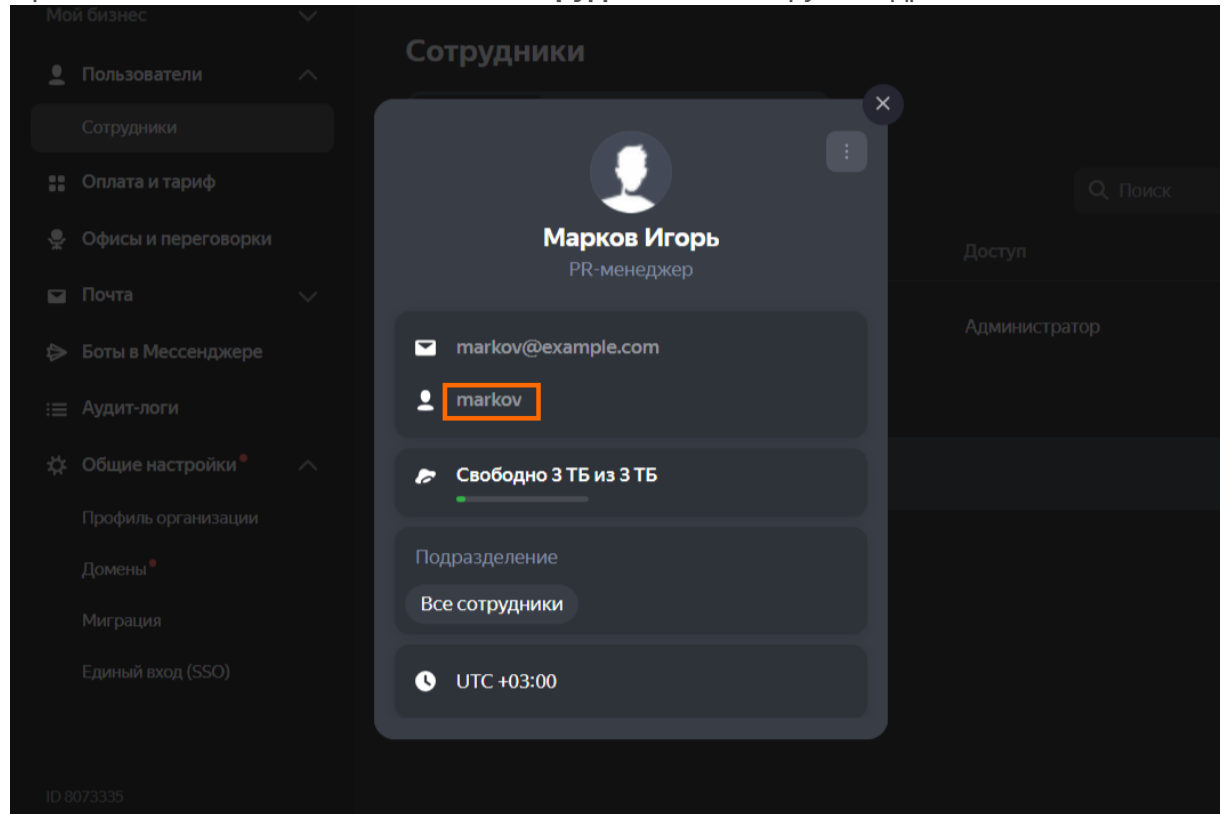

2.2.4. Вставьте адрес в любой текстовый редактор. Идентификатор — это часть адреса после uid=. Например, из адреса

https://staff.yandex.ru/bb?org\_id=5487632&uid=2260000054273165

получится идентификатор 2260000054273165.

А можно ли определить идентификаторы сотрудников тоже по API?

Конечно. Есть запрос, который возвращает их список. Посмотреть документацию

Шаг 2. Включите для ящика возможность его делегирования

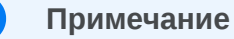

i

Количество делегированных ящиков в организации ограничено. О существующих ограничениях читайте в разделе Лимиты на странице Совместный доступ.

Когда вы включаете какому-либо ящику возможность делегирования, этот ящик считается делегированным, даже если к нему не настроен доступ других сотрудников. Когда совместный доступ к ящику больше не нужен, выключите возможность его делегирования, чтобы он не влиял на доступный лимит.

1. Подготовьте файл с именем resource.json, который будет содержать данные для запроса. Это можно сделать в любом текстовом редакторе. В файле укажите идентификатор владельца ящика, для которого надо включить возможность делегирования, в следующем формате:

```
{
  "resourceId": "{ВЛАДЕЛЕЦ}"
}
```

где {ВЛАДЕЛЕЦ} — идентификатор владельца делегируемого ящика, полученный на шаге 2.2 инструкции «Подготовка к работе с API».

- 2. С помощью запроса к АРІ включите делегирование ящика:
  - НТТР-метод: РUT
  - URL запроса:

https://api360.yandex.net/admin/v1/org/{OPГAHИЗАЦИЯ}/mailboxes/delegated

где {организация} — идентификатор организации, полученный на шаге 2.1 инструкции «Подготовка к работе с API».

Пример

https://api360.yandex.net/admin/v1/org/1234567/mailboxes/delegated

• Заголовки:

```
Authorization: OAuth {OAUTH-TOKEH}
Content-Type: application/json
```

```
где {оаитн-токен} — OAuth-токен, полученный на шаге 1 инструкции «Подготовка к работе с API».
```

• Тело запроса: содержится в файле resource.json, созданном на шаге 1 этой инструкции.

Если вы работаете на Windows, то отправить запрос на включение возможности делегирования ящика можно с помощью команды curl такого вида:

curl -X PUT -H "Authorization: OAuth {OAUTH-TOKEH}" -H "Content-Type: application/json" -d "@resource.json" https://api360.yandex.net/admin/v1/org/{OPГAHИЗАЦИЯ}/mailboxes/delegated

где

{OAUTH-TOKEH} — OAuth-токен, полученный на шаге 1 инструкции «Подготовка к работе c API»; resource.json — файл с телом запроса, созданный на шаге 1 этой инструкции; {OPГАНИЗАЦИЯ} — идентификатор организации, полученный на шаге 2.1 инструкции «Подготовка к работе с API».

Я не понимаю, как это сделать

- 1. Подготовьте команду: скопируйте пример в любой редактор, вставьте в указанные места токен и идентификаторы.
- 2. Откройте папку, в которой лежит файл resource.json.
- 3. Нажмите на пустое место в адресной строке.
- 4. Напишите туда cmd и нажмите клавишу Enter.
- 5. Откроется окно «Командная строка». Вставьте в него готовую команду и нажмите Enter.
- 3. Проанализируйте полученный ответ: в случае успешного выполнения запроса в ответе вы получите статус 200 ОК с указанием идентификатора почтового ящика, возможность

делегирования которого включена.

Шаг З. Предоставьте доступ к ящику

Чтобы к почтовому ящику можно было настроить доступ других сотрудников, сначала нужно включить возможность его делегирования.

Групповые операции на предоставление доступов пока не поддерживаются. За один запрос можно предоставить, изменить или удалить право доступа только для одного сотрудника к одному почтовому ящику. Но вы можете одновременно направить несколько таких запросов.

1. Подготовьте файл с именем roles.json, который будет содержать данные для запроса. Это можно сделать в любом текстовом редакторе. В файле укажите роли сотрудника, которому открывается доступ к ящику. Описание ролей приведено в разделе Роли и права доступа.

Пример файла roles.json:

```
{
    "roles": [
        "shared_mailbox_imap_admin",
        "shared_mailbox_half_sender"
    ]
}
```

В списке должна присутствовать одна из ролей shared\_mailbox\_sender либо shared\_mailbox\_owner, потому что они отвечают за чтение почты.

- 2. С помощью запроса к АРІ предоставьте доступ сотрудникам к делегированному ящику:
  - HTTP-метод: POST
  - URL запроса:

https://api360.yandex.net/admin/v1/org/{OPГAHИЗАЦИЯ}/mailboxes/set/{BЛAДEЛEЦ}? actorId={COTPУДНИК С ДОСТУПОМ}&notify={ПАРАМЕТР ОТПРАВКИ УВЕДОМЛЕНИЙ}

где

{организация} — идентификатор организации, полученный на шаге 2.1 инструкции «Подготовка к работе с API»;

{ВЛАДЕЛЕЦ} — идентификатор владельца ящика, полученный на шаге 2.2 инструкции «Подготовка к работе с АРІ»;

{СОТРУДНИК С ДОСТУПОМ} — идентификатор сотрудника, которому нужно предоставить доступ к ящику, полученный на шаге 2.2 инструкции «Подготовка к работе с API»; {ПАРАМЕТР ОТПРАВКИ УВЕДОМЛЕНИЙ} — параметр, который определяет, кому необходимо отправить письмо-уведомление об изменении прав доступа к ящику. Возможные значения: all, delegates, none. Описание значений параметра приведены в разделе Уведомления.

Пример

https://api360.yandex.net/admin/v1/org/1234567/mailboxes/mailboxes/set/2260 actorId=3340000075421587&notify=all

• Заголовки:

```
Authorization: OAuth {OAUTH-TOKEH}
Content-Type: application/json
```

где {оаитн-токен} — OAuth-токен, полученный на шаге 1 инструкции «Подготовка к работе с API».

• Тело запроса: содержится в файле roles.json, созданном на шаге 1 этой инструкции.

Если вы работаете на Windows, то отправить запрос на предоставление доступа ящика можно с помощью команды curl такого вида:

```
curl -X POST -H "Authorization: OAuth {OAUTH-TOKEH}" -H "Content-Type:
application/json" -d "@roles.json"
https://api360.yandex.net/admin/v1/org/{OPГАНИЗАЦИЯ}/mailboxes/set/{BЛАДЕЛЕЦ}?
actorId={COTPУДНИК С ДОСТУПОМ}&notify={ПАРАМЕТР ОТПРАВКИ УВЕДОМЛЕНИЙ}
```

где

{OAUTH-TOKEH} — OAuth-токен, полученный на шаге 1 инструкции «Подготовка к работе с API»;

roles.json — файл с телом запроса, созданный на шаге 1 этой инструкции;

{организация} — идентификатор организации, полученный на шаге 2.1 инструкции «Подготовка к работе с АРІ»;

{владелец} — идентификатор владельца ящика, полученный на шаге 2.2 инструкции «Подготовка к работе с АРІ»;

{сотрудник с доступом} — идентификатор сотрудника, которому нужно предоставить доступ к ящику, полученный на шаге 2.2 инструкции «Подготовка к работе с API»; {параметр отправки уведомлений} — параметр, который определяет, кому необходимо отправить письмо-уведомление об изменении прав доступа к ящику. Возможные значения: all, delegates, none. Описание значений параметра приведены в разделе Уведомления.

- 3. Проанализируйте полученный ответ: в случае успешного выполнения запроса в ответе вы получите статус 200 ок и идентификатор задачи на изменение прав. Сохраните полученный идентификатор.
- 4. Чтобы убедиться, что доступ предоставлен, выполните еще один запрос, подставив в него идентификатор задачи:

curl -X GET -H "Authorization: OAuth {OAUTH-TOKEH}" https://api360.yandex.net/admin/v1/org/{OPFAHИ3AЦИЯ}/mailboxes/tasks/{ID ЗАДАЧИ} В ответ вы получите статус задачи на изменение прав. Права успешно изменены, если в ответе пришло значение complete.

### Шаг 4. Помогите сотрудникам с настройкой почты

Инструкция по настройке почтовых клиентов содержится в разделе Совместный доступ к ящикам в почтовых программах.

## Изменение права доступа к ящику

Чтобы изменить права доступа сотрудника к ящику, выполните пункты инструкции по предоставлению доступа, заменив перечень ролей в файле roles.json.

## Отключение от делегированного ящика

### Отключить доступ к ящику

Чтобы отключить доступ к ящику конкретному сотруднику, выполните пункты инструкции по предоставлению доступа, только в файле с перечнем доступных poлeй roles.json укажите пустой список:

Когда вы отзываете доступ у одного сотрудника, ящик продолжает считаться делегированным, даже если доступ к ящику остался только у его владельца. Чтобы ящик перестал быть делегированным, нужно выключить возможность его делегирования.

Выключить для ящика возможность его делегирования

Выключить возможность делегирования ящика можно с помощью DELETE-запроса:

```
curl -X DELETE -H "Authorization: OAuth {OAUTH-TOKEH}"
https://api360.yandex.net/admin/v1/org/{OPГAHИЗАЦИЯ}/mailboxes/delegated/{BЛАДЕЛЕЦ}
```

Когда вы выключаете возможность делегирования ящика, у всех сотрудников, которые имеют доступ к этому ящику, такой доступ отзывается.

## Документация API

Полное описание всех методов для управления доступом вы найдете в документации.

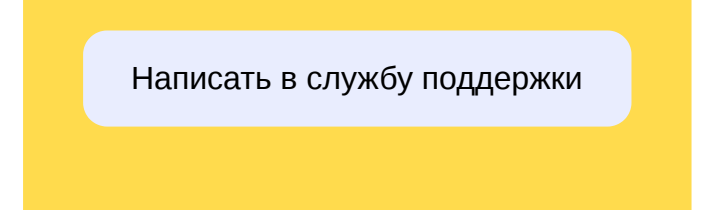

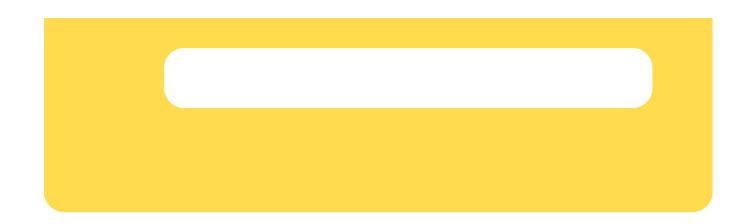

# Общие ящики

Общий ящик — ящик, у которого нет конкретного владельца: им пользуются несколько сотрудников, например из одного отдела.

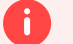

#### Ограничение

Если у организации не подключен домен, создать общие ящики не получится. Как подключить домен

В кабинете организации вы можете управлять общими ящиками:

- создавать и удалять ящики;
- настраивать доступ сотрудников к общему ящику: предоставлять доступ, изменять и отключать его.

Управлять общими ящиками можно также по АРІ. Как это сделать

## Создать ящик

#### і Примечание

Количество общих ящиков в организации ограничено. О существующих ограничениях читайте в разделе Лимиты на странице Совместный доступ.

- 1. В кабинете организации перейдите в раздел Почта Общие ящики.
- 2. Нажмите кнопку **+ Создать**. Кнопка расположена в центре экрана, если у вашей организации нет других общих ящиков. Если же общие ящики уже есть, она находится над их списком.
- 3. Задайте параметры общего ящика:
  - Название понятное имя ящика. Оно должно быть уникальным для вашей организации и содержать не менее двух символов. Название ящика будут видеть отправители писем.
  - Логин уникальная для вашей организации последовательность, которая может содержать латинские буквы (a-z, A-Z), цифры (0-9), символы точки (.), дефиса (-) и подчеркивания (\_). Электронный адрес ящика будет выглядеть так: login@your-domain.ru, где login логин, который вы придумаете, your-domain.ru домен вашей организации.
  - Описание необязательное поле, в котором можно указать краткую информацию об общем ящике.
- 4. Нажмите Создать выбранный ящик появится в списке.

Предоставить доступ к ящику

#### Примечание

i

Количество сотрудников, у которых может быть доступ к одному общему ящику, и количество ящиков, к которым может иметь доступ один сотрудник, ограничено. О существующих ограничениях читайте в разделе Лимиты на странице Совместный доступ.

Вы можете настроить доступ к делегированному ящику двумя способами:

#### В карточке общего ящика

- 4. 1. В кабинете организации перейдите в раздел **Почта** → **Общие ящики**.
- 4. 2. Выберите общий ящик, к которому хотите дать доступ сотрудникам, откроется карточка ящика.
- 4. 3. Нажмите кнопку **Настроить доступ**. Кнопка расположена в центре экрана, если к общему ящику еще не настроен доступ ни для одного сотрудника. Если же в организации уже есть сотрудники, которые имеют доступ к этому ящику, кнопка находится над их списком.
- 4. 4. Начните вводить имя, фамилию или электронный адрес сотрудника, которому хотите предоставить доступ, и выберите нужного пользователя из выпадающего списка.
- 4. 5. Отметьте действия, которые будут доступны сотруднику. Описание действий приведено в разделе Роли и права доступа.
- 4. 6. Нажмите Сохранить сотрудник, которому вы предоставили доступ, появится в списке.

#### В списке общих ящиков

- 4. 1. В кабинете организации перейдите в раздел **Почта** → **Общие ящики**.
- 4. 2. Наведите указатель на строку с ящиком, к которому хотите дать доступ сотрудникам, и нажмите 👔 справа.
- 4. 3. Нажмите Настроить доступ.
- 4. 4. Начните вводить имя, фамилию или электронный адрес сотрудника, которому хотите предоставить доступ, и выберите нужного пользователя из выпадающего списка.
- 4. 5. Отметьте действия, которые будут доступны сотруднику. Описание действий приведено в разделе Роли и права доступа.
- 4. 6. Нажмите Сохранить.

Если достигнут лимит на количество доступных сотруднику ящиков

Если у сотрудника уже есть доступ к 10 другим ящикам, то при попытке предоставить ему доступ к еще одному вы увидите сообщение о достижении лимита. В этом случае вы можете отключить доступ к любому из уже ненужных ящиков:

- 1. В окне с сообщением о лимите наведите указатель на строку с тем ящиком, доступ к которому больше не нужен.
- 2. В правой части строки нажмите 💿 и подтвердите отключение доступа ящик пропадет из списка доступных сотруднику, и вы сможете подключить новый.

Когда вы настраиваете доступ к почтовому ящику, Яндекс 360 для бизнеса направляет два письмауведомления об этом: на почту сотруднику, для которого предоставляется доступ, и на адрес общего ящика, к которому предоставляется доступ.

## Изменить права доступа к ящику

- 1. В кабинете организации перейдите в раздел **Почта** → **Общие ящики**.
- 2. Выберите общий ящик, для которого хотите изменить доступ, откроется карточка ящика.
- 3. В списке сотрудников с доступом выберите пользователя, которому хотите изменить права доступа.
- 4. Нажмите 👽 в графе Доступные действия для этого сотрудника, чтобы открыть список.
- 5. Выберите действия, которые будут доступны сотруднику. Описание действий приведено в разделе Роли и права доступа.
- 6. Нажмите Сохранить.

Письма-уведомления об изменении прав отправятся сотруднику, у которого изменились права, и на адрес общего ящика, к которому предоставлен доступ.

## Отключить доступ к ящику

- 1. В кабинете организации перейдите в раздел **Почта** → **Общие ящики**.
- 2. Выберите делегированный ящик, для которого хотите изменить доступ, откроется карточка ящика.
- 3. В списке сотрудников с доступом выберите пользователя, которому хотите отключить доступ к ящику.
- 4. В правой части строки нажмите 🛞
- 5. Подтвердите отключение доступа сотрудника к ящику.

Письма-уведомления об отключении доступа отправятся сотруднику, у которого изменились права, и на адрес общего ящика, к которому у сотрудника был доступ.

## Редактировать ящик

### В карточке общего ящика

- 5. 1. В кабинете организации перейдите в раздел **Почта** → **Общие ящики**.
- 5. 2. Выберите в списке ящик, который хотите отредактировать, откроется карточка ящика.
- 5. 3. Справа от названия ящика нажмите 📑 .
- 5. 4. Выберите Редактировать.
- 5. 5. Измените название или описание общего ящика. Логин ящика отредактировать нельзя.
- 5. 6. Нажмите **Сохранить**.

### В списке общих ящиков

- 5. 1. В кабинете организации перейдите в раздел **Почта** → **Общие ящики**.
- 5. 2. Наведите указатель на строку с ящиком, который хотите отредактировать, и нажмите : справа.
- 5. 3. Выберите Редактировать.
- 5. 4. Измените название или описание общего ящика. Логин ящика отредактировать нельзя.

### 5. 5. Нажмите Сохранить.

# Удалить ящик

Вы можете удалить общий ящик двумя способами:

#### В карточке общего ящика

- 5. 1. В кабинете организации перейдите в раздел **Почта** → **Общие ящики**.
- 5. 2. Выберите в списке ящик, который хотите удалить, откроется карточка ящика.
- 5. 3. Справа от названия ящика нажмите 🚦 .
- 5. 4. Выберите Удалить.
- 5. 5. Подтвердите удаление общий ящик и все письма будут удалены навсегда, восстановить их не получится.

#### В списке общих ящиков

- 5. 1. В кабинете организации перейдите в раздел **Почта** → **Общие ящики**.
- 5. 2. Наведите указатель на строку с ящиком, который хотите отредактировать, и нажмите : справа.
- 5. 3. Выберите Удалить.
- 5. 4. Подтвердите удаление общий ящик и все письма будут удалены навсегда, восстановить их не получится.

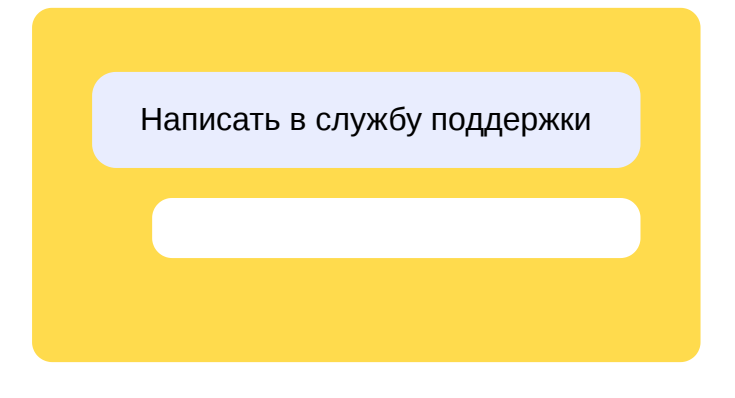

# Общие ящики

Общий ящик — ящик, у которого нет конкретного владельца: им пользуются несколько сотрудников, например из одного отдела.

Если у организации не подключен домен, создать общие ящики не получится. Как подключить домен

# Создание и настройка общего ящика

Все операции с общими ящиками пока доступны только через API.

Шаг 1. Подготовьтесь к работе с АРІ

- 1. Для работы с API вам потребуется OAuth-токен, который можно получить после создания приложения в сервисе Яндекс OAuth.
  - Если у вас еще нет OAuth-приложения, то для его создания и получения токена воспользуйтесь инструкцией на странице Доступ к API. При создании приложения выберите права ya360\_admin:mail\_read\_shared\_mailbox\_inventory и ya360\_admin:mail\_write\_shared\_mailbox\_inventory.
  - Если у вас уже есть OAuth-приложение для работы с API Яндекс 360 для бизнеса, то добавьте ему права на просмотр и изменение настроек доступа к почтовым ящикам, а затем получите новый OAuth-токен по инструкции.
- 2. Соберите данные, которые потребуются для АРІ-запросов.
  - 2.1. Определите идентификатор организации: откройте admin.yandex.ru и выберите Общие настройки → Профиль организации. Идентификатор будет написан под названием

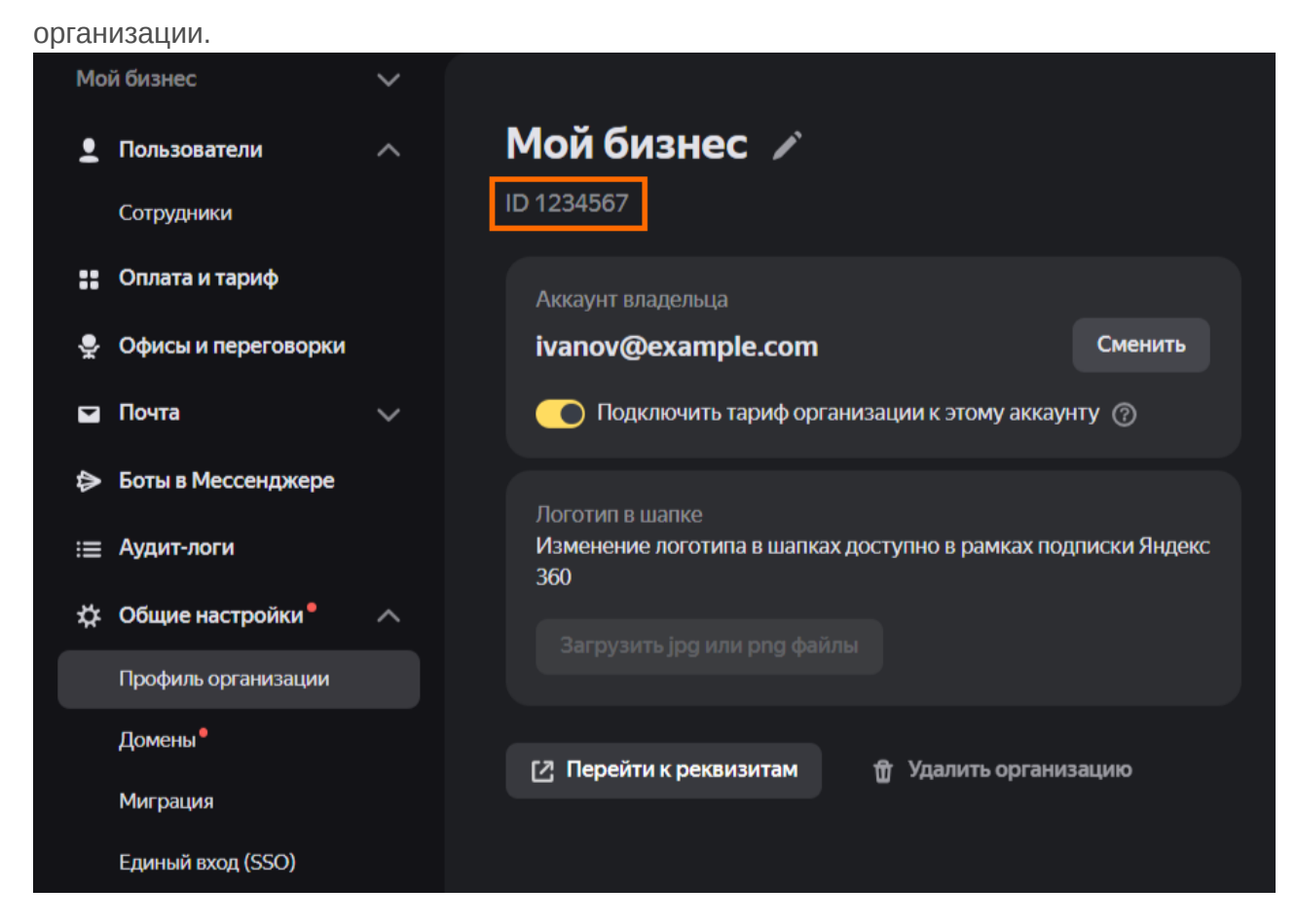

- 2.2. Определите идентификатор сотрудника, которому нужно предоставить доступ. Чтобы определить идентификатор:
  - 2.2.1. Выберите Пользователи Сотрудники.
  - 2.2.2. Найдите строчку нужного сотрудника и нажмите на его имя.
  - 2.2.3. Правой кнопкой нажмите на логин сотрудника и скопируйте адрес ссылки.

| Mo          |                     |                             |  |
|-------------|---------------------|-----------------------------|--|
| •           |                     | Сотрудники                  |  |
|             |                     | ×                           |  |
| ::          | Оплата и тариф      |                             |  |
| <b>₽</b> ;c | Офисы и переговорки | Марков Игорь<br>РК-менеджер |  |
|             |                     |                             |  |
| 4           |                     | markov@example.com          |  |
| :=          |                     | 2 markov                    |  |
| \$          | Общие настройки 🎙   | 🔊 Свободно 3 ТБ из 3 ТБ     |  |
|             |                     |                             |  |
|             |                     | Подразделение               |  |
|             |                     | Все сотрудники              |  |
|             |                     | S UTC +03:00                |  |
|             |                     |                             |  |
|             |                     |                             |  |
| ID 8        |                     |                             |  |

2.2.4. Вставьте адрес в любой текстовый редактор. Идентификатор — это часть адреса после uid=. Например, из адреса

https://staff.yandex.ru/bb?org\_id=5487632&uid=2260000054273165

получится идентификатор 2260000054273165.

А можно ли определить идентификаторы сотрудников тоже по API?

Конечно. Есть запрос, который возвращает их список. Посмотреть документацию

#### Шаг 2. Создайте общий ящик

1. Подготовьте файл с именем parameters.json, который будет содержать данные для запроса. Это можно сделать в любом текстовом редакторе. В файле укажите параметры создаваемого общего ящика в следующем формате:

```
{
    "email": "{АДРЕС}",
    "name": "{ИМЯ}",
    "description": "{ОПИСАНИЕ}"
}
```

где

{AДРЕС} — адрес электронной почты общего ящика;
 {ИМЯ} — имя общего ящика;
 {ОПИСАНИЕ} — краткое описание общего ящика.

- 2. Сформируйте и отправьте запрос на создание общего ящика:
  - HTTP-метод: PUT
  - URL запроса:

https://api360.yandex.net/admin/v1/org/{ОРГАНИЗАЦИЯ}/mailboxes/shared

где {ОРГАНИЗАЦИЯ} — идентификатор организации, полученный на шаге 2.1 инструкции «Подготовка к работе с АРІ».

Пример

https://api360.yandex.net/admin/v1/org/1234567/mailboxes/shared

• Заголовки:

```
Authorization: OAuth {OAUTH-TOKEH}
Content-Type: application/json
```

где {оаитн-токен} — OAuth-токен, полученный на шаге 1 инструкции «Подготовка к работе с API».

• Тело запроса: содержится в файле parameters.json, созданном на шаге 1 этой инструкции.

Если вы работаете на Windows, то отправить запрос на разрешение делегирования ящика можно с помощью команды curl такого вида:

```
curl -X PUT -H "Authorization: OAuth {OAUTH-TOKEH}" -H "Content-Type:
application/json" -d "@parameters.json"
https://api360.yandex.net/admin/v1/org/{OPГAHИЗАЦИЯ}/mailboxes/shared
```

где

{OAUTH-TOKEH} — OAuth-токен, полученный на шаге 1 инструкции «Подготовка к работе с API»;

parameters.json — файл с телом запроса, созданный на шаге 1 этой инструкции; {OPГАНИЗАЦИЯ} — идентификатор организации, полученный на шаге 2.1 инструкции «Подготовка к работе с API».

Я не понимаю, как это сделать

- 1. Подготовьте команду: скопируйте пример в любой редактор, вставьте в указанные места токен и идентификаторы.
- 2. Откройте папку, в которой лежит файл parameters.json.
- 3. Нажмите на пустое место в адресной строке.
- 4. Напишите туда cmd и нажмите клавишу Enter.
- 5. Откроется окно «Командная строка». Вставьте в него готовую команду и нажмите Enter.
- 3. Проанализируйте полученный ответ: в случае успешного выполнения запроса в ответе вы получите статус 200 ок с указанием идентификатора созданного общего ящика. Сохраните этот идентификатор.

Шаг З. Предоставьте доступ

Групповые операции на предоставление доступов пока не поддерживаются. За один запрос можно предоставить, изменить или удалить право доступа только для одного сотрудника к одному почтовому ящику. Но вы можете одновременно направить несколько таких запросов.

1. Подготовьте файл с именем roles.json, который будет содержать данные для запроса. Это можно сделать в любом текстовом редакторе. В файле укажите роли сотрудника, которому открывается доступ к ящику. Описание ролей приведено в разделе Роли и права доступа.

Пример файла roles.json:

```
{
    "roles": [
        "shared_mailbox_imap_admin",
        "shared_mailbox_half_sender"
    ]
}
```

В списке должна присутствовать одна из ролей shared\_mailbox\_sender либо shared\_mailbox\_owner, потому что они отвечают за чтение почты.

- 2. С помощью запроса к АРІ предоставьте доступ сотрудникам к общему ящику:
  - HTTP-метод: РОST
  - URL запроса:

https://api360.yandex.net/admin/v1/org/{OPГAHИЗAЦИЯ}/mailboxes/set/{ЯЩИК}? actorId={COTPУДНИК С ДОСТУПОМ}&notify={ПАРАМЕТР ОТПРАВКИ УВЕДОМЛЕНИЙ}

#### где

{организация} — идентификатор организации, полученный на шаге 2.1 инструкции «Подготовка к работе с АРІ»;

{ящик} — идентификатор общего ящика, созданного по инструкции Создание ящика; {сотрудник с доступом} — идентификатор сотрудника, которому нужно предоставить доступ к ящику, полученный на шаге 2.2 инструкции «Подготовка к работе с API»; {параметр отправки уведомлений} — параметр, который определяет, кому необходимо отправить письмо-уведомление об изменении прав доступа к ящику. Возможные значения: all, delegates, none. Описание значений параметра приведены в разделе Уведомления.

#### Пример

https://api360.yandex.net/admin/v1/org/1234567/mailboxes/mailboxes/set/2260
actorId=3340000075421587&notify=all

#### • Заголовки:

Authorization: OAuth {OAUTH-TOKEH} Content-Type: application/json где {оаитн-токен} — OAuth-токен, полученный на шаге 1 инструкции «Подготовка к работе с API».

• Тело запроса: содержится в файле roles.json, созданном на шаге 1 этой инструкции.

Если вы работаете на Windows, то отправить запрос на разрешение делегирования ящика можно с помощью команды curl такого вида:

```
curl -X POST -H "Authorization: OAuth {OAUTH-TOKEH}" -H "Content-Type:
application/json" -d "@roles.json"
https://api360.yandex.net/admin/v1/org/{OPГAHИЗАЦИЯ}/mailboxes/set/{ЯЩИК}?
actorId={COTPУДНИК С ДОСТУПОМ}&notify={ПАРАМЕТР ОТПРАВКИ УВЕДОМЛЕНИЙ}
```

где

{OAUTH-TOKEH} — OAuth-токен, полученный на шаге 1 инструкции «Подготовка к работе с API»;

roles.json — файл с телом запроса, созданный на шаге 1 этой инструкции;

{ОРГАНИЗАЦИЯ} — идентификатор организации, полученный на шаге 2.1 инструкции «Подготовка к работе с АРІ»;

{ЯЩИК} — идентификатор общего ящика, созданного по инструкции Создание ящика; {СОТРУДНИК С ДОСТУПОМ} — идентификатор сотрудника, которому нужно предоставить доступ к ящику, полученный на шаге 2.2 инструкции «Подготовка к работе с API»; {ПАРАМЕТР ОТПРАВКИ УВЕДОМЛЕНИЙ} — параметр, который определяет, кому необходимо отправить письмо-уведомление об изменении прав доступа к ящику. Возможные значения: all, delegates, none. Описание значений параметра приведены в разделе Уведомления.

- 3. Проанализируйте полученный ответ: в случае успешного выполнения запроса в ответе вы получите статус 200 ок и идентификатор задачи на изменение прав. Сохраните полученный идентификатор.
- 4. Чтобы убедиться, что доступ предоставлен, выполните еще один запрос, подставив в него идентификатор задачи:

curl -X GET -H "Authorization: OAuth {OAUTH-TOKEH}" https://api360.yandex.net/admin/v1/org/{OPFAHИЗAЦИЯ}/mailboxes/tasks/{ID ЗАДАЧИ}

В ответ вы получите статус задачи на изменение прав. Права успешно изменены, если в ответе пришло значение complete.

### Шаг 4. Помогите сотрудникам с настройкой почты

Инструкция по настройке почтовых клиентов содержится в разделе Совместный доступ к ящикам в почтовых программах.

### Отключение доступа

Чтобы отключить доступ к ящику конкретному сотруднику, выполните пункты инструкции по предоставлению доступа, только в файле с перечнем доступных poлeй roles.json укажите пустой список:

```
{
    "roles": []
}
```

# Удаление ящика

Удалить общий ящик можно с помощью DELETE-запроса:

```
curl -X DELETE -H "Authorization: OAuth {OAUTH-TOKEH}"
https://api360.yandex.net/admin/v1/org/{OPГAHИЗАЦИЯ}/mailboxes/shared/{ЯЩИК}
```

# Документация АРІ

Полное описание всех методов для управления доступом вы найдете в документации.

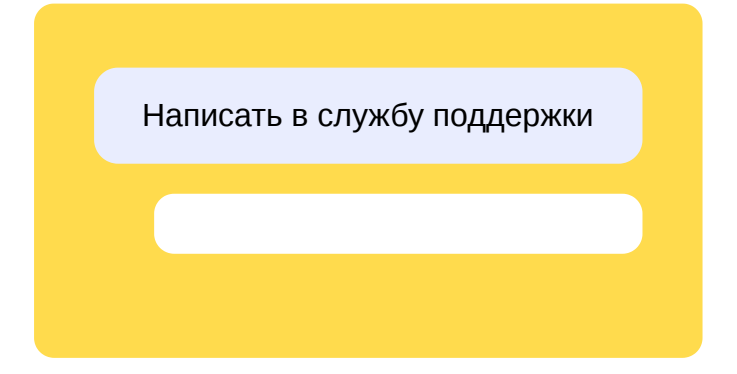

# Включение и отключение архива

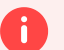

#### Внимание

Перед включением архива обязательно проконсультируйтесь с юристом своей организации. Он скажет, нужно ли в вашем случае собирать согласия сотрудников на доступ к данным.

По умолчанию доступ к письмам через архив выключен.

После включения архива в него попадет вся почта сотрудников, чьи почтовые ящики были созданы на домене организации. Обратите внимание: письма, которые были **удалены владельцами ящиков до включения архива**, восстановить уже не получится.

Как включить архив

- 1. Откройте admin.yandex.ru.
- 2. Выберите Почта Архив писем.
- 3. Нажмите Подключить.
- 4. Подтвердите подключение.

#### Как выключить архив

- 1. Откройте admin.yandex.ru.
- 2. Выберите Почта Архив писем.
- 3. Нажмите на три точки возле заголовка Архив писем.
- 4. Подтвердите отключение.

Если включить архив обратно в течение месяца, он сохранит созданные поиски и их результаты.

Спустя месяц архив будет удален вместе со всеми поисками.

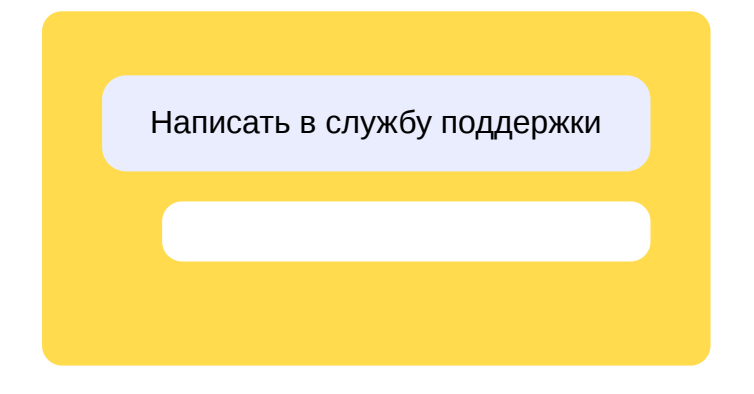

# Поиск в архиве

Чтобы найти в архиве письма, нужно создать в нем новый поиск.

Каждый поиск выводит письма, соответствующие определенному фильтру. Например, можно создать поиск, выводящий все письма из определенного ящика, или поиск, выводящий все письма с определенными словами.

Результаты всех созданных поисков всегда доступны в архиве, но они не обновляются. Чтобы получить обновленную выдачу по тому же запросу, нужно создать новый поиск с такими же параметрами.

Как создать поиск

Откройте архив писем:

- 1. Откройте admin.yandex.ru.
- 2. Выберите Почта Архив писем.

Если вы хотите выполнить простой поиск по ключевым словам, напишите запрос в поле **Поиск в письмах сотрудников** и нажмите **Найти**. В результате будет создан поиск с простейшим фильтром.

В некоторых случаях может понадобиться более точная настройка фильтрации. Чтобы задать параметры поиска, нажмите кнопку 📰. Вот какие свойства писем можно использовать:

- Наличие вложений.
- Расположение в заданных ящиках. Если поиск происходит по подразделению или группе, можно исключить из него часть ящиков. Например, найти все письма отдела продаж за исключением писем секретаря.
- Временной интервал.
- Поля От, Кому, Копия и Скрытая копия.

После нажатия кнопки Найти новый поиск появится в списке.

Как смотреть результаты поиска

- 1. Откройте admin.yandex.ru.
- 2. Выберите Почта → Архив писем.
- 3. Нажмите на поиск, результаты которого нужно посмотреть.
- 4. Нажмите на письмо, которое нужно посмотреть.
- 5. При необходимости архивную копию письма можно переслать например, руководителю или аудитору. Для этого нажмите кнопку **Переслать** над текстом письма.

#### Совет

Поискам можно давать названия, чтобы было удобнее ориентироваться в их списке. Чтобы переименовать поиск, откройте его и нажмите на карандаш возле его названия.

Как запустить тот же поиск повторно

Каждый поиск срабатывает один раз. Выдача не обновляется по мере того, как сотрудники получают и отправляют новые письма.

Чтобы получить обновленную выдачу, создайте новый поиск с теми же параметрами.

- 1. Откройте admin.yandex.ru.
- 2. Выберите Почта → Архив писем.
- 3. Нажмите на поиск, который нужно повторить.
- 4. Нажмите Клонировать поиск.
- 5. Проверьте параметры поиска в первую очередь поле За период. Если нужно, измените их.
- 6. Нажмите Найти.

Почему я не нахожу нужных писем в архиве?

Самые вероятные причины такие:

- Вы задали слишком строгие условия поиска.
- Вы пытаетесь найти письма, которые владелец ящика удалил до включения архива.
- Вы пытаетесь найти письма сотрудника, который был удален из организации.

Написать в службу поддержки

# Журнал действий с архивом

Все действия с архивом писем записываются в журнал. В журнале всегда можно посмотреть, кто и что искал.

- 1. Откройте admin.yandex.ru.
- 2. Выберите Логи управления.
- 3. Перейдите на вкладку Архив писем.
- 4. Если нужно, настройте фильтр: можно выбрать сотрудника, тип события и период.

#### Внимание

При увольнении сотрудника его действия **сохраняются в логе**. При этом в фильтре по сотрудникам есть только действующие сотрудники. Если администратор, действия которого нужно найти, уволился, не пытайтесь задать его в фильтре по сотрудникам. Для поиска соответствующих событий воспользуйтесь другими фильтрами.

5. Чтобы посмотреть подробную информацию о событии, нажмите на него.

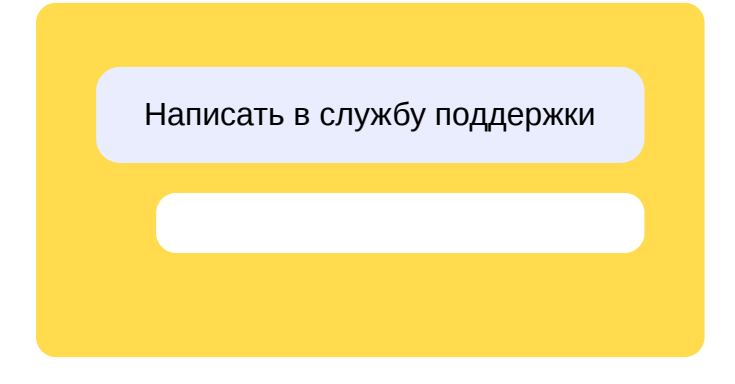

# Вопросы и ответы

#### Останутся ли в архиве копии писем, если сотрудник удалит их из ящика?

Да.

### Доступны ли в архиве письма сотрудников, аккаунты которых заблокированы?

Да.

### Сохраняются ли в архиве письма сотрудников, чьи аккаунты удалены?

Нет.

### Попадают ли в архив письма сотрудников, использующих почтовые клиенты?

Да. Единственное исключение — в архив не попадет письмо, отправленное через SMTP и не синхронизированное по IMAP.

#### Почему я не нахожу нужных писем в архиве?

Самые вероятные причины такие:

- Вы задали слишком строгие условия поиска.
- Вы ищете по импортированным ящикам. В архив попадают письма только из тех почтовых ящиков, которые созданы на домене организации.
- Вы пытаетесь найти письма, которые владелец ящика удалил до включения архива.
- Вы пытаетесь найти письма сотрудника, который был удален из организации.

Написать в службу поддержки

# Установка, обновление и удаление Мессенджера через MSI

С помощью MSI можно установить Мессенджер на компьютеры с 64-битной Windows 10 или более высокими версиями. Для более старых или 32-битных Windows такой способ установки не подойдёт.

С MSI-файлом системные администраторы могут установить приложение как сразу всем сотрудникам организации, так и выбранным пользователям.

## Как установить

Важно: если на компьютерах сотрудников уже есть приложение Мессенджера, установленное из файла . ехе, сначала его нужно удалить.

С помощью MSI можно установить Мессенджер обычным или тихим способом. По умолчанию приложение установится с включенным автообновлением — при установке это можно отключить:

- 1. Скачайте MSI-файл по ссылке.
- 2. Запустите командную строку от имени администратора.
- 3. Напишите команду msiexec /i "путь к файлу Yandex\_Messenger.msi", а затем допишите через пробел нужные параметры:
  - MSIINSTALLPERUSER=0, чтобы установить Мессенджер для всех сотрудников.

Приложение установится в папку C:\ProgramFiles\Yandex Messenger. Чтобы выбрать другую папку для установки, допишите параметр APPINSTALLDIR="полный путь к папке".

- /qn /quiet, чтобы запустить тихую установку без всплывающих окон.
- AUTOUPDATEENABLED=0, чтобы отключить автоматическое обновление и в дальнейшем обновлять Мессенджер вручную. Этот параметр всегда можно поменять на AUTOUPDATEENABLED=1 — чтобы приложение снова обновлялось автоматически.
- INSTALLLEVEL=2, чтобы вообще не устанавливать компонент автоматического обновления.
- AUTOLAUNCH=1, чтобы Мессенджер запустился после установки.

#### Примеры команд

msiexec /i "C:\Downloads\Yandex\_Messenger.msi" MSIINSTALLPERUSER=0 — обычная установка в папку *C:\ProgramFiles\Yandex Messenger*. После установки Мессенджер нужно будет запустить вручную.

msiexec /i "C:\Downloads\Yandex\_Messenger.msi" MSIINSTALLPERUSER=0 APPINSTALLDIR="C:\Users\user\Folder" /qn /quiet — тихая установка в папку *C:\Users\user\Folder\Yandex Mesenger*. Мессенджер запустится после установки.

4. Нажмите клавишу Enter.

Можно ли установить Мессенджер не всем, а только определенным сотрудникам?

Да. Запустите установщик MSI локально или удаленно на компьютерах тех сотрудников, кто будет пользоваться Мессенджером:

- 1. Скачайте MSI-файл по ссылке.
- 2. Запустите командную строку от имени администратора.
- 3. Напишите команду msiexec /i "путь к файлу Yandex\_Messenger.msi" MSIINSTALLPERUSER=1. Мессенджер установится в папку C:\Users\user\AppData\Local\Programs\Yandex Messenger. Чтобы выбрать другую папку для установки, допишите APPINSTALLDIR="полный путь к этой папке".
- 4. Если нужно запустить Мессенджер после установки, допишите к команде AUTOLAUNCH=1.

#### Примеры команд

msiexec /i "C:\Downloads\Yandex\_Messenger.msi" MSIINSTALLPERUSER=1 — Мессенджер установится в папку C:\Users\user\AppData\Local\Programs\Yandex Messenger. Запустить приложение можно будет вручную.

msiexec /i "C:\Downloads\Yandex\_Messenger.msi" MSIINSTALLPERUSER=1 APPINSTALLDIR="C:\Users\user\Folder" — Мессенджер установится в папку C:\Users\user\Folder\Yandex Mesenger и запустится после установки.

5. Нажмите клавишу **Enter**.

Мессенджер, установленный таким способом, будет обновляться автоматически.

## Как обновить

По умолчанию при любом способе установки с помощью файла MSI Мессенджер обновляется автоматически.

Чтобы обновлять его вручную, нужно:

- отключить автообновление одним из параметров;
- проверять наличие обновления по ссылке. Номер актуальной версии указан после *ru.yandex.yamb*, обновления выходят раз в 1-2 недели;
- скачивать актуальную версию файла и повторять установку.

### Как удалить

Откройте командную строку, напишите msiexec /х "путь к файлу Yandex\_Messenger.msi" и нажмите клавишу **Enter**.

#### Пример команды

msiexec /x "C:\Downloads\Yandex\_Messenger.msi"

Написать в службу поддержки

# Переезд в Яндекс 360 для бизнеса

Мы собрали ответы на частые вопросы о том, как перенести данные вашей организации в Яндекс 360 для бизнеса из Google Workspace, Microsoft 365 и других платформ. Смотреть >

# Боты в Мессенджере

Эта возможность доступна в тарифах **Продвинутый** и **Основной** из новой линейки для небольших и средних организаций и тарифах **Расширенный** и **Оптимальный** из линейки для крупных организаций.

Администратор организации может создавать ботов для Яндекс Мессенджера и управлять ими. Боты могут автоматизировать внутренние процессы организации, создавать групповые чаты и уведомлять администратора о событиях в них.

Боты в Мессенджере взаимодействуют только с сотрудниками организации.

## Создать бота

i

- 1. Войдите в аккаунт администратора организации.
- 2. Перейдите на страницу Боты в Мессенджере.
- 3. Нажмите кнопку Создать бота.
- 4. В появившемся окне введите Имя бота, загрузите фото.
- 5. Нажмите кнопку **Создать**. Токен бота будет сформирован автоматически и скопирован в буфер обмена.
- 6. Сохраните токен в надежном месте. С помощью OAuth-токена бот авторизует все операции.

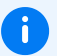

#### Примечание

Яндекс Мессенджер не хранит токены ботов. Просмотреть токен позже не получится. Если вы потеряете токен, то сможете его перевыпустить. Предыдущий токен при этом будет отозван.

## Добавить несколько ботов

- 1. Войдите в аккаунт администратора организации.
- 2. Перейдите на страницу Боты в Мессенджере.
- 3. В правом верхнем углу нажмите кнопку Добавить бота.
- 4. В появившемся окне введите Имя бота, загрузите фото.
- 5. Нажмите кнопку **Создать**. Токен бота будет сформирован автоматически и скопирован в буфер обмена.
- 6. Сохраните токен в надежном месте. С помощью OAuth-токена бот авторизует все операции.

## Настроить бота

В разделе **Боты в Мессенджере** можно выполнить простые действия с ботами: изменить имя и фото бота или добавить вебхук. Подробные настройки ботов описаны в документации API Мессенджера. Если вы потеряли токен бота, его можно перевыпустить.

Изменить имя или фото

- 1. Войдите в аккаунт администратора организации.
- 2. Перейдите на страницу Боты в Мессенджере.
- 3. Выделите бота и нажмите кнопку Настроить.
- 4. Внесите изменения и нажмите кнопку Сохранить.

### Добавить вебхук

Если добавить вебхук, все обновления будут отправляться в виде POST-запроса по указанному адресу. Чтобы добавить вебхук:

- 1. Войдите в аккаунт администратора организации.
- 2. Перейдите на страницу Боты в Мессенджере.
- 3. Выделите бота и нажмите кнопку Настроить.
- 4. В поле Вебхук введите URL-адрес бота и нажмите кнопку Сохранить.

- 1. Войдите в аккаунт администратора организации.
- 2. Перейдите на страницу Боты в Мессенджере.
- 3. Выделите бота и нажмите кнопку Настроить.
- 4. Нажмите кнопку **Перевыпустить токен**. Токен бота будет сформирован автоматически и скопирован в буфер обмена.
- 5. Сохраните токен в надежном месте. С помощью OAuth-токена бот авторизует все операции.

## Удалить бота

- 1. Войдите в аккаунт администратора организации.
- 2. Перейдите на страницу Боты в Мессенджере.
- 3. Выделите бота, который больше не нужен.
- 4. Нажмите кнопку Удалить.

Написать в службу поддержки

# Вход и выход

# Как войти

Чтобы начать работу с онлайн-досками в пространстве компании, войдите в Доски с помощью Яндекс ID, привязанного к организации.

- 1. Перейдите по ссылке boards.yandex.ru.
- 2. В правом верхнем углу страницы нажмите Войти.
- 3. Введите логин и пароль и нажмите Войти.
- 4. Выберите Рабочее и нажмите на название своей компании.

## Как выйти

Чтобы выйти из Досок или сменить аккаунт:

- 1. В левом верхнем углу личного кабинета нажмите на свое имя.
- 2. Нажмите Выйти из аккаунта.

# Администрирование Яндекс Досок

Вы можете управлять пространством организации в Досках в разделе **Администрирование**. В нем вам доступна информация про сотрудников, команды, доски и файлы. Также через него можно отслеживать события и активность сотрудников в пространстве организации.

### Кто и где управляет Досками

Управление пространством Досок доступно не в кабинете организации, а в разделе **Администрирование** в Досках. В него могут попасть только администраторы вашей организации. Как назначить администратора

### Как начать администрировать

Чтобы попасть в раздел **Администрирование**, войдите в Доски с помощью Яндекс ID, привязанного к организации. Затем в левом нижнем углу личного кабинета нажмите **Администрирование**. Как войти в Доски

# Управление пользователями

Вы можете посмотреть информацию об активных сотрудниках и тех, кто удален из пространства организации. Для этого перейдите в раздел **Пользователи**.

## Как посмотреть действия пользователя

Все действия сотрудников записываются в журнал событий. Там вы можете отслеживать все, что делают сотрудники в пространстве организации.

Чтобы посмотреть действия:

- 1. В списке пользователей найдите нужного сотрудника.
- 2. Нажмите на три точки справа от него.
- 3. Выберите действия, которые хотите посмотреть:
  - Действия пользователя все действия пользователя в пространстве организации.
  - **Действия над пользователем** все действия над пользователем со стороны других сотрудников. Например добавление пользователя в команду.

## Как передать доски другому сотруднику

Вы можете передать все доски одного сотрудника другому. Например, если сотрудник уволился, а на его досках есть нужная организации информация.

Чтобы передать доски сотрудника другому:

- 1. В разделе Пользователи найдите сотрудника, доски которого хотите передать.
- 2. Нажмите на три точки справа от него.
- 3. Нажмите Передать данные.
- 4. Введите логин пользователя, которому передаете доски.
- 5. Нажмите Сохранить.

# Управление командами

Вы можете просматривать список команд, создавать, настраивать, переименовывать и удалять их. Для этого перейдите в раздел **Команды**.

## Как посмотреть доски команды

Вы можете посмотреть список досок, созданных конкретной командой. Для этого:

- 2. В списке команд найдите нужную и нажмите на три точки справа от нее.
- 3. Нажмите Доски команды. Откроется список досок, созданных этой командой.

# Как посмотреть действия команды

Вы можете открыть список всех действий команды, например, если вам нужно узнать, когда участники послений раз работали над проектом.

Чтобы посмотреть все действия команды:

- 1. Найдите в списке команд нужную.
- 2. Нажмите на три точки справа от нее.
- 3. Нажите Действия команды. Откроется журнал событий этой команды.

## Как изменить роли участников

Вы можете менять роли участников в командах. Какие бывают роли

Чтобы изменить роль участника команды:

- 1. В списке команд найдите нужную и нажмите на три точки справа от нее.
- 2. Нажмите Участники команды.
- 3. В открывшемся окне измените роли участников.

## Как переименовать команду

- 1. В списке команд найдите нужную и нажмите на три точки справа от нее.
- 2. Нажмите Переименовать.
- 3. Введите новое название команды.

## Как удалить команду

Если вы удалите команду, доступ к доскам останется у всех ее участников.

Чтобы удалить команду:

- 1. В списке команд найдите нужную и нажмите на три точки справа от нее.
- 2. Нажмите **Удалить**.
- 3. Введите новое название команды.

# Управление досками

Вы можете управлять всеми досками в пространстве организации. Для этого перейдите в раздел **Доски**. В нем можно просматривать, переименовывать и удалять доски, а также просматривать журнал событий каждой доски.

## Как посмотреть действия с доской

Вы можете посмотреть все действия с конкретной доской, например, если вам нужно узнать, кто последний ее редактировал.

Чтобы открыть список действий с доской:

- 1. Найдите в списке досок нужную.
- 2. Справа от нее нажмите на три точки.
- 3. Нажмите Действия с доской. Откроется журнал событий этой доски.

## Как включить гостевой доступ

Чтобы ваши сотрудники могли поделиться доской с пользователями не из вашей организации, включите гостевой доступ. Для этого:

- 1. Найдите в списке досок нужную.
- 2. Справа от нее нажмите на три точки.
- 3. Нажмите Включить гостевой доступ.

Если вам нужно посмотреть список досок с включеным гостевым доступом, нажмите на выпадающее меню над списком досок и выберите **Гостевой доступ**. В таблице с досками отобразятся только те, которыми можно делиться с внешними пользователями.

## Как переименовать или удалить доску

Вы можете изменить название доски или удалить ее. Для этого:

- 1. Найдите в списке досок нужную.
- 2. Справа от нее нажмите на три точки.
- 3. Нажмите Переименовать или Удалить.
# Журнал событий

В журнале событий вы сможете следить за событиями и активностью сотрудников в Досках. Это может быть полезно при инцидентах и выявлении нарушений безопасности. Журнал событий работает аналогично аудит-логам.

### Какие события записываются

В журнале событий записываются все действия производимые в пространстве организации.

Чтобы посмотреть список конкретных событий:

- 1. Нажмите на выпадающий список над таблицей со всеми событиями.
- 2. Выберите, какие события вам нужно найти:
  - Команда создана формирование новой команды в системе.
  - Команда отредактирована изменение параметров или настроек существующей команды.
  - Команда удалена удаление команды из системы.
  - Участник команды создан добавление нового участника в команду.
  - **Участник команды изменен** обновление данных или ролей существующего участника команды.
  - Участник команды удален удаление участника из команды.
  - Доска создана создание новой доски для работы или проектов.
  - Доска изменена редактирование параметров или содержимого доски.
  - Доска удалена удаление доски из системы.
  - **Гостевой доступ включен** предоставление доступа к доске для внешних пользователей.
  - Гостевой доступ выключен ограничение доступа к доске для внешних пользователей.
  - Доска Miro импортирована добавление доски из Miro в Яндекс Доски.
  - Проект в команде создан создание нового проекта внутри команды.
  - Проект в команде изменен внесение изменений в параметры или статус существующего проекта.
  - Проект в команде удален удаление проекта из списка проектов команды.
  - Пользователь создан регистрация нового пользователя в системе.
  - Пользователь изменен обновление данных пользователя, например, изменение логина или имени.
  - Пользователь удален удаление сотрудника из пространства организации.
  - Пользователь восстановлен восстановление учетной записи пользователя после ее удаления.
  - Перенесли данные пользователя передача досок одного сотрудника другому.
  - Пользователь авторизовался вход пользователя в пространтсво организации.
  - Пользователь разлогинился выход пользователя из пространства организации.
  - Файл загружен добавление файла на доску или в проект.

• Файл удален — удаление файла с доски.

## Поиск по событиям

Вы можете искать события по параметрам. Если ищите какое-то конкретное событие, установите фильтр по инструкции и введите в поиск по разделу, например, название доски или команды с которой это событие связанно.

## Как узнать детали события

Если вам нужно посмотреть подробную информацию о событии, откройте детализированную информацию о нем. Для этого:

- 1. В списке событий найдите нужное.
- 2. Нажмите на три точки справа от него.
- 3. Нажмите Детали. Откроется окно с подробной информацией.

# Управление импортом досок

Вы можете управлять импортом досок из Miro и Pruffme. Для этого перейдите в раздел **Импорт**. В нем отображается список всех досок, импортированных из Miro и Pruffme, с указанием статуса импорта.

## Как перезапустить импорт

Если доска по какой-то причине не импортировалась или импортировалась с ошибками, вы можете повторно запустить импорт.

Чтобы перезапустить:

- 1. Найдите в списке доску, которую не получилось импортировать.
- 2. Нажмите на три точки справа от нее.
- 3. Нажмите Переобработать. Импорт доски начнется заново.

# Навигация по файлам

Вы можете быстро искать файлы, которые загружены на доски. Для этого перейдите в раздел **Материалы**. В нем отображаются все изображения, презентации и вложения, добавленные сотрудниками на доски.

## Как найти файл

Вы можете посмотреть список файлов конкретного типа, например только изображения.

Чтобы открыть список файлов определенного типа:

- 1. Нажмите на выпадающий список над таблицей со всеми файлами.
- 2. Выберите, какие файлы вам нужно найти. В списке отобразятся только они.

Если вы нашли нужный файл и хотите узнать, какие еще файлы загружены сотрудником, нажмите три точки справа от файла и выберите **Все материалы пользователя**. Также можно открыть список всех файлов загруженных на доску с найденным вами файлом. Для этого выберите **Все материалы доски**.

# С чего начать

Чтобы протестировать работу с сервисом Яндекс Доски в режиме on-premises, вы можете получить 2 бесплатные лицензии. Для этого:

- 1. Заполните форму внизу страницы. С вами свяжется менеджер и уточнит детали подключения.
- 2. Получите лицензии и выполните инсталляцию по инструкции.

Если сервис подойдет для решения ваших задач, вы можете перейти с бесплатной тестовой версии на коммерческую, выбрав срок действия и количество лицензий, которые нужны вашему бизнесу. Для этого:

- 1. Свяжитесь с менеджером, который вас консультировал.
- 2. Заключите договор и оплатите счет.
- 3. Получите лицензии и активируйте их.

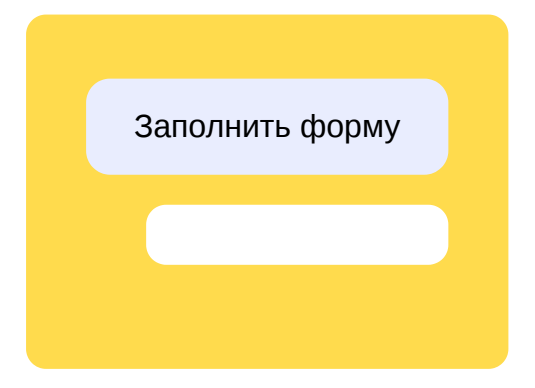

# Системные требования

Минимальные системные требования, которые необходимы для развертывания приложения:

| CPU     | 6 core                                                 |
|---------|--------------------------------------------------------|
| RAM     | 8 Gb                                                   |
| Storage | 40 Gb                                                  |
| OS      | Linux с возможностью запуска Docker или Docker Compose |

Приложение было протестировано на дистрибутивах Ubuntu 22.04, а также Astra Linux 1.7.

Совместимые БД:

- MongoDB
- PostgreSQL

Поддерживаемые протоколы аутентификации:

- SAML
- OAuth 2.0
- LDAP

Поддержка провайдеров идентификации для протокола SAML:

- Active Directory Federation Services
- Keycloak

Поддержка провайдеров идентификации для протокола OAuth 2.0:

• Keycloak

Поддержка провайдеров идентификации для протокола LDAP:

Microsoft Active Directory

# Тарификация Яндекс Досок on-premises

При подаче заявки на подключение вы фиксируете с менеджером количество лицензий, необходимых вашей организации. Лицензия для одного сотрудника стоит 800 ₽ в месяц. Только сотрудникам с лицензией доступна совместная работа.

В зависимости от версии приложения распределение оплаченных лицензий между пользователями происходит по-разному. Начиная с версии 1.11.1, администратор может выдавать и отзывать лицензии.

 Чтобы узнать текущую версию приложения, нажмите на имя пользователя в левом верхнем углу экрана.
 Для перехода на новую версию обновите приложение. Как это сделать

# Распределение лицензий в версии 1.10.2 и ниже

Все подтвержденные пользователи могут получить полный доступ к приложению. Если сотрудник откроет любую доску, он автоматически получит одну из оплаченных лицензий. Передать выданную лицензию другому пользователю невозможно.

### Пример лицензирования в версии 1.10.2

Общая численность организации: 150 человек. Из них 100 человек авторизовались и перешли на доску. Итог: все эти 100 человек считаются пользователями с лицензией.

## Распределение лицензий в версии 1.11.1 и выше

Лицензии распределяются среди пользователей с помощью отметки **Оплаченный**. Отметить пользователя может только администратор.

Чтобы выдать лицензию пользователю:

- 1. В личном кабинете зайдите в раздел Администрирование Пользователи.
- 2. Установите отметку Оплаченный для нужного сотрудника.

Если администратор снимет отметку **Оплаченный** с сотрудника, его лицензия освободится. Вместо него можно будет назначить нового пользователя. Перераспределять лицензии можно в любое время.

#### Пример лицензирования в версии 1.11.1

Общая численность организации: 150 человек. Пользователи, отмеченные администратором: 100 человек. Итог: только эти 100 человек считаются пользователями с лицензией.

# Как изменить количество лицензий

Для изменения количества лицензий свяжитесь с менеджером отдела продаж. Он сообщит вам подробности и сделает запрос на ключ с новым количеством лицензий.

# Обновление приложения

В зависимости от способа получения приложения, обновление может проходить тремя различными способами.

# **Docker Compose**

Остановить приложение:

docker-compose down

Выполнить обновление из репозитория:

docker-compose pull

Запуск с пересозданием контейнеров приложения:

docker-compose up -d

## Docker

Остановить приложение:

docker editboard stop

Выполнить обновление из репозитория:

docker image pull docker-registry.pruffme.com/editboard:latest

Запустить контейнер с приложением в интерактивном режиме:

```
docker run -it --rm -p 443:443 -v /home/user/docker/editboard/conf:/conf -v
/home/user/docker/editboard/logs_nginx:/var/log/nginx -v
/home/user/docker/editboard/logs_app:/root/.pm2/logs --name editboard editboard
```

или в фоновом режиме:

```
docker run -d --rm -p 443:443 -v /home/user/docker/editboard/conf:/conf -v
/home/user/docker/editboard/logs_nginx:/var/log/nginx -v
/home/user/docker/editboard/logs_app:/root/.pm2/logs --name editboard editboard
```

При загрузке из файлового хранилища tar архива

Получить новый файл архива приложения:

wget https://whiteboard.hb.ru-msk.vkcs.cloud/docker/editboard.tar

Остановить приложение:

docker stop editboard

Удалить образ из локального хранилища:

docker rmi editboard

Загрузить новый контейнер:

docker load <editboard.tar

Запустить контейнер с приложением в интерактивном режиме:

```
docker run -it --rm -p 443:443 -v /home/user/docker/editboard/conf:/conf -v
/home/user/docker/editboard/logs_nginx:/var/log/nginx -v
/home/user/docker/editboard/logs_app:/root/.pm2/logs --name editboard editboard
```

или в фоновом режиме:

```
docker run -d --rm -p 443:443 -v /home/user/docker/editboard/conf:/conf -v
/home/user/docker/editboard/logs_nginx:/var/log/nginx -v
/home/user/docker/editboard/logs_app:/root/.pm2/logs --name editboard editboard
```

## Получение конкретной версии приложения

Получение образа контейнера, например для версии 1.9.2:

docker pull docker-registry.pruffme.com/editboard:1.9.2

Запуск указанной версии:

```
docker run -it --rm -p 443\:443 -v /home/user/docker/editboard/conf\:/conf -v
/home/user/docker/editboard/logs_nginx\:/var/log/nginx -v
/home/user/docker/editboard/logs_app\:/root/.pm2/logs --name editboard docker-
registry.pruffme.com/editboard:1.9.2
```

# Вспомогательная информация и команды

Приведенные команды представлены для дефолтных настроек установки и запуска.

## Просмотр и редактирование конфигурации приложения

sudo nano /home/user/docker/editboard/conf/config.json

## Просмотр логов внутри контейнера приложения

docker exec -it editboard /bin/bash

pm2 logs

i

## Ссылки для проверки работоспособности приложения

В зависимости от настройки config.json Приведен пример в случае "domain": "editboard.mycorp.com"

При запуске тестового модуля: https://editboard.mycorp.com/test/ При запуске основной версии личного кабинета: https://editboard.mycorp.com/cabinet/

Для полноценного использования приложения необходимо произвести настройку SSO.

## Запуск контейнера в диагностическом режиме

Запуск контейнера в режиме проверки настройки конфигурационного файла приложения Проверяет соединение с сервером базы данных и объектным хранилищем

```
docker run --name editboard -it \
    --rm \
    -p 443:443 \
    -e TZ=Europe/Moscow \
    -v /editboard-conf:/conf \
    -v /editboard-logs/nginx:/var/log/nginx \
    -v /editboard-logs/app:/root/.pm2/logs \
    editboard /check.sh
```

### Резервное копирование и восстановление

Рекомендации по резервному копированию

Средствами резервного копирования рекомендуется систематически производить сохранение указанных ниже файлов.

По умолчанию файлы расположены по пути ~/docker/editboard/conf, либо ~/docker/conf

Перечень элементов, подлежащих резервному копированию:

| Название               | Описание                                                                                                    |
|------------------------|----------------------------------------------------------------------------------------------------|
| config.json            | Файл конфигурации приложения                                                                                                    |
| nginx.conf             | Файл конфигурации nginx                                                                                                    |
| redis.conf             | Файл конфигурации Redis                                                                                                    |
| ssl                    | Папка содержащая ssl сертификаты приложения                                                                                                   |
| log.cef                | Файл создается пользователем вручную и содержит сведения<br>журналирования событий в приложении. Может быть размещен и в<br>другой директории |
| cert_example.cert      | Файл публичного ключа, который используется для SSO. Файл<br>создается пользователем вручную                                                  |
| docker-<br>compose.yml | Конфигурационный файл Docker Compose, если запуск<br>осуществляется с его помощью. Создается пользователем вручную                            |

Также рекомендуется осуществлять сохранения конфигурационного файла используемой базы данных.

### Рекомендации по восстановлению

Процесс восстановления работоспособности приложения после повреждения, нарушения формата и прочих случаев, когда файлы не могут быть корректно интерпретированы приложением, заключается в замене поврежденных файлов, установке достаточных прав доступа для использования приложением на них и перезапуске приложения.

# О приложении

# Архитектура приложения

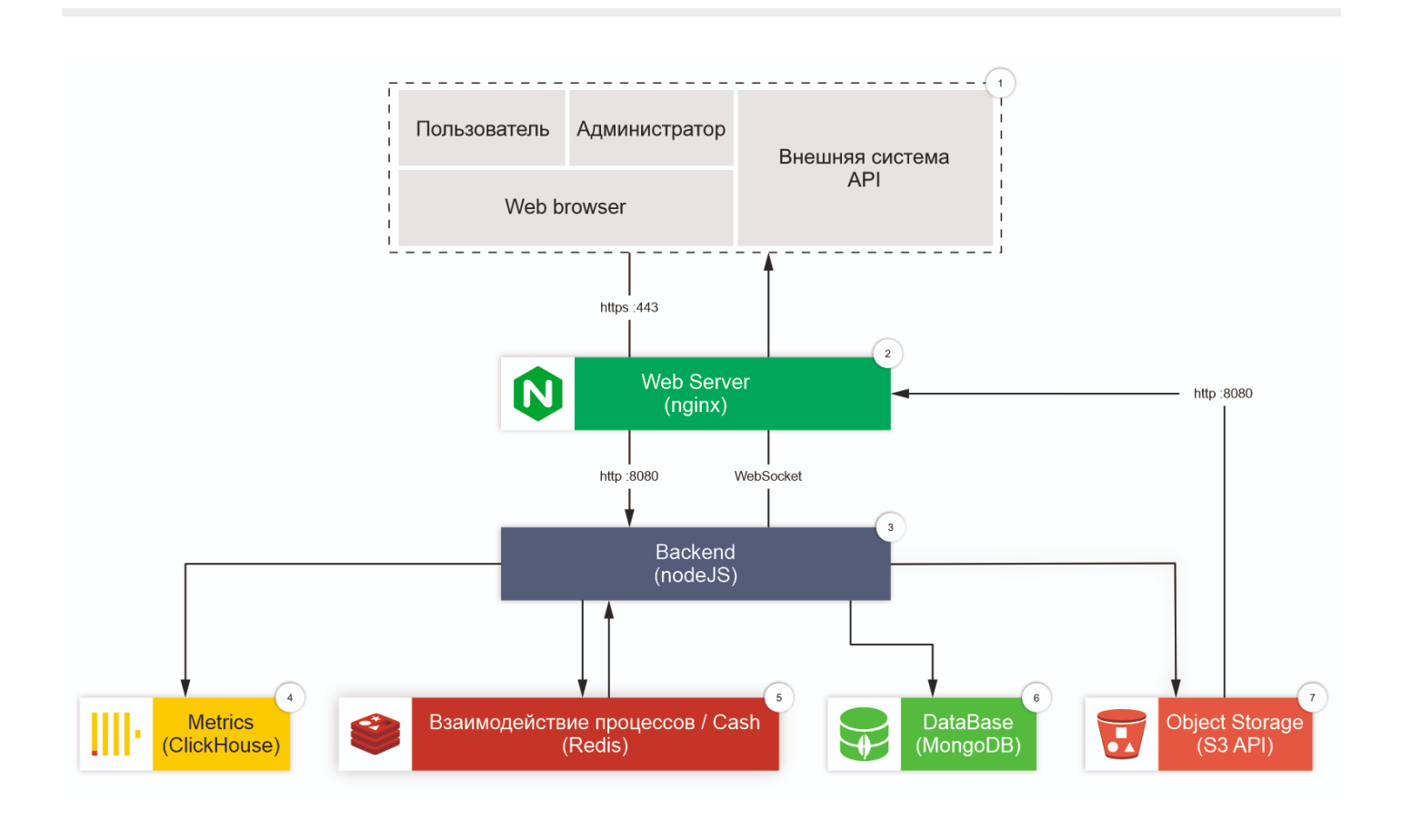

### 1. Клиент

В роли клиентов приложения могут выступать:

- Пользовательский веб-браузер: Интерфейс, с которым взаимодействуют пользователи.
- Внешняя система: Программы и сервисы, которые используют API для подачи запросов и взаимодействия с приложением.

#### 2. Веб-сервер

Nginx отвечает за прием входящих HTTPS-запросов, перенаправление запросов на сервер приложения по HTTP, балансировку нагрузки между различными экземплярами сервера приложения, кеширование статического контента.

#### 3. Сервер приложения

Node.js приложение, обрабатывающее бизнес-логику и взаимодействующее с другими компонентами системы. Обрабатывает входящие запросы по HTTP на порт 8080, поступающих от веб-сервера. Формирует ответы и отправляет их обратно через веб-сервер к клиенту. Используется многопроцессная архитектура для масштабирования нагрузки (запускается отдельный процесс для каждого ядра процессора).

#### 4. Агрегация статистики

ClickHouse обеспечивает хранение и обработку статистических данных. Например, позволяет

сохранять информацию о количестве активных пользователей за день или месяц, количестве созданных объектов и т.д.

#### 5. Межпроцессное взаимодействие

Redis: Хранилище данных в памяти, используемое для обмена данными между процессами. Обеспечивает синхронизацию и координации между процессами, работающими на разных ядрах процессора. Кеширует данные для ускорения доступа и уменьшения нагрузки на базы данных.

#### 6. Хранение структурированных данных

MongoDB используется для хранения досок, команд и проектов.

#### 7. Файловое хранилище

S3-совместимое хранилище, работающее по AWS SDK v2 и v3. Служит для размещения пользовательских файлов различного типа (изображения, документы, медиа-файлы).

### Функциональные возможности и особенности приложения

- Приложение поддерживает AstraLinux, Ubuntu и другие операционные системы, обеспечивающие работу контейнеризации.
- Приложение можно развернуть с использованием Docker, Docker Compose и Kubernetes с применением helm chart по запросу.
- Поддерживается интеграцию с другими on-premises решениями.
- Поддерживается шифрование данных между всеми узлами приложения.
- Приложение работает с базами данных MongoDB и PostgreSQL.
- Поддерживается работа в нескольких инстансах.
- Приложение разработано с учетом принципов отказоустойчивости.
- Приложение может полноценно функционировать в изолированной инфраструктуре.
- Поддерживается работа с syslog.
- Приложение поддерживает SAML, OpenID и LDAPS для реализации единого входа (SSO).
- Поддерживаются механизмы многофакторной аутентификации для повышения безопасности.
- Возможна загрузка пользователей из Active Directory.
- Все учетные записи в приложении персонифицированы.

#### Сетевые параметры

Назначение

Шифрование Алгоритм

| 443  | Внешний<br>доступ к<br>приложению<br>через nginx<br>(HTTPS) со<br>стороны<br>клиента | TLS<br>(HTTPS)    | Внешний                      | Да (TLS 1.2<br>или 1.3)    | ECDHE-RSA-AES256-GCM-SHA384                    | Η | Порт может<br>быть изменен в<br>конфигурации<br>nginx                                                                  |
|------|--------------------------------------------------------------------------------------|-------------------|------------------------------|----------------------------|------------------------------------------------|---|----------------------------------------------------------------------------------------------------|
| 8080 | Внутренние<br>экземпляры<br>backend-<br>приложения<br>(по числу<br>CPU)              | HTTPS             | Внутренний                   | Да (TLS 1.3)               | TLS_AES_256_GCM_SHA384                         | Η | Прокси через<br>nginx, порт<br>зависит от<br>числа<br>процессов и<br>настройки<br>приложения.<br>Например<br>8080–8087 |
| 9000 | Обращения<br>к внешнему<br>хранилищу<br>(S3 API,<br>AWS v2 или<br>v3)                | HTTPS (S3<br>API) | Внешний                      | Да                         | TLS_ECDHE_RSA_WITH_AES_128_GCM_SHA256<br>и др. | н | Используется<br>как endpoint для<br>доступа к<br>объектному<br>хранилищу                                               |
| 541  | Отправка<br>логов на<br>syslog-<br>сервер                                            | UDP или<br>TCP    | Внешний<br>или<br>внутренний | Зависит от<br>конфигурации | Зависит от конфигурации                        | Н | Может быть как<br>TCP, так и UDP.<br>TLS обычно не<br>включен                                                          |
| 6379 | Redis (in-<br>memory key-<br>value<br>хранилище)                                     | Redis<br>протокол | Внутренний                   | Нет                        | Не применяется                                 | Н | Требует<br>включения TLS<br>для<br>соответствия<br>ИБ                                                                  |
| 5432 | PostgreSQL<br>(БД<br>приложения)                                                     | PostgreSQL        | Внутренний                   | Нет                        | Не применяется                                 | Н | Приложение не<br>поддерживает<br>работу с TLS                                                                          |
| 389  | LDAP                                                                                 | LDAP<br>(TCP)     | Внешний<br>или<br>внутренний | Нет                        | Не применяется                                 | н | Без<br>шифрования,<br>для поиска<br>пользователей                                                                      |
| 636  | LDAPS                                                                                | LDAP over<br>TLS  | Внешний<br>или<br>внутренний | Да                         | TLS_ECDHE_RSA_WITH_AES_256_GCM_SHA384<br>и др. | н | TLS-версия<br>LDAP,<br>используется<br>для безопасной<br>аутентификации                                                |

Используемые хеш-алгоритмы — bcrypt.

# История изменений

# 1.11.5 (20.03.2025)

## Прочее

- Расширен перечень логируемых действий для приложения.
- Повышена стабильность в работе приложения.
- Небольшие улучшения интерфейса приложения.

# 1.11.4 (20.03.2025)

## Импорт

Добавлен импорт из Miro конкретной доски по ссылке.

## Прочее

- Интерфейс приложение приведен в соответствие с дизайн-системой.
- Улучшена обработка вставки внешних ссылок.

# 1.11.2 (20.03.2025)

## Прочее

- Улучшен интерфейс приложения.
- Исправлены некоторые ошибки отображения в панели администратора.

# 1.11.1 (02.02.2025)

## Доступ к приложению

Изменилась политика выдачи лицензий. Теперь администратор может вручную назначать пользователей, которые будут иметь полнофункциональный доступ к приложению в разделе **Пользователи**. Также предусмотрено точечное отключение лицензии для пользователей.

Улучшения и исправление ошибок

- Улучшено взаимодействие при помощи клавиатуры с модальными окнами интерфейса.
- Визуальная переработка системы уведомлений в панели администратора.
- Исправлена ситуация, когда у некоторых пользователей дважды открывался интерфейс создания LDAP.
- Исправлена ошибка с некорректным редиректом по клику на аватарку в комментариях.
- Исправлена ошибка отображения названий проектов и команд в которых применялись спецсимволы.
- Исправлена проблема, которая не позволяла отключать маркированный список для текстовых элементов.

## Прочее

Небольшие улучшения интерфейса приложения.

# 1.10.6 (19.01.2025)

### Доступ к приложению

Добавлена возможность использовать в качестве логина записи с одним DC, а не только с двумя.

#### Функционал приложения

Добавлена функция наследования стиля шрифта для инструмента **Текст** (цвет, семейство, размер, цвет фона шрифта).

### Прочее

- Повышение стабильности в работе приложения.
- Небольшие улучшения интерфейса приложения.

# 1.10.4 (17.12.2024)

#### Функционал приложения

- Возможность перемещать объект, по которому производится голосование.
- Повышение удобства использования инструмента Комментарий.
- Обновлен интерфейс создания шаблонов, а также библиотека шаблонов.
- Повышение стабильности работы инструментов **Интеллектуальная карта**, **Стрелка** и **Таблица**.
- Улучшено взаимодействие с объектами в режиме мультивыбора (перемещения).

### Доступ к приложению

Возможность настраивать гостевой доступ на уровне приложения.

### Панель администратора

- Добавлено отображение даты окончания действия лицензии.
- Улучшена система сбора пользовательской статистики в панели администратора.
- Добавление логирования загрузки файлов.
- Добавлена механика смены логина пользователя в панели администратора.

### Работа с базами данных

Добавлена поддержка длинных логинов пользователей.

### Прочее

Общие исправление и улучшения пользовательского интерфейса.

# Введение

Приложение предоставляется в виде контейнера Docker.

В данной документации рассматривается установка приложения версии 1.9.0 и выше на компьютеры с ОС Ubuntu 22.04.

#### Важно

Устанавливая программное обеспечение, вы соглашаетесь с условиями лицензионного соглашения с конечным пользователем.

## Варианты установки

Docker

Кроме Docker, необходимо самостоятельно установить и настроить MongoDB или PostgreSQL, а также Object Storage.

### **Docker Compose**

Требует установки Docker Compose. Манифесты для установки находятся в разделе {#T}

#### **Kubernetes**

Развертывание приложения в кластере обговаривается в отдельном порядке.

# Подготовка к установке

Перед началом установки приложения необходимо выполнить ряд подготовительных шагов, которые зависят от выбранной конфигурации среды.

## Скачивание контейнера

Ссылка на контейнер: https://whiteboard.hb.ru-msk.vkcs.cloud/docker/editboard.tar

Скачать контейнер в текущий рабочий каталог:

wget "https://whiteboard.hb.ru-msk.vkcs.cloud/docker/editboard.tar"

## Установка базы данных

Приложение поддерживает работу с следующими БД:

- MongoDB
- PostgreSQL

Базу данных можно установить как на машину с приложением, так и на отдельную.

### MongoDB

Установите и подключитесь к MongoDB. Далее создайте нового пользователя и базу данных:

use my\_database

```
db.createUser({
    user: "my_user",
    pwd: "my_password",
    roles: [{ role: "readWrite", db: "my_database" }]
})
```

Создайте тестовую коллекцию:

```
db.createCollection("test_collection")
```

## PostgreSQL

Установите и подключитесь к PostgreSQL. Далее создайте нового пользователя и базу данных:

```
CREATE DATABASE my_database;
CREATE USER my_user WITH ENCRYPTED PASSWORD 'my_password';
```

GRANT ALL PRIVILEGES ON DATABASE my\_database TO my\_user;

Данные my\_user и my\_password понадобятся при работе с веб-инсталлятором.

## Установка Docker

Для установки Docker на Ubuntu:

sudo apt-get update
sudo apt-get install -y docker.io
sudo systemctl start docker
sudo systemctl enable docker

# Установка Docker Compose

Для установки Docker Compose на Ubuntu:

```
sudo apt-get update
sudo apt-get install -y docker-compose
```

# Описание параметров конфигурации приложения

В зависимости от сценария использования содержимое может существенно изменяться. В данном примере для рассмотрена стандартная тестовая настройка config.json

```
{
    "install": false,
    "license": "UJxjSQlJ9qH7/K8jqAtsuxG4x6a3XteS9HghhG4DutUEuIv****",
    "hash": "srv-01",
    "hostname": "editboard.mycorp.com",
    "domain": "editboard.mycorp.com",
    "version": "1.10.1",
    "cert": {
        "crt": "/conf/ssl/cert.crt",
        "key": "/conf/ssl/cert.key"
    },
    "type": [
        "api",
        "socket",
        "upload",
        "clickhouse",
        "redis",
        "admin",
        "avp",
        "coordinator",
        "miro",
        "convert_video",
        "convert documents"
    ],
    "clickhouse": {
        "url": "http://137.139.132.2/",
        "port": 8123,
        "database": "clickhouse",
        "username": "default",
        "password": "DefaultPassword"
    },
    "master_process": 0,
    "priority": 1,
    "split_port": true,
    "mongo_path":
"mongodb://editboard_user:dfhdfhcvbxGi@122.50.32.141:27017/editboard",
    "inner_port": 8080,
    "https_port": 443,
    "redis": {
        "host": "127.0.0.1",
        "port": 6379,
        "pass": "vMotn8dZTGddfhdfzcvndDN0tj0******"
    },
    "jwtkey": "testtest",
    "network": "eth0",
```

```
"modules": {
        "test": {
            "whiteboard_api_partner": "test",
            "whiteboard_api_key": "1234567890abcdefgh1234567890abcd"
        },
        "sso": {
            "module_type": "sso",
            "type": "saml",
            "entry_point": "https://adfs.mycorp.com/adfs/ls/",
            "issuer": "https://editboard.mycorp.com/sso/",
            "cert": "/conf/adfsmycorp.cert",
            "callback_url": "https://editboard.mycorp.com/sso/callback",
            "field_id": "http://schemas.xmlsoap.org/claims/EmailAddress",
            "field_name":
"http://schemas.xmlsoap.org/ws/2005/05/identity/claims/name",
            "exit_url": "https://editboard.mycorp.com",
            "whiteboard_api_partner": "sso",
            "whiteboard_api_key": "sso"
        }
    },
    "recording": {
        "ffmpeg_path": "/usr/bin/ffmpeg",
        "ffmpeg_audio_codec": "aac"
    },
    "s3":{
        "access_key": "YCAJEZZ2WQyqGTL********",
        "secret_key":"YCPC1C9iW_LJLc7bMvgY9LiCl406vC*********,
        "bucket":"s3-editboard",
        "endpoint": "https://storage.yandexcloud.net",
        "public_prefix":"https://storage.yandexcloud.net/s3-editboard/",
        "region":"ru-central1",
        "extensions": [
            "png",
            "jpeg",
            "jpg",
            "pdf",
            "docx",
            "doc",
            "xlsx",
            "xls",
            "pptx",
            "ppt",
            "mp4",
            "mp3"
        ]
   }
}
```

Значения параметров конфигурации приложения

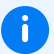

## Примечание

Некоторые секции конфигурации рассмотрены подробнее в соответствующих разделах SSO - {#T} Object Storage - {#T}

| Параметр       | Описание                                                                                                    | Тип<br>данных |
|----------------|----------------------------------------------------------------------------------------------------|---------------|
| install        | Режим установки. Если true, то создается БД,<br>коллекций в ней, а также импорт шаблонов. false —<br>для обычного запуска. Нельзя удалять из конфигурации | Логический    |
| license        | Для хранения лицензионного ключа                                                                                                    | Строка        |
| hash           | Хеш имя сервера (например название данного сервера)                                                                                                    | Строка        |
| hostname       | Имя хоста на котором работает приложение                                                                                                    | Строка        |
| domain         | Доменное имя на котором работает приложение                                                                                                    | Строка        |
| version        | Текущая версия приложения                                                                                                    | Строка        |
| cert           | Путь до сертификатов cert.crt и cert.key                                                                                                    | Объект        |
| type           | Массив с перечнем ролей сервера                                                                                                    | Массив        |
| master_process | Параметр для управления процессами приложения                                                                                                    | Число         |
| priority       | Требует настройки, только если сервер имеет роль<br>redis или coordinator                                                                                 | Число         |
| split_port     | Служебный параметр                                                                                                    | Логический    |
| mongo_path     | Конфигурация для подключения к MongoDB                                                                                                    | Строка        |
| clickhouse     | Настройка подключения к ClickHouse                                                                                                    | Объект        |
| inner_port     | Порт для внутреннего трафика приложения                                                                                                    | Число         |
| https_port     | Порт для защищенного HTTPS трафика. По нему<br>отправляем запросы к приложению                                                                            | Число         |
| redis          | Настройки подключения к Redis, включая хост, порт и<br>пароль                                                                                             | Объект        |
| jwtkey         | Ключ для генерации и верификации JWT токенов                                                                                                    | Строка        |

| network                                   | Сетевой интерфейс, который используется приложением                            | Строка |  |  |
|-------------------------------------------|--------------------------------------------------------------------------------|--------|--|--|
| modules                                   | Конфигурация модулей приложения. Например test<br>модуль или SSO               | Объект |  |  |
| recording                                 | Настройки для записи медиа, включая путь к ffmpeg и<br>используемый аудиокодек | Объект |  |  |
| s3                                        | Конфигурация для подключения к хранилищу S3                                    | Объект |  |  |
| cabinet                                   | Путь к основной версии личного кабинета*                                       | Объект |  |  |
| dump                                      | Настройка свойств резервных копий досок*                                       | Объект |  |  |
| logs                                      | Настройка свойств логирования действий во внешние<br>системы*                  | Объект |  |  |
| miro                                      | Настройка параметров для импорта объектов из Miro*                             | Объект |  |  |
| ldap                                      | Управление периодичностью синхронизации по LDAP                                | Объект |  |  |
| Расширенное описание для вложенных секции |                                                                                |        |  |  |

## Описание секции cert

```
"cert": {
    "crt": "/conf/ssl/cert.crt",
    "key": "/conf/ssl/cert.key"
},
```

| Параметр | Описание                | Тип данных |
|----------|-------------------------|------------|
| crt      | Путь до открытого ключа | Строка     |
| key      | Путь до закрытого ключа | Строка     |

### Описание секции type

```
"type":[
    "api",
    "socket",
    "upload",
    "clickhouse",
    "redis",
    "admin",
    "avp",
    "avp",
```

```
"convert_video",
"convert_documents",
"miro"
```

```
],
```

| Параметр          | Описание                                                                                                    | Тип<br>данных |
|-------------------|----------------------------------------------------------------------------------------------------|---------------|
| api               | Фронт сервера. Отвечают за распределение по сокетам                                                                                                    | Строка        |
| socket            | WebSocket сервер                                                                                                    | Строка        |
| upload            | Сервер, на который загружаем файлы и выгружаем в<br>s3 хранилище                                                                                                    | Строка        |
| clickhouse        | Сервер, на который отправляются статистику для<br>агрегации и обработки                                                                                                    | Строка        |
| redis             | Устанавливается для одного сервера, через который предполагается обрабатывать запросы от остальных частей приложения. Если несколько серверов, то у каждого должен быть свой priority | Строка        |
| coordinator       | Служит для выполнения единых cron задач<br>(например, автоматическое удаление неактивных<br>пользователей или синхронизации LDAP)                                                     | Строка        |
| admin             | Сервер для администрирования приложения, мониторинга и статистики                                                                                                    | Строка        |
| avp               | Сервер с установленным антивирусным ПО                                                                                                    | Строка        |
| convert_video     | Сервер на котором выполняется обработка<br>видеоматериалов                                                                                                    | Строка        |
| convert_documents | Сервер на котором выполняется обработка<br>документов (pdf и т.д.)                                                                                                    | Строка        |
| miro              | Сервер на котором выполняется импорт и обработка<br>досок из Miro                                                                                                    | Строка        |

```
Описание секции redis
```

```
"redis": {
    "host": "127.0.0.1",
    "port": 6379,
```

| "pas<br>}, | s": "vMotn8dZTGddfhdfzcvndDN0tj0******"                                                                                                    |               |
|------------|----------------------------------------------------------------------------------------------------|---------------|
| Параметр   | Описание                                                                                                    | Тип<br>данных |
| host       | ір адрес используемого Redis сервера                                                                                                    | Строка        |
| port       | Порт работы Redis                                                                                                    | Число         |
| pass       | По умолчанию пароль уже настроен в создаваемом<br>автоматически redis.conf. В случае изменения пароля в<br>конфигурационном файле Redis, необходимо изменить его и<br>здесь | Строка        |

## Описание секции clickhouse

```
"clickhouse": {
    "url": "http://137.139.132.2/",
    "port": 8123,
    "database": "clickhouse",
    "username": "default",
    "password": "DefaultPassword"
},
```

### Либо

```
"clickhouse": {
    "disabled" : true
},
```

| Параметр | Описание                                                                                   | Тип<br>данных |
|----------|--------------------------------------------------------------------------------------------|---------------|
| url      | ір адрес используемого ClickHouse сервера                                                  | Строка        |
| port     | Порт работы ClickHouse                                                                     | Число         |
| database | Название базы к которой выполняется подключение                                            | Строка        |
| username | Имя пользователя ClickHouse, которое будет использоваться<br>для подключения к базе данных | Строка        |
| password | Пароль для пользователя, указанного в параметре username                                   | Строка        |

| disa | bled |
|------|------|
| aroa | 0100 |

Строка

Описание секции modules

```
"modules": {
    "test": {
        "whiteboard_api_partner": "test",
        "whiteboard_api_key": "1234567890abcdefgh1234567890abcd"
    },
    "sso": {
        ...
    }
    },
```

| Параметр                                                 | Описание                                                                                                | Тип<br>данных |
|----------------------------------------------------------|----------------------------------------------------------------------------------------------------|---------------|
| test                                                     | Модуль для базовой проверки<br>работоспособности приложения                                             | Объект        |
| SS0                                                      | Модуль для настройки доменной авторизации                                                               | Объект        |
| (другие модули в<br>зависимости от сборки<br>приложения) | В некоторых случаях могут быть добавлены и<br>иные модули, созданные с использованием API<br>приложения | Объект        |

## Описание секции recording

```
"recording": {
    "ffmpeg_path": "/usr/bin/ffmpeg",
    "ffmpeg_audio_codec": "aac"
},
```

| Параметр           | Описание                                                             | Тип<br>данных |
|--------------------|----------------------------------------------------------------------|---------------|
| ffmpeg_path        | Путь к исполняемому файлу ffmpeg. Например<br>/usr/bin/ffmpeg        | Строка        |
| ffmpeg_audio_codec | Выбор аудио кодека ААС при использовании<br>ffmpeg. По умолчанию аас | Строка        |

i Параметр cabinet не является обязательным для версии приложения от 1.6.0 и выше

```
"cabinet": {
    "path": "cabinet"
}
```

| Параметр | Описание                                                                                         | Тип<br>данных |
|----------|--------------------------------------------------------------------------------------------------|---------------|
| path     | Составная часть, которая используется для формирования<br>URL к основной версии личного кабинета | Строка        |

#### Описание секции dump

```
"dump": {
    "dump_dashboards_interval":6,
    "dump_dashboards_wait":1
}
```

| Параметр                            | Описание                                                                                                    | Тип<br>данных |
|-------------------------------------|----------------------------------------------------------------------------------------------------|---------------|
| <pre>dump_dashboards_interval</pre> | Интервал в часах автоматического создания<br>после отсутствия изменений указанный в<br>dump_dashboards_wait | Число         |
| dump_dashboards_wait                | Время ожидания в часах, через сколько<br>после последнего изменения будет сделан<br>снапшот                 | Число         |

# Описание секции logs

```
"logs":{
    "cef_log":"/home/user/log.cef",
    "syslog":{
        "ip":"127.0.0.1",
        "port":"514"
    },
```

| 'skiplogs" | : | [11] |  |
|------------|---|------|--|
|------------|---|------|--|

| }        |                                                                                                |                          |
|----------|------------------------------------------------------------------------------------------------|--------------------------|
| Параметр | Описание                                                                                       | Тип данных               |
| cef_log  | Путь к файлу в который будет записываться события<br>из раздела «Журнал событий» в формате CEF | Строка                   |
| syslog   | Позволяет включить вывод логов в syslog                                                        | Логический или<br>Объект |
| skiplogs | Можно указать список ID событий, которые не будут<br>фиксироваться в логах                     | Массив (Число)           |

# Описание ID событий в журнале логирования

| ID | Описание                 |
|----|--------------------------|
| 10 | Команда создана          |
| 11 | Команда отредактирована  |
| 12 | Команда удалена          |
| 21 | Участник команды создан  |
| 22 | Участник команды изменен |
| 23 | Участник команды удален  |
| 31 | Доска создана            |
| 32 | Доска изменена           |
| 33 | Доска удалена            |
| 34 | Гостевой доступ включен  |
| 35 | Гостевой доступ выключен |
| 37 | Доска Miro импортирована |
| 40 | Проект в команде создан  |
| 41 | Проект в команде изменен |
| 42 | Проект в команде удален  |
| 50 | Пользователь создан      |

| 51                                                    | Пользователь изменен                                                                                                    |
|-------------------------------------------------------|----------------------------------------------------------------------------------------------------|
| 52                                                    | Пользователь удален                                                                                                    |
| 53                                                    | Пользователь восстановлен                                                                                                    |
| 54                                                    | Для пользователя изменен логин                                                                                                    |
| 60                                                    | Пользователь авторизовался                                                                                                    |
| 61                                                    | Пользователь разлогинился                                                                                                    |
| 70                                                    | Роль добавлена                                                                                                    |
| 71                                                    | Роль изменена                                                                                                    |
| 72                                                    | Роль удалена                                                                                                    |
| 80                                                    | Вложение загружено                                                                                                    |
| 81                                                    | Вложение удалено                                                                                                    |
| 105                                                   |                                                                                                    |
| 105                                                   | LDAP соединение создано                                                                                                    |
| 105                                                   | LDAP соединение создано<br>LDAP соединение удалено                                                                                                    |
| 105<br>106<br>110                                     | LDAP соединение создано<br>LDAP соединение удалено<br>LDAP правило создано                                                                               |
| 105<br>106<br>110<br>111                              | LDAP соединение создано<br>LDAP соединение удалено<br>LDAP правило создано<br>LDAP правило изменено                                                      |
| 105<br>106<br>110<br>111<br>112                       | LDAP соединение создано<br>LDAP соединение удалено<br>LDAP правило создано<br>LDAP правило изменено<br>LDAP правило удалено                              |
| 105       106       110       111       112       120 | LDAP соединение создано<br>LDAP соединение удалено<br>LDAP правило создано<br>LDAP правило изменено<br>LDAP правило удалено<br>LDAP администратор создан |

# Описание секции miro

```
"miro":{
    "clientId":"*******",
    "secret":"**********************,
    "debug":true
}
```

| Параметр | Описание |  | Тип<br>данных |
|----------|----------|--|---------------|
|----------|----------|--|---------------|

| clientId | Клиентский номер приложения Miro<br>(https://developers.miro.com/docs/try-out-the-web-sdk) | Строка     |
|----------|--------------------------------------------------------------------------------------------|------------|
| secret   | Секретный ключ приложения                                                                  | Строка     |
| debug    | Сохранять или нет в таблицу dashboards_import_tasks_items<br>исходные объекты из Миро      | Логический |

Описание секции 1dap

```
"ldap": {
"interval": 120,
"debug": true
}
```

| Параметр | Описание                                                            | Тип<br>данных |
|----------|---------------------------------------------------------------------|---------------|
| interval | Количество секунд между запуском процедуры<br>синхронизации по LDAP | Число         |
| debug    | Показ расширенной информации во время выполнения<br>операции        | Логический    |

# Дополнительные параметры приложения (версия 1.8.0 +)

## postgres

```
"postgres": {
    "user": "postgres",
    "database": "postgres",
    "password": "PruffmeTest",
    "host": "editboard.mycorp.com",
    "port": "5432"
},
```

| Параметр | Описание                                                                                   | Тип<br>данных |
|----------|--------------------------------------------------------------------------------------------|---------------|
| postgres | Количество секунд между запуском процедуры синхронизации<br>по LDAP                        | Объект        |
| user     | Имя пользователя PostgreSQL, которое будет использоваться<br>для подключения к базе данных | Строка        |

| database | Название базы данных, к которой будет осуществляться<br>подключение | Строка |
|----------|---------------------------------------------------------------------|--------|
| password | Пароль для пользователя, указанного в параметре user                | Строка |
| host     | Адрес сервера, на котором размещена база данных                     | Строка |
| port     | Номер порта, который используется для подключения к базе<br>данных  | Строка |

serveradmin

{
 ...
 "serveradmin":"all",
 ...
}

| Параметр    | Описание                                                                                                    | Тип<br>данных                  |
|-------------|----------------------------------------------------------------------------------------------------|--------------------------------|
| serveradmin | Если выставлено all, то доступ к разделу «Инстансы» и<br>«Мигратор» предоставляется всем администраторам<br>системы. Для того, чтобы ограничить доступ к данному<br>разделу определенными администраторами, необходимо<br>указать их логины в массиве<br>(["example.admin@editboard.com"]) | Массив<br>(Строка) /<br>Строка |

### admin\_stat\_interval

| <pre>{      "admin_stat_interval  }</pre> | ": 30,                                                                                                    |               |
|-------------------------------------------|----------------------------------------------------------------------------------------------------|---------------|
| Параметр                                  | Описание                                                                                                  | Тип<br>данных |
| <pre>admin_stat_interval</pre>            | Интервал в секундах между записями мгновенной<br>статистики (пользователи, запушенные доски в<br>моменте) | Число         |

### preventcentral

| "preventcentral | L" : true,                                                     |               |
|-----------------|----------------------------------------------------------------|---------------|
| }               |                                                                |               |
|                 |                                                                |               |
| Параметр        | Описание                                                       | Тип<br>данных |
| preventcentral  | Управляет возможность включать и отключать страницу выбора SSO | Логический    |

## Дополнительные параметры приложения (версия 1.10.0 +)

### whiteboard\_properties

```
{
    . . .
    "modules": {
        "sso": {
            . . .
            "whiteboard_properties":{
                 "objects":{
                     "menu":{
                         "disable links":true
                     }
                },
                 "media":{
                     "hide_presentation":true,
                     "hide_video":false,
                     "hide_audio":true,
                     "hide_youtube":true,
                     "hide_attachment":true
                },
                 "comments":{
                     "disable_links":true,
                     "input_options":{
                         "hide_record_video":true,
                         "hide_record_audio":true,
                         "hide_record_screen":false,
                         "hide_audio": false,
                         "hide_video": true,
                         "hide_photos": false,
                         "hide_files": true,
                         "hide_add_presentation":true,
                         "attachment_extensions":[
                             "png", "jpeg", "jpg",
                             "pdf",
                             "docx","doc","xlsx","xls",
                             "pptx", "ppt",
                             "mp4", "mp3",
```

| ]<br>}<br>},<br><br>},<br><br>} | "Z1p"                                                                                         |            |
|---------------------------------|-----------------------------------------------------------------------------------------------|------------|
| Параметр                        | Описание                                                                                      | Тип данных |
| whiteboard_properties           | Секция для настройки доступности в<br>приложения функционала, такого как ссылки<br>и вложения | Объект     |
| objects                         | Настраивает доступность функционала в для<br>объектов                                         | Объект     |
| menu                            | Область настройки. В данном случае это                                                        | Объект     |

|                   | контекстное меню                                                                                                    |            |
|-------------------|----------------------------------------------------------------------------------------------------|------------|
| disable_links     | Управляет доступностью функционала<br>закрепления гиперссылок на объектах доски                                                 | Логический |
| media             | Область настройки. В данном случае<br>настраивает какие типы медиа материалов<br>будут доступны через инструмент<br>«Материалы» | Объект     |
| hide_presentation | Скрывает отображение медиа материалов<br>типа "Презентация"                                                                     | Логический |
| hide_video        | Скрывает отображение медиа материалов<br>типа "Видео"                                                                           | Логический |
|                   |                                                                                                    |            |

| hide_audio      | Скрывает отображение медиа материалов<br>типа "Аудио"                                                                             | Логический |
|-----------------|----------------------------------------------------------------------------------------------------|------------|
| hide_youtube    | Скрывает отображение медиа материалов<br>типа «Видео из внешних источников<br>(YouTube)»                                          | Логический |
| hide_attachment | Скрывает отображение медиа материалов<br>типа "Вложения"                                                                          | Логический |
| comments        | Область настройки. В данном случае<br>настраивает какие типы медиа материалов<br>будут доступны через инструмент<br>«Комментарий» | Объект     |

| disable_links            | Управляет доступностью функционала<br>гиперссылок в сообщениях. Если<br>установлено в true, то ссылки<br>преобразовываются в текст | Логический         |
|--------------------------|----------------------------------------------------------------------------------------------------|--------------------|
| <pre>input_options</pre> | Настройка меню для поля ввода в окне<br>комментария                                                                                | Объект             |
| hide_record_audio        | Управляет возможностью добавлять<br>голосовые заметки в комментарий                                                                | Логический         |
| hide_record_screen       |                                                                                                    | Логический         |
| hide_audio               | Управляет возможностью добавлять запись<br>экрана в комментарий                                                                    | Логический         |
| hide_video               | Управляет возможностью добавлять видео в<br>комментарий                                                                            | Логический         |
| hide_photos              | Управляет возможностью добавлять фото в<br>комментарий                                                                             | Логический         |
| hide_files               | Управляет возможностью добавлять<br>вложения в комментарий                                                                         | Логический         |
| hide_add_presentation    | Управляет возможностью добавлять<br>презентации в комментарий                                                                      | Логический         |
| attachment_extensions    | Список разрешенных в качестве вложений<br>расширений файлов                                                                        | Массив<br>(Строка) |

### guest\_access

```
{
    ...
    "guest_access" : "all",
    ...
}
```

| Параметр     | Описание                                                                                                    | Тип<br>данных |
|--------------|----------------------------------------------------------------------------------------------------|---------------|
| guest_access | Глобальная настройка гостевого доступа в приложении.<br>whiteboard - гостевой доступ выставляется только для                                             | Строка        |
|              | определенных досок администратором системы. аll -<br>гостевой доступ выставляется любым создателем доски.<br>no - отключения гостевого доступа в системе |               |

### import

```
{
    ...
    "import":{
        "miro":{
            "clientId":"345***",
            "secret":"oikau***",
            "debug":true,
            "threads":5
        },
        "pruffme":true
    },
    ...
}
```

| Параметр | Описание                                                                      | Тип<br>данных |
|----------|-------------------------------------------------------------------------------|---------------|
| import   | Единая область настройки импорта в приложении                                 | Объект        |
| miro     | Настройки для работа импорта из Miro                                          | Объект        |
| pruffme  | Управление возможностью производить импорт досок,<br>созданных на Pruffme.com | Логический    |

## http\_info\_key

```
{
    ...
    "http_info_key":"info_key_example"
    ...
}
```

| Параметр      | Описание                                                                                                    | Тип<br>данных |
|---------------|----------------------------------------------------------------------------------------------------|---------------|
| http_info_key | Предоставление доступа к данным о нагрузке на инстанс (/info), только если в query string передано значение | Строка        |
|               | http_info_key                                                                                               |               |
# Настройка Object Storage

## S3 (AWS SDK v3)

Пример настройки при использовании Yandex Object Storage

```
"s3":{
    "access_key":"YCAJEZZ2WQyqGTL********",
    "secret_key":"YCPC1C9iW_LJLc7bMvgY9LiCl406vC*********,
    "bucket":"s3-v3-pruffme",
    "endpoint":"https://storage.yandexcloud.net",
    "public_prefix":"https://storage.yandexcloud.net/s3-v3-pruffme/",
    "region":"ru-central1",
    "extensions": [
        "png",
        "jpeg",
        "jpg",
        "pdf",
        "docx",
        "doc",
        "xlsx",
        "xls",
        "pptx",
        "ppt",
        "mp4",
        "mp3"
    ]
},
```

#### Описание параметров

| Параметр   | Описание                                                                                                    | Тип<br>данных |
|------------|----------------------------------------------------------------------------------------------------|---------------|
| access_key | Идентификатор доступа пользователя. Используется вместе<br>с секретным ключом для аутентификации запросов к<br>хранилищу | Строка        |
| secret_key | Секретный ключ пользователя. Выступает в паре с<br>идентификатором доступа для создания подписанных<br>запросов          | Строка        |
| bucket     | Название контейнера, который используется для хранения<br>данных                                                         | Строка        |
| endpoint   | URL-адрес сервиса хранилища                                                                                              | Строка        |

| public_prefix | Находится в начале ссылки на файл, когда генерируется<br>URL. Обычно это путь к bucket                                                  | Строка |
|---------------|----------------------------------------------------------------------------------------------------|--------|
| region        | Регион, в котором расположено хранилище                                                                                                 | Строка |
| extensions    | Список расширений файлов, которые поддерживаются для<br>хранения. Это позволяет ограничить типы файлов, которые<br>могут быть загружены | Строка |

Пример настройки при использовании MinIO и второй версии AWS SDK

```
"s3":{
    "version": 2,
    "access_key": "tQemfrt5ne*******",
    "secret_key": "8zeNaP0z3m5fAKs8vcrW0orjN2pGax*********",
    "bucket": "pruffme",
    "endpoint": "https://editboard.mycorp.com:9000",
    "region": "ru-1",
    "public_prefix": "https://editboard.mycorp.com:9000/pruffme/",
    "s3ForcePathStyle": true,
    "apiVersion": "latest"
},
```

#### Описание параметров

| Параметр      | Описание                                                                                                    | Тип<br>данных |
|---------------|----------------------------------------------------------------------------------------------------|---------------|
| version       | Указывает версию AWS SDK                                                                                                 | Число         |
| access_key    | Идентификатор доступа пользователя. Используется<br>вместе с секретным ключом для аутентификации<br>запросов к хранилищу | Строка        |
| secret_key    | Секретный ключ пользователя. Выступает в паре с<br>идентификатором доступа для создания подписанных<br>запросов          | Строка        |
| bucket        | Название контейнера, который используется для<br>хранения данных                                                         | Строка        |
| endpoint      | URL-адрес сервиса хранилища                                                                                              | Строка        |
| public_prefix | Находится в начале ссылки на файл, когда<br>генерируется URL. Обычно это путь к bucket                                   | Строка        |
| region        | Регион, в котором расположено хранилище                                                                                  | Строка        |

| s3ForcePathStyle | Параметр, указывающий на необходимость<br>использования старого стиля формирования путей к<br>объектам в S3 | Логический |
|------------------|----------------------------------------------------------------------------------------------------|------------|
| apiVersion       | Версия API, которую следует использовать при работе<br>с S3                                                 | Строка     |

При данном варианте использования объектного хранилища, файлы можно сохранять непосредственно в локальной папке.

```
"s3":{
    "type":"localfolder",
    "storage_dir":"/storage",
    "public_prefix":"https://editboard.mycorp.com/storage/",
    "skiphttp": true,
    "extensions":[
        "png","jpeg","jpg",
        "pdf",
        "docx","doc","xlsx","xls",
        "pptx","ppt",
        "mp4","mp3"
    ]
},
```

Особенности использования

Изменение в конфигурации nginx

Добавить в раздел server для порта 443 \

```
location /storage {
    alias /storage;
    try_files $uri $uri/ /index.html;
}
```

Изменения команды запуска Docker:

```
docker run -it \
    --rm \
    -p 443:443 \
    -e TZ=Europe/Moscow \
    -v /editboard-conf:/conf \
    -v /editboard-logs/nginx:/var/log/nginx \
    -v /editboard-logs/nginx:/var/log/nginx \
    -v /editboard-logs/app:/root/.pm2/logs \
    -v /mnt/editboard-storage:/storage \
    --name editboard docker-registry.pruffme.com/editboard:latest
```

| Параметр      | Описание                                                                                                    | Тип<br>данных |
|---------------|----------------------------------------------------------------------------------------------------|---------------|
| type          | Параметр, который указывает на режим использования<br>объектного хранилища в режиме локальной папки.<br>Специфичен и используется только для LocalFolder | Строка        |
| storage_dir   | Путь к папке в которую сохраняются файлы. Специфичен и<br>используется только для LocalFolder                                                            | Строка        |
| public_prefix | Находится в начале ссылки на файл, когда генерируется<br>URL. Обычно это путь к bucket                                                                   | Строка        |
| skiphttp      | Изменяет механику проверки работоспособности<br>хранилища                                                                                                | Логический    |
| extensions    | Список расширений файлов, которые поддерживаются для<br>хранения. Это позволяет ограничить типы файлов,<br>которые могут быть загружены                  | Строка        |

## Новые параметры для версии 1.8.0 и выше

| Параметр | Описание                                                                                            | Тип<br>данных |
|----------|----------------------------------------------------------------------------------------------------|---------------|
| acl      | Access Control List Bucket. public-read - устанавливает разрешение на чтение для всех пользователей | Строка        |

## Возможные ошибки при настройке

Ошибка чтения из Object Storage

#### Описание ситуации

- Пользователь может загружать изображения и файлы на доску, но они не открываются.
- Ссылки сформированы корректно.
- Файлы не открываются по прямой ссылке.

Решение: в настройках бакета установить для анонимного доступа префикс / с правами на чтение

Невалидная ссылка на файлы и изображения

Описание ситуации

- Пользователь может загружать изображения и файлы на доску, но они не открываются.
- В MinIO в бакете на анонимный доступ есть префикс / на го и выше.

Решение: проверить пути в MongoDB. Для загруженных файлов пути можно увидеть в коллекции user\_media ; для шаблонов dashboard\_templates

Подробнее о том, как формируется ссылка

```
Как происходит склейка URL изображения\файла, которое использует приложение public_prefix + ${MODULE_PARTNER_NAME} + ids_path + file_name
```

Например:

public\_prefix + \${MODULE\_PARTNER\_NAME} + ids\_path + file\_name

https://board.test.com/s3/editboard/test/846d0a0c1655d714fd2c6172a1cdd366/ea92bf3bcfb9a57f0d14faa04603207b/4abdef04c1cae7005d8f997e01ad2154.png

Пути до файлов шаблонов прописываются во время установки, поэтому если имя бакета было изменено, то нужно:

- изменить их в базе через запрос;
- удалить базу и запустить приложение в режиме установки. После этого сделать стандартный запуск.

Не загружаются файлы (версия 1.8.11)

Пример конфигурации nginx.conf при обновлении на 1.8.11 с предыдущих версий приложения.

Основные изменения, которые необходимо внести в nginx.conf приложения:

```
server {
    ...
    location / {
        ...
        add_header 'Access-Control-Allow-Headers'
        'Range,Accept,Authorization,Cache-Control,Content-Type,DNT,If-Modified-Since,Keep-
Alive,Origin,User-Agent,X-Mx-ReqToken,X-Requested-With,X-File-Name,source-
origin,presentation,dashboard,position,parent,unconvertable,sid,hash,participant,owner,v
        ...
```

# Настройка конфигурации ClickHouse

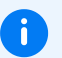

#### Примечание

Реализация может отличаться в зависимости от особенностей архитектуры кластера

## Операции со стороны ClickHouse

Пример создания базы (общий случай)

```
CREATE DATABASE pruffme ENGINE = Atomic;
```

```
CREATE TABLE pruffme.actions_online (`eventDate` Date, `eventTime` DateTime,
`service` String, `serviceProcess` Int32 DEFAULT CAST(0, 'Int32'), `duration` Int32
DEFAULT CAST(0, 'Int32'), `action` String, `number` Int32 DEFAULT CAST(0, 'Int32'),
`values` Int32 DEFAULT CAST(0, 'Int32')) ENGINE = Distributed('default', 'pruffme',
'actions_online_table', rand()) ;
```

CREATE TABLE pruffme.actions\_online\_table (`eventDate` Date, `eventTime` DateTime, `service` String, `serviceProcess` Int32 DEFAULT CAST(0, 'Int32'), `duration` Int32 DEFAULT CAST(0, 'Int32'), `action` String, `number` Int32 DEFAULT CAST(0, 'Int32'), `values` Int32 DEFAULT CAST(0, 'Int32')) ENGINE = MergeTree() PARTITION BY toYYYYMM(eventDate) PRIMARY KEY action ORDER BY action SETTINGS index\_granularity = 8192 ;

CREATE TABLE pruffme.objects\_online (`eventDate` Date, `eventTime` DateTime, `service` String, `serviceProcess` Int32 DEFAULT CAST(0, 'Int32'), `partner` String, `presentation` String, `dashboard` String, `duration` Int32 DEFAULT CAST(0, 'Int32'), `object` String, `number` Int32 DEFAULT CAST(0, 'Int32')) ENGINE =

Distributed('default', 'pruffme', 'objects\_online\_table', rand()) ;

CREATE TABLE pruffme.objects\_online\_table (`eventDate` Date, `eventTime` DateTime, `service` String, `serviceProcess` Int32 DEFAULT CAST(0, 'Int32'), `partner` String, `presentation` String, `dashboard` String, `duration` Int32 DEFAULT CAST(0, 'Int32'), `object` String, `number` Int32 DEFAULT CAST(0, 'Int32')) ENGINE = MergeTree() PARTITION BY toYYYYMM(eventDate) PRIMARY KEY dashboard ORDER BY dashboard SETTINGS index\_granularity = 8192 ;

CREATE TABLE pruffme.opens\_stat (`eventDate` Date, `eventTime` DateTime, `partner`
String, `participant` String, `userNative` String, `ip` String, `service` String,
`serviceProcess` Int32 DEFAULT CAST(0, 'Int32'), `type` Int32 DEFAULT CAST(0,
'Int32'), `presentation` String, `creator` String, `creatorNative` String) ENGINE =
Distributed('default', 'pruffme', 'opens\_stat\_table', rand());

CREATE TABLE pruffme.opens\_stat\_table (`eventDate` Date, `eventTime` DateTime, `partner` String, `participant` String, `userNative` String, `ip` String, `service` String, `serviceProcess` Int32 DEFAULT CAST(0, 'Int32'), `type` Int32 DEFAULT CAST(0, 'Int32'), `presentation` String, `creator` String, `creatorNative` String) ENGINE = MergeTree() PARTITION BY toYYYYMM(eventDate) PRIMARY KEY participant ORDER BY participant SETTINGS index\_granularity = 8192 ;

**CREATE TABLE** pruffme.participants\_online (`eventDate` Date, `eventTime` DateTime, `partner` String, `presentation` String, `dashboard` String, `participant` String,

`service` String, `serviceProcess` Int32 DEFAULT CAST(0, 'Int32'), `duration` Int32 DEFAULT CAST(0, 'Int32'), `editor` Int8, `moderator` Int8, `userNative` String) ENGINE = Distributed('default', 'pruffme', 'participants\_online\_table', rand()) ; CREATE TABLE pruffme.participants\_online\_table (`eventDate` Date, `eventTime` DateTime, `partner` String, `presentation` String, `dashboard` String, `participant` String, `service` String, `serviceProcess` Int32 DEFAULT CAST(0, 'Int32'), `duration` Int32 DEFAULT CAST(0, 'Int32'), `editor` Int8, `moderator` Int8, `userNative` String) ENGINE = MergeTree() PARTITION BY toYYYYMM(eventDate) PRIMARY KEY dashboard ORDER BY dashboard SETTINGS index\_granularity = 8192 ;

```
Дополнительно (1.10.0 и выше)
```

Необходимо кроме основного скрипта создания базы, выполнить добавление countable

ALTER TABLE pruffme.participants\_online\_table ADD COLUMN IF NOT EXISTS `countable`
Int8 DEFAULT 1;

Добавление пользователя и установка для него прав доступа

```
CREATE USER pruffme IDENTIFIED WITH plaintext_password BY 'pruffme';
GRANT ALL ON pruffme.* TO pruffme;
```

#### Настройка приложения

Добавляем в файл конфигурации приложения config.json следующие параметры:

```
"clickhouse" B "type": []
```

Пример

```
"type": [
                                 "api",
                           "socket",
                            "upload",
                           "clickhouse",
                          "coordinator"
],
```

Кроме этого добавляем новую секцию "clickhouse" с параметрами для подключения к ClickHouse

```
"clickhouse":{
    "url":"http://my.clickhouse.addr/",
    "port":8123,
    "database":"pruffme",
    "username":"pruffme",
```

Пример в общей конфигурации

}

```
. . . .
    "priority": 1,
    "redis": {
        "host": "127.0.0.1",
        "port": 6379,
        "pass":
"0498320e6a7840e45th06380e291eb21cfatyuefc3b4d22c83dd7d34161150000"
    },
    "clickhouse": {
        "url": "http://121.139.121.2/",
        "port": 8123,
        "database": "test",
        "username": "default",
        "password": "DefaultPassword"
    },
    "jwtkey": "testtest",
    . . .
```

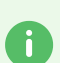

#### Совет

На время тестирования, проверить работает ли подключение к clickhouse, можно добавить параметр config.clickhouse.flush\_number:1

Таким образом данные о действиях в базе будут появляться сразу, после единичного действия

# Настройка импорта досок из Miro

## Создание и подключение приложения для импорта

Для настройки импорта досок из Miro в наше приложение необходимо выполнить следующие шаги:

#### 1. Получение аккаунта разработчика на портале разработчик Miro

Перейдите на портал разработчиков Miro и зарегистрируйте свой аккаунт как аккаунт разработчика.

#### 2. Создание приложения в Miro

Перейдите в раздел Your apps и выберите Create a new app. Название приложения может быть произвольным.

#### 3. Настройка приложения

- App URL: Очистите это поле и нажмите Save . Этот параметр не нужен.
- Redirect URI for OAuth2.0: Обязательно укажите URI. Принцип его формирования таков: https://\${domain}/miro/login.
   domain
   papeu зизионию, domain
   ka конфирурационного файда придожения (config ison
  - domain равен значению domain из конфигурационного файла приложения (config.json)

| 🔠 Go to boards |                                                                                                 |                                                                                                    | Upgrade |
|----------------|-------------------------------------------------------------------------------------------------|----------------------------------------------------------------------------------------------------|---------|
|                | TT Test team 🗸                                                                                  | Profile details Notifications Your apps Integrations                                                                                                    |         |
|                | Profile settings                                                                                | ← Back Edit in Manifest My first app                                                                                                    |         |
|                | Team profile       Insights     UPGRADE       Security     UPGRADE       Audit logs     UPGRADE | App Publication Status  Draft Submitted Published                                                                                                    |         |
|                | User management<br>2. Team users<br>2. Permissions<br>3. Apps & Integrations                    | This is a private app in <i>Draft status</i> . This app can be shared with specific users by providing them with the Installation URL on this page. If you don't intend to publish this app <i>ublicly</i> . It will maintain its current functionality in <i>Draft status</i> and it's not necessary to submit your app for review. Publish to the marketplace  Neulary to the marketplace  Interview (frame for the same for the same f |         |
|                |                                                                                                 | Inttps:// V/miro/login  Add your app icon  Submit your app >>                                                                                                    |         |
|                |                                                                                                 | App Credentials<br>These credentials allow your app to access the Miro REST API. They are secret. Please don't share                                                                                                    |         |

• App Credentials: В этом разделе содержатся необходимые нам clientId и secret.

Go to boards

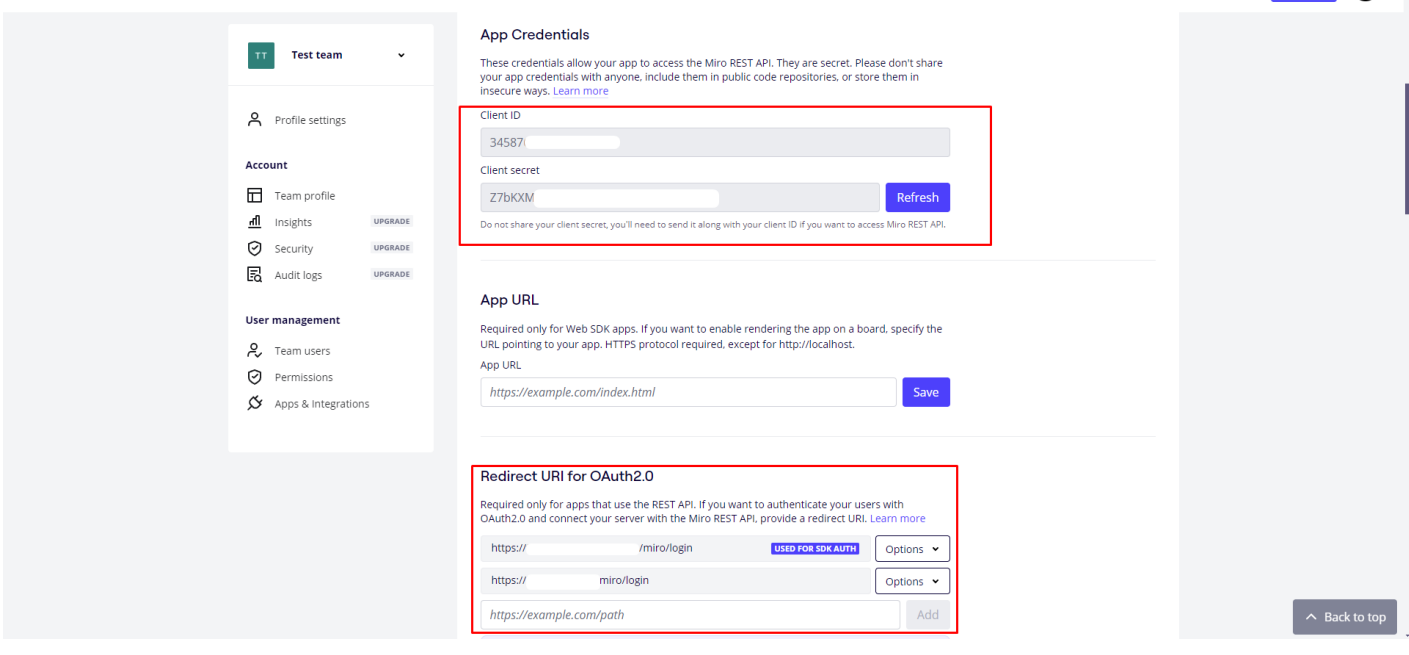

- Permissions: Выставьте для приложения следующие разрешения:
  - o boards:read
  - o identity:read
  - team:read

| 🚦 Go to boards |                                                                                                    |                                                                                                    | Upgrade  |
|----------------|----------------------------------------------------------------------------------------------------|----------------------------------------------------------------------------------------------------|----------|
|                | TT Test team ~                                                                                                    | Permissions The Miro REST API and the Web SDK implement user access control through scopes. Scopes define the permissions your app requires to interact with a board and to work as designed. When users install your app, they are prompted to provide consent for the required scopes. All place                                                                                                    |          |
|                | Account         Image: Transition of the second second s | All plans  boards:read Read boards you have access to boards:write Modify boards you have access to identity:write Modify profile information for current user Read current team information for current user Read current team information team:read Read current team title. invite users, change users' roles microphonelisten Screentrecord Record your screen and audio webcam:record Use your camera  Enterprise plan only auditlogs:read Read audit logs for this team's organization |          |
|                |                                                                                                    | Sessions:delete Reset all sessions for a user  You can access Enterprise APIs only if you have the Company Admin role. Read more  Install app and get OAuth token                                                                                                    | ↑ Back t |

• App Publication Status: Статус приложения может оставаться в состоянии Draft, это не мешает работе импорта.

#### 4. Настройки в config.json

В корневой секции файла config.json добавьте следующую запись:

Upgrade

```
"miro": {
    "clientId": "******",
    "secret": "****************",
    "debug": true
}
```

В поле clientId впишите значение Client ID из настроек вашего приложения Miro. В поле secret впишите значение Client secret из настроек вашего приложения Miro.

#### Возможные неполадки и их исправление

Ошибка "error":"Cant authorize"

• Проверьте доступность для следующий ресурсов из контейнера приложения: https://api.miro.com https://miro.com

Для этого запустите curl из контейнера с приложением:

```
docker exec -it editboard /bin/bash
```

curl -v https://api.miro.com

curl -v https://miro.com

В случае ошибок при выполнении запроса, необходимо обеспечить приложению доступ до указанных ресурсов

- Повышение значения параметра proxy\_read\_timeout до 300
- Включение access log в конфигурации nginx приложения, в случае, если необходима дополнительная информация

Импортированные доски не обрабатываются

```
В config.json не указан необходимый тип сервера.
```

```
"type": [
   "api",
   "socket",
   "upload",
   "redis",
   "admin",
   "coordinator",
   "convert_documents",
   "convert_video",
```

## Получение экземпляра приложения в виде tar и его установка

## Скачивание контейнера

Ссылка на контейнер: https://whiteboard.hb.ru-msk.vkcs.cloud/docker/editboard.tar

Скачать контейнер в текущий рабочий каталог:

wget "https://whiteboard.hb.ru-msk.vkcs.cloud/docker/editboard.tar"

## Загрузка контейнера в Docker

После скачивания tar-файла, загрузите его в Docker:

docker load < editboard.tar</pre>

## Запуск контейнера в режиме установки

Запустите контейнер с загруженным образом в режиме установки, подставив нужные значения:

- ДОМЕН доменное имя, на котором работает приложение
- ДОМЕН ИЛИ ІР ИМЯ ХОСТА, НА КОТОРОМ РАБОТАЕТ ПРИЛОЖЕНИЕ
- ПОЛЬЗОВАТЕЛЬ ИМЯ УЧЕТНОЙ ЗАПИСИ, С КОТОРОЙ ВЫПОЛНЯЕТСЯ УСТАНОВКА

```
docker run -it \
--rm \
--rm \
--network host \
-e TZ=Europe/Moscow \
-e DOMAIN=ДOMEH \
-e HOSTNAME=ДOMEH ИЛИ IP \
-e WHITEBOARD_MODE=install \
-v /home/ПОЛЬЗОВАТЕЛЬ/docker/conf:/conf \
-v /home/ПОЛЬЗОВАТЕЛЬ/docker/logs_nginx:/var/log/nginx \
-v /home/ПОЛЬЗОВАТЕЛЬ/docker/logs_app:/root/.pm2/logs \
-v /mnt/editboard-storage:/storage \
--name_editboard_editboard
```

В результате выполнения:

- Контейнер будет загружен в Docker.
- Создадутся конфигурационные файлы и самоподписные сертификаты.

## Расположение конфигурационных файлов

Базовое расположение конфигурационных файлов:

Здесь находятся:

- config.json файл конфигурации приложения
- nginx.conf настройки по умолчанию для nginx
- redis.conf настройки по умолчанию для Redis

## Расположение сертификатов

/home/user/docker/conf/ssl

При необходимости файлы можно заменить своими.

Перед основным запуском необходимо внести необходимые настройки в конфигурационные файлы. В первую очередь это касается config.json.

Подробнее настройка описана в разделах {#T} и {#T}.

## Основной запуск

Перед основным запуском остановите запуск контейнера в режиме установки, который вы выполняли на предыдущем шаге:

docker stop editboard

Выполните основной запуск. Убедитесь, что приложение не находится в режиме установки: в config.json должно быть "install": false.

```
docker run -d \
--rm \
--network host \
-e TZ=Europe/Moscow \
-e DOMAIN=ДOMEH \
-e HOSTNAME=ДOMEH ИЛИ IP \
-v /home/ПОЛЬЗОВАТЕЛЬ/docker/conf:/conf \
-v /home/ПОЛЬЗОВАТЕЛЬ/docker/logs_nginx:/var/log/nginx \
-v /home/ПОЛЬЗОВАТЕЛЬ/docker/logs_app:/root/.pm2/logs \
-v /mnt/editboard-storage:/storage \
--name editboard editboard
```

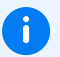

i

#### Примечание

Без запуска в основном режиме не получится проверить работоспособность приложения.

## Проверка работоспособности приложения

Без запуска в основном режиме проверить работоспособность не получится.

В зависимости от настройки config.json приведены примеры URL:

- При запуске тестового модуля: https://editboard.mycorp.com/test/
- При запуске основной версии личного кабинета: https://editboard.mycorp.com/cabinet/

Для полноценного использования приложения необходимо произвести настройку SSO.

## Установка с использованием Docker

## Получение экземпляра приложения и инициализация

## Запуск в режиме установки

Данный режим используется только для первичной настройки приложения, а не для работы в нем.

```
docker run -it \
--rm \
--network host \
-e TZ=Europe/Moscow \
-e DOMAIN=yказать_домен \
-e HOSTNAME= yказать_домен или ip \
-e WHITEBOARD_MODE=install \
-v /home/yказать_пользователя/docker/conf:/conf \
-v /home/yказать_пользователя/docker/logs_nginx:/var/log/nginx \
-v /home/yказать_пользователя/docker/logs_app:/root/.pm2/logs \
-v /mnt/editboard-storage:/storage \
--name editboard docker-registry.pruffme.com/editboard:latest
```

В результате выполнения:

- Контейнер будет загружен в докер
- Создадутся конфигурационные файлы и самоподписные сертификаты

Расположение конфигурационных файлов

Базовое расположение конфигурационных файлов

/home/user/docker/conf

Здесь находятся:

config.json – файл конфигурации приложения

nginx.conf – настройки по умолчанию для nginx

redis.conf – настройки по умолчанию для Redis

Расположение сертификатов

/home/user/docker/conf/ssl

По необходимости можно заменить своими файлами

#### Важно

При основном запуске приложение не должно находится в режиме установке, т.е. в config.json должно быть "install": false. Для применения любых изменений в конфигурационном файле, необходимо перезапустить контейнер с приложением. Это касается и режимов установки.

#### Основной запуск

```
docker run -d \
--rm \
--network host \
-e TZ=Europe/Moscow \
-v /home/указать_пользователя/docker/conf:/conf \
-v /home/указать_пользователя/docker/logs_nginx:/var/log/nginx \
-v /home/указать_пользователя/docker/logs_app:/root/.pm2/logs \
-v /mnt/editboard-storage:/storage \
--name editboard docker-registry.pruffme.com/editboard:latest
```

#### Дополнительные параметры

При запуске можно передавать следующие переменные окружения:

- -е WHITEBOARD\_MODE=install режим установки
- -е WHITEBOARD\_MODE=install-db проверка и создание таблиц в базе данных
- -е WHITEBOARD\_MODE=check-storage проверка корректности работы s3 хранилища

-е WHITEBOARD\_MODE=install-templates — проверка и импорт данных для раздела "Шаблоны" приложения

## Проверка работоспособности приложения

В зависимости от настройки config.json Приведен пример в случае "domain": "editboard.mycorp.com"

При запуске тестового модуля : https://editboard.mycorp.com/test/ При запуске основной версии личного кабинета: https://editboard.mycorp.com/cabinet/

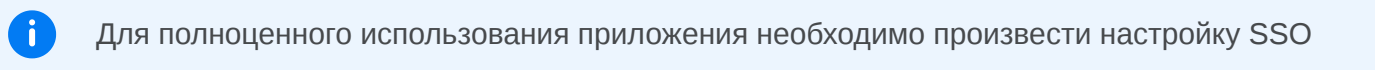

# Получение экземпляра приложения и установка с использованием Docker Compose

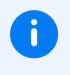

Приведенные ниже манифесты носят ознакомительный характер и предоставлены для тестирования приложения.

## Манифесты Docker Compose

## Для версии 1.9.х

Editboard MongoDB Localfolder

- .env
- docker-compose.yml

#### Editboard MongoDB Minio

- .env
- docker-compose.yml

#### Editboard PostgreSQL Minio

- .env
- docker-compose.yml

#### Editboard PostgreSQL Localfolder

- .env
- docker-compose.yml

## Для версии 1.10.х

## Editboard MongoDB Localfolder

- .env
- docker-compose.yml

## Editboard MongoDB Minio

• .env

• docker-compose.yml

Editboard PostgreSQL Minio

- .env
- docker-compose.yml

Editboard PostgreSQL Localfolder

- .env
- docker-compose.yml

Необходимо:

- 1. Скачать docker-compose.yml и .env файл.
- 2. Разместить в целевой папке.
- 3. Выполнить в этой папке команду:

docker-compose up

При основном запуске приложение не должно находится в режиме установке, т.е. в config.json должно быть "install": false.

Для остановки контейнера использовать:

docker-compose down

## Содержание и описание docker-compose.yml

```
minio:
    container_name: minio
    image: bitnami/minio
    restart: always
    user: root
    environment:
      - MINIO_ROOT_USER=${S3_USER}
      - MINIO_ROOT_PASSWORD=${S3_PASSWORD}
      - MINIO_DEFAULT_BUCKETS=${S3_BUCKET}:public
    ports:
      - 9000:9000
      - 9001:9001
    volumes:
      - ./minio-data:/bitnami/minio/data
  editboard:
    container_name: editboard
    image: docker-registry.pruffme.com/editboard
    restart: always
    working_dir: /
    volumes:
      - ./editboard-conf:/conf
      - ./editboard-logs:/root/.pm2/logs
    env_file:
      - .env
    ports:
      - "443:443"
    depends_on:
      - mongodb
      - minio
volumes:
  mongodb-data:
 minio-data:
    driver: local
  editboard-conf:
  editboard-logs:
```

#### Описание параметров файла docker-compose

Services

mongodb

Параметр

Описание

container\_name

Имя контейнера для базы данных

| user                         |            | Имя пользователя от которого осуществляется<br>запуск контейнера                                              |
|------------------------------|------------|----------------------------------------------------------------------------------------------------|
| image                        |            | Образ, который используется для контейнера                                                                    |
| environment                  |            | Список переменных окружения для настройки<br>MongoDB                                                          |
| MONGODB_INITDB_ROOT_USI      | ERNAME     | Имя пользователя для входа в MongoDB.<br>\${MONGODB_USER} — берется из .env                                   |
| MONGODB_INITDB_ROOT_PASSWORD |            | Пароль пользователя для доступа к MongoDB.<br>\${MONGODB_PASSWORD} — берется из .env                          |
| ports                        |            | Номер открываемого порта, направленный в<br>контейнер, который будет использован для<br>работы с базой данных |
| volumes                      |            | Сопоставление пути, который будет<br>использован для хранения базы данных                                     |
| ninio                        |            |                                                                                                    |
| Параметр                     | Описание   |                                                                                                    |
| container_name               | Имя конте  | йнера для объектного хранилища                                                                                |
| image                        | Образ, кот | орый используется для контейнера                                                                              |
| restart                      | always —   | – перезапускает контейнер автоматически при его                                                               |

user Имя пользователя от которого осуществляется запуск контейнера Список переменных окружения для настройки MinIO

падении или перезапуске Docker

MINIO\_ROOT\_USER Имя пользователя для доступа к MinIO. \${S3\_USER} — берется из .env

 MINIO\_ROOT\_PASSWORD
 Пароль пользователя для доступа к MinIO. \${S3\_PASSWORD}

 — берется из .env

MINIO\_DEFAULT\_BUCKETS Cоздает бакет по умолчанию с указанным именем. \${S3\_BUCKET} — имя для бакета берется из .env. public — устанавливает его публичным

ports Открывает порты 9000 и 9001 на хосте для доступа к MinIO

## editboard (приложение)

| Параметр       | Описание                                                                                                    |
|----------------|----------------------------------------------------------------------------------------------------|
| container_name | Имя контейнера приложения                                                                                                    |
| image          | Образ, который используется для контейнера                                                                                                    |
| restart        | always — перезапускает контейнер автоматически при его падении или перезапуске Docker                                                                  |
| working_dir    | Рабочая директория контейнера                                                                                                    |
| volumes        | Cопоставление путей для конфигурации и логов<br>./editboard-conf:/conf : Конфигурационные файлы,<br>./editboard-logs:/root/.pm2/logs : Логи приложения |
| env_file       | Наименование загружаемого файла переменных окружения                                                                                                   |
| ports          | Открывает порт 443 на хосте для приложения                                                                                                    |
| depends_on     | Перечисление зависимостей приложения                                                                                                    |

#### Volumes

| Параметр           | Описание                                                                                          |
|--------------------|---------------------------------------------------------------------------------------------------|
| mongodb-<br>data   | Том для данных MongoDB                                                                            |
| minio-data         | driver: local — для хранения данных тома minio-data используется локальная файловая система хоста |
| editboard-<br>conf | Том для файлов конфигурации необходимых для работы приложения                                     |
| editboard-<br>logs | Том для логов приложения                                                                          |

Содержание и описание .env

MONGODB\_USER=admin MONGODB\_PASSWORD=adminpassword MONGODB\_VERSION=6.0-ubi8 MONGODB\_DBNAME=editboard

S3\_USER=admin S3\_PASSWORD=adminpassword S3\_BUCKET=editboard #S3\_PUBLIC\_PREFIX= #S3\_ENDPOINT=

DOMAIN=editboard.test HOSTNAME=editboard.test

IS\_INSTALL=true

Описание параметров файла .env

| Параметр         | Описание                                                                                                    |
|------------------|----------------------------------------------------------------------------------------------------|
| MONGODB_USER     | admin — Устанавливает имя пользователя для ayтентификации в MongoDB                                                                                |
| MONGODB_PASSWORD | adminpassword — пароль для пользователя admin в<br>MongoDB                                                                                         |
| MONGODB_VERSION  | Версия MongoDB, которая будет использоваться                                                                                                    |
| MONGODB_DBNAME   | Имя базы данных MongoDB, используемой приложением                                                                                                  |
| S3_USER          | admin — имя пользователя для доступа к хранилищу MinIO                                                                                             |
| S3_PASSWORD      | adminpassword — пароль для пользователя admin в MinIO                                                                                              |
| S3_BUCKET        | Имя бакета в MinIO, который будет создан или использован                                                                                           |
| S3_PUBLIC_PREFIX | Префикс пути, который будет использоваться для объектов,<br>доступных публично                                                                     |
| S3_ENDPOINT      | Указывает на конкретный эндпоинт (URL) S3-совместимого<br>сервиса, к которому будет осуществляться подключение для<br>выполнения операций хранения |
| DOMAIN           | Доменное имя, используемое приложением                                                                                                    |
| HOSTNAME         | Имя хоста, используемое приложением                                                                                                    |

IS\_INSTALL

Управляет [режимом установки](\*режим\_установки). true — режим установки включен

В зависимости от настройки config.json Приведен пример в случае "domain": "editboard.mycorp.com"

При запуске тестового модуля: https://editboard.mycorp.com/test/ При запуске основной версии личного кабинета: https://editboard.mycorp.com/cabinet/

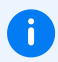

Для полноценного использования приложения необходимо произвести настройку SSO.

# Получение экземпляра приложения и установка с использованием Kubernetes

Приведенные ниже манифесты носят ознакомительный характер. Настроены для тестового домена whiteboard.test. В случае использования другого домена для теста, необходимо отредактировать манифесты. Важно убедиться в том, что используемое доменное имя корректно разрешается.

Kataлor whiteboard объединяет конфигурации для сборки и развёртывания образа контейнера, который включает минимальный набор для запуска приложения. Этот образ доступен по адресу: docker-registry.pruffme.com/whiteboard.

В случае, если репозиторий недоступен, образ можно получить по ссылке: https://whiteboard.hb.ru-msk.vkcs.cloud/docker/whiteboard.tar

## Использование образа

Этот образ может использоваться в различных сценариях, включая:

- docker-compose
- k8s

## Варианты окружения

В зависимости от потребностей, доступны следующие варианты окружения:

- whiteboard-only
- whiteboard+redis+mongodb+minio+ingress
- whiteboard+redis+mongodb+minio+clickhouse+ingress

## Структура каталогов

Каждый из этих вариантов включает два каталога:

- kubectl здесь содержатся манифесты, разделенные по логике.
- full\_config здесь находится один конфигурационный файл, включающий все разделы, эквивалентный содержимому каталога kubectl.

## Подключение к базам данных

Для полноценной работы приложения необходимо дополнительное развёртывание СУБД или подключение к существующим базам данных, таким как:

- mongodb
- redis

Кроме того, потребуется настроить и подключить хранилища данных для файлов и шаблонов.

## Дополнительные ресурсы

В зависимости от конкретных требований, могут быть использованы дополнительные ресурсы:

- s3-хранилище minio (вместо локального)
- база данных clickhouse

Если у вас нет готового окружения для работы приложения, можно создать его на базе дополнительных контейнеров:

- mongodb
- minio
- clickhouse

## Пример создания ресурсов и запуска контейнеров в k8s

Ниже приводится пример создания необходимых ресурсов и запуска контейнеров в k8s:

Описание особенностей использования сборки под k8s приложения:

kubectl apply -f whiteboard+redis+mongodb+minio+ingress/kubectl

## Файлы окружений

Для версии 1.9.х

#### whiteboard-only

- configmap-config.yaml
- deployment.yaml
- secret-ssl.yaml
- service.yaml

Файл, содержащий все вышеуказанные конфигурации: full\_config.yaml

whiteboard redis mongodb minio ingress

- configmap-config.yaml
- deployment.yaml
- ingress.yaml

- ingress-s3.yaml
- pod-minio.yaml
- pod-mongodb.yaml
- pod-redis.yaml
- pv-claim-minio.yaml
- pv-claim-mongodb.yaml
- pv-minio.yaml
- pv-mongodb.yaml
- secret-ssl.yaml
- service.yaml
- service-minio.yaml
- service-mongodb.yaml
- service-redis.yaml

Файл, содержащий все вышеуказанные конфигурации: full\_config.yaml

whiteboard redis mongodb minio clickhouse ingress

- configmap-clickhouse-initdb.yaml
- configmap-config.yaml
- deployment.yaml
- ingress.yaml
- ingress-s3.yaml
- pod-clickhouse.yaml
- pod-minio.yaml
- pod-mongodb.yaml
- pod-redis.yaml
- pv-claim-clickhouse.yaml
- pv-claim-minio.yaml
- pv-claim-mongodb.yaml
- pv-clickhouse.yaml
- pv-minio.yaml
- pv-mongodb.yaml
- secret-ssl.yaml
- service.yaml
- service-clickhouse.yaml

- service-minio.yaml
- service-mongodb.yaml
- service-redis.yaml

Файл, содержащий все вышеуказанные конфигурации: full\_config.yaml

## Для версии 1.10.х

#### whiteboard-only

- Таг архив с файлами
- Zip архив с файлами

whiteboard redis mongodb minio ingress

- Таг архив с файлами
- Zip архив с файлами

whiteboard redis mongodb minio clickhouse ingress

- Таг архив с файлами
- Zip архив с файлами

# Веб-инсталлер

Доступен для версии приложения от 1.8.0 и выше. Позволяет произвести основные настройки для запуска приложения.

Для запуска в таком режиме выполните команду ниже, подставив в нее нужные значения:

- домен доменное имя, на котором работает приложение
- домен или IP имя хоста, на котором работает приложение
- ПОЛЬЗОВАТЕЛЬ ИМЯ УЧЕТНОЙ ЗАПИСИ, С КОТОРОЙ ВЫПОЛНЯЕТСЯ УСТАНОВКА

```
docker run -it \
--rm \
--network host \
-p 443:443 \
-e TZ=Europe/Moscow \
-e DOMAIN=ДОМЕН \
-e HOSTNAME=ДОМЕН ИЛИ IP \
-e WHITEBOARD_MODE=install \
-v /home/ПОЛЬЗОВАТЕЛЬ/docker/conf:/conf \
-v /home/ПОЛЬЗОВАТЕЛЬ/docker/logs_nginx:/var/log/nginx \
-v /home/ПОЛЬЗОВАТЕЛЬ/docker/logs_app:/root/.pm2/logs \
-v /mnt/editboard-storage:/storage \
```

--name editboard docker-registry.pruffme.com/editboard:latest

Приветствие

| Начало            | Лобро пожаловать в веб-инсталлятор Онлайн-посок                                                                                          |
|-------------------|----------------------------------------------------------------------------------------------------|
| 📀 Приветствие     | дооро пожаловать в вестинсталлятор онлайн досок                                                                                          |
| сновные настройки | Программа установки поможет вам настроить подключение к базе данных, s3<br>хранилищу, SSO и доступ к панели администрирования приложения |
| Выбор БД          | В конце базовой, либо после полной настройки приложения, вам будет предоставлен                                                          |
| Соединение с БД   | возможность загру $\overline{3}$ ки конфигурационного файла                                                                              |
| Структура БД      | Более подробно процесс установки и настройки описан в документации                                                                       |
| Хранилище         | 🗅 Документация                                                                                                    |
| Шаблоны           | Пля продолжения нажмите кнопку "Ладее"                                                                                                   |
| Завершено         | для продолжения нажмите кнопку далее                                                                                                    |
| толнительно       | ПРЕДУПРЕЖДЕНИЕ: Данная программа защищена законами об авторских правах и международными соглашениями.                                    |
| Настройка SSO     | международными соглашениями.                                                                                                    |
| Администратор     |                                                                                                    |
| Завершено         |                                                                                                    |
|                   |                                                                                                    |
|                   |                                                                                                    |
|                   |                                                                                                    |
|                   |                                                                                                    |
|                   | Лалее                                                                                                    |
| Завершено         | Дал                                                                                                    |

# Выбор базы данных

Выберите ту базу данных, которую вы решили использовать на этапе подготовки к установке

| Начало<br>Приветствие | <b>Выбор Основной БД</b><br>Необходимо выбрать базу данных с которой | будете работать |
|-----------------------|----------------------------------------------------------------------|-----------------|
| основные настроики    |                                                                      |                 |
| Выбор БД              | Выберите базу данных                                                 | •               |
| О Соединение с БД     |                                                                      |                 |
| 🔵 Структура БД        | Выберите базу данных                                                 |                 |
| 🔿 Хранилище           | Mongo DB                                                             | ſm              |
| Шаблоны               | Postgres                                                             |                 |
| Завершено             |                                                                      |                 |
| Дополнительно         |                                                                      |                 |
| Настройка SSO         |                                                                      |                 |
| Администратор         |                                                                      |                 |
| Завершено             |                                                                      |                 |
|                       |                                                                      |                 |
|                       |                                                                      |                 |
|                       |                                                                      |                 |
|                       |                                                                      |                 |
|                       |                                                                      | Назад Далее     |

## Создание и проверка подключения к базе данных

#### Если выбрана MongoDB

Введите строку соединения с базой данных

Как формируется строка

mongodb://username:password@host/database,ГДе:

- username и password логин пользователя для базы данных с его паролем, которые были созданы на этапе подготовки к установке.
- host домен или адрес сервера, на котором расположена база данных.
- database имя базы данных, к которой вы хотите подключиться.

Например:

mongodb://admin:12345@localhost:27017/myDatabase

| Начало<br>Приветствие<br>Основные настройки<br>Выбор БД | Соединение с базой данных<br>Введите строку соединения с БД<br>mongodb://127.0.0.1:27017/database |                      |  |
|---------------------------------------------------------|---------------------------------------------------------------------------------------------------|----------------------|--|
| Соединение с БД                                         |                                                                                                   |                      |  |
| Структура БД                                            | Состояние неизвестно                                                                              | Проверить соединение |  |
| 🔿 Хранилище                                             |                                                                                                   |                      |  |
| Шаблоны                                                 |                                                                                                   |                      |  |
| Завершено                                               |                                                                                                   |                      |  |
| ополнительно                                            |                                                                                                   |                      |  |
| Настройка SSO                                           |                                                                                                   |                      |  |
| Администратор                                           |                                                                                                   |                      |  |
| Завершено                                               |                                                                                                   |                      |  |
|                                                         | 2                                                                                                 |                      |  |
|                                                         |                                                                                                   | Назад Далее          |  |

## Если выбрана PostgreSQL

Используйте логин пользователя для базы данных с его паролем, которые были созданы на этапе подготовки к установке

| Начало             | Соединение с базой данных                     |
|--------------------|-----------------------------------------------|
| 📀 Приветствие      |                                               |
| Основные настройки | user                                          |
| 📀 Выбор БД         | user                                          |
| Соединение с БД    | password                                      |
| Структура БД       | password                                      |
| Хранилище          |                                               |
| Шаблоны            | database                                      |
| Завершено          | database                                      |
| Дополнительно      | host                                          |
| Настройка SSO      | host                                          |
| Администратор      | port                                          |
| Завершено          |                                               |
|                    | 5432                                          |
|                    |                                               |
|                    | Состояние неизвестно     Проверить соединение |
|                    |                                               |
|                    | Назад Далее                                   |

Соединение успешно установлено:

Если выбрана MongoDB

| <ul> <li>Начало</li> <li>Соединение с базой данных</li> <li>Введите строку соединения с БД</li> </ul> |                                              |                                    |
|----------------------------------------------------------------------------------------------------|----------------------------------------------|------------------------------------|
| 🥏 Выбор БД                                                                                            | mongodb://editboard:password_example@localho | ost:27017/pruffme?authSource=admin |
| 📀 Соединение с БД                                                                                     |                                              |                                    |
| Структура БД                                                                                          | • Соединение успешно                         | Проверить соединение               |
| Хранилище                                                                                             |                                              |                                    |
| 🔵 Шаблоны                                                                                             |                                              |                                    |
| Завершено                                                                                             |                                              |                                    |
| Дополнительно                                                                                         |                                              |                                    |
| Настройка SSO                                                                                         |                                              |                                    |
| Администратор                                                                                         |                                              |                                    |
| Завершено                                                                                             |                                              |                                    |
|                                                                                                    |                                              |                                    |
|                                                                                                    |                                              |                                    |
|                                                                                                    |                                              |                                    |
|                                                                                                    |                                              |                                    |
|                                                                                                    |                                              | Назад Далее                        |

Если выбрана PostgreSQL

h

| Начало             | Соединение с базой данных |                      |
|--------------------|---------------------------|----------------------|
| 📀 Приветствие      | usor                      |                      |
| )сновные настройки | user                      |                      |
| 📀 Выбор БД         | postgres                  |                      |
| 📀 Соединение с БД  | password                  |                      |
| 🔵 Структура БД     | PruffmeTest               |                      |
| Хранилище          |                           |                      |
| Шаблоны            | database                  |                      |
| Завершено          | postgres                  |                      |
| ополнительно       | host                      |                      |
| Настройка SSO      | localhost                 |                      |
| Администратор      |                           |                      |
| Завершено          | port                      |                      |
|                    | 5432                      |                      |
|                    |                           |                      |
|                    | Соединение успешно        | Проверить соединение |
|                    |                           |                      |
|                    |                           | Назад Далее          |
|                    |                           |                      |

# Проверка структуры базы данных

Проверяет и в случае необходимости создает недостающии коллекции в базе данных

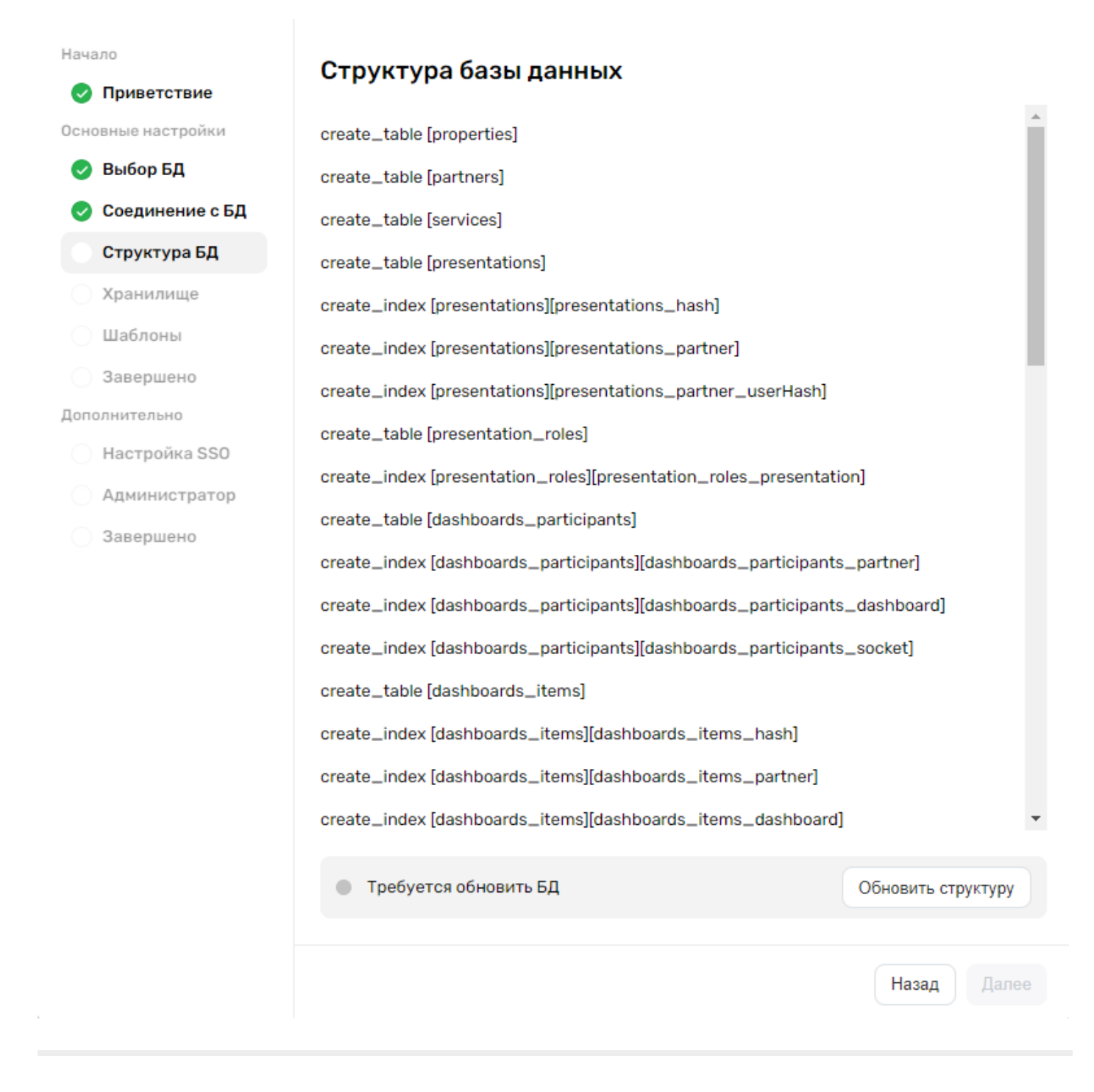

## Настройка файлового хранилища

Обязательно убедитесь в доступности указываемого ресурса. Может потребоваться донастройка nginx приложения
# Начало Настройка файлового хранилища 📀 Приветствие Выбор Файлового хранилища Основные настройки 📀 Выбор БД Выберите тип хранилища ł 👌 Соединение с БД Выберите тип хранилища 👌 Структура БД Хранилище Локальная папка Шаблоны S3 хранилище Завершено Дополнительно Настройка SSO Администратор Завершено Далее Назад

| Начало<br><b>Приветствие</b><br>Основные настройки       | Настройка файлового хранилища<br>Выбор Файлового хранилища |  |
|----------------------------------------------------------|------------------------------------------------------------|--|
| 🕑 Выбор БД                                               | S3 хранилище 🗸 🗸                                           |  |
| Осоединение с БД                                         | Префикс ссылки домена                                      |  |
| <ul> <li>Структура БД</li> <li>Хранилище</li> </ul>      | https://editboard123.storage.ru/                           |  |
| Шаблоны                                                  | access_key                                                 |  |
| Завершено                                                | mv***                                                      |  |
| Дополнительно                                            | secret_key                                                 |  |
| <ul> <li>Настроика SSO</li> <li>Администратор</li> </ul> | 85***                                                      |  |
| Завершено                                                | bucket                                                     |  |
|                                                          | bucket_example                                             |  |
|                                                          | endpoint                                                   |  |
|                                                          | https://example_endpoint.com                               |  |
|                                                          | region                                                     |  |
|                                                          | us-east-1                                                  |  |
|                                                          | S3(Version 2)                                              |  |
|                                                          | • Хранилище настроено Проверить соединение                 |  |
|                                                          | Назад Далее                                                |  |

# Импорт контента для шаблонов приложения

Выполняется извлечение библиотеки шаблонов для приложения. Недостающие по каким либо причинам шаблоны также восстанавливаются во время данной операции

| Начало             | Шаблоны                    |                  |
|--------------------|----------------------------|------------------|
| 📀 Приветствие      |                            |                  |
| Основные настройки | Новые факты о коллегах     |                  |
| 🥏 Выбор БД         | Прототип смартфона         |                  |
| 📀 Соединение с БД  | Воронка продаж             |                  |
| 📀 Структура БД     | Модель Кегельбана          |                  |
| 📀 Хранилище        | Настольная игра            |                  |
| 📀 Шаблоны          | Блок-схема                 |                  |
| Завершено          | Гайд интервью              |                  |
| Дополнительно      | Карта эмпатии              |                  |
| 🔵 Настройка SSO    | Карта эмпатии №2           |                  |
| Администратор      | Календарь                  |                  |
| Завершено          | Карта пути клиента         |                  |
|                    | Прототип браузера          |                  |
|                    | Шашки                      |                  |
|                    | Методы приоритезации       |                  |
|                    | Карточка персоны           |                  |
|                    | Карта стейкхолдеров        |                  |
|                    | Шахматы                    | -                |
|                    | Требуется обновить шаблоны | Обновить шаблоны |
|                    |                            | Назад Далее      |

# Завершение первичной настройки

| Начало<br>Приветствие<br>Основные настройки                                                    | Закончены основные настройки<br>Основные настройки выполнены. Можно скачать Config файл, произвести запуск не в<br>режиме установки приложения и проверить работоспособность через тестовый модуль<br>(https://newou/test/) |
|------------------------------------------------------------------------------------------------|----------------------------------------------------------------------------------------------------|
| <ul> <li>Вывор БД</li> <li>Соединение с БД</li> <li>Структура БД</li> <li>Хранилище</li> </ul> | (nttps://домен/test/).<br>Для настройки аутентификации воспользуйтесь следующим шагом<br>Скачать config.json                                                                                                    |
| <ul><li>Шаблоны</li><li>Завершено</li></ul>                                                    |                                                                                                    |
| Дополнительно<br>Настройка SSO                                                                 |                                                                                                    |
| 3авершено                                                                                      |                                                                                                    |
|                                                                                                | Назад Далее                                                                                                    |

После этого установите Docker и выполните основной запуск приложения по инструкции.

# Настройка SSO

Перед настройкой SSO в веб-инсталлере сначала настройте SSO на стороне поставщика удостоверений. Как это сделать.

При проверке подключения в новой вкладке вы получите детализированную информацию о подключении

| Ориветствие                         |   |
|-------------------------------------|---|
|                                     |   |
| Основные настройки Выберите тип SSO | 5 |
| 📀 Выбор БД                          |   |
| Соединение с БД Выберите тип SSO    |   |
| Структура БД SAML                   |   |
| ✓ Хранилище<br>Open ID              |   |
| 🕑 Шаблоны                           |   |
| Завершено                           |   |
| Дополнительно                       |   |
| Настройка SSO                       |   |
| Администратор                       |   |
| Завершено                           |   |
|                                     |   |
|                                     |   |
|                                     |   |
|                                     |   |
| Назал                               |   |
| Пазад Данее                         |   |

Если выбран SAML

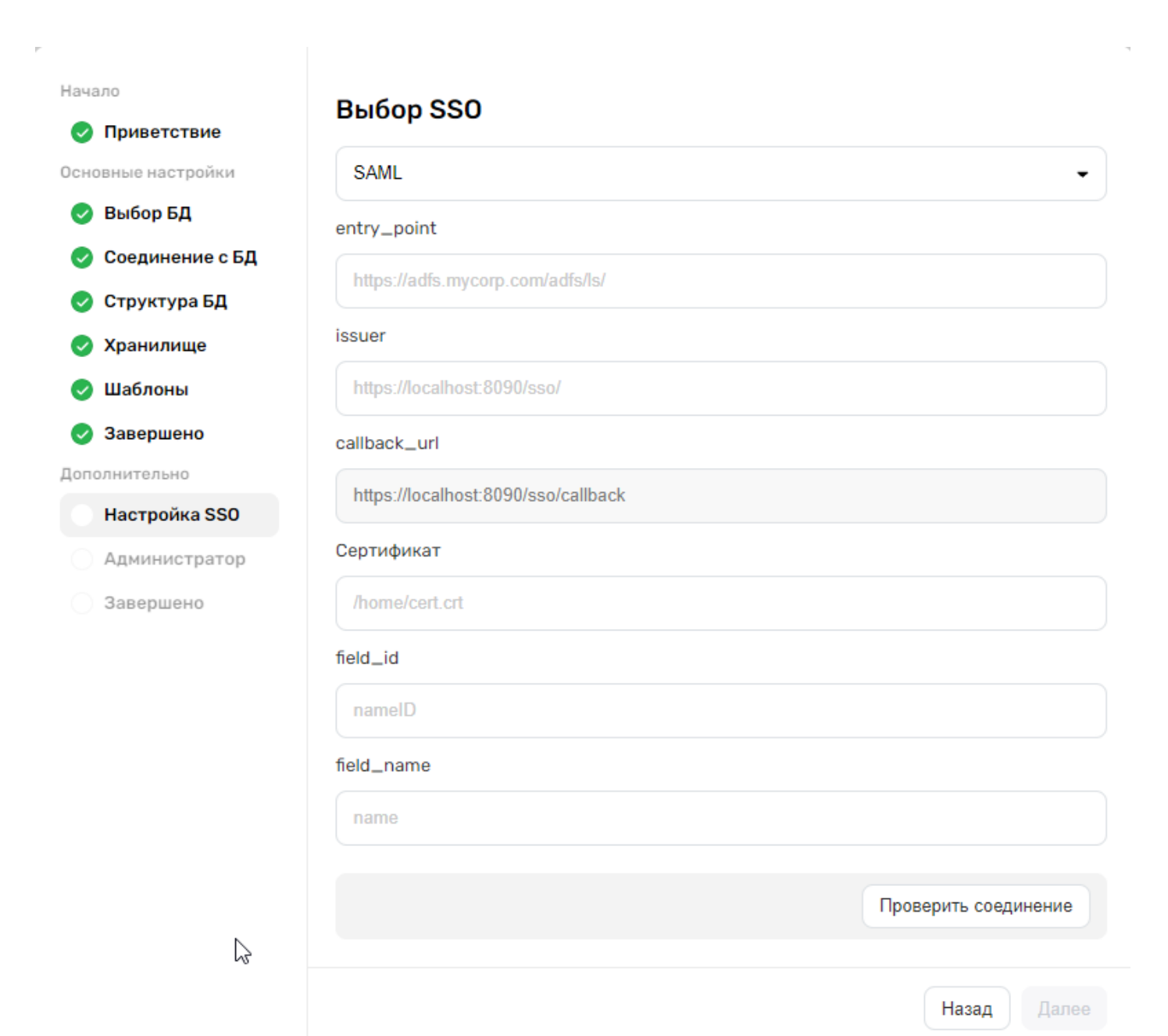

| Параметр     | Описание                                                                                                    | Тип<br>данных |
|--------------|----------------------------------------------------------------------------------------------------|---------------|
| entry_point  | Адрес, по которму расположен сервис аутентификации                                                                                                    | Строка        |
| issuer       | Уникальный идентификатор вашего сервиса SSO, которое<br>используется провайдером для идентификации приложения,<br>инициирующего запрос идентификации      | Строка        |
| cert         | Путь к сертификату безопасности, который используется для<br>проверки подлинности сообщений SAML                                                          | Строка        |
| callback_url | URL, на который SSO-провайдер будет перенаправлять<br>пользователя после успешной аутентификации вместе с<br>аутентификационным токеном или утверждениями | Строка        |
| field_id     | Указывает на поле данных в SAML Assertion, которое содержит<br>адрес электронной почты пользователя                                                       | Строка        |

| Указывает на поле данных в SAML Assertion, которое содержит | Строка                                                                                                    |
|-------------------------------------------------------------|----------------------------------------------------------------------------------------------------|
| имя пользователя. Это поле используется приложением для     |                                                                                                    |
| отображения имени или других данных пользователя.           |                                                                                                    |
| field_name важно указать польностью, например               |                                                                                                    |
| http://schemas.xmlsoap.org/ws/2005/05/identity/claims/name  |                                                                                                    |
|                                                             | Указывает на поле данных в SAML Assertion, которое содержит<br>имя пользователя. Это поле используется приложением для<br>отображения имени или других данных пользователя.<br>field_name важно указать польностью, например<br>http://schemas.xmlsoap.org/ws/2005/05/identity/claims/name |

# Описание параметров модуля SSO (SAML)

### Если выбрана OpenID

| ало             | Выбор SSO                           |
|-----------------|-------------------------------------|
| Приветствие     | ·                                   |
| ювные настройки | Open ID 👻                           |
| Выбор БД        | authorization_url                   |
| Соединение с БД | https://oauth.domain.ru/authorize   |
| Структура БД    | tokon url                           |
| Хранилище       | token_un                            |
| Шаблоны         | https://oauth.domain.ru/token       |
| Завершено       | client_id                           |
| олнительно      |                                     |
| Настройка SSO   |                                     |
| Администратор   | client_secret                       |
| Завершено       |                                     |
|                 | callback_url                        |
|                 | https://localhost:8090/sso/callback |
|                 | scope                               |
|                 | openid profile email                |
|                 | info_url                            |
|                 | https://login.domain.ru/info        |
|                 | authorization_type                  |
|                 | Bearer token OAuth                  |
|                 | Назад Далее                         |
|                 |                                     |

Если выбран LDAP

| риветствие     | выбор 220                                  |
|----------------|--------------------------------------------|
| ные настройки  | LDAP                                       |
| ыбор БД        | URL внешней системы                        |
| оединение с БД | Idon://127.0.0.1:200                       |
| труктура БД    | Idap.//121.0.0.1.569                       |
| ранилище       | Пользователь (Bind DN)                     |
| Іаблоны        | CN=editboard, CN=users, dc=example, dc=com |
| авершено       | Пароль                                     |
| нительно       |                                            |
| астройка SSO   | sourch Ross                                |
| дминистратор   | searchbase                                 |
| авершено       | dc=mycorp,dc=com                           |
|                | searchFilter                               |
|                | (sAMAccountName={{username}})              |
|                | Сертификат(Если SSL)                       |
| N              | BEGIN CERTIFICATE                          |
| 6              | Поле мэпинга логина                        |
|                | email                                      |
|                | Поле мэпинга имени                         |
|                | name                                       |
|                | Назал                                      |

Проверка подключения SSO

P

| Начало                                                      | Выбор SSO                                                  |                      |
|-------------------------------------------------------------|------------------------------------------------------------|----------------------|
| <ul> <li>Приветствие</li> <li>Основные настройки</li> </ul> | SAML                                                       | -                    |
| 🥑 Выбор БД                                                  | entry_point                                                |                      |
| Соединение с БД Структура БЛ                                | https://adfs.example.com/adfs/ls/                          |                      |
| <ul> <li>Хранилище</li> </ul>                               | issuer                                                     |                      |
| 🕑 Шаблоны                                                   | https://domain_example/sso/                                |                      |
| Завершено                                                   | callback_url                                               |                      |
| Настройка SSO                                               | https://domain_example/sso/callback                        |                      |
| 📀 Администратор                                             | Сертификат                                                 |                      |
| Завершено                                                   | /example.cert                                              |                      |
|                                                             | field_id                                                   |                      |
|                                                             | namelD                                                     |                      |
|                                                             | field_name                                                 |                      |
|                                                             | http://schemas.xmisoap.org/ws/2005/05/identity/claims/hame |                      |
|                                                             | SSO настроено успешно                                      | Проверить соединение |
|                                                             |                                                            |                      |
|                                                             |                                                            | Назад Далее          |

При нажатии на кнопку **Проверить соединение** произойдет тестовая аутентификация на странице поставщика удостоверений.

Если аутентификация прошла успешно, вы увидите окно с соответствующим сообщением.

Установка администратора приложения

| Начало<br>Приветствие<br>Основные настройки<br>Выбор БД | Выбор администратора<br>Введите логин администратора, который будет приходить через SSO. Данный<br>пользователь будет иметь доступ к панели администратора<br>Логин |
|---------------------------------------------------------|----------------------------------------------------------------------------------------------------|
| 🥑 Соединение с БД<br>📀 Структура БД                     | admin@domain.example.com                                                                                                    |
| 🥑 Хранилище<br>📀 Шаблоны                                | Панель администратора доступна по ссылке https://домен/cabinet/admin/                                                                                               |
| Завершено Дополнительно                                 |                                                                                                    |
| Настройка SSO                                           |                                                                                                    |
| Завершено                                               |                                                                                                    |
|                                                         | Назад Далее                                                                                                    |

Завершение конфигурирования приложения

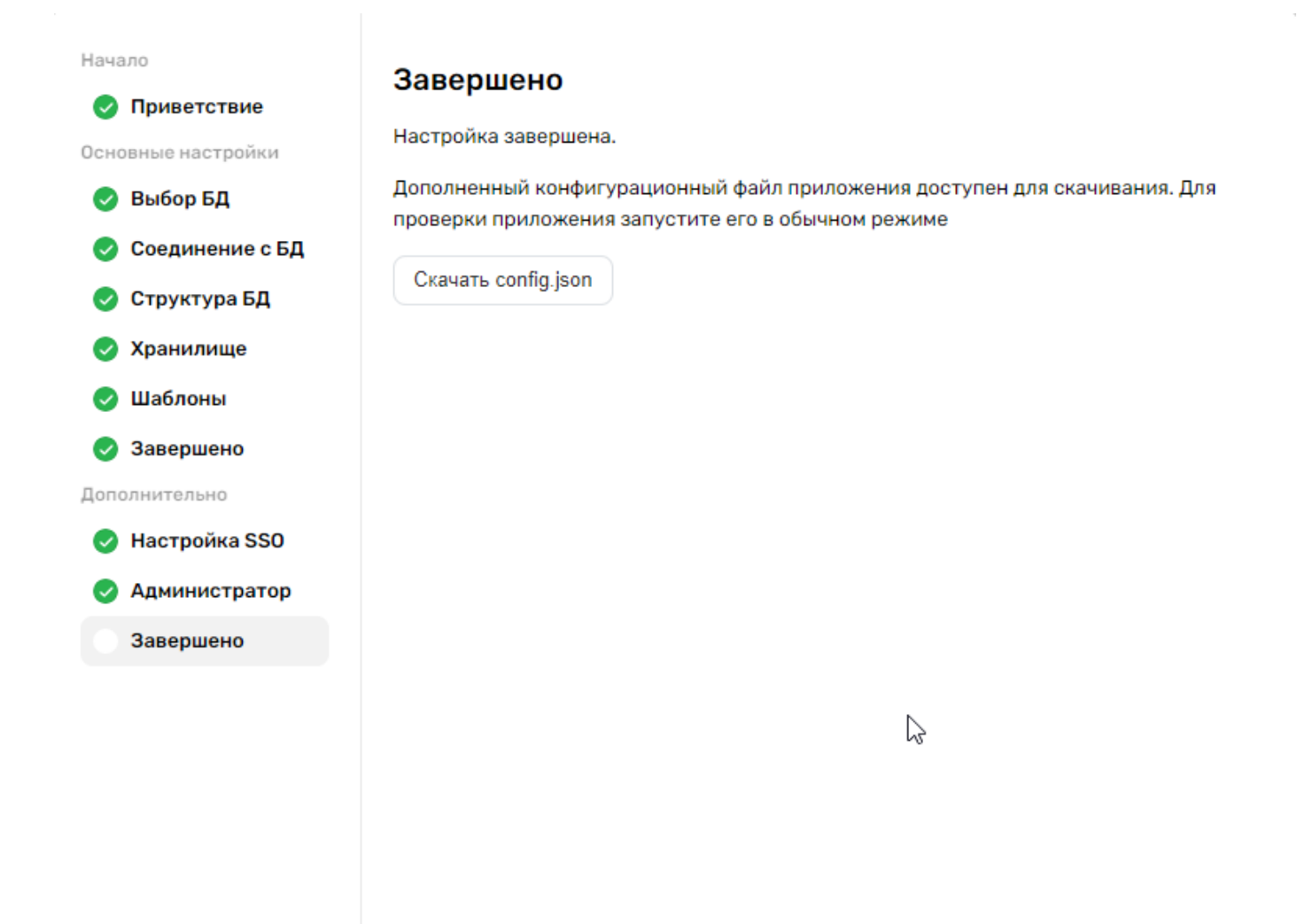

Скачайте полученный файл конфигурации config.json и замените имфайла в папке /home/имя пользователя /docker/conf.

После этого вы можете остановить Docker в режиме установки и запустить его в основном режиме. Как это сделать.

# Модуль SSO

Приложение предусматривает два протокола OpenID и SAML для организации единого входа.

Со стороны приложения необходимо произвести следующие настройки в config.json :

B "modules" добавить новую секцию с названием модуля, который будет настроен, как модуль для SSO.

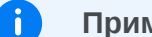

#### Примечание

Пример настроенного модуля с названием sso и значением "domain": "editboard.mycorp.com"

## SAML

#### Пример и описание

```
{
    "modules": {
        "sso": {
            "module_type": "sso",
            "type": "saml",
            "entry_point": "https://adfs.mycorp.com/adfs/ls/",
            "issuer": "https://editboard.mycorp.com/sso/",
            "cert": "/conf/adfsmyadfsserver.cert",
            "callback_url": "https://editboard.mycorp.com/sso/callback",
            "field_id": "http://schemas.xmlsoap.org/claims/EmailAddress",
            "field_name":
"http://schemas.xmlsoap.org/ws/2005/05/identity/claims/name",
            "exit_url": "https://editboard.mycorp.com",
            "whiteboard_api_partner": "sso",
            "whiteboard_api_key": "sso",
            "use_teams": true
        }
    },
    "recording": {
        . . .
    }
}
```

Описание параметров модуля SSO (SAML)

Параметр

| SSO                    | Название модуля. Произвольное значение<br>(необязательно "sso"). Участвует в<br>формировании URI                                                                                  | Строка |
|------------------------|----------------------------------------------------------------------------------------------------|--------|
| module_type            | Задает тип модуля. Маркирует данную<br>секцию как используемую для модуля SSO                                                                                                    | Строка |
| type                   | Тип используемого протокола для SSO                                                                                                    | Строка |
| entry_point            | Адресом, по которому расположен сервис<br>аутентификации                                                                                                    | Строка |
| issuer                 | Уникальный идентификатор вашего сервиса<br>SSO у провайдера. Это значение<br>используется SSO провайдером для<br>идентификации приложения,<br>инициирующего запрос аутентификации | Строка |
| cert                   | Путь к сертификату безопасности,<br>используемому для проверки подлинности<br>сообщений SAML                                                                                      | Строка |
| callback_url           | URL, на который SSO провайдер будет<br>перенаправлять пользователя после<br>успешной аутентификации, вместе с<br>аутентификационным токеном или<br>утверждениями                  | Строка |
| field_id               | Указывает на поле в данных SAML Assertion,<br>которое содержит уникальный<br>идентификатор пользователя (в данном<br>случае, адрес электронной почты)                             | Строка |
| field_name             | Указывает на поле в данных SAML Assertion,<br>содержащее имя пользователя. Это поле<br>используется приложением для<br>отображения имени или других данных<br>пользователя        | Строка |
| exit_url               | URL, на который пользователь будет<br>перенаправлен после выхода из системы<br>или завершения сессии SSO                                                                          | Строка |
| whiteboard_api_partner | Произвольное значение. Используется для<br>разделения области видимости документов,<br>если в системе используется несколько<br>доменов                                           | Строка |
| whiteboard_api_key     | Произвольное значение. Ключ АРІ для<br>доступа к ресурсам определенного<br>whiteboard_api_partner                                                                                 | Строка |
|                        |                                                                                                    |        |

Определяет режим личного кабинета. Если true, то используется основная версия ЛК. Если false, то упрощенная

# OpenID

Пример и описание

```
{
  . . .
    "modules": {
        "sso": {
            "module_type": "sso",
            "type": "auth2",
            "authorization_url": "https://oauth.server.ru/authorize",
            "token_url": "https://oauth.server.ru/token",
            "client_id": "e4eacca061db4c3487a1f75e******",
            "client_secret": "73bd19810cea4e169b2dee07*******",
            "callback_url": "https://editboard.mycorp.com/sso/callback",
            "scope": "openid profile email",
            "info_url": "https://login.server.ru/info",
            "authorization_type": "Bearer",
            "field_id": "default_email",
            "field_name": "first_name",
            "whiteboard_api_partner": "OpenID_example_partner",
            "whiteboard_api_key": "OpenID_example_key",
            "exit_url": "https://editboard.mycorp.com/",
            "use_teams": true
        },
    },
    "recording": {
        . . .
    }
}
```

### Описание параметров модуля SSO (OpenID)

| Параметр    | Описание                                                                                         | Тип<br>данных |
|-------------|--------------------------------------------------------------------------------------------------|---------------|
| SSO         | Название модуля. Произвольное значение<br>(необязательно "sso"). Участвует в<br>формировании URI | Строка        |
| module_type | Задает тип модуля. Маркирует данную<br>секцию как используемую для модуля SSO                    | Строка        |
| type        | Тип используемого протокола для SSO                                                              | Строка        |

| authorization_url  | URL, на который необходимо перенаправить<br>пользователя для начала процесса<br>аутентификации через OAuth 2.0                                                                                                    | Строка |
|--------------------|----------------------------------------------------------------------------------------------------|--------|
| token_url          | URL, используемый для обмена<br>авторизационного кода на токен доступа.<br>Этот токен затем используется для доступа<br>к защищенным ресурсам пользователя                                                                                                    | Строка |
| client_id          | Уникальный идентификатор клиента,<br>выданный OAuth-провайдером при<br>регистрации приложения                                                                                                    | Строка |
| client_secret      | Секретный ключ, выданный вместе с<br>client_id, необходимый для обеспечения<br>безопасности при обмене данными между<br>приложением и OAuth-сервером                                                                                                    | Строка |
| callback_url       | URL, на который SSO провайдер будет<br>перенаправлять пользователя после<br>успешной аутентификации, вместе с<br>аутентификационным токеном или<br>утверждениями                                                                                                    | Строка |
| scope              | Указывает область действия<br>запрашиваемых разрешений. Значение null<br>означает, что не указаны конкретные<br>разрешения или используются значения по<br>умолчанию. При необходимости может быть<br>заполнено следующим образом<br>"scope" : "openid profile email" | Строка |
| info_url           | URL, по которому приложение может<br>запросить данные о пользователе,<br>используя полученный токен доступа. Это<br>позволяет извлечь информацию о<br>пользователе после аутентификации                                                                               | Строка |
| authorization_type | Указывает на тип используемой<br>аутентификации. Возможны значения<br>Bearer, token, в зависимости от<br>необходимости                                                                                                    | Строка |
| field_id           | Поле указывающие на идентификатор<br>пользователя получаемый от OAuth-<br>провайдера. Это значение используются для<br>идентификации пользователя в приложении                                                                                                    | Строка |

|    | field_name             | Поле указывающие на имя пользователя<br>получаемое от OAuth-провайдера. Это<br>значение используются для представления<br>пользователя в приложении | Строка     |
|----|------------------------|----------------------------------------------------------------------------------------------------|------------|
|    | exit_url               | URL, на который пользователь будет<br>перенаправлен после выхода из системы<br>или завершения сессии SSO                                            | Строка     |
|    | whiteboard_api_partner | Произвольное значение. Используется для<br>разделения области видимости документов,<br>если в системе используется несколько<br>доменов             | Строка     |
|    | whiteboard_api_key     | Произвольное значение. ключ API для<br>доступа к ресурсам определенного<br>whiteboard_api_partner                                                   | Строка     |
| LD | use_teams              | Определяет режим личного кабинета. Если<br>true, то используется основная версия ЛК.<br>Если false, то упрощенная                                   | Логический |

Пример и описание

```
{
  . . .
    "modules": {
        "sso": {
        "module_type": "sso",
        "type": "ldap",
        "ldap": {
            "url": "ldap://111.11.111.11",
            "bindDN": "CN=user_example, CN=users, dc=mycorp, dc=com",
            "bindCredentials": "password_example",
            "searchBase": "dc=mycorp, dc=com",
            "searchFilter": "(samAccountName={{username}})",
            "tlsOptions": {
                "ca": [
                    "----BEGIN CERTIFICATE-----
                    -----END CERTIFICATE-----"
                    ],
                "rejectUnauthorized": true
            }
        },
        "callback_url": "https://editboard.mycorp.com/sso/callback",
        "whiteboard_api_partner": "test",
        "whiteboard_api_key": "1234567890abcdefgh1234567890abcd",
        "field_id": "userPrincipalName",
        "field_name": "displayName",
        "admins": [
```

```
"login1@example.com"
    ]
    },
},
"recording": {
    ...
}
```

Описание параметров модуля SSO (LDAP)

| Параметр        | Описание                                                                                                    | Тип данных     |
|-----------------|----------------------------------------------------------------------------------------------------|----------------|
| SSO             | Название модуля. Произвольное<br>значение (необязательно "sso").<br>Участвует в формировании URI                          | Строка         |
| module_type     | Задает тип модуля. Маркирует данную<br>секцию как используемую для модуля<br>SSO                                          | Строка         |
| type            | Тип используемого протокола для SSO                                                                                       | Строка         |
| ldap            | Секция с настройками подключения к<br>LDAP-серверу                                                                        | Объект         |
| url             | URL LDAP-сервера, к которому будет<br>производиться подключение                                                           | Строка         |
| bindDN          | DN учетной записи, с которой<br>происходит подключение к LDAP для<br>выполнения операций поиска                           | Строка         |
| bindCredentials | Пароль для учетной записи, указанной<br>в bindDN                                                                          | Строка         |
| searchBase      | Базовая DN, с которой начинается<br>поиск пользователей в иерархии LDAP                                                   | Строка         |
| searchFilter    | Фильтр поиска пользователей в LDAP                                                                                        | Строка         |
| tlsOptions      | Настройки для TLS                                                                                                    | Объект         |
| са              | Список доверенных сертификатов<br>Certification Authority, которые<br>используются для верификации<br>сертификата сервера | Массив(Строка) |

| rejectUnauthorized                                         | Отклонение соединения, если<br>серверный сертификат не прошел<br>проверку                                                                                        | Логический     |
|------------------------------------------------------------|----------------------------------------------------------------------------------------------------|----------------|
| callback_url                                               | URL, на который SSO провайдер будет<br>перенаправлять пользователя после<br>успешной аутентификации, вместе с<br>аутентификационным токеном или<br>утверждениями | Строка         |
| whiteboard_api_partner                                     | Произвольное значение. Используется<br>для разделения области видимости<br>документов, если в системе<br>используется несколько доменов                          | Строка         |
| whiteboard_api_key                                         | Произвольное значение. ключ API для<br>доступа к ресурсам определенного<br>whiteboard_api_partner                                                                | Строка         |
| field_id                                                   | Атрибут LDAP, который используется в<br>качестве идентификатора пользователя<br>(email)                                                                          | Строка         |
| field_name                                                 | Атрибут LDAP, который используется в<br>качестве имени пользователя                                                                                              | Строка         |
| admins                                                     | Позволяет задать начальный список<br>авторизованных администраторов<br>(userPrincipalName)                                                                       | Массив(Строка) |
| <ul> <li>Для версии приложения<br/>обязательным</li> </ul> | от 1.6.0 и выше, параметр use_teams не явл                                                                                                    | іяется         |

# Дополнительные поля для модуля SSO

```
"sso":{
    "module_type":"sso",
    .
    .
    .
    "db_users_only":true,
    "admins":[
        "login1@example.com","login2@example.com"
    ]
}
```

| db_users_only | Если параметр включен, то в кабинет могут попасть<br>только те пользователи, что уже есть в базе данных.<br>До версии 1.7.0 В базу данных добавлялись<br>автоматически все пользователи прошедшие<br>авторизацию | Логический     |
|---------------|----------------------------------------------------------------------------------------------------|----------------|
| admins        | Позволяет задать начальный список авторизованных<br>администраторов                                                                                                    | Массив(Строка) |

### Работа с несколькими модулями SSO (версия 1.8.0 и выше)

В случае, если необходимо обеспечить несколько точек для аутентификации пользователей, можно добавить необходимое количество конфигураций SSO в раздел modules файлa config.json.

В таком случае при переходе на ресурс приложения пользователям будет предоставлен выбор куда будет произведено перенаправление для аутентификации.

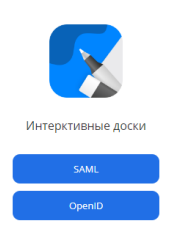

D

## Возможные ошибки при настройке

Проблемы связанные с ключами

8|whiteboard | /sso/callback SAML endpoint hit 8|whiteboard | Ошибка аутентификации: Error: Failed to read asymmetric key

или

```
8|whiteboard | /sso/callback SAML endpoint hit
8|whiteboard | Ошибка аутентификации: Error: Invalid signature
```

Свидетельствует о несовпадении ключей между сервером и приложением. Если в метадате содержится несколько ключей, то необходимо проверить их все.

Проблемы связанные с токенами при использовании OpenID

```
editboard | 0|whiteboard | /sso/callback endpoint hit
editboard | 0|whiteboard | 2024-02-16 18:10:37)accessToken: {содержимое токена}
editboard | 0|whiteboard | Ошибка аутентификации: [AxiosError: Request failed with
status code 401] {
editboard | 0|whiteboard | code: 'ERR_BAD_REQUEST',
```

Может возникать в случаях, когда выбран неверный "authorization\_type" в секции SSO. Тип использованный в токене и ожидаемый приложением должны иметь полное соответствие.

#### Проблемы связанные с SAML

Если при использовании модуля SSO браузер возвращает следующую ошибку:

В данном случае следует проверить правильность заполнения следующих полей:

```
"field_id": "http://schemas.xmlsoap.org/claims/EmailAddress",
"field_name": "http://schemas.xmlsoap.org/ws/2005/05/identity/claims/name",
```

Проблемы связанные с LDAP

При запуске в веб инсталлере проверка соединения (/sso/check) приводит к ошибке nginx 502 Bad Gateway на /sso.

Рекомендуется проверить error\_log nginx на предмет ошибок вида upstream sent too big header while reading response header from upstream.

В случае наличия данной ошибки, убедитесь, что размеры буферов в nginx соответствуют потребностям выполняемых запросов.

proxy\_buffer\_size
proxy\_buffers
proxy\_busy\_buffers\_size
large\_client\_header\_buffers

При необходимости увеличьте их.

Кроме этого можно сократить количество атрибутов, которые возвращаются в приложение. Например, не передавать thumbnailPhoto.

# Настройка AD FS

Рассмотрим на примере использования "type": "saml" в модуле sso.

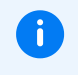

Сервер с развернутым AD FS для примера https://adfs.mycorp.com. Приложение — https://editboard.mycorp.com.

## Изменения в конфигурации приложения config.json

Необходимо добавить в "modules" новую секцию, например sso.

### Создание файла ключа

Данный файл необходимо расположить в той же папке, что и config.json, например /conf/mycorp.cert

Чтобы получить содержимое файла необходимо посетить

https://adfs.mycorp.com/federationmetadata/2007-06/federationmetadata.xml Его содержимое, должно совпадать с X509Certificate из federationmetadata.xml вашего сервера.

```
801
   4 <body>
     4 <entitydescriptor id="_a2d7d6ca-7134-4e11-b7e1-809564091f03" xmlns="urn:oasis:names:tc:SAM</pre>
      L:2.0:metadata" entityid="http://adfs.mycorp.com/adfs/services/trust">
      # <ds:signature xmlns:ds="http://www.w3.org/2000/09/xmldsig#">
        4 (ds:signedinfo)
          # <ds:canonicalizationmethod algorithm="http://www.w3.org/2001/10/xml-exc-c14n#">
            4 <ds:signaturemethod algorithm="http://www.w3.org/2001/04/xmldsig-more#rsa-sha256">
              # <ds:reference uri="#_a2d7d6ca-7134-4e11-b7e1-809564091f03">
                4 <ds:transforms>
                  > <ds:transform algorithm="http://www.w3.org/2000/09/xmldsig#enveloped-signatu</p>
                    re">_</ds:transform>
                  > <ds:signaturevalue>PEtLREpoaoXzQDqCDE5+8+TuVwfQ3U..</ds:signaturevalue>
                  # <keyinfo xmlns="http://www.w3.org/2000/09/xmldsig#">
                     ▲ <x509data>
                      ▲ <x509certificate>
                          MIIC2jCCAcKgAwIBAgIQP1z2WUJYYKxIQi0sRILFtjANBgkqhkiG9w0BAQsFADApMScwJQ
                          YDVQQDEx5BREZTIFNpZ25pbmcgLSBhZGZzLm15Y29ycC5jb20wHhcNMjHwODI3MDEwMjE2
                          WhcNMjQwODI2MDEwMjE2WjApMScwJQYDVQQDEx5BREZTIFNpZ25pbmcgLSBhZGZzLm15Y2
                          9ycC5jb20wggEiMA0GCSqGSIb3DQEBAQUAA4IBDwAwggEKAoIBAQCXhyIcdxCaGWaOWsqj
                          90+/jm+18X5PcLPdMH557wCqyF4iBR2EUcPk/U41EN0F+Ly2q8X0S4wbonp+QZdxqu0n1X
                          71TU2YofhGC6bLL4sF056K0b24L/452i+pvvmeTAiJCQdYoOQpNy8C0/fm8oYqANwaGGhP
                          MA6sUka+uahsPt9I1yVttMCOsp6sD7yf7twqGoBLfBuC1Ux3gKkqJfxmmFj4eANShLKU/8
                          1pEtIxr06aAJ/f3vo56U08SCGaYud04PD1deBXrmf7sGx/qC60uzwLf0+jLE/qgsoYv31s
                          fqlm/tbcF/IIGfBSZoCz2nH0Bxa2mG+e8ho2tVtI7CMFAgMBAAEwDQYJKoZIhvcNAQELBQ
                          ADggEBAIn8Hp/v5JgNkX0qNXCjF96fUt/S8fXhUTeGjGF9rq5MtJHDGBLU9G00QGThIjQX
                          TEUwo4fa9LZ02y9mWKDaPtg86/1BvUG5nvn1WwfwNvW/CMejXwcxQivnxxOMkz2sW8bBkg
                          Yq4err3/dH0meGIdnvCnh8d+t03nT1HBIy/4vSjbC62pZV2vWEbD8HgWeXrL3rV3foxhxC
                          L18oetF6t9VoD2IyGhdFBcggC/RD1b+E0Q+OGPWmPJtfw1CA7E5WB4pVTBBGaF1pLuqS+a
                          +MEY1gW8K9+jp7CD/MoOX5MRCwgIO1jpfCLqx9jHXcgKWV/H8Aav7MwIgT5BtbTHQaNTc=
                        </x509certificate>
                       </x509data>
```

#### Примечание

T

В некоторых случаях x509Certificate может содержать более одного сертификата. Важно удостоверится, что содержимое файла ключа приложения корректно. Например, если вы сталкиваетесь с ошибкой Failed to read asymmetric key.

### Добавление отношения доверия проверяющий стороны

- 1. В диспетчере сервера щелкните Средства и выберите Управление AD FS.
- 2. В разделе «Действия» нажмите кнопку Добавить доверие проверяющей стороны.
- 3. На странице приветствия выберите **Claims aware** (Поддерживающие утверждения) и нажмите кнопку **Начало**.

| 🦬 Мастер добавления отно                                                                                                    | шений доверия проверяющей стороны                                        | X   |
|----------------------------------------------------------------------------------------------------|--------------------------------------------------------------------------|-----|
| Добро пожаловать!                                                                                                    |                                                                          |     |
| Шаги<br>Э Добро пожаловать!<br>Э Выбор источника данных<br>Э Выбрать политику<br>управления доступом<br>Э Готовность для<br>добавления отношения<br>доверия<br>Э Готово | <text><text><list-item><list-item></list-item></list-item></text></text> |     |
|                                                                                                    | Ar                                                                       | сти |
|                                                                                                    | < Назад Запустить Отмена                                                 | 200 |

4. На странице **Выберите источник данных** щелкните **Enter data about the relying party** manually (Ввод данных о проверяющей стороне вручную), а затем нажмите кнопку **Далее**.

| Шаги                                                                                                    | Выберите способ, используемый мастером для получения данных об этой проверяющи                                                                                                    | ей стороне:                                                                                           |
|----------------------------------------------------------------------------------------------------|----------------------------------------------------------------------------------------------------|----------------------------------------------------------------------------------------------------|
| <ul> <li>Добро пожаловать!</li> <li>Выбор источника данных</li> <li>Указание отображаемого<br/>имени</li> <li>Настройка сертификата</li> <li>Настройка URL-адреса</li> <li>Настройка URL-адреса</li> <li>Выбрать политику<br/>управления доступом</li> <li>Готовность для<br/>добавления отношения<br/>доверия</li> <li>Готово</li> </ul> | <ul> <li>Импорт данных о проверяющей стороне, опубликованных в Интернете или локальни<br/>Выберите данный параметр, чтобы импортировать требуемые данные и сертификат<br/>организации проверяющей стороны, которая публикует метаданные федерации в И<br/>в локальной сети.</li> <li>Адрес метаданных федерации (имя узла или URL-адрес):</li> <li>Пример: fs.contoso.com или https://www.contoso.com/app</li> <li>Импорт данных о проверяющей стороны, которая требуемые данные и сертификат<br/>организации проверяющей стороны, которая сторональ требуемые данные и сертификат<br/>организации проверяющей стороне из файла</li> <li>Выберите данных параметр, чтобы импортировать требуемые данные и сертификат<br/>организации проверяющей стороны, которая экспортироваль метаданные федерацие<br/>убедитесь, что этот файл получен от доверенного источника. Этот мастер не будет и<br/>источник файла.</li> <li>Ввод данных о проверяющей стороне вручную</li> <li>Выберите данный параметр, чтобы ввести требуемые данные об организации прове<br/>стороны вручную.</li> </ul> | ын отороле.<br>эй сети<br>ы из<br>нтернете или<br>ы из<br>ии в файл.<br>проверять<br>Обзор<br>еряющей |
|                                                                                                    |                                                                                                    |                                                                                                    |

5. На странице **Specify Display Name** (Указание отображаемого имени) введите имя в поле **Отображаемое имя**. В поле **Примечания** введите описание для этого отношения доверия с

## проверяющей стороной и нажмите кнопку Далее.

| 翰 Мастер добавления отн                                                 | ошений доверия проверяющей стороны                                        | ×      |
|-------------------------------------------------------------------------|---------------------------------------------------------------------------|--------|
| Указание отображае                                                      | мого имени                                                                |        |
| Шаги                                                                    | Для этой проверяющей стороны введите отображаемое имя и любые примечания. |        |
| Добро пожаловать!                                                       | Отображаемое имя:                                                         |        |
| Выбор источника данных                                                  | https://editboard.mycorp.com/sso/                                         |        |
| <ul> <li>Указание отображаемого<br/>имени</li> </ul>                    | Примечания:                                                               |        |
| Настройка сертификата                                                   |                                                                           | ^      |
| <ul> <li>Настройка URL-адреса</li> </ul>                                |                                                                           |        |
| <ul> <li>Настройка<br/>идентификатора</li> </ul>                        |                                                                           |        |
| <ul> <li>Выбрать политику<br/>управления доступом</li> </ul>            |                                                                           | ~      |
| <ul> <li>Готовность для<br/>добавления отношения<br/>доверия</li> </ul> |                                                                           |        |
| • Готово                                                                |                                                                           |        |
|                                                                         |                                                                           |        |
|                                                                         |                                                                           |        |
|                                                                         |                                                                           |        |
|                                                                         |                                                                           |        |
|                                                                         |                                                                           |        |
|                                                                         |                                                                           |        |
|                                                                         |                                                                           | Актие  |
|                                                                         | < Назад Далее >                                                           | Отмена |

6. На странице настройки сертификата, никаких действий не требуется, нажмите кнопку Далее.

| Іаги<br>Добро пожаловать!<br>Выбор источника данных<br>Указание отображаемого<br>имени<br>Настройка сертификата | Укажите дополнительный сертификат шифрования маркера. Сертификат шифрования маркера<br>используется для шифрования утверждений, отправленных этой проверяющей стороне. Для<br>расшифровки отправленного ей утверждения проверяющая сторона будет использовать закрытый<br>ключ этого сертификата. Чтобы указать сертификат, нажмите "Обзор".<br>Издатель:<br>Тема:<br>Дата вступления в силу: |
|----------------------------------------------------------------------------------------------------|----------------------------------------------------------------------------------------------------|
| Настройка URL-адреса                                                                                            | Дата окончания срока действия:                                                                                                    |
| Настройка<br>идентификатора                                                                                     | Показать Обзор Удалить                                                                                                    |
| <ul> <li>Выбрать политику<br/>управления доступом</li> </ul>                                                    |                                                                                                    |
| Готовность для<br>добавления отношения<br>доверия                                                               |                                                                                                    |
| Готово                                                                                                    |                                                                                                    |
|                                                                                                    |                                                                                                    |
|                                                                                                    |                                                                                                    |
|                                                                                                    |                                                                                                    |
|                                                                                                    |                                                                                                    |

7. На странице настройки URL-адреса включите поддержку протокола SAML 2.0 WebSSO, укажите URL https://<IPorHostname>/sso/callback и нажмите кнопку **Далее**.

| <ul> <li>Добро пожаловать!</li> <li>Выбор источника данных</li> <li>Указание отображаемого имени</li> <li>Настройка сертификата</li> <li>Настройка URL-адреса</li> <li>Настройка URL-адреса</li> <li>Выбрать политику управления доступом</li> <li>Готовность для доберия</li> <li>Готово</li> <li>Wineyeria</li> <li>Выключить поддержку протокола SAML 2.0 WebSSO</li> <li>URL-адрес службы SAML 2.0 SSO проверяющей стороны:</li> <li>Пример: https://www.contoso.com/adfs/ls/</li> </ul> | AML 2.0                  | -Trust, WS-Federation и SAML 2.0                                                                                                    |
|----------------------------------------------------------------------------------------------------|--------------------------|----------------------------------------------------------------------------------------------------|
| <ul> <li>Выбрать политику управления доступом</li> <li>Готовность для добавления отношения доверия</li> <li>Готово</li> <li>Пример: https://fs.contoso.com/adfs/ls/</li> <li>Включить поддержку протокола SAML 2.0 WebSSO URL-адрес службы SAML 2.0 единого входа (SSO) поддерживает поставщиков утверж основе веб-браузера, используя протокол SAML 2.0 WebSSO.</li> <li>URL-адрес службы SAML 2.0 SSO проверяющей стороны:</li> <li>Пример: https://www.contoso.com/adfs/ls/</li> </ul>    | (а<br>всегда<br>дений на | S-Federation, SAML или оба<br>олам, и затем укажите<br>ожка протокола WS-Trust всегд<br>вет поставщиков утверждений н<br>deration.<br>ей стороны: |
| Пример: https://www.contoso.com/adfs/ls/                                                                                                    | кдений на                | вает поставщиков утверждений<br>).                                                                                                    |
|                                                                                                    | Акті                     |                                                                                                    |

8. На странице Настройка удостоверений укажите один идентификатор этой проверяющей стороны, а затем нажмите кнопку **Далее**.

| Іаги                                                                               | Проверяющие стороны можно идентифицировать по одному или нескольким уни<br>идентификаторам. Укажите идентификаторы для этого отношения доверия прове | кальным<br>ряющей стороны. |
|------------------------------------------------------------------------------------|----------------------------------------------------------------------------------------------------|----------------------------|
| Выбор источника данных                                                             | Идентификатор отношения доверия проверяющей стороны:                                                                                                 |                            |
| Указание отображаемого                                                             |                                                                                                    | Добавить                   |
| имени<br>Настройка сертификата                                                     | Пример: https://fs.contoso.com/adfs/services/trust<br>Илентификаторы отношений поверки проверяющей стороны:                                          |                            |
| Настройка URL-адреса                                                               | https://editboard.mycorp.com/sso/                                                                                                    | Удалить                    |
| Настройка<br>идентификатора                                                        |                                                                                                    |                            |
| Выбрать политику                                                                   |                                                                                                    |                            |
| управления доступом                                                                |                                                                                                    |                            |
| управления доступом<br>Готовность для<br>добавления отношения<br>доверия           |                                                                                                    |                            |
| управления доступом<br>Готовность для<br>добавления отношения<br>доверия<br>Готово |                                                                                                    |                            |
| управления доступом<br>Готовность для<br>добавления отношения<br>доверия<br>Готово |                                                                                                    |                            |
| управления доступом<br>Готовность для<br>добавления отношения<br>доверия<br>Готово |                                                                                                    |                            |
| управления доступом<br>Готовность для<br>добавления отношения<br>доверия<br>Готово |                                                                                                    |                            |
| управления доступом<br>Готовность для<br>добавления отношения<br>доверия<br>Готово |                                                                                                    |                            |
| управления доступом<br>Готовность для<br>добавления отношения<br>доверия<br>Готово |                                                                                                    |                            |

9. На странице **Choose Access Control Policy** (Выбрать политику управления доступом) выберите политику **Разрешение для каждого** и нажмите кнопку **Далее**.

| the second second second second second second second second second second second second second second second s                                                                                                    | Выберите политику управления доступом:                                                                                                    |                                                                                                    |  |
|----------------------------------------------------------------------------------------------------|----------------------------------------------------------------------------------------------------|----------------------------------------------------------------------------------------------------|--|
| <ul> <li>Добро пожаловать!</li> <li>Выбор источника данных</li> <li>Указание отображаемого<br/>имени</li> <li>Настройка сертификата</li> <li>Настройка URL-адреса</li> <li>Настройка URL-адреса</li> <li>Выбрать политику<br/>управления доступом</li> <li>Готовность для<br/>добавления отношения<br/>доверия</li> <li>Готово</li> </ul> | Имя<br>Разрешение для каждого и запрос МFA<br>Разрешение для каждого и запрос MFA для внешних польз<br>Разрешение для каждого и запрос MFA для определенной г<br>Разрешение для каждого и запрос MFA с непроверенных у<br>Разрешение для каждого.<br>Разрешение для определенной группы<br>Разрешение для определенной группы<br>Разрешение для определенной группы<br>Разрешение для каждого<br>Разрешение для каждого | Описание<br>Предоставьте доступ всем и запр<br>Предоставление доступа пользов<br>Предоставление доступа каждом<br>Предоставление доступа каждом<br>Предоставление доступа каждом<br>Предоставление доступа пользов<br>Предоставление доступ пользовате<br>Предоставление доступ всем и так |  |
|                                                                                                    | Не настраивать политики управления доступом в этот раз.<br>доступ к этому приложению.                                                                                                    | Ни один пользователь не получит<br>Ак                                                                                                    |  |

10. На странице **Ready to Add Trust** (Готовность для добавления отношения доверия) проверьте параметры и нажмите кнопку **Далее**, чтобы сохранить сведения об отношении доверия с

|                                         | Настройка отношения доверия проверяющей стороны завершена. Проверьте следующие параметря                                                                       |
|-----------------------------------------|----------------------------------------------------------------------------------------------------|
| Добро пожаловать!                       | и затем нажмите кнопку "Далее", чтобы добавить отношение доверия проверяющей стороны в базу<br>ланных конфигурации AD ES                                       |
| Выбор источника данных                  | Mariane content bondan ton ton                                                                                                    |
| Указание отображаемого<br>имени         | Наблюдение Идентификаторы Шифрование Подпись Принятые утверждения Органи · ·<br>Укажите параметры мониторинга для этого отношения доверия проверяющей стороны. |
| Настройка сертификата                   | URL-адрес метаданных федерации проверяющей стороны:                                                                                                    |
| Настройка URL-адреса                    |                                                                                                    |
| Настройка<br>идентификатора             | Мониторинг проверяющей стороны                                                                                                    |
| Выбрать политику<br>управления доступом | Автоматически обновлять проверяющую сторону                                                                                                    |
| Готовность для<br>добавления отношения  | Последняя проверка метаданных федерации этой проверяющей стороны:<br><никогда>                                                                                 |
| Готово                                  | Последнее обновление этой проверяющей стороны из метаданных Федерации:<br><никогда>                                                                            |

11. На странице **Готово** нажмите кнопку **Закрыть**. После этого автоматически откроется диалоговое окно **Изменение правил утверждений**.

| 🍿 Мастер добавления отно | ошений доверия проверяющей стороны Х                                                                                                    |
|--------------------------|----------------------------------------------------------------------------------------------------|
| Готово                   |                                                                                                    |
| Шаги                     | Отношение доверия проверяющей стороны успешно добавлено в базу данных конфигурации AD FS.<br>☐ Настроить политику выдачи утверждений для этого приложения |
|                          | Акти                                                                                                    |
|                          | Закрыть                                                                                                    |

Создание правила для отправки атрибутов LDAP в качестве утверждений для доверия проверяющей стороны

- 1. В диспетчере сервера щелкните Средства и выберите Управление AD FS.
- 2. В дереве консоли в разделе AD FS щелкните Отношения доверия проверяющей стороной.

| 📢 AD FS<br>🍿 Файл Действие Вид Окно Справк                                                                                                    | a                                                                                                    |                                                                                                    |                                                         |                                                                                                    |        |                                                                                                    |                                                                                                    | - D ×                                                                                                    | жа |
|----------------------------------------------------------------------------------------------------|----------------------------------------------------------------------------------------------------|----------------------------------------------------------------------------------------------------|---------------------------------------------------------|----------------------------------------------------------------------------------------------------|--------|----------------------------------------------------------------------------------------------------|----------------------------------------------------------------------------------------------------|----------------------------------------------------------------------------------------------------|----|
| <ul> <li>Это Служба</li> <li>До FS</li> <li>Служба</li> <li>Хранилища атрибутов</li> <li>Методы проверки подлинности</li> <li>Сертификаты</li> <li>Описания утверждений</li> <li>Регистрация устройства</li> <li>Конечные точки</li> <li>Описания области</li> <li>Прокси веб-приложения</li> <li>Политики контроля доступа</li> <li>Отношения доверки поставциков утв</li> <li>Группы приложений</li> </ul> | Отношения доверия п<br>Отображаемое имя<br>аdfs лусор.com<br>WP-ADFS<br>MyADFSServer<br>MyTestToExplore | роверяноще<br>Включено<br>Да<br>Да<br>Нет<br>Изменить<br>Отключит<br>Свойства<br>Удалить<br>Справка | тип<br>WS-T<br>WS-T<br>WS-T<br>С исполь<br>политик<br>b | ны<br>Идентификатор<br>http://adfs.mycop.com/adfs/services/trust<br>https://oadfs.mycop.com/adfs/services/trust<br>https://oadfs.t890/seo/<br>зованием метаданных федерации<br>у управления доступом<br>у подачи запросов | minior | Политика управления до<br>Разрешение для каждого.<br>Разрешение для каждого.<br>Разрешение для каждого.<br>Разрешение для каждого | According to the second second | йствия<br>ношения доверия проверяюще… ▲<br>Добавить отношение доверия …<br>Вид ↓<br>Новое окно отсюда<br>Обновить<br>Справка<br>Теst ToExplore ▲<br>Обновить с использованием …<br>Изменить политику правлен…<br>Изменить политику правлен…<br>Изменить политику подачи за…<br>Отслючить<br>Свойства<br>Удалить<br>Справка |    |
| <>                                                                                                    |                                                                                                    |                                                                                                    |                                                         |                                                                                                    |        | Актива<br>Чтобы ак<br>раздел "Г                                                                                                   | ция \<br>тивиро<br>Тараме                                                                                                    | Windows<br>звать Windows, перейдите в<br>етры".                                                                                                    |    |

3. Щелкните правой кнопкой мыши выбранное доверие и выберите команду **Изменить политику подачи запросов**.

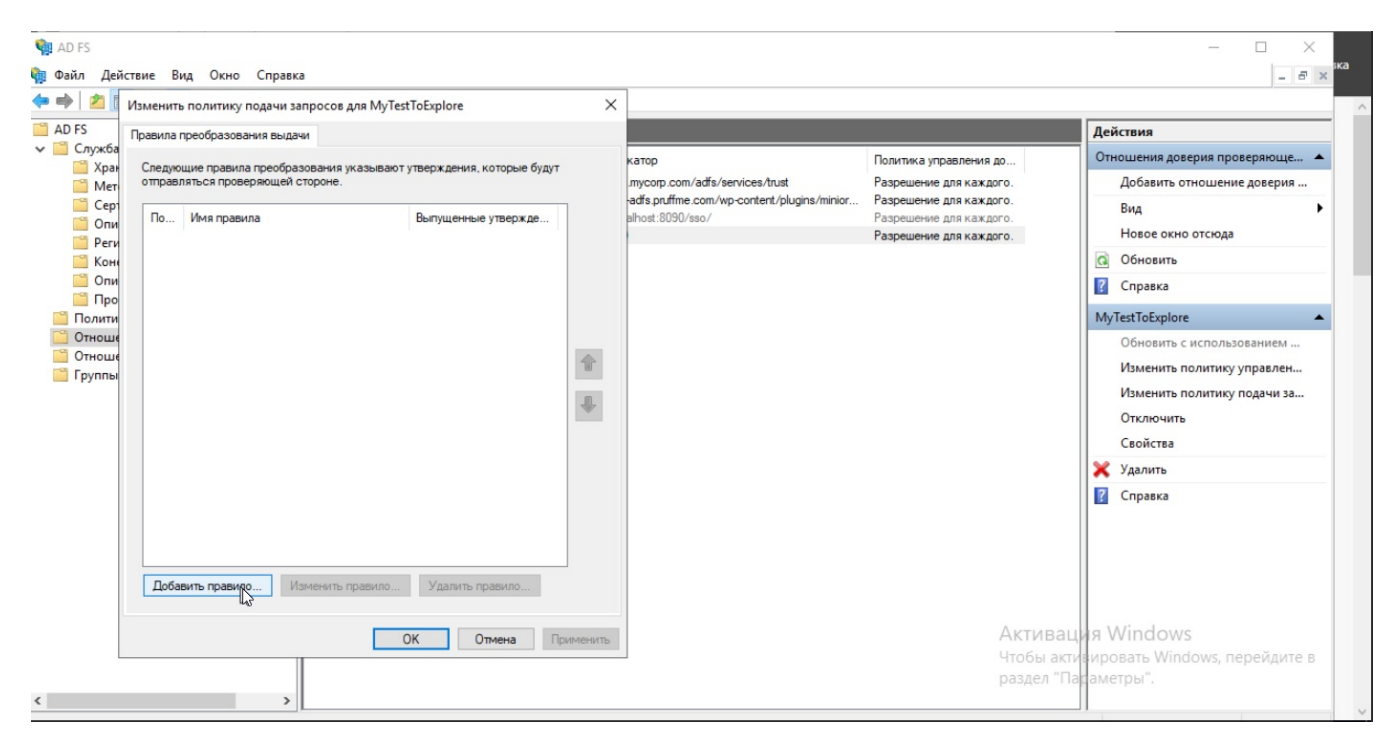

 В диалоговом окне Изменить политику выдачи запросов в разделе Правила преобразования выдачи нажмите кнопку Добавить правило, чтобы запустить мастер правил.

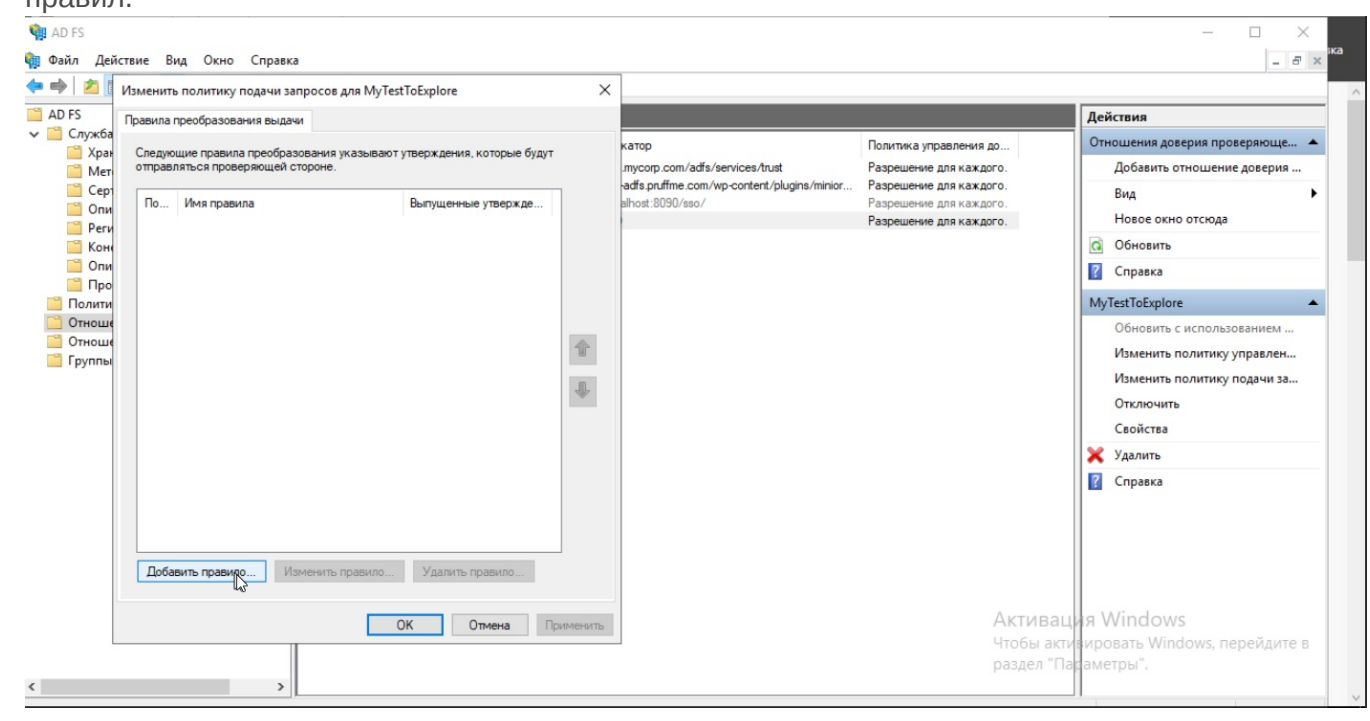

5. На странице **Выбор шаблона правила** в разделе **Правило утверждения** выберите **Отправить атрибуты LDAP в качестве утверждений** в списке и нажмите кнопку **Далее**.

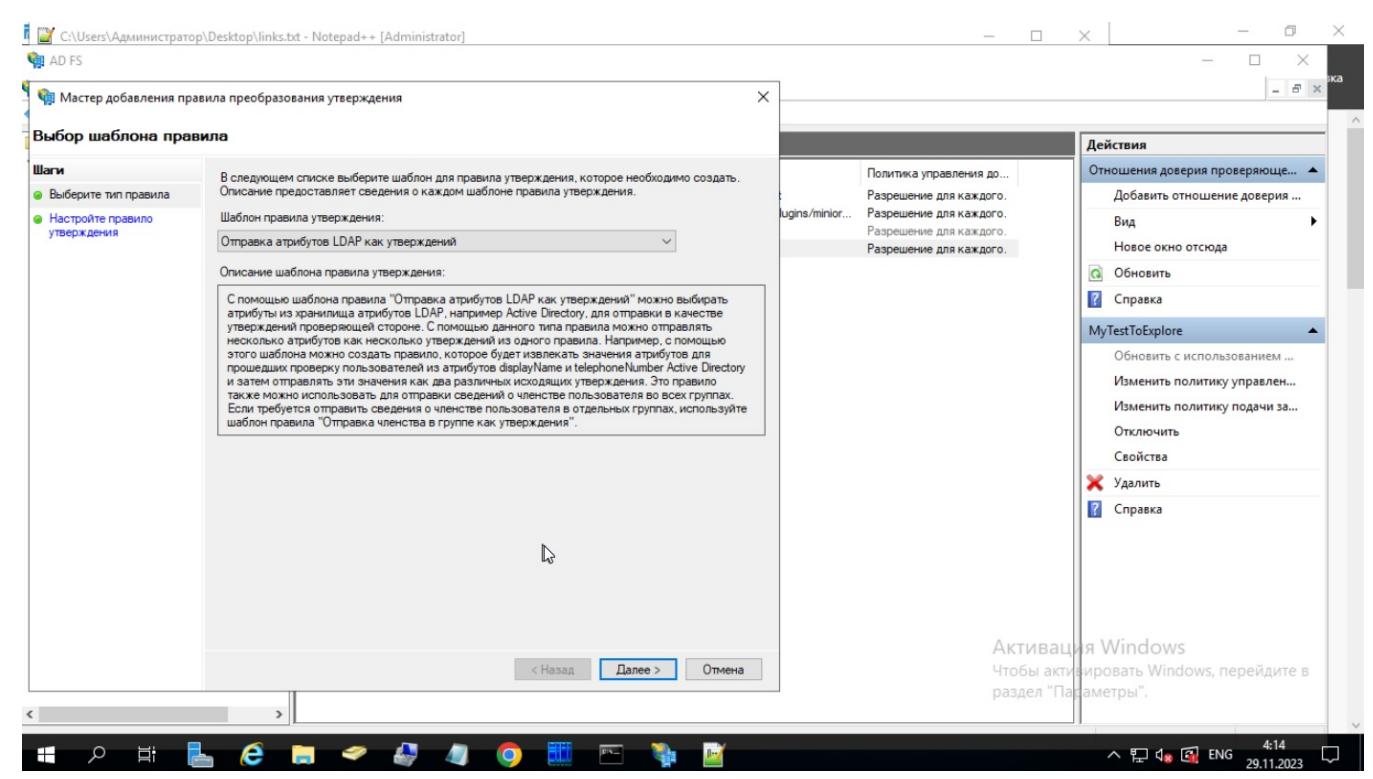

6. На странице **Настройка правила** в разделе **Имя правила утверждения** введите отображаемое имя для этого правила, выберите хранилище атрибутов, а затем выберите атрибут LDAP и сопоставите его с типом исходящего утверждения.

| AD FS                                                           |                                                                                                    |                                                                                                    |              |                                                                                                    | - 🗆 X                                                                                                    |
|-----------------------------------------------------------------|----------------------------------------------------------------------------------------------------|----------------------------------------------------------------------------------------------------|--------------|----------------------------------------------------------------------------------------------------|----------------------------------------------------------------------------------------------------|
| Мастер добавления пра                                           | авила преобразования утверждения                                                                                                    |                                                                                                    | ×            |                                                                                                    | _ 8 ×                                                                                                    |
| астройка правила                                                |                                                                                                    |                                                                                                    |              |                                                                                                    | Действия                                                                                                    |
| аги<br>Выберите тип правила<br>Настройте правило<br>утверждения | Это правило можно настроить для отправия з<br>хранилище атрибутов, из которого следует из<br>сопоставляться с типами исходящих утвержд<br>правила. Имя правила утверждения:<br>New Rule<br>Шаблон правила. Отправка атрибутов LDAP ки<br>Хранилище атрибутов:<br>Active Directory<br>Сопоставление атрибутов LDAP типам исходя<br>Атрибут LDAP (выберите или<br>ведите, чтобы добаить<br>больше)<br>E-Mail-Addresses<br>Diplay-Name<br>Employee-ID | начений атрибутов LDAP как утверждений. Выберите<br>влекать атрибуты LDAP. Укажите, как атрибуты будут<br>ений, которые будут выпускаться с помощью этого<br>ак утверждений<br>ших утверждений<br>Тип исходящего утверждения (выберите или<br>введите, чтобы добавить больше)<br>Адрес электронной почты<br>Адрес электронной почты | ugins/minior | Политика управления до<br>Разрешение для каждого.<br>Разрешение для каждого.<br>Разрешение для каждого.<br>Разрешение для каждого. | Отношения доверия проверяюще А<br>Добавить отношение доверия<br>Вид /<br>Новое окно отсюда<br>Обновить<br>Справка<br>МуТеstToExplore<br>Обновить с использованием<br>Изменить политику управлен<br>Изменить политику подачи за<br>Отключить<br>Свойства<br>Удалить<br>? Справка |
|                                                                 |                                                                                                    | < Назад Готово Отмена                                                                                                    | ]            | Актива<br>Чтобы акт<br>раздел "П                                                                                                   | ция Windows<br>изировать Windows, перейдите в<br>асаметры".                                                                                                    |

7. Нажмите кнопку Готово.

В диалоговом окне Изменение правил утверждений нажмите кнопку ОК, чтобы сохранить правило.

Параметры для конечной точки

# Изменение конечной точки

| Тип конечной точки:                                                                                                    |          |        |
|----------------------------------------------------------------------------------------------------|----------|--------|
| Получатель проверочного утверждения SAML Assertion                                                                                                    | $\sim$   |        |
| Привязка:                                                                                                    |          |        |
| POST                                                                                                    | $\sim$   |        |
| Установить доверенный URL-адрес в качестве используемого по угодов и развитие используемого по угодов и развитие используемого по угодов и развитие используемого по угодов и развитие используемого по угодов и развитие и развитие и развити | молчанию |        |
| Индекс: 0 🜩                                                                                                    |          |        |
| Доверенный URL-адрес:                                                                                                    |          |        |
| https://editboard.mycorp.com/sso/callback                                                                                                    |          |        |
| Пример: https://sts.contoso.com/adfs/ls                                                                                                    |          |        |
| URL-адрес ответа:                                                                                                    |          |        |
| Пример: https://sts.contoso.com/logout                                                                                                    |          |        |
| [                                                                                                    | OK       | Отмена |

 $\times$ 

# Панель администрирования

Панель администратора предоставляет удобный интерфейс для управления всеми аспектами системы. Она включает в себя различные разделы, каждый из которых отвечает за определенные функции и возможности.

Перечень разделов:

### Пользователи

В разделе «Пользователи» можно управлять учетными записями пользователей. Здесь отображается список всех пользователей в виде таблицы с возможностью сортировки по столбцам, фильтрации по состоянию, а также доступен поиск по пользователям. Для каждого пользователя доступны действия, такие как просмотр досок, команд, журналов событий, редактирование и удаление.

#### Команды

Раздел «Команды» позволяет управлять командами. Список команд также представлен в виде таблицы с возможностью сортировки и поиска. Можно создавать новые команды, а также выполнять различные действия с существующими командами: просматривать участников и их роли, детали команды, доски команды, действия команды, переименовывать и удалять команды.

### Доски

В разделе «Доски» можно управлять всеми досками в системе. Список досок представлен в виде таблицы с возможностью сортировки и поиска. Доступны действия, такие как просмотр журнала событий доски, переименование и удаление доски.

#### Журнал событий

Раздел «Журнал событий» предоставляет доступ к истории всех событий в системе. События отображаются в виде таблицы с возможностью сортировки и фильтрации по типу, а также поиска. Доступен просмотр детализированной информации о каждом событии.

#### Роли

В разделе «Роли» можно управлять ролями пользователей. Список ролей представлен в виде таблицы. Можно создавать новые роли, редактировать существующие роли (переименовывать и изменять права), а также удалять роли.

#### LDAP

Раздел «LDAP» позволяет управлять подключениями и аутентификацией через LDAP. Здесь можно создавать новые подключения, проверять их работоспособность, редактировать правила и назначать права администратора для групп.

#### История импорта

В разделе «История импорта» отображается история запуска импорта досок из Miro. В таблице отображаются логин пользователя, имя доски, конечный статус выполнения операции и дата события.

#### Материалы

Раздел «Материалы» позволяет управлять загруженными файлами. Список материалов представлен в виде таблицы с возможностью поиска и фильтрации по типам (изображение, видео, YouTube, аудио, вложение, презентация, скрытое изображение). Доступны действия, такие как просмотр всех материалов, загруженных пользователем, и просмотр всех материалов, использованных на доске.

Панель администратора обеспечивает полный контроль над всеми элементами системы, позволяя легко управлять пользователями, командами, досками, событиями и другими аспектами.

Чтобы перейти в панель администратора, необходимо кликнуть на соответствующую иконку в нижнем левом углу интерфейса личного кабинета приложения

| <ul> <li>Daria Budovskaya ~</li> <li>Поиск</li> <li>Мои доски</li> <li>Мои доски</li> <li>Моя доски</li> <li>Чабранные доски</li> <li>Уабранные доски</li> <li>Команда ~</li> <li>Доски команды</li> <li>Проекты +</li> </ul> | <section-header></section-header> | <ul> <li>Э Импорт + Создать доску</li> <li>Последнее изменение ~ ₩ Ξ</li> </ul> |
|----------------------------------------------------------------------------------------------------|-----------------------------------|---------------------------------------------------------------------------------|
| <ul> <li>よ・ Добавить в команду</li> <li>☆ Администрирование</li> </ul>                                                                                                    |                                   |                                                                                 |

# Обзор информации

В данном разделе представлена информация о лицензии, количестве активных редакторов, обработке медиа файлов и импорте из Miro.

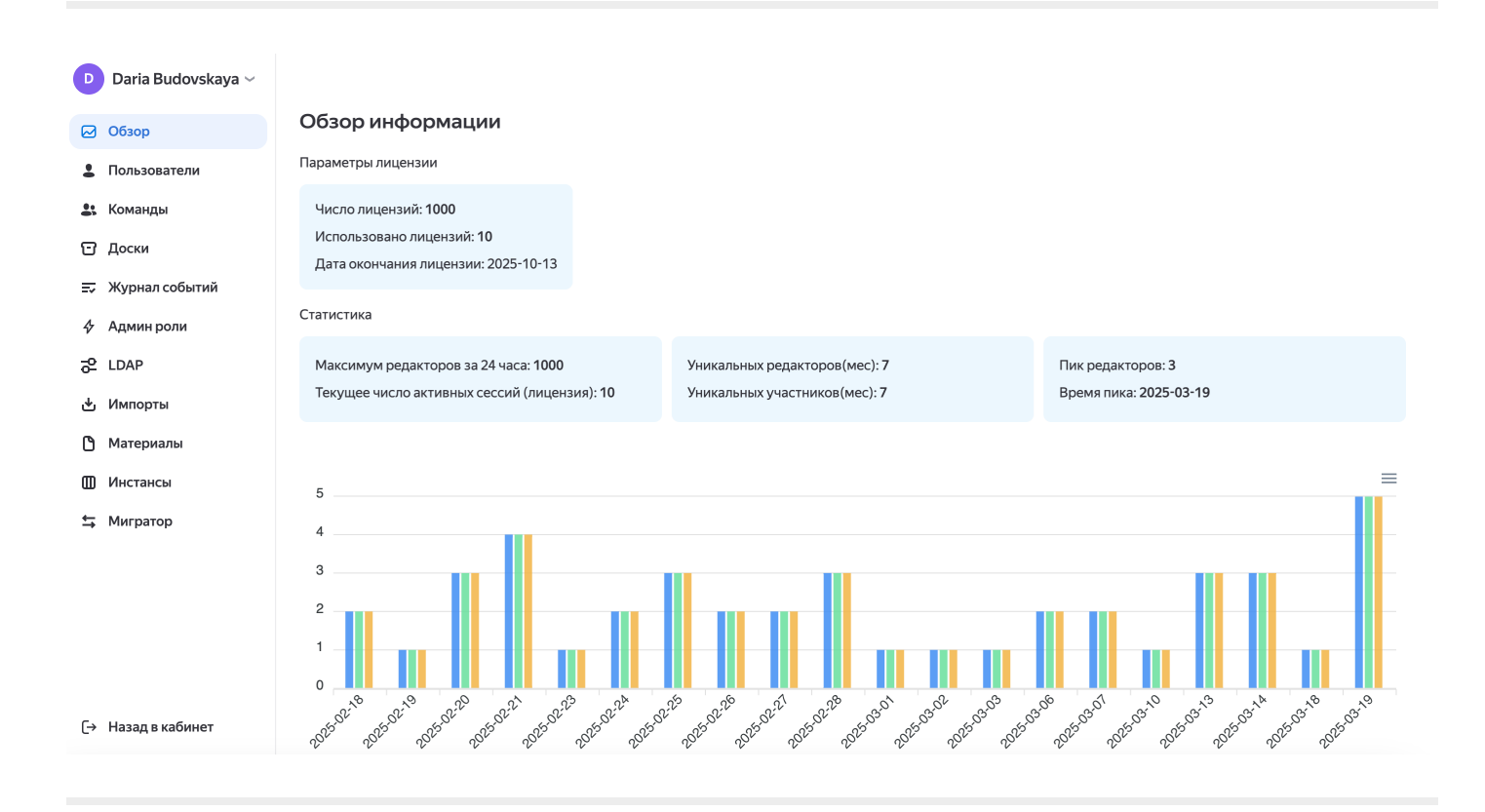
## Пользователи

В данном разделе представлена возможность управления пользователями системы. Список пользователей отображается в виде таблицы, с возможностью сортировки по столбцам. Функционал раздела включает следующие возможности:

#### Фильтр по состоянию пользователей

Есть возможность фильтрации пользователей по следующим состояниям:

- Действующие
- Удаленные
- Администраторы
- Операторы (роли)

#### Создание пользователя

Возможность добавления нового пользователя в систему.

#### Поиск по пользователям

Возможность поиска пользователей по различным параметрам.

#### Действия с пользователями

В дополнительном меню для каждого пользователя можно выполнить следующие действия:

- Посмотреть доски пользователя: Переход в раздел «Доски» для просмотра досок, связанных с пользователем.
- Команды пользователя: Переход в раздел «Команды» для просмотра команд, в которые входит пользователь.
- **Действия пользователя**: Переход в раздел «Журнал событий» для просмотра действий, совершенных пользователем.
- Редактировать: Редактирование данных пользователя, например изменить его имя или роль.
- Смена логина: Для версии 1.10.4 и выше. Позволяет изменить логин пользователя и получить новый идентификатор в системе для него.

## і Пример

Если замена логина у пользователя (А) происходит на пользователя (Б), который уже существует в системе, то весь контент пользователя (А) будет закреплен за пользователем (Б). А именно: доски, команды, проекты, медиаматериалы. В случае, если оба пользователя были в одной команде, то пользователь (Б) получит те же права, что были у пользователя (А). То есть, если пользователь (А) был владельцем, то им станет пользователь (Б). Однако, если пользователь (Б) изначально был создателем в команде, а пользователь (А) был участником, то пользователь (Б) перестанет владеть командой. • Удалить: Удаление пользователя из системы.

| D   | Daria Budovskaya 🗸 |      |           |       |     |               |                        |                 |       |
|-----|--------------------|------|-----------|-------|-----|---------------|------------------------|-----------------|-------|
|     | Обзор              | Пол  | ьзователи |       |     |               |                        |                 |       |
| -   | Пользователи       | Акти | ивные 🗸   |       |     |               | Создать пользователя + | <b>Q</b> Поиск  |       |
| \$; | Команды            |      | Hash      | Логин | Имя | Роль          | Дата создания          | Оплаченный (11) |       |
| ច   | Доски              |      |           |       |     |               | 2025-02-10711-22-20    |                 |       |
| =-  | Журнал событий     |      |           |       |     | пользователь  | 2025-02-16111.55.29    |                 | 0 0 0 |
| \$  | Админ роли         |      |           |       |     | Пользователь  | 2025-02-05T21:09:06    |                 | 0 0 0 |
| 8   | LDAP               |      |           |       |     | Администратор | 2025-02-01T21:02:39    |                 | 000   |
| ځ   | Импорты            |      |           |       |     | Администратор | 2025-01-28T21:06:06    |                 | 0 0 0 |
| ٥   | Материалы          |      |           |       |     | Администратор | 2025-01-28T17:48:47    |                 | 0 0 0 |
| 0   | Инстансы           |      |           |       |     | Администратор | 2025-01-28T10:43:28    |                 | 0 0 0 |
| t†  | Мигратор           |      |           |       |     | Администратор | 2025-01-27T13:02:09    |                 | 0 0 0 |
|     |                    |      |           |       |     | Администратор | 2025-01-27T12:56:31    |                 | 000   |
|     |                    |      |           |       |     | Администратор | 2025-01-27T12:56:20    |                 | 0 0 0 |
|     |                    |      |           |       |     | Пользователь  | 2025-01-27T12:54:32    |                 | 000   |
| (→  | Назад в кабинет    |      |           |       |     | Пользователь  | 2025-01-27T12:54:15    |                 |       |

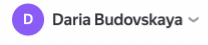

| 🖂 Обзор          | Пользователи                      |          |                              |                              |
|------------------|-----------------------------------|----------|------------------------------|------------------------------|
| . Пользователи   | Активные                          |          | Создать пользователя         | Редактировать                |
| 🚉 Команды        | 🗆 Hash Логин                      | Имя Роль | Дата создания                | Сменить логин                |
| 🖸 Доски          |                                   | Пользов  | 2025-02-18711-33-26          | Доски пользователя           |
| 式 Журнал событий |                                   | TIONBSOB | 2023 02 101 11:33:2:         | Команды пользователя         |
| 🛠 Админ роли     |                                   | Пользова | атель 2025-02-05Т21:09:06    | Действия пользователя        |
| C LDAP           |                                   | Админис  | стратор 2025-02-01Т21:02:3!  | Действия над пользователем 😱 |
| 🛃 Импорты        | STORT 217 af Stort 237, anyon 2   | Админис  | стратор 2025-01-28Т21:06:0(  | Удалить                      |
| 🗅 Материалы      | C 75,743+55797+554543.03 Aya.me3d | Админис  | стратор 2025-01-28Т17:48:47  |                              |
| Ш Инстансы       |                                   | Админис  | стратор 2025-01-28Т10:43:28  |                              |
| 🕁 Мигратор       | Canitalizateleftetteta dariabad   | Админис  | стратор 2025-01-27Т13:02:09  |                              |
|                  | 710c054796er105745538 minta sol   | Админис  | стратор 2025-01-27Т12:56:31. |                              |

# Команды

В данном разделе представлена возможность управления командами приложения. Функционал включает следующие возможности:

#### Вывод списка команд

Список команд отображается в виде таблицы, с возможностью сортировки по столбцам.

#### Создание команды

Возможность добавления новой команды в систему.

#### Поиск по командам

Возможность поиска команд по различным параметрам.

#### Действия с командами

В дополнительном меню для каждой команды можно выполнить следующие действия:

- Участники команды: Переход к списку участников команды с указанием их текущих ролей.
- Детали команды: Отображение всей информации о команде.
- **Доски команды**: Переход в раздел «Доски» для просмотра досок, созданных данной командой.
- **Действия команды**: Переход в раздел «Журнал событий» для отображения всех действий, совершенных в рамках данной команды.
- Переименовать: Изменение названия команды.
- Удалить: Удаление команды из системы.

| D         | Daria Budovskaya 🗸 |         |               |            |                |        |     |           |       |
|-----------|--------------------|---------|---------------|------------|----------------|--------|-----|-----------|-------|
| $\bowtie$ | Обзор              | Команды |               |            |                |        |     |           |       |
| 1         | Пользователи       |         |               |            | Создать команд | y      | Qſ  | Тоиск     |       |
| 4         | Команды            | Hash    | Имя           | Участников | з Досок        | Создат | ель | Дата созд |       |
| ច         | Доски              |         |               | -          |                |        |     |           |       |
| EV.       | Журнал событий     |         | Новая команда | 1          | 0              |        |     | 2025-03-1 |       |
| \$        | Админ роли         |         | Новая         | 2          | 0              |        |     | 2025-02-2 | • • • |
| 8         | LDAP               |         | Команда       | 1          | 0              |        |     | 2025-02-2 |       |
|           |                    |         |               |            |                |        |     |           |       |

| D  | Daria Budovskaya ~ |                                 |                |           |            |           |                |           |           |  |
|----|--------------------|---------------------------------|----------------|-----------|------------|-----------|----------------|-----------|-----------|--|
|    | Обзор              | Команды                         | Участник       | и команды | ×          |           |                |           |           |  |
| -  | Пользователи       |                                 |                |           |            |           | Создать команд | y Qr      | оиск      |  |
| -  | Команды            | Hash                            | <b>Q</b> Поиск |           | Пригласить | иастников | Досок          | Создатель | Дата созд |  |
| ប  | Доски              | 494574787478747874778747787     | Daria Bud      | lovskaya  | Создатель  |           | 0              |           | 2025-02-2 |  |
| E. | Журнал событий     |                                 |                |           |            |           | 0              |           | 2023 02 2 |  |
| \$ | Админ роли         | 3x23x2x448528xx467x26312x207245 |                |           |            |           | 1              |           | 2025-02-1 |  |
| 10 | LDAP               | discol/c0753a0x96c91357x45009   |                |           |            | )         | 0              |           | 2025-02-0 |  |
| ৬  | Импорты            | 104bleceStaatol*tofaarS1bbleCfa |                |           |            |           | 1              |           | 2025-02-0 |  |
| ٥  | Материалы          | 4903/141c420113eed56010s76ebd   |                |           |            |           | 0              |           | 2025-02-0 |  |
|    | Инстансы           | c44105dBd7tBbetaBc7t4Derbde     |                |           |            |           | 0              |           | 2025-02-0 |  |
| ţ  | Мигратор           | 8/02+010/16/02+000-002+0        |                |           |            |           | 0              |           | 2025-02-0 |  |
|    |                    | 1x03x5889x77x03877x64887x/529   |                |           |            |           | 0              |           | 2025-02-0 |  |
|    |                    | Statilizet+626/740903dcast      |                |           |            |           | 0              |           | 2025-02-0 |  |
|    |                    | 1000.2x1+077279-0440.ex.2074+0. |                |           |            |           | 0              |           | 2025-02-0 |  |
| [→ | Назад в кабинет    |                                 | Тест           |           |            | 1         | 0              |           | 2025-02-0 |  |

# Доски

В данном разделе представлена возможность управления досками системы. Функционал включает следующие возможности:

#### Вывод списка досок

Список досок отображается в виде таблицы с возможностью сортировки по столбцам.

#### Поиск по доскам

Возможность поиска досок по различным параметрам.

#### Действия с досками

В дополнительном меню для каждой доски можно выполнить следующие действия:

- **Действия с доской**: Переход в раздел «Журнал событий» для отображения всех действий, совершенных с данной доской.
- Переименовать доску: Изменение названия доски.
- Удалить: Удаление доски из системы.

| D        | Daria Budovskaya $\smallsetminus$ |     |    |      |              |           |         |                 |              |         |       |
|----------|-----------------------------------|-----|----|------|--------------|-----------|---------|-----------------|--------------|---------|-------|
|          | Обзор                             | Дос | ки |      |              |           |         |                 |              |         |       |
| <b>±</b> | Пользователи                      | Bce |    | ~    |              |           |         |                 | <b>Q</b> Пои | CK      |       |
| <b>.</b> | Команды                           |     | N  | Hash | Назван       | Создатель | Команда | Гостевой доступ | Дата с       | Дата из |       |
| U        | Доски                             |     | 1  |      | Honor        |           |         |                 | 2025-0       | 2025-0  |       |
| ₽        | Журнал событий                    |     |    |      | <u>повая</u> |           |         |                 | 2025-0       | 2025-0  | 0 0 0 |
| \$       | Админ роли                        |     | 2  |      | <u>Доска</u> |           | Невер   |                 | 2025-0       | 2025-0  |       |
| 8        | LDAP                              |     | 3  |      | <u>Новая</u> |           | team    |                 | 2025-0       | 2025-0  |       |
| ♨        | Импорты                           |     | 4  |      | fdhkjds      |           |         |                 | 2025-0       | 2025-0  |       |
| ٥        | Материалы                         |     | 5  |      | <u>Новая</u> |           |         |                 | 2025-0       | 2025-0  |       |
| ▥        | Инстансы                          |     | 6  |      | <u>Новая</u> |           |         |                 | 2025-0       | 2025-0  |       |
| ţ        | Мигратор                          |     | 7  |      | <u>Новая</u> |           |         |                 | 2025-0       | 2025-0  | 0 0 0 |
|          |                                   |     | 8  |      | Новая        |           |         |                 | 2025-0       | 2025-0  |       |
|          |                                   |     | 9  |      | <u>Новая</u> |           |         |                 | 2025-0       | 2025-0  | 0 0 0 |
|          |                                   |     | 10 |      | <u>111</u>   |           |         |                 | 2025-0       | 2025-0  |       |
| [→       | Назад в кабинет                   |     | 11 |      | <u>Доска</u> |           |         |                 | 2025-0       | 2025-0  |       |

D Daria Budovskaya ~

| 🖂 Обзор            | Доски                                           |                          |
|--------------------|-------------------------------------------------|--------------------------|
| . Пользователи     | Bce v                                           | <b>Q</b> Поиск           |
| 🚉 Команды          | N Hash Назван Создатель Команда Гостевой доступ | Пойстрия с посиой        |
| 🖸 Доски            | L Hosse                                         | Включить гостовой постил |
| 🖅 Журнал событий   |                                                 |                          |
| 4 Админ роли       | 2 <u>Hobag</u>                                  | Упранить                 |
| C LDAP             | О 3 Новая                                       | 2023 U 2023 U ***        |
| 🕁 Импорты          | С 4 Новая                                       | 2025-0 2025-0            |
| 🗅 Материалы        | О 5 Новая                                       | 2025-0 2025-0            |
| 🛄 Инстансы         | 6 Новая                                         | 2025-0 2025-0            |
| 🛱 Мигратор         | С 7 Новая                                       | 2025-0 2025-0            |
|                    | В В Новая                                       | 2025-0 2025-0 ••••       |
|                    | 9 Новая Включен                                 | 2025-0 2025-0            |
|                    | П 10 Новая                                      | 2025-0 2025-0            |
| Г→ Назад в кабинет | П 11 Новая                                      | 2025-0 2025-0            |

# Журнал событий

В данном разделе представлена возможность управления и просмотра событий системы. Функционал включает следующие возможности:

#### Вывод списка событий

Список событий отображается в виде таблицы, с возможностью сортировки по столбцам.

#### Фильтрация событий по типу

Есть возможность фильтровать события по различным типам.

#### Поиск по событиям

Возможность поиска событий по различным параметрам.

#### Действия с событиями

В дополнительном меню для каждого события можно выполнить следующие действия:

• Просмотр детализированной информации: Переход к подробной информации о событии.

| D  | Daria Budovskaya 🗸 |          |                          |              |                    |         |         |                    |       |
|----|--------------------|----------|--------------------------|--------------|--------------------|---------|---------|--------------------|-------|
|    | Обзор              | Журна    | л событий                |              |                    |         |         |                    |       |
| 2  | Пользователи       | Все собы | тия 🗸                    |              |                    |         |         | <b>Q</b> Поиск     |       |
| :  | Команды            | N        | Тип                      | Пользователь | Доска              | Команда | Дата со | оздания            |       |
| ច  | Доски              |          | <b>F</b>                 |              |                    |         |         |                    |       |
| ₽  | Журнал событий     | 1        | Гостевои доступ выключен |              | <u>Новая доска</u> |         | 2025-0. | 2-24112:36:29.0152 | • • • |
| \$ | Админ роли         | 2        | Гостевой доступ выключен |              | <u>Новая доска</u> |         | 2025-02 | 2-24T12:36:28.082Z |       |
| 8  | LDAP               | 3        | Файл загружен            |              |                    |         | 2025-02 | 2-24T12:34:10.250Z |       |
| ٹ  | Импорты            | 4        | Файл загружен            |              |                    |         | 2025-02 | 2-24T12:33:32.292Z |       |
| ٥  | Материалы          | 5        | Файл загружен            |              |                    |         | 2025-02 | 2-24T12:32:55.150Z |       |
|    | Инстансы           | 6        | Файл загружен            |              |                    |         | 2025-02 | 2-24T12:31:41.488Z |       |
| ₽  | Мигратор           | 7        | Файл загружен            |              |                    |         | 2025-02 | 2-24T12:30:57.230Z |       |
|    |                    | 8        | Доска изменена           |              | Новая доска        |         | 2025-02 | 2-24T11:55:59.323Z |       |
|    |                    | 9        | Гостевой доступ выключен |              | <u>Новая доска</u> |         | 2025-02 | 2-24T11:54:04.718Z |       |
|    |                    | 10       | Доска изменена           |              | Новая доска        |         | 2025-02 | 2-24T11:53:08.702Z |       |
| (→ | Назад в кабинет    | 11       | Доска изменена           |              | <u>Новая доска</u> |         | 2025-02 | 2-24T11:53:00.742Z | •••   |

| D         | Daria Budovskaya 🗸 |             |                        |     |              |                    |         |       |                     |       |
|-----------|--------------------|-------------|------------------------|-----|--------------|--------------------|---------|-------|---------------------|-------|
| $\bowtie$ | Обзор              | Журнал сс   | бытий                  |     |              |                    |         |       |                     |       |
| 2         | Пользователи       | Все события | ^                      |     |              |                    |         |       | <b>Q</b> Поиск      |       |
| •         | Команды            | 🗸 Все событ | ля                     |     | Пользователь | Доска              | Команда | Дата  | создания            |       |
| ច         | Доски              | Команда с   | создана                |     |              | Hanag gagya        |         | 2025  | 02-24712-26-20 0157 |       |
| ₽         | Журнал событий     | Команда с   | отредактирована        | н   |              | повая доска        |         | 2023  | 02-24112-30-29.0132 | 000   |
| \$        | Админ роли         | Команда у   | /далена                | н   |              | <u>Новая доска</u> |         | 2025- | 02-24T12:36:28.082Z | 0 0 0 |
| 8         | LDAP               | Участник    | команды создан         |     |              |                    |         | 2025  | 02-24T12:34:10.250Z |       |
| 쌏         | Импорты            | Участник    | команды изменен        |     |              |                    |         | 2025- | 02-24T12:33:32.292Z |       |
| ٥         | Материалы          | Участник    | команды удален<br>дана |     |              |                    |         | 2025  | 02-24T12:32:55.150Z |       |
| ▥         | Инстансы           | Доска изм   | иенена                 |     |              |                    |         | 2025- | 02-24T12:31:41.488Z | 0 0 0 |
| ţ         | Мигратор           | Доска уда   | лена                   |     |              |                    |         | 2025  | 02-24T12:30:57.230Z | 0 0 0 |
|           |                    | 8 До        | ска изменена           |     |              | Новая доска        |         | 2025  | 02-24T11:55:59.323Z |       |
|           |                    | 9 Гос       | стевой доступ выклю    | чен |              | <u>Новая доска</u> |         | 2025  | 02-24T11:54:04.718Z |       |
|           |                    | 10 До       | ска изменена           |     |              | Новая доска        |         | 2025  | 02-24T11:53:08.702Z |       |
| [→        | Назад в кабинет    | 11 До       | ска изменена           |     |              | <u>Новая доска</u> |         | 2025  | 02-24T11:53:00.742Z |       |

# Роли

В данном разделе представлена возможность управления ролями в системе. Функционал включает следующие возможности:

#### Вывод списка ролей

Список ролей отображается в виде таблицы.

#### Создание роли

Возможность добавления новой роли в систему. Новая роль может быть настроена в соответствии с потребностями пользователей.

#### Действия с ролями

В дополнительном меню для каждой роли можно выполнить следующие действия:

- Редактировать: Переименование роли и изменение прав в рамках выбранной роли.
- Удалить: Удаление роли из системы.

| D         | Daria Budovskaya $\scriptstyle 	imes$ |                       |                          |              |
|-----------|---------------------------------------|-----------------------|--------------------------|--------------|
|           | Обзор                                 | Административные роли |                          |              |
| <b>±</b>  | Пользователи                          |                       |                          | Создать роль |
| <b>±:</b> | Команды                               | Название              | Дата создания            |              |
| Θ         | Доски                                 | Только Жилцал         | 2025-03-11T17-11-35 6177 |              |
| Ŧ         | Журнал событий                        | Толико журныт         | 2023 03 111711133.0172   |              |
| \$        | Админ роли                            |                       |                          |              |
| 8         | LDAP                                  |                       |                          |              |
| ৬         | Импорты                               |                       |                          |              |
| ٥         | Материалы                             |                       |                          |              |
|           | Инстансы                              |                       |                          |              |
| ₽         | Мигратор                              |                       |                          |              |
|           |                                       |                       |                          |              |
|           |                                       |                       |                          |              |
|           |                                       |                       |                          |              |
|           |                                       |                       |                          |              |
| [→        | Назад в кабинет                       |                       |                          |              |

| 2 0030p             |               |                              |                  |              |
|---------------------|---------------|------------------------------|------------------|--------------|
| Пользователи        |               | Редактор роли                | ×                | Создать роль |
| 🚉 Команды           | Название      | Название роли                |                  |              |
| 🔁 Доски             | Только Умонал |                              |                  |              |
| 🗊 Журнал событий    | Только журнал | новая роль                   |                  |              |
| <b>4</b> Админ роли |               | Возможности роли             |                  |              |
| 2 LDAP              |               | Общая информация             |                  |              |
|                     |               | Просмотр Пользователи        |                  |              |
|                     |               | Просмотр Команды             |                  |              |
| Материалы           |               | Просмотр Досок               |                  |              |
| Ш Инстансы          |               | Просмотр деиствии            |                  |              |
| 띀 Мигратор          |               | Редактирование пользователей |                  |              |
|                     |               | Редактирование досок         |                  |              |
|                     |               |                              |                  |              |
|                     |               |                              | Отмена Сохранить |              |
|                     |               |                              |                  |              |

# LDAP

В данном разделе представлена возможность управления правилами подключения и аутентификации через LDAP. Функционал включает следующие возможности:

#### Вывод списка правил

Список правил отображается в виде таблицы.

#### Создание и проверка подключения по LDAP

Возможность создания нового подключения по LDAP и проверки его работоспособности.

#### Редактирование списка правил

Возможность редактирования существующих правил LDAP.

#### Установка прав администратора для группы

Возможность установки прав администратора для выбранной группы.

| D        | Daria Budovskaya 🛩 |      |                                                              |
|----------|--------------------|------|--------------------------------------------------------------|
|          | Обзор              | LDAP |                                                              |
| -        | Пользователи       |      |                                                              |
| -        | Команды            |      |                                                              |
| U        | Доски              |      |                                                              |
| =-       | Журнал событий     |      |                                                              |
| \$       | Админ роли         |      |                                                              |
| <b>6</b> | LDAP               |      | Данный раздел предназначен для создания синхронизаций с LDAP |
| 坐        | Импорты            |      | У Вас не создано соединений с LDAP                           |
| ٥        | Материалы          |      | Создать соединение                                           |
|          | Инстансы           |      |                                                              |
| ₽        | Мигратор           |      |                                                              |
|          |                    |      |                                                              |
|          |                    |      |                                                              |
|          |                    |      |                                                              |
|          |                    |      |                                                              |
| [→       | Назад в кабинет    |      |                                                              |

#### Интерфейс создания и редактирования соединения в версии 1.7.8 и ниже

#### Пользователи LDAP [9]

| Команды<br>Доски | Соединение: Idap://0.0.0.1:389                        | Редактировать    |                          |                       | Редиктировать правила |
|------------------|-------------------------------------------------------|------------------|--------------------------|-----------------------|-----------------------|
| Журнал событий   | DN                                                    | ⊸ Тип            | 🔺 Дата создания          | 🔺 Создатель           |                       |
| Роли             | CN=Our Administrators.OU=Our Departments.DC=mycorp    | Пользователи     | 2024-06-06T01:29:47.601Z | alexander.kalashnikov |                       |
| LDAP             | CN=Editboard Administrators,OU=Our Departments,DC=n   | а Пользователи   | 2024-06-06T01:29:47.602Z | alexander.kalashnikov |                       |
| Импорты          | CN=Accounting Users,0U=Our Departments,DC=mycorp,     | О Пользователи   | 2024-06-06T01:29:47.602Z | alexander.kalashnikov |                       |
| Материалы        | CN=IT Security Administrators,OU=Our Departments,DC=  | Пользователи     | 2024-06-06T01:29:47.602Z | alexander.kalashnikov |                       |
|                  | CN=Editboard Security Administrators,OU=Our Departme  | п Администраторы | 2024-06-06T01:29:47.602Z | alexander.kalashnikov |                       |
|                  | CN=Editboard Security Monitoring Users,0U=Our Departm | п Пользователи   | 2024-06-06T01:29:47.602Z | alexander.kalashnikov |                       |
|                  | CN=Editboard Users View only,OU=Our Departments,DC=   | n Пользователи   | 2024-06-06T01:29:47.602Z | alexander.kalashnikov |                       |
|                  | CN=Editboard Users Allow Create,OU=Our Departments,D  | С Пользователи   | 2024-06-06T01:29:47.602Z | alexander.kalashnikov |                       |
|                  | CN=IT admins.OU=Our Departments.DC=mycorp.DC=com      | Администраторы   | 2024-06-06T01:29:47.602Z | alexander.kalashnikov |                       |
|                  |                                                       |                  |                          |                       |                       |

Назад в кабинет

Соединение: Іdap://0.0.0.1:389 Редактировать Доски Дата создания Журнал событий 🔺 Тип DN Создатель Роли 2024-06-06T01:29:47.601Z alexander.kalashnikov LDAP 2024-06-06T01:29:47.602Z alexander.kalashnikov Импорты 2024-06-06T01:29:47.602Z unting Users,OU=Our Departments,DC=mycorp,D... Пользователи Материалы CN=IT Security Administrators,OU=Our Departments,DC=... Пользов 01:29:47.602Z alexander.kalashnikov Добавить LDAP соединение × CN=Editboard Security Administrators.OU=Our Departmen... Админис 01:29:47.602Z CN=Editboard Security Monitoring Users.OU=Our Departm... Пользовате Idap://0.0.0.1:389 01:29:47.602Z alexander.kalashnikov Ссылка CN=Editboard Users View only,OU=Our Departments.DC=m.. Пользовате 01:29:47.602Z alexander.kalashnikov Базовый DN CN=editboard\_connect.CN CN=Editboard Users Allow Create,OU=Our Departments,DC... Пользовал 01:29:47.602Z alexander.kalashnikov Пароль CN=IT admins.0U=Our Departments.DC=mycorp,DC=com Админист alexander.kalashnikov password Про

| Пользователи     |                                                |                                    |                         |        |          |                       |                       |
|------------------|------------------------------------------------|------------------------------------|-------------------------|--------|----------|-----------------------|-----------------------|
| Команды<br>Доски | Соединение: Idap://0.0.0.1:389                 | Редактировать список правил        |                         |        | ×        |                       | Редиктировать правила |
| Журнал событий   | DN                                             |                                    |                         |        |          | 🔺 Создатель           |                       |
| Роли             | CN=Our Administrators.OU=Our Departments.D     | Название                           | DN A                    | Кол-во | 🔺 Адми 🔺 | alexander.kalashnikov |                       |
| LDAP             | CN=Editboard Administrators,OU=Our Departm     | Алминистраторы                     | СN=Алминистраторы.СN    | 0      |          | alexander.kalashnikov |                       |
| Импорты          | CN=Accounting Users,0U=Our Departments,DC      |                                    | CN-Don-sonatory CN-R    | 0      |          | alexander.kalashnikov |                       |
| Материалы        | CN=IT Security Administrators,OU=Our Departm   | - Feering                          | CN-Feers CN-Ruillie DC  | 0      |          | alexander.kalashnikov |                       |
|                  | CN=Editboard Security Administrators,OU=Our    | Пости                              | CN=F0CFW,CN=Buildh,DC   | 0      |          | alexander.kalashnikov |                       |
|                  | CN=Editboard Security Monitoring Users,OU=0    | Операторы печати                   | СN=Операторы печати,С   | U      |          | alexander.kalashnikov |                       |
|                  | CN=Editboard Users View only,OU=Our Departn    | Операторы архива                   | CN=Операторы архива.С   | 0      |          | alexander.kalashnikov |                       |
|                  | CN=Editboard Users Allow Create,OU=Our Depa    | Репликатор                         | CN=Penликатор,CN=Built  | 0      |          | alexander.kalashnikov |                       |
|                  | CN=IT admins.OU=Our Departments.DC=mycor       | Пользователи удаленно              | СN=Пользователи удале   | 0      |          | alexander.kalashnikov |                       |
|                  |                                                | Операторы настройки с              | CN=Операторы настрой    | 0      |          |                       |                       |
|                  |                                                | Пользователи системно              | СN=Пользователи систе   | 0      |          |                       |                       |
|                  |                                                | Пользователи журналов_             | СN=Пользователи журн    | 0      |          |                       |                       |
|                  |                                                | Пользователи DCOM                  | СN=Пользователи DCOM_   | 0      |          |                       |                       |
|                  |                                                | IIS_IUSRS                          | CN=IIS_IUSRS,CN=Builtin | 0      | 0        |                       |                       |
|                  |                                                |                                    |                         |        |          |                       |                       |
|                  |                                                | Сохранить                          |                         |        |          |                       |                       |
|                  |                                                |                                    |                         |        |          |                       |                       |
| Назад в кабинет  | Пользователи синхронизируется в течение нескол | ьких минут после создания правила. |                         |        |          |                       |                       |

Интерфейс создания и редактирования соединения в версии 1.8.0 и выше

| Test User ~     | LDAP                   |                                         |
|-----------------|------------------------|-----------------------------------------|
| Обзор           |                        |                                         |
| Пользователи    |                        |                                         |
| Команды         |                        |                                         |
| Доски           |                        |                                         |
| Журнал событий  |                        |                                         |
| Роли            | Добавить LDAP соед     | инение ×                                |
| LDAP            |                        |                                         |
| Импорты         | URL внешней системы    | Idap://127.0.0.1:389                    |
| Латериалы       | Пользователь (Bind DN) | CN=editboard,CN=users,dc=example,dc=com |
| нстансы         | Group Eilter           | Hashsazzamuna                           |
| атор            |                        |                                         |
|                 | Пароль                 |                                         |
|                 | Использовать NTLM      |                                         |
|                 | использовать SSL       | Проверить                               |
|                 |                        |                                         |
|                 |                        |                                         |
|                 |                        |                                         |
|                 |                        |                                         |
|                 |                        |                                         |
| Назад в кабинет |                        |                                         |

# История импорта

В данном разделе представлена возможность просмотра истории запуска импорта досок из Miro в виде таблицы. Функционал включает следующие возможности:

#### Отображаемые данные

В таблице отображаются следующие данные:

- Логин пользователя, запустившего импорт.
- Имя доски.
- Конечный статус выполнения операции.
- Дата события.

| D   | Daria Budovskaya 🗸 |      |              |          |                       |                      |                          |       |
|-----|--------------------|------|--------------|----------|-----------------------|----------------------|--------------------------|-------|
|     | Обзор              | Исто | рия импорта  |          |                       |                      |                          |       |
| -   | Пользователи       | Обра | ботано 🗸     |          |                       | Создать пользователя | + Q Поиск                |       |
| ••• | Команды            | N    | Пользователь | Доска    | Статус                | Описание ошибки      | Дата создания            |       |
| ច   | Доски              | 1    |              | Untitled | Обработка завершена   |                      | 2025-03-01720:43:21 1207 |       |
| Ð   | Журнал событий     |      |              | onited   | oopdoorkd subeplacing |                      | 2023 03 0112043521.1202  |       |
| \$  | Админ роли         | 2    |              | Untitled | Обработка завершена   |                      | 2025-03-01T19:27:01.033Z | 000   |
| 읂   | LDAP               | 3    |              | Untitled | Обработка завершена   |                      | 2025-03-01T19:08:57.067Z | 0.0.0 |
| ۷   | Импорты            | 4    |              | Untitled | Обработка завершена   |                      | 2025-03-01T18:54:48.122Z |       |
| ٥   | Материалы          |      |              |          |                       |                      |                          |       |
| ▥   | Инстансы           |      |              |          |                       |                      |                          |       |
| ţ   | Мигратор           |      |              |          |                       |                      |                          |       |
|     |                    |      |              |          |                       |                      |                          |       |
|     |                    |      |              |          |                       |                      |                          |       |
|     |                    |      |              |          |                       |                      |                          |       |
|     |                    |      |              |          |                       |                      |                          |       |
| [→  | Назад в кабинет    |      |              |          |                       |                      |                          |       |

# Материалы

В данном разделе представлена возможность просмотра загруженных файлов в приложении. Функционал включает следующие возможности:

#### Поиск

Возможность поиска материалов по различным параметрам.

#### Фильтрация по типам

Возможность фильтрации материалов по следующим типам:

- Все материалы
- Изображение
- Видео
- YouTube
- Аудио
- Вложение
- Презентация
- Скрытое изображение

#### Действия с материалами

В дополнительном меню для каждого материала можно выполнить следующие действия:

- **Просмотреть все материалы, которые загрузил данный пользователь**: Переход к списку всех материалов, загруженных пользователем.
- Просмотреть все материалы, использованные на данной доске: Переход к списку всех материалов, использованных на указанной доске.

| D          | Daria Budovskaya 🗸 |       |             |                           |              |       |             |                      |  |
|------------|--------------------|-------|-------------|---------------------------|--------------|-------|-------------|----------------------|--|
| $\square$  | Обзор              | Мат   | ериалы      |                           |              |       |             |                      |  |
| 1          | Пользователи       | Bce N | материалы 🗸 |                           |              |       |             | <b>Q</b> Поиск       |  |
| <u>.</u> ; | Команды            | N     | Hash        | Название                  | Пользователь | Доска | Тип         | Дата создания        |  |
| U          | Доски              | 1     |             | 58ea0786-ffc3-11ec-8      |              |       | Изображение | 2025-03-07T12:19:59  |  |
| =-         | Журнал событий     |       |             | <u>50000700 Heb Hee b</u> |              |       | hoopaneine  | 2020 00 07 112 15 55 |  |
| \$         | Админ роли         | 2     |             | <u>Флип карточка.pdf</u>  |              |       | Презентация | 2025-03-01T20:05:07  |  |
| 8          | LDAP               | 3     |             | Screen Recording 202      |              |       | Видео       | 2025-02-26T08:26:58  |  |
| ٹ          | Импорты            | 4     |             | 8efe074d25c67b173a        |              |       | Изображение | 2025-02-25T13:28:13  |  |
| ٥          | Материалы          | 5     |             | 98133f595ecdbe61a1        |              |       | Изображение | 2025-02-25T13:28:12  |  |
|            | Инстансы           | 6     |             | 80c01702a4a2ab29e3        |              |       | Изображение | 2025-02-25T13:28:11  |  |
| 5          | Мигратор           | 7     |             | e85d6fa4bfd23a2125        |              |       | Изображение | 2025-02-25T13:28:10  |  |
|            |                    | 8     |             | 35c0fb6e3a89ebf4f33       |              |       | Изображение | 2025-02-25T13:28:09  |  |
|            |                    | 9     |             | aa7c9ec400e7a87e9ef       |              |       | Изображение | 2025-02-25T13:28:08  |  |
|            |                    | 10    |             | a2adde37334cc85fe3        |              |       | Изображение | 2025-02-25T13:28:07  |  |
| [→         | Назад в кабинет    | 11    |             | 61d5be4c0510b16f7a        |              |       | Изображение | 2025-02-25T13:28:06  |  |

| D  | Daria Budovskaya $\smallsetminus$ |     |                        |   |                      |              |       |             |                     |     |
|----|-----------------------------------|-----|------------------------|---|----------------------|--------------|-------|-------------|---------------------|-----|
|    | Обзор                             | Мат | гериалы                |   |                      |              |       |             |                     |     |
| 2  | Пользователи                      | Bce | материалы ^            | ) |                      |              |       |             | <b>Q</b> Поиск      |     |
|    | Команды                           | ~   | Все материалы          |   | Название             | Пользователь | Доска | Тип         | Дата создания       |     |
| U  | Доски                             |     | Изображение            |   | 58ea0786-ffc3-11ec-8 |              |       | Изображение | 2025-03-07T12:19:59 |     |
| =- | Журнал событий                    |     | Видео                  |   |                      |              |       |             |                     |     |
| \$ | Админ роли                        |     | Youtube                |   | Флип карточка.pdf    |              |       | Презентация | 2025-03-01T20:05:07 |     |
| 8  | LDAP                              |     | Аудио                  |   | Screen Recording 202 |              |       | Видео       | 2025-02-26T08:26:58 |     |
| ٹ  | Импорты                           |     | Вложение               |   | 8efe074d25c67b173a   |              |       | Изображение | 2025-02-25T13:28:13 |     |
| ٥  | Материалы                         |     | Презентация<br>Скрытое |   | 98133f595ecdbe61a1   |              |       | Изображение | 2025-02-25T13:28:12 |     |
| ▥  | Инстансы                          |     | изображение            |   | 80c01702a4a2ab29e3   |              |       | Изображение | 2025-02-25T13:28:11 |     |
| ţţ | Мигратор                          | 7   |                        |   | e85d6fa4bfd23a2125   |              |       | Изображение | 2025-02-25T13:28:10 |     |
|    |                                   | 8   |                        |   | 35c0fb6e3a89ebf4f33  |              |       | Изображение | 2025-02-25T13:28:09 | 000 |
|    |                                   | 9   |                        |   | aa7c9ec400e7a87e9ef  |              |       | Изображение | 2025-02-25T13:28:08 |     |
|    |                                   | 10  |                        |   | a2adde37334cc85fe3   |              |       | Изображение | 2025-02-25T13:28:07 |     |
| [→ | Назад в кабинет                   | 11  |                        |   | 61d5be4c0510b16f7a   |              |       | Изображение | 2025-02-25T13:28:06 |     |

# Инстансы

В данном разделе представлена возможность визуализировать данные о нагрузке на сервера приложения по таким параметрам как:

- CPU
- RAM
- Количество пользователей

Доступ к данному разделу выставляется отдельно при помощи параметра serveradmin

| Параметр    | Описание                                                                                                    | Тип<br>данных                  |
|-------------|----------------------------------------------------------------------------------------------------|--------------------------------|
| serveradmin | Если выставлено all, то доступ к разделу «Инстансы» и<br>«Мигратор» предоставляется всем администраторам<br>системы. Для того, чтобы ограничить доступ к данному<br>разделу определенными администраторами, необходимо<br>указать их логины в массиве<br>(["example.admin@editboard.com"]) | Массив<br>(Строка) /<br>Строка |

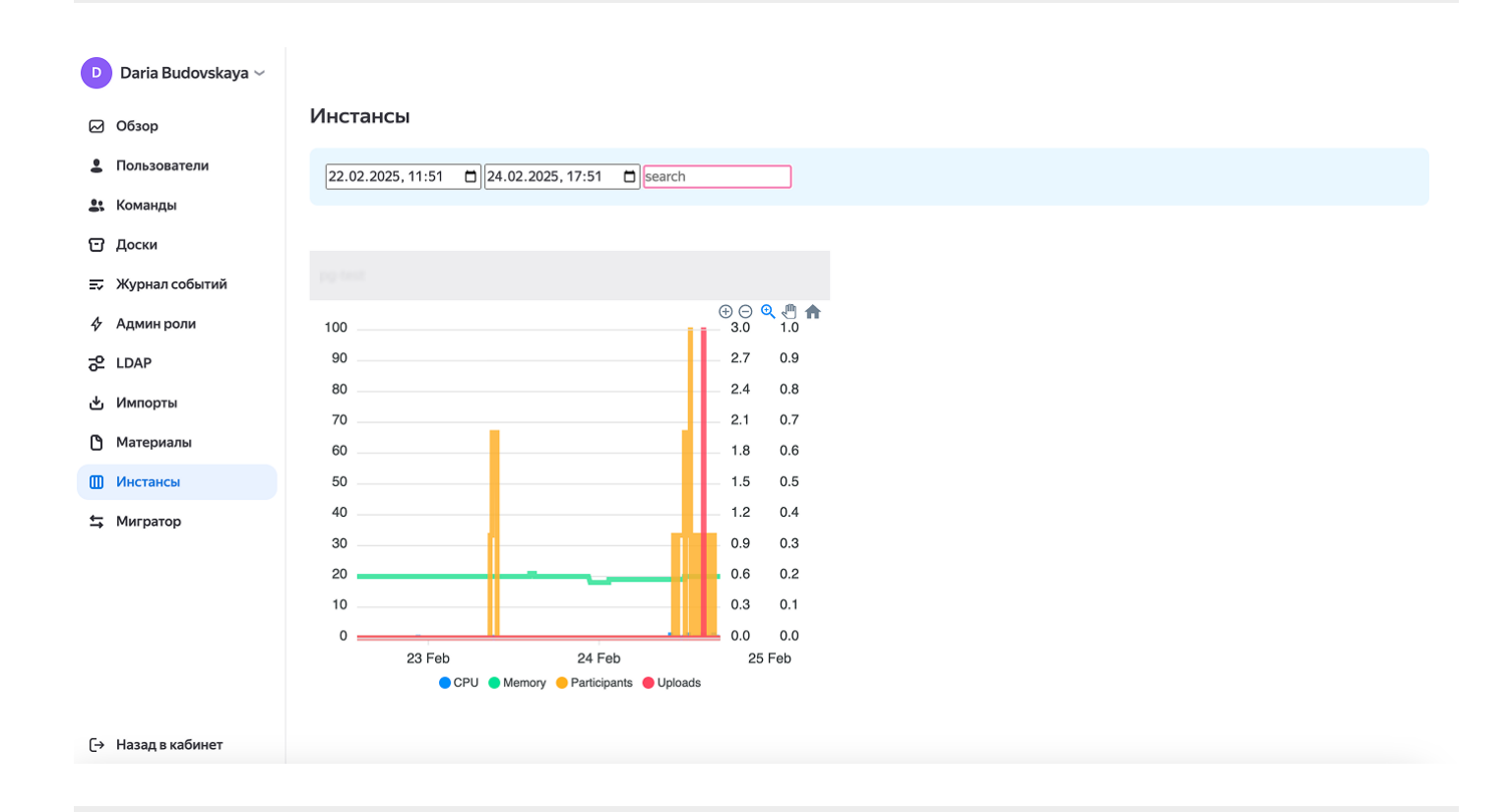

# Мигратор

В данном разделе представлена возможность актуализации состояния базы данных после обновления приложения. Также есть возможность обновить шаблоны. Доступ к данному разделу выставляется отдельно при помощи параметра serveradmin

| Параметр    | Описание                                                                                                    | Тип<br>данных      |
|-------------|----------------------------------------------------------------------------------------------------|--------------------|
| serveradmin | Если выставлено all, то доступ к разделу «Инстансы» и<br>«Мигратор» предоставляется всем администраторам<br>системы. Для того, чтобы ограничить доступ к данному<br>разделу определенными администраторами, необходимо<br>указать их логины в массиве<br>( ["example.admin@editboard.com"]) | Массив<br>(Строка) |

| D       | Daria Budovskaya 🗸               |                                                                                                    |                    |                  |
|---------|----------------------------------|----------------------------------------------------------------------------------------------------|--------------------|------------------|
|         | Обзор                            | Migrator                                                                                                    |                    |                  |
| *<br>*  | Пользователи<br>Команды<br>Доски | Данный раздел показывает расхождение текущей базы данных и требуемой структуры<br>БД обновлена: 1.10.6 (2025-01-27T12:53:37.900Z by installer)<br>Текущая версия: 1.11.3 |                    |                  |
| ⇒<br>\$ | Журнал событий<br>Админ роли     |                                                                                                    |                    |                  |
| 8       | LDAP                             | Структура БД в порядке                                                                                                    |                    |                  |
| ů<br>Č  | Импорты<br>Материалы             | Все шаблоны в порядке                                                                                                    |                    |                  |
|         | Инстансы<br>Мигратор             |                                                                                                    |                    |                  |
|         |                                  |                                                                                                    |                    |                  |
|         |                                  |                                                                                                    |                    |                  |
| [→      | Назад в кабинет                  |                                                                                                    | Обновить структуру | Обновить Шаблоны |

## Общение описание АРІ

## Формат запросов

```
Host: https://${domain}/api
Authorization: Bearer ${Bearer-токен}
{
Тело запроса в формате JSON
}
```

## Методы

Запросы к API на текущий момент используют POST метод

## Пример использования

Получение информации о досках, которые созданы конкретным пользователем

Для получения задачи используйте HTTP-запрос с методом POST

#### Формат запроса

Заголовки

#### Host

Адрес узла, предоставляющего АРІ:

https://testbox.editboard.team/api

#### Authorization

Bearer-токен, например:

Bearer eyJhbGciOiJIU6IkpXVCJ9\*\*\*\*\*\*\*\*\*\*\*

#### Тело запроса

```
{
    "action": "get-boards",
    "limit": 50,
    "user": "editboard1@testbox.editboard.team"
}
```

| action | Идентификатор метода                                                                    | Строка |
|--------|-----------------------------------------------------------------------------------------|--------|
| limit  | Максимальное количество элементов в массиве, которые<br>будет возвращено за один запрос | Число  |
| user   | Логин пользователя                                                                      | Строка |

#### Формат ответа

Запрос выполнен успешно

В случае успешного выполнения запроса API возвращает ответ с кодом 200 OK

Тело ответа содержит результаты в формате JSON

```
{
    "result": {
        "presentations": [
            {
                "hash": "2ebafae8d476484a5753d39149b5363c",
                "name": "Test1",
                "access_type": 10,
                "creationdate": "2024-04-04T17:01:15.605Z",
                "updatedate": "2024-04-04T17:01:15.605Z",
                "user": "editboard1@testbox.editboard.team",
                "dashboards": [
                    "cecc45de5915350da585ffeec3fc4ce0"
                1
            },
            {
                "hash": "1fff2b673bb9391538f03635dbdffc5c",
                "name": "Test5",
                "access_type": 10,
                "creationdate": "2024-04-04T17:01:14.002Z",
                "updatedate": "2024-04-04T17:01:14.002Z",
                "user": "editboard1@testbox.editboard.team",
                "dashboards": [
                     "7b6925fd297110c29ee9ee8155c192af"
                1
            }
        ],
        "cursor": null
    }
}
```

#### Параметры ответа

| Параметр | Описание | Тип    |
|----------|----------|--------|
| Параметр | Описание | данных |

| presentations | Массив досок, которые созданы указанным в запросе пользователем                                                                  | Объект |
|---------------|----------------------------------------------------------------------------------------------------|--------|
| hash          | Хеш доски                                                                                                    | Строка |
| name          | Имя доски                                                                                                    | Строка |
| access_type   | Тип доступа к доске. 10 - доступ по списку участников<br>команды                                                                 | Число  |
| creationdate  | Дата создания доски                                                                                                    | Строка |
| updatedate    | Дата внесения последних изменений на доску                                                                                       | Строка |
| user          | Логин пользователя                                                                                                    | Строка |
| dashboards    | Идентификатор доски. Используется в некоторых API запросах. Например в get-items или update-items                                | Строка |
| cursor        | Последний элемент в массиве, который был возвращен<br>в ответе на запрос. Используется для<br>партиционирования больших запросов | Строка |

#### Запрос выполнен с ошибкой

В данном случае выполнения запроса API возвращает ответ с кодом 200 OK

```
{
    "error": {
        "code": 102,
        "description": "WRONG_KEY"
    }
}
```

| Параметр    | Описание                                      | Тип данных |
|-------------|-----------------------------------------------|------------|
| code        | Код ошибки. В данном случае проблема в токене | Число      |
| description | Описание ошибки                               | Строка     |

```
{
    "error": {
        "code": 101,
        "description": "WRONG_ACTION"
    }
}
```

| Параметр    | Описание                                                                  | Тип<br>данных |
|-------------|---------------------------------------------------------------------------|---------------|
| code        | Код ошибки. В данном случае проблема в неверном<br>идентификаторе запроса | Число         |
| description | Описание ошибки                                                           | Строка        |

## Получение токена для выполнения запросов

Для получения задачи используйте HTTP-запрос с методом **РО**ST

#### Формат запроса

#### Заголовки

#### Host

Адрес узла, предоставляющего API:

https://testbox.editboard.team/api

#### Authorization

Bearer-токен, например:

#### Тело запроса

```
{
    "action": "get-access-token",
    "content": {
    "livetime": 3600
    },
    "partner": "editboard",
    "key": "c822c1b63853ed273b89687ac505f9fa"
}
```

| Параметр | Описание                                                         | Тип<br>данных |
|----------|------------------------------------------------------------------|---------------|
| action   | Идентификатор метода                                             | Строка        |
| content  | Объект в котором содержаться необходимые для получения<br>данные | Объект        |

| livetime | Время жизни токена                                    | Число  |
|----------|-------------------------------------------------------|--------|
| partner  | Идентификатор области видимости документов            | Строка |
| key      | Ключ API для доступа к ресурсам определенного partner | Строка |

#### Запрос выполнен успешно

В случае успешного выполнения запроса API возвращает ответ с кодом 200 OK

Тело ответа содержит результаты в формате JSON

#### Параметры ответа

| Параметр | Описание                                 | Тип данных |
|----------|------------------------------------------|------------|
| token    | Токен для использования в запросах к API | Строка     |

#### Запрос выполнен с ошибкой

В данном случае выполнения запроса API возвращает ответ с кодом 200 OK

```
{
    "error": {
        "code": 102,
        "description": "WRONG_KEY"
    }
}
```

| Параметр    | Описание                                                         | Тип<br>данных |
|-------------|------------------------------------------------------------------|---------------|
| code        | Код ошибки. Проверьте корректность указанных в<br>запросе данных | Число         |
| description | Описание ошибки                                                  | Строка        |

## Перечень методов АРІ

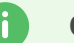

#### Совет

Важно следить за валидностью используемого токена при запросах. **102** - код ошибки при выполнении запроса. который указывает на проблемы с используемым для запроса токеном

# Получение информации о досках, которые созданы конкретным пользователем

Для получения задачи используйте HTTP-запрос с методом POST

#### Формат запроса

#### Заголовки

Host

Адрес узла, предоставляющего АРІ:

https://testbox.editboard.team/api

#### Authorization

Bearer-токен, например:

Bearer eyJhbGci0iJIU6IkpXVCJ9\*\*\*\*\*\*\*\*\*\*\*

#### Тело запроса

```
{
    "action": "get-boards",
    "limit": 50,
    "user": "editboard1@testbox.editboard.team"
}
```

| Параметр | Описание                                                                                | Тип<br>данных |
|----------|-----------------------------------------------------------------------------------------|---------------|
| action   | Идентификатор метода                                                                    | Строка        |
| limit    | Максимальное количество элементов в массиве, которые<br>будет возвращено за один запрос | Число         |
| user     | Логин пользователя                                                                      | Строка        |

#### Формат ответа

Запрос выполнен успешно

В случае успешного выполнения запроса API возвращает ответ с кодом 200 OK

Тело ответа содержит результаты в формате JSON

```
{
    "result": {
        "presentations": [
            {
                "hash": "2ebafae8d476484a5753d39149b5363c",
                "name": "Test1",
                "access_type": 10,
                "creationdate": "2024-04-04T17:01:15.605Z",
                "updatedate": "2024-04-04T17:01:15.605Z",
                "user": "editboard1@testbox.editboard.team",
                "dashboards": [
                    "cecc45de5915350da585ffeec3fc4ce0"
                ]
            },
            {
                "hash": "1fff2b673bb9391538f03635dbdffc5c",
                "name": "Test5",
                "access_type": 10,
                "creationdate": "2024-04-04T17:01:14.002Z",
                "updatedate": "2024-04-04T17:01:14.002Z",
                "user": "editboard1@testbox.editboard.team",
                "dashboards": [
                    "7b6925fd297110c29ee9ee8155c192af"
                ]
            }
        ],
        "cursor": null
    }
}
```

#### Параметры ответа

| Параметр      | Описание                                                        | Тип<br>данных |
|---------------|-----------------------------------------------------------------|---------------|
| presentations | Массив досок, которые созданы указанным в запросе пользователем | Объект        |
| hash          | Хеш доски                                                       | Строка        |
| name          | Имя доски                                                       | Строка        |

| access_type  | Тип доступа к доске. 10 - доступ по списку участников<br>команды                                                                 | Число  |
|--------------|----------------------------------------------------------------------------------------------------|--------|
| creationdate | Дата создания доски                                                                                                    | Строка |
| updatedate   | Дата внесения последних изменений на доску                                                                                       | Строка |
| user         | Логин пользователя                                                                                                    | Строка |
| dashboards   | Идентификатор доски. Используется в некоторых API запросах. Например в get-items или update-items                                | Строка |
| cursor       | Последний элемент в массиве, который был возвращен<br>в ответе на запрос. Используется для<br>партиционирования больших запросов | Строка |

#### Запрос выполнен с ошибкой

В данном случае выполнения запроса API возвращает ответ с кодом 200 OK

```
{
    "error": {
        "code": 102,
        "description": "WRONG_KEY"
    }
}
```

| Параметр    | Описание                                      | Тип данных |
|-------------|-----------------------------------------------|------------|
| code        | Код ошибки. В данном случае проблема в токене | Число      |
| description | Описание ошибки                               | Строка     |

```
{
    "error": {
        "code": 101,
        "description": "WRONG_ACTION"
    }
}
```

| Параметр | Описание                                                                  | Тип<br>данных |
|----------|---------------------------------------------------------------------------|---------------|
| code     | Код ошибки. В данном случае проблема в неверном<br>идентификаторе запроса | Число         |

## Получение информации о контенте на доске

Для получения задачи используйте HTTP-запрос с методом **РО**ST

#### Формат запроса

Host

Адрес узла, предоставляющего API:

https://testbox.editboard.team/api

#### Authorization

Bearer-токен, например:

Bearer eyJhbGciOiJIU6IkpXVCJ9\*\*\*\*\*\*\*\*\*\*\*

#### Тело запроса

```
{
    "action" : "get-items",
    "presentation" : "d590ac8fb13e4746dd1cf47db9b5aba4",
    "dashboard" : "99427592908ab618ea1be2ebeaacd9e1",
}
```

| Параметр     | Описание             | Тип данных |
|--------------|----------------------|------------|
| action       | Идентификатор метода | Строка     |
| presentation | Хеш доски            | Строка     |
| dashboard    | Идентификатор доски  | Строка     |

#### Формат ответа

Запрос выполнен успешно

В случае успешного выполнения запроса API возвращает ответ с кодом 200 OK

```
"type": "shape",
                "value": "test",
                "parent": "DASHBOARD",
                "geometry": {
                    "x": "992",
                    "y": "370",
                    "width": "609",
                    "height": "512",
                    "as": "geometry"
                },
                "creationdate": "2024-04-04T16:06:22.552Z"
           }
        ],
        "cursor": null
   }
}
```

#### Параметры ответа

| Параметр     | Описание                                                                                                    | Тип<br>данных |
|--------------|----------------------------------------------------------------------------------------------------|---------------|
| items        | Массив с перечнем фигур размещенных на доске                                                                                     | Объект        |
| type         | Тип фигуры                                                                                                    | Строка        |
| value        | Текстовое содержимое фигуры                                                                                                    | Строка        |
| parent       | Родительский объект в котором размещена фигура.<br>DASHBOARD - это основной родительский элемент                                 | Строка        |
| geometry     | Объект с геометрическими свойствами фигуры                                                                                       | Объект        |
| creationdate | Время создания фигуры                                                                                                    | Строка        |
| user         | Логин пользователя                                                                                                    | Строка        |
| cursor       | Последний элемент в массиве, который был возвращен в<br>ответе на запрос. Используется для партиционирования<br>больших запросов | Строка        |

#### Запрос выполнен с ошибкой

В данном случае выполнения запроса API возвращает ответ с кодом 200 OK

| "deso<br>}<br>}                                                                                   | cription": "No dashboard" |               |
|---------------------------------------------------------------------------------------------------|---------------------------|---------------|
| Параметр                                                                                          | Описание                  | Тип<br>данных |
| code Код ошибки. В данном случае не существует доски с указанными параметрами (идентификатор)     |                           | Число         |
| description                                                                                       | Описание ошибки           | Строка        |
| <pre>{     "error": {         "code": 250,         "description": "No presentation"     } }</pre> |                           |               |

| Параметр    | Описание                                                                                      | Тип<br>данных |
|-------------|-----------------------------------------------------------------------------------------------|---------------|
| code        | Код ошибки. В данном случае не существует доски с<br>указанными параметрами (хеш презентации) | Число         |
| description | Описание ошибки                                                                               | Строка        |

## Обновление содержимого фигуры на доске

Для получения задачи используйте HTTP-запрос с методом **розт** 

## Формат запроса

#### Заголовки

## Host

Адрес узла, предоставляющего АРІ:

https://testbox.editboard.team/api

## Authorization

Bearer-токен, например:

Bearer eyJhbGciOiJIU6IkpXVCJ9\*\*\*\*\*\*\*\*\*\*\*\*

```
{
    "action" : "update-item",
    "presentation" : "2ebafae8d476484a5753d39149b5363c",
    "dashboard" : "cecc45de5915350da585ffeec3fc4ce0",
    "item" : {
        "hash" : "dd5cd5029671f39ccb39b29cb09d2aaa",
        "value" : "test"
    }
}
```

| Параметр     | Описание                                         | Тип данных |
|--------------|--------------------------------------------------|------------|
| action       | Идентификатор метода                             | Строка     |
| presentation | Хеш доски                                        | Число      |
| item         | Фигура, в которой необходимо изменить содержимое | Объект     |
| hash         | Хеш фигуры                                       | Строка     |
| value        | Передаваемое значение                            | Строка     |

#### Формат ответа

Запрос выполнен успешно

В случае успешного выполнения запроса API возвращает ответ с кодом 200 OK

Тело ответа содержит результаты в формате JSON

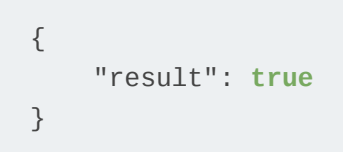

#### Параметры ответа

| Параметр | Описание                     | Тип данных |
|----------|------------------------------|------------|
| result   | Результат выполнения запроса | Логический |

Запрос выполнен с ошибкой

В данном случае выполнения запроса API возвращает ответ с кодом 200 OK

```
{
    "code": 252,
    "description": "No item"
}
```

| Параметр    | Описание                                         | Тип данных |
|-------------|--------------------------------------------------|------------|
| code        | Код ошибки. Объекта с данным хешом не существует | Число      |
| description | Описание ошибки                                  | Строка     |

```
{
    "error": {
        "code": 99,
        "description": "Invalid json"
    }
}
```

| Параметр    | Описание                             | Тип данных |
|-------------|--------------------------------------|------------|
| code        | Код ошибки. Ошибка в формате запроса | Число      |
| description | Описание ошибки                      | Строка     |

```
{
    "error": {
        "code": 251,
        "description": "No dashboard"
    }
}
```

| Параметр    | Описание                                                                                    | Тип<br>данных |
|-------------|---------------------------------------------------------------------------------------------|---------------|
| code        | Код ошибки. В данном случае не существует доски с<br>указанными параметрами (идентификатор) | Число         |
| description | Описание ошибки                                                                             | Строка        |

```
{
    "error": {
        "code": 250,
        "description": "No presentation"
```

| }<br>}      |                                                                                               |               |
|-------------|-----------------------------------------------------------------------------------------------|---------------|
| Параметр    | Описание                                                                                      | Тип<br>данных |
| code        | Код ошибки. В данном случае не существует доски с<br>указанными параметрами (хеш презентации) | Число         |
| description | Описание ошибки                                                                               | Строка        |

# Примеры использования методов АРІ

В данном разделе представлены примеры модулей использующих АРІ приложения. Инструкция по их использованию также содержится в архиве

## NodeJS

• Архив с исходным кодом

## Java

• Архив с исходным кодом

## Переключиться между организациями

Если вы администратор нескольких организаций в Яндекс 360 для бизнеса, вы можете переключаться между ними.

• Чтобы сменить организацию, нажмите на название текущей организации на панели слева и выберите организацию, на которую нужно переключиться.

| ⑨❹360         |   |   |            | па    |
|---------------|---|---|------------|-------|
| Организация 1 | ¢ |   |            |       |
| Организация 1 |   | ~ | Сотрудн    | ики   |
| Организация 2 |   |   | Сотрудники | Подра |

Если в вашем браузере открыто несколько страниц с настройками организации, обновите эти страницы. После этого на них отобразятся данные организации, на которую вы переключились.

• Чтобы создать новую организацию, нажмите на название текущей организации и внизу выберите **Создать организацию**.

# Редактировать данные

Чтобы изменить название вашей организации, загрузить логотип и настроить тариф для владельца:

- 1. Войдите в аккаунт администратора организации.
- 2. Перейдите на страницу Профиль организации.
- 3. Измените название:
  - 3.1. Нажмите значок 💋 рядом с названием организации.
  - 3.2. Введите новое название и нажмите кнопку Сохранить.

Примечание

Вы также можете изменить название организации на странице Оплата и тариф.

- 4. Добавьте логотип вашей организации на верхнюю панель:
  - 4.1. В разделе Логотип в шапке нажмите Загрузить јрд или рпд файлы.
  - 4.2. Выберите на вашем компьютере файл с логотипом организации.

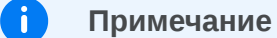

Размер изображения должен быть не меньше 100 × 100 и не больше 1024 × 1024. Размер файла не должен превышать 7 МБ.

5. Подключите или отключите тариф организации у владельца — в зависимости от того, нужны ли ему платные сервисы.

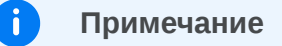

Опция доступна только для владельца — пользователя с аккаунтом вида login@yandex.ru.

Написать в службу поддержки

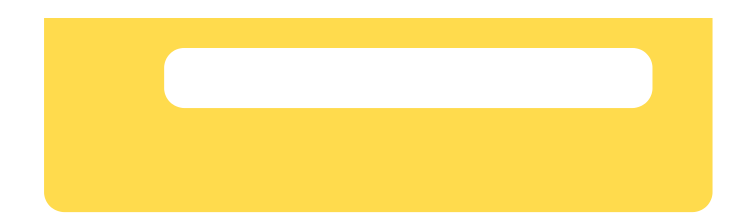
# Изменить владельца

По умолчанию владелец организации в Яндекс 360 для бизнеса — это ее создатель. Он также считается владельцем всех подключенных к организации доменов.

Владелец может передать свое право владения другому человеку — как сотруднику организации, так и внешнему пользователю с аккаунтом на Яндексе вида login@yandex.ru . Для этого:

- 1. Войдите в аккаунт администратора организации.
- 2. Перейдите на страницу Профиль организации.
- 3. В поле Аккаунт владельца нажмите кнопку Сменить.
- 4. Введите электронную почту нового владельца и нажмите Далее.
- 5. Нажмите Сменить владельца, чтобы подтвердить передачу владения.

Прежний владелец сохранит права администратора, но больше не будет считаться владельцем организации и подключенных к ней доменов, а значит, не сможет самостоятельно восстановить свое право владения.

### Восстановить доступ к организации при потере аккаунта

Если вы потеряли доступ к аккаунту владельца организации, вы можете попробовать самостоятельно его восстановить. Посмотреть возможные способы можно в разделе Проблемы с доступом.

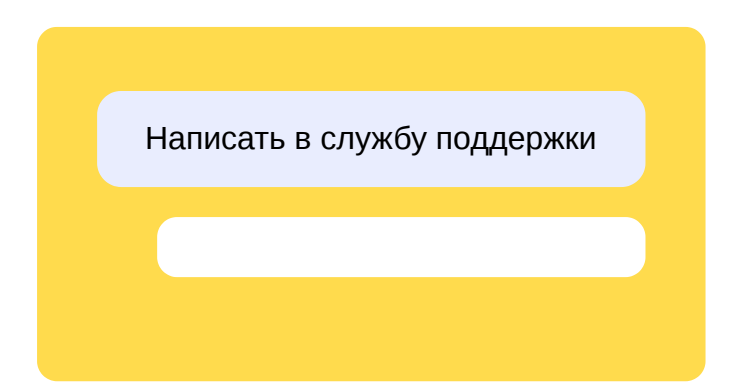

# Удалить организацию

Если вы больше не хотите работать с сервисами Яндекс 360 для бизнеса, то можете просто перестать пользоваться своей организацией или удалить ее.

Организацию можно удалить самостоятельно, только если выполнены все перечисленные условия:

- Баланс организации (договора) равен нулю.
- Организация не является реферальным партнером Яндекс 360. Для удаления такой организации обратитесь к партнерскому менеджеру.
- Организация подключилась к Яндекс 360 для бизнеса не через партнера. Для удаления такой организации обратитесь к партнеру, через которого вы подключались.

### Как удалить организацию

Тариф оплачен

- 1. Выберите нужную организацию в списке ваших организаций.
- 2. На вкладке Оплата и тариф проверьте, что баланс организации (договора) равен нулю.
- 3. В разделе Общие настройки → Профиль организации нажмите кнопку Удалить организацию.
- 4. Подтвердите удаление и нажмите кнопку Удалить.
- 5. Дождитесь удаления организации.

### Тариф не оплачен

Если вы уже создали организацию, но еще не оплатили тариф:

- 1. Выберите нужную организацию в списке ваших организаций.
- 2. На вкладке Оплатите внизу страницы нажмите кнопку Удалить организацию.
- 3. Подтвердите удаление и нажмите кнопку Удалить.
- 4. Дождитесь удаления организации.

Если у вас будут вопросы, напишите нам.

Написать в службу поддержки

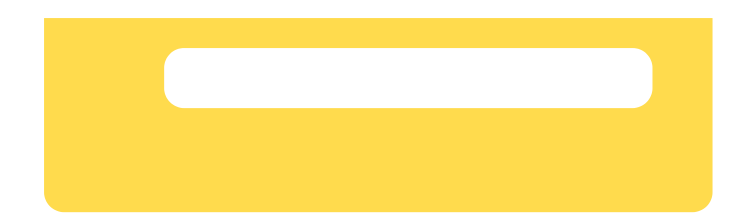

# Проблемы с доступом

Если вы потеряли доступ к аккаунту владельца организации, вы можете попробовать самостоятельно его восстановить.

### Не помню логин владельца организации

- Если вы привязали номер телефона к аккаунту или недавно заходили в свой аккаунт с этого же компьютера и браузера, откройте страницу Восстановление логина и следуйте инструкциям.
- Если вы переписывались с этого адреса с друзьями, родными или коллегами, попробуйте связаться с ними, например, через социальные сети. Возможно, они вспомнят ваш адрес или найдут письма от вас в своих почтовых ящиках и смогут сообщить вам, с какого адреса они были отправлены.

### Не помню пароль владельца организации

Если вы корректно указали имя и фамилию при регистрации и привязали номер телефона к аккаунту, откройте страницу восстановления пароля и следуйте инструкциям.

Если вы видите сообщение о том, что адрес почты или номер телефона неправильный, проверьте, не опечатались ли вы при вводе. Если корректно введенный номер все-таки не подходит, постарайтесь вспомнить, какие еще адреса или номера вы могли привязать к аккаунту.

### Не удается восстановить аккаунт владельца организации

Если вы не можете вспомнить логин или пароль от аккаунта, с помощью которого создавали организацию в Яндекс 360 для бизнеса, восстановите доступ с помощью другого аккаунта:

- 1. Зарегистрируйте новый аккаунт на Яндексе.
- 2. Подтвердите, что вы действительно являетесь владельцем организации. Для этого заполните форму восстановления доступа.
- 3. Подтвердите владение доменом одним из предложенных в форме способов.

Если вы все сделали правильно, права на организацию перейдут на новый аккаунт. При этом все данные организации сохранятся.

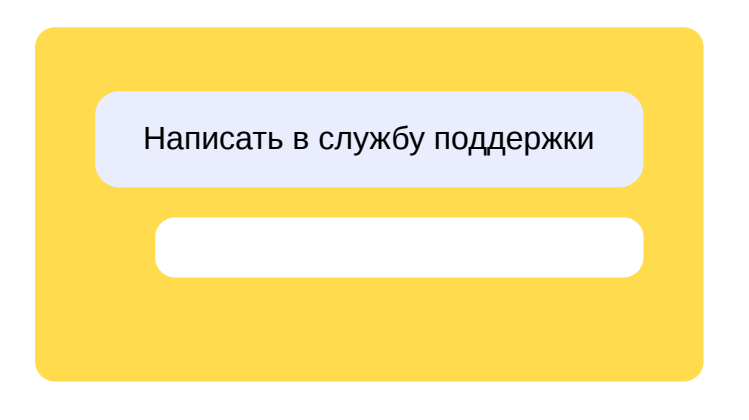

# Рекомендации по безопасности

На этой странице мы собрали рекомендации по работе в Яндекс 360 для бизнеса, которые помогут повысить безопасность вашей организации.

# Защита аккаунтов

Если злоумышленники получат доступ к аккаунту владельца или администратора, они также получат доступ к профилю вашей организации. Чтобы этого не случилось, воспользуйтесь нашими рекомендациями.

### Используйте надежные пароли

Придумайте сложный пароль и не используйте его для других сайтов и приложений. Как придумать надежный пароль

### Включите вход по паролю + одноразовому паролю

Вход с комбинацией постоянного и одноразового паролей — это один из самых надежных способов входа в аккаунт. Узнать больше о входе по паролю + одноразовому паролю

Если по каким-то причинам вы не готовы включить вход по комбинации паролей всем пользователям, то убедитесь, что он подключен для администраторов и других ключевых сотрудников.

Включить вход по комбинации паролей сразу для всех сотрудников можно с помощью запроса к API. Как это сделать

### Добавьте телефонные номера и дополнительные адреса почты

Привязанный к Яндекс ID телефонный номер и дополнительный адрес почты помогают восстановить доступ к аккаунту. А еще на них Яндекс отправляет оповещения о подозрительной активности и других важных событиях. Защищенный номер также используется для подтверждения входа на Яндекс. Подробнее см. в разделах Привязка телефонных номеров и Дополнительные адреса почты.

### Используйте единый вход (SSO)

С помощью технологии единого входа на базе стандарта SAML 2.0 вы можете организовать вход в сервисы Яндекс 360 через вашу систему управления доступом (например, Active Directory или Keycloak). Так сотрудникам не придется запоминать новые логин и пароль, а вам — заводить для них отдельные аккаунты в Яндекс 360 для бизнеса. Как настроить единый вход (SSO)

### Синхронизируйте пользователей из Active Directory

Если в вашей компании развернута служба федерации Active Directory, вы можете настроить автоматическую синхронизацию сотрудников и групп с Яндекс 360 для бизнеса. Если сотрудник уволится или злоумышленники получат доступ к его аккаунту, вы сможете отключить аккаунт в Active Directory, и он заблокируется в Яндексе. Как синхронизировать пользователей с каталогом LDAP

### Установите периодичность смены пароля

Если вы не используете SSO, ограничьте срок действия паролей пользователей. Когда срок действия закончится, Яндекс предложит сотруднику изменить пароль. Настроить

# периодичность смены пароля можно с помощью запроса к АРІ. Как изменить параметры парольной политики

### Настройте время жизни соокіе-сессии

Вы можете выбрать время, спустя которое сотрудникам нужно будет повторно входить в аккаунт. По умолчанию время жизни cookie-сессий не ограничено. Настройте это значение в соответствии с политикой информационной безопасности вашей организации. Это можно сделать с помощью запроса к API. Как изменить время жизни cookie-сессии

#### Выдавайте только необходимые права

Минимизируйте количество администраторов. Выдавайте пользователям только те права, которые им нужны. Как назначить сотрудника на роль менеджера

Администраторам организации можно создать вторые аккаунты с правами обычных пользователей. Это снизит вероятность того, что злоумышленники получат доступ к аккаунту с расширенными правами.

### Не используйте один аккаунт администратора для нескольких сотрудников

Если несколько сотрудников используют один аккаунт администратора, у злоумышленников появляется больше шансов получить к нему доступ. Если аккаунт один, невозможно отследить, кто и когда выполнял в нем действия.

### Если потеряли доступ к аккаунту владельца, восстановите его

Доступ к аккаунту владельца организации можно потерять: например, когда сотрудник увольняется или забывает пароль. Попробуйте восстановить доступ самостоятельно. Как это сделать

# Защита корпоративной почты

### Настройте DKIM-подпись

Вы можете установить DKIM-подпись для писем, которые сотрудники отправляют с вашего домена. Тогда получатель сможет удостовериться в том, что письмо действительно пришло от вас. Как настроить DKIM-подпись

#### Настройте SPF-запись

SPF-запись помогает снизить риск того, что письмо, отправленное с адреса на вашем домене, попадет в спам у получателя. Как настроить SPF-запись

#### Ограничьте получение нежелательных писем

Вы можете управлять письмами, которые получают сотрудники, с помощью правил обработки. Например, ограничьте получение писем с определенного адреса. Как настроить правила обработки писем

### Полезные ссылки

Также советуем ознакомиться с другими рекомендациями по защите данных:

- Защита личных данных
- Мошенничество в сети
- Защита от вирусов
- Защита компьютера

Написать в службу поддержки

# Управление авторизацией на устройствах сотрудника

Администраторы и менеджеры безопасности могут:

- Посмотреть, с каких устройств сотрудники организации вошли в нативные приложения сервисов Яндекс 360 для бизнеса.
- Самостоятельно выйти из аккаунта сотрудника на любом устройстве из списка.
- Завершить все сессии сотрудника сразу во всех сервисах Яндекс 360 для бизнеса.

Это может быть полезно, например, если есть подозрение на несанкционированный доступ к сервисам или когда вам нужно удалить активные сессии пользователя на устройстве, которое больше не используется.

# Просмотреть устройства с активной авторизацией

- 1. Откройте кабинет организации.
- 2. В меню слева выберите **Безопасность Устройства сотрудников**.
- 3. В окне поиска начните вводить имя, фамилию или логин сотрудника, для которого хотите посмотреть информацию, и выберите нужного пользователя из выпадающего списка.

На экране появится список устройств с активной авторизацией сотрудника в программах и приложениях сервисов Яндекс 360.

### Данные по авторизации не передаются из веб-версий сервисов

В списке не будет устройств, на которых есть активные сессии пользователя только в веб-версиях сервисов Яндекс 360. Информация собирается исключительно из нативных приложений сервисов.

# Выйти из аккаунта сотрудника

**F** 

- 1. Откройте список устройств с активной авторизацией сотрудника по инструкции выше.
- 2. Выполните одно из действий:
  - Чтобы выйти из аккаунта сотрудника только на одном устройстве из списка, нажмите напротив названия этого устройства и подтвердите выход.
  - Чтобы завершить все активные сессии сотрудника, нажмите кнопку Выйти на всех устройствах внизу окна и подтвердите действие. В этом случае завершатся все без исключения сессии пользователя, в том числе и в веб-версиях сервисов.

После выхода компьютеры, телефоны или планшеты пользователя с завершенными сессиями исчезнут из списка авторизованных устройств. Чтобы снова войти в рабочий аккаунт, сотруднику нужно будет заново ввести логин и пароль на этих устройствах.

# Интеграция Почты с внешними системами защиты от утечек

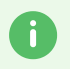

Эта возможность доступна в тарифах **Продвинутый** и **Основной** из новой линейки для небольших и средних организаций и тарифах **Расширенный** и **Оптимальный** из линейки для крупных организаций.

Для защиты исходящей почты от утечек в Яндекс 360 для бизнеса можно использовать внешние DLP-системы. DLP (Data Loss Prevention) — это технология, которая помогает обнаружить и предотвратить передачу сотрудниками конфиденциальной информации, такой как персональные данные, коммерческая тайна, интеллектуальная собственность и т. д.

# Как это работает

После настройки интеграции вся исходящая почта сотрудников попадает в DLP-систему. DLP на основе заданных правил определяет, есть ли в отправляемых письмах данные, которые считаются конфиденциальными. Если нарушение обнаружено, система действует в соответствии со своими настройками: отправляет уведомления администратору безопасности, записывает событие во внутренний журнал аудита и т. д.

Также через DLP-систему при необходимости можно проверять входящую почту на наличие запрещенной информации, фишинга или спама.

### Внимание

По умолчанию максимальное количество писем, которое может проходить в час через DLP-систему, — 10 000. Лимит действует на все письма в совокупности: и на исходящие, и на входящие. Чтобы увеличить лимит, обратитесь к вашему аккаунтменеджеру.

# Настройка взаимодействия с DLP

- 1. В вашей организации в Яндекс 360 для бизнеса создайте отдельного пользователя для работы с DLP-системой (например, с логином dlp). Как это сделать
- 2. Настройте пересылку *исходящей почты* всех сотрудников на ящик созданного dlpпользователя. Для этого потребуется работа с API.
  - 2.1. Воспользуйтесь инструкцией на странице Доступ к API, чтобы получить OAuth-токен. При создании приложения выберите доступы ya360\_admin:mail\_read\_routing\_rules и ya360\_admin:mail\_write\_routing\_rules .

Если OAuth-приложение уже создано, но у него нет нужных прав доступа, добавьте их. После сохранения изменений система предложит выпустить новый токен.

2.2. Определите идентификатор вашей организации: откройте admin.yandex.ru и выберите Общие настройки → Профиль организации. Идентификатор будет указан

#### Скриншот

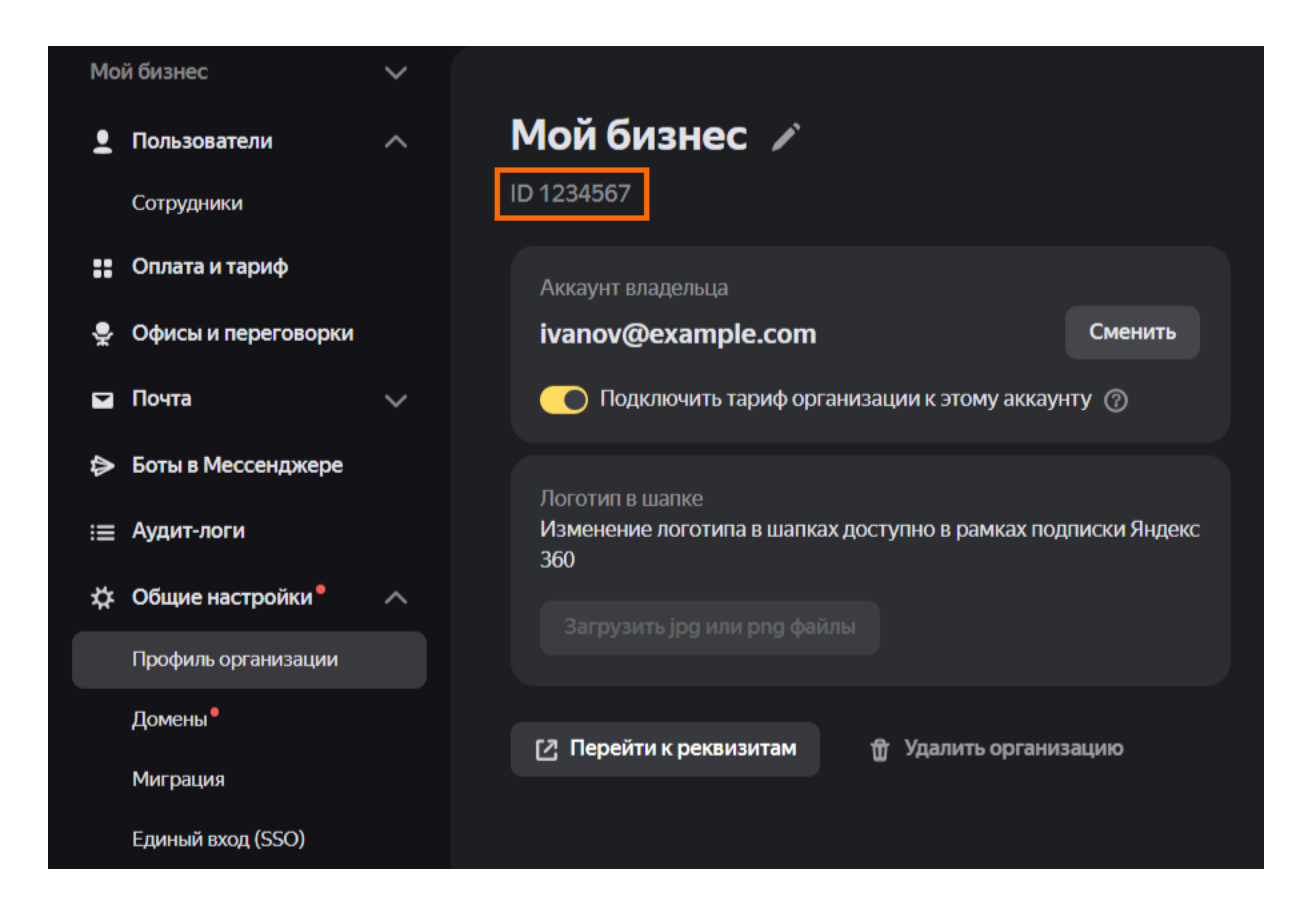

- 2.3. Получите список правил обработки писем, настроенных в вашей организации, чтобы обновить его.
  - 2.3.1. Сформируйте и отправьте API-запрос на получение списка правил:
    - НТТР-метод: GET
    - URL запроса:

https://api360.yandex.net/admin/v1/org/{ОРГАНИЗАЦИЯ}/mail/routing/rules

где {ОРГАНИЗАЦИЯ} — идентификатор организации, полученный на шаге 2.2.

Пример

https://api360.yandex.net/admin/v1/org/1234567/mail/routing/rules

• Заголовок:

Authorization: OAuth {OAUTH-TOKEH}

где {олитн-токен} — ОАиth-токен, полученный на шаге 2.1.

Если вы работаете на Windows, то отправить запрос на получение списка правил обработки писем можно с помощью команды curl такого вида:

```
curl -X GET -H "Authorization: OAuth {OAUTH-TOKEH}"
https://api360.yandex.net/admin/v1/org/{OPFAHU3AUUA}/mail/routing/rules
```

#### где

```
{оаитн-токен} — OAuth-токен, полученный на шаге 2.1;
{организация} — идентификатор организации, полученный на шаге 2.2.
```

Я не понимаю, как это сделать

- 1. Подготовьте команду: скопируйте пример в любой редактор, вставьте в указанные места токен и идентификатор организации.
- 2. Нажмите кнопку поиска на панели задач Windows, напишите в поисковой строке cmd и нажмите клавишу Enter.
- 3. Откроется окно «Командная строка». Вставьте в него готовую команду и нажмите Enter.
- 2.3.2. Проанализируйте полученный ответ:
  - Если в списке нет ни одного правила обработки, переходите к следующему шагу.
  - Если список непустой, скопируйте полученный ответ, в любом текстовом редакторе создайте файл, вставьте в него полученный код и сохраните его в формате JSON (например, с именем rules-list.json).
- 2.4. Подготовьте новый список правил. Порядок действий зависит от полученного ответа на предыдущий запрос.

#### В списке уже есть правила

Добавьте в начало списка правило пересылки исходящей почты на ящик dlpпользователя:

4.1.

В текстовом редакторе откройте файл rules-list.json.

4. 2.

После текста {"rules": [ добавьте следующий код:

```
{"terminal":false,"condition":{},"actions":[{"data":
    {"email":"dlp@domain.ru"},"action":"forward"}],"scope":
    {"direction":"outbound"}},
```

4. 3.

Coxpаните файл с именем rules-list-new.json.

### В списке пока нет правил

Создайте файл с именем rules-list-new.json со следующим содержимым:

```
{
  "rules": [
    {
      "terminal": false,
      "condition": {},
      "actions": [
        {
          "data": {
            "email": "dlp@domain.ru"
          },
          "action": "forward"
        }
      ],
      "scope": {
        "direction": "outbound"
      }
    }
  ]
}
```

где dlp@domain.ru — электронный адрес пользователя, созданного на шаге 1.

- 2.5. Сформируйте и отправьте API-запрос, который создает правило пересылки исходящей почты.
  - НТТР-метод: РUТ
  - URL запроса:

https://api360.yandex.net/admin/v1/org/{OPFAHU3AUUA}/mail/routing/rules

где {организация} — идентификатор организации, полученный на шаге 2.2.

• Заголовки:

```
Authorization: OAuth {OAUTH-TOKEH}
Content-Type: application/json
```

где {ОАUTH-ТОКЕН} — ОАuth-токен, полученный на шаге 2.1.

• Тело запроса: содержится в файле rules-list-new.json, созданном на шаге 2.4.

Если вы работаете на Windows, то отправить запрос на создание правила пересылки можно с помощью команды curl такого вида:

curl -X PUT -H "Authorization: OAuth {OAUTH-TOKEH}" -H "Content-Type: application/json" -d "@rules-list-new.json" https://api360.yandex.net/admin/v1/org/{OPГAHИЗАЦИЯ}/mail/routing/rules

где

{ОАUTH-ТОКЕН} — ОАuth-токен, полученный на шаге 2.1;

rules-list-new.json — файл с телом запроса, созданный на шаге 2.4;

{ОРГАНИЗАЦИЯ} — идентификатор организации, полученный на шаге 2.2.

Я не понимаю, как это сделать

- 1. Подготовьте команду: скопируйте пример в любой редактор, вставьте в указанные места токен и идентификатор организации.
- 2. Откройте папку, в которой лежит файл rules-list-new.json.
- 3. Нажмите на пустое место в адресной строке.
- 4. Напишите туда cmd и нажмите клавишу Enter.
- 5. Откроется окно «Командная строка». Вставьте в него готовую команду и нажмите Enter.
- 2.6. Проверить, что правило создалось, можно, отправив API-запрос на просмотр правил обработки писем по инструкции из шага 2.3.
- 3. Чтобы проверять *входящую почту* на конфиденциальную информацию, для нее также настройте правила пересылки на ящик dlp-пользователя. Это можно сделать в интерфейсе Яндекс 360 для бизнеса по инструкции.
- 4. Настройте ящик dlp-пользователя для работы по протоколу IMAP:
  - 4.1. Откройте раздел Почтовые программы в настройках Яндекс Почты dlp-пользователя.
  - 4.2. В разделе Разрешить доступ к почтовому ящику с помощью почтовых клиентов выберите опции:
    - С сервера imap.yandex.ru по протоколу IMAP

■ Способ авторизации по IMAP → Пароли приложений и OAuth-токены Скриншот

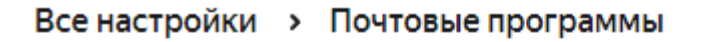

Разрешить доступ к почтовому ящику с помощью почтовых клиентов ✓ С сервера imap.yandex.ru по протоколу IMAP Способ авторизации по IMAP ✓ Пароли приложений и OAuth-токены

- 4.3. Сохраните изменения.
- 5. Создайте пароль приложения для доступа к почтовому ящику dlp-пользователя:
  - 5.1. Откройте страницу Пароли приложений Яндекс ID dlp-пользователя.
  - 5.2. В разделе Создать пароль приложения нажмите + в строке Почта.
  - 5.3. Придумайте название пароля, например dlp-access. С этим названием пароль будет отображаться в списке.
  - 5.4. Нажмите кнопку **Далее** на экране появится созданный пароль. Скопируйте и сохраните его.

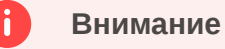

Пароль можно увидеть только один раз. Если вы не сохранили его и закрыли окно, удалите текущий пароль и создайте новый.

- 6. Во внешней DLP-системе настройте подключение к ящику dlp-пользователя по IMAP с использованием полученного пароля приложений. Общие параметры настройки:
  - Адрес почтового сервера imap.yandex.ru.
  - Защита соединения SSL.
  - ∘ Порт 993.

За подробной инструкцией по настройке обратитесь к документации или поддержке производителя DLP-системы.

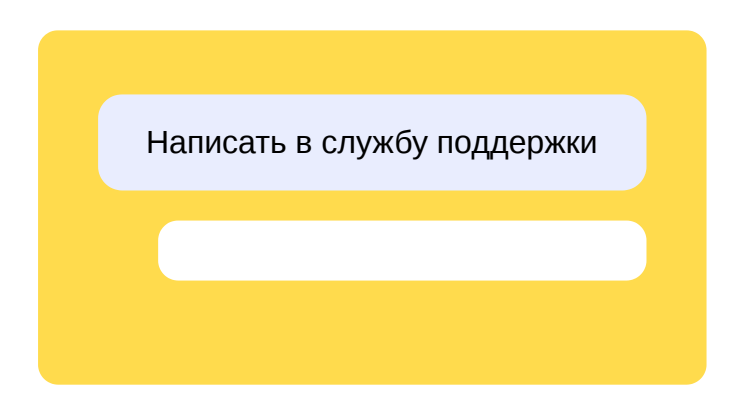

# Сервисные приложения

Эта возможность доступна в тарифах **Продвинутый** и **Основной** из новой линейки для небольших и средних организаций и тарифах **Расширенный** и **Оптимальный** из линейки для крупных организаций.

При переходе на **Минимальный** или **Базовый** тариф управлять приложениями не получится — в течение месяца можно будет только очистить их список. Когда месяц закончится, приложения будут удалены из организации.

Сервисные приложения используются, чтобы управлять ресурсами пользователей в организации по API. Например, с их помощью вы сможете создать резервную копию писем или управлять событиями в Календаре пользователя. Всего можно создать до 20 сервисных приложений.

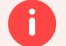

### Внимание

Согласно пункту 3.7 оферты, после подключения доступа администратор обязан уведомить об этом всех пользователей и при необходимости получить их письменное согласие (если они не давали его ранее).

### Подключение сервисных приложений

- 1. Войдите в аккаунт владельца организации.
- 2. Зарегистрируйте приложение, которое будет управлять списком сервисных приложений в организации.
  - 2.1. Откройте страницу создания ОAuth-приложения.
  - 2.2. Укажите название вашего сервиса и при необходимости прикрепите иконку.
  - 2.3. В блоке Платформы приложения выберите Веб-сервисы. В поле Redirect URI нажмите ссылку Подставить URL для отладки.
  - 2.4. В разделе **Доступ к данным** укажите права доступа, которые необходимы для управления сервисными приложениями в организации:
    - ya360\_security:service\_applications\_read
       чтение списка сервисных приложений;
    - ya360\_security:service\_applications\_write управление списком сервисных приложений (чтение и запись).
  - 2.5. Добавьте электронную почту для связи. Внизу страницы нажмите **Создать приложение**. На экране появятся его описание.
  - 2.6. Скопируйте идентификатор приложения из поля **ClientID** он потребуется для получения OAuth-токена. В дальнейшем открыть страницу со всеми вашими

приложениями вы сможете по ссылке oauth.yandex.ru/.

3. Запросите OAuth-токен любым подходящим способом. Он понадобится для дальнейшей регистрации всех сервисных приложений в организации.

Отладочный OAuth-токен можно получить вручную:

3.1. Перейдите по ссылке

https://oauth.yandex.ru/authorize?response\_type=token&client\_id=
<main\_app\_client\_id>

Вместо <main\_app\_client\_id> подставьте значение ClientID из п. 2.6.

- 3.2. Если OAuth-токен вашему приложению выдается впервые, откроется экран авторизации. После входа Яндекс OAuth перенаправит вас на страницу с токеном. Подробнее об отладочных токенах.
- 4. Уведомите пользователей и получите от них согласие, если они не давали его ранее, на доступ администратора к управлению их ресурсами согласно пункту 3.7 оферты.
- 5. Активируйте функцию сервисных приложений с помощью запроса:

https://api360.yandex.net/security/v1/org/<org\_id>/service\_applications/activate

Вместо <org\_id> подставьте идентификатор вашей организации.

- 6. Зарегистрируйте сервисное приложение. С его помощью можно будет получать временные ОAuth-токены пользователей. Срок действия временного токена — 1 час.
  - 6.1. Создайте отдельное OAuth-приложение по аналогии с созданием основного приложения (п. 2). В качестве прав доступа этого приложения укажите те, которые будут использоваться в API-запросах.
  - 6.2. Сделайте приложение из предыдущего шага сервисным для организации.

Пример

POST

```
curl --location \
--request POST
'https://api360.yandex.net/security/v1/org/<org_id>/service_applications'
\
--header 'Authorization: OAuth <owner_token_to_manage_service_app>' \
--header 'Content-Type: application/json' \
--data-raw '{ \
    "applications": [ \
        { \
            "id": "<OAuth_service_app_client_id>", \
            "scopes": [ \
```

```
"cloud_api:disk.app_folder", \
    "cloud_api:disk.read", \
    "cloud_api:disk.write", \
    "cloud_api:disk.info" \
    ] \
    } \
] \
```

В код подставьте значения:

- org\_id> идентификатор вашей организации;
- <owner\_token\_to\_manage\_service\_app> OAuth-токен из п. 3;
- <OAuth\_service\_app\_client\_id> ClientID сервисного приложения из п. 6.1.
- 6.3. Проверьте, что приложение добавилось как сервисное корректно.

Пример

```
curl --location \
--request GET
'https://api360.yandex.net/security/v1/org/<org_id>/service_applications'
\
--header 'Authorization: OAuth <owner_token_to_manage_service_app>'
```

Чтобы подключить другие сервисные приложения, повторите шаги п. 6.

7. Получите временный токен пользователя. Это можно сделать с помощью API-запроса:

```
POST /token HTTP/1.1
Host: http://oauth.yandex.ru
Content-type: application/x-www-form-urlencoded
```

Пример

```
curl --location \
--request POST 'https://oauth.yandex.ru/token' \
--header 'Content-Type: application/x-www-form-urlencoded' \
--data-urlencode 'grant_type=urn:ietf:params:oauth:grant-type:token-exchange'
\
--data-urlencode 'client_id=<OAuth_service_app_client_id>' \
--data-urlencode 'client_secret=<OAuth_service_app_client_secret>' \
```

```
--data-urlencode 'subject_token=<user_id>' \
--data-urlencode 'subject_token_type=urn:yandex:params:oauth:token-type:uid'
```

или

```
curl --location
--request POST 'https://oauth.yandex.ru/token' \
--header 'Content-Type: application/x-www-form-urlencoded' \
--data-urlencode 'grant_type=urn:ietf:params:oauth:grant-type:token-exchange' \
--data-urlencode 'client_id=<OAuth_service_app_client_id>' \
--data-urlencode 'client_secret=<OAuth_service_app_client_secret>' \
--data-urlencode 'subject_token=<user_email>' \
--data-urlencode 'subject_token_type=urn:yandex:params:oauth:token-type:email'
```

В код подставьте значения:

- <OAuth\_service\_app\_client\_id> ClientID сервисного приложения из п. 6.1.
- <OAuth\_service\_app\_client\_secret> Client secret сервисного приложения;
- <user\_id> идентификатор пользователя, для которого необходимо получить токен;
- <user\_email> электронный адрес пользователя, для которого необходимо получить токен, вида username@domain.ru.

Ответ будет содержать токен, который надо использовать в запросах к API сервисов Яндекс 360.

Подробнее программная работа с сервисными приложениями описана в Справочнике АРІ 360.

### Примеры запросов для работы с ресурсами пользователей

Временные токены, полученные с помощью сервисных приложений, позволяют обращаться по API к некоторым ресурсам пользователей в организации, например для бэкапа данных, аудита или поиска информации.

### Яндекс Диск

АРІ Яндекс Диска предназначен для работы с файлами и управления доступом к ним. Вы можете направлять запросы к АРІ Диска при помощи сервиса Полигон.

Пример

Запрос метаинформации о Диске сотрудника:

```
curl --request GET 'https://cloud-api.yandex.net/v1/disk' \
    --header 'Accept: application/json' \
```

--header 'Authorization: OAuth <oauth\_token>'

Вместо <oauth\_token> подставьте значение временного токена пользователя из п. 7.

#### Подробнее о работе с REST-API Диска.

#### Яндекс Почта

Приложения могут получать доступ к ящикам Яндекс Почты по протоколу OAuth. OAuthавторизацию поддерживают IMAP- и SMTP-серверы Яндекс Почты.

#### Пример

Скрипт Python для подсчета писем у пользователя по протоколу IMAP:

```
import imaplib
def generate_oauth2_string(username, access_token):
    auth_string = 'user=%s\1auth=Bearer %s\1\1' % (username, access_token)
    return auth_string
def get_imap_connector(username="<user_email>", token="<oauth_token>"):
    auth_string = generate_oauth2_string(username, token)
    imap_connector = imaplib.IMAP4_SSL("imap.yandex.com", 993)
    imap_connector.authenticate('XOAUTH2', lambda x: auth_string)
    return imap_connector
def get_total_emails(imap_connector):
    mailboxes = []
    ttl_emails = 0
    for mailbox in imap_connector.list()[1]:
        mailboxes.append(mailbox.decode("utf-8").split()[-1].replace('"',
''))
        for mailbox in mailboxes:
            try:
                imap_connector.select(mailbox)
                resp_code, mail_count =
imap_connector.select(mailbox=mailbox, readonly=True)
                ttl_emails += int(mail_count[0].decode("utf-8"))
            except imaplib.IMAP4.error:
                print(f"Folder: {folder} Error reading emails")
            except ValueError:
                print(f"Folder: {folder} Error reading emails")
    user_logout(imap_connector)
    return ttl_emails
get_total_emails(get_imap_connector())
```

В код подставьте значения:

- <user\_email> электронный адрес пользователя, для которого необходимо получить данные, вида username@domain.ru;
- <oauth\_token> временный токен пользователя из п. 7.

Подробнее о работе почтовых протоколов см. в описании ІМАР и в спецификации SMTP.

### Яндекс Календарь

С использованием OAuth-токенов можно взаимодействовать с Яндекс Календарем пользователей по протоколу CalDAV.

### Пример 1

Скрипт Python для удаления выбранного Календаря пользователя:

```
import caldav
def get_principal(username, leg_token):
    client = caldav.DAVClient(url="https://caldav.yandex.ru/",
username=username, password=leg_token)
    principal = client.principal()
    return principal
my_principal = get_principal("<user_email>", "<oauth_token>")
def find_delete_calendar(my_principal, calendar_name="Moй календарь"):
    try:
        calendar = my_principal.calendar(name=calendar_name)
        assert calendar
        print(f"We found an existing calendar with name {calendar_name}, now
deleting it")
        calendar.delete()
    except caldav.error.NotFoundError:
        print("Calendar was not found")
```

find\_delete\_calendar(my\_principal)

В код подставьте значения:

- <user\_email> электронный адрес пользователя вида username@domain.ru, для которого необходимо получить данные;
- <oauth\_token> временный токен пользователя из п. 7.

### Примечание

Если администратор удалит календарь пользователя, восстановить его в дальнейшем не сможет ни администратор, ни сам пользователь.

### Пример 2

i

Запросы создания встречи в Календаре со ссылкой на видеовстречу в Телемосте:

• Конференция для одиночного события.

### Создание

```
curl -v "https://caldav.yandex.ru/calendars/<user_email>/events-
default/<event_uid>.ics" \
-H "Authorization: OAuth <oauth_token>" \
-H "Content-type: text/ics" \
-X PUT \
--data-binary "
BEGIN:VCALENDAR
BEGIN:VCALENDAR
BEGIN:VEVENT
X-TELEMOST-REQUIRED:TRUE
DESCRIPTION:Single event
UID:<event_uid>
DTSTART:20230417T120000Z
END:VEVENT
END:VCALENDAR"
```

В код подставьте значения:

- <user\_email> электронный адрес пользователя, для которого необходимо получить данные, вида username@domain.ru;
- <event\_uid> идентификатор встречи и имени файла (например, a5e3e7b0dd11-11ed );
- <oauth\_token> временный токен пользователя из п. 7.

Пример успешного ответа:

HTTP/1.1 201 Created

#### Получение

```
curl -v "https://caldav.yandex.ru/calendars/<user_email>/events-
default/<event_uid>.ics" \
```

-H "Authorization: OAuth <oauth\_token>"

В код подставьте значения:

- <user\_email> электронный адрес пользователя вида username@domain.ru, для которого необходимо получить данные;
- <event\_uid> идентификатор встречи и имени файла (например, a5e3e7b0dd11-11ed );
- <oauth\_token> временный токен пользователя из п. 7.

Пример успешного ответа:

```
HTTP/1.1 200 OK
BEGIN:VCALENDAR
...
BEGIN:VEVENT
DTSTART:20230417T120000Z
DTEND:20230417T120000Z
SUMMARY:Без названия
UID:a5e3e7b0-dd11-11ed
DESCRIPTION:Link to video conference:
https://telemost.yandex.ru/j/78566269088286\n\nSingle event
X-TELEMOST-CONFERENCE:https://telemost.yandex.ru/j/78566269088286
...
END:VEVENT
END:VEVENT
END:VCALENDAR
```

• Конференция для повторяющегося события.

#### Создание

```
curl -v "https://caldav.yandex.ru/calendars/<user_email>/events-
default/<event_uid>.ics" \
  -H "Authorization: OAuth <oauth_token>" \
  -H "Content-type: text/ics" \
  -X PUT \
  --data-binary "
BEGIN:VCALENDAR
BEGIN:VCALENDAR
BEGIN:VEVENT
X-TELEMOST-REQUIRED:TRUE
DESCRIPTION:Weekly event
UID:<event_uid>
DTSTART:20230411T200000Z
RRULE:FREQ=WEEKLY
END:VEVENT
END:VCALENDAR"
```

В код подставьте значения:

- <user\_email> электронный адрес пользователя вида username@domain.ru, для которого необходимо получить данные;
- <event\_uid> идентификатор встречи и имени файла (например, a5e3e7b0dd11-11ed );
- <oauth\_token> временный токен пользователя из п. 7.

Пример успешного ответа:

HTTP/1.1 201 Created

### Получение

```
curl -v "https://caldav.yandex.ru/calendars/<user_email>/events-
default/<event_uid>.ics" \
  -H "Authorization: OAuth <oauth_token>"
```

В код подставьте значения:

- <user\_email> электронный адрес пользователя вида username@domain.ru, для которого необходимо получить данные;
- <event\_uid> идентификатор встречи и имени файла (например, a5e3e7b0dd11-11ed );
- <oauth\_token> временный токен пользователя из п. 7.

Пример успешного ответа:

```
BEGIN:VCALENDAR

...

BEGIN:VEVENT

RECURRENCE-ID:20230411T200000Z

X-TELEMOST-CONFERENCE:https://telemost.yandex.ru/j/39864310386563

DESCRIPTION:CCылка на видеовстречу:

https://telemost.yandex.ru/j/39864310386563\n\nWeekly event

...

END:VEVENT

BEGIN:VEVENT

RRULE:FREQ=WEEKLY;BYDAY=TU;INTERVAL=1

DESCRIPTION:CCылка на видеовстречу:

https://telemost.yandex.ru/j/39864310386563\n\nWeekly event

...

END:VEVENT
```

При отправке **PUT**-запроса для создания или изменения события в Календаре клиент добавляет внутрь компонентов **VEVENT** нестандартное свойство **X-TELEMOST-REQUIRED**. Сервер, получая такой запрос, генерирует ссылку на видеовстречу в Телемосте и добавляет ее в описание встречи в виде текста.

При чтении клиентом встреч сервер не указывает свойство <u>X-TELEMOST-REQUIRED</u>. Но, если ссылка на видеовстречу в Телемосте была сгенерирована, возвращает эту ссылку в нестандартном свойстве <u>X-TELEMOST-CONFERENCE</u>.

Подробнее о работе с протоколом CalDAV см. в его спецификации.

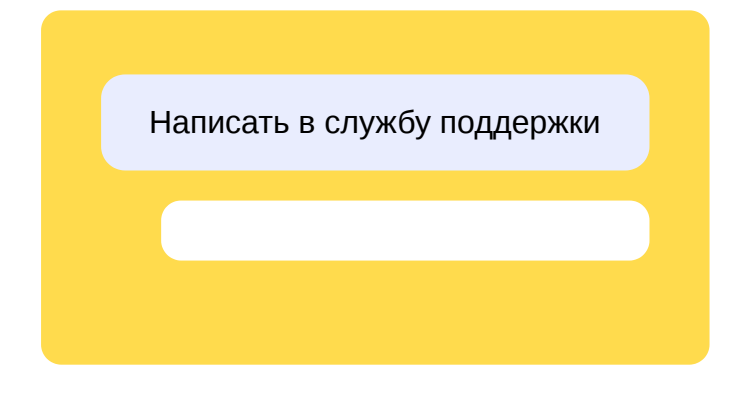

# Сценарии использования АРІ для решения задач информационной безопасности

Администраторы Яндекс 360 для бизнеса могут управлять настройками, которые помогают решать задачи информационной безопасности в компании. Большинство таких настроек можно осуществлять в том числе через API.

Основные API-сценарии, которые могут использоваться подразделениями безопасности:

- Настройки антиспама: создать, изменить или удалить белый список отправителей, который содержит разрешенные IP-адреса и CIDR-подсети.
- Аудит-лог Диска: просмотреть список событий в аудит-логе Диска организации.
- Аудит-лог Почты: просмотреть список событий в аудит-логе Почты организации.
- Двухфакторная аутентификация: включить или выключить 2FA для всех пользователей домена.
- Сброс телефона для 2FA: удалить номер телефона, который используется сотрудником для проведения двухфакторной аутентификации.
- Выход из аккаунта: выйти из аккаунта определенного пользователя на всех устройствах, где есть незавершенные сеансы.
- Время жизни cookie: изменить время жизни cookie-сессий пользователей.
- Параметры парольной политики: просмотреть или настроить параметры парольной политики организации. Например, срок действия паролей и возможность их самостоятельной смены пользователями.
- Транспортные правила Почты: создать правила обработки входящих писем, имеющие приоритет над пользовательскими правилами. Например, возможность настроить пересылку копии писем, соответствующих определенному критерию, на заданный адрес или запретить доставку писем от определенных отправителей.
- Правила автоответа или пересылки: создать правила автоответа на письма, адресованные сотруднику, или правила их пересылки на другие ящики на домене организации.
- Информация о сотруднике: просмотреть данные о сотруднике (например, наличие роли администратора, статус аккаунта — активный или заблокированный) либо изменить их (например, сбросить пароль, установить признак необходимости смены пароля при первом входе).

### Примечание

Полный перечень доступных операций содержится в документации АРІ Яндекс 360 для разработчиков.

# Меры безопасности, принимаемые Яндекс 360

На этой странице рассказывается о технических и организационных мерах, которые Яндекс реализует для защиты данных клиентов Яндекс 360 для бизнеса.

# Организация информационной безопасности

### Система управления информационной безопасностью

Яндекс поддерживает систему управления информационной безопасностью, принимает и применяет внутренние политики и процедуры, чтобы минимизировать риски нарушения информационной безопасности для данных клиентов.

### Ответственность за безопасность

В Яндексе есть команда, ответственная за внедрение и мониторинг процедур безопасности.

### Управление рисками

У Яндекса есть программа управления рисками, которая включает в себя регулярную оценку рисков и выполнение планов их обработки.

### Безопасность человеческих ресурсов

### Обучение

- Яндекс требует от сотрудников и подрядчиков применять меры информационной безопасности в соответствии с правилами и процедурами компании.
- Яндекс обучает сотрудников надлежащему обращению с данными клиентов.

### Прекращение или смена работы

Яндекс определяет и доводит до сведения своих сотрудников и подрядчиков их обязанности по обеспечению информационной безопасности, а также добивается выполнения тех из них, которые остаются в силе после увольнения или смены места работы.

### Управление активами

### Допустимое использование

Яндекс документирует и соблюдает правила допустимого использования информации и активов, связанных с информацией и средствами обработки информации.

### Возвращение активов

Предусмотрено, что после прекращения трудового договора сотрудники Яндекса должны вернуть организационные активы, которые были в их распоряжении.

### Классификация информации

Яндекс классифицирует информацию с точки зрения требований законодательства, ценности, критичности и чувствительности к несанкционированному раскрытию или изменению.

### Обращение с активами

Яндекс разрабатывает и внедряет процедуры обращения с активами в соответствии с принятой схемой классификации информации.

### Управление доступом

### Политика доступа к данным клиентов

Регламенты Яндекс 360 запрещают доступ сотрудников к данным клиентов, если иное не предусмотрено договором или законодательством.

### Политика управления доступом

У Яндекса есть политика, которая предусматривает, что только авторизованные лица имеют доступ к объектам, защищенным зонам, вычислительным и сетевым ресурсам.

### Доступ к сетям и системам

- Доступ к сетям и системам Яндекса предоставляется уполномоченным сотрудникам.
- Руководители сотрудников Яндекса утверждают доступ подчиненных к объектам, защищенным зонам, вычислительным и сетевым ресурсам.
- Яндекс ограничивает права доступа пользователя минимальным набором прав, необходимым для выполнения его работы и на необходимое время.
- Яндекс размещает интерфейсы управления аппаратным обеспечением в сегрегированных сетях с ограниченным доступом авторизованного персонала.
- Яндекс предоставляет доступ к исходному коду уполномоченным лицам в соответствии с политикой безопасности.

#### Проверка прав доступа пользователей

Яндекс ежегодно пересматривает все права доступа сотрудников.

#### Отзыв или корректировка прав доступа

Яндекс отзывает права доступа к информации и системам для сотрудников, которые прекращают работу в компании, и корректирует при изменениях круга их ответственности.

### Качество паролей

Яндекс обеспечивает качественные пароли во внутренних системах управления паролями. Проверки учитывают минимальную длину пароля, количество классов символов и максимальный срок действия.

### Физическая безопасность и безопасность среды

### Контроль физического доступа

У Яндекса есть надлежащие средства контроля физического доступа, которые нацелены на обеспечение доступа в офисы и дата-центры только авторизованному персоналу.

### Безопасная утилизация или повторное использование оборудования

Конфиденциальные данные на носителях информации удаляются или надежно перезаписываются перед повторным использованием носителей. Если носители становятся непригодны, Яндекс утилизирует их, следуя формальным процедурам.

### Безопасность данных и управление жизненным циклом информации

### Безопасность передачи данных

Яндекс защищает с использованием протокола TLS информацию клиентов, которая передается по общедоступным сетям и во внутренней сети.

### Управление инцидентами

### Реагирование на инциденты. Отчетность

- В Яндексе есть формальный процесс мониторинга, отчетности и реагирования в случае угроз безопасности, чтобы их идентифицировать, регистрировать и соответственно реагировать на известные или предполагаемые инциденты.
- В Яндексе есть процедуры уведомления клиентов без неоправданных задержек об утечках данных клиентов.

# Разработка и обслуживание информационных систем

### Жизненный цикл разработки систем

В Яндексе есть жизненный цикл разработки систем, который регулирует разработку и развертывание систем и приложений.

### Требования информационной безопасности

Связанные с информационной безопасностью требования Яндекс применяет к новым информационным системам и усовершенствованию уже существующих.

### Безопасная разработка

- В Яндексе постоянно развиваются ключевые компоненты процесса безопасной разработки: Security Development Lifecycle, SDLC.
- Яндекс контролирует изменения в системах в рамках жизненного цикла разработки с помощью формальных процедур контроля изменений. Они включают в себя обзор архитектуры безопасности и аудит безопасности продуктов.
- Яндекс создает и надлежащим образом защищает среды для разработки и интеграции систем во всем жизненном цикле разработки систем.
- Яндекс разделяет среды разработки, тестирования и продакшн-среду.
- У Яндекса есть процедуры, предусматривающие, что производственные данные никогда не реплицируются в средах разработки или тестирования.

### Управление уязвимостями

• Яндекс регулярно тестирует облачную платформу на проникновение и сканирует на уязвимости, чтобы обнаруживать, смягчать и решать проблемы безопасности.

- Яндекс устраняет обнаруженные уязвимости до перехода систем в производство.
- У Яндекса есть политика управления исправлениями. Она документирует максимальное время между моментом поставки критического патча безопасности и моментом его применения.
- Яндекс проводит программу «Охота за ошибками», которая поощряет этичных хакеров находить уязвимости в продуктах и сообщать об этом компании за награду.

### Криптографические стандарты

В Яндексе утверждена политика, которая устанавливает минимальные криптографические стандарты. Им должны соответствовать все приложения, а также сетевые и вычислительные ресурсы.

# Непрерывность работы и аварийное восстановление

### Избыточность

- Яндекс использует механизмы резервирования для всех критических сервисов.
- Яндекс работает в нескольких территориально распределенных дата-центрах, предназначенных для круглосуточной работы без выходных и защищенных от угроз окружающей среды.
- Яндекс использует избыточность хранилищ данных, которая нацелена сохранить данные клиентов на случай выхода оборудования из строя.

### Тесты

Яндекс регулярно тестирует свои планы обеспечения непрерывности работы и аварийного восстановления.

# Обзор информационной безопасности

### Самостоятельная оценка

- Яндекс регулярно проверяет свои информационные системы на соответствие политике и стандартам информационной безопасности компании.
- Яндекс оценивает и пересматривает свой подход к управлению и реализации информационной безопасности с запланированной регулярностью или при существенных изменениях.

# Реестр отечественного ПО

Каждый продукт Яндекс 360 для бизнеса занесен в Реестр отечественного программного обеспечения. Посмотреть записи о продуктах можно по ссылкам в таблице.

| Продукт                                   | Страна | Запись<br>в реестре         | Ссылка                                      |
|-------------------------------------------|--------|-----------------------------|---------------------------------------------|
| Яндекс Почта                              | РΦ     | № 13555<br>от 20.05.2022 г. | https://reestr.digital.gov.ru/reestr/745547 |
| Приложение<br>Яндекс Почта<br>для Android | РФ     | № 6863<br>от 16.07.2020 г.  | https://reestr.digital.gov.ru/reestr/308213 |
| Приложение<br>Яндекс Почта<br>для iOS     | РФ     | № 6862<br>от 16.07.2020 г.  | https://reestr.digital.gov.ru/reestr/308212 |
| Яндекс Диск                               | ΡΦ     | № 13635<br>от 20.05.2022 г. | https://reestr.digital.gov.ru/reestr/745736 |
| Программа<br>Яндекс Диск<br>для Windows   | РФ     | № 12152<br>от 30.11.2021 г. | https://reestr.digital.gov.ru/reestr/469095 |
| Программа<br>Яндекс Диск<br>для macOS     | РФ     | № 12266<br>от 14.12.2021 г. | https://reestr.digital.gov.ru/reestr/478081 |
| Приложение<br>Яндекс Диск<br>для Android  | РФ     | № 6954<br>от 01.09.2020 г.  | https://reestr.digital.gov.ru/reestr/308304 |

| Приложение<br>Яндекс Диск<br>для iOS         | ΡΦ | № 6953<br>от 01.09.2020 г.  | https://reestr.digital.gov.ru/reestr/308303  |
|----------------------------------------------|----|-----------------------------|----------------------------------------------|
| Яндекс Документы                             | РФ | № 13554<br>от 20.05.2022 г. | https://reestr.digital.gov.ru/reestr/745545  |
| Яндекс Телемост                              | РФ | № 13556<br>от 20.05.2022 г. | https://reestr.digital.gov.ru/reestr/745549  |
| Программа<br>Яндекс Телемост<br>для Windows  | ΡΦ | № 15241<br>от 21.10.2022 г. | https://reestr.digital.gov.ru/reestr/1081441 |
| Программа<br>Яндекс Телемост<br>для macOS    | ΡΦ | № 13300<br>от 15.04.2022 г. | https://reestr.digital.gov.ru/reestr/685400  |
| Приложение<br>Яндекс Телемост<br>для Android | РФ | № 12150<br>от 30.11.2021 г. | https://reestr.digital.gov.ru/reestr/469091  |
| Приложение<br>Яндекс Телемост<br>для iOS     | РФ | № 13547<br>от 20.05.2022 г. | https://reestr.digital.gov.ru/reestr/745530  |
| Яндекс Трекер                                | ΡΦ | № 5255<br>от 26.02.2019 г.  | https://reestr.digital.gov.ru/reestr/306605  |
| Приложение<br>Яндекс Трекер<br>для Android   | ΡΦ | № 4789<br>от 26.11.2018 г.  | https://reestr.digital.gov.ru/reestr/306139  |

| Приложение<br>Яндекс Трекер<br>для iOS         | ΡΦ | № 5115<br>от 10.01.2019 г.  | https://reestr.digital.gov.ru/reestr/306465  |
|------------------------------------------------|----|-----------------------------|----------------------------------------------|
| Яндекс Календарь                               | РΦ | № 14087<br>от 01.07.2022 г. | https://reestr.digital.gov.ru/reestr/827607  |
| Яндекс Мессенджер                              | ΡΦ | № 14033<br>от 28.06.2022 г. | https://reestr.digital.gov.ru/reestr/819108/ |
| Программа<br>Яндекс Мессенджер<br>для Windows  | ΡΦ | № 13672<br>от 01.06.2022 г. | https://reestr.digital.gov.ru/reestr/767866  |
| Программа<br>Яндекс Мессенджер<br>для macOS    | РФ | № 14032<br>от 28.06.2022 г. | https://reestr.digital.gov.ru/reestr/819106  |
| Приложение<br>Яндекс Мессенджер<br>для Android | ΡΦ | № 12151<br>от 30.11.2021 г. | https://reestr.digital.gov.ru/reestr/469093  |
| Приложение<br>Яндекс Мессенджер<br>для iOS     | РФ | № 13557<br>от 20.05.2022 г. | https://reestr.digital.gov.ru/reestr/745551  |
| Яндекс Рассылки                                | ΡΦ | № 13630<br>от 20.05.2022 г. | https://reestr.digital.gov.ru/reestr/745722  |

# Обработка персональных данных в соответствии со 152-ФЗ

В России действует Федеральный закон «О персональных данных» (152-ФЗ). Он регламентирует, каким образом организации должны обрабатывать персональные данные своих сотрудников, клиентов, контрагентов и других лиц.

Яндекс 360 обрабатывает любые данные, полученные от клиентов, в строгом соответствии с этим законом:

- В дата-центрах используются современные и надежные технологии защиты данных.
- Внутренние регламенты и процессы в Яндексе устроены так, чтобы предотвратить любой несанкционированный доступ к клиентским данным.
- Яндекс 360 хранит данные в дата-центрах, расположенных на территории России. Использование сервисов Яндекс 360 не требует от клиентов никаких мер по локализации данных.

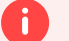

### Внимание

Ваша организация остается **оператором персональных данных**, которые обрабатываются с использованием сервисов Яндекс 360. Использование сервисов Яндекс 360 не освобождает вас от обязанности соблюдать требования 152-ФЗ, которые могут применяться к вам как к самостоятельному оператору.

# Памятка: что значит быть оператором персональных данных

Для соблюдения 152-ФЗ при внедрении продуктов Яндекс 360 в процессы компании мы рекомендуем принять следующие меры:

- Оцените бизнес-процессы, включающие обработку персональных данных, и наведите в них порядок: определите цели и порядок обработки, состав обрабатываемых данных, места и форму хранения. Убедитесь, что имеются законные основания для обработки персональных данных.
- Разработайте локальные документы, регулирующие обработку и защиту персональных данных, публичную политику и внутренние инструкции. Политику разместите на сайтах и в приложениях организации.
- Оцените возможный ущерб субъектам персональных данных. Проведите моделирование угроз безопасности персональных данных в информационных системах.
- Назначьте ответственного за организацию обработки персональных данных.
- Подайте уведомление об обработке данных в Роскомнадзор, если еще этого не делали.

# Подробности

Подробнее с условиями обработки персональных данных в сервисах Яндекс 360 вы можете ознакомиться в разделе 11 оферты и в Соглашении об обработке данных.

Субъект персональных данных — это человек, к которому они, собственно, относятся. Например, клиент или сотрудник.

Федеральная служба по техническому и экспортному контролю.

# Стандарт безопасности ISO/IEC 27001

У Яндекс Почты есть сертификат соответствия стандарту ISO/IEC 27001:2022. Это международный стандарт обеспечения информационной безопасности. Он устанавливает требования к внедрению, поддержанию и непрерывному улучшению соответствующих процессов.

Согласно данным независимого аудита Яндекс Почта соответствует требованиям стандарта. Например:

- заранее находит возможные проблемы и избегает их;
- достаточно финансирует направление информационной безопасности, чтобы поддерживать систему и оперативно защищаться от новых угроз;
- обучает сотрудников работать с конфиденциальными данными и проверяет, что знания применяются на практике;
- исключает несанкционированный доступ к данным, в том числе со стороны сотрудников;
- использует надежные технологии защиты данных.

Скачать сертификат на русском

Скачать сертификат на английском

# Как подключить

Если у вас подключен и настроен поставщик удостоверений, вы можете подключить его к Яндекс 360. Для этого нужно настроить вашу федерацию удостоверений, а затем — сам Яндекс 360 для бизнеса.

# Требования к организации

Единый вход (SSO) доступен в тарифах **Продвинутый** и **Основной** из новой линейки для небольших и средних организаций и тарифах **Расширенный** и **Оптимальный** из линейки для крупных организаций. При переходе на Минимальный или Базовый тариф SSO отключится.

Прежде чем перейти к настройке единого входа (SSO), убедитесь, что в вашей организации:

- Подключен тариф, в котором доступен SSO.
- Подключен домен.
- Нет аккаунтов сотрудников, созданных на домене организации. Доменные аккаунты сотрудников аккаунты с адресами вида login@example.com, где @example.com имя вашей организации (домен). Такие аккаунты добавляются администратором организации вручную в разделе Пользователи → Сотрудники.

# Шаг 1. Настройте федерацию удостоверений

Чтобы ваша федерация удостоверений смогла взаимодействовать с Яндекс 360, ее нужно настроить.

О том, как это сделать для разных поставщиков удостоверений, читайте в разделах:

- Настройка Active Directory
- Настройка Azure Active Directory
- Настройка Keycloak версии 18
- Настройка Keycloak версии 19 и выше
- Настройка Avanpost FAM
- Настройка Multifactor

Убедитесь, что ваш поставщик удостоверений совместим со службой каталога, которую вы используете. Совместимости приведены в таблице.

Служба каталога

### Поставщик удостоверений
| Microsoft Active Directory |                 |
|----------------------------|-----------------|
|                            | Microsoft AD FS |
|                            | Keycloak        |
|                            | Avanpost FAM    |
|                            | Multifactor     |
|                            |                 |

Samba DC

- Keycloak
- Avanpost FAM
- Multifactor

Red ADM

- Keycloak
- Avanpost FAM
- Multifactor

ALD Pro

- Keycloak
- Avanpost FAM
- Multifactor

 FreeIPA
 • Кеуcloak

 • Avanpost FAM
 • документацией. Вы также можете

 • Multifactor
 • укажите следующие параметры:

 • индентициикатор.
 • сооязательно с косой чертой в конце).

 • Если ваши сотрудники пользуются сервисами не только на русском языке, дополнительно добавьте URL других языковых доменов в качестве конечных точек (Endpoints) с привязкой

- https://passport.yandex.com/auth/sso/commit для английского;
- https://passport.yandex.kz/auth/sso/commit для казахского;
- https://passport.yandex.uz/auth/sso/commit для узбекского;
- https://passport.yandex.com.tr/auth/sso/commit для турецкого.

#### Полный список

**POST**. Например:

- o https://passport.yandex.com/auth/sso/commit
- https://passport.yandex.az/auth/sso/commit
- https://passport.yandex.by/auth/sso/commit
- https://passport.yandex.co.il/auth/sso/commit
- https://passport.yandex.com/auth/sso/commit
- https://passport.yandex.com.am/auth/sso/commit
- https://passport.yandex.com.ge/auth/sso/commit
- https://passport.yandex.com.tr/auth/sso/commit
- https://passport.yandex.ee/auth/sso/commit
- https://passport.yandex.eu/auth/sso/commit
- https://passport.yandex.fi/auth/sso/commit
- https://passport.yandex.fr/auth/sso/commit
- https://passport.yandex.kg/auth/sso/commit

- https://passport.yandex.kz/auth/sso/commit
- https://passport.yandex.lt/auth/sso/commit
- https://passport.yandex.lv/auth/sso/commit
- https://passport.yandex.md/auth/sso/commit
- https://passport.yandex.pl/auth/sso/commit
- https://passport.yandex.ru/auth/sso/commit
- https://passport.yandex.tj/auth/sso/commit
- https://passport.yandex.tm/auth/sso/commit
- https://passport.yandex.uz/auth/sso/commit

Также получите URL-адрес страницы входа, ID вашего поставщика удостоверений и проверочный сертификат X.509. Они пригодятся вам на следующем шаге.

# Шаг 2. Настройте Яндекс 360 для бизнеса

- 1. Откройте Яндекс 360 для бизнеса.
- 2. Перейдите в раздел Общие настройки → Единый вход (SSO).
- 3. Нажмите Настроить.
- 4. Заполните поля с обязательными параметрами:
  - URL страницы входа URL-адрес конечной точки SAML 2.0.
  - Издатель поставщика удостоверений ID субъекта IdP.
  - Проверочный сертификат сертификат от поставщика удостоверений.

Если текущий сертификат скоро истекает, вы можете добавить второй ему на замену — для этого нажмите **Добавить второй сертификат для обновления**.

- 5. Для синхронизации учетных записей из каталогов LDAP: чтобы обновлять список сотрудников в Яндекс 360 автоматически, настройте синхронизацию и укажите ID вашего приложения в блоке Синхронизация SCIM.
- 6. Сохраните изменения.
- 7. Нажмите Включить.

## Шаг 3. Проверьте аутентификацию

- 1. Откройте браузер в режиме гостя или инкогнито.
- 2. Перейдите на страницу passport.yandex.ru/auth, введите логин учетной записи из поставщика удостоверений и нажмите **Войти**. Если все настроено верно, вы будете перенаправлены на страницу входа, которую указали на шаге 2.

# Отладка и устранение проблем

Если в процессе настройки поставщика удостоверений заданы неверные значения, то при попытке входа через SSO вы увидите сообщение «Авторизация не удалась» и код ошибки:

## email.no\_in\_response

Указывайте имена атрибутов в формате User.Firstname, User.Surname, User.EmailAddress. Если задать другой формат, например Firstname, авторизоваться не получится.

## request\_your\_admin

Ошибка появляется, если администратор каталога пользователей вашей организации ограничил для аккаунта доступ к Яндекс 360. За подробной информацией обратитесь к специалистам технической поддержки вашей организации.

## samlresponse.invalid

Ошибка возникает, если неверно указаны URL страницы входа, издатель поставщика удостоверений или проверочный сертификат. Также она может возникнуть в течение 14 дней до истечения проверочного сертификата или после его истечения. Проверьте корректность настроек SSO в Яндекс 360 для бизнеса.

## unsupportable\_domain

Проверьте, что домен из почтового атрибута User.EmailAddress в SAML response такой же, как и основной домен или один из доменов-алиасов организации Яндекс 360.

## SAML-tracer для устранения неполадок

SAML-tracer — это расширение браузера, которое отслеживает SAML-события, помогает найти и исправить ошибки при настройке единого входа (SSO). Отчет о проверке можно экспортировать в файл JSON.

## Установка и запуск

Установите расширение по ссылке:

- SAML-tracer для Яндекс Браузера, Google Chrome и Microsoft Edge;
- SAML-tracer для Mozilla Firefox.

Чтобы запустить SAML-tracer, нажмите на значок 🔩 на панели расширений браузера или комбинацию Alt + Shift + s на клавиатуре.

## Отслеживание SAML-событий

- 1. Откройте браузер в режиме гостя или инкогнито и запустите SAML-tracer. Если значок отсутствует или окно SAML-tracer не открылось, в настройках расширения включите Разрешить использование в режиме инкогнито.
- 2. Перейдите на страницу passport.yandex.ru/auth, введите логин учетной записи из поставщика удостоверений и нажмите **Войти**. В окне SAML-tracer появятся записи **GET** и **POST**, SAMLсобытия будут выделены оранжевым цветом и меткой.

3. Чтобы проверить атрибуты и их значения, выберите запись с SAML-событием и перейдите на вкладку **SAML** на панели предварительного просмотра.

## Экспорт отчета в файл

- 1. Выберите запись с SAML-событием.
- 2. Нажмите Export на панели инструментов SAML-tracer.
- 3. Чтобы скрыть конфиденциальную информацию, выберите Mask values.
- 4. Нажмите **Export**. Файл в формате **JSON** скачается на ваш компьютер.

## Ограничения при включенном едином входе (SSO)

После того как вы включите единый вход (SSO), для организации станут недоступны импорт сотрудников и перемещение отделов.

Если вы также подключили утилиту ADSCIM, будет отключено управление почтовыми алиасами через интерфейс Яндекс 360 для бизнеса.

Если в Яндекс 360 для бизнеса вы используете несколько организаций и решили подключить единый вход (SSO), то он включится одновременно для всех организаций.

Выключение единого входа (SSO) работает аналогично. Если в одной из организаций вы перейдете на Минимальный или Базовый тариф, единый вход отключится в этой организации и в других.

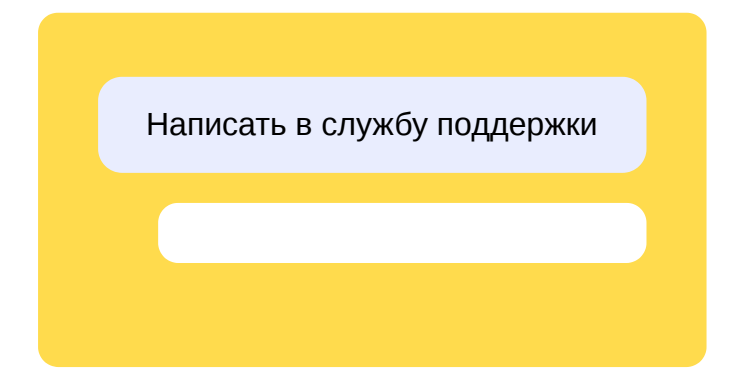

# Синхронизация пользователей и групп с каталогом LDAP с помощью утилиты ADSCIM

Если в вашей компании развернута служба федерации Active Directory, вы можете настроить автоматическую синхронизацию сотрудников и групп с Яндекс 360 для бизнеса — для этого нужно установить и настроить специальную службу Windows.

Если вы хотите подключить синхронизацию пользователей из Active Directory, установите YandexADSCIM (утилита в виде службы Windows на компьютере) по инструкции ниже и запустите программу от имени пользователя с правами чтения из каталога LDAP. YandexADSCIM управляется через оснастку Сервисы. Настройки меняются в конфигурационном файле.

Сейчас полноценно поддерживаются каталоги Active Directory, Samba DC и Red ADM. Другие каталоги LDAP будут полноценно поддержаны в будущем, когда утилита YandexADSCIM будет портирована на \*nix-платформы. Сейчас ее можно использовать для настройки работы с другими каталогами LDAP, но запускать нужно на устройстве с OC Windows.

# Подключение и первоначальная настройка ADSCIM

## Шаг 1. Начните настройку

- 1. Проверьте, что единый вход (SSO) подключен и правильно работает. Как подключить единый вход
- 2. Задайте уникальный идентификатор пользователя:
  - Выберите атрибут Active Directory для передачи в параметр утилиты ADSCIM **PropertyLoginName**, чтобы внести его в каталог Яндекса:
    - UPN (userPrincipalName в ADSCIM) если имена для входа пользователей не будут меняться;
    - objectSID, objectGUID или другой если запланированы изменения домена или бизнес-процессов, которые могут привести к изменению UPN пользователей.

## Внимание

Атрибут, который вы зададите в качестве основного идентификатора, не должен меняться. Пользователь с другим атрибутом при входе будет считаться новым пользователем.

 Если ваши пользователи уже используют сервисы Яндекс 360 и проходят аутентификацию с помощью протокола SAML 2.0, проверьте совпадение атрибутов: значение атрибута NameID, которое указано в Active Directory, должно соответствовать основному идентификатору утилиты ADSCIM PropertyLoginName.

Больше информации про **PropertyLoginName** см. в шаге 4, п. 2.5.

3. Проверьте, что у пользователей в Active Directory заполнены атрибуты:

- идентификатор, выбранный в качестве основного;
- User SamAccountName;
- E-mail.

Шаг 2. Получите Client ID и OAuth-токен

- 1. Перейдите на страницу создания приложения. Перейти
- 2. Введите название сервиса и прикрепите его иконку.
- 3. В блоке Платформы приложения выберите Веб-сервисы. В поле Redirect URI нажмите ссылку Подставить URL для отладки.
- 4. В блоке **Доступ к данным** в начале строки введите название доступа **Управление федерациями**.
- 5. Укажите почту для связи. Внизу страницы нажмите Создать приложение.
- 6. Отправьте POST-запрос, чтобы получить OAuth-токен. Например, через cURL это можно сделать при помощи следующей команды:

curl -X POST https://oauth.yandex.ru/token -d "grant\_type=client\_credentials&client\_id=значение1&client\_secret=значение2"

где значение параметра client\_id — это ID созданного приложения, a client\_secret — его секретный ключ.

7. Сохраните полученные ID и OAuth-токен. Они пригодятся на следующих шагах.

Шаг 3. Укажите Client ID в Яндекс 360 и получите Domain ID

- 1. Откройте кабинет организации в Яндекс 360 для бизнеса. Перейти
- 2. Перейдите в раздел Общие настройки → Единый вход (SSO).
- 3. Нажмите Настроить.
- 4. В блоке Синхронизация SCIM вставьте ID вашего приложения, полученный на шаге 2.
- 5. Скопируйте ваш **Domain ID**, он пригодится на следующем шаге.
- 6. Сохраните изменения.

Шаг 4. Установите и настройте службу Windows для синхронизации

- 1. Скачайте и установите службу YandexADSCIM. Скачать установочный файл
- 2. Найдите конфигурационный файл %ProgramData%\Yandex\YandexADSCIM\AD\_Users.config и откройте его в любом текстовом редакторе.

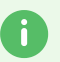

#### Совет

Если найти папку %ProgramData% не получается, включите отображение скрытых файлов. Как это сделать

Каждая настройка в конфигурационном файле записывается отдельной строкой в формате ключ=значение. Строки, которые начинаются с символа #, служба игнорирует.

Настройте конфигурационный файл:

2.1. Проверьте, что в значении параметра **LDAP** указан правильный путь для подключения к Active Directory. Если нет, исправьте его. Подставьте в поисковые параметры собственные значения.

Для поискового запроса используйте путь из структуры DIT = Directory Information Tree (читается справа налево):

LDAP = LDAP://CN=Users,OU=DomainGroup,DC=YourCompanyName,DC=com

где

- DC domainComponent, собственный домен и доменная зона;
- OU OrganizationUnit, компания, департамент или отдел, из которого вы хотите получить пользователей;
- CN commonName, наименование объекта, который хотите получить из каталога.
- 2.2. В значении параметра BearerToken укажите OAuth-токен, полученный на шаге 2.
- 2.3. В значении параметра **DomainID** укажите ID домена, полученный на шаге 3.
- 2.4. Значение параметра **DryRun** изначально установлено в значение true. Если оставить это значение, то на данном этапе служба будет работать в тестовом режиме. Запросы будут фиксироваться в логах, но синхронизация производиться не будет. Чтобы включить синхронизацию SCIM уже сейчас, поменяйте значение параметра на false.
- 2.5. Синхронизируйте пользовательские данные из Active Directory. Переназначить атрибуты при создании или синхронизации пользователей в Яндекс 360 позволяют параметры, которые начинаются с **Property**.

Параметр **PropertyLoginName**, который соответствует идентификатору пользователя, может принимать одно из трех значений:

- userPrincipalName UPN, значение по умолчанию;
- objectSID;
- objectGUID.

Значение параметра должно соответствовать значению атрибута NameID.

Если вы используете атрибут вида username, а не username@domain.com, то дополнительно укажите параметр IgnoreUsernameDomain со значением true.

Для остальных пользовательских атрибутов:

| Название параметра<br>утилиты YandexADSCIM | Название<br>атрибута<br>(рус.) | Значение<br>по умолчанию<br>из Active<br>Directory | Пример             |
|--------------------------------------------|--------------------------------|----------------------------------------------------|--------------------|
| PropertyFirstName                          | Имя                            | givenName                                          | Иван               |
| PropertyMiddleName                         | Отчество                       | middleName                                         | Иванович           |
| PropertyLastName                           | Фамилия                        | sn (SurName)                                       | Иванов             |
| PropertyDisplayName                        | Выводимое<br>имя               | displayName                                        | Иванов И. И.       |
| PropertyWorkMail                           | Основная<br>почта              | mail                                               | I_ivanov@domain.ru |
| PropertyTitle                              | Должность                      | title                                              | Разработчик        |
| PropertyMobilePhoneNumber                  | Мобильный<br>телефон           | mobile                                             | +7 012 345-67-89   |
| PropertyWorkPhoneNumber                    | Рабочий<br>телефон             | telephoneNumber                                    | +7 495 123-45-67   |
| PropertylpPhoneNumber                      | IP-телефон                     | ipPhone                                            | 7495 012-34-56     |

Параметры, которые начинаются с **Property**, можно указывать несколько раз — в таком случае значением параметра будет список. Порядок атрибутов при этом важен.

Например, для получения фамилии пользователя можно задать атрибуты: PropertyLastName = surName, PropertyLastName = sn, PropertyLastName = lastName. Если существует атрибут surName, будет использовано его значение. Если этого атрибута нет, будет использовано значение атрибута sn. Если он также отсутствует значение атрибута lastName.

- 2.6. Чтобы ограничить выгрузку пользователей, можно воспользоваться фильтром UsersFilter и применить стандартный синтаксис запросов LDAP.
  - Чтобы выбрать пользователей по их членству в определенной группе, используйте фильтр:

UsersFilter =(memberOf=CN=groupname,CN=Users,DC=domainname,DC=com)

 Если нужно дополнительно исключить из выборки заблокированных в Active Directory пользователей, используйте фильтр:

UsersFilter =(&(memberOf=CN=groupname,CN=Users,DC=domainname,DC=com) (!
(userAccountControl:1.2.840.113556.1.4.803:=2)))

В результате синхронизации пользователи, которые зарегистрированы на почтовом домене вашей организации, но не попали в фильтр, будут заблокированы.

2.7. Если нужно, чтобы алиасы почтовых ящиков из Active Directory синхронизировались с Яндекс 360 для бизнеса, добавьте параметр EnableAliases со значением true. Доменные почтовые алиасы, которые указаны в Active Directory в атрибуте пользователя proxyAdresses с типом SMTP, добавятся в аккаунт сотрудника в Яндекс 360 для бизнеса автоматически.

## Важно

Для корректной синхронизации алиасов версия утилиты YandexADSCIM должна быть 1.1.0.144 или выше. Скачать установочный файл

2.8. Синхронизируйте группы из Active Directory — добавьте параметр **EnableGroups** со значением true.

Чтобы ограничить список групп, можно воспользоваться фильтром **GroupsFilter** и применить стандартный синтаксис запросов LDAP. Например, чтобы выгрузить все списки рассылок, используйте фильтр:

```
GroupsFilter =(&(objectClass=group)(!
(groupType:1.2.840.113556.1.4.803:=2147483648)))
```

2.9. Синхронизируйте атрибуты групп из Active Directory. Переназначить атрибуты при создании или синхронизации групп в Яндекс 360 позволяют параметры, которые

| Название параметра<br>утилиты YandexADSCIM | Название<br>атрибута<br>(рус.) | Значение<br>по умолчанию<br>из Active<br>Directory | Пример                                                |
|--------------------------------------------|--------------------------------|----------------------------------------------------|-------------------------------------------------------|
| PropertyGroupDisplayName                   | Название                       | name                                               | Проект<br>интеграции                                  |
| PropertyGroupDescription                   | Описание                       | description                                        | Сотрудники,<br>участвующие<br>в проекте<br>интеграции |
| PropertyGroupEmail                         | Рассылка                       | mail                                               | int@domain.ru                                         |

Параметры, которые начинаются с **PropertyGroup**, можно указывать несколько раз в таком случае значением параметра будет список. Порядок атрибутов при этом важен. Например, для получения названия группы можно задать атрибуты: PropertyGroupDisplayName = name, PropertyGroupDisplayName = cn. Если существует атрибут name, будет использовано его значение. Если этого атрибута нет, будет использовано значение атрибута cn.

2.10. Синхронизируйте внешние контакты, если вы используете их в Яндекс 360. Для этого добавьте параметр **EnableContacts** со значением true.

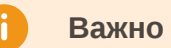

Для корректной синхронизации контактов версия утилиты YandexADSCIM должна быть 1.1.0.156 или выше. Скачать установочный файл

По умолчанию в качестве контактов из Active Directory будут синхронизироваться все объекты, удовлетворяющие LDAP-запросу (&(objectClass=contact)). Чтобы ограничить список контактов, можно воспользоваться фильтром **ContactsFilter** и применить стандартный синтаксис запросов LDAP. Например, чтобы выгрузить только контакты из группы groupname, используйте фильтр:

ContactsFilter = (&(objectClass=contact)
(memberOf=CN=groupname,CN=Users,DC=domainname,DC=com))

2.11. Синхронизируйте атрибуты контактов из Active Directory. Переназначить атрибуты при создании или синхронизации контактов в Яндекс 360 позволяют параметры, которые начинаются с **PropertyContact**.

| Название параметра утилиты<br>YandexADSCIM | Название<br>атрибута<br>(рус.) | Значение<br>по умолчанию<br>из Active<br>Directory | Пример                |
|--------------------------------------------|--------------------------------|----------------------------------------------------|-----------------------|
| PropertyContactFirstName                   | Имя                            | givenName                                          | Иван                  |
| PropertyContactMiddleName                  | Отчество                       | middleName                                         | Иванович              |
| PropertyContactLastName                    | Фамилия                        | sn (SurName)                                       | Иванов                |
| PropertyContactTitle                       | Должность                      | title                                              | Разработчик           |
| PropertyContactDepartment                  | Отдел                          | department                                         | Отдел разработки      |
| PropertyContactCompany                     | Компания                       | company                                            | ООО «Страна<br>чудес» |
| PropertyContactMail                        | Основной<br>email*             | mail                                               | I_ivanov@domain.ru    |
| PropertyContactWorkPhone                   | Основной<br>рабочий<br>телефон | telephoneNumber                                    | +7 495 123-45-67      |

| PropertyContactOtherWorkPhone | Другие<br>рабочие<br>телефоны    | otherTelephone | +7 495 765-43-21      |
|-------------------------------|----------------------------------|----------------|-----------------------|
| PropertyContactMobile         | Основной<br>мобильный<br>телефон | mobile         | +7 012 345-67-89      |
| PropertyContactOtherMobile    | Другие<br>мобильные<br>телефоны  | otherMobile    | +7 987 654-32-10      |
| PropertyContactIpPhone        | Основной<br>IP-<br>телефон       | ipPhone        | 7495 012-34-56        |
| PropertyContactOtherIpPhone   | Другие IP-<br>телефоны           | otherIpPhone   | 7495 987-65-43        |
| PropertyContactAddress1       | Адрес -<br>Улица                 | streetAddress  | Юбилейная             |
| PropertyContactAddress2       | Адрес -<br>Город                 | 1              | Подольск              |
| PropertyContactAddress3       | Адрес -<br>Регион                | st             | Московская<br>область |
| PropertyContactAddress4       | Адрес -<br>Индекс                | postalCode     | 142121                |

І параметры, которые начинаются с **ргорегтусоптаст**, можно указывать несколько раз — в таком случае значением параметра будет список. Порядок атрибутов при этом важен.

Каждый из этих параметров также можно отключить, указав для него в качестве значения символ - (минус). Например, чтобы отключить синхронизацию атрибута «Должность», нужно указать PropertyContactTitle = - .

2.12. Поменяйте значение параметра **DryRun** на true перед первым запуском сервиса, если ранее (п. 2.4) вы изменяли его на false. Периодичность запуска сервиса определяется параметром **UpdateEveryMins = N**, где N — интервал в минутах. Запустите сервис через оснастку и проанализируйте файл лога.

Системные сообщения в логах

| Уведомление                                                   | Результат                                               |
|---------------------------------------------------------------|---------------------------------------------------------|
| CORE Update user:<br>user@domain.ru (Active:true -><br>false) | Пользователь будет заблокирован.                        |
| SCIM Update user                                              | Изменение атрибутов пользователя<br>в каталоге Яндекса. |
| SCIM Add user                                                 | Добавление пользователя в каталог<br>Яндекса.           |
| CORE Users: added 0, removed 3 237, modified 0                | Добавлено — 0,<br>заблокировано — 3 237, изменено — 0.  |
| SCIM GET Users: Response is successful                        | Пользователи успешно зачитаны из<br>каталога Яндекса.   |
| AD Received user count: N                                     | Из Active Directory загружено<br>N пользователей.       |
| AD Received groups count: N                                   | Из Active Directory загружено N групп.                  |
| AD_CONFIG Wrong line N                                        | Ошибка в строке N конфигурационного<br>файла.           |

Из Active Directory загружено N контактов.

SCIM Add SharedContact:

Добавление контакта в каталог Яндекса.

3. Остановите службу и запустите снова, чтобы применить изменения из конфигурационного файла. Как это сделать

## Изменение настроек

Если вы хотите изменить настройки, внесите изменения в конфигурационный файл, а затем перезапустите службу **YandexADSCIM** через командную строку или диспетчер задач по инструкции.

# Просмотр логов

Все логи службы сохраняются в папке %ProgramData%\Yandex\YandexADSCIM.

# Обновление ADSCIM

Приложение обновляется автоматически: по умолчанию в конфигурационном файле указано значение AutoUpdate = True либо этого параметра нет, так как значение True является для него значением по умолчанию.

Если вы хотите обновлять приложение вручную, укажите AutoUpdate = False. Теперь, чтобы обновить приложение, вам нужно будет скачать последнюю версию YandexADSCIM (скачать) и запустить установочный файл.

# Остановка и перезапуск ADSCIM

YandexADSCIM — это служба Windows, поэтому исполняется автоматически при запуске системы и не зависит от статуса пользователя. Но вы можете отключить ее вручную — для этого в командной строке (cmd.exe) введите sc stop yandexadscim или в диспетчере задач нажмите **Остановить**.

Для повторного запуска службы в командной строке введите sc start yandexadscim. Также вы можете перезапустить ADSCIM в диспетчере задач на вкладке **Службы**.

# Удаление ADSCIM

Если же вы хотите удалить службу насовсем, используйте команду sc delete yandexadscim.

Возможные ситуации при работе с ADSCIM

| У пользователя<br>изменились атрибуты<br>в Active Directory,<br>но при этом уникальный<br>идентификатор<br>не изменился | Система обновит атрибуты в каталоге Яндекса (кроме<br>основной почты и NameID).                                                                                                    |
|----------------------------------------------------------------------------------------------------|----------------------------------------------------------------------------------------------------|
| У пользователя<br>изменился уникальный<br>идентификатор                                                                 | Система не сможет найти объект с исходным<br>идентификатором и заблокирует предыдущего пользователя.<br>Далее система попытается добавить пользователя с новым<br>идентификатором, но не сможет этого сделать, так как логин<br>пользователя уже занят предыдущим. Если удалить<br>заблокированного пользователя, система добавит нового<br>без переноса каких-либо данных со старого. |
| Пользователь удален<br>в Active Directory                                                                               | Пользователь будет заблокирован в каталоге Яндекса.                                                                                                    |
| Новый пользователь в<br>Active Directory                                                                                | Пользователь будет добавлен в каталог Яндекса<br>с соответствующими атрибутами.                                                                                                    |
| Все пользователи<br>в каталоге Яндекса<br>заблокированы                                                                 | Это могло произойти, если:                                                                                                    |
|                                                                                                    | • изменилось поле основного идентификатора;                                                                                                    |
|                                                                                                    | • по какой-то причине приложение не смогло прочитать пользователей в каталоге Active Directory.                                                                                                    |

Написать в службу поддержки

# Смена поставщика удостоверений (IdP)

Если в вашей организации изменился поставщик удостоверений, вы можете организовать единый вход в Яндекс 360 для бизнеса через нового поставщика.

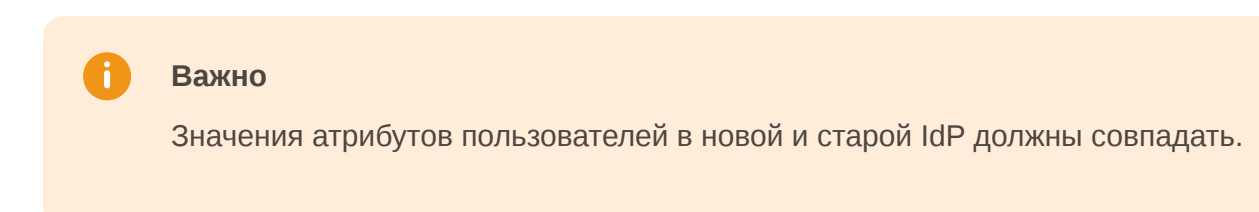

Для смены IdP отредактируйте настройки SSO:

- 1. Откройте Яндекс 360 для бизнеса.
- 2. Перейдите в раздел Общие настройки → Единый вход (SSO).
- 3. Нажмите Настроить.

| Ор       | оганизация-SSO 🗘    |                                                                |  |
|----------|---------------------|----------------------------------------------------------------|--|
| <b>!</b> | Сотрудники          | Единый вход (SSO)                                              |  |
| ::       | Оплата и тариф      |                                                                |  |
| Ş        | Офисы и переговорки | Вы можете редактировать 🛛 🖌 🥪 Включен и сумерски выключая SSO. |  |
|          | Архив писем         | Настроить                                                      |  |
|          | Настройки почты     |                                                                |  |
| Ŷ        | Правила для писем   | Выключить                                                      |  |
| 88       | Домены              |                                                                |  |
| +        | Профиль организации |                                                                |  |
|          | Миграция            |                                                                |  |
| ?        | Единый вход (SSO)   |                                                                |  |
| ≣        | Аудит лог           |                                                                |  |
| •        | Боты в Мессенджере  |                                                                |  |

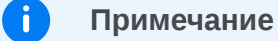

Не выключайте SSO. Тогда при смене IdP пароли приложений и сессии пользователей, которые получили доступ через предыдущего поставщика удостоверений, не будут сброшены.

4. Замените параметры SSO на актуальные для текущего IdP. Данные можно получить при настройке новой федерации удостоверений:

- URL страницы входа;
- издатель поставщика удостоверений;
- проверочный сертификат.

## Примечание

A

Если вы планируете возвращаться к работе с предыдущим поставщиком удостоверений, то не изменяйте проверочный сертификат, а добавьте новый, нажав кнопку **Добавить второй сертификат для обновления**. Тогда для возврата к предыдущему IdP потребуется заменить только два поля: URL страницы входа и издателя.

| Настройки единого входа                                                                                         | (SSO)                                                                                                |
|----------------------------------------------------------------------------------------------------|----------------------------------------------------------------------------------------------------|
| Обязательные параметры                                                                                          | Как получить нужные данные 🥝                                                                         |
| URL страницы входа                                                                                              |                                                                                                    |
| Укажите адрес страницы, на которую будут<br>для авторизации в системе.                                          | перенаправляться ваши сотрудники                                                                     |
| https://                                                                                                    | /protocol/saml                                                                                       |
| Издатель поставщика удостоверений<br>Укажите свой ID субъекта IdP.                                              |                                                                                                    |
| https://                                                                                                    |                                                                                                    |
| Проверочный сертификат                                                                                          |                                                                                                    |
| Полностью скопируйте и вставьте сертифи                                                                         | кат Х.509 от поставщика удостоверений.                                                               |
| MIICsTCCAZkCBgGK8QQRyjANBgkqhkiG9w0<br>0X1lhMzYwX3ZpYV9BRDAeFw0yMzEwMDlxf<br>wxGjAYBgNVBAMMEVRIc3RfWWEzNjBfdmlf | DBAQsFADAcMRowGAYDVQQDDBFUZXN<br>NTI5NTBaFw0zMzEwMDIxNTMxMzBaMB<br>NX0FEMIIBIjANBgkqhkiG9w0BAQEFAAOC |
| + Добавить второй серт                                                                                          | гификат для обновления                                                                               |
|                                                                                                    |                                                                                                    |

После изменения параметров аутентификация пользователей при входе в Яндекс 360 для бизнеса будет осуществляться через того поставщика удостоверений, ID которого указано в настройках в текущий момент.

Написать в службу поддержки

# SAML

SAML 2.0 (Security Assertion Markup Language) — стандарт безопасности, который позволяет обмениваться аутентификационными и авторизационными данными в интернете. С его помощью пользователи могут получить доступ в несколько приложений с помощью единой учетной записи без необходимости каждый раз вводить свои логин и пароль. Это называется SSO (Single Sign-On) — система единого входа.

SAML SSO используется для интеграции систем управления доступом (Active Directory, Azure Active Directory, Keycloak, Avanpost FAM) с веб-приложениями и сервисами.

# Как работает SSO на базе SAML 2.0

- Вся информация о логинах и паролях пользователей хранится у доверенного поставщика удостоверений (Identity Provider, IdP). В роли IdP может выступать любая система управления доступами, например Active Directory, Azure Active Directory, Keycloak, Avanpost FAM.
- Вторая сторона процесса поставщик услуг (Service Provider, SP), например Яндекс 360 для бизнеса. В момент авторизации Service Provider отправляет пользователя проходить аутентификацию на сервере поставщика удостоверений.
- SP не взаимодействует с IdP напрямую, это происходит через браузер пользователя.

Такой подход называется федерацией удостоверений.

Обмен пользовательской информацией (логинами, состоянием аутентификации, идентификаторами и другими данными) между системой управления доступами и поставщиком услуг происходит следующим образом:

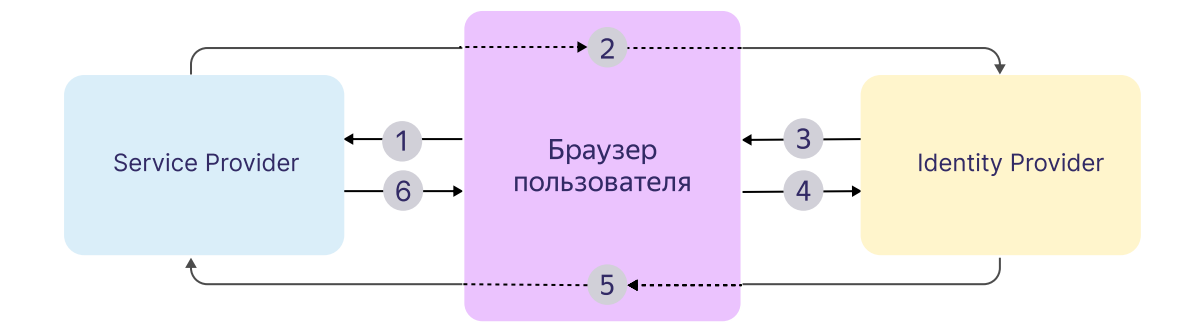

- 1. Пользователь открывает браузер и заходит в приложение поставщика услуг (Service Provider).
- 2. Приложение отвечает SAML-запросом, который браузер перенаправляет системе управления доступами (IdP).
- 3. Сервер IdP обрабатывает SAML-запрос и предлагает пользователю пройти аутентификацию, например ввести логин и пароль. Если пользователь уже был аутентифицирован, этот и следующий шаги пропускаются.
- 4. Пользователь вводит на сервере IdP данные, необходимые для аутентификации.
- 5. В случае успешной аутентификации система управления доступами генерирует SAML-ответ и отправляет его через браузер пользователя в приложение поставщика услуг на проверку.

6. Если проверка прошла успешно, веб-приложение предоставляет доступ пользователю.

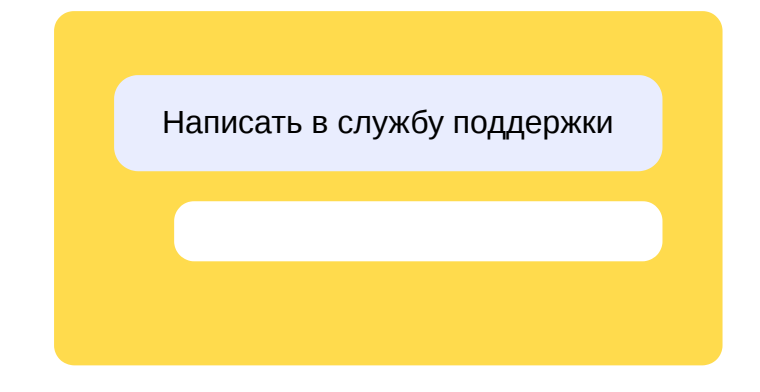

# Как отключить

Если вы больше не хотите, чтобы сотрудники входили в сервисы Яндекс 360 через вашу систему аутентификации, отключите единый вход (SSO). После этого вам нужно будет завести для них новые аккаунты.

Вы также можете выключить единый вход (SSO) временно — например, чтобы изменить домен. При этом изменять настройки SSO можно и во включенном состоянии.

- 1. Откройте Яндекс 360 для бизнеса.
- 2. Перейдите в раздел Общие настройки → Единый вход (SSO).
- 3. Нажмите Выключить.

Спустя некоторое время после отключения все сотрудники, которые были созданы с помощью SSO, заблокируются, но не удалятся. Вы сможете разблокировать их, если решите вернуть единый вход (SSO), или удалить вручную.

## Внимание

Данные сотрудников в Почте, Диске и других сервисах перенести на новые аккаунты не получится.

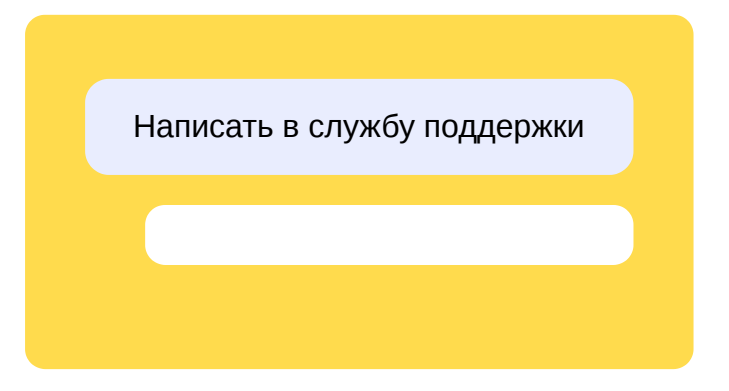

# Настройка Active Directory

Если вы используете интерфейс Active Directory на английском языке, воспользуйтесь этой инструкцией.

Чтобы организовать единый вход (SSO) в сервисы Яндекс 360 через службу федерации Active Directory, нужно предварительно настроить сервер.

Шаг 1. Создайте отношение доверия с проверяющей стороной

- 1. Войдите на ваш сервер AD FS и откройте **Диспетчер серверов**.
- 2. Откройте консоль управления: нажмите Средства → Управление AD FS.
- 3. В списке действий выберите Добавить отношение доверия проверяющей стороны.
- 4. Выберите Поддерживающие утверждения и нажмите Старт.
- 5. Для автоматической настройки отношения на шаге Выбор источника данных выберите Импорт данных о проверяющей стороне, опубликованных в интернете или локальной сети и введите URL: https://passport.yandex.ru/auth/sso/metadata.

Нажмите Далее.

| 🖬 Мастер добавления отношений доверия проверяющей стороны                                                                                                    |                                                                                                    |  |
|----------------------------------------------------------------------------------------------------|----------------------------------------------------------------------------------------------------|--|
| Выбор источника дан                                                                                                    | ных                                                                                                    |  |
| <ul> <li>Шаги</li> <li>Добро пожаловать!</li> <li>Выберите способ, используемый мастером для получения данных об этой проверяющей стор</li> <li>Выберите способ, используемый мастером для получения данных об этой проверяющей стор</li> <li>Выберите способ, используемый мастером для получения данных об этой проверяющей стор</li> <li>Выберите данных о проверяющей стороне, опубликованных в Интернете или локальной сети</li> <li>Выберите данных о проверяющей стороны, которая публикует метаданные федерации в Интернее в локальной сети.</li> <li>Готовность для добавления отношения доверия</li> <li>Готово</li> <li>Адрес метаданных федерации (имя узла или URL-адрес):</li> <li>https://passport.yandex.ru/auth/sso/metadata]</li> <li>Пример: fs.contoso.com или https://www.contoso.com/app</li> <li>Импорт данных о проверяющей стороны импортировать требуемые данные и сертификаты из организации проверяющей стороны из файла</li> <li>Выберите данный параметр, чтобы импортировать требуемые данные и сертификаты из организации проверяющей стороны и оторая публикует метаданные и сертификаты из организации проверяющей стороны и файла</li> </ul> |                                                                                                    |  |
|                                                                                                    | Местоположение файлов метаданных федерации:<br>Обзор<br>Ввод данных о проверяющей стороне вручную<br>Выберите данный параметр, чтобы ввести требуемые данные об организации проверяющей<br>стороны вручную. |  |

- 1. На шаге **Выбор источника данных** выберите **Ввод данных о проверяющей стороне вручную**. Затем нажмите **Далее**.
- 2. Задайте любое название отношения, например «Яндекс 360». Нажмите **Далее**.
- 3. Пропустите шаг Настройка сертификата для этого нажмите Далее.
- 4. Отметьте **Включить поддержку протокола SAML 2.0 WebSSO** и укажите URL: https://passport.yandex.ru/auth/sso/commit . Нажмите **Далее**.

| 🏟 Мастер добавления отно                                                                                                    | шений доверия проверяющей стороны                                                                                                    | × |
|----------------------------------------------------------------------------------------------------|----------------------------------------------------------------------------------------------------|---|
| Настройка URL-адрес                                                                                                    | ca                                                                                                    |   |
| <ul> <li>Шаги</li> <li>Добро пожаловать!</li> <li>Выбор источника данных</li> <li>Указание отображаемого<br/>имени</li> <li>Настройка сертификата</li> <li>Настройка URL-адреса</li> <li>Настройка URL-адреса</li> <li>Выбрать политику<br/>управления доступом</li> <li>Готовность для<br/>добавления отношения<br/>доверия</li> <li>Готово</li> </ul> | Для проверяющих сторон AD FS поддерживает протоколы WS-Trust, WS-Federation и SAML 2.0<br>WebSSO. Если проверяющая сторона использует протокола WS-Federation, SAML или оба<br>протокола, установите флажки, соответствующие этим протоколам, и затем укажите<br>используемые URL-адреса. Для проверяющей стороны поддержка протокола WS-Trust всегда<br>включена.<br>Включить поддержку пассивного протокола WS-Federation<br>URL-адрес пассивного протокола WS-Federation поддерживает поставщиков утверждений на<br>основе веб-браузера, используя пассивный протокол WS-Federation.<br>URL-адрес пассивного протокола WS-Federation проверяющей стороны:<br>[<br>Пример: https://fs.contoso.com/adfs/ls/<br>Включить поддержку протокола SAML 2.0 WebSSO<br>URL-адрес службы SAML 2.0 единого входа (SSO) поддерживает поставщиков утверждений на<br>основе веб-браузера, используя протокол SAML 2.0 WebSSO<br>URL-адрес службы SAML 2.0 SSO проверяющей стороны:<br>[<br>https://passport.yandex.ru/auth/sso/commit]<br>Пример: https://www.contoso.com/adfs/ls/ |   |
|                                                                                                    | < Назад Далее > Отмена                                                                                                    |   |

5. Добавьте идентификатор https://yandex.ru/ (обязательно с косой чертой в конце) — вставьте его в поле и нажмите **Добавить**. Затем нажмите **Далее**.

| 🏟 Мастер добавления отно                                                | шений доверия проверяющей стороны                                            | ×             |
|-------------------------------------------------------------------------|------------------------------------------------------------------------------|---------------|
| Настройка идентифи                                                      | катора                                                                       |               |
| Шаги                                                                    | Проверяющие стороны можно идентифицировать по одному или нескольким уникал   | ыным          |
| 🥥 Добро пожаловать!                                                     | идентификаторам. Укажите идентификаторы для этого отношения доверия проверяк | ощей стороны. |
| \varTheta Выбор источника данных                                        | Идентификатор отношения доверия проверяющей стороны:                         |               |
| Указание отображаемого                                                  |                                                                              | Добавить      |
|                                                                         | Пример: https://fs.contoso.com/adfs/services/trust                           |               |
|                                                                         | Идентификаторы отношений доверия проверяющей стороны:                        |               |
| <ul> <li>Настроика URL-адреса</li> </ul>                                | https://yandex.ru/                                                           | Удалить       |
| <ul> <li>настроика<br/>идентификатора</li> </ul>                        |                                                                              |               |
| <ul> <li>Выбрать политику<br/>управления доступом</li> </ul>            |                                                                              |               |
| <ul> <li>Готовность для<br/>добавления отношения<br/>доверия</li> </ul> |                                                                              |               |
| 😑 Готово                                                                |                                                                              |               |
|                                                                         |                                                                              |               |
|                                                                         |                                                                              |               |
|                                                                         |                                                                              |               |
|                                                                         |                                                                              |               |
|                                                                         |                                                                              |               |
|                                                                         |                                                                              |               |
|                                                                         |                                                                              |               |
|                                                                         |                                                                              |               |
|                                                                         | < Назад Далее >                                                              | Отмена        |

- 6. Пропустите шаг Выбрать политику управления доступом.
- 6. Проверьте данные. Убедитесь, что на вкладке **Дополнительно** выбран алгоритм хеширования SHA-256 . Если все в порядке, нажмите **Далее** → **Закрыть**.

| 翰 Мастер добавления отно                                                   | шений доверия прове                        | ряющей стороны                  |                    |                |                   | ×        |
|----------------------------------------------------------------------------|--------------------------------------------|---------------------------------|--------------------|----------------|-------------------|----------|
| Готовность для добав                                                       | вления отношени                            | ия доверия                      |                    |                |                   |          |
| Шаги                                                                       | Настройка отношени                         | я доверия проверяю              | щей стороны заве   | ршена. Провер  | оъте следующие па | араметры |
| Добро пожаловать!                                                          | и затем нажмите кно<br>данных конфигурации | опку "Далее", чтобы<br>и AD FS. | добавить отношен   | ие доверия про | оверяющей сторон  | ы в базу |
| <ul> <li>Выбор источника данных</li> <li>Указание отображаемого</li> </ul> | Принятые утвержде                          | ения Организация                | Конечные точки     | Примечания     | Дополнительно     | • •      |
| имени                                                                      | Укажите алгорит<br>стороны.                | гм SHA, используеми             | ый для этого отнош | иения доверия  | проверяющей       |          |
| <ul> <li>Настройка URL-адреса</li> <li>Настройка</li> </ul>                | Алгоритм SHA:                              | SHA-256                         |                    |                |                   | $\sim$   |
| идентификатора                                                             |                                            |                                 |                    |                |                   |          |
| <ul> <li>Выбрать политику<br/>управления доступом</li> </ul>               |                                            |                                 |                    |                |                   |          |
| <ul> <li>Готовность для<br/>добавления отношения<br/>доверия</li> </ul>    |                                            |                                 |                    |                |                   |          |
| 🧿 Готово                                                                   |                                            |                                 |                    |                |                   |          |
|                                                                            |                                            |                                 |                    |                |                   |          |
|                                                                            |                                            |                                 |                    |                |                   |          |
|                                                                            |                                            |                                 |                    |                |                   |          |
|                                                                            |                                            |                                 |                    |                |                   |          |
|                                                                            |                                            |                                 |                    |                |                   |          |
|                                                                            | ,                                          |                                 |                    |                |                   |          |
|                                                                            |                                            |                                 | <                  | Назад ,        | Далее > От        | мена     |

Если вы воспользовались автоматической настройкой отношения, переходите сразу к шагу 3. При ручном создании отношения выполните шаг 2.

# Шаг 2. Добавьте конечные точки для языковых доменов

#### Внимание

Пропустите этот шаг, если вы выбрали автоматическую настройку отношения в пункте 5 шага 1.

Если ваши сотрудники пользуются сервисами Яндекс 360 не только на русском домене, дополнительно добавьте URL языковых доменов в качестве конечных точек:

- 1. В консоли управления нажмите Отношения доверия проверяющей стороны.
- 2. Откройте настройки отношения, созданного на шаге 1, для этого нажмите на него два раза.
- 3. Перейдите на вкладку Конечные точки.
- 4. Добавьте нужные вам конечные точки.

Чтобы добавить конечную точку для языкового домена, нажмите **Добавить SAML**, в значении **Привязка** выберите **POST** и укажите URL:

- https://passport.yandex.com/auth/sso/commit для английского;
- https://passport.yandex.kz/auth/sso/commit для казахского;
- https://passport.yandex.uz/auth/sso/commit для узбекского;
- https://passport.yandex.com.tr/auth/sso/commit для турецкого.

#### Полный список

- o https://passport.yandex.com/auth/sso/commit
- https://passport.yandex.az/auth/sso/commit
- o https://passport.yandex.by/auth/sso/commit
- o https://passport.yandex.co.il/auth/sso/commit
- o https://passport.yandex.com/auth/sso/commit
- https://passport.yandex.com.am/auth/sso/commit
- https://passport.yandex.com.ge/auth/sso/commit
- https://passport.yandex.com.tr/auth/sso/commit
- https://passport.yandex.ee/auth/sso/commit
- https://passport.yandex.eu/auth/sso/commit
- https://passport.yandex.fi/auth/sso/commit
- https://passport.yandex.fr/auth/sso/commit
- https://passport.yandex.kg/auth/sso/commit
- https://passport.yandex.kz/auth/sso/commit
- o https://passport.yandex.lt/auth/sso/commit
- https://passport.yandex.lv/auth/sso/commit
- https://passport.yandex.md/auth/sso/commit
- o https://passport.yandex.pl/auth/sso/commit
- o https://passport.yandex.ru/auth/sso/commit
- https://passport.yandex.tj/auth/sso/commit
- https://passport.yandex.tm/auth/sso/commit

Затем нажмите ОК.

# Шаг З. Настройте сопоставление утверждений

Чтобы настроить сопоставление утверждений, нужно указать атрибут. Он будет использоваться для идентификации пользователя в Яндекс ID. После того как вы выберете атрибут, поменять его будет нельзя.

- Если имена для входа пользователей не будут меняться, укажите атрибут «UPN».
- Если же в вашей организации запланированы изменения домена или бизнес-процессов, которые могут привести к изменению UPN пользователей, нужно будет выбрать другой атрибут: «objectSID», «objectGUID» или другой.

Как указать атрибут:

## UPN

4.1.

В блоке Отношения доверия проверяющей стороны правой кнопкой мыши нажмите на отношение, созданное на шаге 1, и выберите Изменить политику подачи запросов.

4. 2.

Нажмите Добавить правило.

## 4.3.

В поле **Шаблон правила утверждения** выберите **Преобразование входящего утверждения** и нажмите **Далее**.

| Мастер добавления прав                | ила преобразования утверждения                                                                                                    | × |  |  |
|---------------------------------------|----------------------------------------------------------------------------------------------------|---|--|--|
| сысор шаслона прав                    |                                                                                                    |   |  |  |
| Шаги                                  | В следующем списке выберите шаблон для правила утверждения, которое необходимо создать.                                                                                                    |   |  |  |
| Выберите тип правила                  | Описание предоставляет сведения о каждом шаблоне правила утверждения.                                                                                                    |   |  |  |
| <ul> <li>Настройте правило</li> </ul> | Шаблон правила утверждения:                                                                                                    |   |  |  |
| утверждения                           | Преобразование входящего утверждения 🗸                                                                                                    |   |  |  |
|                                       | Описание шаблона правила утверждения:                                                                                                    |   |  |  |
|                                       | С помощью шаблона правила "Преобразование входящего утверждения" можно выбирать<br>входящее утверждение, изменять его тип, а также при необходимости изменять значение<br>утверждения. Например, с помощью этого шаблона можно создать правило, которое будет<br>отправлять утверждение на роль с тем же значением, что и входящее утверждение о группе. Это<br>правило также можно использовать для отправки утверждения о группе со значением<br>"Потребители" при наличии входящего утверждения о группе со значением<br>"С помощью этого правила может быть создано несколько утверждений с одинаковым типом.<br>Источники входящих утверждений зависят от изменяемых правил. Дополнительные сведения<br>об источниках входящих утверждений см. в справке. | ) |  |  |
|                                       | < Назад Далее > Отмена                                                                                                    |   |  |  |

## 4.4.

Придумайте любое название правила, например «NameID», и укажите его в поле **Имя правила утверждения**.

В поле Тип исходящего утверждения выберите Name ID. Нажмите Готово.

| 🏟 Мастер добавления прав                                         | вила преобразования утверждения                                                                                                    | ×                                                                                                    |  |  |  |  |
|------------------------------------------------------------------|----------------------------------------------------------------------------------------------------|----------------------------------------------------------------------------------------------------|--|--|--|--|
| Настройка правила                                                |                                                                                                    |                                                                                                    |  |  |  |  |
| Шаги<br>Выберите тип правила<br>Настройте правило<br>утверждения | Это правило можно настроить для сопос<br>утверждения. Кроме того, можно сопост<br>исходящего утверждения. Задайте тип в<br>исходящего утверждения, и укажите, нух<br>значением утверждения. | ставления типа входящего утверждения с типом исходящего<br>авить значение входящего утверждения со значением<br>ходящего утверждения, сопоставляемый с типом<br>кно ли сопоставлять значение утверждения с новым |  |  |  |  |
|                                                                  | Имя правила утверждения:                                                                                                    |                                                                                                    |  |  |  |  |
|                                                                  | NameID                                                                                                    |                                                                                                    |  |  |  |  |
|                                                                  | Шаблон правила: преобразование входя                                                                                                    | щего утверждения                                                                                                    |  |  |  |  |
|                                                                  | Тип входящего утверждения: UPN                                                                                                    |                                                                                                    |  |  |  |  |
|                                                                  | Формат ИД входящего имени:                                                                                                    |                                                                                                    |  |  |  |  |
|                                                                  | Тип исходящего утверждения:                                                                                                    | Name ID ~                                                                                                    |  |  |  |  |
|                                                                  | Формат ИД исходящего имени:                                                                                                    | Постоянный идентификатор                                                                                                    |  |  |  |  |
|                                                                  | Пройти по всем значениям утвержден                                                                                                    | ий                                                                                                    |  |  |  |  |
|                                                                  | Заменить значение входящего утвер:                                                                                                    | ждения значением исходящего утверждения                                                                                                    |  |  |  |  |
|                                                                  | Значение входящего утверждения:                                                                                                    |                                                                                                    |  |  |  |  |
|                                                                  | Значение исходящего утверждения:                                                                                                    | Обзор                                                                                                    |  |  |  |  |
|                                                                  | О Заменить суффикс электронной почт почты                                                                                                    | ы входящего утверждения новым суффиксом электронной                                                                                                    |  |  |  |  |
|                                                                  | Новый суффикс электронной почты:                                                                                                    |                                                                                                    |  |  |  |  |
|                                                                  |                                                                                                    | Пример: fabrikam.com                                                                                                    |  |  |  |  |
|                                                                  |                                                                                                    | < Назад Готово Отмена                                                                                                    |  |  |  |  |

# 4. 5.

Создайте еще одно правило: снова нажмите **Добавить правило**. Выберите шаблон **Отправка атрибутов LDAP как утверждений** и нажмите **Далее**.

| Мастер добавления правила преобразования утверждения Выбор шаблона правила |                                                                                                    |  |  |  |  |  |
|----------------------------------------------------------------------------|----------------------------------------------------------------------------------------------------|--|--|--|--|--|
| Шаги<br>Выберите тип правила  Настройте правило<br>утверждения             | В следующем списке выберите шаблон для правила утверждения, которое необходимо создать.<br>Описание предоставляет сведения о каждом шаблоне правила утверждения.<br>Шаблон правила утверждения:<br>Отписание шаблона правила утверждения<br>Описание шаблона правила утверждения:<br>С помощью шаблона правила "Отправка атрибутов LDAP как утверждений" можно выбирать<br>атрибуты из хранилища атрибутов LDAP, например Active Directory, для отправки в качестве<br>утверждений проверяющей стороне. С помощью данного типа правила можно отправлять<br>несколько атрибутов как несколько утверждений из одного правила. Например, с помощью<br>этого шаблона поконо создать правило, которое будет извлекать значения ятрибутов для<br>прошедших проверку пользователей из атрибутов displayName и telephoneNumber Active Directory<br>и затем отправлять эти значения как два различных исходящих утверждения. Это правило<br>также можно использовать для отправки сведений о членстве пользователя во всех группах.<br>Если требуется отправить сведения о членстве пользователя в ов всех группах.<br>Если требуется отправила ченства в группе как утверждения". |  |  |  |  |  |
|                                                                            | < Назад Далее > Отмена                                                                                                    |  |  |  |  |  |

## 4.6.

Задайте правилу название, например «LDAPATTR». Заполните остальные поля, как указано ниже:

| Имяп                                                    | равила утверждения:                                              |      |                                                                             |   |  |  |
|---------------------------------------------------------|------------------------------------------------------------------|------|-----------------------------------------------------------------------------|---|--|--|
| LDAPATTR                                                |                                                                  |      |                                                                             |   |  |  |
| Шаблон правила. Отправка атрибутов LDAP как утверждений |                                                                  |      |                                                                             |   |  |  |
| Храни                                                   | лище атрибутов:                                                  |      |                                                                             |   |  |  |
| Active                                                  | Directory                                                        |      | ~                                                                           |   |  |  |
| Сопос                                                   | тавление атрибутов LDAP типам исх                                | одяц | цих утверждений:                                                            |   |  |  |
|                                                         | Атрибут LDAP (выберите или<br>введите, чтобы добавить<br>больше) |      | Тип исходящего утверждения (выберите или<br>введите, чтобы добавить больше) |   |  |  |
|                                                         | Given-Name                                                       | ~    | User.Firstname                                                              | ~ |  |  |
|                                                         | Sumame                                                           | ~    | User.Sumame                                                                 | ~ |  |  |
| •                                                       | E-Mail-Addresses                                                 | ~    | User.EmailAddress                                                           | ~ |  |  |
| *                                                       |                                                                  | ~    |                                                                             | ~ |  |  |
|                                                         |                                                                  |      |                                                                             |   |  |  |

Затем нажмите Готово.

Названия атрибутов чувствительны к формату и регистру. Укажите названия именно так, как показано на картинке: User.Firstname, User.Surname, User.EmailAddress. Иначе при авторизации могут возникнуть ошибки, например email.no\_in\_response.

## objectGUID, objectSID или другой

4.1.

В блоке Отношения доверия проверяющей стороны правой кнопкой мыши нажмите на отношение, созданное на шаге 1, и выберите Изменить политику подачи запросов.

### 4. 2.

Нажмите **Добавить правило**. Выберите шаблон **Отправка атрибутов LDAP** как утверждений и нажмите **Далее**.

| ла преобразования утверждения<br>па                                                                                                    | ×                             |
|----------------------------------------------------------------------------------------------------|-------------------------------|
|                                                                                                    |                               |
| В следующем списке выберите шаблон для правила утверждения, которое необходимо создать.                                                                                                    |                               |
| Описание предоставляет сведения о каждом шаблоне правила утверждения.                                                                                                    |                               |
| Шаблон правила утверждения:                                                                                                    |                               |
| Отправка атрибутов LDAP как утверждений 🗸 🗸                                                                                                    |                               |
| Описание шаблона правила утверждения:                                                                                                    |                               |
| С помощью шаблона правила "Отправка атрибутов LDAP как утверждений" можно выбирать<br>атрибуты из хранилища атрибутов LDAP, например Active Directory, для отправки в качестве<br>утверждений проверяющей стороне. С помощью данного типа правила можно отправлять<br>несколько атрибутов как несколько утверждений из одного правила. Например, с помощью<br>этого шаблона можно создать правило, которое будет извлекать значения атрибутов для<br>прошедших проверку пользователей из атрибутов displayName и telephoneNumber Active Directory<br>и затем отправлять эти значения как два различных исходящих утверждения. Это правило<br>также можно использовать для отправки сведений о членстве пользователя во всех группах.<br>Если требуется отправить сведения о членстве пользователя в отдельных группах, используйте<br>шаблон правила "Отправка членства в группе как утверждения". |                               |
| < Назад Далее > Отмена                                                                                                    |                               |
|                                                                                                    | та преобразования утверждения |

## 4.3.

Задайте правилу название, например «LDAPATTR». Заполните остальные поля, как указано ниже. Напротив типа «Name ID» укажите атрибут: «objectGUID», «objectSID» или другой.

| <u>И</u> мя п<br>LDAP<br>Шабло<br>Хр <u>а</u> ни<br>Асtive | равила утверждения:<br>ATTR<br>он правила. Отправка атрибутов LDAP ка<br>плище атрибутов:<br>e Directory | к утверждений                                                               |        |
|------------------------------------------------------------|----------------------------------------------------------------------------------------------------|-----------------------------------------------------------------------------|--------|
| Сопос                                                      | тавление атрибутов LDAP типам исходяц                                                                    | цих утверждений:                                                            |        |
|                                                            | Атрибут LDAP (выберите или<br>введите, чтобы добавить<br>больше)                                         | Тип исходящего утверждения (выберите или<br>введите, чтобы добавить больше) | ^      |
|                                                            | Given-Name 🗸                                                                                             | User.Firstname 🗸                                                            |        |
|                                                            | Sumame 🗸                                                                                                 | User.Sumame 🗸                                                               |        |
|                                                            | E-Mail-Addresses ~                                                                                       | User.EmailAddress ~                                                         |        |
| •                                                          | objectGUID ~                                                                                             | Name ID ~                                                                   | _      |
|                                                            | v                                                                                                    | ×                                                                           | $\sim$ |
| Про                                                        | смотреть язык правила                                                                                    | ОК Отмена                                                                   |        |

Затем нажмите Готово.

Названия атрибутов чувствительны к формату и регистру. Укажите названия именно так, как показано на картинке: User.Firstname, User.Surname, User.EmailAddress. Иначе при авторизации могут возникнуть ошибки, например email.no\_in\_response.

# Шаг 4. Соберите данные, которые нужно будет передать Яндекс 360

## URL страницы входа

Адрес точки входа. Как правило, это https://домен/adfs/ls.

В консоли управления откройте **Конечные точки** и убедитесь, что для параметра **С включенным прокси** у /adfs/ls/ установлено значение да. Этот параметр отвечает за активацию страницы аутентификации в AD FS, которая должна быть доступна извне, — адрес вида https://домен\_ADFS/adfs/ls/idpinitiatedsignon.aspx.

| 翰 AD FS                                            |          |            |                                                         |                 |     | _                   | ×     |
|----------------------------------------------------|----------|------------|---------------------------------------------------------|-----------------|-----|---------------------|-------|
| 🏟 Файл Действие Вид Окно Справк                    | a        |            |                                                         |                 |     |                     | - 8 × |
| 🗢 🔿 📶 🖬 🖬                                          |          |            |                                                         |                 |     |                     |       |
| AD FS                                              | Конечные | точки      |                                                         |                 | Деі | йствия              | <br>  |
| 🗸 🔛 Служба                                         | Включено | С включенн | URLпуть                                                 | Тип             | Ко  | нечные точки        |       |
| Аранилища атрибутов<br>Методы проверки подлинности | Выдача и | иаркера    | -                                                       | 1               |     | Вид                 | •     |
| 📫 Сертификаты                                      | Да       | Да         | /adfs/ls/                                               | SAML 2.0/WS-Fee |     | Новое окно отсюда   |       |
| 🧮 Описания утверждений                             | Нет      | Нет        | /adfs/services/trust/2005/windows                       | WS-Trust 2005   |     | 06                  |       |
| Регистрация устройства                             | Нет      | Нет        | /adfs/services/trust/2005/windowsmixed                  | WS-Trust 2005   |     | Основить            |       |
| 🚞 Конечные точки                                   | Да       | Да         | /adfs/services/trust/2005/windowstransport              | WS-Trust 2005   | ?   | Справка             |       |
| 🧮 Описания области                                 | Нет      | Нет        | /adfs/services/trust/2005/certificate                   | WS-Trust 2005   |     |                     |       |
| Прокси веб-приложения                              | Да       | Да         | /adfs/services/trust/2005/certificatemixed              | WS-Trust 2005   | /a0 | ITS/ IS/            | •     |
| 📔 Политики контроля доступа                        | Да       | Да         | /adfs/services/trust/2005/certificatetransport          | WS-Trust 2005   | L   | Отключить на прокси |       |
| 📔 Отношения доверия проверяющей ст                 | Нет      | Нет        | /adfs/services/trust/2005/usemame                       | WS-Trust 2005   | L   | Отключить           |       |
| 📔 Отношения доверия поставщиков утв                | Нет      | Нет        | /adfs/services/trust/2005/usemamebasictransport         | WS-Trust 2005   |     |                     |       |
| 📔 Группы приложений                                | Да       | Дa         | /adfs/services/trust/2005/usemamemixed                  | WS-Trust 2005   |     | Справка             |       |
|                                                    | Да       | Нет        | /adfs/services/trust/2005/kerberosmixed                 | WS-Trust 2005   | L   |                     |       |
|                                                    | Нет      | Нет        | /adfs/services/trust/2005/issuedtokenasymmetricbasic256 | WS-Trust 2005   | L   |                     |       |
|                                                    | Нет      | Нет        | /adfs/services/trust/2005/issuedtokenasymmetricbasic25  | WS-Trust 2005   |     |                     |       |
|                                                    | Дa       | Да         | /adfs/services/trust/2005/issuedtokenmixedasymmetricba  | WS-Trust 2005   |     |                     |       |
|                                                    | Нет      | Нет        | /adfs/services/trust/2005/issuedtokenmixedasvmmetricha  | WS-Trust 2005   |     |                     |       |

Издатель поставщика удостоверений

Entity ID домена. Как правило, это http://домен/adfs/services/trust.

Чтобы получить его, в консоли управления перейдите на вкладку **Действие** и выберите Изменить свойства службы федерации.

| 🍓 Файл  | Действие   | Вид     | Окно     | Справка                           |               |
|---------|------------|---------|----------|-----------------------------------|---------------|
| ♦       | Добав      | ить от  | ношени   | е доверия проверяющей стороны     |               |
| 📋 AD FS | Добав      | ить от  | ношени   | е доверия поставщиков утверждений |               |
| 🗸 📔 Слу | Добав      | ить хр  | анилищ   | це атрибутов                      |               |
|         | Добав      | ить гр  | уппу прі | иложений                          |               |
|         | Измен      | нить св | ойства о | службы федерации                  | ectory (      |
| <b></b> | Измен      | нить ог | ублико   | ванные утверждения                | диного        |
|         | Отозв      | ать все | прокси   | и-серверы                         | я об А        |
|         | Новое      | е окно  | отсюда   |                                   | иваник        |
| 📔 По.   | Обнов      | вить    |          |                                   | DFS           |
| 📑 Отн   | Справ      | ка      |          |                                   | tor Aut       |
| 📑 Стя   | ппы прилож | сений   |          | Мониторинг служб                  | ы AD FS с пом |

Нужное значение находится в поле Идентификатор службы федерации.

| Свойсте | ва службы федерации                                 | ×     |
|---------|-----------------------------------------------------|-------|
| Общие   | Организация События                                 |       |
| Отоб    | ражаемое имя службы федерации:                      |       |
|         |                                                     |       |
| Прим    | иер: служба федерации Fabrikam                      |       |
| Имя     | службы федерации:                                   |       |
|         |                                                     |       |
| Прим    | иер: fs.fabrikam.com                                |       |
| Илен    | нтификатор службы фелерации:                        |       |
| http:// | //_/adfs/services/trust                             |       |
| Прим    | an: http://fefahikam.com/adfe/envices/trust         |       |
| прич    |                                                     |       |
| Врем    | ия существования Web SSO: 480 🚖                     |       |
| Б       | ключить делегирование для администрирования сервиса |       |
| и       |                                                     |       |
|         | папродотавителя.                                    |       |
|         | Изм                                                 | енить |

## Проверочный сертификат

Сертификат подписи токенов формата X.509 в Base64. Чтобы получить:

- 1. В консоли управления откройте Сертификаты.
- 2. Нажмите два раза на ваш сертификат Для подписи маркера.
- 3. Перейдите на вкладку Состав и нажмите Копировать в файл.

4. Выберите тип сертификата Файлы X.509 (.CER) в кодировке Base-64 и нажмите Далее.

5. Сохраните файл на жесткий диск.

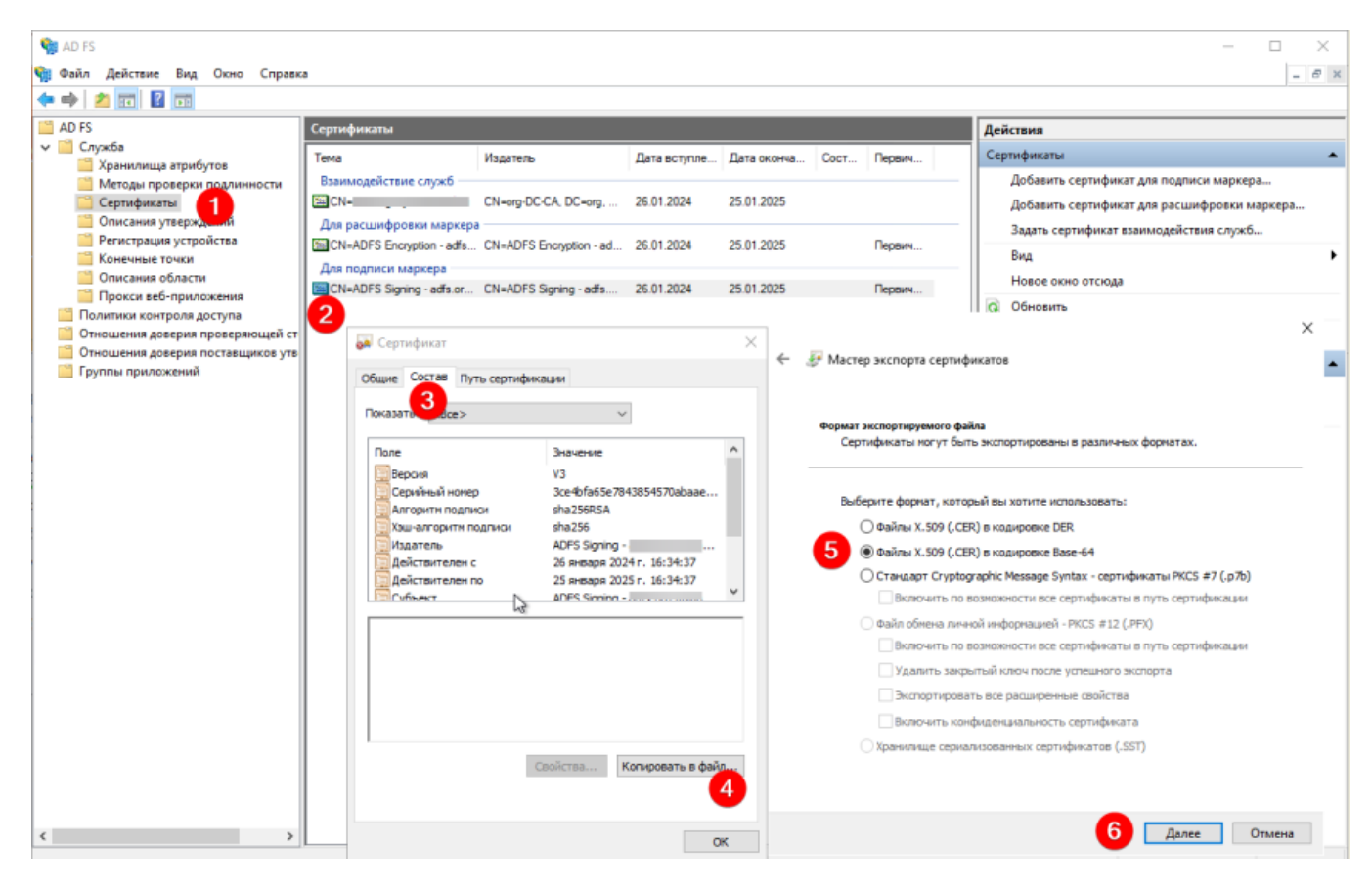

Если у вас два активных сертификата подписи токенов и вы не уверены, какой сертификат используется сейчас, повторите аналогичные действия для второго сертификата.

# Шаг 5. Настройте синхронизацию сотрудников SCIM

По умолчанию новые сотрудники появляются в Яндекс 360 только после первой авторизации, а бывших сотрудников нужно удалять вручную. Если вы хотите автоматически синхронизировать список сотрудников из AD FS с Яндекс 360 для бизнеса, подключите синхронизацию SCIM.

# Решение проблем с настройкой

Если в процессе настройки поставщика удостоверений заданы неверные значения, то при попытке входа через SSO вы увидите сообщение «Авторизация не удалась» и код ошибки:

## email.no\_in\_response

Указывайте имена атрибутов в формате User.Firstname, User.Surname, User.EmailAddress. Если задать другой формат, например Firstname, авторизоваться не получится.

## request\_your\_admin

Ошибка появляется, если администратор каталога пользователей вашей организации ограничил для аккаунта доступ к Яндекс 360. За подробной информацией обратитесь к специалистам технической поддержки вашей организации.
#### samlresponse.invalid

Ошибка возникает, если неверно указаны URL страницы входа, издатель поставщика удостоверений или проверочный сертификат. Также она может возникнуть в течение 14 дней до истечения проверочного сертификата или после его истечения. Проверьте корректность настроек SSO в Яндекс 360 для бизнеса.

#### unsupportable\_domain

Проверьте, что домен из почтового атрибута User.EmailAddress в SAML response такой же, как и основной домен или один из доменов-алиасов организации Яндекс 360.

Написать в службу поддержки

# Настройка Active Directory (английский интерфейс)

Чтобы организовать единый вход (SSO) в сервисы Яндекс 360 через службу федерации Active Directory, нужно предварительно настроить сервер.

# Шаг 1. Создайте отношение доверия с проверяющей стороной

- 1. Войдите на ваш сервер AD FS и откройте Server Manager.
- 2. Откройте консоль управления: нажмите **Tools** → **AD FS Management**.
- 3. В списке действий выберите Add Relying Party Trust.
- 4. Выберите Claims aware и нажмите Start.
- 5. Для автоматической настройки отношения на шаге Select Data Source выберите Import data about the relying party published online or on a local network и введите URL: https://passport.yandex.ru/auth/sso/metadata.

Нажмите Next.

훾 Add Relying Party Trust Wizard

×

#### Select Data Source

| Steps                                  | Select an option that this wizard will use to obtain data about this relying party:                                                                                                    |  |  |  |  |  |  |
|----------------------------------------|----------------------------------------------------------------------------------------------------|--|--|--|--|--|--|
| Welcome                                |                                                                                                    |  |  |  |  |  |  |
| Select Data Source                     | Import data about the reiving party published online or on a local network                                                                                                    |  |  |  |  |  |  |
| Specify Display Name                   | Use this option to import the necessary data and certificates from a relying party organization that publishes<br>its federation metadata online or on a local network.                                                                                    |  |  |  |  |  |  |
| Choose Access Control<br>Policy        | Federation metadata address (host name or URL):                                                                                                    |  |  |  |  |  |  |
| <ul> <li>Ready to Add Trust</li> </ul> | https://passport.yandex.ru/auth/sso/metadata                                                                                                    |  |  |  |  |  |  |
| Finish                                 | Example: ts.contoso.com or https://www.contoso.com/app                                                                                                    |  |  |  |  |  |  |
|                                        | Use this option to import the necessary data and certificates from a relying party organization that has exported its federation metadata to a file. Ensure that this file is from a trusted source. This wizard will not validate the source of the file. |  |  |  |  |  |  |
|                                        | Federation metadata file location:                                                                                                    |  |  |  |  |  |  |
|                                        | Browse                                                                                                    |  |  |  |  |  |  |
|                                        | <ul> <li>Enter data about the relying party manually<br/>Use this option to manually input the necessary data about this relying party organization.</li> </ul>                                                                                            |  |  |  |  |  |  |
|                                        | < Previous Next > Cancel                                                                                                    |  |  |  |  |  |  |

Как настроить отношение вручную

- 1. На шаге Select Data Source выберите Enter data about the relying party manually. Затем нажмите Next.
- 2. Задайте любое название отношения, например «Яндекс 360». Нажмите Next.
- 3. Пропустите шаг Configure Certificate для этого нажмите Next.
- 4. Отметьте Enable support for the SAML 2.0 WebSSO protocol и укажите Service URL: https://passport.yandex.ru/auth/sso/commit . Нажмите Next.

| 🙀 Add Relying Party Trust                                                                                                    | Wizard ×                                                                                                    |
|----------------------------------------------------------------------------------------------------|----------------------------------------------------------------------------------------------------|
| Configure URL                                                                                                    |                                                                                                    |
| Steps<br>Welcome<br>Select Data Source<br>Specify Display Name<br>Configure Certificate<br>Configure URL<br>Configure Identifiers<br>Choose Access Control<br>Policy<br>Ready to Add Trust | AD FS supports the WS-Trust, WS-Federation and SAML 2.0 WebSSO protocols for relying parties. If WS-Federation, SAML, or both are used by the relying party, select the check boxes for them and specify the URLs to use. Support for the WS-Trust protocol is always enabled for a relying party.  Enable support for the WS-Federation Passive protocol The WS-Federation Passive protocol URL supports Web-browser-based claims providers using the WS-Federation Passive protocol URL supports Web-browser-based claims providers using the WS-Federation Passive protocol URL: Example: https://fs.contoso.com/adfs/ls/ Enable support for the SAML 2.0 WebSSO protocol |
| Finish                                                                                                    | The SAML 2.0 single-sign-on (SSO) service URL supports Web-browser-based claims providers using the SAML 2.0 WebSSO protocol.<br>Relying party SAML 2.0 SSO service URL:<br>https://passport.yandex.ru/auth/sso/commit]<br>Example: https://www.contoso.com/adfs/ls/                                                                                                    |
|                                                                                                    | < Previous Next > Cancel                                                                                                    |

5. Добавьте идентификатор https://yandex.ru/ (обязательно с косой чертой в конце) — вставьте его в поле и нажмите Add. Затем нажмите Next.

| 🏟 Add Relying Party Trust                                               | Wizard                                                                                                    | ×                |
|-------------------------------------------------------------------------|----------------------------------------------------------------------------------------------------|------------------|
| Configure Identifiers                                                   |                                                                                                    |                  |
| Steps<br>Welcome                                                        | Relying parties may be identified by one or more unique identifier strings. Specify the identifiers<br>party trust. | for this relying |
| <ul> <li>Select Data Source</li> </ul>                                  | Relying party trust identifier:                                                                                     |                  |
| <ul> <li>Specify Display Name</li> <li>Configure Certificate</li> </ul> | Example: https://fs.contoso.com/adfs/services/trust                                                                 | Add              |
| Configure URL                                                           | Relying party trust identifiers:                                                                                    |                  |
| Configure Identifiers                                                   | https://yandex.ru/                                                                                                  | Remove           |
| <ul> <li>Choose Access Control<br/>Policy</li> </ul>                    |                                                                                                    |                  |
| Ready to Add Trust                                                      |                                                                                                    |                  |
| Finish                                                                  |                                                                                                    |                  |
|                                                                         |                                                                                                    |                  |
|                                                                         | < Previous Next >                                                                                                   | Cancel           |

- 6. Пропустите шаг Choose Access Control Policy.
- 6. Проверьте данные. Убедитесь, что на вкладке **Advanced** выбран алгоритм хеширования SHA-256 . Если все в порядке, нажмите **Next** → **Close**.

#### Ready to Add Trust

| Steps                                                | The relying pa  | arty trust has | been configured      | Review the follo | wina settina | s and the | en click Next to | add the |
|------------------------------------------------------|-----------------|----------------|----------------------|------------------|--------------|-----------|------------------|---------|
| Welcome                                              | relying party t | rust to the A  | D FS configuration   | database.        |              |           |                  |         |
| Select Data Source                                   | Encryption      | Signature      | Accepted Claims      | Organization     | Endpoints    | Notes     | Advanced         | • •     |
| Specify Display Name                                 |                 | -              |                      |                  |              |           |                  |         |
| Configure Certificate                                | Specify t       | he secure ha   | ash algorithm to use | for this relying | party trust. |           |                  |         |
| Configure URL                                        | Secure h        | ash algorithr  | m: SHA-256           |                  |              |           |                  | $\sim$  |
| Configure Identifiers                                |                 |                |                      |                  |              |           |                  |         |
| <ul> <li>Choose Access Control<br/>Policy</li> </ul> |                 |                |                      |                  |              |           |                  |         |
| Ready to Add Trust                                   |                 |                |                      |                  |              |           |                  |         |
|                                                      |                 |                |                      |                  |              |           |                  |         |
|                                                      |                 |                |                      |                  | < Previous   |           | Next >           | Cancel  |

Если вы воспользовались автоматической настройкой отношения, переходите сразу к шагу 3. При ручном создании отношения выполните шаг 2.

## Шаг 2. Добавьте конечные точки для языковых доменов

#### Внимание

i

Пропустите этот шаг, если вы выбрали автоматическую настройку отношения в пункте 5 шага 1.

Если ваши сотрудники пользуются сервисами Яндекс 360 не только на русском домене, дополнительно добавьте URL языковых доменов в качестве конечных точек:

- 1. В консоли управления нажмите Trust Relationships → Relying Party Trusts.
- 2. Откройте настройки отношения, созданного на шаге 1, для этого нажмите на него два раза.
- 3. Перейдите на вкладку Endpoints.
- 4. Добавьте нужные вам конечные точки.

Чтобы добавить конечную точку для языкового домена, нажмите Add SAML, в значении Binding выберите POST и укажите URL:

- https://passport.yandex.com/auth/sso/commit для английского;
- https://passport.yandex.kz/auth/sso/commit для казахского;
- https://passport.yandex.uz/auth/sso/commit для узбекского;
- https://passport.yandex.com.tr/auth/sso/commit для турецкого.

Полный список

- o https://passport.yandex.com/auth/sso/commit
- https://passport.yandex.az/auth/sso/commit
- https://passport.yandex.by/auth/sso/commit
- o https://passport.yandex.co.il/auth/sso/commit
- https://passport.yandex.com/auth/sso/commit
- https://passport.yandex.com.am/auth/sso/commit
- o https://passport.yandex.com.ge/auth/sso/commit
- https://passport.yandex.com.tr/auth/sso/commit
- https://passport.yandex.ee/auth/sso/commit
- o https://passport.yandex.eu/auth/sso/commit
- https://passport.yandex.fi/auth/sso/commit
- https://passport.yandex.fr/auth/sso/commit
- https://passport.yandex.kg/auth/sso/commit
- https://passport.yandex.kz/auth/sso/commit
- https://passport.yandex.lt/auth/sso/commit
- o https://passport.yandex.lv/auth/sso/commit
- https://passport.yandex.md/auth/sso/commit
- o https://passport.yandex.pl/auth/sso/commit
- https://passport.yandex.ru/auth/sso/commit
- o https://passport.yandex.tj/auth/sso/commit
- https://passport.yandex.tm/auth/sso/commit
- o https://passport.yandex.uz/auth/sso/commit

Затем нажмите ОК.

# Шаг 3. Настройте Claims Mapping

Чтобы настроить сопоставление утверждений, нужно указать атрибут. Он будет использоваться для идентификации пользователя в Яндекс ID. После того как вы выберете атрибут, поменять его будет нельзя.

- Если имена для входа пользователей не будут меняться, укажите атрибут «UPN».
- Если же в вашей организации запланированы изменения домена или бизнес-процессов, которые могут привести к изменению UPN пользователей, нужно будет выбрать другой атрибут: «objectSID», «objectGUID» или другой.

Как указать атрибут:

## UPN

4.1.

В блоке **Trust Relationships** правой кнопкой мыши нажмите на отношение, созданное на шаге 1, и выберите **Edit Claim Issuance Policy**.

## 4. 2.

Нажмите Add Rule.

4. 3.

В качестве Claim rule template выберите Transform an Incoming Claim и нажмите Next.

### Select Rule Template

| Steps                | Select the template for the claim rule that you want to create from the following list. The description provides                                                                                                    |  |  |  |  |  |  |  |
|----------------------|----------------------------------------------------------------------------------------------------|--|--|--|--|--|--|--|
| Choose Rule Type     | details about each claim rule template.                                                                                                    |  |  |  |  |  |  |  |
| Configure Claim Rule | Claim rule template:                                                                                                    |  |  |  |  |  |  |  |
|                      | Transform an Incoming Claim $\checkmark$                                                                                                    |  |  |  |  |  |  |  |
|                      | Claim rule template description:                                                                                                    |  |  |  |  |  |  |  |
|                      | Using the Transform an Incoming Claim rule template you can select an incoming claim, change its claim type, and optionally change its claim value. For example, you can use this rule template to create a rule that will send a role claim with the same claim value of an incoming group claim. You can also use this rule to send a group claim with a claim value of "Purchasers" when there is an incoming group claim with a value of "Admins". Multiple claims with the same claim type may be emitted from this rule. Sources of incoming claims vary based on the rules being edited. |  |  |  |  |  |  |  |
|                      |                                                                                                    |  |  |  |  |  |  |  |
|                      |                                                                                                    |  |  |  |  |  |  |  |
|                      |                                                                                                    |  |  |  |  |  |  |  |
|                      |                                                                                                    |  |  |  |  |  |  |  |
|                      |                                                                                                    |  |  |  |  |  |  |  |
|                      |                                                                                                    |  |  |  |  |  |  |  |
|                      |                                                                                                    |  |  |  |  |  |  |  |
|                      | < Previous Next > Cancel                                                                                                    |  |  |  |  |  |  |  |

## 4.4.

Придумайте любое название правила, например «NameID», и укажите его в поле **Claim rule name**.

В поле Outgoing claim type выберите Name ID. Нажмите Finish.

## **Configure Rule**

| Steps                | You can configure this rule to map an incoming claim type to an outgoing claim type. As an option, you can                                                                                           |        |  |  |  |  |  |  |
|----------------------|----------------------------------------------------------------------------------------------------|--------|--|--|--|--|--|--|
| Choose Rule Type     | also map an incoming claim value to an outgoing claim value. Specify the incoming claim type to map to the<br>outgoing claim type and whether the claim value should be mapped to a new claim value. |        |  |  |  |  |  |  |
| Configure Claim Rule | Claim rule name:                                                                                                    |        |  |  |  |  |  |  |
|                      | NameID                                                                                                    |        |  |  |  |  |  |  |
|                      | Rule template: Transform an Incoming Claim                                                                                                    |        |  |  |  |  |  |  |
|                      | Incoming claim type: UPN                                                                                                    | ~      |  |  |  |  |  |  |
|                      | Incoming name ID format:                                                                                                    | $\sim$ |  |  |  |  |  |  |
|                      | Outgoing claim type: Name ID                                                                                                    | ~      |  |  |  |  |  |  |
|                      | Outgoing name ID format: Persistent Identifier                                                                                                    | ~      |  |  |  |  |  |  |
|                      | Pass through all claim values                                                                                                    |        |  |  |  |  |  |  |
|                      | O Replace an incoming claim value with a different outgoing claim value                                                                                                    |        |  |  |  |  |  |  |
|                      | Incoming claim value:                                                                                                    |        |  |  |  |  |  |  |
|                      | Outgoing claim value: Browse                                                                                                    |        |  |  |  |  |  |  |
|                      | O Replace incoming e-mail suffix claims with a new e-mail suffix                                                                                                    |        |  |  |  |  |  |  |
|                      | New e-mail suffix:                                                                                                    |        |  |  |  |  |  |  |
|                      | Example: fabrikam.com                                                                                                    |        |  |  |  |  |  |  |
|                      |                                                                                                    |        |  |  |  |  |  |  |
|                      |                                                                                                    |        |  |  |  |  |  |  |
|                      | < Previous Finish Cancel                                                                                                    |        |  |  |  |  |  |  |

## 4. 5.

Создайте еще одно правило: снова нажмите Add Rule. Выберите шаблон Send LDAP Attributes as Claims и нажмите Next.

#### Select Rule Template

| Steps                | Select the template for the claim rule that you want to create from the following list. The description pro                                                                                                    |  |  |  |  |  |  |  |
|----------------------|----------------------------------------------------------------------------------------------------|--|--|--|--|--|--|--|
| Choose Rule Type     | details about each claim rule template.                                                                                                    |  |  |  |  |  |  |  |
| Configure Claim Rule | Claim rule template:                                                                                                    |  |  |  |  |  |  |  |
|                      | Send LDAP Attributes as Claims $\qquad \checkmark$                                                                                                    |  |  |  |  |  |  |  |
|                      | Claim rule template description:                                                                                                    |  |  |  |  |  |  |  |
|                      | Using the Send LDAP Attribute as Claims rule template you can select attributes from an LDAP attribute store such as Active Directory to send as claims to the relying party. Multiple attributes may be sent as multiple claims from a single rule using this rule type. For example, you can use this rule template to create a rule that will extract attribute values for authenticated users from the displayName and telephoneNumber Active Directory attributes and then send those values as two different outgoing claims. This rule may also be used to send all of the user's group memberships. If you want to only send individual group memberships, use the Send Group Membership as a Claim rule template. |  |  |  |  |  |  |  |
|                      |                                                                                                    |  |  |  |  |  |  |  |
|                      |                                                                                                    |  |  |  |  |  |  |  |
|                      | < Previous Next > Cancel                                                                                                    |  |  |  |  |  |  |  |

### 4.6.

Задайте правилу название, например «LDAPATTR». Заполните остальные поля, как указано ниже:

| Cialini | rule name:                                                                                 |       |                                                                                                    |       |
|---------|--------------------------------------------------------------------------------------------|-------|----------------------------------------------------------------------------------------------------|-------|
| LDAP    | ATTR                                                                                       |       |                                                                                                    |       |
| Rule to | emplate: Send LDAP Attributes as Clain                                                     | ns    |                                                                                                    |       |
| Attribu | te store:                                                                                  |       |                                                                                                    |       |
| Activ   | e Directory                                                                                |       | ~                                                                                                    |       |
| Mappi   | ng of LDAP attributes to outgoing claim                                                    | types | :                                                                                                    |       |
|         |                                                                                            |       |                                                                                                    |       |
|         | LDAP Attribute (Select or type to<br>add more)                                             |       | Outgoing Claim Type (Select or type to add more)                                                       |       |
| •       | LDAP Attribute (Select or type to<br>add more)<br>Given-Name                               | ~     | Outgoing Claim Type (Select or type to add more)<br>User.Firstname                                     | ~     |
| •       | LDAP Attribute (Select or type to<br>add more)<br>Given-Name<br>Sumame                     | ~ ~   | Outgoing Claim Type (Select or type to add more)<br>User.Firstname<br>User.Sumame                      | ~     |
| •       | LDAP Attribute (Select or type to<br>add more)<br>Given-Name<br>Sumame<br>E-Mail-Addresses | < < < | Outgoing Claim Type (Select or type to add more)<br>User.Firstname<br>User.Sumame<br>User.EmailAddress | > > > |

Затем нажмите Finish.

Названия атрибутов чувствительны к формату и регистру. Укажите названия именно так, как показано на картинке: User.Firstname, User.Surname, User.EmailAddress. Иначе

при авторизации могут возникнуть ошибки, например email.no\_in\_response.

### objectGUID, objectSID или другой

4. 1.

В блоке **Trust Relationships** правой кнопкой мыши нажмите на отношение, созданное на шаге 1, и выберите **Edit Claim Issuance Policy**.

4. 2.

Нажмите Add Rule. Выберите шаблон Send LDAP Attributes as Claims и нажмите Next.

| 🙀 Add Transform Claim F | Rule Wizard                                                                                                    | × |
|-------------------------|----------------------------------------------------------------------------------------------------|---|
| Select Rule Templat     | e                                                                                                    |   |
| Steps                   | Select the template for the claim rule that you want to create from the following list. The description provides                                                                                                    | ; |
| Choose Rule Type        | details about each claim rule template.                                                                                                    |   |
| Configure Claim Rule    | Claim rule template:                                                                                                    |   |
|                         | Send LDAP Attributes as Claims $\qquad \checkmark$                                                                                                    |   |
|                         | Claim rule template description:                                                                                                    |   |
|                         | Using the Send LDAP Attribute as Claims rule template you can select attributes from an LDAP attribute<br>store such as Active Directory to send as claims to the relying party. Multiple attributes may be sent as<br>multiple claims from a single rule using this rule type. For example, you can use this rule template to create<br>a rule that will extract attribute values for authenticated users from the displayName and telephoneNumber<br>Active Directory attributes and then send those values as two different outgoing claims. This rule may also<br>be used to send all of the user's group memberships. If you want to only send individual group<br>memberships, use the Send Group Membership as a Claim rule template. |   |
|                         | < Previous Next > Cancel                                                                                                    |   |

4.3.

Задайте правилу название, например «LDAPATTR». Заполните остальные поля, как указано ниже. Напротив типа «Name ID» укажите атрибут: «objectGUID», «objectSID» или другой.

| Claim   | rule name:                                            |                                                        |       |
|---------|-------------------------------------------------------|--------------------------------------------------------|-------|
| LDAF    | PATTR                                                 |                                                        |       |
| Rule t  | emplate: Send LDAP Attributes as Claims               |                                                        |       |
| Attribu | ite store:                                            |                                                        |       |
| Activ   | e Directory                                           | ~                                                      |       |
| Mappi   | ing of LDAP attributes to outgoing claim ty           | Des:                                                   |       |
|         | LDAP Attribute (Select or type to                     | Outpoint Claim Time (Select actions to add mem)        |       |
|         | add more)                                             | Outgoing Claim Type (Select of type to add more)       |       |
| •       | add more)<br>Given-Name                               | <ul> <li>User.Firstname</li> </ul>                     | ~     |
| •       | add more)<br>Given-Name<br>Sumame                     | Vuser.Firstname     Vuser.Sumame                       | ~     |
| •       | add more)<br>Given-Name<br>Sumame<br>E-Mail-Addresses | Vulger.Firstname     User.Sumame     User.EmailAddress | ~ ~ ~ |

#### Затем нажмите **Finish**.

Названия атрибутов чувствительны к формату и регистру. Укажите названия именно так, как показано на картинке: User.Firstname, User.Surname, User.EmailAddress.Иначе при авторизации могут возникнуть ошибки, например email.no\_in\_response.

## Шаг 4. Соберите данные, которые нужно будет передать Яндекс 360

#### URL страницы входа

Адрес точки входа. Как правило, это https://домен/adfs/ls.

В консоли управления откройте **Endpoints** и убедитесь, что для параметра **Proxy Enabled** y /adfs/ls/ установлено значение Yes. Этот параметр отвечает за активацию страницы аутентификации в AD FS, которая должна быть доступна извне, — адрес вида https://домен\_ADFS/adfs/ls/idpinitiatedsignon.aspx.

| 🂱 AD FS<br>💱 File Action View Window Help<br>← ➡ 🖄 📰 🛛 🖬                   |                      |                       |                                                                                                    |                                                                                   |   | -                            |        |
|----------------------------------------------------------------------------|----------------------|-----------------------|----------------------------------------------------------------------------------------------------|-----------------------------------------------------------------------------------|---|------------------------------|--------|
| 🛗 AD FS                                                                    | Endpoints            |                       |                                                                                                    |                                                                                   |   | Actions                      |        |
| Service     Attribute Stores     Authentication Methods                    | Enabled<br>Token Iss | Proxy Enabled         | URL Path                                                                                                    | Туре                                                                              | ^ | Endpoints<br>View            | •<br>• |
| Certificates                                                               | Yes<br>No<br>No      | Yes<br>No<br>No       | /adfs/ls/<br>/adfs/services/trust/2005/windows<br>/adfs/services/trust/2005/windowsmixed                                                                                                    | SAML 2.0/WS-Federation<br>WS-Trust 2005<br>WS-Trust 2005                          |   | New Window from Here Refresh |        |
| Endpoints                                                                  | Yes<br>No            | Yes<br>No             | /adfs/services/trust/2005/windowstransport<br>/adfs/services/trust/2005/certificate                                                                                                    | WS-Trust 2005<br>WS-Trust 2005                                                    |   | /adfs/ls/                    |        |
| Web Application Proxy     Access Control Policies     Relying Party Trusts | Yes                  | Yes<br>No             | /adfs/services/trus/2003/certificatetransport<br>/adfs/services/trust/2005/certificatetransport<br>/adfs/services/trust/2005/usemame                                                                                                    | WS-Trust 2005<br>WS-Trust 2005<br>WS-Trust 2005                                   |   | Disable on Proxy<br>Disable  |        |
| Application Groups                                                         | Yes<br>Yes<br>No     | No<br>Yes<br>No<br>No | /adis/services/trust/2005/services/trust/2005/services/trust/trust/services/trust/trust/services/trust/services/trust/services/trust/services/trust/services/trust/ser | WS-Trust 2005<br>WS-Trust 2005<br>WS-Trust 2005<br>WS-Trust 2005<br>WS-Trust 2005 |   | 🛛 Help                       |        |
|                                                                            | Yes                  | Yes                   | /adfs/services/trust/2005/issuedtokenmixedasymmetricbasic256                                                                                                    | WS-Trust 2005                                                                     |   |                              |        |

#### Издатель поставщика удостоверений

Entity ID домена. Как правило, это http://домен/adfs/services/trust.

Чтобы получить его, в консоли управления перейдите на вкладку Action и выберите Edit Federation Service Properties.

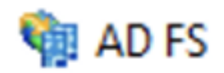

| 🇌 File | e / | Action | View      | Window       | Help       |  |          |  |  |  |
|--------|-----|--------|-----------|--------------|------------|--|----------|--|--|--|
| <₽ 📫   |     | Ad     | d Relyin  |              |            |  |          |  |  |  |
| 📔 AD   | F   | Ad     | d Claim   | s Provider T | rust       |  |          |  |  |  |
| > 📔    | S   | Ad     | d Attribu | ute Store    |            |  |          |  |  |  |
|        | A   | Ad     | d Applic  | ation Grou   | p          |  | view     |  |  |  |
|        | С   | Edi    | t Federa  | tion Service | Properties |  | Direct   |  |  |  |
|        | Α   | Edi    | t Publisł | ned Claims   |            |  | More     |  |  |  |
|        |     | Rev    | oke All   | Proxies      |            |  | hat's n  |  |  |  |
|        |     | Ne     | w Windo   | ow from He   | re         |  | ) FS D   |  |  |  |
|        |     | Ref    |           | ) FS O       |            |  |          |  |  |  |
|        |     | itter  | Kerresh   |              |            |  |          |  |  |  |
|        |     | He     | p         |              |            |  | onitor A |  |  |  |
|        |     |        |           |              |            |  |          |  |  |  |

Нужное значение находится в поле Federation Service identifier.

## Federation Service Properties

| General | Organization       | Events    |          |           |        |  |      |
|---------|--------------------|-----------|----------|-----------|--------|--|------|
| Feder   | ation Service di   | splay nar | ne:      |           |        |  |      |
|         |                    |           |          |           |        |  |      |
| Examp   | ole: Fabrikam Fe   | ederation | Service  |           |        |  |      |
|         |                    |           |          |           |        |  |      |
| Feder   | ation Service na   | ame:      |          |           |        |  |      |
|         |                    |           |          |           |        |  |      |
| Examp   | ole: fs.fabrikam.  | com       |          |           |        |  |      |
| Feder   | ation Service id   | entifier: |          |           |        |  |      |
| http:// | /adfs/service      | s/trust   |          |           |        |  |      |
| Examp   | ole: http://fs.fab | orikam.co | m/adfs/s | services. | /trust |  |      |
| Web     | SSO lifetime (mir  | nutes):   | 480      | -         |        |  |      |
| 🗌 En    | able delegation    | for servi | ce admin | istration |        |  |      |
| De      | elegate name:      |           |          |           |        |  |      |
|         |                    |           |          |           |        |  | Edit |

## Проверочный сертификат

Сертификат подписи токенов формата X.509 в Base64. Чтобы получить:

- 1. В консоли управления откройте Certificates.
- 2. Нажмите два раза на ваш сертификат **Token-signing**.
- 3. Перейдите на вкладку Details и нажмите Copy to File.
- 4. Выберите тип сертификата Base-64 encoded X.509 (.CER) и нажмите Next.
- 5. Сохраните файл на жесткий диск.

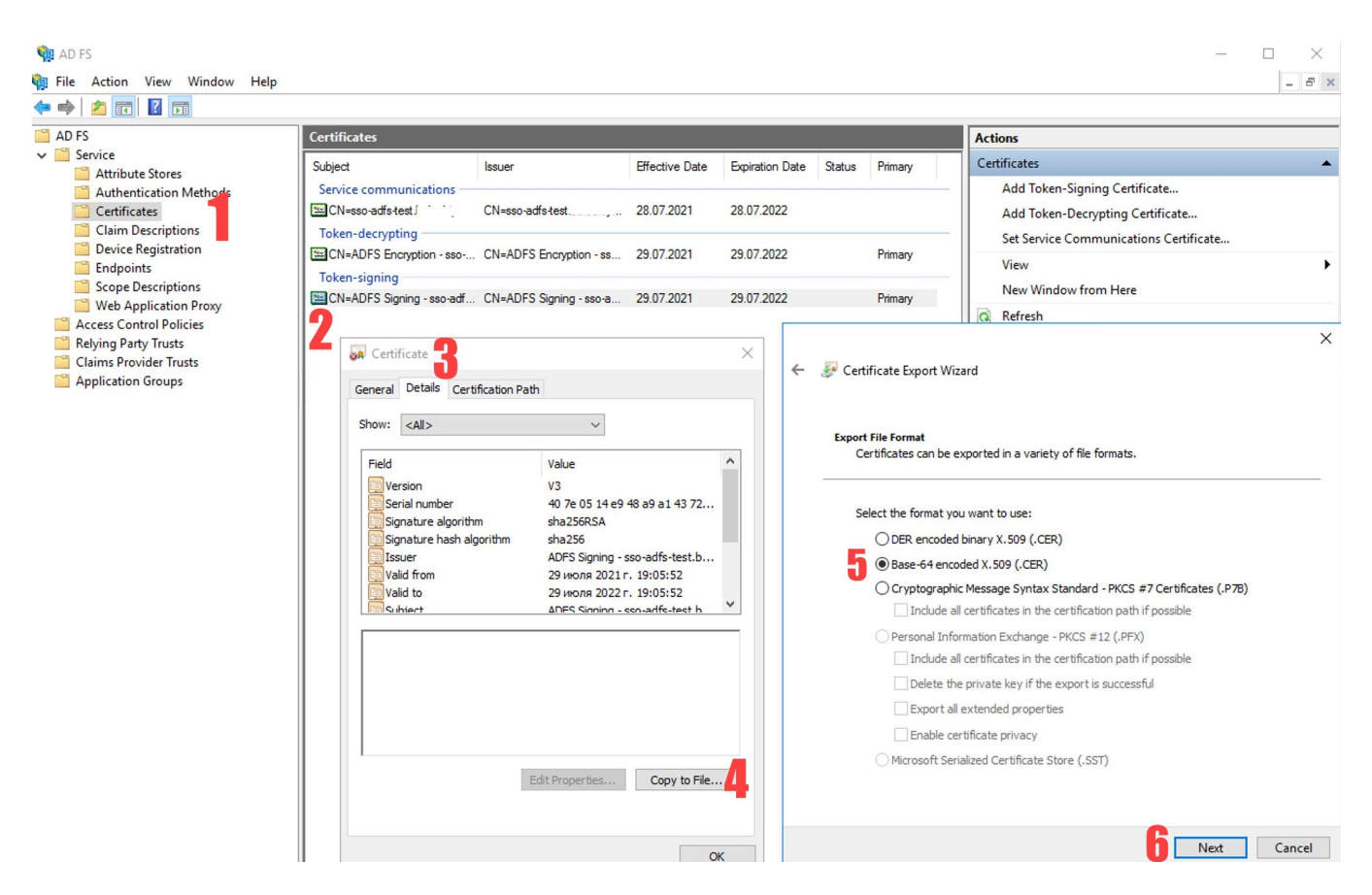

Если у вас два активных сертификата подписи токенов и вы не уверены, какой сертификат используется сейчас, повторите аналогичные действия для второго сертификата.

## Шаг 5. Настройте синхронизацию сотрудников SCIM

По умолчанию новые сотрудники появляются в Яндекс 360 только после первой авторизации, а бывших сотрудников нужно удалять вручную. Если вы хотите автоматически синхронизировать список сотрудников из AD FS с Яндекс 360 для бизнеса, подключите синхронизацию SCIM.

## Проблемы с настройкой

Если заданы неверные значения атрибутов, при входе через SSO вы увидите сообщение «Авторизация не удалась» и код ошибки:

#### email.no\_in\_response

Указывайте имена атрибутов в формате User.Firstname, User.Surname, User.EmailAddress. Если задать другой формат, например Firstname, авторизоваться не получится.

#### request\_your\_admin

Ошибка появляется, если администратор каталога пользователей вашей организации, например Active Directory или Keycloak, ограничил для аккаунта доступ к Яндекс 360. За подробной информацией обратитесь к специалистам технической поддержки вашей организации.

#### samlresponse.invalid

Ошибка возникает, если неверно указаны URL страницы входа, издатель поставщика удостоверений или проверочный сертификат. Также она может возникнуть в течение 14 дней до истечения проверочного сертификата или после его истечения. Проверьте корректность настроек SSO в Яндекс 360 для бизнеса.

#### unsupportable\_domain

Проверьте, что домен из почтового атрибута User.EmailAddress в SAML response такой же, как и основной домен или один из доменов-алиасов организации Яндекс 360.

Написать в службу поддержки

# Настройка Azure Active Directory

Если вы используете интерфейс центра администрирования Azure Active Directory на английском языке, воспользуйтесь этой инструкцией.

Чтобы организовать единый вход (SSO) в сервисы Яндекс 360 через Azure Active Directory, нужно предварительно создать и настроить SAML-приложение.

# Шаг 1. Создайте и настройте SAML-приложение

- 1. Войдите в центр администрирования Azure Active Directory.
- 2. В разделе Azure Active Directory на панели слева перейдите на вкладку Корпоративные приложения.
- 3. Создайте SAML-приложение:
  - 3.1. Нажмите кнопку Новое приложение.
  - 3.2. На вкладке Обзор коллекции Azure AD нажмите кнопку Создайте собственное приложение.
  - 3.3. В правой части открывшегося окна введите название приложения, например yandexsso.
  - 3.4. Выберите вариант приложения: Интеграция с любыми другими приложениями, которых нет в коллекции (вне коллекции).
  - 3.5. Нажмите кнопку Создать.

На вкладке Корпоративные приложения в списке Все приложения добавится созданное приложение.

4. Выберите ваше приложение в списке.

Если вы не хотите специально назначать пользователей, которые могут пользоваться единым входом (SSO), на вкладке **Свойства** для параметра **Назначение обязательно** выберите значение **Нет**. Чтобы сохранить настройки, наверху вкладки нажмите кнопку **Сохранить**.

Чтобы назначить отдельных пользователей для использования единого входа (SSO), на вкладке **Свойства** для параметра **Назначение обязательно** выберите значение **Да**. Затем перейдите на вкладку **Пользователи и группы**, нажмите **Добавить пользователя или группу** и укажите нужных пользователей.

- 5. Перейдите на вкладку Единый вход и выберите способ единого входа SAML.
- 6. В окне **Настройка единого входа с помощью SAML** в разделе **Базовая конфигурация SAML** нажмите кнопку **Изменить** и установите параметры:
  - 6.1. Идентификатор (сущности): https://yandex.ru/ (обязательно с косой чертой в конце).
  - 6.2. URL-адрес ответа (URL-адрес службы обработчика утверждений): https://passport.yandex.ru/auth/sso/commit .

- 6.3. URL-адрес для входа (необязательный параметр): https://passport.yandex.ru/auth/sso/commit .
- 6.4. Если ваши сотрудники пользуются сервисами не только на русском языке, в полях URLадрес ответа (URL-адрес службы обработчика утверждений) и URL-адрес для входа дополнительно добавьте URL других языковых доменов. Например:

https://passport.yandex.com/auth/sso/commit — для английского;

https://passport.yandex.kz/auth/sso/commit — для казахского;

https://passport.yandex.uz/auth/sso/commit — для узбекского;

https://passport.yandex.com.tr/auth/sso/commit — для турецкого.

Полный список

https://passport.yandex.com/auth/sso/commit

https://passport.yandex.az/auth/sso/commit

https://passport.yandex.by/auth/sso/commit

https://passport.yandex.co.il/auth/sso/commit

https://passport.yandex.com/auth/sso/commit

https://passport.yandex.com.am/auth/sso/commit

https://passport.yandex.com.ge/auth/sso/commit

https://passport.yandex.com.tr/auth/sso/commit

https://passport.yandex.ee/auth/sso/commit

https://passport.yandex.eu/auth/sso/commit

https://passport.yandex.fi/auth/sso/commit

https://passport.yandex.fr/auth/sso/commit

https://passport.yandex.kg/auth/sso/commit

https://passport.yandex.kz/auth/sso/commit

https://passport.yandex.lt/auth/sso/commit

https://passport.yandex.lv/auth/sso/commit

https://passport.yandex.md/auth/sso/commit

https://passport.yandex.pl/auth/sso/commit

https://passport.yandex.ru/auth/sso/commit

https://passport.yandex.tj/auth/sso/commit

https://passport.yandex.tm/auth/sso/commit

https://passport.yandex.ua/auth/sso/commit

https://passport.yandex.uz/auth/sso/commit

6.5. Нажмите Сохранить.

Шаг 2. Настройте сопоставление атрибутов пользователей

- 1. Перейдите в **Корпоративные приложения** → **Все приложения** → <ваше приложение> → **Единый вход**, чтобы синхронизировать атрибуты пользователей в Azure Active Directory и Яндекс 360.
- 2. В разделе Атрибуты и утверждения выберите Уникальный идентификатор пользователя.
- 3. Чтобы имя и фамилия пользователя корректно отображались в Яндекс 360, в группе настроек Обязательные утверждения в поле Источник выберите Атрибут, а в поле Атрибут источника введите user.mail, затем нажмите Сохранить. Убедитесь, что поле Пространство имен везде осталось пустым.
- 4. В группе настроек **Дополнительные утверждения** измените существующие утверждения или удалите и создайте их заново:

| Имя утверждения   | Значение       |
|-------------------|----------------|
| User.EmailAddress | user.mail      |
| User.Firstname    | user.givenname |
| User.Surname      | user.surname   |

Убедитесь, что поле Пространство имен осталось пустым.

Пример SAML-запроса:

```
<Attribute Name="User.EmailAddress">
        <AttributeValue>email@test.com</AttributeValue>
        </Attribute>
        <Attribute Name="User.Surname">
```

```
<AttributeValue>Surname</AttributeValue>
</Attribute>
<Attribute Name="User.Firstname">
<AttributeValue>Firstname</AttributeValue>
</Attribute>
```

# Шаг 3. Сохраните сертификат

- 1. Перейдите в **Корпоративные приложения** → **Все приложения** → <ваше приложение> → **Единый вход**.
- 2. В разделе **Сертификаты SAML** рядом с параметром **Сертификат (Base64)** нажмите **Скачать**. Сохраните файл на жесткий диск.

Сохраненный файл с расширением .cer можно открыть в любом текстовом редакторе.

# Шаг 4. Соберите данные, которые нужно будет передать Яндекс 360

Для дальнейшей настройки в Яндекс 360 вам понадобится сертификат, полученный на шаге 3, и значения параметров конфигурации:

- URL-адрес входа
- Идентификатор Azure AD

Чтобы сохранить значения параметров:

- 1. На вкладке **Корпоративные приложения** → **Все приложения** → <ваше приложение> → **Единый вход** перейдите в раздел **Настройка** <название приложения>.
- 2. Скопируйте значения полей URL-адрес входа и Идентификатор Azure AD в любое удобное место.

После этого переходите к настройке Яндекс 360 для бизнеса.

## Решение проблем с настройкой

Если в процессе настройки поставщика удостоверений заданы неверные значения, то при попытке входа через SSO вы увидите сообщение «Авторизация не удалась» и код ошибки:

## email.no\_in\_response

Указывайте имена атрибутов в формате User.Firstname, User.Surname, User.EmailAddress. Если задать другой формат, например Firstname, авторизоваться не получится.

#### request\_your\_admin

Ошибка появляется, если администратор каталога пользователей вашей организации ограничил для аккаунта доступ к Яндекс 360. За подробной информацией обратитесь к специалистам технической поддержки вашей организации.

#### samlresponse.invalid

Ошибка возникает, если неверно указаны URL страницы входа, издатель поставщика удостоверений или проверочный сертификат. Также она может возникнуть в течение 14 дней до истечения проверочного сертификата или после его истечения. Проверьте корректность настроек SSO в Яндекс 360 для бизнеса.

## unsupportable\_domain

Проверьте, что домен из почтового атрибута User.EmailAddress в SAML response такой же, как и основной домен или один из доменов-алиасов организации Яндекс 360. Если они не совпадают, вы увидите сообщение об ошибке.

Написать в службу поддержки

# Настройка Azure Active Directory (английский интерфейс)

Чтобы организовать единый вход (SSO) в сервисы Яндекс 360 через Azure Active Directory, нужно предварительно создать и настроить SAML-приложение.

# Шаг 1. Создайте и настройте SAML-приложение

- 1. Войдите в центр администрирования Azure Active Directory.
- 2. В разделе Azure Active Directory на панели слева перейдите на вкладку Enterprise applications.
- 3. Создайте SAML-приложение:
  - 3.1. Нажмите кнопку New application.
  - 3.2. На вкладке Browse Azure AD Gallery нажмите кнопку Create your own application.
  - 3.3. В правой части открывшегося окна введите название приложения, например yandexsso.
  - 3.4. Выберите вариант приложения: Integrate any other application you don't find in the gallery (Non-gallery).
  - 3.5. Нажмите кнопку **Create**.

На вкладке Enterprise applications в списке All applications добавится созданное приложение.

4. Выберите ваше приложение в списке.

Если вы не хотите специально назначать пользователей, которые могут пользоваться единым входом (SSO), на вкладке **Properties** для параметра **Assign Required** выберите значение **No**. Чтобы сохранить настройки, наверху вкладки нажмите кнопку **Save**.

Чтобы назначить отдельных пользователей для использования единого входа (SSO), на вкладке **Properties** для параметра **Assign Required** выберите значение **Yes**. Затем перейдите на вкладку **Пользователи и группы**, нажмите **Добавить пользователя или группу** и укажите нужных пользователей.

- 5. Перейдите на вкладку Single sign-on и выберите способ единого входа SAML.
- 6. В окне Set up Single Sign-On with SAML в разделе Basic SAML Configuration нажмите кнопку Edit и установите параметры:
  - 6.1. Identifier (Entity ID): https://yandex.ru/ (обязательно с косой чертой в конце).
  - 6.2. Reply URL (Assertion Consumer Service URL): https://passport.yandex.ru/auth/sso/commit.
  - 6.3. **Sign on URL** (необязательный параметр): https://passport.yandex.ru/auth/sso/commit .
  - 6.4. Если ваши сотрудники пользуются сервисами не только на русском языке, в полях **Reply** URL (Assertion Consumer Service URL) и Sign on URL дополнительно добавьте URL

других языковых доменов. Например:

https://passport.yandex.com/auth/sso/commit — для английского;

https://passport.yandex.kz/auth/sso/commit — для казахского;

https://passport.yandex.uz/auth/sso/commit — для узбекского;

https://passport.yandex.com.tr/auth/sso/commit — для турецкого.

Полный список

https://passport.yandex.com/auth/sso/commit

https://passport.yandex.az/auth/sso/commit

https://passport.yandex.by/auth/sso/commit

https://passport.yandex.co.il/auth/sso/commit

https://passport.yandex.com/auth/sso/commit

https://passport.yandex.com.am/auth/sso/commit

https://passport.yandex.com.ge/auth/sso/commit

https://passport.yandex.com.tr/auth/sso/commit

https://passport.yandex.ee/auth/sso/commit

https://passport.yandex.eu/auth/sso/commit

https://passport.yandex.fi/auth/sso/commit

https://passport.yandex.fr/auth/sso/commit

https://passport.yandex.kg/auth/sso/commit

https://passport.yandex.kz/auth/sso/commit

https://passport.yandex.lt/auth/sso/commit

https://passport.yandex.lv/auth/sso/commit

https://passport.yandex.md/auth/sso/commit

https://passport.yandex.pl/auth/sso/commit

https://passport.yandex.ru/auth/sso/commit

https://passport.yandex.tj/auth/sso/commit

https://passport.yandex.tm/auth/sso/commit

https://passport.yandex.ua/auth/sso/commit

6.5. Нажмите **Save**.

Шаг 2. Настройте сопоставление атрибутов пользователей

- 1. Перейдите в Enterprise applications → All applications → <ваше приложение> → SAMLbased Sign-on, чтобы синхронизировать атрибуты пользователей в Azure Active Directory и Яндекс 360.
- 2. В разделе Attributes & Claims выберите Unique User Identifier (Name ID).
- 3. Чтобы имя и фамилия пользователя корректно отображались в Яндекс 360, в поле **Source attribute** группы настроек **Required claim** введите user.mail, а затем нажмите **Save**.
- 4. В группе настроек Additional claims измените существующие утверждения или удалите и создайте их заново:

| Claim name        | Value          |
|-------------------|----------------|
| User.EmailAddress | user.mail      |
| User.Firstname    | user.givenname |
| User.Surname      | user.surname   |

## Пример SAML-запроса:

```
<Attribute Name="User.EmailAddress">
	<AttributeValue>email@test.com</AttributeValue>
</Attribute>
	<Attribute Name="User.Surname">
	<AttributeValue>Surname</AttributeValue>
	</Attribute>
	<Attribute Name="User.Firstname">
	<Attribute Name="User.Firstname">
	<AttributeValue>Firstname</AttributeValue>
	</Attribute>
```

- 1. Перейдите в Enterprise applications → All applications → <ваше приложение> → SAMLbased Sign-on.
- 2. В разделе SAML Signing Certificate рядом с параметром Certificate (Base64) нажмите Download. Сохраните файл на жесткий диск. Сохраненный файл с расширением .cer можно открыть в любом текстовом редакторе.

# Шаг 4. Соберите данные, которые нужно будет передать Яндекс 360

Для дальнейшей настройки в Яндекс 360 вам понадобится сертификат, полученный на шаге 3, и значения параметров конфигурации:

- Login URL
- Azure AD Identifier

Чтобы сохранить значения параметров:

- 1. Enterprise applications → All applications → <ваше приложение> → SAML-based Sign-on → перейдите в раздел Set up <название приложения>.
- 2. Скопируйте значения полей Login URL и Azure AD Identifier в любое удобное место.

После этого переходите к настройке Яндекс 360 для бизнеса.

# Решение проблем с настройкой

Если в процессе настройки поставщика удостоверений заданы неверные значения, то при попытке входа через SSO вы увидите сообщение «Авторизация не удалась» и код ошибки:

## email.no\_in\_response

Указывайте имена атрибутов в формате User.Firstname, User.Surname,

User.EmailAddress. Если задать другой формат, например Firstname, авторизоваться не получится.

## request\_your\_admin

Ошибка появляется, если администратор каталога пользователей вашей организации ограничил для аккаунта доступ к Яндекс 360. За подробной информацией обратитесь к специалистам технической поддержки вашей организации.

#### samlresponse.invalid

Ошибка возникает, если неверно указаны URL страницы входа, издатель поставщика удостоверений или проверочный сертификат. Также она может возникнуть в течение 14 дней до истечения проверочного сертификата или после его истечения. Проверьте корректность настроек SSO в Яндекс 360 для бизнеса.

#### unsupportable\_domain

Проверьте, что домен из почтового атрибута User.EmailAddress в SAML response такой же, как и основной домен или один из доменов-алиасов организации Яндекс 360. Если они не совпадают, вы увидите сообщение об ошибке.

Написать в службу поддержки

# Настройка Keycloak версии 18

Чтобы организовать единый вход (SSO) в сервисы Яндекс 360 через Keycloak, нужно предварительно создать и настроить SAML-приложение.

# Шаг 1. Создайте и настройте SAML-приложение

- 1. Войдите в аккаунт администратора Keycloak.
- 2. Откройте консоль управления нажмите Administration Console.
- 3. Создайте SAML-приложение:
  - 3.1. На панели слева выберите Clients и нажмите кнопку Create.
  - 3.2. В поле Client ID введите https://yandex.ru/ (обязательно с косой чертой в конце).
  - 3.3. В поле Client Protocol укажите saml.
  - 3.4. В поле **Client SAML Endpoint** введите Service URL: https://passport.yandex.ru/auth/sso/commit . Нажмите **Save**.
- 4. На вкладке Settings настройте параметры SAML-приложения:
  - 4.1. В поле Name укажите имя приложения, например yandex360.
  - 4.2. Выключите опцию Client Signature Required, если она включена.
  - 4.3. Опции, заполненные по умолчанию (Enabled, Include AuthnStatement, Sign Documents и др.), оставьте без изменений.
  - 4.4. В качестве **Name ID Format** выберите email. Чтобы выбранный вариант передавался вне зависимости от настроек Яндекс 360, включите опцию **Force Name ID format**.

## Примечание

Значение атрибута **NameID** нельзя изменить — он используется для идентификации пользователя в Яндекс ID. Если вы меняете UPN, в качестве **NameID** укажите один из неизменяемых атрибутов пользователей в вашем каталоге LDAP.

Если нужен настраиваемый **NameID**, задайте его по умолчанию в настройках сопоставления атрибутов пользователя: в меню **Mappers** создайте новый **User Attribute Mapper For NameID**.

- 4.5. В полях Valid Redirect URIs, Base URL, Master SAML Processing URL введите Service URL: https://passport.yandex.ru/auth/sso/commit . Нажмите Save.
- 4.6. Если ваши сотрудники пользуются сервисами Яндекс 360 не только на русском домене, в поле Valid Redirect URIs дополнительно добавьте URL языковых доменов в качестве конечных точек.

| Valid Redirect URIs Ø           | https://passport.yandex.ru/auth/sso/commit | -+ |
|---------------------------------|--------------------------------------------|----|
| Base URL @                      |                                            |    |
| Master SAML Processing<br>URL @ | https://passport.yandex.ru/auth/sso/commit |    |
| IDP Initiated SSO URL           |                                            |    |

Конечные точки для языковых доменов:

- https://passport.yandex.com/auth/sso/commit для английского;
- https://passport.yandex.kz/auth/sso/commit для казахского;
- https://passport.yandex.uz/auth/sso/commit для узбекского;
- https://passport.yandex.com.tr/auth/sso/commit для турецкого.

#### Полный список

- o https://passport.yandex.com/auth/sso/commit
- https://passport.yandex.az/auth/sso/commit
- o https://passport.yandex.by/auth/sso/commit
- https://passport.yandex.co.il/auth/sso/commit
- https://passport.yandex.com/auth/sso/commit
- https://passport.yandex.com.am/auth/sso/commit
- https://passport.yandex.com.ge/auth/sso/commit
- https://passport.yandex.com.tr/auth/sso/commit
- https://passport.yandex.ee/auth/sso/commit
- https://passport.yandex.eu/auth/sso/commit
- https://passport.yandex.fi/auth/sso/commit
- https://passport.yandex.fr/auth/sso/commit
- https://passport.yandex.kg/auth/sso/commit
- https://passport.yandex.kz/auth/sso/commit
- https://passport.yandex.lt/auth/sso/commit

- o https://passport.yandex.lv/auth/sso/commit
- https://passport.yandex.md/auth/sso/commit
- https://passport.yandex.pl/auth/sso/commit
- https://passport.yandex.ru/auth/sso/commit
- o https://passport.yandex.tj/auth/sso/commit
- o https://passport.yandex.tm/auth/sso/commit
- https://passport.yandex.uz/auth/sso/commit

Шаг 2. Настройте сопоставление атрибутов пользователей

1. На вкладке Scope отключите опцию Full Scope Allowed.

- 2. Перейдите на вкладку Mappers и нажмите кнопку Add Builtin.
- 3. Отметьте атрибуты в списке и нажмите Add selected:
  - X500 email адрес электронной почты;
  - X500 surname фамилия;
  - ∘ X500 givenName ИМЯ.

# Add Builtin Protocol Mapper

| Search Q       |                           |                      |                                                                                                    |
|----------------|---------------------------|----------------------|----------------------------------------------------------------------------------------------------|
| Name           | Category                  | Туре                 | Add                                                                                                    |
| X500 email     | AttributeStatement Mapper | User Property Mapper | <ul> <li>Image: A start of the start of the start of</li></ul> |
| role list      | Role Mapper               | Role list            |                                                                                                    |
| X500 givenName | AttributeStatement Mapper | User Property Mapper |                                                                                                    |
| X500 surname   | AttributeStatement Mapper | User Property Mapper |                                                                                                    |

Add selected

4. Настройте синхронизацию атрибутов Keycloak и Яндекс 360: откройте каждый атрибут и измените значение SAML Attribute Name. Значения SAML Attribute Name, которые поддерживаются в Яндекс 360, приведены ниже.

| SAML Attribute Name | Value      |
|---------------------|------------|
| User.EmailAddress   | X500 email |

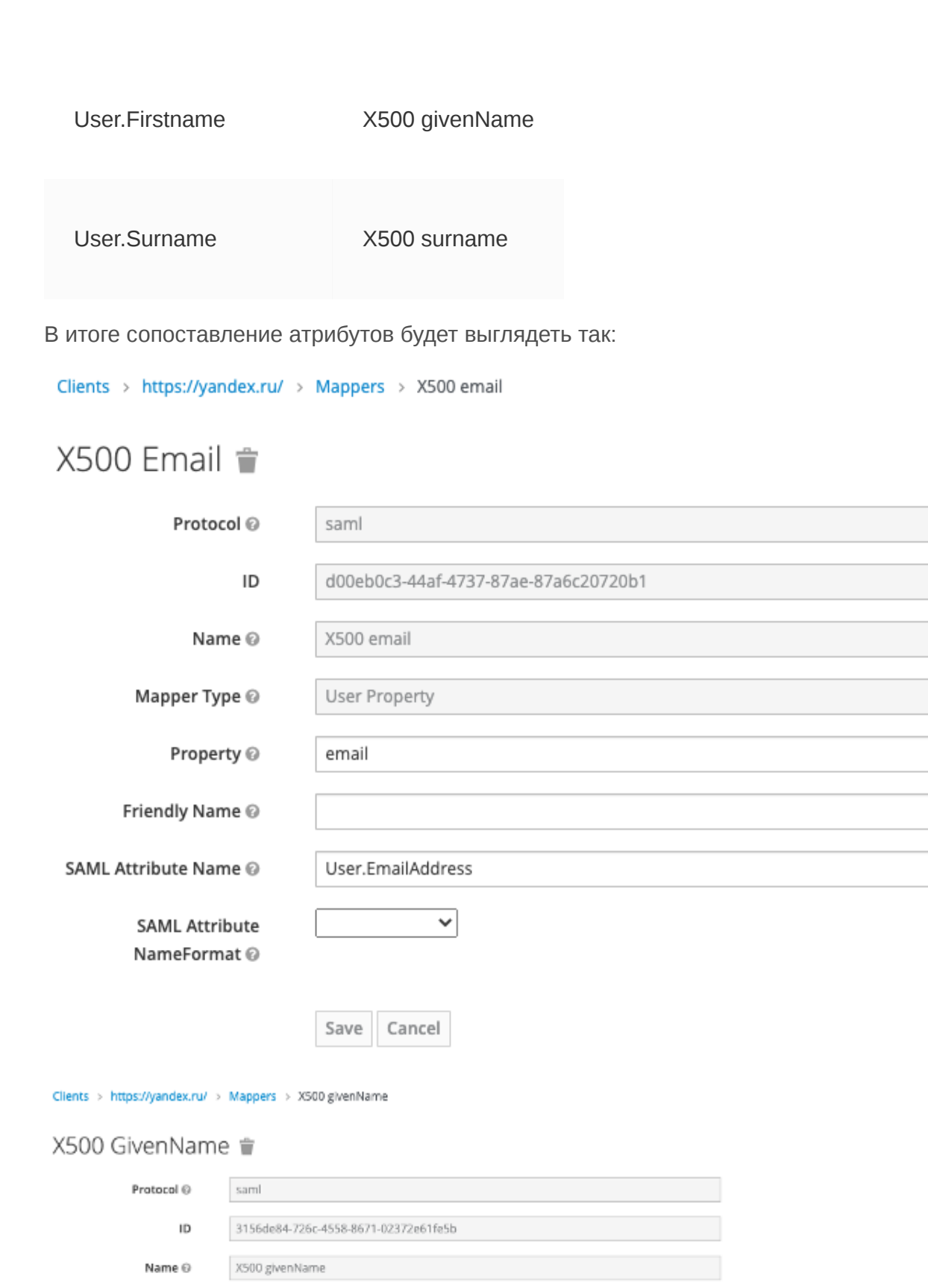

Property © firstName
Friendly Name ©
SAML Attribute Name ©
SAML Attribute
NameFormat ©

Save Cancel

User Property

Mapper Type 🛛

| X500 Surname                   | Ψ.                                   |
|--------------------------------|--------------------------------------|
| Protocol ©                     | saml                                 |
| ID                             | 26516532-817f-4e0c-8c3d-77dcf0bcd350 |
| Name 🖯                         | X500 surname                         |
| Mapper Type 🛙                  | User Property                        |
| Property ©                     | lastName                             |
| Friendly Name ©                |                                      |
| SAML Attribute Name ©          | User.Surname                         |
| SAML Attribute<br>NameFormat @ | v                                    |
|                                | Save Cancel                          |

Ответ SAML должен иметь вид:

```
<Attribute Name="User.EmailAddress">
<AttributeValue>email@test.com</AttributeValue>
</Attribute>
<Attribute Name="User.Surname">
<AttributeValue>Surname</AttributeValue>
</Attribute>
<Attribute>
<Attribute Name="User.Firstname">
<Attribute Name="User.Firstname">
<Attribute>
</Attribute>
```

# Шаг 3. Соберите данные, которые нужно будет передать Яндекс 360

#### URL страницы входа

Адрес точки входа.

Чтобы получить:

1. В консоли управления на панели слева выберите **Realm Settings** и нажмите ссылку **SAML 2.0 Identity Provider Metadata**.

#### Infovision.online 🍵

| General     | Login      | Keys | Email                               | Themes          | Localization | Cache | Tokens | Client Regi | stration | Client Policies | Security Defenses |
|-------------|------------|------|-------------------------------------|-----------------|--------------|-------|--------|-------------|----------|-----------------|-------------------|
|             | * Name     | info | vision.onlin                        | e               |              |       |        |             |          |                 |                   |
| Dis         | play name  |      |                                     |                 |              |       |        |             |          |                 |                   |
| HTML Dis    | play name  |      |                                     |                 |              |       |        |             |          |                 |                   |
| Front       | end URL 😡  |      |                                     |                 |              |       |        |             |          |                 |                   |
|             | Enabled 😡  | ON   |                                     |                 |              |       |        |             |          |                 |                   |
| User-Manage | d Access 🛛 |      | OFF                                 |                 |              |       |        |             |          |                 |                   |
| Er          | ndpoints Ø | Ope  | enID Endpoi                         | nt Configuratio | n            |       |        |             |          |                 |                   |
|             |            | SAN  | SAML 2.0 Identity Provider Metadata |                 |              |       |        |             |          |                 |                   |
|             |            | Sav  | e Cancel                            |                 |              |       |        |             |          |                 |                   |

2. Нужное значение находится в поле Location, скопируйте его.

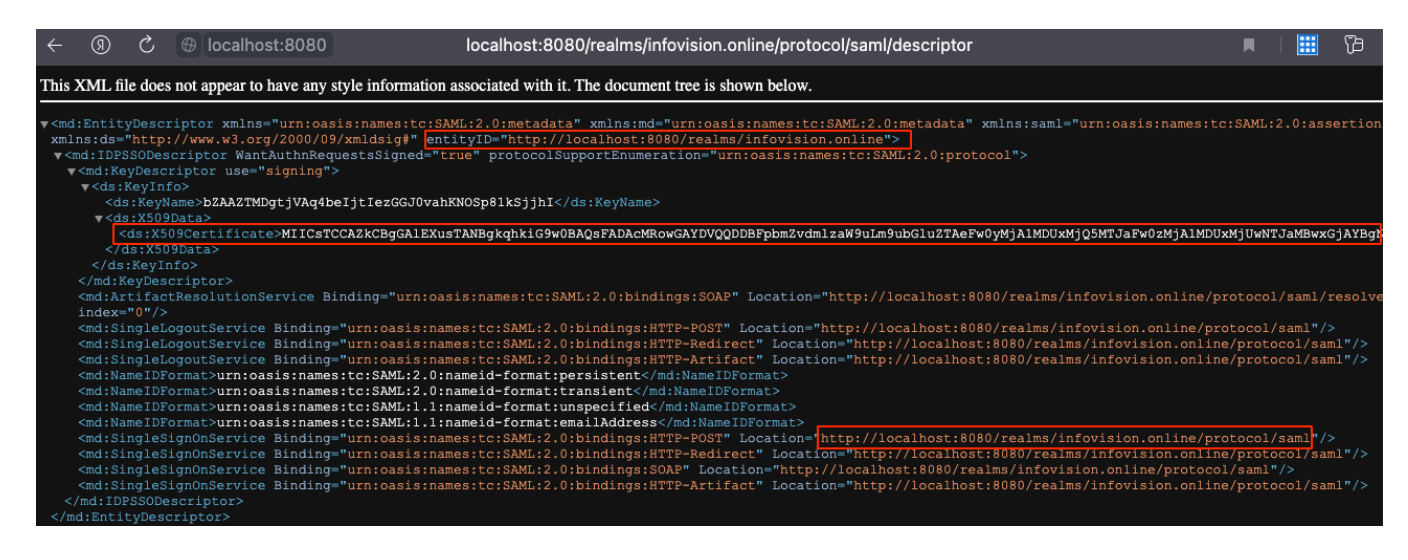

#### Издатель поставщика удостоверений

Entity ID домена.

Получить можно так же, как и URL страницы входа. Нужное значение находится в поле entityID.

#### Проверочный сертификат

Сертификат подписи токенов формата Х.509.

Получить можно так же, как и **URL страницы входа**. Нужное значение находится в поле **X509Certificate**.

Также сертификат можно скопировать со вкладки Keys:

- 1. Перейдите к строке RS256.
- 2. Скопируйте содержимое Certificate.

Infovision.online 🍵

General Login Keys Email Themes Localization Cache Tokens Client Registration Client Policies Security Defenses

| ctive | Passive | Disabled | I |
|-------|---------|----------|---|
|       |         |          |   |

| Search    | Q    |                                             |     |          |                   |             |             |
|-----------|------|---------------------------------------------|-----|----------|-------------------|-------------|-------------|
| Algorithm | Туре | Kid                                         | Use | Priority | Provider          | Public keys |             |
| RS256     | RSA  | bZAAZTMDgtjVAq4beljtlezGGJ0vahKNOSp81kSjjhl | SIG | 100      | rsa-generated     | Public key  | Certificate |
| RSA-OAEP  | RSA  | MHTHM7Q_UGRda60R295DC9afmALP0AAP1WIYUhwNmKg | ENC | 100      | rsa-enc-generated | Public key  | Certificate |
| AES       | OCT  | 009a7f11-bffc-4591-8c7b-7a7bd69fcb33        | ENC | 100      | aes-generated     |             |             |
| HS256     | OCT  | e0974e0f-cb3b-446f-bcdf-2c23cce128eb        | SIG | 100      | hmac-generated    |             |             |

Если у вас два активных сертификата подписи токенов и вы не уверены, какой сертификат используется сейчас, повторите аналогичные действия для второго сертификата.

После этого переходите к настройке Яндекс 360 для бизнеса.

## Решение проблем с настройкой

Если в процессе настройки поставщика удостоверений заданы неверные значения, то при попытке входа через SSO вы увидите сообщение «Авторизация не удалась» и код ошибки:

#### email.no\_in\_response

Указывайте имена атрибутов в формате User.Firstname, User.Surname, User.EmailAddress. Если задать другой формат, например Firstname, авторизоваться не получится.

#### request\_your\_admin

Ошибка появляется, если администратор каталога пользователей вашей организации ограничил для аккаунта доступ к Яндекс 360. За подробной информацией обратитесь к специалистам технической поддержки вашей организации.

#### samlresponse.invalid

Ошибка возникает, если неверно указаны URL страницы входа, издатель поставщика удостоверений или проверочный сертификат. Также она может возникнуть в течение 14 дней до истечения проверочного сертификата или после его истечения. Проверьте корректность настроек SSO в Яндекс 360 для бизнеса.

#### unsupportable\_domain

Проверьте, что домен из почтового атрибута User.EmailAddress в SAML response такой же, как и основной домен или один из доменов-алиасов организации Яндекс 360. Если они не совпадают, вы увидите сообщение об ошибке.

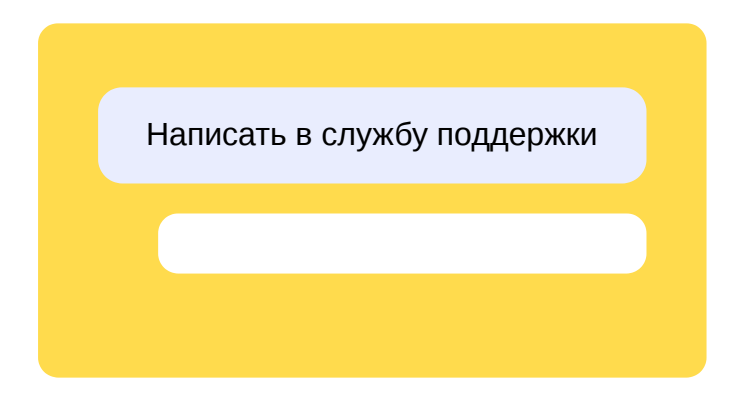

# Настройка Keycloak версии 19 и выше

Чтобы организовать единый вход (SSO) в сервисы Яндекс 360 через Keycloak, нужно предварительно создать и настроить SAML-приложение.

# Шаг 1. Создайте и настройте SAML-приложение

- 1. Войдите в аккаунт администратора Keycloak.
- 2. Откройте консоль управления нажмите Administration Console.
- 3. Создайте SAML-приложение и настройте его:
  - 3.1. На панели слева выберите Clients и нажмите кнопку Create Client.
  - 3.2. В поле Client ID введите https://yandex.ru/ (обязательно с косой чертой в конце).
  - 3.3. В поле Client type укажите SAML и нажмите Save.
  - 3.4. В поле Name укажите имя приложения, например yandex360.
  - 3.5. В поле Root URL введите Service URL: https://passport.yandex.ru/auth/sso/commit .
  - 3.6. В поле Valid Redirect URIs введите Service URL: https://passport.yandex.ru/auth/sso/commit и https://passport.yandex.com/auth/sso/commit.
  - 3.7. В полях **IDP Initiated SSO Relay State** и **Master SAML Processing URL** введите Service URL: https://passport.yandex.ru/auth/sso/commit.
  - 3.8. Опции, заполненные по умолчанию (Enabled, Include AuthnStatement, Sign Documents и др.), оставьте без изменений.
  - 3.9. В качестве **Name ID Format** выберите email. Чтобы выбранный вариант передавался вне зависимости от настроек Яндекс 360, включите опцию **Force Name ID format**.

## і Примечание

Значение атрибута **NameID** нельзя изменить — он используется для идентификации пользователя в Яндекс ID. Если вы меняете UPN, в качестве **NameID** укажите один из неизменяемых атрибутов пользователей в вашем каталоге LDAP.

Если нужен настраиваемый NamelD, задайте его по умолчанию в настройках сопоставления атрибутов пользователя: на вкладке Client Scopes откройте Client scope, который соответствует создаваемому клиенту, например https://yandex.ru/-dedicated, на вкладке Mappers создайте новый User Attribute Mapper For NamelD (Add mapper – By configuration).

3.10. Если ваши сотрудники пользуются сервисами Яндекс 360 не только на русском домене, в поле Valid Redirect URIs дополнительно добавьте URL языковых доменов в качестве конечных точек.

| Valid redirect URIs ⑦                | https://passport.yandex.com/auth/sso/commit<br>https://passport.yandex.ru/auth/sso/commit<br>Add valid redirect URIs |
|--------------------------------------|----------------------------------------------------------------------------------------------------|
| Valid post logout<br>redirect URIs ③ | Add valid post logout redirect URIs                                                                                  |
| IDP-Initiated SSO URL<br>name ⑦      |                                                                                                    |
| IDP Initiated SSO<br>Relay State ③   | https://passport.yandex.ru/auth/sso/commit                                                                           |
| Master SAML<br>Processing URL ⑦      | https://passport.yandex.ru/auth/sso/commit                                                                           |

Конечные точки для языковых доменов:

- https://passport.yandex.com/auth/sso/commit для английского;
- https://passport.yandex.kz/auth/sso/commit для казахского;
- https://passport.yandex.uz/auth/sso/commit для узбекского;
- https://passport.yandex.com.tr/auth/sso/commit для турецкого.

Полный список

- https://passport.yandex.com/auth/sso/commit
- https://passport.yandex.az/auth/sso/commit
- https://passport.yandex.by/auth/sso/commit
- https://passport.yandex.co.il/auth/sso/commit
- https://passport.yandex.com/auth/sso/commit
- https://passport.yandex.com.am/auth/sso/commit
- https://passport.yandex.com.ge/auth/sso/commit

- https://passport.yandex.com.tr/auth/sso/commit
- https://passport.yandex.ee/auth/sso/commit
- https://passport.yandex.eu/auth/sso/commit
- https://passport.yandex.fi/auth/sso/commit
- https://passport.yandex.fr/auth/sso/commit
- https://passport.yandex.kg/auth/sso/commit
- https://passport.yandex.kz/auth/sso/commit
- https://passport.yandex.lt/auth/sso/commit
- https://passport.yandex.lv/auth/sso/commit
- https://passport.yandex.md/auth/sso/commit
- https://passport.yandex.pl/auth/sso/commit
- https://passport.yandex.ru/auth/sso/commit
- https://passport.yandex.tj/auth/sso/commit
- https://passport.yandex.tm/auth/sso/commit
- https://passport.yandex.uz/auth/sso/commit
- 3.11. Нажмите Save.
- 3.12. На вкладке Keys в разделе Signing keys config выключите опцию Client Signature Required, если она включена, и еще раз нажмите Save.

## Шаг 2. Настройте сопоставление атрибутов пользователей

- 1. На вкладке **Client scopes** откройте **Client scope**, который соответствует создаваемому клиенту, например https://yandex.ru/-dedicated.
- 2. На вкладке Scope отключите опцию Full Scope Allowed.
- 3. Перейдите на вкладку Mappers, нажмите кнопку Add Mapper и выберите пункт By Configuration.
- 4. В открывшемся окне выберите пункт User Property.
- 5. Создайте поочередно необходимые атрибуты:
  - X500 email адрес электронной почты;
  - X500 surname фамилия;
  - X500 givenName ИМЯ.
## https://yandex.ru/

This is a client scope which includes the dedicated mappers and scope

| Mappers Scope              |                           |               |          |   |
|----------------------------|---------------------------|---------------|----------|---|
| <b>Q</b> Search for mapper | → Add mapper →            |               | 1-3 👻 <  | > |
| Name                       | Category                  | Туре          | Priority |   |
| X500 surname               | AttributeStatement Mapper | User Property | 0        | : |
| X500 email                 | AttributeStatement Mapper | User Property | 0        | * |
| X500 givenName             | AttributeStatement Mapper | User Property | 0        |   |
|                            |                           |               |          |   |

1-3 💌 < >

6. Настройте синхронизацию атрибутов Keycloak и Яндекс 360: откройте каждый атрибут и измените значение SAML Attribute Name. Значения SAML Attribute Name, которые поддерживаются в Яндекс 360, приведены ниже.

| SAML Attribute Name | Value          |
|---------------------|----------------|
| User.EmailAddress   | X500 email     |
| User.Firstname      | X500 givenName |
| User.Surname        | X500 surname   |

В итоге сопоставление атрибутов будет выглядеть так:

## User Property

Action 🔻

46836abc-f05f-4abf-8090-29004f7c9492

| Mapper type                    | User Property |
|--------------------------------|---------------|
| Name * 🕜                       | X500 surname  |
| Property ③                     | lastName      |
| Estandia Manual O              |               |
| Friendly Name 🕐                | surname       |
| SAML Attribute Name<br>⑦       | User.Surname  |
| SAML Attribute<br>NameFormat ⑦ | Unspecified • |

Action 💌

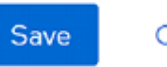

Cancel

Clients > Client details > Dedicated scopes > Mapper details

#### User Property

69cbc522-c134-4700-899a-049102ffdd40

| Mapper type         | User Property     |
|---------------------|-------------------|
| Name * ③            | X500 email        |
| Property ③          | email             |
| Friendly Name 🗇     | email             |
| SAML Attribute Name | User.EmailAddress |
| SAML Attribute      | Unspecified -     |
| Nameronnac ()       |                   |

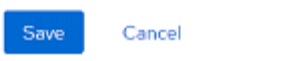

#### Clients > Client details > Dedicated scopes > Mapper details

#### User Property

dd5a061f-ff8c-47db-a50b-e4336232ee59

| Mapper type                    | User Property  |
|--------------------------------|----------------|
| Name * 🛞                       | X500 givenName |
| Property ③                     | firstName      |
| Friendly Name 🕤                | givenName      |
| SAML Attribute Name            | User.Firstname |
| SAML Attribute<br>NameFormat ③ | Unspecified -  |

Action 💌

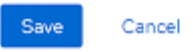

Ответ SAML должен иметь вид:

```
<Attribute Name="User.EmailAddress">
	<AttributeValue>email@test.com</AttributeValue>
</Attribute>
<Attribute Name="User.Surname">
	<AttributeValue>Surname</AttributeValue>
</Attribute>
<Attribute>
	<Attribute Name="User.Firstname">
	<AttributeValue>Firstname">
	<AttributeValue>Firstname">
	<AttributeValue>Firstname">
```

### Шаг 3. Соберите данные, которые нужно будет передать Яндекс 360

#### URL страницы входа

Адрес точки входа.

Чтобы получить:

1. В консоли управления на панели слева выберите **Realm Settings** и нажмите ссылку **SAML 2.0 Identity Provider Metadata**.

|          | General       | Login   | Email                   | Themes                        | Keys                   | Events | Localization | Security defenses | Session |  |
|----------|---------------|---------|-------------------------|-------------------------------|------------------------|--------|--------------|-------------------|---------|--|
|          |               |         |                         |                               |                        |        |              |                   |         |  |
| Rea      | alm ID *      |         |                         |                               |                        |        |              |                   |         |  |
|          |               |         |                         |                               |                        |        |              |                   |         |  |
| Dis      | play name     |         |                         |                               |                        |        |              |                   |         |  |
| нті      | ML Display na | me      |                         |                               |                        |        |              |                   |         |  |
| Fro      | ntend URL ⑦   |         |                         |                               |                        |        |              |                   |         |  |
|          | 0             |         |                         |                               |                        |        |              |                   |         |  |
| Rec      | quire SSL ③   | E       | External red            | quests                        |                        |        |              |                   |         |  |
| AC       | R to LoA Mapp | oing Ke | ey                      |                               |                        |        | Ň            | alue              |         |  |
| ٢        |               | ٦       | Type a key              |                               |                        |        |              | Type a value      |         |  |
|          |               | C       | Add an at               | tribute                       |                        |        |              |                   |         |  |
| Use<br>⑦ | er-managed ad | ccess   | On                      |                               |                        |        |              |                   |         |  |
| Enc      | dpoints ③     | O<br>S/ | penID End<br>AML 2.0 Id | point Config<br>entity Provid | uration 🗹<br>ler Metad | ata 🗹  |              |                   |         |  |
|          |               |         |                         |                               |                        |        |              |                   |         |  |
|          |               |         | Save                    | Revert                        |                        |        |              |                   |         |  |

2. Нужное значение находится в поле **Location**, скопируйте его.

| ▼ <md:entitydescriptor <="" th="" xmlns="urn:oasis:names:tc:SAML:2.0:metadata" xmlns:md="urn:oasis:names:tc:SAML:2.0:metadata"></md:entitydescriptor>                                                                                                    |
|----------------------------------------------------------------------------------------------------|
| <pre>xmlns:saml="urn:oasis:names:tc:SAML:2.0:assertion" xmlns:ds="http://www.w3.org/2000/09/xmldsig#"<br/>antituTD "https:///internet/internet/i<br/>internet/internet/internet/internet/internet/internet/internet/internet/internet/internet/internet/internet/internet/internet/intern</pre> |
| wight TDPSCODescriptor Manthathhaemestes is and "tone"                                                                                                    |
| notocolSupportEngineration="unnitasistingnesite:SAML:2 0:protocol">                                                                                                    |
| ▼ (de (Kaybaschichter use="signing")                                                                                                    |
| w/ds/KavInfo>                                                                                                    |
| <pre><ds:kevname>rEeRiHW</ds:kevname></pre>                                                                                                    |
| ▼ <ds:x509data></ds:x509data>                                                                                                    |
| MIIClzCCAX8CBgGGKthWfDANBgkqhkiG9W0BAQsFADAPMQOwCwYDVQQDDARZMzYwMB4XDTIzMDIwNzA3NDYwNlc                                                                                                    |
|                                                                                                    |
|                                                                                                    |
|                                                                                                    |
|                                                                                                    |
| <md:artifactresolutionservice <="" binding="urn:oasis:names:tc:SAML:2.0:bindings:SOAP" td=""></md:artifactresolutionservice>                                                                                                    |
| Location="https://lllllllllllllllllllllllllllllllllll                                                                                                    |
| <pre><md:singlelogoutservice <="" binding="urn:oasis:names:tc:SAML:2.0:bindings:HTTP-POST" pre=""></md:singlelogoutservice></pre>                                                                                                    |
| Location="https:/// \. J.LL.C /: \/auth/realms/\. L.ru/protocol/saml"/>                                                                                                    |
| <pre><md:singlelogoutservice <="" binding="urn:oasis:names:tc:SAML:2.0:bindings:HTTP-Redirect" pre=""></md:singlelogoutservice></pre>                                                                                                    |
| Location="https://>                                                                                                    |
| <md:singlelogoutservice <="" binding="urn:oasis:names:tc:SAML:2.0:bindings:HTTP-Artifact" td=""></md:singlelogoutservice>                                                                                                    |
| Location="https://                                                                                                    |
| <md:nameidformat>urn:oasis:names:tc:SAML:2.0:nameid-format:persistent</md:nameidformat>                                                                                                    |
| <md:nameidformat>urn:oasis:names:tc:SAML:2.0:nameid-format:transient</md:nameidformat>                                                                                                    |
| <md:nameidformat>urn:oasis:names:tc:SAML:1.1:nameid-format:unspecified</md:nameidformat>                                                                                                    |
| <md:nameidformat>urn:oasis:names:tc:SAML:1.1:nameid-format:emailAddress</md:nameidformat>                                                                                                    |
| <md:singlesignonservice <="" binding="urn:oasis:names:tc:SAML:2.0:bindings:HTTP-POST" td=""></md:singlesignonservice>                                                                                                    |
| Location="https://l". J.L. : 'Auth/realms/llll t.ru/protocol/saml"/>                                                                                                    |
| <pre><md:singlesignunservice <="" binding="urn:oasis:names:tc:SAML:2.0:bindings:HITP-Redirect" pre=""></md:singlesignunservice></pre>                                                                                                    |
| Location="https:// J. J. J. J. J. J. J. J. J. J. J. J. J.                                                                                                    |
| <pre><md:singlesignunservice <="" binding="unr:oasis:inames:tc:SAML:2.0:pindings:SUAP" pre=""></md:singlesignunservice></pre>                                                                                                    |
| Location="https://                                                                                                    |
| <pre><md:singlesignunservice "hotper(f(2))="" (f(2))="" (f(2))<="" binding="unn:oasis:names:tc:SAML:2.0:bindings:HilP-Artifact" locations="" td=""></md:singlesignunservice></pre>                                                                                                    |
| Location= https://www.usull. : S/authyreaims/.usull.protocol/sami />                                                                                                    |
|                                                                                                    |
| <pre></pre>                                                                                                    |
|                                                                                                    |
| 4                                                                                                    |

.

#### Издатель поставщика удостоверений

Entity ID домена.

Получить можно так же, как и URL страницы входа. Нужное значение находится в поле entityID.

#### Проверочный сертификат

Сертификат подписи токенов формата Х.509.

Получить можно так же, как и URL страницы входа. Нужное значение находится в поле X509Certificate.

Также сертификат можно скопировать со вкладки Keys:

- 1. Перейдите к строке RS256.
- 2. Скопируйте содержимое Certificate.

| < General Lo         | gin Email                    | Themes Keys | Events Localization | Security defenses | Sessions           | Tokens     | Client policies |
|----------------------|------------------------------|-------------|---------------------|-------------------|--------------------|------------|-----------------|
| Keys list Providers  | 5                            |             |                     |                   |                    |            |                 |
| <b>Y</b> Active keys | <ul> <li>Q Search</li> </ul> | n key       | $\rightarrow$       |                   |                    |            | 1-4 💌 < >       |
| Algorithm            | Туре                         | Kid         |                     | I                 | Prov <b>ide</b> r  | Public key | /5              |
| AES                  | ОСТ                          | 0           |                     | 0878              | aes-<br>generated  |            |                 |
| , 'S256              | ост                          | 2df4f~      |                     | cd6               | nmac-<br>generated |            |                 |
| RS256                | RSA                          | rFeRjH۷۷۸۵  | ·                   | .bad6vildKA0      | rsa-<br>generated  | Public     | key             |

Если у вас два активных сертификата подписи токенов и вы не уверены, какой сертификат используется сейчас, повторите аналогичные действия для второго сертификата.

После этого переходите к настройке Яндекс 360 для бизнеса.

### Решение проблем с настройкой

Если в процессе настройки поставщика удостоверений заданы неверные значения, то при попытке входа через SSO вы увидите сообщение «Авторизация не удалась» и код ошибки:

#### email.no\_in\_response

Указывайте имена атрибутов в формате User.Firstname, User.Surname, User.EmailAddress. Если задать другой формат, например Firstname, авторизоваться не получится.

#### request\_your\_admin

Ошибка появляется, если администратор каталога пользователей вашей организации ограничил для аккаунта доступ к Яндекс 360. За подробной информацией обратитесь к специалистам технической поддержки вашей организации.

#### samlresponse.invalid

Ошибка возникает, если неверно указаны URL страницы входа, издатель поставщика удостоверений или проверочный сертификат. Также она может возникнуть в течение 14 дней до истечения проверочного сертификата или после его истечения. Проверьте корректность настроек SSO в Яндекс 360 для бизнеса.

#### unsupportable\_domain

Проверьте, что домен из почтового атрибута User.EmailAddress в SAML response такой же, как и основной домен или один из доменов-алиасов организации Яндекс 360. Если они не совпадают, вы увидите сообщение об ошибке.

Написать в службу поддержки

# Настройка Avanpost FAM

Чтобы организовать единый вход (SSO) в сервисы Яндекс 360 через систему единой аутентификации Avanpost FAM, нужно предварительно создать и настроить SAML-приложение.

### Шаг 1. Создайте и настройте SAML-приложение

- 1. Авторизуйтесь в Avanpost.
- 2. Откройте веб-интерфейс Avanpost FAM.
- 3. Создайте SAML-приложение перейдите в раздел **Приложения** и нажмите **Добавить приложение**.

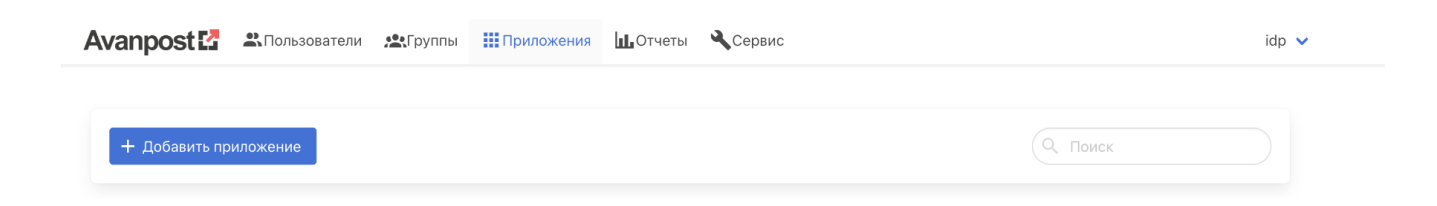

- 4. Задайте Основные настройки приложения:
  - 4.1. Наименование укажите произвольное название приложения, например «Yandex360».
  - 4.2. **Тип** выберите **SAML**.
  - 4.3. Проверьте, что опция Показывать приложение пользователям включена.
  - 4.4. Нажмите Далее.

|                    | В                              | Вастройки аутентификации | Зарершение |
|--------------------|--------------------------------|--------------------------|------------|
| Основные настроики | пастройки интеграции           | Пастроики аутентификации | Завершение |
| *Новое приложение  |                                |                          |            |
| Наименование       | Yandex360                      |                          |            |
| Тип                | OAuth/OpenID Connect           |                          |            |
|                    | SAML                           |                          |            |
|                    | RADIUS                         |                          |            |
|                    | Windows Logon                  |                          |            |
|                    | Linux Logon                    |                          |            |
|                    | LDAP Proxy                     |                          |            |
|                    | 🗹 Показывать приложение пользо | вателям                  |            |
|                    | Отмена                         | Назад Далее              |            |

- 5. Задайте Настройки интеграции:
  - 5.1. В поле **Issuer** введите https://yandex.ru/ (обязательно с косой чертой в конце).
  - 5.2. В поле ACS введите Service URL: https://passport.yandex.ru/auth/sso/commit.
  - 5.3. Поля Базовый URL и Logout оставьте пустыми.

- 5.4. Задайте NamelD Format выберите из списка Постоянный.
- 5.5. В поле **Значение NameID** выберите идентификатор, который вы будете использовать в качестве NameID при SAML SSO: **Имя пользователя** или **Адрес электронной почты**.
- 5.6. Нажмите Далее.

| Основные настройки | астройки интеграции                   | Вастройки аутентификации | Завери |
|--------------------|---------------------------------------|--------------------------|--------|
| Новое приложение   |                                       |                          |        |
| Issuer             | https://yandex.ru/                    |                          |        |
| ACS                | https://passport.yandex.ru/auth/sso/c | ommit                    |        |
| Базовый URL        | URL приложения                        |                          |        |
| Logout             | Backchannel-logout URL                |                          |        |
| NamelD Format      | Постоянный                            | ~                        |        |
| Значение NamelD    | Имя пользователя                      | ~                        |        |

- 6. Задайте Настройки аутентификации:
  - 6.1. Для нового процесса аутентификации задайте проверку по имени пользователя и паролю включите метод **Password** в предлагаемом списке факторов.
  - 6.2. Остальные методы оставьте выключенными.
  - 6.3. Нажмите Далее.

| Основные настройки                | Настройки интеграции      | 3<br>Настройки аутентификации                                                                                             | Завершение                                                                     |
|-----------------------------------|---------------------------|----------------------------------------------------------------------------------------------------|--------------------------------------------------------------------------------|
| овое приложение                   |                           |                                                                                                    |                                                                                |
| ыберите процесс аутентификации ил | и создайте новый          | •H                                                                                                    | овый процесс аутентификации                                                    |
| аги                               | Шаг первый (по умолчанию) |                                                                                                    |                                                                                |
|                                   | Факторы                   | Идентификация пользовател                                                                                                 | ія                                                                             |
|                                   |                           | Идентификация по логину, en                                                                                               | nail или номеру телефона                                                       |
|                                   |                           | Вход по QR-коду                                                                                                    |                                                                                |
|                                   |                           | Для аутентификации по QR тр<br>приложение Avanpost Authent                                                                | ребуется мобильное<br>icator                                                   |
|                                   |                           | Внешний провайдер                                                                                                    |                                                                                |
|                                   |                           | Проверка пользователя чере:<br>протоколу OAuth2/OpenId Cor                                                                | з внешний провайдер по<br>nnect                                                |
|                                   |                           | Password                                                                                                    |                                                                                |
|                                   |                           | Проверка имени пользовател                                                                                                | я и пароля                                                                     |
|                                   |                           | Внимание!<br>Включение проверки пароля<br>аутентификации одновремен<br>автоматическому пропуску ш<br>на прерыдущих этапах | на разных шагах (этапах)<br>но может привести к<br>ага, если пароль был введен |

#### 7. Активируйте приложение:

- 7.1. Отметьте опцию Сделать приложение активным.
- 7.2. Нажмите Сохранить.

| Основные настройки | Настройки интеграции        | Иастройки аутентификации |  |
|--------------------|-----------------------------|--------------------------|--|
| *Новое приложение  |                             |                          |  |
|                    | Сделать приложение активным |                          |  |
|                    | <u>Отмена</u> На            | зад Сохранить            |  |

## Шаг 2. Настройте сопоставление атрибутов пользователей

- 1. В разделе **Приложения** веб-интерфейса Avanpost FAM выберите созданное на шаге 1 SAMLприложение.
- 2. В открывшемся окне перейдите на вкладку Attributes.

| <b>100</b>   | Yandex $\infty$   |              |                 | = <b>j</b> |
|--------------|-------------------|--------------|-----------------|------------|
| <b>20</b> 0  |                   |              |                 |            |
| Изменить     |                   |              |                 |            |
| \Xi Основное | 🏟 Настройки 🖪 MFA | R Attributes | 📞 Тех.поддержка |            |
|              |                   |              |                 |            |
| +            | Наименование      |              | Тип             |            |

idp

- 3. Нажимая значок +, добавьте поочередно три атрибута:
  - User.EmailAddress адрес электронной почты;
  - User.Surname фамилия;
  - User.Firstname ИМЯ.

| •: | Основное | 🏟 Настройки 📑 MFA | Attributes | 📞 Тех.поддержка |                    |
|----|----------|-------------------|------------|-----------------|--------------------|
|    |          |                   |            |                 |                    |
|    | +        | Наименование      |            | Тип             |                    |
|    |          | User.Firstname    |            | attr            | Изменить   Удалить |
|    |          | User.EmailAddress |            | attr            | Изменить   Удалить |
|    |          | User.Surname      |            | attr            | Изменить   Удалить |
|    |          |                   |            |                 |                    |

4. Настройте синхронизацию атрибутов Avanpost FAM и Яндекс 360 — откройте каждый атрибут и измените параметры источников значений.

Значения SAML Attribute Name, которые поддерживаются в Яндекс 360 для бизнеса, приведены в таблице.

| SAML Attribute Name | Значение         |
|---------------------|------------------|
| User.EmailAddress   | user.email       |
| User.Firstname      | user.family_name |
| User.Surname        | user.given_name  |

В итоге сопоставление атрибутов будет выглядеть так:

| 📼 Основное 🛛 🏟 Нас   | стройки <b>F</b> MFA | Attributes        | 📞 Тех.поддержка |        |
|----------------------|----------------------|-------------------|-----------------|--------|
| Редактирование атриб | іута                 |                   |                 |        |
| Наименование         |                      | User.EmailAddress |                 |        |
| Тип атрибута         |                      | Значение из атри  | бута 🗸          |        |
| Значение             |                      | user.email        | ~               |        |
|                      |                      |                   | Сохранить       | Отмена |
| 🖬 Основное 🛛 🏟 На    | стройки <b>F</b> MFA | Attributes        | 📞 Тех.поддержка |        |
| Редактирование атриб | бута                 |                   |                 |        |
| Наименование         |                      | User.Surname      |                 |        |
| Тип атрибута         |                      | Значение из атри  | бута 🗸          |        |
| Значение             |                      | user.family_name  | ~               |        |
|                      |                      |                   | Сохранить       | Отмена |
| 📼 Основное 🛛 🏟 Нас   | тройки <b>F</b> MFA  | Attributes        | 📞 Тех.поддержка |        |
| Редактирование атриб | ута                  |                   |                 |        |
| Наименование         |                      | User.Firstname    |                 |        |
| Тип атрибута         | :                    | Значение из атриб | Бута 🗸          |        |
|                      |                      |                   |                 |        |
| Значение             |                      | user.given_name   | ~               |        |

Шаг 3. Соберите данные для передачи в Яндекс 360 для бизнеса

http://<avanpost hostmane/IP>/.well-known/samlidp.xml

где <avanpost hostmane/IP> — имя хоста или IP-адрес, по которому доступен сервис.

Для SSO вам потребуются следующие данные:

- URL страницы входа адрес точки входа. Значение указано в поле Location.
- Издатель поставщика удостоверений Entity ID домена. Значение указано в поле entityID.
- Проверочный сертификат сертификат подписи токенов формата X.509. Значение указано в поле X509Certificate.

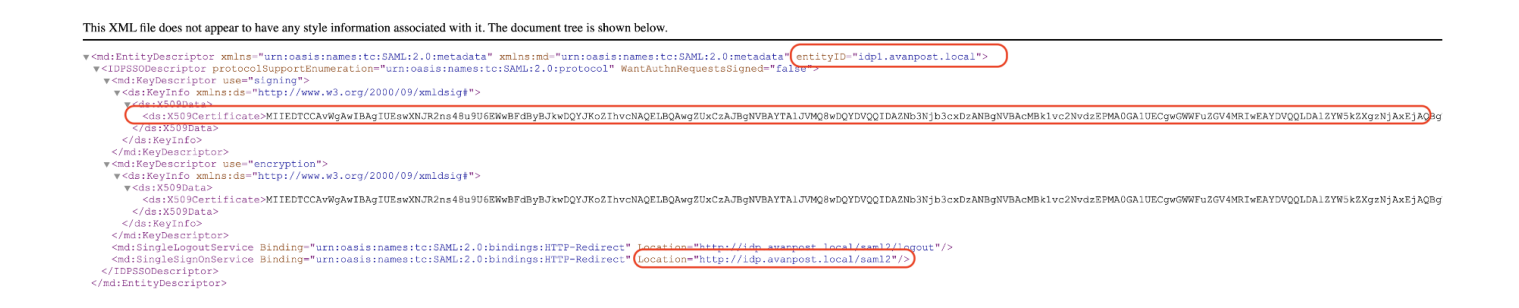

## Решение проблем с настройкой

Если в процессе настройки поставщика удостоверений заданы неверные значения, то при попытке входа через SSO вы увидите сообщение «Авторизация не удалась» и код ошибки:

#### email.no\_in\_response

Указывайте имена атрибутов в формате User.Firstname, User.Surname, User.EmailAddress. Если задать другой формат, например Firstname, авторизоваться не получится.

#### request\_your\_admin

Ошибка появляется, если администратор каталога пользователей вашей организации ограничил для аккаунта доступ к Яндекс 360. За подробной информацией обратитесь к специалистам технической поддержки вашей организации.

#### samlresponse.invalid

Ошибка возникает, если неверно указаны URL страницы входа, издатель поставщика удостоверений или проверочный сертификат. Также она может возникнуть в течение 14 дней до истечения проверочного сертификата или после его истечения. Проверьте корректность настроек SSO в Яндекс 360 для бизнеса.

#### unsupportable\_domain

Проверьте, что домен из почтового атрибута User.EmailAddress в SAML response такой же, как и основной домен или один из доменов-алиасов организации Яндекс 360. Если они не совпадают, вы увидите сообщение об ошибке.

Написать в службу поддержки

# Настройка Multifactor

Чтобы организовать единый вход (SSO) в сервисы Яндекс 360 через Multifactor, нужно предварительно настроить портал самообслуживания Multifactor и создать SAML-приложение.

Пользователи должны быть созданы заранее с помощью утилиты YandexADSCIM, при этом в качестве NameID может быть использовано только UPN с указанием домена.

### Шаг 1. Создайте и настройте SAML-приложение

- 1. Войдите в аккаунт администратора Multifactor.
- 2. Создайте SAML-приложение:
  - 2.1. На панели слева выберите **Ресурсы** и нажмите **Добавить ресурс** → **SAML-приложение**.
  - 2.2. В поле Name укажите произвольное название приложения, например yandex360.
  - 2.3. Поле Address оставьте пустым.
  - 2.4. В поле Identity Provider выберите Active Directory.
  - 2.5. В поле **Адрес a portal** введите адрес (внешний или внутренний) предварительно настроенного портала самообслуживания Multifactor.
  - 2.6. Включите опцию Регистрировать новых пользователей.
  - 2.7. Нажмите Сохранить, откроется страница настройки SAML-приложения.

|                                                         |                                                                                          | 🗖 Русский 🔻 | 8 |
|---------------------------------------------------------|------------------------------------------------------------------------------------------|-------------|---|
| Главная                                                 | Новый ресурс<br>Название и адрес SAML приложения                                         |             |   |
| <ul> <li>Ресурсы</li> <li>Админы и поддержка</li> </ul> | Name                                                                                     |             |   |
| . Пользователи                                          | yandex360                                                                                |             |   |
| 🕰 Группы                                                | Address<br>необязательно                                                                 |             |   |
| 🗣 Запросы доступа                                       | Identity Provider                                                                        |             |   |
| 😯 Проект                                                | Active Directory<br>Адрес a portal                                                       |             |   |
| Настройки                                               | http://84.201.184.73/mfa<br>Адрес может быть внутрикорпоративным или публичным           |             |   |
| <ul> <li>Журнал</li> <li>Р Лицензии</li> </ul>          | Регистрировать новых пользователей<br>При должночим бос и отврессирого разросто фонтара; |             |   |
|                                                         | <ul> <li>Включить самостоятельную настройку</li> </ul>                                   |             |   |
|                                                         | ○ Запретить доступ                                                                       |             |   |
|                                                         | Сохранить Отмена                                                                         |             |   |

- 3. Настройте параметры SAML-приложения:
  - 3.1. Создайте XML-файл с названием sp\_metadata.xml, добавьте в него следующий код:

```
<?xml version="1.0"?>
<md:EntityDescriptor xmlns:md="urn:oasis:names:tc:SAML:2.0:metadata"
entityID="https://yandex.ru/">
<md:SPSSODescriptor AuthnRequestsSigned="false"
WantAssertionsSigned="false"
protocolSupportEnumeration="urn:oasis:names:tc:SAML:2.0:protocol">
<md:NameIDFormat>urn:oasis:names:tc:SAML:2.0:protocol">
<md:NameIDFormat>urn:oasis:names:tc:SAML:1.1:nameid-
format:unspecified</md:NameIDFormat>
<md:AssertionConsumerService
Binding="urn:oasis:names:tc:SAML:2.0:bindings:HTTP-POST"
Location="https://passport.yandex.ru/auth/sso/commit"
index="1" />
</md:SPSSODescriptor>
```

- 3.2. Укажите параметры и сохраните файл:
  - entityID https://yandex.ru/ (обязательно с косой чертой в конце).
  - Location https://passport.yandex.ru/auth/sso/commit.

3.3. На странице настройки SAML-приложения в блоке Service Provider нажмите Upload Metadata и загрузите созданный файл sp\_metadata.xml.

|                                               |                                                    |                                                                                    | 🗖 Русский 🔻 | 8 |
|-----------------------------------------------|----------------------------------------------------|------------------------------------------------------------------------------------|-------------|---|
| <ul><li>Плавная</li><li>Ресурсы</li></ul>     | ← yandex360<br>OAuth / OpenID Application Settings |                                                                                    |             |   |
| 🙅 Админы и поддержка                          | Title                                              | yandex360                                                                          |             |   |
| 💄 Пользователи                                | Address                                            |                                                                                    |             |   |
| 🐣 Группы                                      | New User Registration:                             | Enabled                                                                            |             |   |
| • Запросы доступа                             | On a connection without 2FA set:                   | Enable Inline Enrollment                                                           |             |   |
| <ul> <li>Проект</li> <li>Настройки</li> </ul> | Identity Provider                                  | Active Directory                                                                   |             |   |
| 🕌 Журнал                                      | Portal Address                                     | http://84.201.184.73/mfa                                                           |             |   |
| ₽ Лицензии                                    | Multifactor Metadata                               | Open link or a file<br>Metadata must be uploaded in Service Provider's<br>settings |             |   |
|                                               | Multifactor Certificate Expiration Date            | until 16.09.2029                                                                   |             |   |
|                                               | Service Provider                                   | <b>no data</b><br>Upload Metadata                                                  |             |   |

Шаг 2. Соберите данные, которые нужно будет передать Яндекс 360

- 1. На странице настройки SAML-приложения в блоке Multifactor Metadata нажмите Open Link.
- 2. Откроется XML-файл, для SSO вам потребуются следующие данные:
  - URL страницы входа адрес точки входа. Значение указано в поле Location в строке с SingleSignOnService.
  - Издатель поставщика удостоверений Entity ID домена. Значение указано в поле entityID.
  - **Проверочный сертификат** сертификат подписи токенов формата X.509. Значение указано в поле X509Certificate.

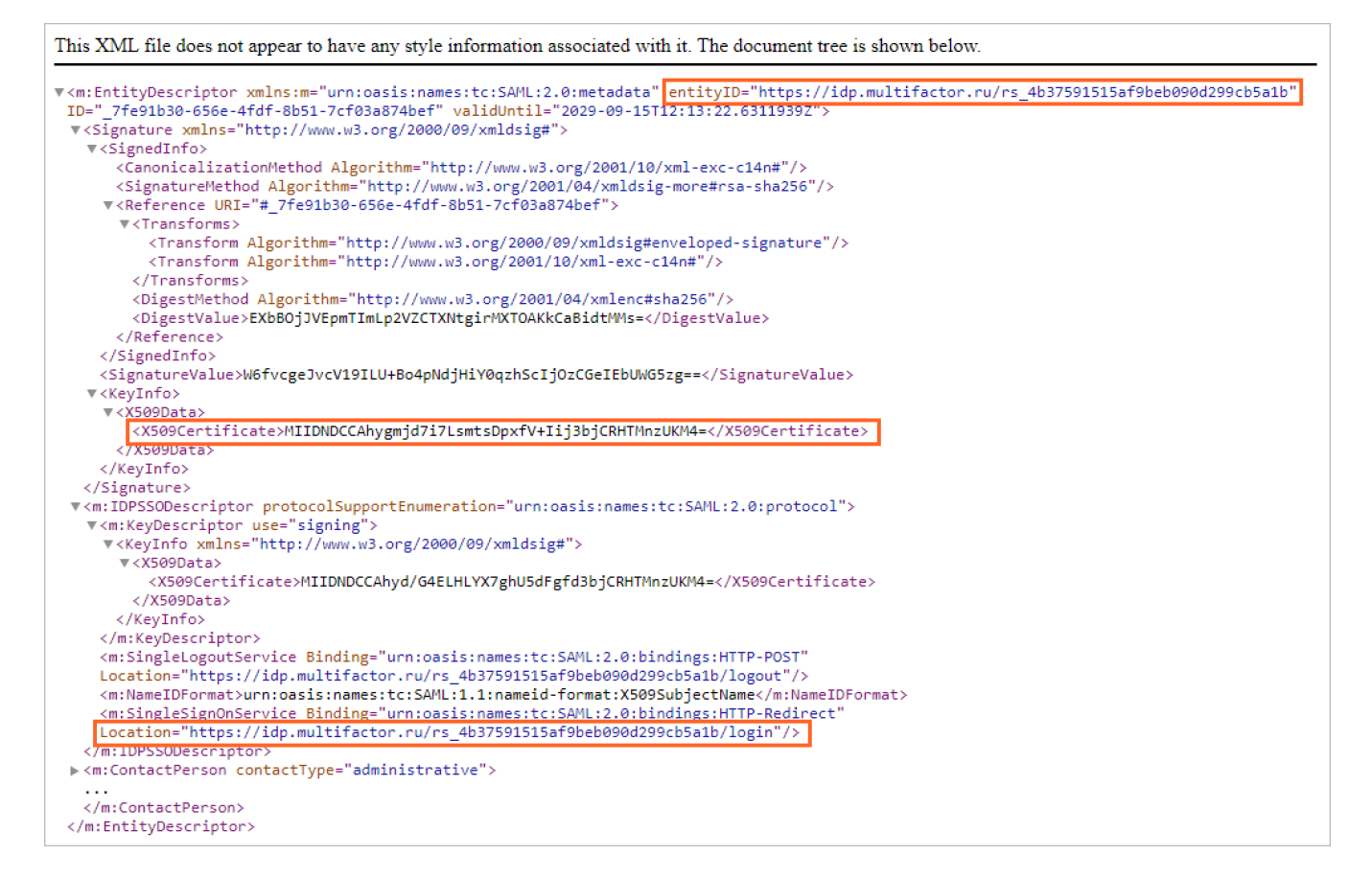

После этого переходите к настройке Яндекс 360 для бизнеса.

### Решение проблем с настройкой

Если в процессе настройки поставщика удостоверений заданы неверные значения, то при попытке входа через SSO вы увидите сообщение «Авторизация не удалась» и код ошибки:

#### email.no\_in\_response

Указывайте имена атрибутов в формате User.Firstname, User.Surname, User.EmailAddress. Если задать другой формат, например Firstname, авторизоваться не получится.

#### request\_your\_admin

Ошибка появляется, если администратор каталога пользователей вашей организации ограничил для аккаунта доступ к Яндекс 360. За подробной информацией обратитесь к специалистам технической поддержки вашей организации.

#### samlresponse.invalid

Ошибка возникает, если неверно указаны URL страницы входа, издатель поставщика удостоверений или проверочный сертификат. Также она может возникнуть в течение 14 дней до истечения проверочного сертификата или после его истечения. Проверьте корректность настроек SSO в Яндекс 360 для бизнеса.

#### unsupportable\_domain

Проверьте, что домен из почтового атрибута User.EmailAddress в SAML response такой же, как и основной домен или один из доменов-алиасов организации Яндекс 360. Если они не совпадают, вы увидите сообщение об ошибке.

Написать в службу поддержки

# Как работает служба поддержки Яндекс 360 для бизнеса

Если у вас возник вопрос о Яндекс 360 для бизнеса и вы не нашли ответа в Справке, напишите в службу поддержки. Специалисты проконсультируют вас и помогут разобраться со сложностями.

### Как связаться со службой поддержки

- Через форму обратной связи
- По электронной почте support-team@360.yandex.ru
- Через чат в аккаунте администратора организации

### С чем поможет поддержка

Вы можете узнать:

- о возможностях сервисов Яндекс 360 для бизнеса;
- о доступных тарифах;
- о подключении и настройке;
- о миграции в Яндекс 360 для бизнеса с других платформ;
- об оплате, оформлении документов и заполнении реквизитов;
- об управлении организацией;
- о решении технических проблем.

Если у вас есть идеи и предложения по улучшению сервисов Яндекс 360 для бизнеса, расскажите о них в своем обращении.

#### Примечание

Служба поддержки Яндекс 360 для бизнеса не сможет помочь вам с вопросами по настройке и отладке стороннего программного обеспечения — в этом случае вам лучше обратиться к его производителю.

### Как быстро вы получите ответ

Служба поддержки Яндекс 360 для бизнеса работает круглосуточно, 7 дней в неделю. Номер вашего обращения поступит на адрес электронной почты, который вы указали в своем сообщении.

Первый ответ от службы поддержки обычно приходит в течение 3 часов. Срок полного решения проблемы зависит от ее тематики и сложности.

Переезд в Яндекс 360 для бизнеса

Мы собрали ответы на частые вопросы о том, как перенести данные вашей организации в Яндекс 360 для бизнеса из Google Workspace, Microsoft 365 и других платформ. Смотреть >

## Связаться со службой поддержки

**F**)

Если вопрос про Яндекс Доски — заполните отдельную форму

О том, как перенести данные из Miro, настроить доступы и начать работу, читайте в Справке Яндекс Досок.

Если там нет ответа на ваш вопрос, заполните отдельную форму — мы ответим вам на почту.

Если вы не нашли ответ на свой вопрос в Справке, напишите нам.